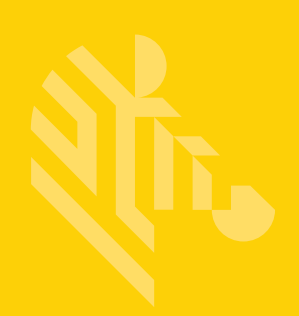

# DS8178

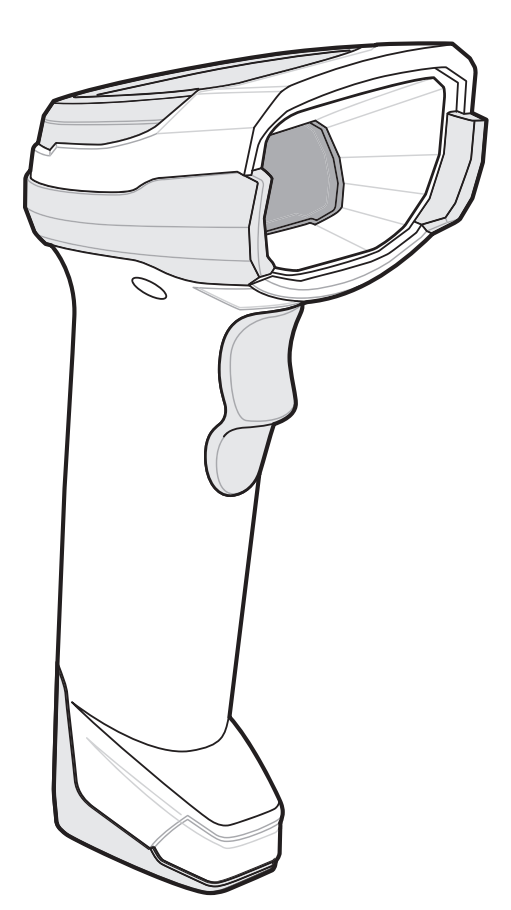

# デジタル スキャナ

## プロダクト リファレンス ガイド

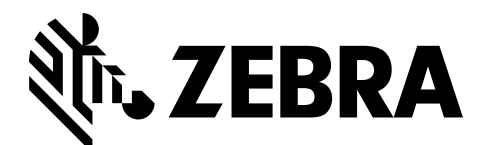

MN-002752-11JA

## DS8178 デジタル スキャナ プロダクト リファレンス ガイド

MN-002752-11JA

改訂版 A

2021 年 8 月

本書のいかなる部分も Zebra の書面による許可なしには、いかなる形式でも、または電気的もしくは機械的 な手段でも複製または使用できません。これには、コピー、記録、または情報の保存および検索システムなど 電子的または機械的な手段が含まれます。本書の内容は、予告なしに変更される場合があります。

ソフトウェアは、厳密に「現状のまま」提供されます。ファームウェアを含むすべてのソフトウェアは、ラ イセンスに基づいてユーザーに提供されます。Zebraは、本契約に基づいて提供される各ソフトウェアまたは ファームウェア プログラム (ライセンス プログラム) を使用する譲渡不可で非排他的なライセンスをユーザー に付与します。下記の場合を除き、事前に書面による Zebra の同意がなければ、ユーザーはライセンスを 渡、サブライセンス、または移譲できません。著作権法で認められる場合を除き、ライセンス プログラムの 全体または一部をコピーする権限はありません。ユーザーは、ライセンス プログラムを何らかの形式で、また はライセンス プログラムの何らかの部分を変更、結合、または他のプログラムへ組み込むこと、ライセンス プ ログラムからの派生物を作成すること、ライセンス プログラムを Zebra の書面による許可なしにネットワー クで使用することを禁じられています。ユーザーは、本契約に基づいて提供されるライセンス プログラムに ついて、Zebraの著作権に関する記載を保持し、承認を受けて作成する全体または一部のコピーにこれを含め ることに同意します。ユーザーは、提供されるライセンス プログラムまたはそのいかなる部分についても、 逆コンパイル、逆アセンブル、デコード、またはリバース エンジニアリングを行わないことに同意します。

Zebraは、信頼性、機能、またはデザインを向上させる目的でソフトウェアまたは製品に変更を加えることが できるものとします。

Zebraは、本製品の使用、または本書内に記載されている製品、回路、アプリケーションの使用が直接的また は間接的な原因として発生する、いかなる製造物責任も負わないものとします。

明示的、黙示的、禁反言、またはその他の Zebra Technologies Corporation の知的財産権に基づくライセンス は付与されません。Zebra製品に組み込まれている機器、回路、およびサブシステムについてのみ、黙示的に ライセンスが付与されるものとします。

### 改訂版履歴

元のガイドに対する変更を次に示します。

| 変更                    | 日付     | 説明                                                  |
|-----------------------|--------|-----------------------------------------------------|
| MN-002752-11<br>改訂版 A | 8/2021 | CDC ホスト バリエーションを追加。                                 |
| MN-002752-10<br>改訂版 A | 6/2021 | - 無線電波出力の超ロー パワー設定バーコードを追加<br>- 仮想テザー アラームを無効にするを更新 |

| 変更                    | 日付      | 説明                                                                                                    |
|-----------------------|---------|----------------------------------------------------------------------------------------------------|
| MN-002752-09<br>改訂版 A | 4/2021  | 以下を追加:<br>- AutoConfig(クレードルを使用したスキャナのクローン作成)<br>- バッテリ充電のユーザー通知の機能強化<br>- Datalogic ホスト形式<br>- Datalogic がサポートするコマンド<br>- Datalogic RS232 バリエーションを表 10-2 および表 10-3 に追加<br>- RS322 ホスト Datalogic バリエーション<br>- 仮想テザー<br>- ナイト モードで無線ビープ音通知をサイレントにする<br>- ナイト モードでパッテリ残量低下時のビープ音通知をサイレントにする<br>- ナイト モードでパラメータ プログラミング時のビープ音通知をサイレン<br>トにする<br>- Datalogic USB CDC ホスト バリエーション バーコード<br>以下を削除:<br>- 低電力モード<br>- マニュアルへのフィードバックの提供<br>- 「https://www」 |
|                       |         | 「データ解析」の項を更新。                                                                                                    |
| MN-002752-08<br>改訂版 A | 12/2020 | <ul> <li>Bluetooth Classic Bluetooth/Low Energy (クレードル パラメータのみ / クレードル ホストのみ)を削除。</li> <li>問題のある用語を置き換え。</li> </ul>                                                                                                    |
| MN-002752-07<br>改訂版 A | 7/2020  | <ul> <li>123Scanの章を第2章123Scanとソフトウェアツール、第16章データフォーマット: ADF、MDF、Preferred Symbol</li> <li>第2章123Scanの要件を更新</li> <li>洗浄剤および消毒洗浄剤の一覧を更新</li> <li>スキャナ SDK、他のソフトウェアツール、ビデオを更新</li> <li>LEDの表示とトラブルシューティングを更新</li> <li>表 4-2 に USB 認証情報を追加</li> <li>第16章のデータ解析を追加</li> <li>リンクされた QR モード (パラメータ #1847)を追加</li> </ul>                                                                                                    |
| MN-002752-06<br>改訂版 A | 9/2019  | PowerCap 情報を追加しました。                                                                                                    |
| MN-002752-05<br>改訂版 A | 6/2019  | <ul> <li>Simple COM ポート エミュレーションを削除しました。</li> <li>OCR テンプレートから「必須かつ非表示」を削除しました。</li> <li>OCR チェック ディジット係数と OCR クワイエット ゾーンの数字キーボード相互参照を更新しました。</li> <li>OCR テンプレートのデフォルトとテキストを更新しました。</li> <li>ハートビート間隔の最大値を更新しました。</li> <li>MSI チェック ディジットを更新しました。</li> <li>1D クワイエット ゾーン レベルの下にある Symbol Technologies の参照を更新しました。</li> <li>ISBT 連結を自動識別するための 4 番目の注記を追加しました。</li> </ul>                                                                           |
| MN-002752-04<br>改訂版 A | 10/2018 | │- Grid Matrix サンプル バーコードを追加しました。<br> - 医療機関向けに承認された洗浄剤を更新しました。<br> - 「安全な医薬品」を「securPharm」に更新しました。                                                                                                    |

#### DS8178 デジタル スキャナ プロダクト リファレンス ガイド iv

| 変更                    | 日付     | 説明                                                                                                    |
|-----------------------|--------|----------------------------------------------------------------------------------------------------|
| MN-002752-03<br>改訂版 A | 7/2018 | <b>以下を更新</b> :<br>- Zebra 著作権宣言文                                                                      |
|                       |        |                                                                                                    |
|                       |        | - JIRA 向題 (エロビクセル アトレス、最小/最大ハートヒート间隔の変更)<br> - 修飾キャラクタの表 E-3 (Malimark、GS1 Data Matrix、GS1 QR の欠如)    |
|                       |        | - MOD 10/MOD 11 ~ MOD 11/MOD 10                                                                       |
|                       |        | - 1235Can の卓<br>- OCR パラメータ 1766 および 1770                                                             |
|                       |        | - Digimarc バーコードと説明文を付録 A デフォルト表に追加                                                                   |
|                       |        | - ククノ ビート 前御の アッルト 値<br> - 自動再接続機能                                                                    |
|                       |        | - STC 情報によるペアリング バーコードのフォーマット                                                                         |
|                       |        | - SSIボーレートのバーコードの下にある値: 230,400、460,800、921,600                                                       |
|                       |        | - CR8178-PCの図と測定値の吹き出し<br> - RSS Expanded を GS1 DataBar Expanded に変更 (Digimarc の音)                    |
|                       |        | - 「ハンズフリー読み取りセッション タイムアウト」の表の第1行目                                                                     |
|                       |        | - ISBT 128 のデフォルト値を無効に変更<br> - 毎線雷波出力 (パラメータ番号 1324): DS8178 は Bluetooth Class 1 認定                   |
|                       |        | および Class 2 <b>対応</b> の無線を使用                                                                          |
|                       |        | - Bluetooth 無線、リンク、およびハッナ操作: DS81/8 デンタル スキャナ<br>  は、Bluetooth Class 1 認定および Class 2 <b>対応</b> の無線を搭載 |
|                       |        | - Microsoft UWP USB を USB HID POS に変更                                                                 |
|                       |        | - OCR 共通フォントを削除<br> - 「Bluetooth 無線、リンク、およびバッチ操作」の下 - Bluetooth Class 1 認                             |
|                       |        | 定および Class 2 対応の無線範囲を 100m/330ft に変更<br>ピックリフト モードの説明                                                 |
|                       |        | - 「トリガーを2回引いて再接続」を移動                                                                                  |
|                       |        | - ナイト モード<br> - 「画像トリミングを無効にする」のサイズ                                                                   |
|                       |        | - 「自動照準から低電力モードへのタイムアウト」を再追加                                                                          |
|                       |        | - ハイフレータ - HC のみ<br> - 「 <bel> キャラクタによるビープ音」をユーザー設定に移動</bel>                                          |
|                       |        | - ランプモード - 「10分」、「30分」、「常にオン」を削除<br>のはMatrix Effのごフォルトはた「博進のユーに再新                                     |
|                       |        | - Grid Matrix 反転のテノォルト値を「標準のみ」に更新<br> - Grid Matrix ミラーのデフォルト値を「標準のみ」に更新                              |
|                       |        | 以下を追加:<br>注: ISPT 連結有効時または ISPT 連結自動證別時                                                               |
|                       |        | - 連結セット コード 128 セキュリティ レベルを レベル 2 に設定                                                                 |
|                       |        | │- 照明の明るさパラメータ<br>│- Grid Matrix パラメータ                                                                |
|                       |        | - Grid Matrix の記号 I、AIM ID、AIM コード修飾キャラクタ                                                             |
|                       |        | - OCR バラメータ: OCR 共通フォントの有効化/無効化、OCR<br>Redundancv                                                     |
|                       |        | - GS1 DataBar のバリエーション                                                                                |
|                       |        | - 新しい GST DataBar のハリエーションのサンフル ハーコート<br> - 新しい Microsoft UWP USB (USB ホスト タイプ) ホスト パラメータ             |
|                       |        | - 新しいトラブルシューティングの行:ペアリング要求がキャンセルされて                                                                   |
|                       |        | - ドライバーズ ライセンス解析パラメータ番号                                                                               |
|                       |        | │- 安全な医薬品と安全な医薬品の出力フォーマット パラメータ<br>│- トリガーの2度押しによる再ペアリング                                              |
|                       |        |                                                                                                    |
|                       |        | │- │人千ャン速度分析」の付録<br>│- Febraban パラメータ                                                                 |
|                       |        | - バッテリ消費抑制モード                                                                                         |
|                       |        | - IGCS (IBM) USB タイレクト I/U ヒーフ音                                                                       |

| 変更                    | 日付      | 説明                                                                                                    |
|-----------------------|---------|----------------------------------------------------------------------------------------------------|
| MN-002752-02<br>改訂版 A | 03/2017 | <ul> <li>以下を更新:</li> <li>サンプル バーコードの付録</li> <li>OCR に関する章</li> <li>非トリミング画像サイズ</li> <li>メンテナンス/技術仕様に関する章</li> <li>Matrix 2 of 5 デフォルト</li> <li>パラメータ名の変更: GS1 DataBar-14 から GS1 DataBar Omnidirectional<br/>以下を追加:</li> <li>Digimarc の章</li> <li>ペアリング解除の注釈</li> <li>ボーレート 4,800 (注釈を削除: このデジタル スキャナは、9,600bps 未満<br/>のボーレートをサポートしていません。</li> <li>バーコードのトラブルシューティング</li> <li>DotCode パラメータ</li> </ul> |
| MN-002752-01<br>改訂版 A | 01/2017 | 初期リリース                                                                                                    |

# 目次

| 改訂版履歴              | ii     |
|--------------------|--------|
| このガイドについて          |        |
| はじめに               | XXV    |
| 構成                 | xxv    |
| デジタル スキャナ          | xxv    |
| クレードル              | xxvi   |
| 関連する製品ラインの構成       | xxvi   |
| ケーブル               | xxvi   |
| 章の説明               | xxvii  |
| 表記規則               | xxviii |
| 既                  | vviv   |
| 因圧入目               | AIA    |
| リーこへに戻する旧社         |        |
| 第1章 : はじめに<br>はじめに | 1-1    |
| $\lambda^{2}$      | 1_1    |
| 「ノグノエーハ            |        |
| ハッノーノの用油           |        |
|                    |        |
| クレードルの外観           | 1-2    |
| 標準クレードル            | 1-3    |
| プレゼンテーション クレードル    | 1-4    |

| ブレゼンテーション クレードル             | 1-4 |
|-----------------------------|-----|
| クレードルの接続                    | 1-4 |
| ホスト インタフェースの変更              | 1-4 |
| DC 電源の使用                    | 1-5 |
| クレードルの取り付け                  | 1-5 |
| Document Capture Stand の使用  | 1-6 |
| DS8178 バッテリ/PowerCap        | 1-7 |
| DS8178 バッテリ/PowerCap の充電    | 1-7 |
| 放電したバッテリ/PowerCap の回復       | 1-8 |
| デジタル スキャナ バッテリまたはコンデンサの電源切断 | 1-8 |
| DS8178 バッテリの統計情報機能          | 1-8 |
| DS8178 PowerCap の統計情報機能     | 1-9 |
| バッテリ/PowerCap の取り付け 1       | -10 |
|                             |     |

| バッテリ/PowerCap カバーの取り外し | -12 |
|------------------------|-----|
| クレードルへのスキャナのセット        | -13 |
| ホスト コンピュータに対するデータの送信   | -14 |
| ペアリング                  | -14 |
| ホスト接続の切断               | -14 |
| スキャナの設定                | -14 |
| 無線通信                   | -15 |
| アクセサリ                  | -15 |

#### 第2章: 123Scan とソフトウェア ツール

| はじめに                           | 2-1 |
|--------------------------------|-----|
| 123Scan                        | 2-1 |
| 123Scan との通信                   | 2-2 |
| 123Scan の要件                    | 2-2 |
| 123Scan の情報                    | 2-2 |
| スキャナ SDK、その他のソフトウェア ツール、およびビデオ | 2-3 |
| Scanner Control アプリ            | 2-4 |
| Scan-To-Connect (STC) ユーティリティ  | 2-4 |

#### 第3章:データの読み取り

| はじめに               | . 3-1 |
|--------------------|-------|
| ビープ音および LED インジケータ | . 3-1 |
| デジタル スキャナ インジケータ   | . 3-1 |
| クレードルの LED インジケータ  | . 3-4 |
| スキャン               | . 3-7 |
| ハンドヘルド スキャン        | . 3-7 |
| ハンズフリー スキャン        | . 3-7 |
| デジタル スキャナでの照準      | . 3-8 |
| 読み取り範囲             | 3-10  |
|                    |       |

#### 第4章:メンテナンス、トラブルシューティングおよび技術仕様

| はじめに                                         | 4-1      |
|----------------------------------------------|----------|
| メンテナンス                                       | 4-1      |
| 既知の有害成分                                      | 4-2      |
| 標準 DS8178 デジタル スキャナおよび CR8178 クレードル用の認定洗浄剤 … | 4-2      |
| DS8178 デジタル スキャナおよび CR8178 クレードルの医療構成用の認定消費  | 毒洗浄剤 4-2 |
| デジタル スキャナのクリーニング                             | 4-3      |
| トラブルシューティング                                  | 4-5      |
| スキャナ パラメータのダンプ                               | 4-9      |
| バージョンの送信                                     | 4-10     |
| ソフトウェア バージョンの通知                              | 4-10     |
| シリアル番号                                       | 4-10     |
| 製造情報                                         | 4-10     |
| 技術仕様                                         | 4-11     |
| クレードルの信号の説明                                  |          |
|                                              |          |

#### 第5章:無線通信

| はじめに |
|------|
|------|

| スキャンシーケンスの例       5-2         スキャンマのエラー       5-2         無線通「フ音の定義       5-4         無線通信ホストタイプ       5-4         Bluetooth Classic & Low Energy Bluetooth       5-4         クレードル       5-5         ヒューマン インタフェース デバイス (HD) キーボード エミュレーション       5-6         Simple Serial Interface (SSI)       5-7         シリアル ボート プロファイル (SPP)       5-9         Bluetooth Technology Profile Support       5-9         セントラル/ペリフェラルのセット アップ       5-9         セントラル/ペリフェラルのセット アップ       5-9         セントラル/ペリフェラルのセット アップ       5-9         10       検出可能モード         Suetooth Technology Profile Support       5-9         セントラル       5-10         Suetooth Technology Profile Support       5-9         セントラル       5-10         Suetooth Technology Profile Support       5-9         エントラル/ペリフェラル       5-10         Suetooth TUンドリオ       5-10         Suetooth TUンドリオ       5-10         Suetooth TUンドリオ       5-11         第       5-12         注       5-12         注       5-12         注       5-12         無線電電波力       5-16         HD ホンドリチンドリキーズード       5-                                                                                                    |
|----------------------------------------------------------------------------------------------------|
| スキャン中のエラー       5-2         無線通信パラメータのデフォルト       5-4         無線通信ホストタイプ       5-4         囲uetooth Classic と Low Energy Bluetooth       5-4         クレードル       5-5         ビューマン インタフェースデバイス (HID) キーボード エミュレーション       5-6         Simple Serial Interface (SSI)       5-7         シリアル ボート プロファイル (SPP)       5-9         Bluetooth Technology Profile Support       5-9         セントラル/ハリフェラルのセット アップ       5-9         セントラル/ハリフェラルのセット アップ       5-9         セントラル/ハリフェラル       5-10         検出可能モード       5-11         Bluetooth ToL>ドリ名       5-12         注       5-10         水ドi フレンドリチャネルの除外       5-12         独議電波出力       5-11         ウレンドリチャネルの除外       5-12         生       5-12         強電波出力       5-14         リンク監視タイムアウト       5-15         Bluetooth 無線の状態       5-16         ID ホスト パラメータ       5-16         Apple iOS 対応 HID 機能       5-17         HID キーボッド キーストローク運延       5-18         Pote iOS 対応 HID 機能       5-18         イッドの ディーション       5-19         クイック キーパッド キュレート       5-18         Fast HID キャボード ホード ホーストローク運延                                                                                                    |
| <ul> <li>無線ビープ音の定義</li> <li>54</li> <li>無線ビープ音の定義</li> <li>54</li> <li>Bluetooth Classic と Low Energy Bluetooth</li> <li>54</li> <li>Bluetooth Classic と Low Energy Bluetooth</li> <li>54</li> <li>クレードル</li> <li>55</li> <li>ビューマン インタフェースデバイス (HID) キーボード エミュレーション</li> <li>56</li> <li>Simple Serial Interface (SSI)</li> <li>57</li> <li>ジリアル ボート プロファイル (SPP)</li> <li>59</li> <li>セントラル/ベリフェラルのセット アップ</li> <li>59</li> <li>セントラル/ベリフェラルのセット アップ</li> <li>59</li> <li>セントラル</li> <li>710</li> <li>Sluetooth Technology Profile Support</li> <li>59</li> <li>セントラル/ベリフェラル</li> <li>510</li> <li>churth Technology Profile Support</li> <li>59</li> <li>セントラル/ベリフェラルのセット アップ</li> <li>59</li> <li>セントラル/ベリフェラル</li> <li>510</li> <li>churth Technology Profile Support</li> <li>59</li> <li>セントラル/ベリアェース</li> <li>59</li> <li>セントラル</li> <li>510</li> <li>churth Technology Profile Support</li> <li>59</li> <li>セントラル/ベリアェース</li> <li>59</li> <li>セントラル</li> <li>510</li> <li>churth Technology Profile Support</li> <li>59</li> <li>セントラル</li> <li>511</li> <li>ベリアェース</li> <li>ボード</li> <li>512</li> <li>The Technology Profile Support</li> <li>512</li> <li>The Technology Profile Support</li> <li>512</li> <li>The Technology Profile Support</li> <li>512</li> <li>The Technology Profile Support</li> <li>512</li> <li>The Technology Profile Support</li> <li>512</li> <li>The Technology Profile Support</li> <li>The Technology Profile Support</li> <li>The Technology Profile Su</li></ul>   |
| <ul> <li>#課題信ホストタイプ</li> <li>54</li> <li>Bluetooth Classic と Low Energy Bluetooth</li> <li>54</li> <li>Du-ドル</li> <li>55</li> <li>ビューマンインタフェースデバイス (HID) キーボード エミュレーション</li> <li>56</li> <li>Simple Serial Interface (SSI)</li> <li>57</li> <li>ジリアル ボート プロファイル (SPP)</li> <li>59</li> <li>Bluetooth Technology Profile Support</li> <li>59</li> <li>セントラル(ペリフェラルのセット アップ</li> <li>59</li> <li>セントラル(ペリフェラルのセット アップ</li> <li>59</li> <li>セントラル</li> <li>ペリフェラル</li> <li>S-10</li> <li>ペリフェラル</li> <li>S-10</li> <li>ペリフェラル</li> <li>S-10</li> <li>ペリフェラル</li> <li>S-10</li> <li>ペリフェラル</li> <li>S-11</li> <li>Mi-Fi フレンドリ モード</li> <li>S-12</li> <li>注</li> <li>Wi-Fi フレンドリ チャネルの除外</li> <li>S-12</li> <li>Wi-Fi フレンドリ チャネルの除外</li> <li>S-12</li> <li>Wi-Fi フレンドリ チャネルの除外</li> <li>S-14</li> <li>リンク監視タイムアウト</li> <li>S14</li> <li>Mi-Ki マシータ</li> <li>S16</li> <li>Apple IOS 対応 HID 機能</li> <li>キーズトッド エミュレーション</li> <li>S-17</li> <li>HID cons Lock オーバーライド</li> <li>HID キーボード ボード</li> <li>S-18</li> <li>Fast HID キーボード</li> <li>S-19</li> <li>クイック キーバッド エミュレーション</li> <li>S-19</li> <li>ワイック キーバッド エミュレーション</li> <li>S-19</li> <li>HID キーボード ベード</li> <li>S-20</li> <li>Caps Lock のシミュレート</li> <li>S-21</li> <li>大文字/小文字の変換</li> <li>S-22</li> <li>再接続式行のビープ音フィードバック</li> <li>S-24</li> <li>再接続式行間隔</li> <li>S-24</li> <li>Apple Apple IOS コート</li> <li>S-24</li> <li>Apple Apple IOS コート</li> <li>S-24</li></ul> |
| mw.metric Technology       0-4         Bluetooth Classic と Low Energy Bluetooth       5-4         クレードル       5-5         ヒューマンインタフェースデバイス (HID) キーボード エミュレーション       5-6         Simple Serial Interface (SSI)       5-7         シリアル ボート プロファイル (SPP)       5-9         Bluetooth Technology Profile Support       5-9         セントラルペリフェラルのセット アップ       5-9         セントラル       5-10         ペリフェラル       5-10         ペリフェラル       5-10         ペリフェラル       5-10         ペリンドリ       5-10         ペリン       5-10         ペリン       5-10         ペリン       5-10         ペリン       5-10         ペリン       5-10         ペリン       5-10         ペリン       5-10         ケード       5-10         キャド       5-11         Bluetooth 7しンドリモード       5-12         注       5-12         Wi-Fi チャネルの除外       5-12         Wi-Fi チャネルの除外       5-15         Bluetooth 無線の状態       5-16         HID ホスト パラメータ       5-16         HID キャボード キャストローク遅延       5-17         HID こちん オーバーライド       5-17         HI                                                                                                    |
| Bildetooth Classic 2 Low Energy Bildetooth       -0-レードル       5-5         ビューマン インタフェース デバイス (HID) キーボード エミュレーション       5-6         Simple Serial Interface (SSI)       5-7         シリアル ボート プロファイル (SPP)       5-9         Bluetooth Technology Profile Support       5-9         セントラル/ペリフェラルのセット アップ       5-9         セントラル       5-10         ベリフェラル       5-10         検出可能モード       5-11         Ni-Fi フレンドリモード       5-12         注       5-12         Wi-Fi ブレンドリモード       5-12         無線電波出力       5-14         リンク監視タイムアウト       5-15         Bluetooth 無線の状態       5-16         HID キーボード       5-15         Bluetooth 無線の状態       5-16         HID キーボード       5-17         HID Caps Lock オーバーライド       5-17         HID マクボッドの FN1 置換       5-18         Fast HID キーボード For FN1 置換       5-19         クイック キーバッド エミュレーション       5-19         クイック キーバッド エミュレーション       5-20         HID オーボード For FN1 置換       5-19         クイック キーバッド エミュレーション       5-21         大文字/小文字の変換       5-22         国車接続樹 デジョン       5-22         国車接続樹 デジョン       5-22 <t< td=""></t<>                                                                                                    |
| レンーマン インタフェース デバイス (HID) キーボード エミュレーション       5-3         Simple Serial Interface (SSI)       5-7         シリアル ボート プロファイル (SPP)       5-9         Bluetooth Technology Profile Support       5-9         セントラル       5-9         セントラル       5-10         ペリフェラル       5-10         ペリフェラル       5-10         ウレンドリス       5-10         検出可能モード       5-11         Ni-Fi フレンドリモード       5-12         注       5-12         Wi-Fi フレンドリモード       5-12         酸酸切り配していたりチャネルの除外       5-12         Wi-Fi ブレンドリモード       5-12         Wi-Fi ブレンドリチャネルの除外       5-12         Wi-Fi ブレンドリチャネルの除外       5-12         Wi-Fi ブレンドリチャネルの除外       5-15         Sluetooth 無線の状態       5-16         HD ホード キャストローク遅延       5-16         HD キーボード キーストローク遅延       5-16         HD たの不明な文字の無視       5-17         HID Caps Lock オーバーライド       5-18         Fast HD キーボード ヘバーライド       5-19         クイック キーパッド エミュレーション       5-19         クイック キーボッド の FN1 置換       5-20         Caps Lock のシュレート       5-21         大文字/小文字の変換       5-22         自動再接続都代       5-22                                                                                                    |
| Simple Serial Interface (SSI)       5-7         シリアルポートプロファイル (SPP)       5-9         Bluetoth Technology Profile Support       5-9         セントラル       5-9         セントラル       5-10         ペリフェラル       5-10         常したのはののでのでのでのでのでのでのでのでのでのでのでのでのでのでのでのでのでので                                                                                                    |
| シリアルボート プロファイル (SPP)       5-9         Bluetooth Technology Profile Support       5-9         セントラル/ペリフェラルのセット アップ       5-9         セントラル       5-10         ペリフェラル       5-10         Station       5-10         ペリフェラル       5-10         ウレンドリル       5-10         検出可能モード       5-11         Ni-Fi フレンドリモード       5-12         Wi-Fi フレンドリチャネルの除外       5-12         無線電波出力       5-14         リンク監視タイムアウト       5-15         Bluetooth 無線の状態       5-16         HID ホスト パラメータ       5-16         Apple iOS 対応 HID 機能       5-16         HID マの不明な文字の無視       5-17         HID での不明な文字の無視       5-18         キーパッドの FN1 置換       5-19         HID キーボード       5-19         HID キーボードの FN1 置換       5-19         HID ファンクション キーのマッピング       5-20         Caps Lock のシミュレート       5-21         大文字/小文字の変換       5-22         自動再接続戦作       5-22         自動再接続戦行       5-22         自動再接続戦行       5-22         自動再接続戦行       5-22         自動再接続戦行       5-24         最続航行       5-26                                                                                                    |
| Bluetooth Technology Profile Support       5-9         セントラル/ペリフェラルのセット アップ       5-9         セントラル       5-10         ペリフェラル       5-10         別uetooth フレンドリ名       5-10         検出可能モード       5-11         Wi-Fi フレンドリモード       5-12         注       5-12         Wi-Fi フレンドリチャネルの除外       5-12         Wi-Fi ブレンドリチャネルの除外       5-12         概電波出力       5-14         リンク監視タイムアウト       5-15         Bluetooth 無線の状態       5-16         HID ホスト パラメータ       5-16         Apple iOS 対応 HID 機能       5-16         HID キーボード キーストローク遅延       5-17         HID Cops Lock オーバーライド       5-17         HID での不明な文字の無視       5-18         キーパッドの TSユレート       5-19         クイック キーパッド Tミュレーション       5-19         ウイック キーパッド Tミュレーション       5-19         HID ア・ボード       5-19         ウイック キーパッド Tミュレーション       5-19         HID ア・ガーション キーのマッピング       5-20         Caps Lock のシミュレート       5-21         自動再接続式行のビープ音フィードバック       5-22         自動再接続式行間隔       5-22         自動再接続試行同隔       5-24         試行間隔 スー       5-26                                                                                                    |
| セントラル/ペリフェラルのセット アップ       5-9         セントラル       5-10         ペリフェラル       5-10         Bluetooth フレンドリ名       5-10         検出可能モード       5-11         Wi-Fi フレンドリモード       5-12         注       5-12         Wi-Fi ブレンドリモード       5-12         Wi-Fi ブレンドリモード       5-12         Wi-Fi ブレンドリモード       5-12         Wi-Fi ブレンドリモード       5-12         Wi-Fi ブレンドリモード       5-12         Wi-Fi ブレンドリモード       5-12         Wi-Fi ブレンドリモード       5-12         Wi-Fi ブレンドリモード       5-12         Wi-Fi ブレンドリモード       5-12         Wi-Fi ブレンドリモード       5-12         Wi-Fi ブレンドリモード       5-12         (H) ジャネルの除外       5-12         無線電波出力       5-14         リンク監視タイムアウト       5-15         Sluetooth 無線の状態       5-16         Apple iOS 対応 HD 機能       5-16         Apple iOS 対応 HD 機能       5-16         HID キーボード キーストローク遅延       5-17         HID での下明な文字の無視       5-17         HID マック キーパッド エミュレーション       5-18         Fast HID キーボードの FN1 置換       5-20         HID キーボッド の FN1 置換       5-20         HID ファクション                                                                                                    |
| セントラル       5-10         ペリフェラル       5-10         Bluetooth フレンドリ名       5-10         検出可能モード       5-11         Wi-Fi フレンドリモード       5-12         注       5-12         Wi-Fi フレンドリチャネルの除外       5-12         wi-Fi チャネルの除外       5-12         無線電波出力       5-14         リンク監視タイムアウト       5-15         Bluetooth 無線の状態       5-16         HID ホスト パラメータ       5-16         Apple iOS 対応 HID 機能       5-16         HID マの不明な文字の無視       5-17         HID coor ス明な文字の無視       5-18         キーパッドの Tミュレート       5-18         Fast HID キーボード       5-19         クイック キーパッド Tミュレーション       5-19         ウイック キーパッド エミュレーション       5-19         ウイック キーパッド エミュレーション       5-19         ウイック キーパッド Tミュレーション       5-19         HID ファンクション キーのマッピング       5-20         Caps Lock のシミュレート       5-21         大文字/小文字の変換       5-221         自動再接続試行間隔       5-22         自動再接続試行間隔       5-24         最後続試行間隔       5-24         最行間のスリープ       5-24                                                                                                    |
| ペリノェフル       5-10         Bluetooth フレンドリ名       5-10         検出可能モード       5-11         Wi-Fi フレンドリモード       5-12         注       5-12         Wi-Fi フレンドリチャネルの除外       5-12         www.Fi チャネルの除外       5-12         無線電波出力       5-14         リンク監視タイムアウト       5-15         Bluetooth 無線の状態       5-16         HID ホスト パラメータ       5-16         Apple iOS 対応 HID 機能       5-16         HID での不明な文字の無視       5-17         HID cong Lock オーバーラク遅延       5-18         キーパッドの Tミュレート       5-18         Fast HID キーボード       5-19         クイック キーパッド Tミュレーション       5-19         ウイック キーパッド Tミュレーション       5-19         HID ファンクション キーのマッピング       5-20         Caps Lock のジョン レート       5-21         大文字/小文字の変換       5-21         自動再接続試行で目隔       5-22         自動再接続試行目隔       5-24         再接続試行間隔       5-24         試行間のスリープ       5-24                                                                                                    |
| Siluetootn ノレンドリ者       5-10         検出可能モード       5-11         Wi-Fi フレンドリモード       5-12         注       5-12         Wi-Fi フレンドリチャネルの除外       5-12         wi-Fi チャネルの除外       5-12         無線電波出力       5-14         リンク監視タイムアウト       5-15         Bluetooth 無線の状態       5-16         HID ホスト パラメータ       5-16         Apple iOS 対応 HID 機能       5-16         HID キュボードキーストローク遅延       5-17         HID caps Lock オーバーライド       5-17         HID での不明な文字の無視       5-18         キーパッドのエミュレート       5-18         Fast HID キーボード       5-19         クイック キーパッド エミュレーション       5-19         ウイック キーパッド エミュレーション       5-19         ウイック キーパッド エミュレーション       5-19         ウイック キーパッド エミュレーション       5-19         ウイック キーパッド エミュレーション       5-20         Caps Lock のシミュレート       5-21         大文字/小文字の変換       5-21         自動再接続機能       5-22         自動再接続機能       5-22         再接続試行間隔       5-24         試行間のスリープ       5-26                                                                                                    |
| Wi-Fi フレンドリ モード       5-12         注       5-12         Wi-Fi フレンドリ チャネルの除外       5-12         Wi-Fi チャネルの除外       5-12         無線電波出力       5-14         リンク監視タイムアウト       5-15         Bluetooth 無線の状態       5-16         Apple iOS 対応 HID 機能       5-16         HID キーボードキーストローク遅延       5-17         HID caps Lock オーバーライド       5-17         HID caps Lock オーバーライド       5-18         キーパッドのエミュレート       5-18         Fast HID キーボード       5-19         HID キーボードの FN1 置換       5-19         HID キーボードの FN1 置換       5-20         Caps Lock のシミュレート       5-21         大文字/小文字の変換       5-21         大文字/小文字の変換       5-22         自動再接続機能       5-22         日勤再接続試行間隔       5-24         武行間 のスリープ       5-24                                                                                                    |
| Xiiiiiiiiiiiiiiiiiiiiiiiiiiiiiiiiiiii                                                                                                    |
| Line       012         Wi-Fi フレンドリチャネルの除外       5-12         Wi-Fi チャネルの除外       5-12         無線電波出力       5-14         リンク監視タイムアウト       5-15         Bluetooth 無線の状態       5-16         HID ホスト パラメータ       5-16         Apple iOS 対応 HID 機能       5-16         HID キーボード キーストローク遅延       5-17         HID caps Lock オーバーライド       5-17         HID con 不明な文字の無視       5-18         キーパッドのエミュレート       5-18         Fast HID キーボード       5-19         クイック キーパッド エミュレーション       5-19         クイック キーパッド エミュレーション       5-19         HID ファンクション キーのマッピング       5-20         Caps Lock のシミュレート       5-21         大文字/小文字の変換       5-22         自動再接続機能       5-23         再接続試行間隔       5-24         再接続試行間隔       5-24         試行間のスリープ       5-24                                                                                                    |
| Wi-Fi チャネルの除外       5-12         無線電波出力       5-14         リンク監視タイムアウト       5-15         Bluetooth 無線の状態       5-16         HID ホスト パラメータ       5-16         Apple iOS 対応 HID 機能       5-16         HID キーボード キーストローク遅延       5-17         HID Caps Lock オーバーライド       5-17         HID Cops Lock オーバーライド       5-18         キーパッドのエミュレート       5-18         Fast HID キーボード       5-19         クイック キーパッド エミュレーション       5-19         ウイック キーパッド エミュレーション       5-19         HID ファンクション キーのマッピング       5-20         Caps Lock のシミュレート       5-21         大文字/小文字の変換       5-21         自動再接続オプション       5-23         再接続試行のビープ音フィードバック       5-24         再接続試行間隔       5-24         試行間のスリープ       5-26                                                                                                    |
| 無線電波出力 5-14<br>リンク監視タイムアウト 5-15<br>Bluetooth 無線の状態 5-16<br>HID ホスト パラメータ 5-16<br>Apple iOS 対応 HID 機能 5-16<br>HID キーボード キーストローク遅延 5-17<br>HID Caps Lock オーバーライド 5-17<br>HID での不明な文字の無視 5-18<br>キーパッドのエミュレート 5-18<br>Fast HID キーボード 5-19<br>クイック キーパッド エミュレーション 5-19<br>HID ファンクション キーのマッピング 5-20<br>HID ファンクション キーのマッピング 5-20<br>HID ファンクション キーのマッピング 5-21<br>大文字/小文字の変換 5-21<br>自動再接続機能 5-22<br>自動再接続試行のビープ音フィードバック 5-24<br>再接続試行間隔 5-24                                                                                                    |
| リンク監視タイムアウト       5-15         Bluetooth 無線の状態       5-16         HID ホスト パラメータ       5-16         Apple iOS 対応 HID 機能       5-16         HID キーボード キーストローク遅延       5-17         HID Caps Lock オーバーライド       5-17         HID での不明な文字の無視       5-18         キーパッドのエミュレート       5-18         Fast HID キーボード       5-19         クイック キーパッド エミュレーション       5-19         ウイック キーパッド エミュレーション       5-19         HID ファンクション キーのマッピング       5-20         Caps Lock のシミュレート       5-21         大文字/小文字の変換       5-21         自動再接続式プション       5-23         再接続試行間隔       5-24         試行間のスリープ       5-24                                                                                                    |
| Bluetooth 無線の状態       5-16         HID ホスト パラメータ       5-16         Apple iOS 対応 HID 機能       5-16         HID キーボード キーストローク遅延       5-17         HID Caps Lock オーバーライド       5-17         HID での不明な文字の無視       5-18         キーパッドのエミュレート       5-18         Fast HID キーボード       5-19         クイック キーパッド エミュレーション       5-19         HID ファンクション キーのマッピング       5-20         Caps Lock のシミュレート       5-21         大文字/小文字の変換       5-21         自動再接続機能       5-22         自動再接続試行のビープ音フィードバック       5-24         再接続試行間隔       5-24         試行間のスリープ       5-26                                                                                                    |
| HID ホスト ハラメータ       5-16         Apple iOS 対応 HID 機能       5-16         HID キーボード キーストローク遅延       5-17         HID Caps Lock オーバーライド       5-17         HID での不明な文字の無視       5-18         キーパッドのエミュレート       5-18         Fast HID キーボード       5-19         クイック キーパッド エミュレーション       5-19         HID マアンクション キーのマッピング       5-20         Caps Lock のシミュレート       5-20         HID ファンクション キーのマッピング       5-21         大文字/小文字の変換       5-21         自動再接続機能       5-22         自動再接続式プション       5-23         再接続試行間隔       5-24         試行間のスリープ       5-26                                                                                                    |
| Apple IOS 対応 HID 機能       5-16         HID キーボード キーストローク遅延       5-17         HID Caps Lock オーバーライド       5-17         HID での不明な文字の無視       5-18         キーパッドのエミュレート       5-18         Fast HID キーボード       5-19         クイック キーパッド エミュレーション       5-19         HID ファンクション キーのマッピング       5-20         Caps Lock のシミュレート       5-21         大文字/小文字の変換       5-21         自動再接続機能       5-22         自動再接続式プション       5-23         再接続試行間隔       5-24         試行間のスリープ       5-24                                                                                                    |
| HID イーホード イーベドローク遅延       5-17         HID Caps Lock オーバーライド       5-17         HID での不明な文字の無視       5-18         キーパッドのエミュレート       5-18         Fast HID キーボード       5-19         クイック キーパッド エミュレーション       5-19         HID キーボードの FN1 置換       5-20         HID ファンクション キーのマッピング       5-20         Caps Lock のシミュレート       5-21         大文字/小文字の変換       5-21         自動再接続機能       5-22         自動再接続間のビープ音フィードバック       5-24         再接続試行間隔       5-24         試行間のスリープ       5-26                                                                                                    |
| HID Caps Lock J ハ フィト       5-17         HID での不明な文字の無視       5-18         キーパッドのエミュレート       5-18         Fast HID キーボード       5-19         クイック キーパッド エミュレーション       5-19         HID キーボードの FN1 置換       5-20         HID ファンクション キーのマッピング       5-20         Caps Lock のシミュレート       5-21         大文字/小文字の変換       5-21         自動再接続機能       5-22         自動再接続オプション       5-23         再接続試行のビープ音フィードバック       5-24         試行間のスリープ       5-26                                                                                                    |
| キーパッドのエミュレート       5-18         Fast HID キーボード       5-19         クイック キーパッド エミュレーション       5-19         HID キーボードの FN1 置換       5-20         HID ファンクション キーのマッピング       5-20         Caps Lock のシミュレート       5-21         大文字/小文字の変換       5-21         自動再接続機能       5-22         自動再接続オプション       5-23         再接続試行のビープ音フィードバック       5-24         再接続試行間隔       5-24         試行間のスリープ       5-26                                                                                                    |
| Fast HID キーボード       5-19         クイック キーパッド エミュレーション       5-19         HID キーボードの FN1 置換       5-20         HID ファンクション キーのマッピング       5-20         Caps Lock のシミュレート       5-21         大文字/小文字の変換       5-21         自動再接続機能       5-23         再接続試行のビープ音フィードバック       5-24         再接続試行間隔       5-24         試行間のスリープ       5-26                                                                                                    |
| クイックキーパッド エミュレーション       5-19         HID キーボードの FN1 置換       5-20         HID ファンクション キーのマッピング       5-20         Caps Lock のシミュレート       5-21         大文字/小文字の変換       5-21         自動再接続機能       5-22         自動再接続オプション       5-23         再接続試行のビープ音フィードバック       5-24         新行間のスリープ       5-26                                                                                                    |
| HID キーボードの FN1 置換       5-20         HID ファンクション キーのマッピング       5-20         Caps Lock のシミュレート       5-21         大文字/小文字の変換       5-21         自動再接続機能       5-22         自動再接続オプション       5-23         再接続試行のビープ音フィードバック       5-24         新行間のスリープ       5-26                                                                                                    |
| HID ファンクション キーのマッピング       5-20         Caps Lock のシミュレート       5-21         大文字/小文字の変換       5-21         自動再接続機能       5-22         自動再接続オプション       5-23         再接続試行のビープ音フィードバック       5-24         再接続試行間隔       5-24         気-24       5-24         気-25       5-24         気-24       5-24         気-25       5-24         気子       5-24         気行間のスリープ       5-26                                                                                                    |
| Caps Lock のシミュレート 5-21<br>大文字/小文字の変換 5-21<br>自動再接続機能 5-22<br>自動再接続オプション 5-23<br>再接続試行のビープ音フィードバック 5-24<br>再接続試行間隔 5-24<br>試行間のスリープ 5-26                                                                                                    |
| ス文学/小文学の変換                                                                                                    |
| 日勤丹接紀機能 5-22<br>自動再接続オプション 5-23<br>再接続試行のビープ音フィードバック 5-24<br>再接続試行間隔 5-24<br>試行間のスリープ 5-26                                                                                                    |
| 再接続試行のビープ音フィードバック                                                                                                    |
| 再接続試行間隔                                                                                                    |
| 試行間のスリープ                                                                                                    |
|                                                                                                    |
| 再試行回数                                                                                                    |
| 通信エリア外インジケータ                                                                                                    |
| 表                                                                                                    |
| デンタル スチャナからクレードルへのサホート 5.20                                                                                                    |
| ファックスティブ クロファー ひょうろう マーク・ション・ション・ション・ション・ション・ション・ション・ション・ション・ション                                                                                                    |
| ッシッルスマンチン 5.29<br>動作モード                                                                                                    |
| 5-29<br>動作モード<br>ポイントトゥポイント通信<br>マルチポイントトゥポイント通信                                                                                                    |
| ッシンル ハイ・リカ 5 シレードル マの 9 ホード                                                                                                    |

| ペアリング モード                               | 5-31 |
|-----------------------------------------|------|
| ロック オーバーライド                             | 5-31 |
| ペアリング方法                                 | 5-32 |
| トリガーを 2 回引いて再接続                         | 5-32 |
| ペアリング解除                                 | 5-32 |
| ペアリングの切り替え                              | 5-33 |
| Scan-To-Connect (STC) ユーティリティを使用したペアリング |      |
| バーコードのフォーマット                            | 5-33 |
| コネクション維持時間                              | 5-33 |
| 考慮事項                                    | 5-34 |
| AutoConfig (クレードルを使用したスキャナのクローン作成)      | 5-35 |
| クレードルの構成                                | 5-36 |
| バッチ モード                                 | 5-36 |
| 動作モード                                   | 5-37 |
| 永続的バッチ ストレージ                            | 5-40 |
| 呼び出しボタン                                 | 5-40 |
| 呼び出しオプション                               | 5-41 |
| 呼び出しモード                                 | 5-41 |
| 呼び出し状態のタイムアウト                           | 5-41 |
| Bluetooth セキュリティ                        | 5-42 |
| PIN コード                                 | 5-42 |
| 可変 PIN コード                              | 5-42 |
| Bluetooth セキュリティ レベル                    | 5-44 |
| 仮想テザー                                   | 5-45 |
| スキャナでのアラームの設定                           | 5-45 |
| スキャナでのオーディオ仮想テザー アラーム                   | 5-46 |
| スキャナでの LED 仮想テザー アラーム                   | 5-46 |
| スキャナでの照明仮想テザー アラーム                      | 5-47 |
| スキャナでの触覚仮想テザー アラーム (DS8178-HC のみ)       | 5-47 |
| クレードルでの仮想テザー アラーム                       | 5-48 |
| 仮想アラームが有効になる前の遅延                        | 5-48 |
| 仮想テザー アラーム鳴動時間                          | 5-49 |
| アラームの停止                                 | 5-49 |
| 仮想テザー アラームを無効にする                        | 5-50 |
| 仮想テザー アラームの一時停止時間                       | 5-50 |
| 仮想テザー アラームの考慮事項                         | 5-51 |
| Bluetooth 無線、リンク、およびバッチ操作               | 5-52 |
| デジタル スキャナ用に iOS または Android 製品を設定する方法   | 5-52 |

#### 第6章:ユーザー設定

| はじめに                     | 6-1 |
|--------------------------|-----|
| スキャン シーケンスの例             | 6-2 |
| スキャン中のエラー                | 6-2 |
| ユーザー設定パラメータのデフォルト値       | 6-2 |
| パラメータ                    | 6-6 |
| デフォルト パラメータ              | 6-6 |
| パラメータ バーコードのスキャン         | 6-7 |
| 読み取り成功時のビープ音             | 6-7 |
| <bel> キャラクタによるビープ音</bel> | 6-8 |
|                          |     |

| 直接読み取りインジケータ                               | 6-9  |
|--------------------------------------------|------|
| ビープ音の音量                                    | 6-10 |
| ビープ音の音程                                    | 6-11 |
| ビープ音を鳴らす時間                                 | 6-12 |
| 電源投入時ビープ音の抑制                               | 6-12 |
| 読み取りバイフレータ (DS8178-HC のみ)                  | 6-13 |
| 読み取りバイブレータの継続時間 (DS8178-HC のみ)             | 6-13 |
| ナイト モード (DS81/8-HC のみ)                     | 6-15 |
| ナイト モード トリカー                               | 6-16 |
| ナイト モードの切り谷え                               | 6-16 |
| ナイト モートで無縁ヒーノ音通知をサイレノトに9る                  | 6-17 |
| ナイト モートでハッナリ残重低ト時のヒーノ首通知をリイレノトに9る          | 0-18 |
| ナイト モート ビハフメータ ノロクフミノク時のヒーノ 言通知をリイレノトに 9 る | 6-19 |
| フンノ モード                                    | 6-21 |
| ノノノ モート 前脚                                 | 0-21 |
|                                            | 0-22 |
| 低電刀七一下移行時间                                 | 6-22 |
| 日期照年から低電力に一下へのメイムアフト                       | 6 25 |
| ハッノフ府資仰型 し 一 ト                             | 0-20 |
| ハンドベルド ドリカー ヒード                            | 6-27 |
| ハンハノター ビード                                 | 6 27 |
| ハンドベルド読み取り照準パターン                           | 6-28 |
| パンパンシー 記録取り派半パン シーニーニー ビックリスト モード          | 6-20 |
| FIPS Ŧ—ĸ                                   | 6-30 |
| 道続バーコード詰み取り                                | 6-30 |
| アニーク バーコードの通知                              | 6-31 |
| ニニー ジアイ コートの通知                             | 6-31 |
| ハンズフリー読み取りセッション タイムアウト                     | 6-32 |
| 同一バーコードの読み取り間隔                             | 6-33 |
| 異なるバーコードの読み取り間隔                            | 6-33 |
| 同一バーコードのトリガー タイムアウト                        | 6-34 |
| Decode Mirror Images (Data Matrix のみ)      | 6-35 |
| 携帯電話/ディスプレイ モード                            | 6-36 |
| PDF 優先                                     | 6-37 |
| PDF 優先のタイムアウト                              | 6-38 |
| プレゼンテーション モードの読み取り範囲                       | 6-38 |
| 読み取り照明                                     | 6-39 |
| 照明の明るさ                                     | 6-39 |
| モーション トレランス (ハンドヘルド トリガー モードのみ)            | 6-40 |
| バッテリ/PowerCap しきい値                         | 6-41 |
| Enter キーの挿入                                | 6-42 |
| コード ID キャラクタの転送                            | 6-42 |
| ブリフィックス/サフィックス値                            | 6-44 |
| スキャン データ転送フォーマット                           | 6-45 |
| FN1 置換值                                    | 6-46 |
| 」NR (読み取りなし)」メッセージの転送                      | 6-47 |
| ハートヒート 间隔                                  | 6-48 |
| SecurPharm の記み取り                           | 0-49 |
| securPnarmの出力ノオーベット                        | 6-50 |

| サンプル GS1 フォーマット            | 6-50 |
|----------------------------|------|
| サンプル IFA フォーマット            | 6-51 |
| securPharm の出力フォーマット バーコード | 6-52 |
| バッテリ充電のユーザー通知の機能強化         | 6-53 |

| 第 7 章 : イメージング設定                             |      |
|----------------------------------------------|------|
| はじめに                                         | 7-1  |
| スキャン シーケンスの例                                 | 7-2  |
| スキャン中のエラー                                    | 7-2  |
| イメージング設定パラメータのデフォルト値                         |      |
| イメージング設定                                     |      |
| 動作モード                                        | 7-4  |
| 読み取りモード                                      |      |
| スナップショット モード                                 |      |
| 画像読み取り照明                                     | 7-5  |
| <u>画</u> 像読み取りの自動露出                          | 7-5  |
| 固定露出                                         | 7-6  |
| 固定ゲイン                                        | 7-6  |
| スナップショット モードのゲイン/露出優先度                       |      |
| スナップショット モードのタイムアウト                          |      |
| スナップショット 照準バターン                              |      |
| 動作モードの変更をサイレントにする                            | 7-9  |
| 画像トリミンク                                      |      |
| ピクセル アドレスにトリミング                              |      |
| 画像サイス (ビクセル数)                                |      |
| 画像の明るさ (ターゲット ホワイト)                          |      |
| JPEG 画像オブション                                 |      |
| JPEG ターゲット ファイル サイズ                          |      |
| JPEG 画質およひサイ人値                               |      |
| 画像 (1) (1) (1) (1) (1) (1) (1) (1) (1) (1)   |      |
| ■像ノアイル形式の選択<br>                              |      |
| 回诼の当ち                                        |      |
| ヒクセルあたりのヒット致                                 |      |
| 者                                            |      |
| 山刀ノノキル形式                                     |      |
| 者右記み取りノ/1ル形式セレソメ<br>要々註 1. 取けのピクトⅡ ちちけのビット 粉 |      |
| 者右記み取りのヒンセルのたりのヒット釵<br>要々詰ヵ取けの詞              |      |
| 看 <b>右</b>                                   | 1-22 |
| 者右読み取りの向さ                                    |      |
| 看石読み取りの JPEG 回貝                              |      |

## 第8章: USB インタフェース

| はじめに                                    | 8-1 |
|-----------------------------------------|-----|
| USB インタフェースの接続                          | 8-1 |
| USB パラメータのデフォルト                         | 8-3 |
| USB ホスト パラメータ                           | 8-4 |
| USB デバイス タイプ                            | 8-4 |
| CDC ホスト バリエーション                         | 8-6 |
| Symbol Native API (SNAPI) ステータス ハンドシェイク | 8-7 |

| USB キーストローク遅延                 |      |
|-------------------------------|------|
| USB Caps Lock オーバーライド         |      |
| 不明な文字の無視 (USB 専用)             |      |
| 不明バーコードを Code 39 に変換 (USB 専用) |      |
| キーパッドのエミュレート                  |      |
| 先行ゼロのキーパッドのエミュレート             |      |
| クイック キーパッド エミュレーション           |      |
| USB キーボードの FN1 置換             |      |
| ファンクション キーのマッピング              | 8-11 |
| Caps Lock のシミュレート             | 8-11 |
| 大文字/小文字の変換                    |      |
| 静的 CDC (USB 専用)               |      |
| オプションの ÙSB パラメータ              |      |
| TGCS (IBM) USB ダイレクト I/O ビープ音 |      |
| TGCS (IBM) USB ビープ指示          |      |
| TGCS (IBM) USB バーコード設定指示      |      |
| USB のポーリング間隔                  |      |
| USB 高速 HID                    |      |
| IBM 仕様バージョン                   |      |
| USB の ASCII キャラクタ セット         |      |
|                               |      |

## 第9章:SSIインタフェース

| はじめに                              | 9-1 |
|-----------------------------------|-----|
| 通信                                | 9-1 |
| SSI トランザクション                      | 9-3 |
| 一般的なデータ トランザクション                  | 9-3 |
| ACK/NAK ハンドシェイク                   | 9-3 |
| 読み取りデータの送信                        | 9-4 |
| ACK/NAK が有効でパケット化データの場合           | 9-4 |
| ACK/NAK が有効で非パケット化 ASCII データの場合   | 9-4 |
| ACK/NAK が無効でパケット化 DECODE_DATA の場合 | 9-5 |
| ACK/NAK が無効で非パケット化 ASCII データの場合   | 9-5 |
| 通信の概要                             | 9-5 |
| RTS/CTS 制御線                       | 9-5 |
| ACK/NAK オプション                     | 9-5 |
| データのビット数                          | 9-5 |
| シリアル レスポンス タイムアウト                 | 9-6 |
| リトライ                              | 9-6 |
| ボーレート、ストップ ビット、パリティ、レスポンス タイムアウト、 |     |
| ACK/NAK ハンドシェイク                   | 9-6 |
| エラー                               | 9-6 |
| SSI 通信を使用する際の注意点                  | 9-6 |
| SSI を使用した低電力モード移行時間の使用            | 9-7 |
| SSI 経由の RSM コマンド/応答のカプセル化         | 9-8 |
| コマンド構造                            | 9-8 |
| 応答構造                              | 9-8 |
| トランザクションの例                        | 9-9 |
| デバイスがサポートするパケット サイズをホストから照会するコマンド | 9-9 |
| デバイスからのパケット サイズ情報の応答              | 9-9 |
|                                   |     |

| 9-9  |
|------|
| 9-9  |
| 9-10 |
| 9-11 |
| 9-11 |
| 9-12 |
| 9-13 |
| 9-14 |
| 9-14 |
| 9-15 |
| 9-16 |
| 9-16 |
| 9-17 |
| 9-18 |
| 9-19 |
| 9-20 |
|      |
|      |
|      |
|      |
|      |

#### 第 10 章: RS-232 インタフェース

| はじめに                     | 10-1  |
|--------------------------|-------|
| RS-232 インタフェースの接続        |       |
| RS-232 パラメータのデフォルト       |       |
| RS-232 ホスト パラメータ         |       |
| RS-232 ホスト タイプ           |       |
| ボーレート                    |       |
| パリティ                     | 10-11 |
| ストップ ビットの選択              |       |
| データ ビット                  |       |
| 受信エラーのチェック               | 10-13 |
| ハードウェア ハンドシェイク           |       |
| ソフトウェア ハンドシェイク           |       |
| ホスト シリアル レスポンス タイムアウト    |       |
| RTS 制御線の状態               |       |
| <bel> キャラクタによるビープ音</bel> |       |
| キャラクタ間遅延                 |       |
| Nixdorf のビープ音/LED オプション  |       |
| 不明な文字の無視                 |       |
| Datalogic ホスト形式          | 10-21 |
| Datalogic がサポートするコマンド    | 10-21 |
| RS-232 の ASCII キャラクタ セット |       |

#### 第 11 章 : IBM 468X/469X インタフェース

| はじめに                    | 11-1 |
|-------------------------|------|
| IBM 468X/469X ホストへの接続   | 11-2 |
| IBM パラメータのデフォルト         | 11-3 |
| IBM 468X/469X ホスト パラメータ | 11-4 |

| ポート アドレス             | 11-4 |
|----------------------|------|
| 不明バーコードを Code 39 に変換 | 11-5 |
| RS-485 ビープ指示         | 11-5 |
| RS-485 バーコード設定指示     | 11-6 |
| IBM-485 仕様バージョン      | 11-6 |

#### 第 12 章 : Keyboard Wedge インタフェース

| 2-1                                     |
|-----------------------------------------|
| 2-2                                     |
| <u>2-3</u>                              |
| <u>2-4</u>                              |
| 2-4                                     |
| 2-4                                     |
| 2-5                                     |
| 2-5                                     |
| 2-6                                     |
| 2-6                                     |
| <u>2-7</u>                              |
| <u>2-7</u>                              |
| 2-8                                     |
| 2-8                                     |
| 2-9                                     |
| 2-9                                     |
| ·10                                     |
| ·10                                     |
| 2 - 2 - 2 - 2 - 2 - 2 - 2 - 2 - 2 - 2 - |

## 第 13 章 : シンボロジー

| はじめに                                 | 13-1 |
|--------------------------------------|------|
| スキャン シーケンスの例                         | 13-1 |
| スキャン中のエラー                            | 13-2 |
| シンボロジー パラメータのデフォルト一覧 ´               | 13-2 |
| すべてのコード タイプの有効化/無効化                  | 13-8 |
| UPC/EAN                              | 13-8 |
| UPC-A の有効化/無効化 <sup>-</sup>          | 13-8 |
| UPC-E の有効化/無効化 <sup>-</sup>          | 13-9 |
| UPC-E1 の有効化/無効化 <sup>-</sup>         | 13-9 |
| EAN-8/JAN-8 の有効化/無効化                 | 3-10 |
| EAN-13/JAN-13 の有効化/無効化 1:            | 3-10 |
| Bookland EAN の有効化/無効化 1:             | 3-11 |
| UPC/EAN/JAN サプリメンタルの読み取り1:           | 3-12 |
| ユーザー プログラマブル サプリメンタル1:               | 3-15 |
| UPC/EAN/JAN サプリメンタルの読み取り繰り返し回数       | 3-15 |
| UPC/EAN/JAN サプリメンタルの AIM ID フォーマット13 | 3-16 |
| UPC 縮小クワイエット ゾーン 1:                  | 3-17 |
| UPC-A チェック ディジットの転送1:                | 3-17 |
| UPC-E チェック ディジットの転送1:                | 3-18 |
| UPC-E1 チェック ディジットの転送1:               | 3-18 |
| UPC-A プリアンブル                         | 3-19 |
| UPC-E プリアンブル                         | 3-20 |

## xvi DS8178 デジタル スキャナ プロダクト リファレンス ガイド

| UPC-E1 プリアンブル                      | 13-21 |
|------------------------------------|-------|
| UPC-E から UPC-A への変換                | 13-22 |
| UPC-E1 から UPC-A への変換               | 13-22 |
| EAN-8/JAN-8 拡張                     | 13-23 |
| Bookland ISBN フォーマット               | 13-23 |
| UCC クーポン拡張コード                      | 13-24 |
| クーポン レポート                          | 13-24 |
| ISSN EAN                           | 13-25 |
| Code 128                           | 13-25 |
| Code 128 の有効化/無効化                  | 13-25 |
| Code 128 の読み取り桁数設定                 | 13-26 |
| GS1-128 (以前の UCC/EAN-128) の有効化/無効化 | 13-28 |
| ISBT 128 の有効化/無効化                  | 13-28 |
| ISBT 連結                            | 13-29 |
| ISBT テーブルのチェック                     | 13-30 |
| ISBT 連結の読み取り繰り返し回数                 | 13-30 |
| Code 128 セキュリティ レベル                | 13-31 |
| Code 128 縮小クワイエット ゾーン              | 13-32 |
| Code 128 <fnc4> の無視</fnc4>         | 13-32 |
| Code 39                            | 13-33 |
| Code 39 の有効化/無効化                   | 13-33 |
| Trioptic Code 39 の有効化/無効化          | 13-33 |
| Code 39 から Code 32 への変換            | 13-34 |
| Code 32 プリフィックス                    | 13-34 |
| Code 39 の読み取り桁数設定                  | 13-35 |
| Code 39 チェック ディジットの確認              | 13-36 |
| Code 39 チェック ディジットの転送              | 13-36 |
| Code 39 Full ASCII 変換              | 13-37 |
| Code 39 セキュリティ レベル                 | 13-38 |
| Code 39 縮小クワイエット ゾーン               | 13-39 |
| Code 93                            | 13-39 |
| Code 93 の有効化/無効化                   | 13-39 |
| Code 93 の読み取り桁数設定                  | 13-40 |
| Code 11                            | 13-41 |
| Code 11                            | 13-41 |
| Code 11 の読み取り桁数設定                  | 13-41 |
| Code 11 チェック ディジットの確認              | 13-43 |
| Interleaved 2 of 5 (ITF)           | 13-44 |
| Interleaved 2 of 5 の有効化/無効化        | 13-44 |
| Interleaved 2 of 5 の読み取り桁数設定       | 13-44 |
| I 2 of 5 チェック ディジットの催認             | 13-46 |
| I 2 of 5 から EAN-13 への変換            | 13-47 |
| Febraban                           | 13-47 |
| 12 of 5 セキュリティ レベル                 | 13-48 |
| I 2 of 5 縮小クワイエット ゾーン              | 13-49 |
| Discrete 2 of 5 (DTF)              | 13-50 |
| Discrete 2 of 5 の有効化/無効化           | 13-50 |
| Discrete 2 of 5 の読み取り桁数設定          | 13-50 |
|                                    | 13-52 |
| Codabar の有効化/無効化                   | 13-52 |

| Codabar の読み取り桁数設定                                                                                                    | 13-52                                                                                           |
|----------------------------------------------------------------------------------------------------|-------------------------------------------------------------------------------------------------|
| CLSI 編集                                                                                                    | 13-54                                                                                           |
| NOTIS 編集                                                                                                    | 13-54                                                                                           |
| Codabar セキュリティ レベル                                                                                                    | 13-55                                                                                           |
| Codabar の大文字または小文字のスタート/ストップ キャラクタの検出                                                                                                    | 13-56                                                                                           |
| MSI                                                                                                    | 13-56                                                                                           |
| MSI の有効化/無効化                                                                                                    | 13-56                                                                                           |
| MSI の読み取り桁数設定                                                                                                    | 13-57                                                                                           |
| MSI チェック ディジット                                                                                                    | 13-58                                                                                           |
| MSI チェック ディジットの転送                                                                                                    | 13-59                                                                                           |
| MSI チェック ディジットのアルゴリズム                                                                                                    | 13-59                                                                                           |
| MSI 縮小クワイエット ゾーン                                                                                                    | 13-60                                                                                           |
| Chinese 2 of 5                                                                                                    | 13-61                                                                                           |
| Chinese 2 of 5 の有効化/無効化                                                                                                    | 13-61                                                                                           |
| Matrix 2 of 5                                                                                                    | 13-61                                                                                           |
| Matrix 2 of 5 の有効化/無効化                                                                                                    | 13-61                                                                                           |
| Matrix 2 of 5 の読み取り桁数設定                                                                                                    | 13-62                                                                                           |
| Matrix 2 of 5 チェック ディジット                                                                                                    | 13-63                                                                                           |
| Matrix 2 of 5 チェック ディジットの転送                                                                                                    | 13-63                                                                                           |
| Korean 3 of 5                                                                                                    | 13-64                                                                                           |
| Korean 3 of 5 の有効化/無効化                                                                                                    | 13-64                                                                                           |
| 反転 1D                                                                                                    | 13-65                                                                                           |
| GS1 DataBar                                                                                                    | 13-66                                                                                           |
| GS1 DataBar Omnidirectional (旧 GS1 DataBar-14)、GS1 DataBar Truncated、                                                                                                    |                                                                                                 |
| GS1 DataBar Stacked、GS1 DataBar Stacked Omnidirectional                                                                                                    | 13-66                                                                                           |
| GS1 DataBar Limited                                                                                                    | 13-66                                                                                           |
| GS1 DataBar Expanded、GS1 DataBar Expanded Stacked                                                                                                    | 13-67                                                                                           |
| GS1 DataBar から UPC/EAN への変換                                                                                                    | 13-67                                                                                           |
| GS1 DataBar Limited マージン チェック                                                                                                    | 13-68                                                                                           |
| GS1 DataBar セキュリティ レベル                                                                                                    | 13-69                                                                                           |
| Composite                                                                                                    | 13-70                                                                                           |
| Composite CC-C                                                                                                    | 13-70                                                                                           |
| Composite CC-A/B                                                                                                    | 13-70                                                                                           |
| Composite TLC-39                                                                                                    | 13-71                                                                                           |
| Composite 反転                                                                                                    | 13-71                                                                                           |
| UPC Composite モード                                                                                                    | 13-72                                                                                           |
| Composite ビープ モード                                                                                                    | 13-73                                                                                           |
| UCC/EAN Composite コードの GS1-128 エミュレーション モード                                                                                                    | 13-73                                                                                           |
| 2D シンボロジー                                                                                                    | 13-74                                                                                           |
| PDF417 の有効化/無効化                                                                                                    |                                                                                                 |
|                                                                                                    | 13-74                                                                                           |
| MicroPDF417 の有効化/無効化                                                                                                    | 13-74<br>13-74                                                                                  |
| MicroPDF417 の有効化/無効化<br>Code 128 エミュレーション                                                                                                    | 13-74<br>13-74<br>13-74                                                                         |
| MicroPDF417 の有効化/無効化<br>Code 128 エミュレーション<br>Data Matrix                                                                                                    | 13-74<br>13-74<br>13-74<br>13-75                                                                |
| MicroPDF417 の有効化/無効化<br>Code 128 エミュレーション<br>Data Matrix<br>GS1 Data Matrix                                                                                                  | 13-74<br>13-74<br>13-74<br>13-75<br>13-76                                                       |
| MicroPDF417 の有効化/無効化<br>Code 128 エミュレーション<br>Data Matrix<br>GS1 Data Matrix<br>Data Matrix 反転                                                                                | 13-74<br>13-74<br>13-74<br>13-75<br>13-76<br>13-77                                              |
| MicroPDF417 の有効化/無効化<br>Code 128 エミュレーション<br>Data Matrix<br>GS1 Data Matrix<br>Data Matrix 反転<br>Maxicode                                                                    | 13-74<br>13-74<br>13-75<br>13-75<br>13-76<br>13-77<br>13-77                                     |
| MicroPDF417 の有効化/無効化<br>Code 128 エミュレーション<br>Data Matrix<br>GS1 Data Matrix<br>Data Matrix 反転<br>Maxicode<br>QR Code                                                         | 13-74<br>13-74<br>13-75<br>13-76<br>13-77<br>13-77<br>13-78                                     |
| MicroPDF417 の有効化/無効化<br>Code 128 エミュレーション<br>Data Matrix<br>GS1 Data Matrix<br>Data Matrix 反転<br>Maxicode<br>QR Code<br>GS1 QR                                               | 13-74<br>13-74<br>13-75<br>13-76<br>13-76<br>13-77<br>13-77<br>13-78<br>13-78                   |
| MicroPDF417 の有効化/無効化<br>Code 128 エミュレーション<br>Data Matrix<br>GS1 Data Matrix<br>Data Matrix 反転<br>Maxicode<br>QR Code<br>GS1 QR<br>MicroQR                                    | 13-74<br>13-74<br>13-75<br>13-76<br>13-77<br>13-77<br>13-77<br>13-78<br>13-78<br>13-78          |
| MicroPDF417 の有効化/無効化<br>Code 128 エミュレーション<br>Data Matrix<br>GS1 Data Matrix<br>Data Matrix 反転<br>Data Matrix 反転<br>Maxicode<br>QR Code<br>GS1 QR<br>MicroQR<br>リンクされた QR モード | 13-74<br>13-74<br>13-75<br>13-76<br>13-77<br>13-77<br>13-78<br>13-78<br>13-78<br>13-79<br>13-80 |

## xviii DS8178 デジタル スキャナ プロダクト リファレンス ガイド

| Aztec 反転                              | 3-81 |
|---------------------------------------|------|
| Han Xin                               | 3-82 |
| Han Xin 反転                            | 3-82 |
| Grid Matrix 13                        | 3-83 |
| Grid Matrix 反転                        | 3-83 |
| Grid Matrix ミラー 13                    | 3-84 |
| DotCode 13                            | 3-84 |
| DotCode 反転                            | 3-85 |
| DotCode ミラー 13                        | 3-86 |
| DotCode 優先                            | 3-87 |
| 郵便コード13                               | 3-87 |
| US Postnet 13                         | 3-87 |
| US Planet 13                          | 3-88 |
| US Postal チェック ディジットの転送13             | 3-88 |
| UK Postal                             | 3-89 |
| UK Postal チェック ディジットの転送13             | 3-89 |
| Japan Postal                          | 3-90 |
| Australia Post                        | 3-90 |
| Australia Post フォーマット13               | 3-91 |
| Netherlands KIX Code 13               | 3-92 |
| USPS 4CB/One Code/Intelligent Mail 13 | 3-92 |
| UPU FICS Postal 13                    | 3-93 |
| Mailmark                              | 3-93 |
| シンボロジー特有のセキュリティ レベル                   | 3-94 |
| Redundancy Level 13                   | 3-94 |
| Redundancy Level 1                    | 3-94 |
| Redundancy Level 2 13                 | 3-94 |
| Redundancy Level 3 13                 | 3-94 |
| Redundancy Level 4                    | 3-95 |
| セキュリティ レベル                            | 3-96 |
| 1D クワイエット ゾーン レベル                     | 3-97 |
| キャラクタ間ギャップ サイズ13                      | 3-98 |
| バージョン通知                               | 3-98 |
| Macro PDF 機能 13                       | 3-99 |
| Macro バッファのフラッシュ 13                   | 3-99 |
|                                       | 3-00 |

## 第 14 章 : Intelligent Document Capture

| はじめに                       | 14-1 |
|----------------------------|------|
| IDC プロセス                   | 14-1 |
| バーコード受入テスト                 | 14-2 |
| 読み取り領域の選択                  | 14-2 |
| IDC 動作モード = アンカー済み         | 14-2 |
| IDC 動作モード =フリーフォームまたはリンク済み | 14-3 |
| 画像の後処理                     | 14-3 |
| データ転送                      | 14-3 |
| PC アプリケーションおよびプログラミングのサポート | 14-3 |
| パラメータ                      | 14-4 |
|                            |      |

| IDC 動作モード          | 14-5  |
|--------------------|-------|
| IDC シンボロジー         | 14-6  |
| IDC X 座標           | 14-7  |
| IDC Y 座標           | 14-7  |
| IDC 幅              |       |
| IDC 高さ             |       |
| IDC アスペクト          |       |
| IDC ファイル形式セレクタ     | 14-9  |
| IDC ピクセルあたりのビット数   |       |
| IDC JPFG 画質        | 14-10 |
| IDC 外枠検出           | 14-11 |
| IDC テキストの最小長       | 14-11 |
| IDC テキストの最大長       |       |
| IDC読み取り画像を明るくする    | 14-12 |
| IDC 読み取り画像をシャープにする | 14-13 |
| IDC 罫線のタイプ         |       |
| IDC 遅延時間           | 14-15 |
| IDC ズームの上限         |       |
| IDC 最大回転           | 14-16 |
| クイック スタート          | 14-16 |
| サンプル IDC セットアップ    |       |
| IDC のデモンストレーション    | 14-17 |
| アンカー済みモードのデモ       |       |
| フリーフォーム モードのデモ     | 14-18 |
| リンク済みモードのデモ        | 14-18 |
| その他の注意事項           | 14-18 |
| クイック スタート フォーム     | 14-19 |
|                    |       |

## 第 15 章 : Digimarc バーコード

| はじめに               | 15-1 |
|--------------------|------|
| Digimarc シンボロジーの選択 | 15-1 |
| ピックリスト             | 15-1 |
| Digimarc 電子透かし     | 15-2 |

## 第 16 章 : データ フォーマット : ADF、MDF、Preferred Symbol、データ解析

| はじめに                                                | 16-1 |
|-----------------------------------------------------|------|
| Advanced Data Formatting (ADF)                      | 16-1 |
| Multicode Data Formatting (MDF)                     | 16-1 |
| ハンズフリー モードでの MDF                                    | 16-2 |
| MDF のベスト プラクティス                                     | 16-3 |
| Preferred Symbol                                    | 16-4 |
| データ解析 (UDI Scan+、Label Parse+、および Blood Bag Parse+) | 16-5 |
| UDI Scan+ を使用した UDI ラベルのスキャン                        | 16-5 |
| Label Parse+ を使用した GS1 ラベルのスキャン                     | 16-5 |
| Blood Bag Parse+ を使用した血液バッグ ラベルのスキャン                | 16-5 |
|                                                     |      |

## 第 17 章: OCR プログラミング

| はじめに | 7. | -1 | 1 |  |
|------|----|----|---|--|
|------|----|----|---|--|

| パラメータの設定                                               | 17-1  |
|--------------------------------------------------------|-------|
| スキャン シーケンスの例                                           | 17-2  |
| スキャン中のエラー                                              | 17-2  |
| OCR パラメータのデフォルト                                        | 17-2  |
| OCR プログラミング パラメータ                                      | 17-3  |
| OCR-A                                                  | 17-3  |
| OCR-A のバリエーション                                         |       |
| OCR-B                                                  |       |
| OCR-B のバリエーション                                         | 17-6  |
| MICR E13B                                              | 17-10 |
| US Currency Serial Number                              |       |
| OCR の方向                                                |       |
| OCR の行                                                 | 17-13 |
| OCR 最小文字数                                              |       |
| OCR 最大文字数                                              |       |
| OCR サブセット                                              |       |
| OCR クワイエット ゾーン                                         |       |
| OCR テンプレート                                             |       |
| 数字が必須 (9)                                              |       |
| アルファベットが必須 (A)                                         |       |
| オプションの英数字 (1)                                          |       |
| オプションのアルファベット (2)                                      |       |
| アルファベットまたは数字 (3)                                       |       |
| スペースおよびリジェクト文字を含む任意の文字 (4)                             |       |
| スペースおよびリジェクト文字を除く任意の文字 (5)                             |       |
| オプションの数字 (7)                                           |       |
| 数字またはフィル (8)                                           |       |
| アルファベットまたはフィル (F)                                      |       |
| オプションのスペース()                                           |       |
| オプションの小さい特殊文字 (.)                                      |       |
| その他のテンプレート演算子                                          |       |
| 前を繰り返す (R)                                             | 17-24 |
| 複数テンプレート                                               |       |
| テンプレートの例                                               | 17-25 |
| OCB チェック ディジット 低数                                      | 17_25 |
| OCR チェック ディジット垂数                                       | 17-26 |
| OCR チェック ディジット検証                                       |       |
|                                                        | 17-27 |
| 積を左から右に加算                                              | 17-27 |
| 数字を左から右に加算                                             | 17-28 |
| 数字を右から左に加算                                             | 17-29 |
| 気」で17.00~10/mg-11.11.11.11.11.11.11.11.11.11.11.11.11. | 17-20 |
| 数字を右から左に加算で余り1桁                                        | 17-20 |
|                                                        |       |
|                                                        |       |
|                                                        |       |
|                                                        | 17-33 |

| 第 18 章 : ドライバーズ ライセンスのセットアップ (DS8178-DL) |        |
|------------------------------------------|--------|
| はじめに                                     | . 18-1 |

| ドライバーズ ライセンス解析                        | . 18-2 |
|---------------------------------------|--------|
| ドライバーズ ライセンス データ フィールドの解析             |        |
| (エンベデッド ドライバーズ ライセンス解析)               | . 18-3 |
| └──エンベデッド ドライバーズ ライセンス解析の条件 - コード タイプ | . 18-3 |
| ドライバーズ ライセンス解析フィールド バーコード             | . 18-4 |
| AAMVA 解析フィールド バーコード                   | . 18-7 |
| ユーザー設定                                | 18-17  |
| デフォルト設定パラメータ                          | 18-17  |
| 性別を M または F として出力                     | 18-17  |
| 日付フォーマット                              | 18-18  |
| セパレータなし                               | 18-19  |
| キーストロークの送信 (制御文字およびキーボード文字)           | 18-20  |
| 制御文字                                  | 18-20  |
| キーボード文字                               | 18-24  |
| 解析ルールの例                               | 18-39  |
| エンベデッド ドライバーズ ライセンス解析の ADF 例          | 18-43  |

#### 付録 A: 標準パラメータのデフォルト

#### 付録 B: カントリー コード

|   | まじめに B                                      | 3-1 |
|---|---------------------------------------------|-----|
|   | JSB、BT HID、およびキーボード インタフェースのカントリー キーボード タイプ |     |
| ( | カントリー コード) B                                | 3-2 |

#### 付録 C: カントリー コード ページ

| はじめに                | C-1 |
|---------------------|-----|
| カントリー コード ページのデフォルト | C-1 |
| カントリー コード ページ バーコード | C-5 |

#### 付録 D: CKJ 読み取り制御

| はじめに                                           | D-1 |
|------------------------------------------------|-----|
| CJK 制御パラメータ                                    | D-2 |
| Unicode 出力制御                                   | D-2 |
| Windows ホストへの CJK 出力方法                         | D-3 |
| 非 CJK UTF バーコード出力                              | D-5 |
| カントリー キーボード タイプに欠如している文字                       | D-5 |
| Windows ホストでの Unicode/CJK 読み取りセットアップ           | D-7 |
| Unicode ユニバーサル出力に対する Windows レジストリ テーブルのセットアップ | D-7 |
| Windows での CJK IME の追加                         | D-7 |
| ホストでの中国語 (簡体字) 入力方法の選択                         | D-8 |
| ホストでの中国語 (繁体字) 入力方法の選択                         | D-8 |
|                                                |     |

### 付録 E: プログラミング リファレンス

| シンボル コード ID | E-1 |
|-------------|-----|
|             | E-3 |

| 付録 | F: | サン | プル | バー | -コー | ド |
|----|----|----|----|----|-----|---|
|----|----|----|----|----|-----|---|

| UPC/EAN                                         | F-1        |
|-------------------------------------------------|------------|
| UPC-A、100%                                      | F-1        |
| UPC-A (2 桁アドオン)                                 | F-1        |
| UPC-A (5 桁アドオン)                                 | F-2        |
| UPC-E                                           | F-2        |
| UPC-E (2 桁アドオン)                                 | F-2        |
| UPC-E (5 桁アドオン)                                 | F-3        |
| EAN-8                                           | F-3        |
| EAN-13、100%                                     | F-3        |
| EAN-13 (2 桁アドオン)                                | F-4        |
| EAN-13 (5 桁アドオン)                                | F-4        |
| Code 128                                        | F-4        |
| GS1-128                                         | F-5        |
| Code 39                                         | F-5        |
| Code 93                                         | F-5        |
| Code 11 (2 チェック ディジット)                          | F-6        |
| Interleaved 2 of 5                              | F-6        |
| MSI (2 チェック ディジット)                              | F-6        |
| Chinese 2 of 5                                  | <u>F-7</u> |
| Matrix 2 of 5                                   | F-7        |
| Korean 3 of 5                                   | F-7        |
| GS1 DataBar                                     | F-8        |
| GS1 DataBar Omnidirectional (IH GS1 DataBar-14) |            |
| GS1 DataBar Truncated                           |            |
| GS1 DataBar Stacked                             | F-8        |
| GS1 DataBar Stacked Omnidirectional             |            |
| GS1 DataBar Limited                             |            |
| GS1 DataBar Expanded                            |            |
| GST DataBar Expanded Stacked                    |            |
| 2D シンホロン<br>DDE417                              |            |
| FDF417                                          |            |
| CS1 Data Matrix                                 |            |
| Maxicodo                                        | F 12       |
|                                                 | F 12       |
|                                                 |            |
|                                                 | F-13       |
| Aztec                                           | F-13       |
| Grid Matrix                                     | F-14       |
| Han Xin                                         | F-14       |
| 郵便コード                                           |            |
| US Postnet                                      |            |
| UK Postal                                       |            |
| Japan Postal                                    | F-15       |
| Australian Post                                 | F-15       |
| OCR                                             | F-16       |
| OCR-A                                           | F-16       |
| OCR-B                                           | F-16       |
| MICR E13B                                       | F-16       |
|                                                 |            |

| US Currency F-16 |
|------------------|
|------------------|

#### 付録 G: 数値バーコード

| キャンセル   | G-1 |
|---------|-----|
| 数値バーコード | G-1 |

## 付録 H: 英数字バーコード

| キャンセル    | H-1 |
|----------|-----|
| 英数字バーコード | H-1 |

#### 付録 I: ASCII キャラクタ セット

#### 付録 J: 通信プロトコル機能

| 通信 (ケーブル) インタフェース経由でサポートされる機能 | J-1 |
|-------------------------------|-----|
| 無線通信でサポートされる機能                | J-2 |

#### 付録 K: 署名読み取りコード

| はじめに ト           | K-1 |
|------------------|-----|
| コードの構造ト          | K-1 |
| 署名読み取り領域ト        | K-1 |
| CapCode パターンの構造ト | K-2 |
| 開始/停止パターント       | K-2 |
| 寸法 H             | K-3 |
| データ フォーマットト      | K-3 |
| その他の機能           | K-4 |
| 署名ボックスト          | K-4 |

#### 付録 L: 非パラメータ属性

| は | じめに                 | L-1 |
|---|---------------------|-----|
| 属 | 性                   | L-1 |
|   | モデル番号               | L-1 |
|   | シリアル番号              | L-1 |
|   | 製造日                 | L-2 |
|   | 最初にプログラミングした日       | L-2 |
|   | 構成ファイル名             | L-2 |
|   | ビープ音/LED            | L-3 |
|   | パラメータのデフォルト         | L-4 |
|   | 次回起動時のビープ音          | L-4 |
|   | 再起動                 | L-4 |
|   | ホスト トリガ セッション       | L-4 |
|   | ファームウェア バージョン       | L-5 |
|   | Scankit のバージョン      | L-5 |
|   | ScanSpeed Analytics | L-5 |
|   |                     |     |

| 付録 M: バッテリ /PowerCap の属性 |  |
|--------------------------|--|
|--------------------------|--|

| はじめに N | <b>√</b> I-1 |  |
|--------|--------------|--|
|--------|--------------|--|

#### 付録 N: スキャン スピード分析

| はじめに           | N-1 |
|----------------|-----|
| ヒストグラム読み取り情報   | N-1 |
| 最長読み取りバーコードの画像 | N-5 |

索引

# このガイドについて

## はじめに

『DS8178 デジタル スキャナ プロダクト リファレンス ガイド』では、DS8178 デジタル スキャナの設定、操作、 メンテナンス、およびトラブルシューティングの一般的な方法について説明します。

## 構成

#### デジタル スキャナ

| ダム ヘト・ノッ 伸展 | 表A | スキ | ャナ | の構成 |
|-------------|----|----|----|-----|
|-------------|----|----|----|-----|

| 構成                 | 説明                                                       |
|--------------------|----------------------------------------------------------|
| DS8178-SR0F007ZZWW | エリア イメージャ、標準レンジ、コードレス、FIPS、トワイライト ブラック                   |
| DS8178-SR0F007ZZWK | エリア イメージャ、標準レンジ、コードレス、FIPS、トワイライト ブラック、<br>韓国およびインド      |
| DS8178-SR0F006ZMWW | エリア イメージャ、標準レンジ、コードレス、FIPS、MFI、ノバ ホワイト                   |
| DS8178-DL0F007ZZWW | エリア イメージャ、標準レンジ、DL 解析、コードレス、FIPS、トワイライト<br>ブラック          |
| DS8178-DL0F006ZMWW | ┃エリア イメージャ、標準レンジ、DL 解析、コードレス、FIPS、MFI、ノバ ホワ<br> イト       |
| DS8178-HCMF00BVMWW | エリア イメージャ、医療用、コードレス、磁石付き脚、FIPS、バイブレータ、<br>MFI、ヘルスケア ホワイト |
| DS8178-SRSF007ZZWW | エリア イメージャ、標準レンジ、コードレス、トワイライト ブラック、<br>PowerCap           |
| DS8178-DLSF007ZZWW | エリア イメージャ、標準レンジ、コードレス、DL パーサー、トワイライト<br>ブラック、PowerCap    |
| DS8178-HCSF00BVMWW | エリア イメージャ、医療用、コードレス、ヘルスケア ホワイト、PowerCap                  |

#### クレードル

#### 表B クレードルの構成

| 構成               | 説明                                            |
|------------------|-----------------------------------------------|
| CR8178-SC100F4WW | 標準クレードル、Bluetooth、FIPS、ミッドナイト ブラック            |
| CR8178-SC100FBWW | 標準クレードル、Bluetooth、FIPS、ヘルスケア ホワイト             |
| CR8178-PC100F4WW | プレゼンテーション クレードル、Bluetooth、FIPS、ミッドナイト ブラック    |
| CR8178-PCM00FBWW | 磁石付きプレゼンテーション クレードル、Bluetooth、FIPS、ヘルスケア ホワイト |

## 関連する製品ラインの構成

DS8178 デジタル スキャナの製品構成は以下のとおりです。

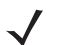

注 使用可能なすべてのアクセサリに関する追加情報、および最新の使用可能な製品構成については、 Solution Builder で確認してください。

#### 表C アクセサリ

| 部品番号                                            | 説明                                                                                       |  |
|-------------------------------------------------|------------------------------------------------------------------------------------------|--|
| BTRY-DS81EAB0E-00                               | DS8178 デジタル スキャナ用の交換用バッテリ (世界各国)                                                         |  |
| BTRY-DS81EAB0E-00K                              | DS8178 デジタル スキャナ用の交換用バッテリ - 韓国およびインド                                                     |  |
| SUPR-DS81E000E-00                               | DS8178 デジタル スキャナで使用する予備の PowerCap。                                                       |  |
| FAST-PC0081W-Q1                                 | 1 つの CR8178-SC または CR8178-PC 充電通信クレードルを表面に固定するために<br>使用される 4 つの接着剤付きフック ファスナー ストリップのセット。 |  |
| FAST-PC0081W-25                                 | 25 の CR8178-SC または CR8178-PC 充電通信クレードルを表面に固定するために<br>使用される 25 の接着剤付きフック ファスナー ストリップのセット。 |  |
| STND-DC0081W-04                                 | プレゼンテーション クレードル (CR8178-PC) に装着された DS8178-SR/DL で使用<br>する Document Capture Stand         |  |
| <b>注:</b> 互換性のある電源については、Zebra 営業担当者にお問い合わせください。 |                                                                                          |  |

### ケーブル

ケーブルおよびケーブルの互換性に関する地域ごとの情報については、以下の Zebra パートナー ポータルにアク セスしてください:

https://partnerportal.zebra.com/PartnerPortal/product\_services/downloads\_z/barcode\_scanners/Universal-Cable-Guide-Bar-Code-Scanners.xlsx

## 章の説明

このガイドは、次のトピックで構成されています。

- 第1章「はじめに」では、製品の概要、開梱、およびケーブルの接続方法について説明します。
- 第2章「123Scan とソフトウェアツール」では、PC ベースのデジタル スキャナ設定ツール 123Scan に関する情報を説明します。
- 第3章「データの読み取り」では、ビープ音とLEDの定義、バーコードのスキャンに関係するテクニック、 スキャンについての全般的な手順とヒント、および読み取り範囲について説明します。
- 第4章「メンテナンス、トラブルシューティングおよび技術仕様」では、推奨されるスキャナのメンテナンス、トラブルシューティング、技術仕様、および信号の意味 (ピン配列)について説明します。
- 第5章「無線通信」では、無線通信で使用可能な動作モードと機能について説明します。またこの章では、 デジタル スキャナを設定するために必要なプログラミング バーコードについても説明します。
- 第 6 章「ユーザー設定」では、各ユーザー設定機能について説明し、これらの機能を選択する際のプログ ラミング バーコードを掲載しています。
- 第7章「イメージング設定」では、イメージング設定機能を説明し、その機能を選択するためのプログラミングバーコードを示します。
- 第8章「USB インタフェース」では、USB ホストで使用するためのデジタル スキャナの設定方法について 説明します。
- 第9章「SSI インタフェース」では、Simple Serial Interface (SSI) のシステム要件について説明します。
   SSI は、Zebra デコーダとシリアル ホスト間の通信リンクを確立します。
- 第 10 章「RS-232 インタフェース」では、RS-232 ホストでデジタル スキャナをセットアップする方法に ついて説明します。
- 第 11 章「IBM 468X/469X インタフェース」では、IBM 468X/469X ホストでデジタル スキャナをセットア ップする方法について説明します。
- 第 12 章「Keyboard Wedge インタフェース」では、デジタル スキャナで Keyboard Wedge インタフェー スをセットアップする方法について説明します。
- 第 13 章「シンボロジー」では、すべてのシンボロジーの機能について説明し、デジタル スキャナでこれらの機能を選択するためのプログラミング バーコードを示します。
- 第 14 章「Intelligent Document Capture」では、先進的な画像処理ファームウェア IDC について説明しま す。IDC 機能、機能を制御するパラメータ バーコード、クイック スタートの手順について説明します。
- 第 15 章「Digimarc バーコード」では、人の目に見えない機械読み取り可能なコードである Digimarc バー コードを有効または無効にするためのバーコードを掲載しています。
- 第 16 章「データ フォーマット: ADF、MDF、Preferred Symbol、データ解析」では、スキャナ操作の カスタマイズに利用できる Zebra の機能について簡単に説明します。
- 第 17 章「OCR プログラミング」では、OCR プログラミング向けにデジタル スキャナをセットアップする 方法について説明します。
- 第 18 章「ドライバーズ ライセンスのセットアップ (DS8178-DL)」では、標準の米国ドライバーズ ライセン スや特定の米国自動車管理者協会 (AAMVA) 準拠 ID カードから得られる解析情報を説明します。
- 付録 A「標準パラメータのデフォルト」は、すべてのホスト デバイスやその他のスキャナのデフォルト値の一覧です。
- 付録 B「カントリー コード」では、USB キーボード (HID) デバイスや Keyboard Wedge ホストにカントリ ー キーボード タイプをプログラミングするためのバーコードを掲載しています。
- 付録 C「カントリー コード ページ」では、カントリー キーボード タイプのコード ページを選択するためのバーコードを掲載しています。

#### xxviii DS8178 デジタル スキャナ プロダクト リファレンス ガイド

- 付録 D「CKJ 読み取り制御」では、Unicode/CJK (中国語、日本語、韓国語) バーコードを USB HID キーボー ド エミュレーション モードでデコードするための制御パラメータを掲載しています。
- 付録E「プログラミングリファレンス」は、AIM コード ID、ASCII キャラクタ変換、およびキーボードマップの一覧です。
- 付録 F「サンプル バーコード」では、さまざまなコード タイプのサンプル バーコードを紹介しています。
- 付録G「数値バーコード」には、特定の数値の指定が必要なパラメータのスキャン時に使用する、数値バー コードを記載しています。
- 付録H「英数字バーコード」には、特定の英数字の値の指定が必要なパラメータのスキャン時に使用する、
   英数字バーコードを記載しています。
- 付録 I「ASCII キャラクタ セット」は、ASCII キャラクタの値の一覧です。
- 付録J「通信プロトコル機能」に、通信プロトコルでサポートされているスキャナ機能の一覧を示します。
- 付録 K「署名読み取りコード」には CapCode を示します。CapCode は、文書上で署名領域を囲い、スキャナ が署名を読み取れるようにする、特殊なパターンです。
- 付録 L「非パラメータ属性」では、非パラメータ属性について説明します。
- 付録 M「バッテリ/PowerCap の属性」では、バッテリ/PowerCap の属性を定義しています。
- 付録 N「スキャン スピード分析」では、処理速度を低下させるバーコードの識別を可能にする Zebra ScanSpeed Analytics ソフトウェアについて説明します。

## 表記規則

本書では、次の表記規則を使用しています。

- 斜体は、次の項目の強調に使用します。
  - 本書および関連文書の章およびセクション
  - ダイアログボックス名、ウィンドウ名、画面名
  - ドロップダウン リスト名、リスト ボックス名
  - チェック ボックス名、ラジオ ボタン名
- 太字は、次の項目の強調に使用します。
  - キーパッド上のキー名
  - 画面上のボタン名
- 中黒 (•) は、次を示します。
  - 実行する操作
  - 代替方法のリスト
  - 実行する必要はあるが、任意の順番で実行できる手順のリスト
- 順番どおりに実行する必要のある手順 (順を追った手順) は、番号付きのリストで示されます。
- 本章で説明するプログラミング バーコード メニューでは、デフォルト設定のパラメータにアスタリスク (\*) を 付けています。

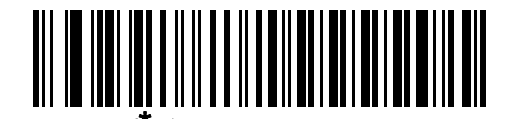

<sup>★</sup> はデフォルトを示す ───**<sup>\*</sup>ボーレート** 9,600─── 機能/オプション

## 関連文書

- 『DS8178 Quick Start Guide』(p/n MN-002753-xx)では、DS8178 デジタル スキャナ/クレードルを使い始め るうえでの一般的な情報と、基本的なセットアップや操作手順について説明しています。
- 『Advanced Data Formatting Programmer Guide』(p/n 72E-69680-xx)では、ADF (ホスト デバイスに転送す る前にデータをカスタマイズする手段) について説明しています。
- 『Multicode Data Formatting and Preferred Symbol』 (p/n Mn-002895-xx) では、Multicode Data Formatting (MDF) に関する情報を提供します。これにより 2D イメージング スキャナがラベル上のすべてのバーコー ドをスキャンし、ホストアプリケーション要件を満たすようにデータを変更して送信することができます。
- 『Attribute Data Dictionary』(p/n 72E-149786-xx)では、属性番号 (デバイス構成パラメータ、監視対象デー タ、作成日)が規定されています。また、バーコード スキャナと OEM エンジンのさまざまな属性ドメインの 管理について記載されています。

本書をはじめすべてのガイドの最新版は、<u>zebra.com/support</u>から入手可能です。

## サービスに関する情報

本機器の使用中に問題が発生した場合は、お客様の使用環境を管理する技術サポートまたはシステム サポートに お問い合わせください。本機器に問題がある場合は、次の Zebra サポートおよびダウンロード Web サイトに連絡 します。<u>zebra.com/support</u>

サポートへのお問い合わせの際は、以下の情報をご用意ください。

- 装置のシリアル番号
- モデル番号または製品名
- ソフトウェアのタイプとバージョン番号

Zebraでは、サービス契約で定められた期間内に電子メール、電話、またはファックスでお問い合わせに対応いた します。

サポートが問題を解決できない場合は、修理のために機器をご返送いただく場合があります。その際に詳しい手順をご案内します。Zebraは、承認された梱包箱を使用せずに発生した搬送時の損傷について、その責任を負わないものとします。装置を不適切な方法で搬送すると、保証が無効になる場合があります。

ご使用のビジネス製品を Zebra ビジネス パートナーから購入された場合、サポートについては購入先のビジネス パートナーにお問い合わせください。

## 第1章はじめに

## はじめに

DS8178 は、1D および 2D バーコードの高度な全方向スキャン パフォーマンスを備え、軽量設計のうえ高度な人間工学に基づいています。このデジタル スキャナは、長期間にわたって快適さと使いやすさを実現します。

## インタフェース

DS8178 デジタル スキャナ クレードル (CR8178-SC および CR8178-PC) は次のインタフェースをサポートして います。

 ホストに対する USB 接続。デジタル スキャナは USB ホストを自動検出し、HID キーボード インタフェース タイプをデフォルトに設定します。プログラミング バーコード メニューをスキャンして、他の USB インタ フェース タイプを選択します。インタフェースでサポートされているインターナショナル キーボードにつ いては、付録 B、「カントリー コード」を参照してください (Windows® 環境の場合)。

注 互換性のある Zebra USB ケーブルとシールド モジュラ コネクタのみを使用してください。

- ホストに対する標準 RS-232 接続。バーコード メニューをスキャンして、デジタル スキャナとホストが通信できるようセットアップしてください。
- IBM 468X/469X ホストに対する接続。バーコードメニューをスキャンして、デジタル スキャナと IBM 端末 が通信できるようにセットアップしてください。
- ホストに対する Keyboard Wedge 接続。スキャンされたデータはキー入力として解釈されます。バーコードを スキャンして、デジタルスキャナとホストが通信できるようセットアップしてください。インタフェースで サポートされているインターナショナルキーボードについては、付録B、「カントリーコード」を参照して ください (Windows® 環境の場合)。
- 123Scan 経由の設定。

✓ 注 通信プロトコルでサポートされるスキャナ機能については、付録 J、「通信プロトコル機能」を参照して ください。

## パッケージの開梱

デジタルスキャナの梱包を解き、損傷がないかどうかを調べます。配送中にスキャナが損傷した場合は、サポートまで ご連絡ください。詳細については、xxix ページを参照してください。**梱包資材は、保管しておいてください**。これ は輸送用として承認されたものです。修理のために機器をご返送いただく場合は、この梱包資材を使用してください。

#### 1 - 2 DS8178 デジタル スキャナ プロダクト リファレンス ガイド

## DS8178 の機能

**重要** DS8178-SC または DS8178-PC クレードルのみを DS8178 スキャナと共に使用してください。他のク レードルは、DS8178 と互換性がありません。

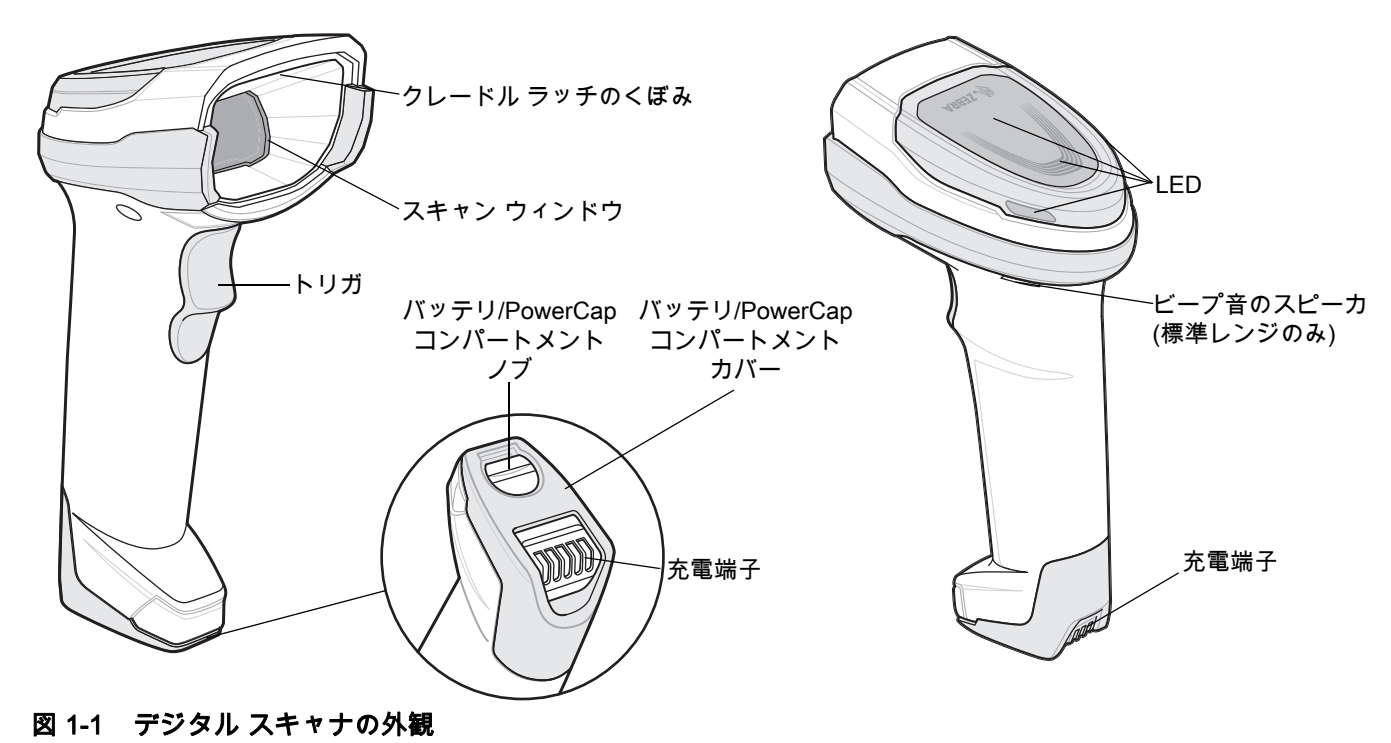

## クレードルの外観

✔ 注 CR8178-SC および CR8178-PC クレードルの接続、使用、取り付けの詳細については、各クレード ルに付属するマニュアル(『CR8178-SC 標準クレードル クイック リファレンス ガイド』、p/n MN-002784-xx および『CR8178-SC プレゼンテーション クレードル クイック リファレンス ガイド』、p/n MN-002854-xx) を参照してください。

クレードルは、DS8178 コードレス デジタル スキャナの充電器、無線通信インタフェース、およびホスト通信イン タフェースとして機能します。クレードルには、次の 2 つのバージョンがあります。

- CR8178-SCコードレス クレードルは、デスクトップまたは壁面に設置し、DS8178コードレス デジタル スキャ ナを充電します。このクレードルは、Bluetooth 無線経由でスキャナ データを受信し、接続したケーブルを介 してホストにそのデータを送信することにより、ホストとの通信を行います。ホストまたはオプションの電 源から (サポートされる場合)、ケーブル経由でクレードルに電力を供給します。
- CR8178-PC コードレス プレゼンテーション クレードルは、デスクトップに置き、DS8178 コードレス デジタル スキャナを充電しながらプレゼンテーション モードでバーコードをスキャンできます。このクレードルは、Bluetooth 無線経由でスキャナ データを受信し、接続したケーブルを介してホストにそのデータを送信することにより、ホストとの通信を行います。ホストまたはオプションの電源から (サポートされる場合)、ケーブル経由でクレードルに電力を供給します。

DS8178 以外のスキャナを CR8178-SC および CR8178-PC クレードルと共に使用**しないでください**。他のスキャ ナは、これらのクレードルと互換性がありません。

 注 デジタル スキャナ、クレードル、ホスト間の通信の詳細については、第5章「無線通信」を参照してく ださい。
 ださい。

はじめに 1-3

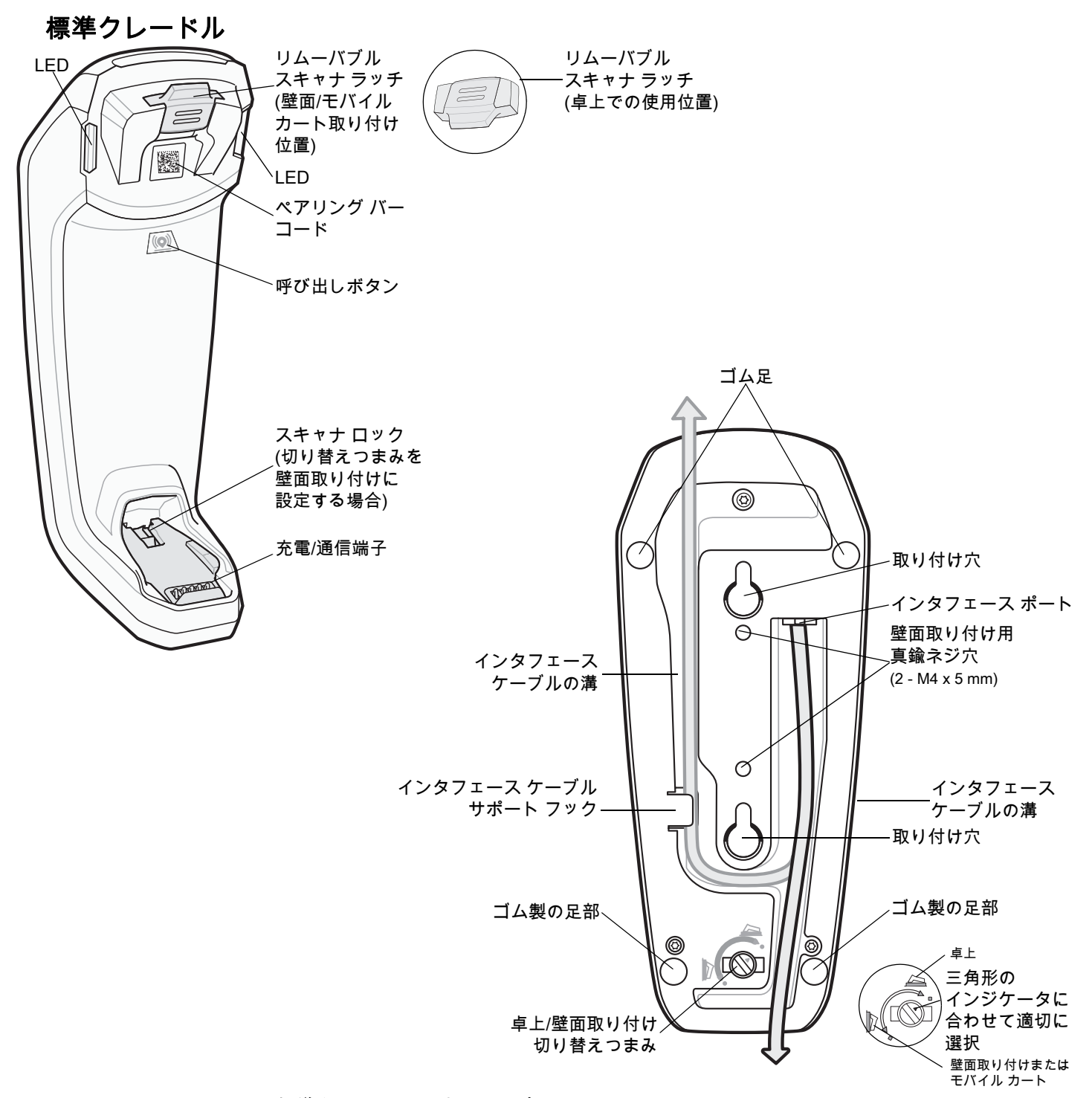

図 1-2 CR8178-SC (標準クレードル) - 上面図と底面図

#### 1-4 DS8178 デジタル スキャナ プロダクト リファレンス ガイド

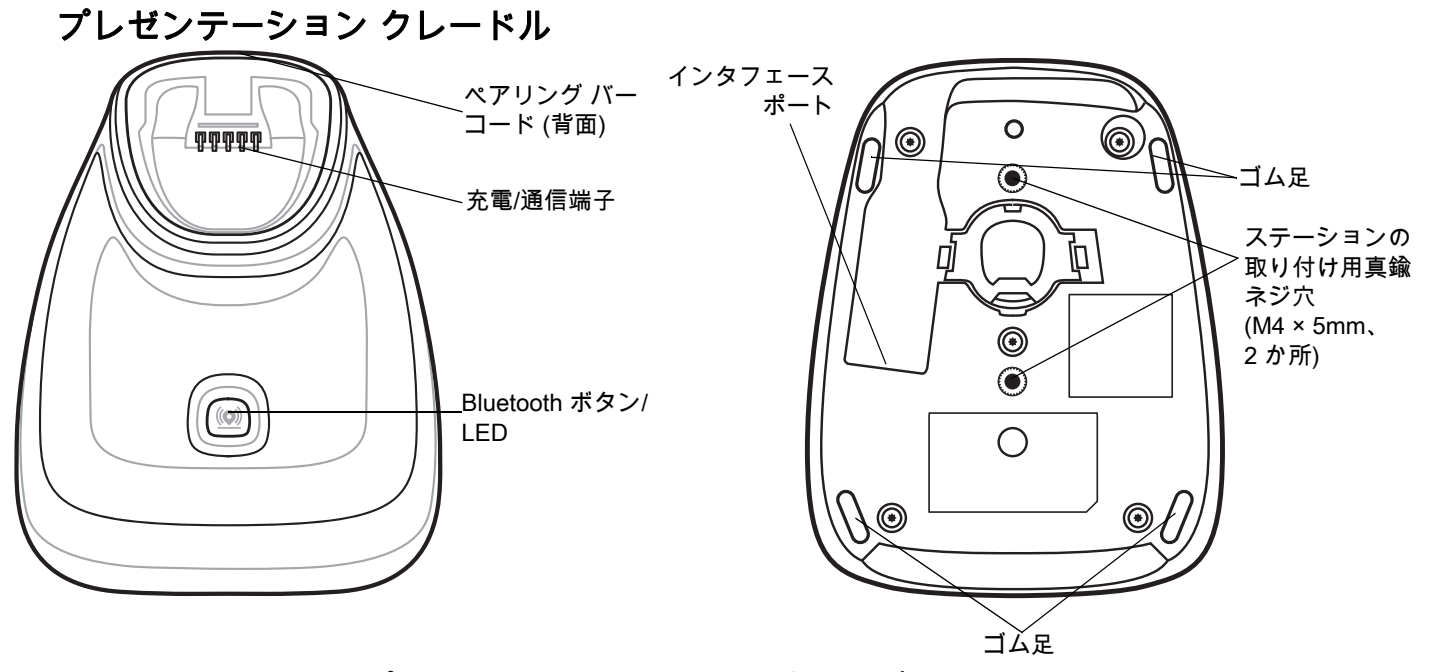

図 1-3 CR8178-PC (プレゼンテーション クレードル) - 上面図と底面図

#### クレードルの接続

- 必要に応じて、適切なケーブルを電源ポートおよびAC電源コンセントに接続します。これにより、ホストの 検出が保証され、ホストの不適切な検出によって誤ってクレードルが逆方向に給電されるのを防ぐことがで きます。
- 2. インタフェース ケーブルをホスト ポートに接続します。
- 3. インタフェース ケーブルをクレードルのホスト ポートに接続します。
- 4. CR8178-SC の場合のみ、インタフェース ケーブルをインタフェース ケーブル フックの下に通し、ケーブルを インタフェース ケーブルの溝に沿って配線します (必要な場合)。
- 5. デジタル スキャナをクレードルに装着するか (装着時のペアリングが有効な場合)、ペアリング バーコードを スキャンして、デジタル スキャナをクレードルとペアリングします。
- 6. インタフェースが自動検出されない場合は、適切なホスト バーコードをスキャンします。

#### ホスト インタフェースの変更

接続先を変更する場合や、同じ接続先で使用するケーブルを変更する場合は、次の手順に従ってください。

- 1. ホストからインタフェース ケーブルを取り外します。
- 2. 電源ケーブルを使用している場合は、クレードルから取り外します。
- インタフェース ケーブルを新しいホストに接続します (接続先を変更する場合)。または、新しいインタ フェース ケーブルを既存のホストに接続します (ケーブルを変更する場合)。
- 4. 必要に応じて、電源ケーブルを再接続します。
- 5. インタフェースが自動検出されない場合は、適切なホスト バーコードをスキャンします。
#### DC 電源の使用

使用可能な場合は、ホストから供給される電源でクレードルを操作できます。ホストの電源が限られているか使用 できない場合は、電源ジャックをサポートする特定のホスト インタフェース ケーブルを使用して外部 DC 電源を 使用できます。急速な充電が必要な場合は、外部電源を推奨します。

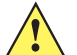

**注意** ホスト エンドに対するケーブルを取り外す前に、必ず DC 電源を取り外してください。そうしないと、 クレードルが新しいホストを認識できない場合があります。

## クレードルの取り付け

クレードルの取り付けの詳細については、クレードルに付属するマニュアルを参照してください。

注 図 1-4 の図面は、正確な縮尺ではありません。

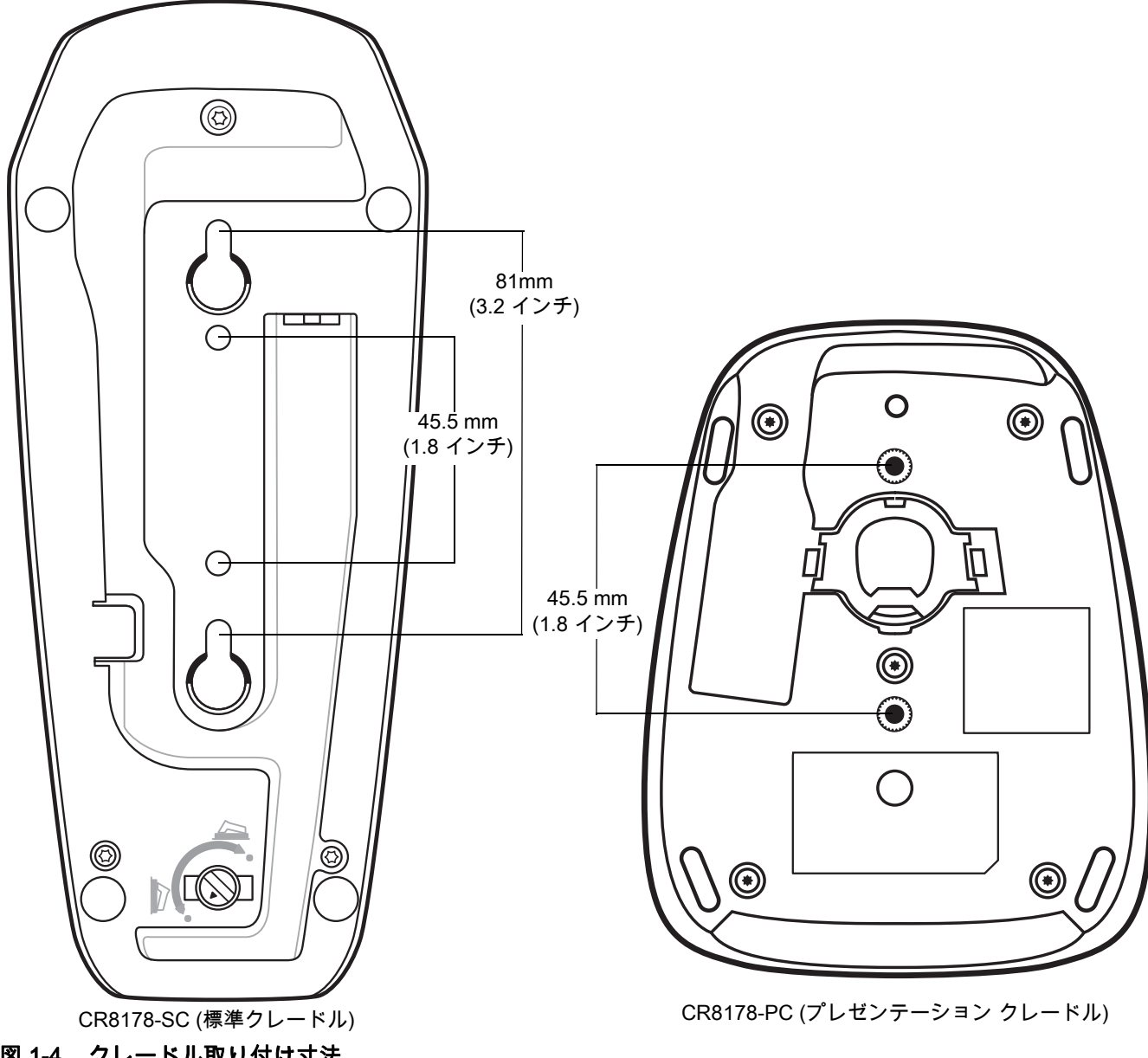

図 1-4 クレードル取り付け寸法

# 1-6 DS8178 デジタル スキャナ プロダクト リファレンス ガイド

# Document Capture Stand の使用

CR8178-PC Document Capture Stand (p/n Stnd-dc0081W-04) をデジタル スキャナと共に使用して、279.4 mm (11 インチ.) x 215.9 mm (8.5 インチ) および A4 サイズの用紙で画像を読み取ることができます。図 1-5 に示すように、Document Capture Stand に用紙を縦方向に挿入する必要があります。

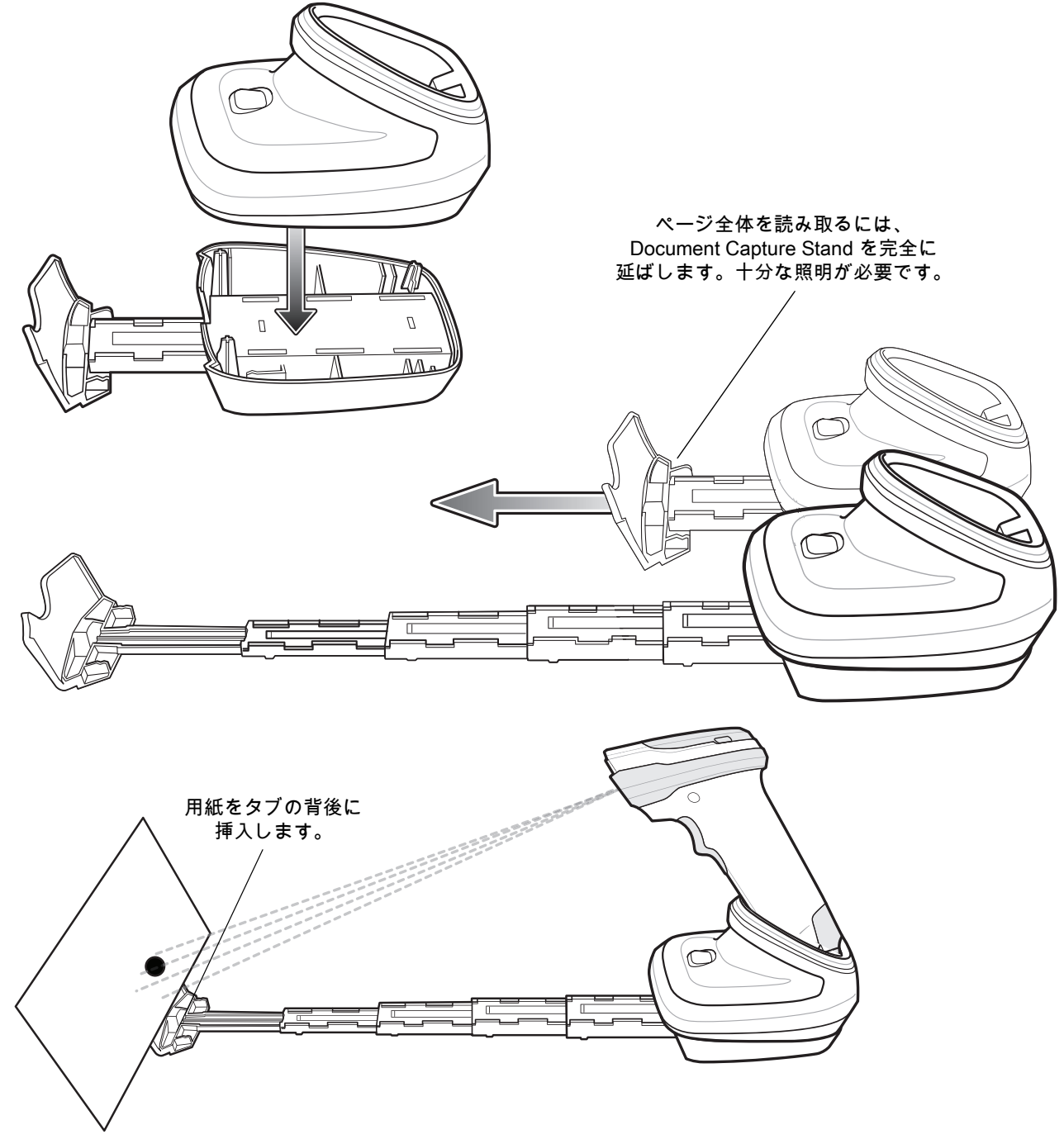

図 1-5 Document Capture Stand を使用した画像の読み取り

# DS8178 バッテリ/PowerCap

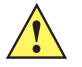

重要 PowerCap にはファームウェア バージョン CAACXS00-004-R00 以降が必要です。最初にご使用にな る前に、バッテリをフル充電することをお勧めします。PowerCap は出荷時に完全に充電されていま す。初めてスキャナを使用するときは、スキャナを充電クレードルに挿入して PowerCap を有効にす る必要があります。

 $\checkmark$ 

**注** バッテリと PowerCap は互換性があり、いつでも入れ替えられます。

DS8178 には、PowerPrecision+ バッテリまたは PowerCap コンデンサという 2 つの互換性がある電源オプションがあります。

PowerPrecision+ バッテリと PowerCap コンデンサは両方ともモデル番号とシリアル番号を報告するため、ユ ーザーは各スキャナにどの電源が入っているかを常に知ることができます。PowerPrecision+ バッテリは、ス キャナがクレードルの近くにあるか、長時間離れた場所にあったかをスキャンするのに最適です。1回の充電で PowerPrecision+ バッテリは、24 時間連続スキャンを3日以上実行し、バッテリ管理を向上させるメトリクスを 提供します。

PowerCap コンデンサは、使用しないときにスキャナを充電クレードルにいつでも挿入できる場合に最適です。 PowerCap コンデンサは、フル充電で 2,000 回、クレードルで 35 秒充電した後で 100 回のスキャンを行えます。

#### DS8178 バッテリ/PowerCap の充電

DS8178 で新しい PowerPrecision+ バッテリを使用する場合、バッテリを有効にするために充電が必要です。

PowerCap は出荷時に完全に充電されています。DS8178 で新しい PowerCap を使用する場合は、デバイスで認 識するためにクレードルにドッキングする必要があります。

バッテリ/PowerCap を DS8178 に取り付け (**1-7 ページの「DS8178 バッテリ/PowerCap」**を参照)、DS8178 を CR8178-SC または CR8178-PC クレードルに装着します (**1-13 ページの「クレードルへのスキャナのセット」**を 参照)。

バッテリ/PowerCap の充電が開始されると、クレードルの LED ライトが黄色で点灯します。スキャナが起動し、 通常の充電が開始されると、クレードルの LED が黄色で点滅を開始します。

LED インジケータの情報の詳細については、3-1 ページの「ビープ音および LED インジケータ」を参照してくだ さい。

注 1. バッテリ/PowerCap の電力が大幅に消費された場合、スキャナの起動に数分かかることがあります。この間は、クレードルの LED は黄色で点灯したままになり、スキャナは動作しない場合があります。これは通常の回復動作です(後述の放電したバッテリ/PowerCap の回復を参照してください)。

スキャナがアクティブになった後の充電時間は、ホスト タイプと電源によって異なります。一般的な充電 時間については、4-11 ページの表 4-2 を参照してください。

- CR8178-XX クレードルの高度な充電システムは、スキャナを稼働させ、ホストまたは電源の最大限のパワーでバッテリ/PowerCap を充電します。DS8178 が CR8178-PC クレードルでプレゼンテーション モードで動作しているときには、スキャン動作が多くなると充電時間が長くなります。充電のパフォーマンスを最適化するには、スキャナの向きが誤ってスキャンが開始されることがない向きになっていることを確認します。
- 3. PowerCap にはファームウェア バージョン CAACXS00-004-R00 以降が必要です。

PowerCap は出荷時に完全に充電されています。初めてスキャナを使用するときは、スキャナを充電クレードルに挿入して PowerCap を有効にする必要があります。

## 1-8 DS8178 デジタル スキャナ プロダクト リファレンス ガイド

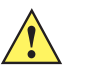

重要 標準の USB ポートなど電力が大幅に制限されているホストに接続するときには、アクティブなスキャン中 にスキャナのバッテリ/PowerCap がゆっくりと消費されることがあります。ほとんどの場合、操作が中断 されたときにバッテリ/PowerCap が充電されるのでこれは問題になりません。アクティブになるまでの時 間を短縮できず、バッテリの消費が問題になる場合、BC1.2 互換の USB ポート (使用可能な場合) に接続 するか、外部電源をサポートする Zebra USB ケーブルを使用することをお勧めします。

注意 温度が 40°C (104°F) を超えるとバッテリ/PowerCap は充電されません。40°C (104°F) を超える温度でプ レゼンテーション モードでスキャンしているときには、温度が下がるまでバッテリ/PowerCap が消耗し ます。バッテリ/PowerCap の残量が消費されているときには、温度が低下してバッテリ/PowerCap の十 分な充電時間が得られるまで、スキャナはスキャンを停止します。

温度に関連する障害を回避するために、推奨される温度範囲である 0° ~ 40°C (32° ~ 104°F) で バッテリ/ PowerCap を充電し、DS8178 を CR8178-PC 上でプレゼンテーション モードでのみ動作させてくださ い。理想的な温度範囲は 5° ~ 35°C (41° ~ 95°F) です。

## 放電したバッテリ/PowerCap の回復

DS8178 バッテリ/PowerCap の残量が 3% 未満になると、スキャンとビープ音の機能が無効になります。バッテ リ/PowerCap 残量が 0% になるまで、バッテリ/PowerCap ステータスとクレードルとの通信が維持され、その後 デバイスがシャットダウンされます。0% で長時間放置されると、バッテリ/PowerCap が完全に放電され、充電 のためにクレードルにセットしたときにバッテリが直ちに機能しないことがあります。

このような状況が発生した場合、バッテリ/PowerCap がゆっくりと回復している間、スキャナが最大数分間オフ になっているように見えることがありますが、これは通常の動作です。十分な電力が補充された後は、バッテリ/ PowerCap の充電が継続されている間、スキャナのバッテリ/PowerCap ステータス LED が点灯します (正常なバ ッテリ/PowerCap の場合は赤で点灯します)。この時点で、リモート管理ツールでスキャナを使用できるようにな りますが、スキャンとビープ音は無効になっています。クレードルで使用可能な電源によっては、完全な機能が 回復するポイントである 3% にバッテリ/PowerCap 残量が到達するまでに最大 20 分かかることがあります。

## デジタル スキャナ バッテリまたはコンデンサの電源切断

長時間保管したり、持ち運んだりするためにバッテリ電源を遮断する場合は、下の「**バッテリ オフ**」バーコードを スキャンしてください。バッテリの電源をオンにするには、スキャナのトリガを引きます。

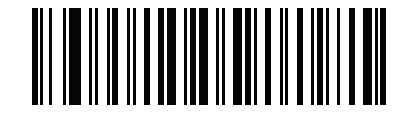

バッテリ オフ

/ 注 「バッテリオフ」バーコードは、必ずハンドヘルド モードでスキャンしてください。

#### DS8178 バッテリの統計情報機能

DS8178 コードレス スキャナには、PowerPrecision+ バッテリが搭載されています。このインテリジェントなバ ッテリには、バッテリの寿命を最大限に延ばし、各バッテリの状態を維持し、フル充電を維持するために必要な、 詳細なリアルタイムのバッテリ指標を収集するための統合技術が組み込まれています。

PowerPrecision+ バッテリは、次のリモート管理機能をサポートします。

- バッテリの資産情報
- バッテリ製造日
- バッテリ シリアル番号
- バッテリ モデル番号

はじめに 1-9

- バッテリ ファームウェア バージョン
- バッテリ設計容量
- バッテリ寿命の統計情報
- ヘルス メーターのバッテリ状態
- 消費バッテリ充電サイクル
- バッテリの状態 (ポーリング時)
- バッテリ充電状態
- バッテリ残容量
- バッテリ充電の状態
- バッテリ充電完了までの残り時間
- バッテリ電圧/電流
- バッテリ温度
- バッテリ現在/最高/最低

バッテリの統計情報データは、<u>zebra.com/123Scan</u>の123Scanまたはサードパーティのリモート管理コンソール を使用して表示できます。

#### DS8178 PowerCap の統計情報機能

DS8178 コードレス スキャナでは、PowerCap コンデンサが利用できます。これらのインテリジェント コンデン サには、詳細なリアルタイム コンデンサ メトリクスを収集するために必要なテクノロジが統合されています。 PowerCap コンデンサは、次のリモート管理機能をサポートします。

- PowerCap 製造日
- PowerCap シリアル番号
- PowerCap モデル番号
- PowerCap ファームウェア バージョン
- PowerCap 温度
- PowerCap 設計容量
- PowerCap 充電状態
- PowerCap フル充電容量
- PowerCap 充電状態
- PowerCap 電圧/電流

PowerCap の統計情報データは、<u>zebra.com/123Scan</u> の 123Scan またはサードパーティのリモート管理コンソー ルを使用して表示できます。

123Scan を使用して統計情報を表示するには、次の手順に従います。

- 1. USB 接続クレードルを使用して、PowerCap 対応コードレス スキャナを 123Scan に接続します。
- 2. 123Scanを開き、[スタート] タブを選択します。
- 3. [アクション] > [USB スキャナの統計情報の表示] を選択します。コードレス スキャナの統計情報は、[バッテ リ診断情報] の見出しの下に表示されます。

1 - 10 DS8178 デジタル スキャナ プロダクト リファレンス ガイド

# バッテリ/PowerCap の取り付け

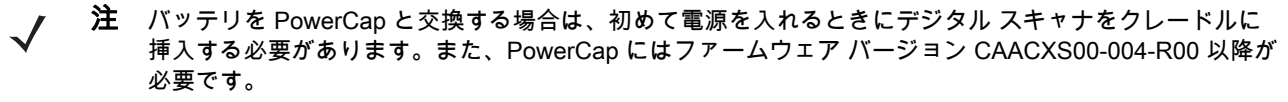

バッテリ/PowerCap をスキャナに挿入するには、次の手順に従います。

- 1. バッテリ/PowerCap コンパートメント カバーを取り外します。
  - a. コインを使用して、バッテリ/PowerCap コンパートメント ノブを反時計回りにカチッと停止するまで回します。

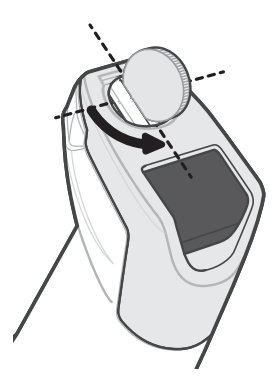

- 図 1-6 バッテリ/PowerCap コンパートメント カバーのネジの取り外し
  - b. バッテリ/PowerCap コンパートメント カバーを持ち上げて取り外します。

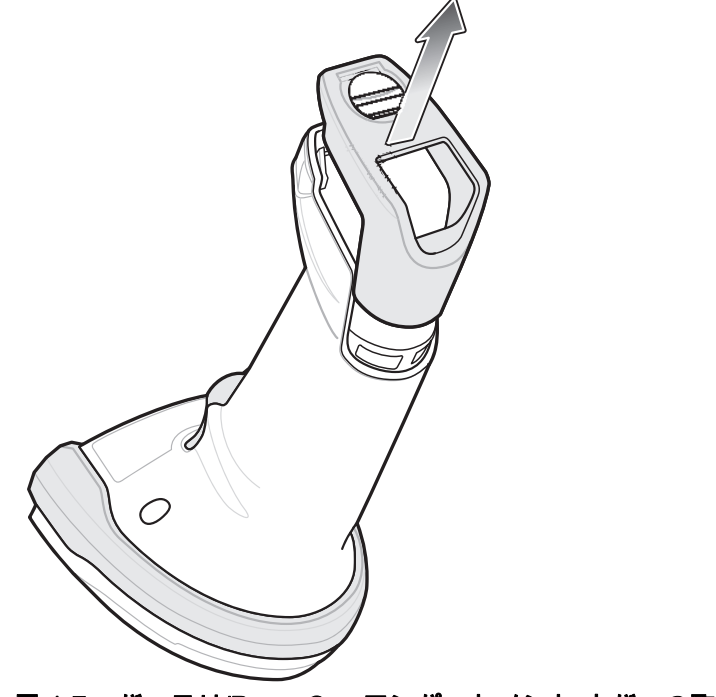

図 1-7 バッテリ/PowerCap コンパートメント カバーの取り外し

c. バッテリ/PowerCap をバッテリ/PowerCap コンパートメントに挿入し、カチッと音がするまでバッテリを 押し込みます。

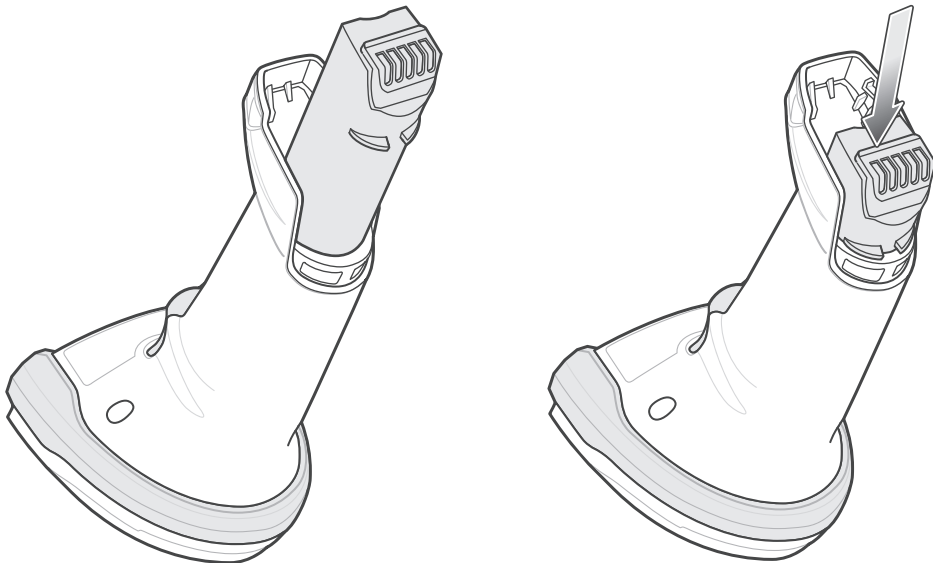

#### 図 1-8 バッテリ/PowerCap の取り付け

- 2. バッテリ/PowerCap コンパートメント カバーを取り付けます。
  - a. バッテリ/PowerCap コンパートメント ノブが開くための位置になっていることを確認します。
  - b. バッテリ/PowerCap コンパートメント カバーをスライドさせて正しい位置に固定します。

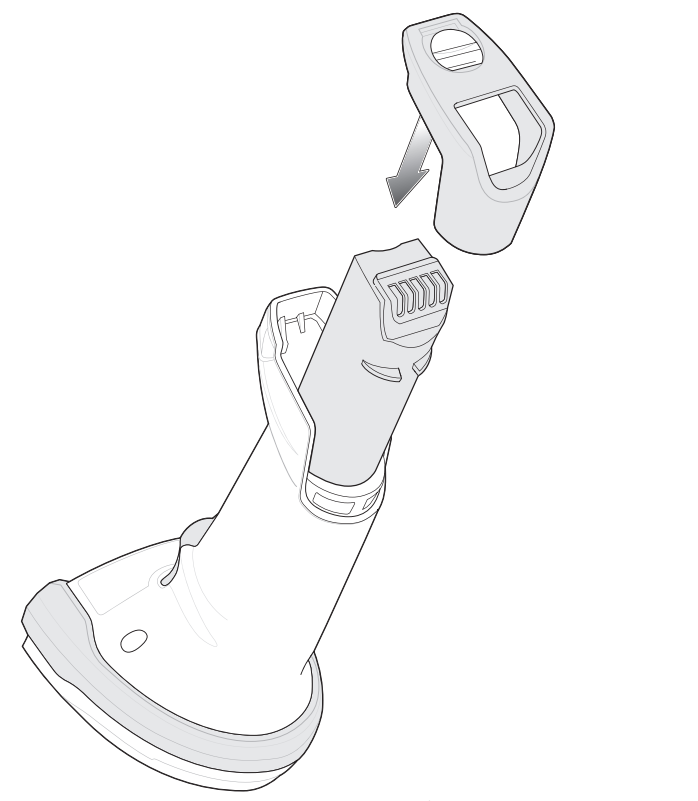

図 1-9 バッテリ/PowerCap コンパートメント カバーの取り付け

# 1 - 12 DS8178 デジタル スキャナ プロダクト リファレンス ガイド

c. コインを使用して、バッテリ/PowerCap コンパートメント ノブを反時計回りにカチッと停止するまで回します。

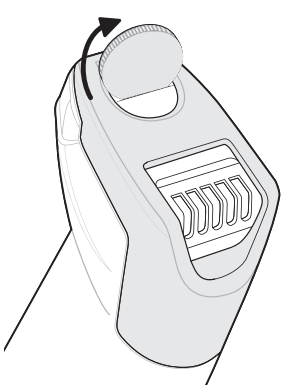

図 1-10 バッテリ/PowerCap コンパートメント カバーの取り付け

# バッテリ/PowerCap カバーの取り外し

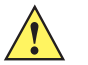

重要 バッテリ/PowerCap を交換するときには、古いバッテリ/PowerCap を取り外した後に少なくとも 5 秒 間待ってから新しいバッテリ/PowerCap を挿入します。PowerCap は出荷時に完全に充電されていま す。初めてスキャナを使用するときは、スキャナを充電クレードルに挿入して PowerCap を有効にする 必要があります。

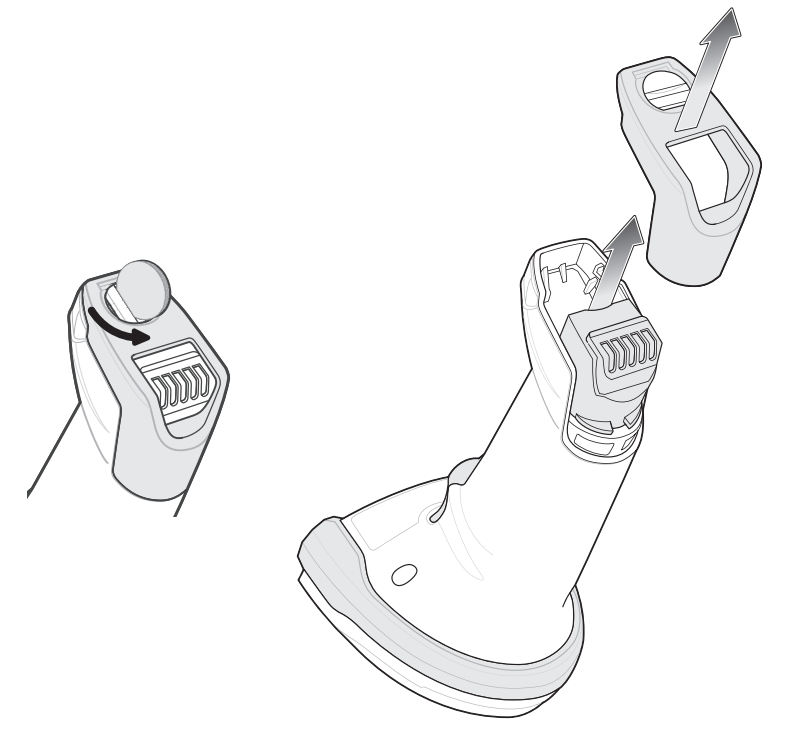

#### 図 1-11 スキャナからのバッテリ/PowerCap の取り外し

スキャナからバッテリ/PowerCapを取り外すには、次の手順に従います。

- 1. バッテリ/PowerCap コンパートメント カバーを取り外します。
  - a. コインを使用して、バッテリ/PowerCap コンパートメント ノブを反時計回りにカチッと停止するまで回します。
  - b. バッテリ/PowerCap コンパートメント カバーを持ち上げて取り外します。
  - c. バッテリ/PowerCap を持ち上げてバッテリ/PowerCap コンパートメントから取り外します。
- 2. バッテリ/PowerCap を交換するには、1-10 ページの「バッテリ/PowerCap の取り付け」を参照してくだ さい。

# クレードルへのスキャナのセット

デジタル スキャナを CR8178-SC クレードルにセットするには、次の手順に従ってください。

- まずスキャナをクレードル上面に挿入し、クレードル ラッチのくぼみが (1-2 ページの図 1-1を参照してくだ さい) クレードルのスキャナ ラッチに接続したことを確認します。
- 2. クレードルとデジタル スキャナの端子を合わせて、カチッと音がするまでハンドルを押し込みます。 スキャナ ラッチ

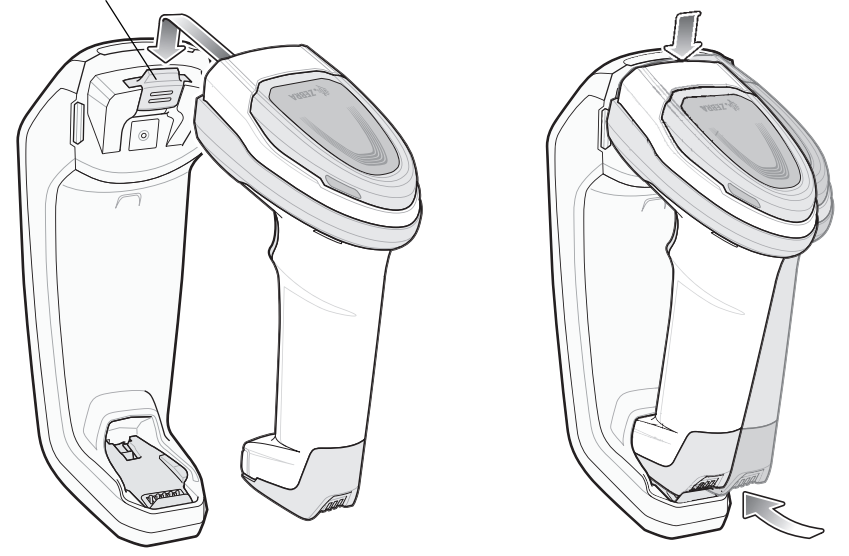

図 1-12 CR8178-SC クレードルへのスキャナの装着

デジタル スキャナを CR8178-PC クレードルにセットするには、次の手順に従ってください。

- 1. スキャナを真っ直ぐに降ろしてクレードル上面に挿入します。
- 2. デジタル スキャナが自然に前方に傾き、デジタル スキャナの端子がクレードルの端子と接触します。

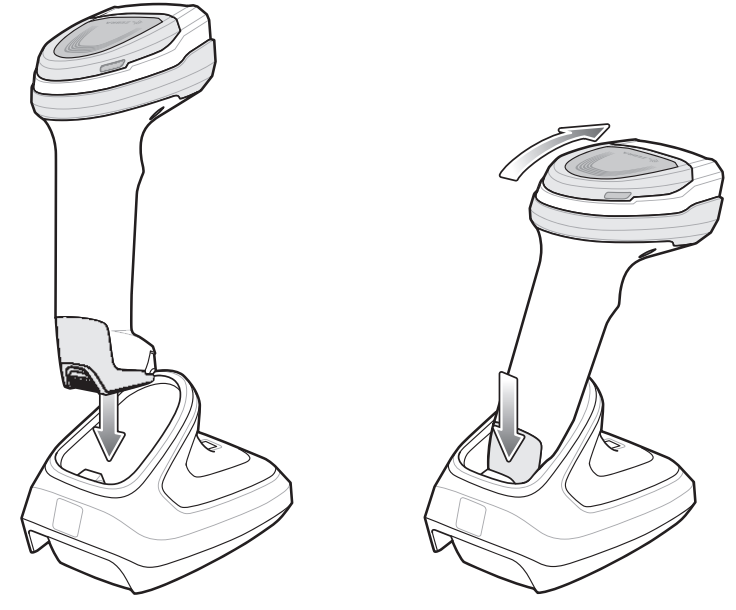

図 1-13 CR8178-PC クレードルへのスキャナの装着

# ホスト コンピュータに対するデータの送信

クレードルは無線通信によってデジタル スキャナからデータを受信して、それをホスト ケーブルによってホスト コンピュータに転送します。無線通信を確立するには、デジタル スキャナとクレードルのペアリングを実行する 必要があります。

#### ペアリング

ペアリングを実行してクレードルにスキャナを登録すると、そのスキャナとクレードルの間でデータ交換が可能 になります。CR8178-SC と CR8178-PC は、ポイントトゥポイントとマルチポイントトゥポイントの2つのモー ドで動作します。ポイントトゥポイント モードでは、デジタル スキャナをクレードルに装着するか (装着時のペ アリングが有効になっている場合)、ペアリング バーコードをスキャンして、デジタル スキャナをクレードルと ペアリングします。マルチポイントトゥポイント モードでは、1 台のクレードルと最大 7 台のスキャナをペアリン グできます。この機能を使用するには、デジタル スキャナがクレードルに接続されているときに、5-29 ページの 「マルチポイントトゥポイント通信」のマルチポイントトゥポイント バーコードをスキャンします。

デジタル スキャナをクレードルとペアリングするには、スキャナをクレードルに挿入するかペアリング バーコー ドをスキャンします(クレードルへの挿入時のペアリングはデフォルトで有効になっています。5-32ページの「ペ アリング方法」を参照してください)。

─注 デジタル スキャナをクレードルに接続するためのペアリング バーコードは、クレードルごとに異なります。 ペアリングが完了するまで、データやパラメータをスキャンしないでください。

#### ホスト接続の切断

スキャンしたデータがクレードルの接続先ホストに正しく転送されない場合は、すべてのケーブルがしっかりと 接続されていることと、正常に機能している AC コンセントに電源が接続されていることを必要に応じて確認し ます。それでもスキャンしたデータがホストに転送されない場合は、ホストに対する接続を再確立してください。

- 1. クレードルから電源ケーブルを取り外します。
- 2. クレードルからホスト インタフェース ケーブルを取り外します。
- 3. 3秒間待機します。
- 4. ホスト インタフェース ケーブルをクレードルに接続し直します。
- 5. ホストで必要な場合は、電源をクレードルに接続し直します。
- 6. スキャナをクレードルに挿入するかペアリングのバーコードをスキャンし、クレードルとのペアリングを確立し 直します(クレードルへの挿入時のペアリングはデフォルトで有効になっています。5-32 ページの「ペアリング 方法」を参照してください)。

# スキャナの設定

本書のバーコードまたは 123Scan 設定プログラムを使用してデジタル スキャナを設定します。バーコード メニュー によるデジタル スキャナのプログラミングの詳細については、第6章「ユーザー設定」を参照してください。この 設定プログラムによるデジタル スキャナの設定方法については、第2章「123Scan とソフトウェア ツール」を 参照してください。123Scan には、ヘルプ ファイルが含まれています。

はじめに 1 - 15

# 無線通信

デジタルスキャナは、Bluetooth経由で、またはクレードルとのペアリングによって、離れたデバイスと通信でき ます。無線通信パラメータ、操作モードの詳細情報、Bluetooth、およびペアリングについては、第5章「無線通 信」を参照してください。

# アクセサリ

デジタル スキャナにはバッテリまたは PowerCap (構成に応じて) と『DS8178 Quick Start Guide』が付属してい ます。次の必須アクセサリを個別に注文する必要があります。

- バッテリ/PowerCapの充電のために必要なクレードル (1-3 ページの「標準クレードル」および 1-4 ページの「プレゼンテーション クレードル」を参照してください)。
- CR8178-PC (p/n STND-DC0081W-04) で使用する Document Capture Stand (1-6 ページの「Document Capture Stand の使用」を参照してください)。
- DS8178 デジタル スキャナ用の交換用バッテリ。
- DS8178 デジタル スキャナ用の交換用 PowerCap。
- 適切なインタフェースに対応したインタフェース ケーブル。
- ユニバーサル電源 (インタフェースで必要な場合)。

電源と部品番号の完全なリストについては、xxvi ページの「アクセサリ」を参照してください。製品の構成につい て、xxv ページの「スキャナの構成」および xxvi ページの「クレードルの構成」も参照してください。追加のア イテムについては、Zebra の販売担当者またはビジネス パートナーにお問い合わせください。

# 第2章 123SCAN とソフトウェア ツール

# はじめに

この章では、スキャナ操作のカスタマイズに利用できる Zebra ソフトウェア ツールについて説明します。

# 123Scan

123Scan はスキャナのセットアップなどを簡略化するソフトウェア ツールです。 123Scan ウィザードの合理化されたセットアップ プロセスを通じて、初めてのユーザーでも直感的にセットアッ プできます。設定は、単一のプログラミング バーコードとして印刷できる設定ファイルに保存できます。この バーコードは、直接スキャンしたり、スマートフォンにメールに送信して画面からスキャンしたりできます。 また、USB ケーブルを使用して、スキャナにダウンロードすることもできます。 123Scan を通じて、ユーザーは以下の操作が可能です。

- ウィザードでのスキャナ設定
  - 以下のスキャナの設定のプログラム:
    - ビープ音の音程 / 音量設定
    - ・ シンボロジーの有効化 / 無効化
    - 通信設定
  - 以下を使用した、ホストに転送する前のデータの変更
    - Advanced Data Formatting (ADF) トリガーを引くたびにバーコードを1 つスキャン
    - Multicode Data Formatting (MDF) トリガーを 1 回引いて複数のバーコードをスキャン(スキャナの選択)
    - ・ Preferred Symbol 複数のラベル上の1つのバーコードだけを選び出す(スキャナの選択)
- 以下を使用した、スキャナへのパラメータ設定のロード
  - バーコード スキャナ :
    - 紙のバーコードのスキャン
    - PC 画面のバーコードのスキャン
    - スマートフォン画面のバーコードのスキャン
  - USB ケーブル経由でのダウンロード
    - スキャナ1台への設定のロード
    - ・ スキャナ 10 台までの同時ステージング (0.5 アンペア / ポート搭載のパワード USB ハブを推奨)

### 2-2 DS8178 デジタル スキャナ プロダクト リファレンス ガイド

- スキャナのセットアップの検証
  - ユーティリティの [データビュー] 画面でのスキャン済みデータの表示
  - ユーティリティの [データビュー] 画面で画像を読み取り PC に保存
  - パラメータ レポートでの設定確認
  - [スタート] 画面で、すでに展開されているスキャナから設定のクローンを作成
- スキャナのファームウェアのアップグレード
  - スキャナ1台への設定のロード
  - スキャナ 10 台までの同時ステージング (0.5 アンペア / ポート搭載のパワード USB ハブを推奨)
- 以下の統計情報の表示
  - 資産追跡情報
  - 時間情報および使用方法
  - シンボロジー別のスキャンされたバーコード
  - バッテリ /PowerCap 診断 (スキャナの選択)
- 以下のレポートの生成
  - バーコード レポート プログラミング バーコード、パラメータ設定および対応スキャナ モデルを 含む
  - パラメータ レポート 構成ファイルでプログラムしたパラメータを表示
  - 在庫レポート スキャナの資産追跡情報を表示
  - 検証レポート [**データ**]ビューからスキャンしたデータをプリントアウト
  - 統計情報レポート スキャナから取得されたすべての統計情報を表示

詳細については、zebra.com/123Scan を参照してください。

#### 123Scan との通信

USB ケーブルを使用して、123Scan を実行している Windows ホスト コンピュータにスキャナを接続します。

## 123Scan の要件

- Windows 7、Windows 8、および Windows 10 を実行するホスト コンピュータ
- スキャナ
- USB ケーブル

# 123Scan の情報

123Scan の詳細については、<u>zebra.com/123Scan</u> を参照してください。 123Scan の1分間ツアーについては、<u>zebra.com/ScannerHowToVideos</u> にアクセスしてください。 当社のすべてのソフトウェア ツールの一覧を表示するには、<u>zebra.com/scannersoftware</u> にアクセスしてください。

# スキャナ SDK、その他のソフトウェア ツール、およびビデオ

当社のさまざまなソフトウェア ツールのセットを使用して、すべてのスキャナ プログラミングのニーズに対応で きます。単純にデバイスを導入する必要がある場合でも、画像とデータの読み取りや資産管理を含む完全な機能を 備えたアプリケーションの開発が必要な場合でも、これらのツールはあらゆる面で役立ちます。

以下の無料ツールをダウンロードするには、<u>zebra.com/scannersoftware</u> にアクセスしてください。

- 123Scan 構成ユーティリティ
- SDK
  - Windows 向けのスキャナ SDK
  - Linux 向けのスキャナ SDK
  - Android 向けのスキャナ SDK
  - iOS 向けのスキャナ SDK
- ドライバ
  - OPOS ドライバ
  - JPOS ドライバ
  - USB CDC ドライバ
  - TWAIN ドライバ
- リモート スキャナ管理用 Scanner Management Service (SMS)
  - Windows
  - Linux
- モバイル アプリ
  - Scanner Control アプリ
    - Android
    - iOS
  - Scan-To-Connect ユーティリティ
    - Android
    - Windows
- ハウツービデオ

<sup>✓</sup> 注 通信プロトコルによって SDK でサポートされるスキャナ機能の一覧については、次の項を参照してください。 付録 J、「通信プロトコル機能」。

# Scanner Control アプリ

Scanner Control アプリ (SCA) を使用すると、クレードルを使用せずに電話またはタブレットから Bluetooth ス キャナを制御できます。このアプリを使用して、電話から Zebra Bluetooth スキャナの機能を確認し、簡単に制御 できます。

Scanner Control アプリは、ワンステップで Bluetooth ペアリングできる Scan-To-Connect テクノロジをサポート し、次のスキャナ機能を制御できます。

- ビープ音と LED のプログラム
- シンボロジーの有効化 / 無効化
- スキャンをリモートでトリガー

Scanner Control アプリは、スキャンしたバーコード データを表示し、スキャナ資産情報およびバッテリ健全性の 統計情報を照会できます。

また Scanner Control アプリは、Android タブレットにパワード USB ホスト ポートがある場合、MP7000 のような USB 接続スキャナを使用して機能します。

Scanner Control アプリは、Android Play ストア、iOS アプリ ストア、および Zebra AppGallery ストアで入手で きます。ソースコードは Android および iOS 用の Zebra Scanner SDK に含まれています。

Scanner Control アプリの1分間ツアーについては、<u>zebra.com/scannercontrolapp</u>にアクセスしてください。

# Scan-To-Connect (STC) ユーティリティ

STC バーコードをスキャンすれば、Zebra Bluetooth スキャナを電話、タブレットまたは PC に 1 ステップで接続で きます。<u>zebra.com/scantoconnect</u> から、Windows および Android オペレーティング システムのスタンドアロン ユーティリティとして利用することもできます。

アプリケーション統合が容易に行えるように、ソース コードも利用できます。

✔ 注 STC ユーティリティを使用すると、クレードルを使用せずに電話、タブレットまたは PC から Bluetooth ス キャナをペアリングできます。

# 第3章データの読み取り

# はじめに

この章では、ビープ音と LED の定義、バーコードのスキャンに関係するテクニック、スキャンについての一般的 な指示とヒント、および読み取り範囲について説明します。

# ビープ音および LED インジケータ

デジタル スキャナは、さまざまなビープ音シーケンス/パターンと LED 表示によってステータスを示します。表 3-1 に、通常のスキャン操作中やデジタル スキャナのプログラミング中に発生するビープ音シーケンス/パターンと LED 表示の定義を示します。

DS8178 コードレス デジタル スキャナには、システム/読み取り LED の他に、バッテリ/PowerCap LED ゲージ があります (**1-2 ページの「DS8178 の機能」**を参照)。

バッテリ/PowerCap LED ゲージは、クレードルに装着されている間は常にアクティブになります。スキャナをクレードルから取り外すと、4 秒間アクティブになります。

トリガーを3秒間引いて放すと、バッテリ/PowerCap LED ゲージは4秒間アクティブなままになります。

#### デジタル スキャナ インジケータ

表 3-1 デジタル スキャナのビープ音および LED インジケータ

| ビープ音のシーケンス | LED                       | 意味                       |
|------------|---------------------------|--------------------------|
| 通常の使用時     |                           |                          |
| 低音→中音→高音   | 緑色                        | 電源が投入されました。              |
| スキャン中      |                           |                          |
| なし         | 緑色の点灯                     | プレゼンテーション モードがオンになっています。 |
| なし         | LED の点灯なし、緑色<br>の LED が消灯 | プレゼンテーション モードがオフになっています。 |

| ビープ音のシーケンス              | LED                  | 意味                                                                                              |
|-------------------------|----------------------|-------------------------------------------------------------------------------------------------|
| 中音<br>(または設定したビープ音)     | 緑色の点滅                | バーコードが正常に読み取られました(ビープ音のプ<br>ログラミングについては、6-2 ページの「ユーザー<br>設定パラメータのデフォルト値」を参照してくだ<br>さい)。         |
| 低音→低音→低音→超低音            | 赤色                   | パリティエラー。                                                                                        |
| 長い低音 4 回                | 赤色                   | スキャンしたコード/記号で転送エラーが検出され<br>ました。データは無視されます。これは、本装置<br>が正しく設定されていない場合に発生します。<br>オプション設定を確認してください。 |
| 5回の長い低音                 | 赤色                   | 変換またはフォーマットに関するエラーが発生して<br>います。                                                                 |
| なし                      | トリガーを引くと赤で<br>すばやく点滅 | スキャンに対するホスト コマンドによってスキャナ<br>が無効になっています。                                                         |
| 高                       | なし                   | RS-232 経由で <bel> キャラクタを受信しました。</bel>                                                            |
| 無線操作                    |                      |                                                                                                 |
| 低音→高音→低音→高音             | 赤色                   | バッチ ストレージのメモリが足りないので、新しい<br>バーコードを保存できません。                                                      |
| 無線インジケータ                |                      |                                                                                                 |
| 低                       | なし                   | スキャナがクレードルに装着されました (無効に<br>なっている可能性があります)。                                                      |
| 低音→高音                   | 緑色                   | Bluetooth 接続が確立されました。                                                                           |
| 高音→低音                   | 赤色                   | Bluetooth 接続が切断されました。                                                                           |
| 長い低音→長い高音               | 赤色                   | Bluetooth 呼び出しタイムアウトが発生しました。<br>リモート デバイスが通信エリア外にあるか、電源が<br>入っていません。                            |
| 長い低音→長い高音→<br>長い低音→長い高音 | なし                   | Bluetooth 接続試行がリモート デバイスにより拒否<br>されました。                                                         |
| なし                      | 緑色ですばやく点滅            | Bluetooth が再接続を試行中です。                                                                           |
| 高音 5 回                  | なし                   | Bluetooth が再接続を試行中です (デフォルトは無効)。                                                                |
| 高音 6 回                  | 青 (速く/速く/ゆっく<br>り)   | 呼び出し状態の表示                                                                                       |

表 3-1 デジタル スキャナのビープ音および LED インジケータ (続き)

| ビープ音のシーケンス    | LED                                  | 意味                                                                                                    |  |  |
|---------------|--------------------------------------|----------------------------------------------------------------------------------------------------|--|--|
| 残量表示          |                                      |                                                                                                    |  |  |
| 短い高音 4 回      | 赤色 (点灯)                              | バッテリ残量低下/PowerCap 表示 (トリガーを放し<br>たとき)                                                                                                    |  |  |
| なし            | 緑色<br>黄色<br>赤色                       | バッテリ/PowerCap の充電レベル: 51 ~ 100%<br>バッテリ/PowerCap の充電レベル: 21 ~ 50%<br>バッテリ/PowerCap の充電レベル: 0 ~ 20%<br>バッテリ/PowerCap の充電レベル表示 (フル充電<br>容量に対する充電済みパーセンテージ) |  |  |
| なし            | スキャナがクレードル<br>に装着されているとき<br>は点灯しません。 | クレードルがスキャナに給電していないか、スキャナ<br>がクレードルが給電できるよりも多くの電流を消費<br>しています (詳細については、「トラブルシュー<br>ティング」( <b>4-8 ページ</b> ) を参照)。                                          |  |  |
| なし            | 緑色/赤色交互<br>黄色/赤色交互<br>赤色で点滅          | バッテリ寿命終了、バッテリ充電レベル: 51 ~ 100%<br>バッテリ寿命終了、バッテリ充電レベル: 21 ~ 50%<br>バッテリ寿命終了、バッテリ充電レベル: 0 ~ 20%<br>バッテリ インジケータにこれらのいずれかのパターン<br>が表示された場合は、バッテリを交換する時期です。    |  |  |
|               |                                      | <b>注</b> : PowerCap は寿命終了の警告をサポートしません。                                                                                                    |  |  |
| パラメータ プログラミング | Ι                                    | 1                                                                                                    |  |  |
| 長い低音→長い高音     | 赤色<br>                               | 入力エラー、不適切なバーコード、「 <b>キャンセル</b> 」<br>のスキャン、間違った入力、不適切なバーコード プ<br>ログラミング シーケンス。プログラム モードのまま<br>です。                                                         |  |  |
| 高音→低音         | 緑色                                   | キーボード パラメータが選択されました。バーコー<br>ド キーパッドで値を入力してください。                                                                                                    |  |  |
| 高音→低音→高音→低音   | 緑色                                   | プログラムが正常に終了し、パラメータ設定の変更<br>が反映されました。                                                                                                    |  |  |
| ADF プログラミング   |                                      |                                                                                                    |  |  |
| 低音→高音→低音      | なし                                   | ADF の転送エラー。                                                                                                    |  |  |
| 高音→低音         | 緑色                                   | 数字の入力が必要です。数字を入力してください。<br>必要に応じて始めにゼロを追加してください。                                                                                                    |  |  |
| 低音→低音         | 緑色                                   | 英字の入力が必要です。英字を入力するか、「 <b>メッ</b><br><b>セージの終わり</b> 」バーコードをスキャンします。                                                                                        |  |  |
| 高音→高音         | 緑色の点滅                                | ADF 条件またはアクション バーコードの入力が必要<br>です。条件またはアクションを入力するか、「 <b>ルー</b><br><b>ルの保存」</b> バーコードをスキャンします。                                                             |  |  |

## 表 3-1 デジタル スキャナのビープ音および LED インジケータ (続き)

| ビープ音のシーケンス              | LED               | 意味                                                                                                    |  |  |
|-------------------------|-------------------|----------------------------------------------------------------------------------------------------|--|--|
| 高音→低音→低音                | 緑色                | 現在のルールの条件またはアクションがすべてクリ<br>アされ、ルールの入力モードが継続しています。                                                                |  |  |
| 高音→低音→高音→低音             | 緑色<br>(点滅の停止)     | ルールが保存されました。ルールの入力モードが終<br>了しました。                                                                                |  |  |
| 長い低音→長い高音               | 赤色                | ルールのエラー。入力エラー、間違ったバーコード<br>のスキャン、または条件/アクションのリストがル<br>ールとして長すぎます。条件またはアクションを再<br>入力してください。                       |  |  |
| 低音                      | 緑色                | 最後に保存したルールが削除されました。現在のル<br>ールは、そのまま残されます。                                                                        |  |  |
| 低音→高音→高音                | 緑色                | すべてのルールが削除されました。                                                                                                 |  |  |
| 長い低音→長い高音→長い<br>低音→長い高音 | 赤色                | ルールのメモリが不足しています。既存のルール<br>の一部を消去し、ルールの保存を再試行してくだ<br>さい。                                                          |  |  |
| 長い低音→長い高音→長い<br>低音      | 緑色<br>(点滅の停止)     | ルールの入力がキャンセルされました。エラーのた<br>め、またはユーザーがルールの入力の終了を選択し<br>たため、ルールの入力モードが終了しました。                                      |  |  |
| ホスト別                    |                   |                                                                                                    |  |  |
| USBのみ                   |                   |                                                                                                    |  |  |
| 高音 4 回                  | なし                | デジタル スキャナの初期化が完了していません。<br>数秒待ってからスキャンし直してください。                                                                  |  |  |
| RS-232 のみ               |                   |                                                                                                    |  |  |
| 高音→高音→高音→低音             | 赤色                | RS-232 の受信エラーです。                                                                                                 |  |  |
| 高音                      | なし                | 「 <bel>キャラクタによるビープ音」が有効になって<br/>いるときに、<bel> キャラクタを受信する (ポイント<br/>ツゥポイント モードのみ)。</bel></bel>                      |  |  |
| 仮想テザー アラーム              |                   |                                                                                                    |  |  |
| 高/低連続音                  | 緑色と赤色で交互に速<br>く点滅 | スキャナが Bluetooth 経由でクレードルから切断さ<br>れます (仮想テザー アラーム有効)。<br><b>注</b> : 有効になっている場合、スキャナとクレードル<br>で仮想テザー アラームが有効になります。 |  |  |

# 表 3-1 デジタル スキャナのビープ音および LED インジケータ (続き)

# クレードルの LED インジケータ

## 表 3-2 クレードルの LED インジケータ

| LED     | 意味   |
|---------|------|
| 通常の使用時  |      |
| 緑色 (点灯) | 電源投入 |

| 表 3-2 クレ・ | ードルの LED | インジケータ | (続き) | ) |
|-----------|----------|--------|------|---|
|-----------|----------|--------|------|---|

| LED                                | 意味                                                                                                    |
|------------------------------------|----------------------------------------------------------------------------------------------------|
| 無線インジケータ                           |                                                                                                    |
| 緑色 (消灯してから点灯)                      | Bluetooth 接続が確立された                                                                                                    |
| 青色                                 | 呼び出しボタン                                                                                                    |
| 青 (速く/速く/ゆっくり)                     | 呼び出し済み                                                                                                    |
| 充電の表示                              |                                                                                                    |
| 黄色 (点灯)                            | 充電が必要                                                                                                    |
| 黄色で点滅し、スキャナの充電<br>ゲージ LED が点灯している。 | 充電                                                                                                    |
| 黄色で点滅し、スキャナの充電<br>ゲージ LED が消灯している。 | クレードルがスキャナに給電していないか、スキャナがクレードルが給電<br>できるよりも多くの電流を消費しています (詳細については、「トラブル<br>シューティング」( <b>4-8 ページ</b> ) を参照)。                       |
| 緑色 (点灯)                            | バッテリ充電完了                                                                                                    |
| 黄色ですばやく点滅                          | 充電エラー                                                                                                    |
| 赤色で点滅し、スキャナの充電<br>ゲージ LED が点灯している  | 充電中ですが、バッテリの寿命が近づいているため、交換する必要があり<br>ます。                                                                                          |
| 赤色で点滅し、スキャナの充電<br>ゲージ LED が消灯している  | クレードルがスキャナに給電していないか、スキャナがクレードルが給電で<br>きるよりも多くの電流を消費しています。バッテリの寿命が近づいているた<br>め、交換する必要があります(詳細については、「トラブルシューティング」<br>(4-8 ページ)を参照)。 |
| 赤色 (点灯)                            | 完全に充電されていますが、バッテリの寿命が近づいているため、交換す<br>る必要があります。                                                                                    |
| 赤色ですばやく点滅                          | 充電エラー。バッテリの寿命が近づいているため、交換する必要があります。                                                                                               |
| 仮想テザー アラーム                         |                                                                                                    |
| 緑色と赤色で交互に速く点滅                      | スキャナが Bluetooth 経由でクレードルから切断されます (仮想テザー ア<br>ラーム有効)。                                                                              |
| メンテナンス インジケータ                      |                                                                                                    |
| 赤色 (点灯)                            | ブートローダに切り替え                                                                                                    |

表 3-3 に、特定のホストがシステム インジケータ LED を制御するステータスのリストを示します。

ファームウェアのインストール

### 表 3-3 ホスト制御クレードル LED インジケータ

赤色で点滅

| LED       | 意味                                  |  |
|-----------|-------------------------------------|--|
| 123Scan   |                                     |  |
| 緑色でゆっくり点滅 | スキャナが 123Scan に接続されています。            |  |
| 赤色ですばやく点滅 | ファイルがスキャナに転送されています (パラメータとファームウェア)。 |  |

# 表 3-3 ホスト制御クレードル LED インジケータ (続き)

| LED                      | 意味                                            |
|--------------------------|-----------------------------------------------|
| 赤色でゆっくり点滅                | スキャナでファームウェアがアクティブにされています(メモリにロードさ<br>れています)。 |
| 緑色の点灯                    | プログラミングが正常に完了しました (パラメータとファームウェア)。            |
| 赤色の点灯                    | エラーの状態です。                                     |
| SMS                      |                                               |
| 赤色の点滅<br>(スキャナとクレードルの両方) | SMS パッケージをスキャナにロードしています。                      |

# スキャン

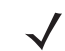

注 標準のデジタル スキャナは照準ドット付きの赤色照明を照射します (図 3-1 と図 3-2 の画像を参照)。 医療向け構成は、緑色の照準ドット付きの白色照明を照射します。

# ハンドヘルド スキャン

- 1. デジタル スキャナをバーコードに向け、トリガーを引くとバーコードを読み取ることができます。
- デジタル スキャナでビープ音が鳴るまでトリガーを押します。このビープ音は、バーコードが正常に読み取られたことを示します。ビープ音と LED の定義の詳細については、3-1 ページの「ビープ音および LED インジケータ」を参照してください。

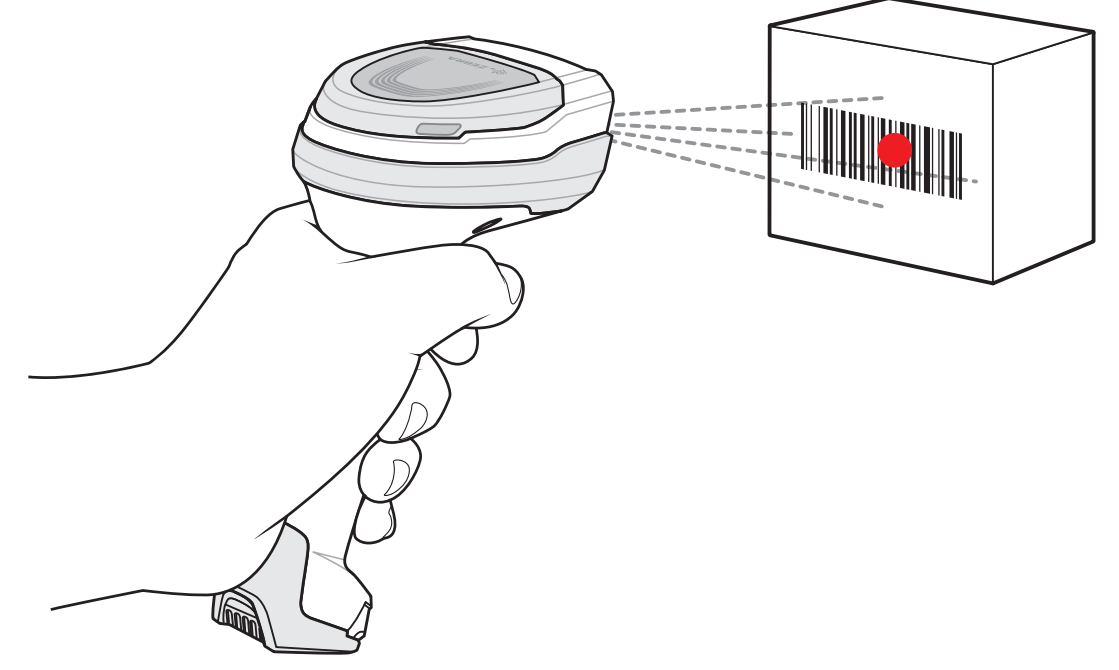

図 3-1 ハンドヘルド モードでのスキャン

## ハンズフリー スキャン

スキャナは、CR8178-PC クレードルに装着されていると、ハンズフリー (プレゼンテーション) モードになりま す。アイドル状態のときには、スキャナはオブジェクト検知モードで動作し、自動的に起動して読み取り範囲に 示されたバーコードを読み取ります。オブジェクト検知モードでは、通常照明 LED は暗く点灯します。

スキャンするには、次の手順に従います。

- 1. すべてがしっかりと接続されていることを確認します(該当するホストの章を参照)。
- 2. スキャナの読み取り範囲にバーコードを提示します。

## 3-8 DS8178 デジタル スキャナ プロダクト リファレンス ガイド

3. 読み取りに成功すると、スキャナはビープ音を鳴らし、LED が緑色で点滅します(ビープ音と LED の定義の 詳細については、3-1 ページの「ビープ音および LED インジケータ」を参照してください)。

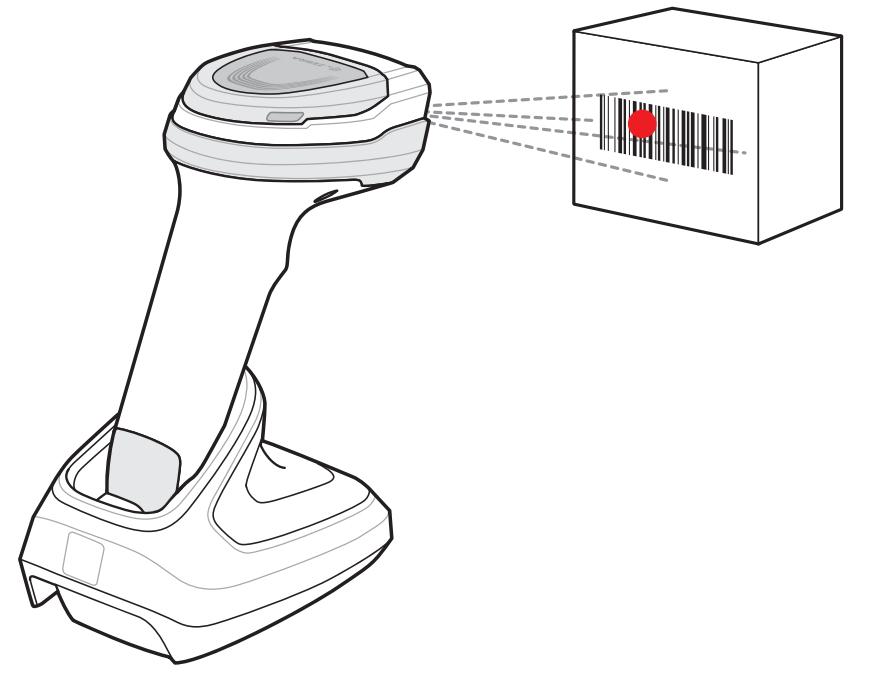

図 3-2 ハンズフリー モードでのスキャン

# デジタル スキャナでの照準

スキャン時に、デジタルスキャナは、読み取り幅内にバーコードを位置付けることができる赤色のLEDドットを 投影します。デジタルスキャナとバーコードの適切な距離については、3-10 ページの「読み取り範囲」を参照し てください。

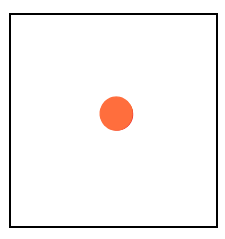

図 3-3 照準ドット

必要であれば、デジタル スキャナは赤色の照射 LED をオンにして、対象のバーコードを照射します。

バーコードをスキャンするには、シンボルを中央に配置します。

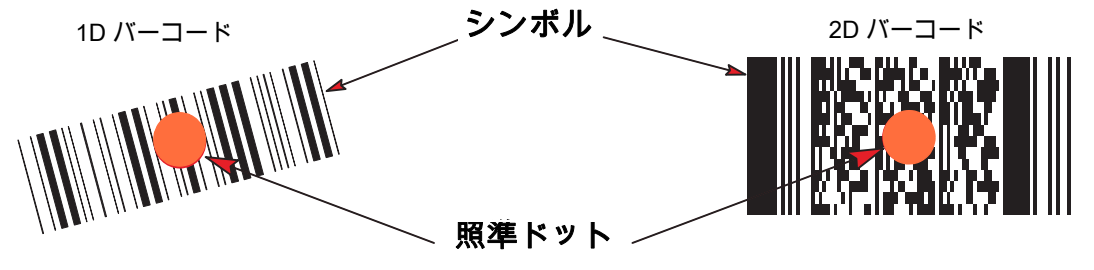

#### 図 3-4 照射ドットによるスキャン位置確認

デジタル スキャナは、照準ドット内にあってもその中央に位置付けられていないバーコードを読み取ることもで きます。図 3-5 の上 2 つの例は許容される照準方法ですが、下 2 つの例では読み取ることができません。

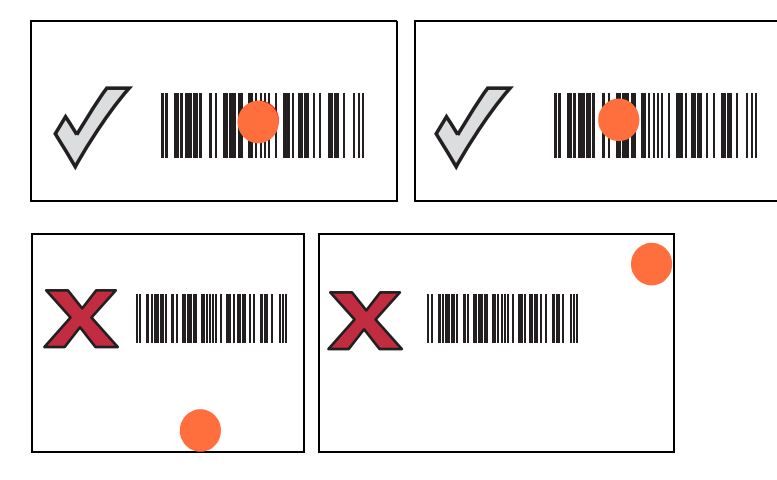

#### 図 3-5 許容される照準と誤った照準

デジタル スキャナをシンボルに近づけると、照準ドットはより小さくなります。一方、シンボルから遠ざけると より大きくなります。小さいバーや要素 (MIL サイズ) のシンボルをスキャンする場合はデジタル スキャナを近づ け、大きなバーや要素 (MIL サイズ) のシンボルをスキャンする場合は遠ざけます。

デジタルスキャナは、バーコードを正常に読み取ったことを示すビープ音を鳴らします。ビープ音とLEDの定義の詳細については、<mark>表 3-1</mark>を参照してください。

# 読み取り範囲

| バーコード       | シンボル密度  | DS8178-SR<br>通常の読み取り範囲 |                 | DS81<br>通常の読a | DS8178-HC<br>常の読み取り範囲 |  |
|-------------|---------|------------------------|-----------------|---------------|-----------------------|--|
| 247         |         | 近距離                    | 遠距離             | 近距離           | 遠距離                   |  |
| Code 39     | 3.0mil  | 2.2 インチ/5.6cm          | 5.0 インチ/12.7cm  | 1.4 インチ/3.6cm | 5.1 インチ/13.0cm        |  |
|             | 20.0mil | 0.0 インチ/0.0cm          | 36.8 インチ/93.5cm | 0.0 インチ/0.0cm | 22.4 インチ/56.9cm       |  |
| Code 128    | 3.0mil  | 2.6 インチ/6.6cm          | 4.5 インチ/11.4cm  | 1.8 インチ/4.6cm | 4.1 インチ/10.4cm        |  |
|             | 5.0mil  | 1.6 インチ/4.1cm          | 8.4 インチ/21.3cm  | 1.2 インチ/3.0cm | 8.1 インチ/20.6cm        |  |
|             | 15mil   | 0.0 インチ/0.0cm          | 27.1 インチ/68.8cm | 1.0 インチ/2.5cm | 16.9 インチ/42.9cm       |  |
| 100% UPC    | 13.0mil | 0.0 インチ/0.0cm          | 24.0 インチ/61.0cm | 0.0 インチ/0.0cm | 15.9 インチ/40.4cm       |  |
| PDF 417     | 5mil    | 2.3 インチ/5.8cm          | 6.4 インチ/16.3cm  | 1.5 インチ/3.8cm | 6.1 インチ/15.5cm        |  |
|             | 6.67mil | 1.8 インチ/4.6cm          | 8.5 インチ/21.6cm  | 1.1 インチ/2.8cm | 8.1 インチ/20.6cm        |  |
| Data Matrix | 5.0mil  | n/a                    | n/a             | 1.9 インチ/4.8cm | 4.5 インチ/11.4cm        |  |
|             | 7.5mil  | 2.1 インチ/5.3cm          | 6.9 インチ/17.5cm  | 1.3 インチ/3.3cm | 6.7 インチ/17.0cm        |  |
|             | 10.0mil | 1.1 インチ/2.8cm          | 9.9 インチ/25.1cm  | 0.6 インチ/1.5cm | 8.5 インチ/21.6cm        |  |
| QR Code     | 10.0mil | 1.0 インチ/2.5cm          | 8.6 インチ/21.8cm  | 0.6 インチ/1.5cm | 7.7 インチ/19.6cm        |  |
|             | 20.0mil | 0.1 インチ/0.3cm          | 17.6 インチ/44.7cm | 0.0 インチ/0.0cm | 12.5 インチ/31.8cm       |  |

#### 表 3-4 DS8178 の読み取り範囲

# 第 4 章 メンテナンス、トラブル シューティングおよび技術仕様

# はじめに

この章では、推奨されるデジタル スキャナのメンテナンス、トラブルシューティング、技術仕様、および信号の 意味 (ピン配列) について説明しています。

# メンテナンス

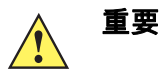

ウェット ティッシュを使用し、洗浄液が溜まらないように注意してください。

<sup>1</sup> 次亜塩素酸ナトリウム (漂白剤) を含む洗浄剤を使用する場合は、次の項目に対処してください。

- スキャナ専用です。クレードルでは使用しないでください。
- 常に製造元の推奨される手順に従ってください:使用する際には手袋を着用し、使用後はスキャナ を扱っているときに長く皮膚に触れることがないように湿らせた布で残留物を除去してください。
- 次亜塩素酸ナトリウムには強い酸化特性があり、液体状になったこの化学物質 (ティッシュを含む) に付着するとスキャナの電気接点を含む金属の表面が酸化 (腐食) しやすくなるので、これを避 ける必要があります。このような種類の消毒洗浄剤がスキャナの金属面に付着した場合は、 クリーニングを実施した後に湿らせた布ですばやく拭き取ることが重要です。

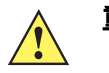

**重要** デバイスの損傷を防ぐため、以下に一覧表示された承認されている洗浄剤および消毒剤のみを使用 してください。承認されていない洗浄剤または消毒剤を使用すると、保証が無効になる場合があり ます。

#### 既知の有害成分

以下の化学物質は、Zebra スキャナのプラスチックを損傷させることが判明しています。デバイスには使用しな いでください。

- アセトン
- アンモニア溶液
- アルカリ性のアルコール溶液または水溶液
- 芳香族炭化水素および塩素化炭化水素
- ・ ベンゼン
- 石炭酸
- アミンまたはアンモニアの化合物
- ・ エタノールアミン
- ・ エーテル
- ・ ケトン
- TB-リゾフォルム
- ・ トルエン
- ・ トリクロロエチレン

#### 標準 DS8178 デジタル スキャナおよび CR8178 クレードル用の認定洗浄剤

- イソプロピル アルコール 70% (ティッシュを含む)
- 10% 漂白剤 (次亜塩素酸ナトリウム 0.55%) と 90% 水溶液<sup>1 (4-1 ページの重要な注意を参照)</sup>
- 3% 過酸化水素と 97% 水溶液
- 中性食器洗剤

# DS8178 デジタル スキャナおよび CR8178 クレードルの医療構成用の認定消毒洗浄剤

以下のリストに記載されている洗浄剤のみを使用し、製造元の指示に従ってください。

- 10% 漂白剤 (次亜塩素酸ナトリウム 0.55%) と 90% 水溶液<sup>1 (4-1 ページの重要な注意を参照)</sup>
- 3% 過酸化水素と 97% 水溶液
- 91% イソプロピル アルコールと 9% 水溶液
- Azowipe
- Brulin BruTab 6S タブレット<sup>1 (4-1 ページの重要な注意を参照)</sup>
- Clinell ユニバーサル消毒ワイプ
- Clinell ユニバーサル ワイプ
- Clorox Dispatch Hospital Cleaner Disinfectant Towels with Bleach<sup>1</sup> (4-1 ページの重要な注意を参照)
- Clorox Formula 409 ガラスおよび表面クリーナ
- Clorox Healthcareブリーチ殺菌拭き取りティッシュ<sup>1</sup> (4-1ページの重要な注意を参照)
- Clorox Healthcare過酸化水素ワイプ
- Clorox Healthcare Multi-Surface Quat Alcohol Wipes
- Diversey D10 濃縮洗剤消毒剤
- Diversey Dimension 256 中性殺菌クリーナ

# メンテナンス、トラブルシューティングおよび技術仕様 4-3

- Diversey Oxivir Tb ワイプ
- Diversey Virex II 256 ワンステップ消毒クリーナ
- Medipal アルコール ワイプ
- Meterx CaviCide
- Meterx CaviCide 1
- Meterx CaviWipes
- Meterx CaviWipes 1
- PDI Easy Screen® クリーニング ワイプ
- PDI Sani-Cloth AF3 殺菌用使い捨てワイプ
- PDI Sani-Cloth ブリーチ殺菌用使い捨てワイプ<sup>1 (4-1 ページの重要事項を参照)</sup>
- PDI Sani-Cloth HB Sani-Germicidal 使い捨てワイプ
- PDI Sani-Cloth Plus 殺菌用使い捨てクロス
- PDI Super Sani-Cloth 殺菌ワイプ
- Progressive Products ワイプ プラス
- Sani Professional 消毒マルチサーフェス ワイプ
- Sani-Hands® インスタント手消毒用ワイプ
- SC Johnson Windex オリジナル ガラス クリーナ、アンモニアD
- Spartan Hepacide Quat II
- Sterets アルコワイプ
- Steris Coverage Plus 殺菌剤
- Veridien Viraguard
- WipesPlus 病院/外科用ワイプ

## デジタル スキャナのクリーニング

外部ウィンドウは定期的なクリーニングが必要です。ウィンドウが汚れていると、スキャン精度に影響する場合 があります。ウィンドウに研磨性の物質が触れないようにしてください。

スキャナをクリーニングするには、次の手順に従います。

- 1. 承認されている上記の洗浄剤の1つで柔らかい布を湿らせるか、ウェットティッシュを使用します。
- 2. 前面、背面、側面、上面、底面といったすべての表面を優しく拭きます。決して液体をスキャナに直接かけないでください。スキャナ ウィンドウ、トリガー、ケーブル コネクタ、その他のデバイスの部分の周囲に、液体が溜まらないように注意してください。
- トリガーおよびトリガーと本体の間のクリーニングを忘れないでください (狭い部分や手が届かない領域は綿 棒を使用してください)。
- 4. 水などの液体を直接外部ウィンドウに吹きかけないでください。

#### 4-4 DS8178 デジタル スキャナ プロダクト リファレンス ガイド

- 5. レンズ用ティッシュペーパー、または眼鏡などの光学材料の清掃に適した他の素材でスキャナの外部ウィン ドウを拭きます。
- 6. 擦り傷を防止するために、柔らかくて表面が粗くない布で掃除した後、ただちにスキャナ ウィンドウを乾か します。
- 7. デバイスの使用前に、十分に自然乾燥させてください。
- 8. スキャナコネクタでは、次のように清掃します。
  - a. 綿棒の綿の部分をイソプロピル アルコールに浸します。
  - b. 綿棒の綿の部分で、Zebra スキャナのコネクタの端から端までを前後に3回以上こすります。コネクタに 綿のかすが残らないようにしてください。
  - c. アルコールに浸した綿棒で、コネクタ部付近の油分やほこりを拭き取ります。
  - d. 乾いた綿棒の綿の部分で、スキャナのコネクタの端から端までを前後に3回以上こすります。コネクタに 綿のかすが残らないようにしてください。

# トラブルシューティング

表 4-1 トラブルシューティング

| 問題                                           | 考えられる原因                                                 | 考えられる解決方法                                                                                                    |
|----------------------------------------------|---------------------------------------------------------|----------------------------------------------------------------------------------------------------|
| トリガーを押しても照準ド<br>ットが表示されない。                   | デジタル スキャナに電源が入っ<br>ていません。                               | 電源が必要な機器構成の場合、電源に接続し直<br>してください。                                                                                        |
|                                              | 誤ったホスト インタフェース ケ<br>ーブルが使用されています。                       | 正しいホスト インタフェース ケーブルを接続<br>してください。                                                                                       |
|                                              | インタフェース ケーブルまたは<br>電源ケーブルの接続が緩んでい<br>ます。                | ケーブルを再接続してください。                                                                                                    |
|                                              | デジタル スキャナが無効になっ<br>ています。                                | IBM 468x と USB IBM ハンドヘルド、IBM 卓<br>上、および OPOS モードの場合、ホスト イン<br>タフェースを介してデジタル スキャナを有効に<br>します。それ以外の場合、担当技術者にご連絡<br>ください。 |
|                                              | RS-232 Nixdorf B モードを使用<br>しているときに、CTS がオンに<br>なっていません。 | CTS 制御線をオンにします。                                                                                                    |
|                                              | 照準パターンが無効になってい<br>ます。                                   | 照準パターンを有効にしてください。6-27 ページ<br>の「ハンドヘルド読み取り照準パターン」を<br>参照してください。                                                          |
| デジタル スキャナから照<br>準ドットは照射されている<br>が、バーコードが読み取れ | デジタル スキャナが正しいバー<br>コード タイプに合わせてプログ<br>ラムされていません。        | そのタイプのバーコードを読み取るようにデジ<br>タル スキャナをプログラミングしてください。<br><b>第 13 章「シンボロジー」</b> を参照してください。                                     |
| <i>بع</i> ۲,°                                | バーコード シンボルを読み取れ<br>ません。                                 | 同じバーコード タイプのテスト記号をスキャンし<br>て、バーコードが汚れていないかどうかを確認<br>します。                                                                |
|                                              | 照準ドットがシンボルの中心に<br>正しく当たっていません。                          | 照準ドットが読み取り範囲内に入るようにシンボ<br>ルを移動します ( <b>3-8 ページの「デジタル スキ</b><br>ャナでの照準」を参照)。                                             |
|                                              | デジタル スキャナとバーコード<br>との距離が適切ではありません。                      | スキャナをバーコードに近づけたり、バーコー<br>ドから遠ざけたりします。3-10 ページの「読<br>み取り範囲」を参照してください。                                                    |

# 4 - 6 DS8178 デジタル スキャナ プロダクト リファレンス ガイド

# 表 4-1 トラブルシューティング (続き)

| 問題                                            | 考えられる原因                                                              | 考えられる解決方法                                                                                                    |  |
|-----------------------------------------------|----------------------------------------------------------------------|----------------------------------------------------------------------------------------------------|--|
| デジタル スキャナでバーコ<br>ードは読み取れるが、その<br>データがホストに転送され | デジタルスキャナが正しいホスト<br>タイプに合わせてプログラムさ<br>れていません。                         | 適切なホスト タイプのプログラミング バーコ<br>ードをスキャンします。該当するホスト タイプ<br>に対応する章を参照してください。                                                       |  |
| ない。                                           | インタフェース ケーブルの接続<br>が緩んでいます。                                          | ケーブルを再接続してください。                                                                                                    |  |
|                                               | クレードルが正しいホスト<br>タイプに対応するようにプログ<br>ラムされていません。                         | デジタル スキャナのホスト パラメータを確認<br>するか、オプションを編集します。                                                                                 |  |
|                                               | デジタル スキャナがホスト接続<br>インタフェースにペアリングさ<br>れていません。                         | クレードルで「 <b>ペアリング</b> 」バーコードをス<br>キャンして、デジタル スキャナとクレードルを<br>ペアリングしてください。                                                    |  |
|                                               | クレードルがホストへの接続を<br>切断しました。                                            | 次の操作を行い、クレードルとホストを再接続<br>してください。(1) 電源とホスト ケーブルを外<br>します。(2) 3 秒待って、ホスト ケーブルを再<br>接続します。(3) 電源を再接続します。(4) ペア<br>設定を再設定します。 |  |
|                                               | デジタル スキャナから長い低音<br>のビープ音が 4 回鳴る場合は、<br>転送エラーが発生しています。                | ホストの設定に一致するようにスキャナの通信<br>パラメータを設定します。                                                                                      |  |
|                                               | されていない、または間違った<br>ホスト タイプに接続されている<br>場合に発生します。                       |                                                                                                    |  |
|                                               | デジタル スキャナが低音のビー<br>プ音を5回鳴らす場合、変換エ<br>ラーまたはフォーマット エラー<br>が発生しました。     | デジタル スキャナの変換パラメータを正しく設<br>定してください。                                                                                         |  |
|                                               | デジタル スキャナから低音 - 高<br>音 - 低音のビープ音が鳴る場合<br>は、無効な ADF ルールが検出さ<br>れています。 | 正しい ADF ルールをプログラミングしてくだ<br>さい。『Advanced Data Formatting<br>Programmer Guide』を参照してください。                                     |  |
| スキャンされたデータが<br>ホストに正しく表示され                    | デジタル スキャナがホストと連携<br>するようにプログラムされてい                                   | 適切なホスト タイプのプログラミング バーコ<br>ードをスキャンします。                                                                                      |  |
| <i>ሌ</i>                                      | ません。                                                                 | RS-232 の場合は、ホストの設定に合わせてデジ<br>タル スキャナの通信パラメータを設定します。                                                                        |  |
|                                               |                                                                      | Keyboard Wedge 構成の場合は、システムを正<br>しいキーボード タイプでプログラムして、<br>CAPS LOCK キーをオフにします。                                               |  |
|                                               |                                                                      | 正しい編集オプション (たとえば、UPC-E から<br>UPC-A への変換) をプログラムします。                                                                        |  |

| 問題                                                           | 考えられる原因                                                                                       | 考えられる解決方法                                                                                  |
|--------------------------------------------------------------|-----------------------------------------------------------------------------------------------|--------------------------------------------------------------------------------------------|
| 短い低音 - 短い中音 - 短い<br>高音のビープ音 (電源投入<br>のビープ音シーケンス) が<br>複数回鳴る。 | USB バスによって、デジタル ス<br>キャナの電源オン/オフのサイク<br>ルが複数回繰り返される状態に<br>なっている可能性があります。                      | ホストのリセット中であれば正常です。                                                                         |
| 読み取りの試行中に短い高<br>音が 4 回鳴る。                                    | デジタル スキャナの USB 初期化<br>が完了していません。                                                              | 数秒待ってからスキャンし直してください。                                                                       |
| デジタル スキャナを使用し<br>ていないとき、低音 - 低音 -<br>低音 - 超低音のビープ音が<br>鳴る。   | RS-232 の受信エラーです。                                                                              | ホストのリセット中であれば正常です。それ以<br>外の場合は、デジタル スキャナの RS-232 パリ<br>ティがホスト設定と一致するように設定してく<br>ださい。       |
| プログラミング中にデジタ<br>ル スキャナから低音 - 高音<br>のビープ音が鳴る。                 | 入力エラー、または不適切なバ<br>ーコードか「 <b>キャンセル</b> 」バー<br>コードがスキャンされました。                                   | プログラムされたパラメータの範囲内の正しい<br>数値バーコードをスキャンします。                                                  |
| プログラミング中にデジタ<br>ル スキャナから低音 - 高音 -<br>低音 - 高音のビープ音が<br>鳴る。    | ホスト パラメータの記憶領域が<br>不足している。                                                                    | <mark>6-6 ページの「デフォルト パラメータ」</mark> をス<br>キャンします。                                           |
|                                                              | ADF ルールに使用するメモリが<br>不足している。                                                                   | ADF ルールの数、または ADF ルール内のステ<br>ップ数を減らします。                                                    |
|                                                              | プログラミング中に、ADF パ<br>ラメータの記憶領域が不足して<br>いる。                                                      | ルールをすべて消去してから、短いルールでプ<br>ログラミングし直します。                                                      |
| デジタル スキャナから低音 -<br>高音 - 低音のビープ音が<br>鳴る。                      | ADF の転送エラー。                                                                                   | 詳細については、『Advanced Data Formatting<br>Guide』を参照してください。                                      |
|                                                              | 無効な ADF ルールが検出されて<br>います。                                                                     | 詳細については、『Advanced Data Formatting<br>Guide』を参照してください。                                      |
| USB ホスト タイプの変更後<br>にデジタル スキャナから電源<br>投入のビープ音が鳴る。             | USB バスによって、デジタル<br>スキャナの電源供給が再確立さ<br>れました。                                                    | USB ホスト タイプの変更時であれば正常です。                                                                   |
| 使用中ではないときに、デ<br>ジタル スキャナから高音の<br>ビープ音が 1 回鳴る。                | RS-232 モードで、 <bel> キャ<br/>ラクタが受信され、「<bel> キ<br/>ャラクタによるビープ音」オプ<br/>ションが有効になっています。</bel></bel> | 「 <b><bel> キャラクタによるビープ音</bel></b> 」が有効に<br>なっていて、デジタル スキャナが RS-232 モー<br>ドになっていれば正常です。     |
| デジタル スキャナから頻繁<br>にビープ音が鳴る。                                   | スキャナに電源が供給されてい<br>ません。                                                                        | システムの電源を確認します。電源が必要な機<br>器構成の場合、電源に接続し直してください。                                             |
|                                                              | 誤ったホスト インタフェース ケ<br>ーブルが使用されています。                                                             | 正しいホスト インタフェース ケーブルを使用<br>しているかどうかを確認します。使用していな<br>かった場合は、正しいホスト インタフェース<br>ケーブルを接続してください。 |
|                                                              | インタフェース ケーブルまたは<br>電源ケーブルの接続が緩んでい<br>ます。                                                      | 緩んだケーブル接続を確認し、ケーブルを接続<br>し直します。                                                            |

# 表 4-1 トラブルシューティング (続き)

# 4-8 DS8178 デジタル スキャナ プロダクト リファレンス ガイド

### 表 4-1 トラブルシューティング (続き)

| 問題                                                                                             | 考えられる原因                                                                                         | 考えられる解決方法                                                                                                    |
|------------------------------------------------------------------------------------------------|-------------------------------------------------------------------------------------------------|----------------------------------------------------------------------------------------------------|
| バーコードの読み取り後、<br>デジタル スキャナから長<br>い低音のビープ音が 5 回<br>鳴る。                                           | 変換エラーまたはフォーマット<br>エラーが検出されました。<br>スキャナの変換パラメータが正<br>しく設定されていません。                                | スキャナの変換パラメータを正しく設定してく<br>ださい。                                                                                                    |
|                                                                                                | 変換エラーまたはフォーマット<br>エラーが検出されました。<br>選択したホストに送信できない<br>キャラクタで ADF ルールがセッ<br>トアップされています。            | ADF ルールを変更するか、この ADF ルールを<br>サポートするホストに変更します。                                                                                                    |
|                                                                                                | 変換エラーまたはフォーマット<br>エラーが検出されました。<br>ホストに送信できないキャラク<br>タを含むバーコードがスキャン<br>されました。                    | バーコードを変更するか、バーコードをサポー<br>トできるホストに変更します。                                                                                                    |
| ペアリング要求がリモート<br>の iOS/Android <sup>™</sup> デバイス<br>からキャンセルされた場合<br>でも、デジタル スキャナの<br>LED が点滅する。 | パス キー エントリがタブレット/<br>携帯電話からキャンセルされた場<br>合、デジタル スキャナはタイム<br>アウトまで 30 秒間、パス キー<br>エントリ モードを維持します。 | パス キー エントリ モードを終了するには、H-1<br>ページの「キャンセル」をスキャンするか、他<br>の任意のバーコードをスキャンします。                                                                                                    |
| 残量 LED が赤色に<br>なっている。                                                                          | バッテリまたは PowerCap 充電<br>が低下しています。                                                                | スキャナをクレードルに挿入します。                                                                                                    |
| 短い高音が 4 回鳴り、残量<br>LED が赤色になっている。                                                               | バッテリまたは PowerCap 充電<br>量が非常に少なくなっています。                                                          | スキャナをクレードルに挿入します。                                                                                                    |
| クレードルの LED がすばや<br>く黄色に点滅し、残量 LED<br>は点灯しない。                                                   | クレードルがスキャナに給電し<br>ていません。                                                                        | スキャナがクレードルにしっかりと装着されて<br>いることを確認します。バッテリまたは<br>PowerCap の充電が再開されない場合は、<br>スキャナとクレードルの電気接点をクリーニン<br>グして乾かします (詳細については、スキャナ<br>コネクタのクリーニング手順 (4-4 ページの手順<br>8)を参照)。次に、スキャナをクレードルに取<br>り付け、スキャナがベースに適切に設置されて<br>いることを確認します。 |
| スキャナの残量 LED が赤色<br>と緑色または赤色と黄色で<br>交互に点灯し、クレードル<br>LED が赤色に点滅する。                               | バッテリの寿命が近づいてい<br>ます。                                                                            | バッテリを交換します。                                                                                                    |
| クレードルの LED が赤色に<br>点滅し、スキャナの残量<br>LED が点灯しない。                                                  | クレードルがスキャナに給電し<br>ていないか、スキャナがクレー<br>ドルが給電できるよりも多くの<br>電流を消費しており、バッテリ<br>の寿命が近づいています。            | スキャナとクレードルの電気接点をクリーニン<br>グして乾燥させます (詳細については、<br>「スキャナ コネクタのクリーニング手順」<br>4-4 ページの手順 8 を参照)。次に、スキャナ<br>をクレードルに取り付け、ベースに正しく装着<br>されていることを確認します。<br>バッテリを交換します。                                                              |

| 問題                           | 考えられる原因                       | 考えられる解決方法                                                                                                    |
|------------------------------|-------------------------------|----------------------------------------------------------------------------------------------------|
| クレードルの LED が赤色に<br>なっている。    | バッテリは充電されていますが<br>寿命に近づいています。 | バッテリを交換します。                                                                                                    |
| クレードルの LED が赤色で<br>すばやく点滅する。 | 充電エラー。バッテリの寿命が<br>近づいています。    | スキャナとクレードルの電気接点をクリーニン<br>グして乾燥させます (詳細については、<br>「スキャナ コネクタのクリーニング手順」<br>(4-4 ページの手順 8) を参照)。次に、スキャナ<br>をクレードルに取り付け、ベースに正しく装着<br>されていることを確認します。<br>バッテリを交換します。 |

表 4-1 トラブルシューティング (続き)

 $\checkmark$ 

注 これらのチェックを実行した後にもデジタル スキャナで問題が発生する場合は、販売店にお問い合わせ いただくか、Zebra サポートに電話でお問い合わせください。

# スキャナ パラメータのダンプ

スキャナの問題をデバッグするには、USB HID キーボード モードで Microsoft<sup>®</sup> Windows のメモ帳かワードパッドに接続した、または RS-232 経由で Windows ハイパーターミナルに接続したスキャナを使用して、以下のバーコードをスキャンします。これにより、スキャナのすべての資産追跡情報とパラメータ設定が、テキスト ドキュメントとして出力されます。

出力のパラメータ/属性番号を解釈するには、**付録 A、「標準パラメータのデフォルト**」のパラメータ番号を参照 してください。

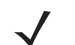

**注** この機能を使用する代わりに 123Scan を使用してください。123Scan は、スキャナ情報を出力するの に適した方法です。

/ 注 適切にフォーマットするには、最初に 6-45 ページの「<データ> <サフィックス 1> (1)」をスキャン する必要があります。

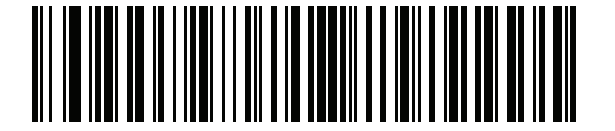

スキャナ パラメータのダンプ

4 - 10 DS8178 デジタル スキャナ プロダクト リファレンス ガイド

# バージョンの送信

#### ソフトウェア バージョンの通知

以下のバーコードをスキャンして、スキャナにインストールされているソフトウェアのバージョンを送信します。

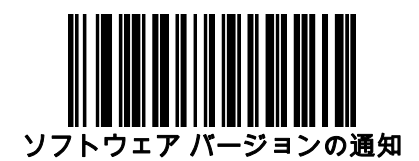

#### シリアル番号

以下のバーコードをスキャンして、ホストにスキャナのシリアル番号を送信します。

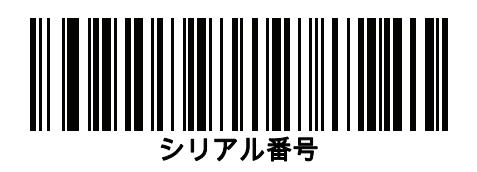

## 製造情報

以下のバーコードをスキャンして、ホストにスキャナの製造情報を送信します。

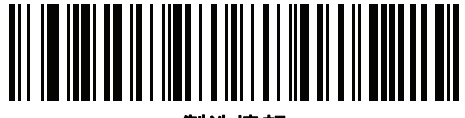

製造情報
メンテナンス、トラブルシューティングおよび技術仕様 4-11

# 技術仕様

 $\checkmark$ 

注 現在の動作仕様は変更されることがあります。

#### 表 4-2 技術仕様

| 項目                 | 説明                                                                              |
|--------------------|---------------------------------------------------------------------------------|
| 物理特性               |                                                                                 |
| <br>寸法             |                                                                                 |
| スキャナ               | 6.6 インチ (H) x 2.6 インチ (W) x 4.2 インチ (D) (16.8cm (H) x 6.7cm (W) x 10.6cm (D))   |
| プレゼンテーション クレードル    | 2.9 インチ (H) x 3.7 インチ (W) x 4.8 インチ (D) (7.3cm (H) x<br>9.4cm (W) x 12.3cm (D)) |
| Desk/Wall クレードル    | 2.8 インチ (H) x 3.3 インチ (W) x 8.3 インチ (D) (7.2cm (H) x 8.4cm (W) x 21.1cm (D))    |
| 重さ - DS8178-SR/DL  |                                                                                 |
| スキャナ (バッテリ付き)      | 8.2 オンス/232g                                                                    |
| スキャナ (PowerCap 付き) | 7.6 オンス/215g                                                                    |
| プレゼンテーション クレードル    | 5.4 オンス/153g                                                                    |
| Desk/Wall クレードル    | 6.5 オンス/183g                                                                    |
| 重さ - DS8178-HC     |                                                                                 |
| スキャナ               | 8.3 オンス/237g                                                                    |
| プレゼンテーション クレードル    | 6.5 オンス/183g                                                                    |
| Desk/Wall クレードル    | 7.1 オンス/202g                                                                    |

#### クレードル動作電流

| CR8178-SC 動作電流 (mA) | モード              | タイプ  | 最大   |
|---------------------|------------------|------|------|
| T <sub>A</sub> =25C | アイドル @ VIN = 12V | 43   | 50   |
|                     | アイドル @ VIN = 5V  | 93   | 100  |
|                     | 充電、標準 USB        | 470  | 500  |
|                     | 充電、BC1.2 CDP     | 1350 | 1500 |
|                     | 充電、BC1.2 DCP     | 1100 | 1200 |
|                     | 充電、5V USB 以外     | 730  | 750  |
|                     | 充電、12V USB 以外    | 743  | 1000 |

# 4 - 12 DS8178 デジタル スキャナ プロダクト リファレンス ガイド

## 表 4-2 技術仕様 (続き)

| 項目                   |                                                  | 説明      |            |
|----------------------|--------------------------------------------------|---------|------------|
|                      | モード                                              | タイプ     | 最大         |
| T <sub>A</sub> =25C  | アイドル @ VIN = 12V                                 | 37      | 45         |
|                      | アイドル @ VIN = 5V                                  | 77      | 85         |
|                      | 充電、標準 USB                                        | 470     | 500        |
|                      | 充電、BC1.2 CDP                                     | 1350    | 1500       |
|                      | 充電、BC1.2 DCP                                     | 1100    | 1200       |
|                      | 充電、5V USB 以外                                     | 730     | 750        |
|                      | 充電、12V USB 以外                                    | 743     | 1000       |
| 選択可能な色<br>           | トワイライト ブラック、ノハ<br>(DS8178-HC)                    | ( ホワイト、 | ヘルスケア ホワイト |
| サポートされているホスト インタフェース | USB、RS-232、キーボード・<br>RS-485 (IBM 46XX)           | インタフェー  | -ス、        |
| USB 認証               | DS8178 は USB2.0 フル スピ<br><u>USB.org</u> をご覧ください。 | 『ード準拠で  | す。詳細については、 |
| キーボード サポート           | 97 種類の多言語キーボードを                                  | ミサポートし  | ます         |
| FIPS セキュリティ認定        | FIPS 140-2 に準拠                                   |         |            |
| ユーザー インジケータ          |                                                  |         |            |
| スキャナ                 | 多機能 LED (読み取り、エラ                                 | ー、呼び出し  | レ状態)       |
|                      | ビープ音 (読み取り、呼び出し                                  | ノ)      |            |
|                      | 電力ゲージ                                            |         |            |
|                      | 直接読み取りインジケータ                                     |         |            |
| クレードル                | 多機能 LED (電源、エラー、                                 | 充電状態)   |            |
| 性能特性                 |                                                  |         |            |
| 光源                   |                                                  |         |            |
| DS8178-SR/DL         | 照準パターン: 円形 617nm オ                               | レンジ色 LE | ED         |
| DS8178-HC            | │ 照準パターン: 円形 528nm 真                             | 緑 LED   |            |
| 照明                   |                                                  |         |            |
| DS8178-SR/DL         | 645nm 赤色 LED x 2                                 |         |            |
| DS8178-HC            | 温白色 LED x 2                                      |         |            |
| イメージャ視野              | 48.0°水平、37.0°垂直                                  |         |            |
| イメージ センサー            | 1,280 × 960 ピクセル                                 |         |            |
| 最小印刷コントラスト           | 16% (最小反射率差異)                                    |         |            |
| スキューの許容度             | ± 60°                                            |         |            |
| ピッチの許容度              | ± 60°                                            |         |            |

メンテナンス、トラブルシューティングおよび技術仕様 4-13

## 表 4-2 技術仕様 (続き)

| 項目                                                            | 説明                                                                          |
|---------------------------------------------------------------|-----------------------------------------------------------------------------|
| ロールの許容度                                                       | 360°                                                                        |
| 画像読み取り                                                        |                                                                             |
| 対応グラフィックス形式                                                   | ビットマップ、JPEG、TIFF 形式でエクスポート可能                                                |
| 解像度 (A4 ドキュメント)                                               | 109 PPI                                                                     |
| 動作環境                                                          |                                                                             |
| DS8178-SR/DL 温度                                               | 動作温度: 0°C ~ 50°C<br>プレゼンテーション モードの動作: 0°C ~ 40°C<br>充電温度: 0°C ~ 40°C        |
| DS8178-HC 温度                                                  | 動作温度 (スキャナ): 0°C ~ 50°C<br>プレゼンテーション モードの動作: 0°C ~ 40°C<br>充電温度: 0°C ~ 40°C |
| 保管温度                                                          | -40° ~ 158°F/-40° ~ 70°C                                                    |
| 湿度                                                            | 5 ~ 95% RH (結露なきこと)                                                         |
| 耐落下衝撃性能の要件 (スキャナ)                                             | 6.0 フィート/1.8m の高さからコンクリート面に複数回落ちて<br>も耐えられる設計                               |
| 耐転倒衝撃仕様 (スキャナ)                                                | 1.5 フィート/0.5m の高さから 2,000 回の転倒衝撃に耐える設計<br>注: 1 回の転倒 = 0.5 サイクル              |
| 耐周辺光                                                          | 0 ~ 9000 フート キャンドル/0 ~ 96,840 ルクス                                           |
| 環境シーリング                                                       | スキャナ定格 IP52                                                                 |
| <b>静電気放電 (ESD)</b> - スキャナ、プレゼンテー<br>ション クレードル、Desk/Wall クレードル | +/-15kV 非接触、+/-8kV 間接、+/-8kV 直接                                             |

#### 無線接続

| Bluetooth 無線      | 標準 Bluetooth v4.0 + BLEクラス 1 330 フィート (100m) およ<br>びクラス 2 33 フィート (10m)、シリアル ポートおよび HID プ<br>ロファイル |
|-------------------|----------------------------------------------------------------------------------------------------|
| 調整可能 Bluetooth 電源 | クラス 1: 出力電源調整可能 (8 ステップで 4dBm から)<br>クラス 2: 出力電源調整可能 (8 ステップで 2dBm から)                             |

# 4 - 14 DS8178 デジタル スキャナ プロダクト リファレンス ガイド

## 表 4-2 技術仕様 (続き)

| 項目                           | 説明                                                                                                    |                                                           |                                         |  |
|------------------------------|----------------------------------------------------------------------------------------------------|-----------------------------------------------------------|-----------------------------------------|--|
| PowerPrecision+ リチウムイオン バッテリ | 容量: 2500 mAh<br>フル充電状態からのスキャン回数: 65,000 (1 秒あたり 1 スキャン)                                                                                                    |                                                           |                                         |  |
|                              | 空の状態からフル充電までの一般的な充電時間                                                                                                    |                                                           |                                         |  |
|                              |                                                                                                    |                                                           |                                         |  |
|                              | 标华USD<br>BC1 2 LISB                                                                                                    | 7 时间 43 刀<br>3 時間                                         | 9 时间 15 刀<br>3 時間 15 分                  |  |
|                              | 外部 5∨ 電源                                                                                                    | 3 時間<br>4 時間 30 分                                         | 5 時間<br>5 時間                            |  |
|                              | 外部 12V 電源                                                                                                    | 2 時間 15 分                                                 | 2 時間 15 分                               |  |
| PowerCap コンデンサ               | 容量: 440 ファラッド                                                                                                    |                                                           |                                         |  |
|                              | フル充電状態からのスキャ                                                                                                    | <sup>,</sup> ン回数: 2,000 (1 秒あ                             | たり1スキャン)                                |  |
|                              | フル充電の 20% でスキャ<br>(デフォルト): 200 (1 秒あ                                                                                                    | ン待機状態からのス<br>たり1スキャン)                                     | キャン回数                                   |  |
|                              | フル充電の 15% でスキャ<br>100 (1 秒あたり 1 スキャ                                                                                                    | ∙ン待機状態からのス<br>ン)                                          | キャン回数:                                  |  |
|                              | 空の状態からフル充電までの充電時間: USB で 30 分                                                                                                    |                                                           |                                         |  |
|                              | 可聴低充電警告からフル充電の 20% でスキャン待機状態まで<br>の充電時間 (デフォルト): USB 経由で 90 秒 ( <b>6-41 ページの</b><br>「バッテリ/PowerCap しきい値」の中しきい値を参照)                                                                                                    |                                                           |                                         |  |
|                              | 可聴低充電警告からフル充電の 15% でスキャン待機状態まで<br>の充電時間: USB 経由で 35 秒                                                                                                    |                                                           |                                         |  |
| アクセサリ                        | <mark>表 C</mark> を参照してください。                                                                                                    | 0                                                         |                                         |  |
| コード/記号読み取り機能                 |                                                                                                    |                                                           |                                         |  |
| 1D                           | UPC/EAN、サプリメンタル コード付き UPC/EAN、<br>Bookland EAN、ISSN、UCC クーポン拡張コード、Code 39、<br>Code 39 Full ASCII、Code 128、ISBT Code 128、Code 93、<br>Codabar/NW7、Code 11、MSI Plessey、UPC/EAN、I 2 of 5、<br>Korean 3 of 5、GS1 DataBar、Base 32 (イタリアの製薬業界)、<br>ISBT 連結 |                                                           |                                         |  |
| 2D                           | PDF417、MicroPDF417、<br>DataMatrix、MaxiCode、<br>Sensible (Han Xin)、Chir<br>DataMatrix                                                                                                    | Composite Codes、<br>QR Code、 Micro QF<br>a GM Code、 DotCo | TLC-39、Aztec、<br>3、Chinese<br>de、Dotted |  |
| 郵便コード                        | Australian Post、US PLANET、Royal Mail 4 State、US<br>POSTNET、KIX (オランダ), UK Postal、Japan Post、UPU 4<br>State FICS (Post US4)、USPS 4 State (Post US3)、Canadian<br>Post (Postbar)                                                                      |                                                           |                                         |  |
| Digimarc 社                   | 電子透かし技術                                                                                                    |                                                           |                                         |  |

メンテナンス、トラブルシューティングおよび技術仕様 4-15

## 表 4-2 技術仕様 (続き)

| 項目                 | 説明                                                                                                    |
|--------------------|----------------------------------------------------------------------------------------------------|
| 最小エレメント解像度         |                                                                                                    |
| Code 39            | 3.0mil                                                                                                    |
| Code 128           | 3.0mil                                                                                                    |
| DataMatrix         | 5.0mil                                                                                                    |
| QR                 | 5.0mil                                                                                                    |
| ユーティリティおよび管理       |                                                                                                    |
| 123Scan            | スキャナ パラメータのプログラミング、ファームウェアのアッ<br>プグレード、スキャンされたバーコード データの提供とレポー<br>トの印刷。 <b>第 2 章「123Scan とソフトウェア ツール」</b> を参照<br>してください。 |
| Symbol Scanner SDK | マニュアル、ドライバ、テスト ユーティリティおよびサンプル<br>ソース コードを含むフル装備のスキャナ アプリケーションの<br>生成。zebra.com/ScannerSDKforWindows                      |
| スキャナ管理サービス (SMS)   | Zebra スキャナのリモート管理、およびその資産情報の照会。<br>zebra.com/sms                                                                         |
| 読み取り範囲 (通常値)*      | 3-10 ページの「読み取り範囲」を参照してください。                                                                                              |

4 - 16 DS8178 デジタル スキャナ プロダクト リファレンス ガイド

# クレードルの信号の説明

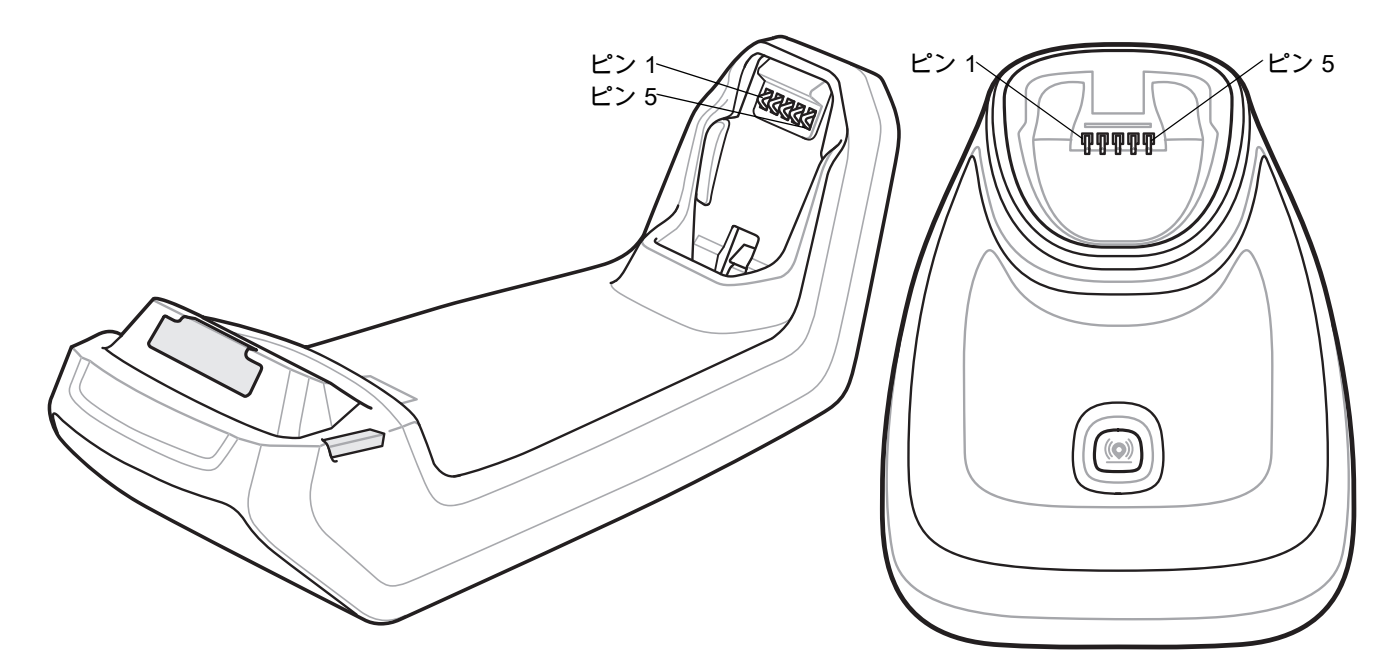

図 4-1 クレードルのピン配置

表 4-3 の信号の解説は、デジタル スキャナの端子に適用されるものです。参考までにご覧ください。

| ピン | 機能    |
|----|-------|
| 1  | PACK+ |
| 2  | THERM |
| 3  | COM1  |
| 4  | COM2  |
| 5  | GND   |

#### 表 4-3 信号ピン配列

#### 表 4-4 10 ピン ホスト インタフェース コネクタ

| ピン                               | USB      | RS-232 | Keyboard Wedge | RS-485*  |
|----------------------------------|----------|--------|----------------|----------|
| 1                                | CABLE_ID |        | CABLE_ID       | CABLE_ID |
| 2                                | 5VDC     | 5VDC   | 5VDC           | 5VDC     |
| 3                                | GND      | GND    | GND            | GND      |
| 4                                |          | TXD    | KBD_CLK        | IBM_TXD  |
| *追加の RS-485 無線機ハードウェア (ケーブル内に搭載) |          |        |                |          |

| ピン                               | USB              | RS-232           | Keyboard Wedge   | RS-485*           |
|----------------------------------|------------------|------------------|------------------|-------------------|
| 5                                | D+               | RXD              | TERM_DATA        | IBM_RXD           |
| 6                                | ピン1に短絡           | RTS              | KBD_DATA         | IBM_DIR           |
| 7                                | D-               | CTS              | TERM_CLK         |                   |
| 8                                |                  |                  | ピン 1 に 1Meg 抵抗   | ピン 1 に<br>2Meg 抵抗 |
| 9                                |                  |                  |                  |                   |
| 10                               | 12VDC<br>(オプション) | 12VDC<br>(オプション) | 12VDC<br>(オプション) | 12VDC<br>(オプション)  |
| シェル                              | シールド             | シールド             | シールド             | シールド              |
| *追加の RS-485 無線機ハードウェア (ケーブル内に搭載) |                  |                  |                  |                   |

表 4-4 10 ピン ホスト インタフェース コネクタ (続き)

# 第5章無線通信

# はじめに

この章では、DS8178クレードルデジタルスキャナ、クレードル、およびホスト間で無線通信を行うための動作モードと機能について説明します。この章には、デジタルスキャナの構成に必要なパラメータも含まれています。

デジタル スキャナは、5-2 ページの「無線通信パラメータのデフォルト一覧」 に示す設定で出荷されています (すべてのデフォルト値については、付録A、「標準パラメータのデフォルト」を参照してください)。デフォルト 値が要件を満たしているのであれば、プログラミングは不要です。

# パラメータの設定

機能の値を設定するには、1 つのバーコードまたは短いバーコード シーケンスをスキャンします。これらの設定 は不揮発性メモリに保存され、スキャナの電源をオフにしても保持されます。

推 ほとんどのコンピュータ モニタで、画面上のバーコードを直接スキャンできます。画面をスキャンする場合は、バーコードが鮮明に見え、バーやスペースが明確に区切られて見えるまで文書を拡大してください。

デフォルトのホストを使用しない場合は、電源投入ビープ音が鳴った後で、ホスト タイプを選択してください。 特定のホスト情報については、各ホストの章を参照してください。この操作は、新しいホストに接続して初めて 電源を入れるときにのみ必要です。

すべての機能をデフォルト値に戻すには、6-6 ページの「デフォルト パラメータ」のバーコードをスキャンしま す。プログラミング バーコード メニュー全体で、アスタリスク (<sup>\*</sup>) はデフォルト値を示しています。

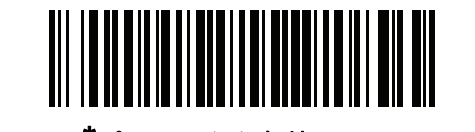

パラメータを有効にする └機能/オプション \* はデフォルトを示す (1) ^ オプション値

#### スキャン シーケンスの例

多くの場合、単一バーコードのスキャンでパラメータ値が設定されます。たとえば、Wi-Fiフレンドリモードを有 効にするには、5-12 ページの「Wi-Fi フレンドリ モード」に記載されている「Wi-Fi フレンドリ モードを有効に する」バーコードをスキャンします。パラメータが正常に設定されると、高速のさえずり音が鳴り、LED が緑色 に変わります。

また、複数のバーコードをスキャンして設定する必要のある「Bluetooth フレンドリ名」などのパラメータもあり ます。該当するパラメータのスキャン手順を確認してください。

スキャン中のエラー

特に指定されていない限り、スキャン シーケンス中のエラーは、単に正しいパラメータを再スキャンすれば修正 できます。

# 無線通信パラメータのデフォルト

表 5-1 に無線通信パラメータのデフォルトを示します。以下のいずれかの方法で値を変更します。

- この章の該当するバーコードをスキャンします。メモリ内にある標準のデフォルト値は、スキャンした新しい値で置き換えられます。デフォルトのパラメータ値を再び呼び出す手順については、6-6ページの「デフォルトパラメータ」を参照してください。
- 123Scan の設定プログラムを使用して、スキャナを設定します。第2章「123Scan とソフトウェア ツー ル」を参照してください。

注 すべてのユーザー設定、ホスト、シンボロジー、およびその他のデフォルト パラメータについては、 付録 A、「標準パラメータのデフォルト」を参照してください。

| パラメータ                 | パラメータ番号 | SSI 番号      | デフォルト        | ページ番号 |
|-----------------------|---------|-------------|--------------|-------|
| 無線通信ホスト タイプ           | N/A     | N/A         | クレードルのホスト    | 5-4   |
| Bluetooth フレンドリ名      | 607     | F1h 5Fh     | n/a          | 5-10  |
| 検出可能モード               | 610     | F1h 62h     | 一般           | 5-11  |
| Wi-Fi フレンドリ モード       | 1299    | F8h 05h 77h | 無効           | 5-12  |
| Wi-Fi フレンドリ チャネルの除外   | N/A     | N/A         | すべてのチャネルを使用  | 5-13  |
| 無線電波出力                | 1324    | F8h 05h 2Ch | 高            | 5-14  |
| リンク監視タイムアウト           | 1698    | F8h 06h A2h | 5 秒          | 5-15  |
| Bluetooth 無線状態        | 1354    | F8h 05h 4Ah | オン           | 5-16  |
| Apple iOS 対応 HID 機能   | 1114    | F8h 04h 5Ah | 無効           | 5-16  |
| HID キーボード キーストローク遅延   | N/A     | N/A         | 遅延なし (0 ミリ秒) | 5-17  |
| HID Caps Lock オーバーライド | N/A     | N/A         | 無効           | 5-17  |

表 5-1 無線通信パラメータのデフォルト一覧

| パラメータ                                   | パラメータ番号 | SSI 番号      | デフォルト                | ページ番号 |
|-----------------------------------------|---------|-------------|----------------------|-------|
| HID での不明な文字の無視                          | N/A     | N/A         | 有効                   | 5-18  |
| キーパッドのエミュレート                            | N/A     | N/A         | 有効                   | 5-18  |
| Fast HID キーボード                          | 1361    | F8h 05h 51h | 有効                   | 5-19  |
| クイック キーパッド エミュレーション                     | 1362    | F8h 05h 52h | 有効                   | 5-19  |
| HID キーボードの FN1 置換                       | N/A     | N/A         | 無効                   | 5-20  |
| HID ファンクション キーのマッピング                    | N/A     | N/A         | 無効                   | 5-20  |
| Caps Lock のシミュレート                       | N/A     | N/A         | 無効                   | 5-21  |
| 大文字/小文字の変換                              | N/A     | N/A         | 大文字/小文字の変換なし         | 5-21  |
| 自動再接続オプション                              | 604     | F1h 5Ch     | 直ちに自動再接続             | 5-23  |
| 再接続試行のビープ音フィードバック                       | 559     | F1h 2Fh     | 無効                   | 5-24  |
| 再接続試行間隔                                 | 558     | F1h 2Eh     | 30 秒                 | 5-24  |
| 試行間のスリープ                                | 1778    | F8h 06h F2h | 1 分間スリープ             | 5-26  |
| 再試行回数                                   | 1779    | F8h 06h F3h | 再試行しない               | 5-27  |
| 装着時のビープ音                                | 288     | 20h         | 有効                   | 5-28  |
| 動作モード<br>(ポイントトゥポイント/マルチポイ<br>ントトゥポイント) | 538     | F1 1A       | ポイントトゥポイント           | 5-29  |
| パラメータ ブロードキャスト<br>(クレードル ホストのみ)         | 148     | 94h         | 有効                   | 5-30  |
| ペアリング モード                               | 542     | F1h 1Eh     | 非ロック                 | 5-31  |
| 装着によるペアリング                              | 545     | F1h 21h     | 有効                   | 5-32  |
| ペアリング切り替え                               | 1322    | F8h 05h 2Ah | 無効                   | 5-33  |
| コネクション維持時間                              | N/A     | N/A         | 15 分                 | 5-34  |
| AutoConfig (クレードルを使用したス<br>キャナのクローン作成)  | 2139    | F8 08 5B    | 無効                   | 5-35  |
| バッチ モード                                 | 544     | F1h 20h     | 通常 (データをバッチに<br>しない) | 5-38  |
| 永続的バッチ ストレージ                            | 1399    | F8h 05h 77h | 無効                   | 5-40  |
| ····································    | 746     | F1h EAh     | 有効                   | 5-40  |
|                                         | 1364    | F8h 05h 54h | 単純呼び出し               | 5-41  |
| 呼び出し状態のタイムアウト                           | 1365    | F8h 05h 55h | 30 秒                 | 5-41  |

# 表 5-1 無線通信パラメータのデフォルト一覧 (続き)

| パラメータ                                | パラメータ番号 | SSI 番号      | デフォルト                                  | ページ番号 |
|--------------------------------------|---------|-------------|----------------------------------------|-------|
| PIN コード (設定と保存)                      | 552     | F1h 28h     | 12345                                  | 5-42  |
| 可変 PIN コード                           | 608     | F1h 60h     | 静的<br>(デフォルト PIN コード<br>は 12345)       | 5-43  |
| Bluetooth セキュリティ レベル                 | 1393    | F8h 05h 71h | 低                                      | 5-44  |
| スキャナの仮想テザー アラーム                      | 2053    | F8h 08h 05h | 無効                                     | 5-45  |
| スキャナでのオーディオ仮想テザー<br>アラーム             | 2246    | F8h 08h C6h | ナイト モード以外で<br>オーディオ仮想テザー<br>アラームを有効にする | 5-46  |
| スキャナでの LED 仮想テザー<br>アラーム             | 2247    | F8h 08h C7h | 有効                                     | 5-46  |
| スキャナでの照明仮想テザー<br>アラーム                | 2248    | 8h 08h C8h  | 有効                                     | 5-47  |
| スキャナでの触覚仮想テザー<br>アラーム (DS8178-HC のみ) | 2249    | F8h 08h C9h | 有効                                     | 5-47  |
| クレードルでの仮想テザー<br>アラーム設定               | 2124    | F8h 08h 4Ch | 無効                                     | 5-48  |
| 仮想テザー アラームが有効になる前<br>の遅延             | 2054    | F8h 08h 06h | 30 秒                                   | 5-48  |
| 仮想テザー アラーム鳴動時間                       | 2055    | F8h 08h 07h | 5 分                                    | 5-49  |
| 仮想テザー アラームの無効化                       | 2119    | F8h 08h 47h | スキャン ボタンでの<br>アラームの一時停止                | 5-50  |
| 仮想テザー アラームの一時停止時間                    | 2120    | F8h 08h 48h | 30 秒                                   | 5-50  |

#### 表 5-1 無線通信パラメータのデフォルト一覧(続き)

# 無線ビープ音の定義

デジタル スキャナでペアリング バーコードをスキャンしたときに、操作の成功または不成功を示すさまざまな ビープ音が鳴らします。ペアリング操作でのビープ音も含めた、すべてのビープ音シーケンスおよび LED 表示に ついては、3-1 ページの「ビープ音および LED インジケータ」を参照してください。

# 無線通信ホスト タイプ

デジタル スキャナをクレードルと通信できるように設定する場合や、標準 Bluetooth プロファイルを使用する場合に、以下の該当するホスト タイプ バーコードをスキャンします。

### Bluetooth Classic & Low Energy Bluetooth

Low Energy (LE) Bluetooth は、RF フットプリントが小さいので Wi-Fi との共存が非常に容易になります。しかし、LE Bluetooth は Classic Bluetooth の 7 分の 1 の速度になるので (0.7 ~ 2.1Mbps に対して 0.27Mbps)、ファームウェアの 更新などの多くのデータを転送する操作では長い時間がかかることがあります。

### クレードル

このホスト タイプは、通信クレードル (DS8178-SC または DS8178-PC) にスキャナを接続するときに選択します。

注 無線通信が途切れて切断された場合、スキャナは自動的にリモート デバイスへの再接続を試みます。詳細については、5-22 ページの「自動再接続機能」を参照してください。

接続を確立するには次の手順を実行します (初回セットアップのみ)。

- 1. 「クレードル Bluetooth Classic」または「クレードル Low Energy」バーコードをスキャンします。
- 2. クレードル上のペアリング バー コードをスキャンするか、スキャナをクレードルにセットします。

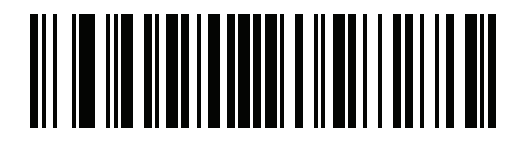

クレードル Bluetooth Classic

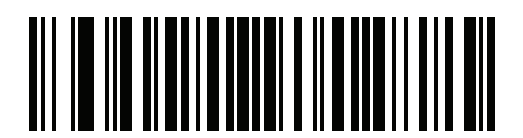

クレードル Bluetooth Low Energy

### ヒューマン インタフェース デバイス (HID) キーボード エミュレーション

Bluetooth キーボードをエミュレートする PC/タブレット/携帯電話に接続する場合に、このホスト タイプを選択 します。

HID Bluetooth Classic - ホストとスキャナが Bluetooth Classic 無線経由で HID キーボード プロファイルを使用して通信できるようにします。スキャナは検出可能 (ペリフェラル モード) で、セントラル モードもサポートします。

接続を確立するには、次の手順に従います (初回セットアップのみ)。

- 1. 「HID Bluetooth Classic」バーコードをスキャンします。
- 2. セントラル モードまたはペリフェラル モードに接続します。
  - セントラル モード: ホスト デバイスの MAC アドレスで、ペアリング バーコードをスキャンします。
  - ペリフェラルモード ホストから、Bluetooth デバイスを検出し、検出されたデバイスのリストから スキャナを選択します。
- HID Bluetooth Low Energy (検出可能) ホストが Bluetooth Low Energy 無線経由で、スキャナと HID キーボード プロファイルの接続を確立できるようにします。スキャナは検出可能です (ペリフェラル モード)。
  接続を確立するには、次の手順に従います (初回セットアップのみ)。
  - 1. 「HID Bluetooth Low Energy (検出可能)」バーコードをスキャンします。
  - 2. ホストから、Bluetooth デバイスを検出し、検出されたデバイスの一覧からスキャナを選択します。

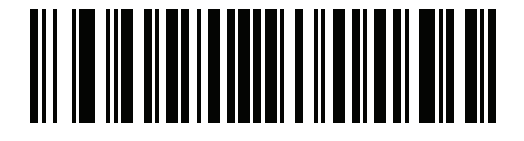

**HID Bluetooth Classic** 

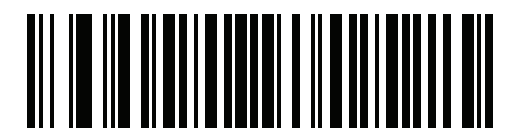

HID Bluetooth Low Energy (検出可能)

#### Simple Serial Interface (SSI)

Zebra モバイル デバイスまたは Zebra スキャナ SDK アプリを実行している PC/タブレット/携帯電話に接続する 場合に、このホスト タイプを選択します。

- SSI BT Classic (検出不能) Zebra モバイル コンピュータと通信できます。スキャナが Bluetooth Classic 無線を介してホストとの接続を確立できるようになります。スキャナは検出不可能です (マスター モード)。
  接続を確立するには、次の手順に従います (セントラル モード)。
  - 1. 「SSI BT Classic (検出不能)」バーコードをスキャンします。
  - 2. ホスト デバイスの MAC アドレスを使用してペアリング バーコードをスキャンします。

✓ 注 ホストの Bluetooth スタックによっては追加のステップが必要になることがあります。

SSI BT Classic (検出可能) - Android 向けスキャナ SDK で生成されたアプリとの通信を可能にします。ホストが Bluetooth Classic 無線を介してスキャナとの接続を確立できるようになります。スキャナは検出可能です (ペリフェラル モード)。

接続を確立するには、次の手順に従います (初回セットアップのみ)。

- 1. 「SSI BT Classic (検出可能)」バーコードをスキャンします。
- 2. ホストから、Bluetooth デバイスを検出し、検出されたデバイスの一覧からスキャナを選択します。
- SSI BT LE Zebra の iOS および Android 向けスキャナ SDK を使用して生成されたアプリと通信できるようにします。ホストが Bluetooth Low Energy 無線経由でスキャナとの接続を確立できるようになります。 スキャナは検出可能 (ペリフェラル モード) で、セントラル モードもサポートします。
  - 無料デモンストレーション アプリ App Store から iOS 向けスキャナ制御アプリをダウンロードします。
  - 無料デモンストレーション アプリ Google Play Store から Android 向けスキャナ制御アプリをダウンロー ドします。
- SSI BT with MFi (iOS Support) iOS 向けのスキャナ SDK で生成されたアプリとの通信を可能にします。これにより、Apple デバイスとスキャナが Bluetooth Classic 無線経由で通信できるようになります。スキャナは検出可能 (ペリフェラル モード) で、セントラル モードもサポートします。
  - 無料デモンストレーション アプリ App Store から iOS 向けスキャナ制御アプリをダウンロードします。

5-8 DS8178 デジタル スキャナ プロダクト リファレンス ガイド

Simple Serial Interface (続き)

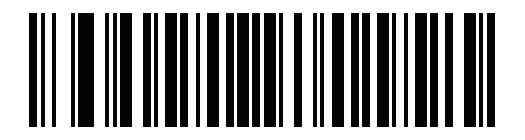

SSI BT Classic (検出不能)

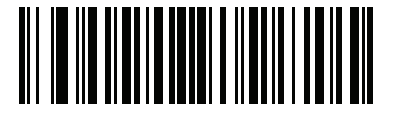

SSI BT Classic (検出可能)

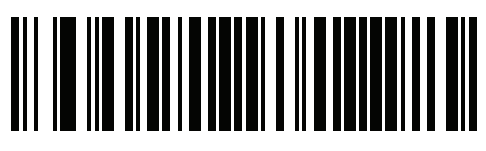

SSI BT LE

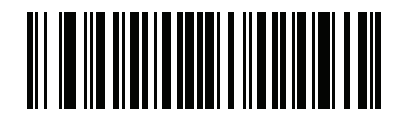

SSI BT with MFi (iOS Support)

# シリアル ポート プロファイル (SPP)

Bluetooth シリアル接続を使用して PC/タブレット/携帯電話に接続する場合に、このホスト タイプを選択します。

- SPP BT Classic (検出不可能) スキャナが Bluetooth Classic 無線経由でホストとシリアル ポート プロファ イル (SPP) 接続を確立できるようにします。スキャナは検出不可能です (セントラル モード)。 接続を確立するには、次の手順に従います (初回セットアップのみ)。
  - 1. 「SPP BT Classic (検出不能)」バーコードをスキャンします。
  - 2. ホスト デバイスの MAC アドレスでペアリング バー コードをスキャンします。
- SPP BT Classic (検出可能) ホストが Bluetooth Classic 無線経由でスキャナとシリアル ポート プロファイル (SPP) 接続を確立できるようにします。スキャナは検出可能です (ペリフェラル モード)。
  接続を確立するには、次の手順に従います (初回セットアップのみ)。
  - 1. 「SPP BT Classic (検出可能)」バーコードをスキャンします。
  - 2. ホストから、Bluetooth デバイスを検出し、検出されたデバイスの一覧からスキャナを選択します。

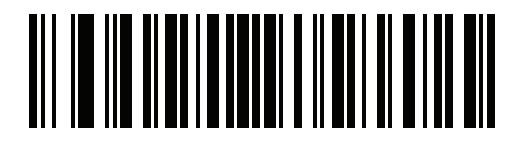

SPP BT Classic (検出不能)

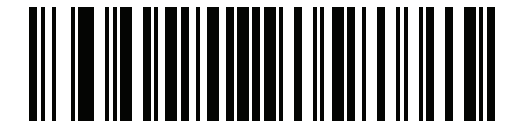

SPP BT Classic (検出可能)

#### **Bluetooth Technology Profile Support**

Bluetooth Technology Profile Support により、クレードルがなくても無線通信が可能です。デジタル スキャナは Bluetooth テクノロジを使用してホストと直接通信します。デジタル スキャナは、標準 Bluetooth シリアル ポート プロファイル (SPP) および HID プロファイルをサポートします。これらのプロファイルにより、同じプロファイ ルをサポートする他の Bluetooth デバイスと通信可能になります。

- SPP デジタル スキャナは、Bluetooth 経由で PC/ホストに接続され、シリアル接続のように動作します。
- HID デジタル スキャナは、Bluetooth 経由で PC/ホストに接続され、キーボードのように動作します。

#### セントラル/ペリフェラルのセット アップ

デジタルスキャナは、セントラルまたはペリフェラルとしてセットアップできます。デジタルスキャナをペリフ ェラルとしてセット アップした場合は、他のデバイスから検出して接続できます。セントラルとしてセットアッ プした場合は、接続が要求されているリモート デバイスの Bluetooth アドレスが必要です。この場合、リモート デバイスのアドレスを含むペアリング バーコードを作成してスキャンし、リモート デバイスとの接続を試みる必 要があります。ペアリング バーコードを作成する方法については、5-33 ページの「Scan-To-Connect (STC) ユー ティリティを使用したペアリング バーコードのフォーマット」を参照してください。

#### セントラル

デジタル スキャナをセントラル (SPP) としてセット アップすると、ペリフェラル デバイスとの間で無線接続 を開始します。接続の開始は、リモート デバイスのペアリング バーコードをスキャンして行います (5-33 ペー ジの「Scan-To-Connect (STC) ユーティリティを使用したペアリング バーコードのフォーマット」を参照)。

ペリフェラル

デジタル スキャナをペリフェラル デバイス (SPP) としてセット アップした場合は、リモート デバイスからの接 続要求を受け付けます。

🧨 注 デジタル スキャナの数は、ホストの能力によって異なります。

# Bluetooth フレンドリ名

パラメータ番号 607 (SSI 番号 F1h 5Fh)

デバイスを検出したときにアプリケーションに表示されるスキャナ名称を設定できます。デフォルト名は、デジタ ル スキャナ名の後にシリアル番号が続く DS8178 123456789ABCDEF のようになります。「デフォルト設定」をス キャンすると、このデジタル スキャナ名に戻ります。デフォルト設定操作の後でもユーザー設定名を保持する場 合は、カスタム デフォルトを使用してください。

新しい Bluetooth フレンドリ名を設定するには、次のバーコードをスキャンして、<mark>付録 H、「英数字バーコード」</mark> で 23 文字までのバーコードをスキャンします。名前が 23 文字未満の場合は、『Advanced Data Formatting Guide』 の「**メッセージの終わり**」をスキャンします。

✓ 注 アプリケーションでデバイス名を設定できる場合は、そのデバイス名が Bluetooth フレンドリ名よりも優 先されます。

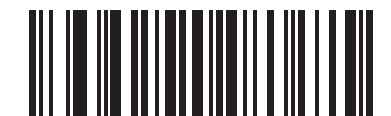

Bluetooth フレンドリ名

### 検出可能モード

#### パラメータ番号 610 (SSI 番号 F1h 62h)

検出を開始するデバイスに基づいて、検出可能モードを選択します。

- PC から接続を開始するときは、[一般検出可能モード]を選択します。
- モバイル デバイス (たとえば、Q) から接続を開始し、そのデバイスが「一般検出可能モード」で表示されない場合は、[制限付き検出可能モード]を選択します。このモードでは、デバイスの検出に時間がかかる可能性があります。

デバイスは 30 秒間、制限付き検出可能モードのままになります。この間、緑色の LED が点滅します。その 後、検出不能となります。制限付き検出可能を再度有効にするには、トリガーを引きます。

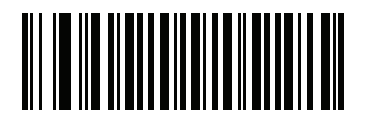

\*一般検出可能モード (0)

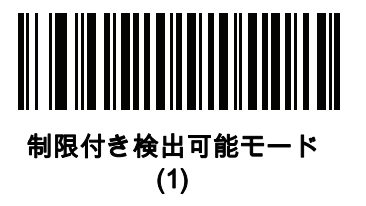

5 - 12 DS8178 デジタル スキャナ プロダクト リファレンス ガイド

# Wi-Fi フレンドリ モード

Wi-Fi フレンドリ モード用に設定されているスキャナは、次のように動作します。

- スキャナは Sniff モードを維持し、ファームウェアの更新時にのみ Sniff モードを終了します。
- Wi-Fi チャネルがホッピング シーケンスから除外されている場合は、AFH がオフになります。
- 接続が確立された後で、スキャナ (およびクレードル) は選択されている Wi-Fi チャネルを回避します。

#### 注

- この機能を使用する場合は、Wi-Fiフレンドリモードのエリア内に存在するすべてのスキャナを設定します。
- デフォルトでは、Wi-Fi チャネルは除外されません。
- Wi-Fi チャネル 1、6、11 が除外されている場合、Bluetooth には 20 個以上のチャネルが必要になるため、 小さな値のチャネルは、ホッピング シーケンスから切り捨てられます。
- Bluetooth を接続する前に Wi-Fi フレンドリ設定の更新をお勧めします。

以下のバーコードをスキャンして **[Wi-Fi フレンドリ モード]** を有効または無効にし、除外するチャネルを選択し てください (Wi-Fi フレンドリ チャネルの除外参照)。

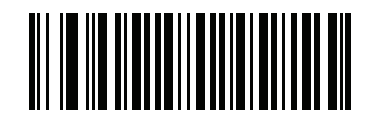

\*Wi-Fi フレンドリ モードを無効にする

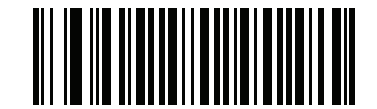

Wi-Fi フレンドリ モードを有効にする

#### Wi-Fi フレンドリ チャネルの除外

#### Wi-Fi チャネルの除外

除外するチャネルを選択します。

- Wi-Fi チャネル 1 を除外: Bluetooth チャネル 0 ~ 21 がホッピング シーケンスから除外されます (2402 ~ 2423MHz)。
- Wi-Fi チャネル 6 を除外: Bluetooth チャネル 25 ~ 46 がホッピング シーケンスから除外されます (2427 ~ 2448MHz)。
- Wi-Fi チャネル 11 を除外: Bluetooth チャネル 50 ~ 71 がホッピング シーケンスから除外されます (2452 ~ 2473 MHz)。
- Wi-Fi チャネル 1、6、11 を除外: Bluetooth チャンネル 2 ~ 19 (2404 ~ 2421MHz)、
  26 ~ 45 (2428 ~ 2447MHz)、および 51 ~ 69 (2453 ~ 2471MHz) がホッピング シーケンスから除外されます。
- Wi-Fi チャネル 1、6 を除外: Bluetooth チャネル 0 ~ 21 (2402 ~ 2423MHz) および 25 ~ 46 (2427 ~ 2448MHz) がホッピング シーケンスから除外されます。
- Wi-Fi チャネル 1、11 を除外: Bluetooth チャネル 0 ~ 21 (2402 ~ 2423MHz) および 50 ~ 71 (2452 ~ 2473 MHz) がホッピング シーケンスから除外されます。
- Wi-Fi チャネル 6、11 を除外: Bluetooth チャネル 25 ~ 46 (2427 ~ 2448MHz) および 50 ~ 71 (2452 ~ 2473 MHz) がホッピング シーケンスから除外されます。

無線通信 5-13

Wi-Fi フレンドリ チャネルの除外 (続き)

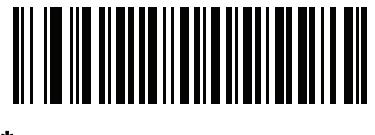

\*全チャネルを使用 (標準 AFH)

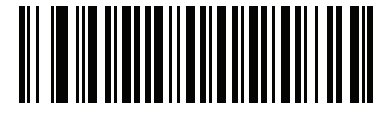

Wi-Fi チャネル 1 を除外

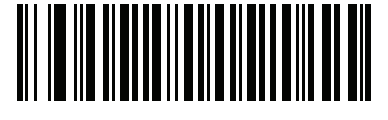

Wi-Fi チャネル 6 を除外

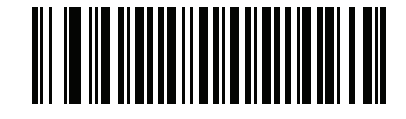

Wi-Fi チャネル 11 を除外

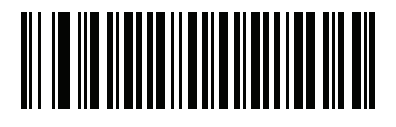

Wi-Fi チャネル 1、6、11 を除外

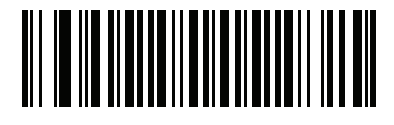

Wi-Fi チャネル 1、6 を除外

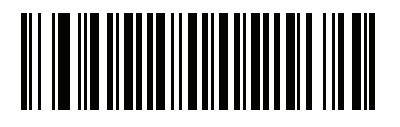

Wi-Fi チャネル 1、11 を除外

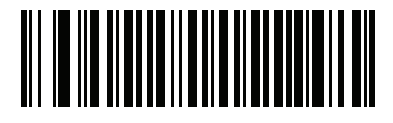

Wi-Fi チャネル 6、11 を除外

### 5 - 14 DS8178 デジタル スキャナ プロダクト リファレンス ガイド

# 無線電波出力

### パラメータ番号 1324 (SSI 番号 F8h 05h 2Ch)

DS8178 は、Bluetooth Class 1 認定および Class 2 対応の無線を使用しています。オプションで、無線電波出力を 減らして転送範囲を制限し、周囲の無線システムへの影響を削減します。

🕐 注 出力を変更すると Bluetooth スタックがリセットされ、デバイスが切断されます。

必要な出力モードを選択するには、バーコードをスキャンします。

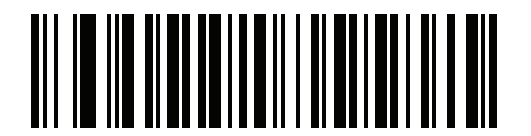

\* ハイ パワー設定 (0)

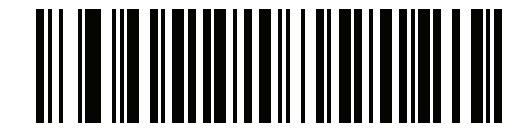

ミドル パワー設定 (1)

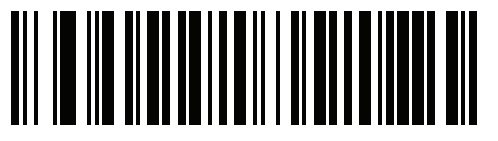

ロー パワー設定 (2)

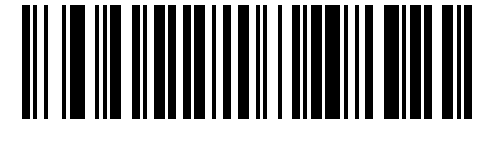

超ロー パワー設定 (3)

### リンク監視タイムアウト

パラメータ番号 1698 (SSI 番号 F8h 06h A2h)

リンク監視タイムアウトは、リモート デバイスへの Bluetooth 無線接続が失われたとスキャナが判断する、リン ク切断時間を制御します。値を小さくすると、通信可能範囲限界でのデータ損失を防止でき、値を大きくすると、 時間内に応答しないリモート デバイスの切断を防止できます。ときどき切断されてもスキャナが再接続できる場 合は、リンク監視タイムアウト値を増やしてください。

🧨 注 スキャナは、セントラル モードでリンク監視タイムアウトのみを制御します。

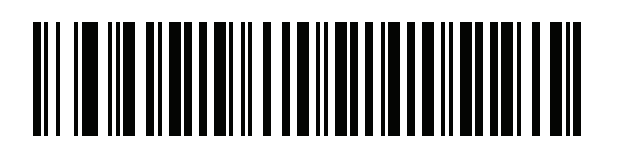

.5 秒

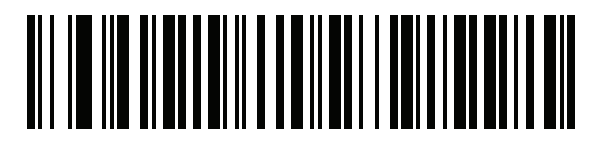

2 秒

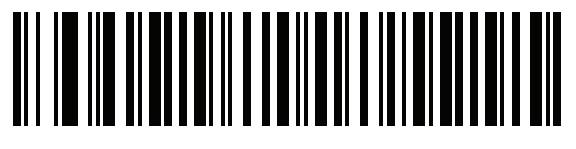

\*5秒

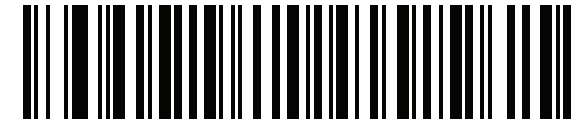

10 秒

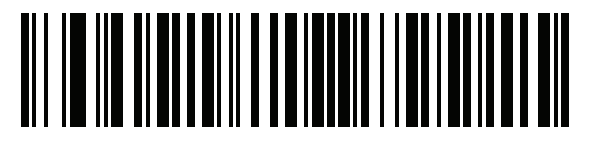

20 秒

# 5 - 16 DS8178 デジタル スキャナ プロダクト リファレンス ガイド

# Bluetooth 無線の状態

パラメータ番号 1354 (SSI 番号 F8h 05h 4Ah)

✓ 注 クレードルで無線がオフになった後にオンにするには、ホストを使用する必要があります。

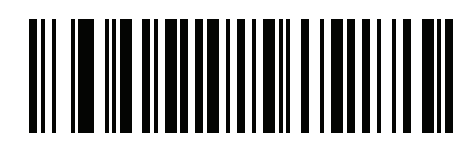

Bluetooth 無線オフ

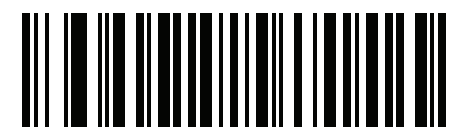

\*Bluetooth 無線オン

# HID ホスト パラメータ

デジタル スキャナは Apple iOS の仮想キーボード エミュレーションと、Bluetooth HID プロファイルを通じた キーボード エミュレーションをサポートします。このモードでは、デジタル スキャナは、HID プロファイルを Bluetooth キーボードとしてサポートする Bluetooth ホストと接続できます。スキャンしたデータは、キースト ロークとしてホストに転送されます。

### Apple iOS 対応 HID 機能

#### パラメータ番号 1114 (SSI 番号 F8h 04h 5Ah)

これは Apple iOS デバイス用のオプションで、トリガーを 2 度押しすることで iOS 仮想キーボードを開閉できる ようにします。

/ 注 この機能が有効な場合、Apple iOS 以外のデバイスではデジタル スキャナを使用できません。

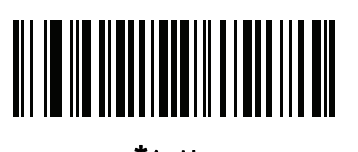

\*無効 (0)

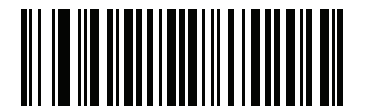

有効 (1)

無線通信 5-17

### HID キーボード キーストローク遅延

このパラメータで、エミュレーションされたキーストローク間の遅延をミリ秒単位で設定します。HID ホストのデー タ転送に時間がかかる場合は、以下のバーコードをスキャンして遅延を長くしてください。

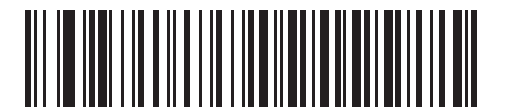

\*遅延なし (0 ミリ秒)

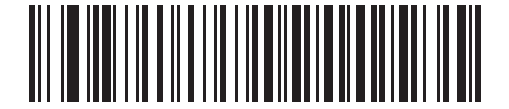

中程度の遅延 (20 ミリ秒)

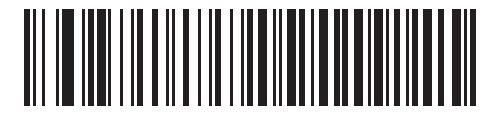

長い遅延 (40 ミリ秒)

HID Caps Lock オーバーライド

有効にすると、Caps Lock キーの状態に関係なく、データの大文字と小文字が維持されます。日本語版 Windows (ASCII) キーボード タイプの場合、この設定は常に有効で、無効にすることはできません。

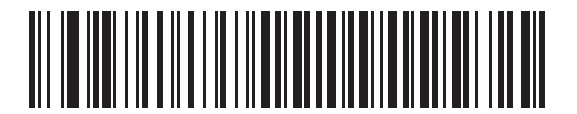

\* Caps Lock キーをオーバーライドしない (無効)

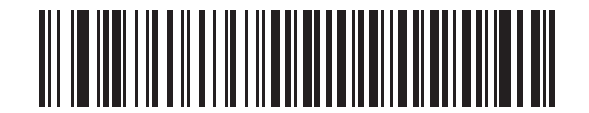

Caps Lock キーをオーバーライドする (有効) 5 - 18 DS8178 デジタル スキャナ プロダクト リファレンス ガイド

#### HID での不明な文字の無視

このオプションは、HIDキーボードエミュレーション デバイスおよび IBM デバイス専用です。不明な文字とは、 ホストが認識できない文字です。[不明な文字を含むバーコードを送信する] を選択している場合は、不明な文字を 除くすべてのバーコード データが送信され、エラーを示すビープ音は鳴りません。[不明な文字を含むバーコードを 送信しない] を選択した場合、バーコード データは最初の不明な文字まで送信され、その後、デジタル スキャナ ではエラーを示すビープ音が鳴ります。

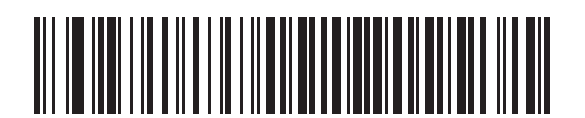

\*不明な文字を含むバーコードを送信する (有効)

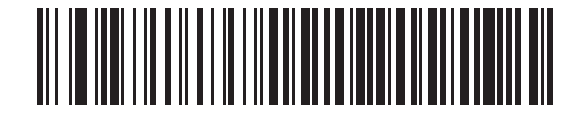

不明な文字を含むバーコードを送信しない (無効)

キーパッドのエミュレート

有効にすると、すべてのキャラクタがASCIIシーケンスとして、数字キーパッド経由で送信されます。たとえば、 ASCII キャラクタの A は "ALT make" 0 6 5 "ALT Break" として送信されます。

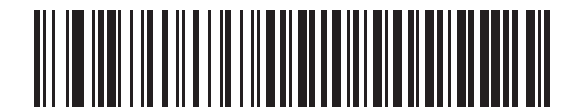

キーパッド エミュレーションを無効化

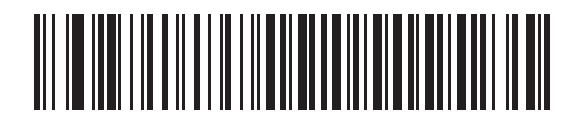

\*キーパッド エミュレーションを有効にする

Fast HID キーボード

パラメータ番号 1361 (SSI 番号 F8h 05h 51h)

このオプションを使用すると、より高速なレートで Bluetooth HID キーボード データが送信されます。

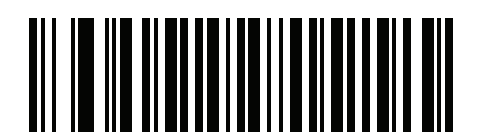

高速 HID を無効にする

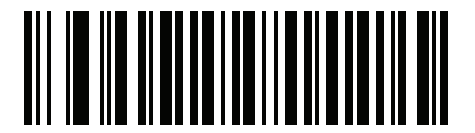

\* Fast HID を有効にする

クイック キーパッド エミュレーション

パラメータ番号 1362 (SSI 番号 F8h 05h 52h)

✓ 注 このオプションは、「キーパッドのエミュレート」が有効にされている HID キーパッド エミュレーション デバイスにのみ適用されます (5-18 ページの「キーパッドのエミュレート」を参照)。

このパラメータを使用すると、ASCII キャラクタがキーボードにない場合にのみ ASCII シーケンスを送信できる ので、キーパッド エミュレーションが高速化されます。

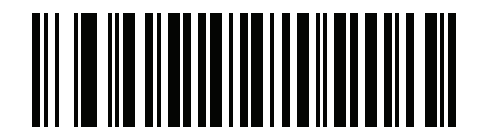

クイック キーパッド エミュレーションを有効にする

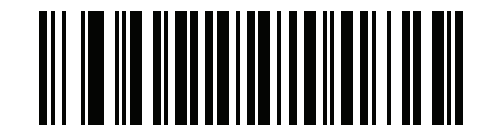

\*クイック キーパッド エミュレーションを有効にする

5-20 DS8178 デジタル スキャナ プロダクト リファレンス ガイド

#### HID キーボードの FN1 置換

このパラメータを有効にすると、EAN128 バーコードの FN1 文字が、ユーザーの選択したキー カテゴリおよび値 で置換されます。キー カテゴリおよびキー値の設定については、6-46 ページの「FN1 <mark>置換値」</mark>を参照してくだ さい。

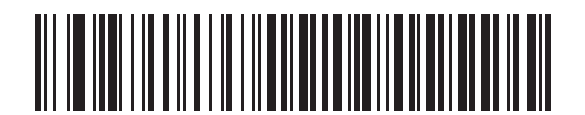

\*キーボードの FN1 置換を無効にする

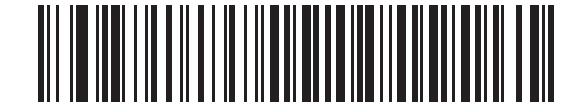

キーボードの FN1 置換を有効にする

#### HID ファンクション キーのマッピング

32 未満の ASCII 値は、通常、コントロール キー シーケンスとして送信されます。このパラメータを有効にする と、標準的なキー マッピングではなく、太字で示されたキーが送信されます (I-1 ページの表 I-1 を参照)。 太字のエントリを持たないテーブル エントリは、このパラメータの有効/無効に影響されません。

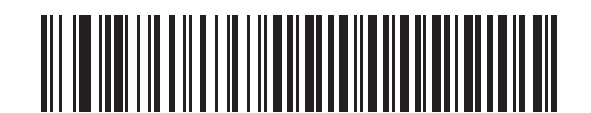

\*ファンクション キーのマッピングを無効にする

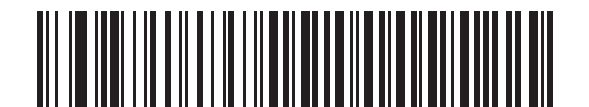

ファンクション キーのマッピングを有効にする

無線通信 5-21

# Caps Lock のシミュレート

キーボード上の Caps Lock キーを押したときと同様に、デジタル スキャナのバーコード上のキャラクタを大文字ま たは小文字に変換する際に有効にします。これは、キーボード上の Caps Lock の状態に関係なく適用されます。

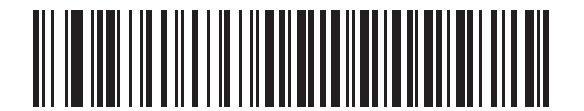

\*Caps Lock のシミュレートを無効にする

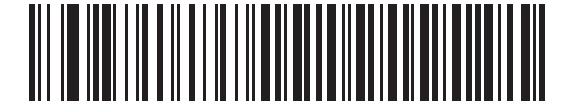

Caps Lock のシミュレートを有効にする

大文字/小文字の変換

有効になっている場合、デジタル スキャナはすべてのバーコード データを、選択した大文字または小文字に変換 します。

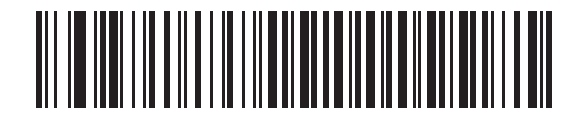

\*大文字/小文字の変換なし

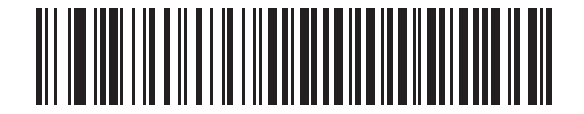

すべてを大文字に変換する

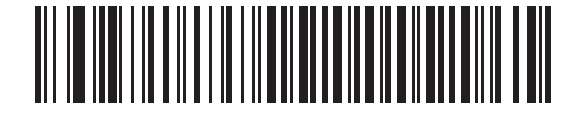

すべてを小文字に変換する

# 自動再接続機能

SPP セントラルモード、クレードル ホスト モード、Bluetooth キーボード エミュレーションでは、無線通信が途 切れて切断された場合、デジタル スキャナは自動的にリモート デバイスに再接続を試みます。これは、デジタル スキャナがリモート デバイスの通信エリア外に出た場合、またはリモート デバイスの電源が切れた場合に発生す ることがあります。デジタル スキャナは設定された再接続試行間隔の時間、再接続を試みます。この間、緑色の LED が点滅し続けます。

呼び出しタイムアウトで自動再接続が失敗した場合、デジタル スキャナは呼び出しタイムアウトのビープ音 (長 い低音→長い高音)を鳴らし、ロー パワー モードに移行します。自動再接続プロセスは、デジタル スキャナのト リガーを引けば再開できます。

リモート デバイスが接続を拒否したために自動再接続が失敗した場合、デジタル スキャナは接続拒否を示すビー プ音シーケンスを鳴らし (5-4 ページの「無線ビープ音の定義」を参照)、リモート ペアリングのアドレスを削除 します。この状況が発生した場合は、ペアリング バーコードをスキャンして、リモート デバイスへの新しい接続 を再試行する必要があります。

注 自動再接続シーケンスの進行中にバーコードをスキャンすると、転送エラーを示すビープ音シーケンスが 鳴り、データはホストに転送されません。接続が再確立された後で、通常のスキャン操作に戻ります。ビ ープ音の意味については、3-1 ページの「トリガーを3秒間引いて放すと、バッテリ/PowerCap LED ゲージは4秒間アクティブなままになります。」を参照してください。

デジタル スキャナのメモリには、各セントラル モード (SPP、クレードル) のリモート Bluetooth アドレスを保存 できます。これらのモードを切り替えると、デジタル スキャナは自動的にそのモードで最後に接続されていたデ バイスに再接続を試みます。

✓ 注 ホスト タイプ バーコード (5-4 ページ) をスキャンして Bluetooth ホスト タイプを切り替えると、無線は リセットされます。この間、スキャンは無効になります。デジタル スキャナが無線を再初期化してスキャン できるようになるには数秒かかります。

# 自動再接続オプション

#### パラメータ番号 604 (SSI 番号 F1h 5Ch)

Bluetooth キーボード エミュレーション (HID) モード、SPP セントラル、クレードル ホスト モードで、デジタル スキャナとリモート デバイスの接続が切断された場合、次の再接続オプションを選択します。

- バーコード データで自動再接続する: バーコードをスキャンすると自動的に再接続します。このオプションでは、最初のキャラクタを転送するときに、遅延が発生する可能性があります。バーコードをスキャンすると、読み取り中のビープ音に続いて接続が完了するか、呼び出しタイムアウト、接続拒否、または送信エラーを示すビープ音が鳴ります。デジタル スキャナおよびモバイル デバイスのバッテリ寿命を最適化するには、このオプションを選択してください。なお、接続拒否コマンドやケーブルの取り外しコマンドの実行時には、自動接続は行われません。
- 直ちに自動再接続する: 接続が切断された場合、デジタル スキャナは自動的に再接続を試みます。呼び出し タイムアウトが発生した場合、デジタル スキャナのトリガーを引くと再接続を試みます。このオプション は、デジタルスキャナのバッテリ寿命を考慮する必要がなく、スキャンしたバーコードを送信するための遅 延を回避する場合に選択してください。なお、接続拒否コマンドやケーブルの取り外しコマンドの実行時に は、自動接続は行われません。
- 自動再接続を無効にする: デジタルスキャナとリモートデバイスの接続が切断された場合、手動で再接続する必要があります。

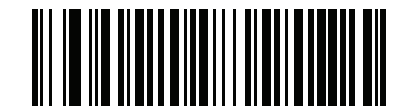

バーコード データで自動再接続する (1)

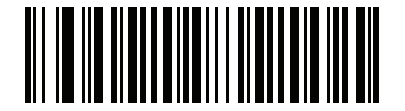

\*直ちに自動再接続する (2)

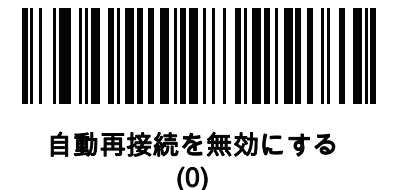

5-24 DS8178 デジタル スキャナ プロダクト リファレンス ガイド

### 再接続試行のビープ音フィードバック

#### パラメータ番号 559 (SSI 番号 F1h 2Fh)

デジタル スキャナは、通信エリア外に出て接続が切断されると、直ちに再接続を試みます。デジタル スキャナが 再接続を試みている間は、緑色の LED が点滅し続けます。無線の再接続が失敗すると、デジタル スキャナから呼 び出しタイムアウトのビープ音 (長い低音 - 長い高音) が鳴り、LED の点滅が停止します。トリガーを引けば、こ のプロセスを再開できます。

デフォルトでは、再接続試行時のビープ音機能は無効になっています。有効にした場合、デジタル スキャナの再 接続試行中、5 秒ごとに 5 回の短い高音が鳴ります。再接続試行時のビープ音を有効または無効にするには、以 下のバーコードをスキャンします。

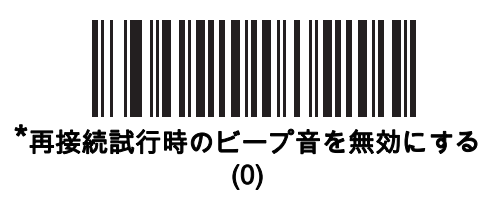

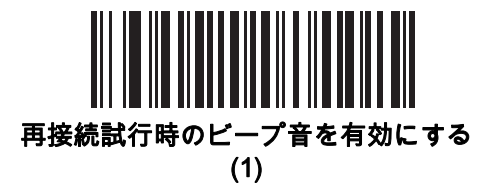

#### 再接続試行間隔

#### パラメータ番号 558 (SSI 番号 F1h 2Eh)

デジタル スキャナは、接続が切断されると、直ちに 30 秒間 (デフォルト) 再接続を試みます。この時間は、次の いずれかに変更できます。

再接続試行間隔を設定するには、以下のバーコードのいずれかをスキャンします。

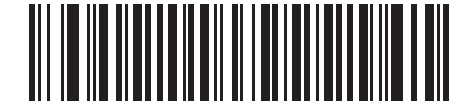

\*30 秒間再接続を試行する

(6)

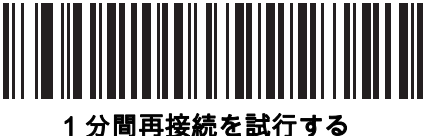

(12)

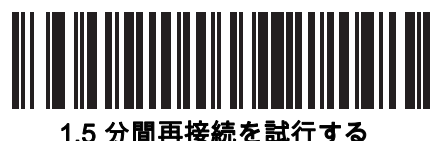

(18)

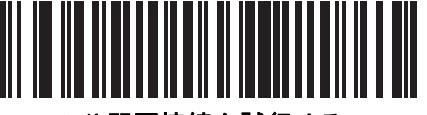

2 分間再接続を試行する (24)

無線通信 5-25

再接続試行間隔 (続き)

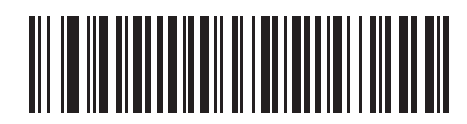

5 分間再接続を試行する (60)

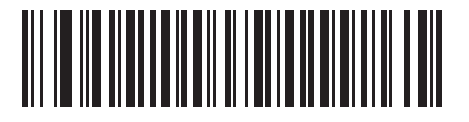

30 分間再接続を試行する (360)

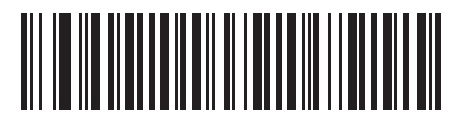

1 時間再接続を試行する (720)

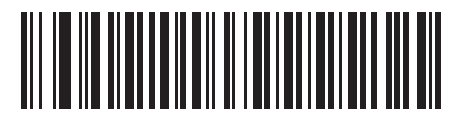

無制限に再接続を試行する (0)

### 試行間のスリープ

#### パラメータ番号 1778 (SSI 番号 F8h 06h F2h)

次のバーコードをスキャンすると、再接続試行間隔として指定された時間の間スキャナがスリープ (低電力モード) になり、潜在的な Wi-Fi 干渉が低減されるので、スキャナ バッテリの寿命が延びます。

<sup>✓</sup> 注 この機能は、スキャナで低電力モードが有効になっていて、かつスキャナがクレードルで充電されていない場合にのみ機能します。

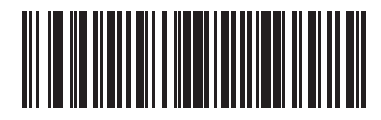

30 秒間スリープ (30)

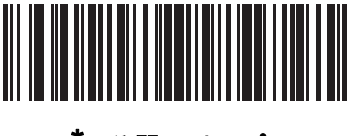

<sup>\*</sup>1 分間スリープ (60)

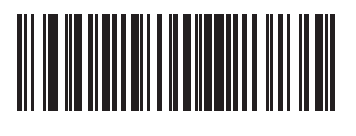

2 分間スリープ (120)

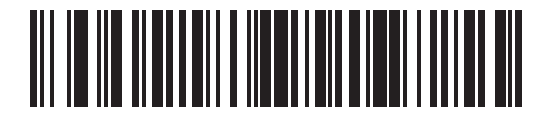

5 分間スリープ (300)

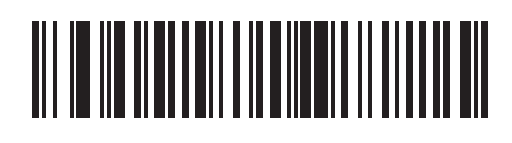

30 分間スリープ (1800)

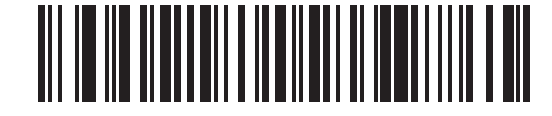

1 時間スリープ (3600)

# 再試行回数

パラメータ番号 1779 (SSI 番号 F8h 06h F3h)

次のバーコードをスキャンして、再接続と関連スリープの試行回数を制御できます。指定した再試行回数に達す ると、スキャナはホストへの再接続を試行しなくなります。

✓ 注 再試行期間を過ぎた後でトリガーを引くと、スキャナは自動再接続およびスリープのシーケンスを再開します。

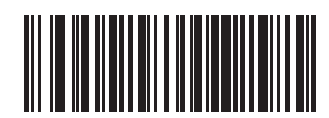

\*再試行しない (0)

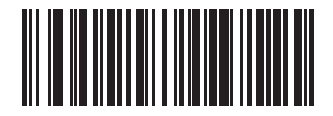

5 回再試行 (5)

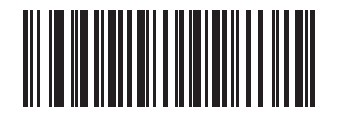

10 回再試行 (10)

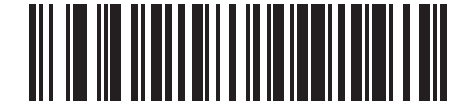

20 回再試行 (20)

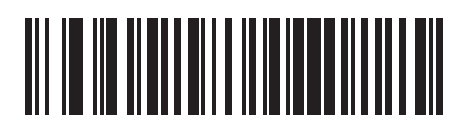

40 回再試行 (40)

# 通信エリア外インジケータ

通信エリア外インジケータは、5-24 ページの「再接続試行時のビープ音を有効にする (1)」をスキャンし、5-24 ペ ージの「再接続試行間隔」を使って時間を延長することで設定できます。

たとえば、デジタル スキャナが通信エリア外に出て無線接続が切断されたとき、再接続試行のビープ音が無効に 設定されているとします。この場合、デジタル スキャナは設定された再接続試行の間隔で、無音で再接続を試み ます。

ここで再接続試行時のビープ音を有効にすると、デジタル スキャナは再接続の試行中、5 秒ごとに 5 回の高音を 鳴らします。たとえば、再接続試行間隔を 30 分などのように長く変更した場合、デジタル スキャナは 30 分にわ たって 5 秒ごとに 5 回の高音を鳴らし、通信エリア外であることを知らせ続けます。

# 装着時のビープ音

パラメータ番号 288 (SSI 番号 20h)

デジタル スキャナをクレードルに装着して電源が検出されると、短い低音が鳴ります。この機能はデフォルトで 有効になっています。

装着時のビープ音を有効または無効にするには、以下の該当するバーコードをスキャンします。

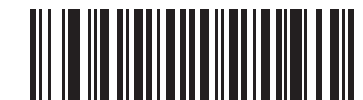

\*装着時のビープ音を有効にする

(1)

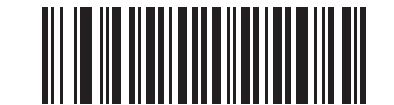

装着時のビープ音を無効にする (0)
# デジタル スキャナからクレードルへのサポート

動作モード

パラメータ番号 538 (SSI 番号 F1h 1Ah)

無線通信機能を持つ充電クレードルは 2 つの無線通信動作モードをサポートしていて、デジタル スキャナが無線 で通信できるようになります。

- ポイントトゥポイント
- マルチポイントトゥポイント

#### ポイントトゥポイント通信

ポイントトゥポイント通信モードでは、クレードルには同時に1台のデジタルスキャナを接続できます。このモ ードでは、デジタルスキャナをクレードルに装着するか(装着によるペアリング機能が有効になっている場合は 5-32ページ)、「ペアリング」バーコードをスキャンすることによって、デジタルスキャナとクレードルがペアリン グされます。通信はロック状態、非ロック状態(デフォルト)またはロックオーバーライドの状態にすることがで きます(5-31ページの「ペアリングモード」を参照)。ロックモードでは、5-33ページ以降のコネクション維持 時間バーコードをスキャンして、ロック間隔を設定します。

この動作モードを有効にするには、「ポイントトゥポイント」をスキャンします。

#### マルチポイントトゥポイント通信

マルチポイントトゥポイント通信モードでは、1 台のクレードルに 7 台までのデジタル スキャナをペアリングで きます。

このモードを有効にするには、クレードルに接続した最初のデジタル スキャナで「**マルチポイントトゥポイン** ト」バーコードをスキャンします。このモードでは、パラメータ ブロードキャスト機能 (5-30 ページ) を使用し て、接続されているすべてのデジタル スキャナにパラメータ バーコード設定を転送できます。このモードでは、 1 台のデジタル スキャナをプログラミングすると、接続されているすべてのデジタル スキャナにその設定が適用 されます。

ポイントトゥポイント モードまたはマルチポイントトゥポイント モードを選択するには、該当するバーコードを スキャンします。

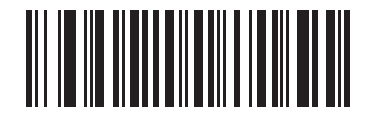

マルチポイントトゥポイント モード (1)

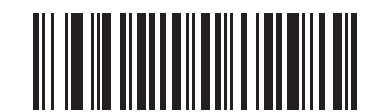

\*ポイントトゥポイント モード

5-30 DS8178 デジタル スキャナ プロダクト リファレンス ガイド

パラメータ ブロードキャスト (クレードル ホストのみ)

## パラメータ番号 148 (SSI 番号 94h)

注 ピコネット内のいずれかのスキャナでパラメータ ブロードキャストが無効になっていると、ピコネット内のすべてのスキャナでパラメータ ブロードキャストが無効になります。

マルチポイントトゥポイント モードのとき、スキャンされたすべてのパラメータ バーコードをピコネット内の他 のすべてのデジタル スキャナに伝達するには、パラメータ ブロードキャストを有効にします。無効になっている 場合、パラメータバーコードは個々のデジタルスキャナでのみ処理され、他のデジタルスキャナまたはクレード ルからのパラメータ ブロードキャストは無視されます。

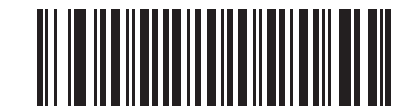

\*パラメータ ブロードキャストを有効にする (1)

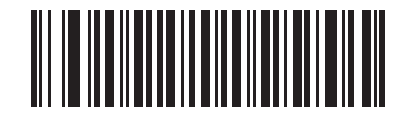

パラメータ ブロードキャストを無効にする (0)

ペアリング

ペアリングとは、デジタル スキャナがクレードルとの通信を開始するためのプロセスです。「**マルチポイントトゥ ポイント**」がスキャンされた場合、複数のデジタル スキャナと 1 台のクレードルとの通信が有効になり、1 台の スキャナに最大 7 台までのデジタル スキャナをペアリングできるようになります。

スキャナをクレードルとペアリングするには、ペアリング バーコードをスキャンします。高音→低音→高音→低 音のビープシーケンスが鳴り、ペアリングバーコードを読み取ったことが示されます。クレードルとデジタルス キャナの接続が確立すると、低音 - 高音のビープ音が鳴ります。

- ✓ 注 1. デジタル スキャナをクレードルに接続するためのペアリング バーコードは、クレードルごとに異なります。
  - 2. ペアリングが完了するまで、データやパラメータをスキャンしないでください。
  - 3. デジタル スキャナがクレードルとの間でペアリングされている場合に限り、無線通信が途切 れて切断されたときに、デジタル スキャナはリモート デバイスとの自動再接続を試みます。 詳細については、5-22 ページの「自動再接続機能」を参照してください。

## ペアリング モード

パラメータ番号 542 (SSI 番号 F1h 1Eh)

クレードルを使用する場合は、次の2種類のペアリングモードがサポートされます。

- ロックペアリングモード: クレードルがデジタル スキャナ (マルチポイントトゥポイント モードの場合は 7 台のデジタル スキャナ) にペアリング (接続) されている場合、クレードル上で「ペアリング」バーコードを スキャンするか、ペアリングの方法 (5-32ページ) が有効になっているクレードルにデジタル スキャナを装 着することで、別のデジタル スキャナが接続しようとしても拒絶されます。現在接続されているデジタル スキャナとの接続が維持されます。このモードでは、5-33ページの「コネクション維持時間」を設定する 必要があります。
- 非ロックペアリングモード ポイントトゥポイントモードでのみ使用できます。クレードルの「ペアリング グ」バーコードをスキャンするか、装着によるペアリングを有効にしてデジタルスキャナをクレードルに装着することで、新しいデジタルスキャナをいつでもクレードルにペアリング(接続)できます。前のデジタルスキャナはクレードルとのペアリングが解除されます。

クレードル ペアリング モードを設定するには、以下の該当するバーコードをスキャンします。

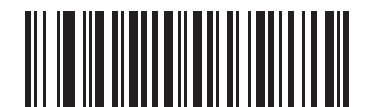

<sup>\*</sup>非ロック ペアリング モード (0)

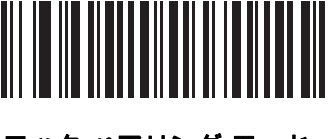

ロック ペアリング モード (1)

## ロック オーバーライド

注 ロック オーバーライドは、ポイントトゥポイント モードでのみ適用されます (マルチポイントトゥポイント モードでは適用されません)。マルチポイントトゥポイント モードで 7 台のスキャナが接続されている場合、新しいスキャナを接続するには、既存のスキャナを切断する必要があります。

「**ロック オーバーライド**」は、ロックされたデジタル スキャナの基本ペアリングをオーバーライドし、新しいデ ジタル スキャナを接続します。「**ロックの無効化**」を使用するには、下のバーコードをスキャンしてからクレー ドルのペアリング バーコードをスキャンします。

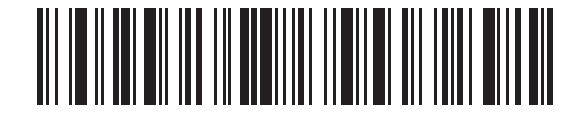

ロック オーバーライド

ペアリング方法

パラメータ番号 545 (SSI 番号 F1h 21h)

ペアリングは 2 種類の方法で実行できます。デフォルトの方法では、クレードルのペアリング バーコードをス キャンすれば、デジタル スキャナとクレードルをペアリング (接続) できます。2 番目の方法では、デジタル ス キャナがクレードルに装着されたときに、デジタル スキャナとクレードルがペアリングされます。後者の方法を 使用する場合は、以下の「**装着によるペアリングを有効にする**」をスキャンしてください。このペアリング方法を 有効にしている場合は、クレードルのペアリング バーコードをスキャンする必要はありません。ペアリングに成 功した場合、スキャナをクレードルにセットすると、数秒後に低音-高音の順番でビープ音が鳴ります。その他の ビープ音については、5-4 ページの「無線ビープ音の定義」を参照してください。

装着によるペアリングを有効または無効にするには、以下の該当するバーコードをスキャンします。

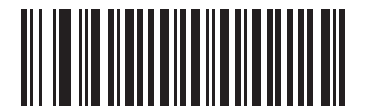

\*装着によるペアリングを有効にする (1)

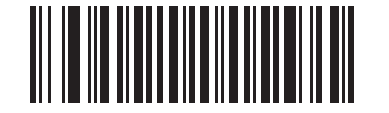

装着によるペアリングを無効にする

(0)

トリガーを2回引いて再接続

**重要** この機能はコマンド接続が可能なホストにのみ適用されます。SPP ペリフェラルと HID BLE ホストは この機能をサポートしません。

トリガーを2回押すと、スキャナは直近に読み取ったアドレスへの接続を試行します。この機能は自動再接続 (5-22 ページの「自動再接続機能」を参照)とは異なります。スキャナが接続を試行するのは1回のみで、コマン ドで切断した場合でもアドレスは維持されます。直近に読み取ったアドレスは、リジェクトされた場合、または 新たな接続に成功した場合にのみクリアされます。スキャナを再起動してもアドレスは失われません。

/ 注 この機能は、HID モードでトリガーを 2回引いて iOS キーパッドを開閉する機能には干渉しません。

#### ペアリング解除

✓ 注 デジタルスキャナのペアリングを解除すると、スキャナの切断後、ホストがスキャナに再接続する場合が あります。

デジタル スキャナをクレードルまたは PC/ホストからペアリング解除し、クレードルが別のデジタル スキャナとペア リングできるようにします。以下のバーコードをスキャンすると、クレードルまたは PC ホストから切断されます。

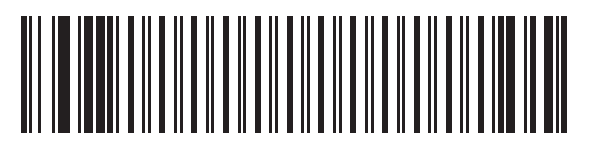

ペアリング解除

ペアリングの切り替え

パラメータ番号 1322 (SSI 番号 F8h 05h 2Ah)

スキャナでペアリング切り替えが設定されている場合は、ペアリングの切り替えバーコードを 2 回スキャンする と、スキャナのペアリングが解除されます。

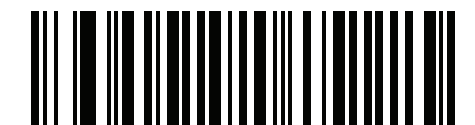

\*ペアリングの切り替えを無効にする

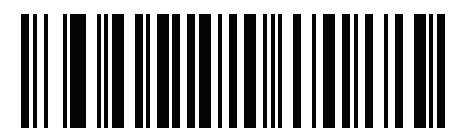

ペアリングの切り替えを有効にする

Scan-To-Connect (STC) ユーティリティを使用したペアリング バーコードのフォーマット

STC ユーティリティを使用すると、STC バーコードをスキャンし、Zebra Bluetooth スキャナを電話、タブレット、または PC に接続することで、ワンステップでペアリング バーコードが作成できます。

STC ユーティリティは、スタンドアロン ユーティリティとして入手できます。サポートされているオペレーティン グ システムには、Windows および Android があります。

詳細については、<u>zebra.com/scantoconnect</u>を参照してください。アプリケーション統合が容易に行えるように、 ソース コードも利用できます。

#### コネクション維持時間

🧨 注 コネクション維持時間は、ロック ペアリング モード (5-31 ページ) にのみ適用されます。

リンク監視タイムアウトが原因でデジタルスキャナがクレードルから切断された場合、デジタルスキャナはすぐ にクレードルへの再接続を 30 秒間試みます。自動再接続が失敗した場合は、デジタル スキャナのトリガーを引 いて再接続を再開できます。

切断されたデジタル スキャナが通信エリア内に戻った場合に再接続できるようにするため、クレードルはそのデ ジタル スキャナに対する接続を、コネクション維持時間で定義した期間だけ保存します。クレードルが最大3台 のデジタル スキャナをサポートしていて、1台のデジタル スキャナが切断された場合でも、4台目のデジタルス キャナは、この期間クレードルとのペアリングを行えません。別のデジタルスキャナに接続するには、コネクション 維持時間が経過するまで待機し、新しいデジタル スキャナでクレードルの「ペアリング」バーコードをスキャンす るか、新しいデジタル スキャナで「ロックオーバーライド」(5-31ページ)をスキャンしてからクレードルの「ペ アリング」バーコードをスキャンします。

注 クレードルは、デジタル スキャナの状態 (バッテリ放電状態など) に関係なく、各デジタル スキャナの リモート ペアリング アドレスがメモリに保存されます。クレードルにペアリングされているデジタル ス キャナを変更する場合は、ペアリング解除バーコードをスキャンして現在クレードルに接続されている デジタル スキャナのペアリングを解除し、クレードルの「ペアリング」バーコードをスキャンして対象 の各スキャナを再接続します。

## 5-34 DS8178 デジタル スキャナ プロダクト リファレンス ガイド

#### 考慮事項

コネクション維持時間はシステム管理者が決定します。間隔を短くすると、新しいユーザーが使用されなくなった接続にすばやくアクセスできるようになりますが、ユーザーが維持時間を越えて作業エリアを離れた場合などに問題が発生します。間隔を長くすると、既存のユーザーは長時間作業エリアを離れることができますが、その間新しいユーザーはシステムを利用できなくなります。

この対立を避けるには、シフトを外れる予定のユーザーが 5-32 ページのペアリング解除バーコードをスキャンし、コネクション維持時間を無視して直ちに接続を利用できるようにします。

コネクション維持時間を設定するには、以下のバーコードのいずれかをスキャンします。

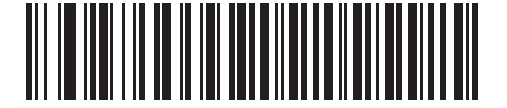

\*間隔を 15 分に設定 (0)

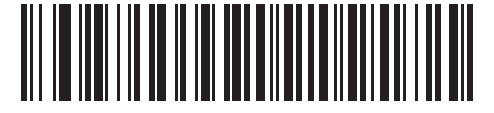

間隔を 30 分に設定 (1)

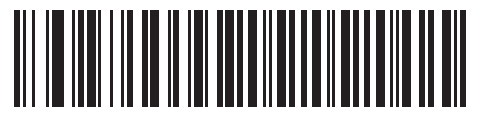

間隔を 60 分に設定 (2)

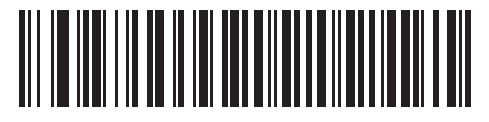

間隔を 2 時間に設定 (3)

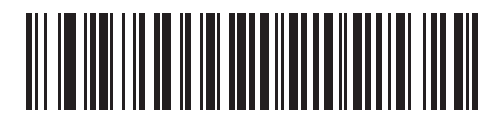

間隔を 4 時間に設定 (4)

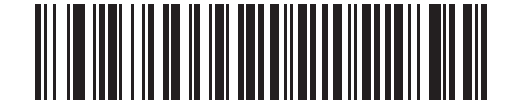

間隔を8時間に設定

(5)

無線通信 5-35

コネクション維持時間 (続き)

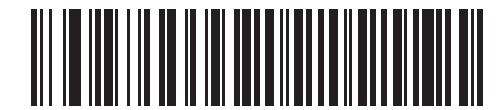

間隔を 24 時間に設定 (6)

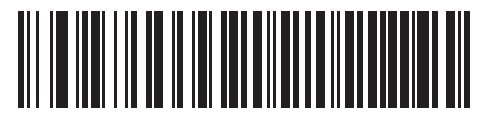

間隔を無制限に設定

(7)

AutoConfig (クレードルを使用したスキャナのクローン作成)

## パラメータ番号 2139 (SSI 番号 F8 08 5B)

このパラメータは、クレードルを介したスキャナのクローン作成を制御します。このパラメータを有効にすると、 クレードルとのペアリング時にクレードルに保存されているスキャナ パラメータが DS8178 に転送され、更新さ れたパラメータで DS8178 が設定されます。これにより、スキャナを新しいホスト アプリケーション、ユース ケ ース、またはワークフロー用に自動的に設定できます。この機能はデフォルトで無効になっています。

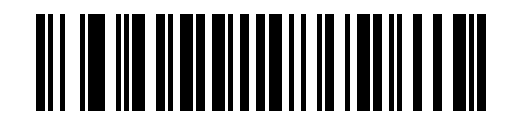

\* 無効 (0)

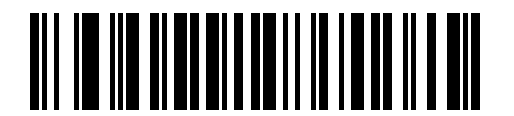

有効 (1)

クレードルのスキャナ構成は、次のスキャナ パラメータに制限されています。

- すべてのシンボル体系パラメータ (「第13章「シンボロジー」」を参照)
- Advanced Data Formatting ルール (「16-1 ページの「Advanced Data Formatting (ADF)」」を参照)
- ナイト モード トリガー (「6-16 ページの「ナイト モード トリガー」」を参照)
- ランプモード制御およびタイムアウト(「ランプモード」および「6-22ページの「ランプモードのタイムアウト」」を参照)
- securPharm 読み取りおよび出力フォーマット(「6-52 ページの「securPharm の出力フォーマット バー コード」」および「6-49 ページの「securPharm の読み取り」」を参照)

## 5 - 36 DS8178 デジタル スキャナ プロダクト リファレンス ガイド

- Multicode ルール(「16-1 ページの「データ フォーマット: ADF、MDF、Preferred Symbol、データ解 析」」を参照)
- データ解析 (UDI、血液バッグ、GS1 ラベル) ルール (「16-5 ページの「データ解析 (UDI Scan+、Label Parse+、および Blood Bag Parse+)」」を参照)
- ピックリスト モード (「6-29 ページの「ピックリスト モード」」を参照)
- Digimarc 電子透かし(「15-2 ページの「Digimarc 電子透かし」」を参照)
- 再接続試行のビープ音のフィードバック(「5-24 ページの「再接続試行のビープ音フィードバック」」を 参照)
- ✔ 注 AutoConfig (クレードルを使用したスキャナのクローン作成)が有効になっている場合、設定を スキャナにアップロードしている間は、最大3~5秒間スキャンが無効になります。この間、 緑色の LED が点滅します。

上記の事前にプログラムされたスキャナ設定は、スキャナとクレードルをペアリングして AutoConfig(ク レードルを使用したスキャナのクローン作成)を実行すると上書きされて失われます。

AutoConfig (クレードルを使用したスキャナのクローン作成 ) は、マルチポイントではサポートされていません。

#### クレードルの構成

クレードルは、次のいずれかの方法で構成できます。

- 123Scan
- パラメータ バーコード
- ✔ 注 パラメータ バーコードのスキャンを実行してスキャナを永続化し、今後の AutoConfig (クレードルを使用したスキャナのクローン作成) セッションにロードする場合は、スキャナをクレードルとペアリングする必要があります。
- Zebra スキャナ SDK で生成されたアプリケーション。
- SMS

## バッチ モード

#### パラメータ番号 544 (SSI 番号 F1h 20h)

**重要** バッチ モードは SPP ペリフェラル モードには適用されません。

デジタル スキャナは 5 種類のバッチ モードをサポートしています。デジタル スキャナがいずれかのバッチ モードに設定されると、送信が初期化されるか、保存されたバーコードが最大数に達するまで、(パラメータバーコードではなく) バーコード データを保存します。バーコードが正常に保存されると、読み取り成功のビープ音が鳴り、LED が緑色に点滅します。デジタル スキャナが新しいバーコードを保存できない場合は、メモリ不足を示すビープ音 (低音 - 高音 - 低音 - 高音) が鳴ります。すべてのビープ音および LED の定義については、3-1を参照してください。

すべてのモードで、デジタル スキャナが保存可能なデータの量 (バーコードの数) は、次のように計算できます。

保存可能なバーコード数 = 30,720 バイトのメモリ/(バーコード内のキャラクタ数 + 3)

注 あるバッチ モードでバーコードを保存中に他のバッチ モードに変更した場合は、それまでに読み取ったバーコード データをすべて送信した後で、変更したバッチ モードが有効になります。

#### 動作モード

- 通常(デフォルト) データをバッチ モードで処理しません。デジタル スキャナはスキャンしたバーコードを それぞれ転送しようとします。
- 通信エリア外バッチ モード リモート デバイスとの接続を失ったとき (たとえば、デジタル スキャナを持って通信エリア外に出たとき) に、デジタル スキャナはバーコード データの保存を開始します。リモートデバイスとの接続が再確立される (たとえば、デジタル スキャナを持って通信エリア内に戻る) と、データ送信が開始されます。

✓ 注 通信エリア外バッチ モードと5-22 ページの「自動再接続機能」は、同時に使用しないでください。スキャンされたデータの読み取りはバッチ処理され、スキャナは再接続されません。

標準バッチ モード - 「バッチ モード移行」がスキャンされた後で、デジタル スキャナはバーコード データの保存を開始します。「バッチ データ送信」をスキャンするとデータ転送が開始されます。

🖊 注 リモート デバイスとの接続が失われると、転送は休止します。

- クレードル装着バッチ モード 「バッチ モード移行」がスキャンされると、デジタル スキャナはバーコード データの保存を開始します。デジタル スキャナをクレードルに装着すると、データ送信がトリガーされます。
- バッチ専用モード-スキャナ無線がオフになり、スキャナはすべてのバーコードデータを保存します。クレードルにスキャナを装着すると、データ転送が開始されます。
  - ゲ 注 バッチ データ転送中にデジタル スキャナをクレードルから取り外すと、デジタル スキャナが再度 クレードルに装着されるまで送信は休止します。

クレードル接続端子経由でバッチ データが送信されるので、無線をオフにできます。

このモードを終了する唯一の方法は、「通常」(デフォルト)モードをスキャンすることです。

パラメータバッチモード - パラメータバッチモードが有効になっている場合、スキャナはクレードルを対象とするパラメータバーコードデータを保存します。スキャナがクレードルに挿入されると、バッチパラメータデータがクレードルの接点を経由して送信され、このモードが無効になります。クレードルとスキャナの無線がオフに設定されているときに、この処理が必要になることがあります。

どのモードでも、デジタJCスキャナを持って通信エリア外に出ると、データ送信は休止します。範囲内に戻ると、 デジタル スキャナは動作を再開します。バッチ データの転送中にバーコードをスキャンすると、そのデータはバ ッチ データの末尾に追加されます。パラメータ バーコードは保存されません。 5 - 38 DS8178 デジタル スキャナ プロダクト リファレンス ガイド

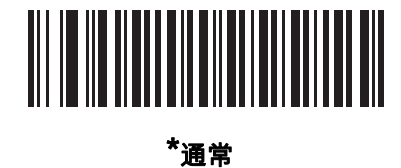

通币 (00h)

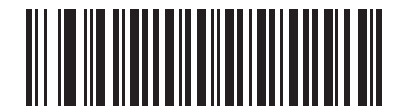

通信エリア外バッチ モード (01h)

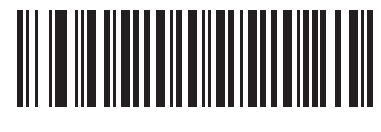

標準バッチ モード (02h)

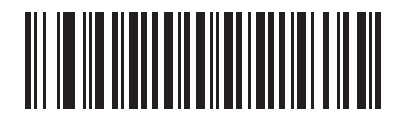

クレードル装着バッチ モード (03h)

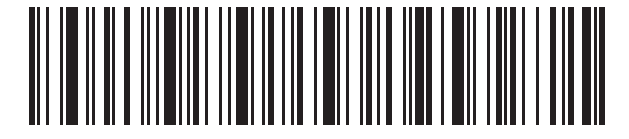

バッチ モード移行

無線通信 5-39

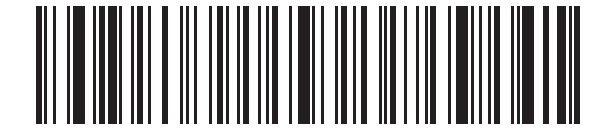

バッチ データ送信

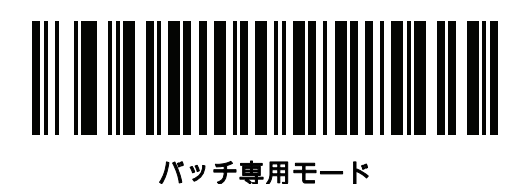

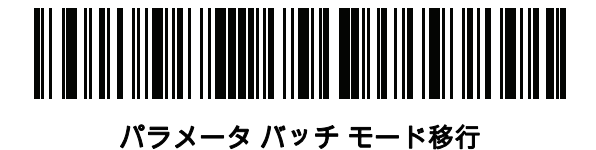

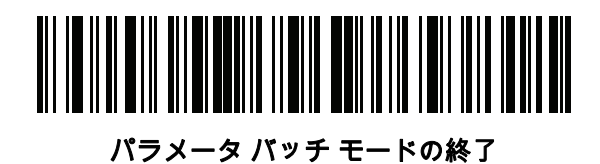

5 - 40 DS8178 デジタル スキャナ プロダクト リファレンス ガイド

# 永続的バッチ ストレージ

パラメータ番号 1399 (F8h 05h 77h)

スキャナが永続的バッチ ストレージ用に構成されているときは、バッチ データは不揮発性メモリに保存され、デ ジタル スキャナの電源をオフにしても保持されます。このパラメータはデフォルトで無効です。

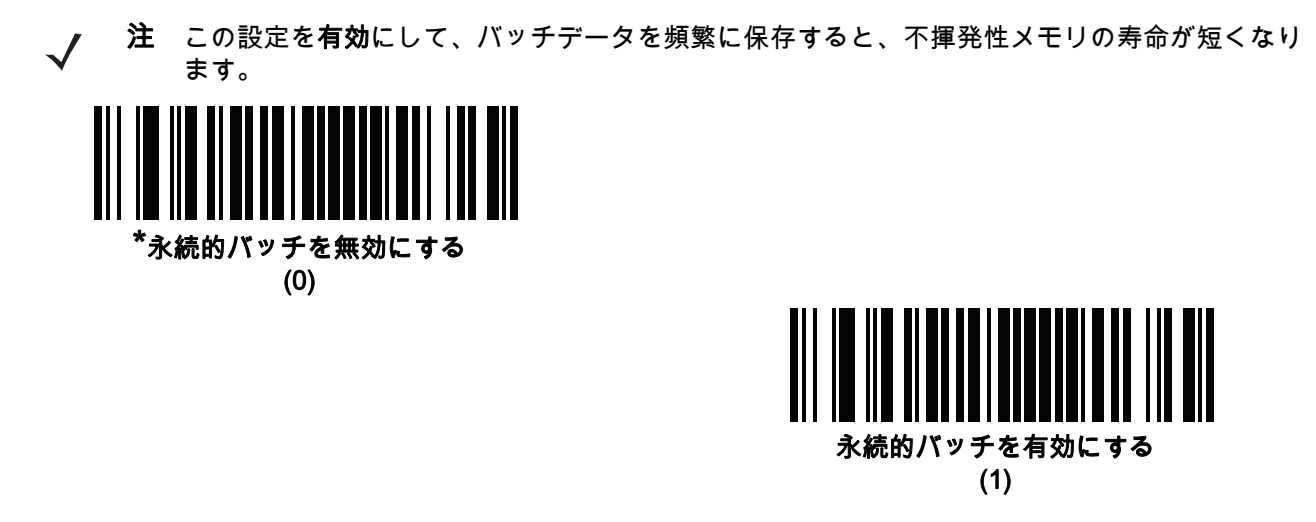

# 呼び出しボタン

パラメータ番号 746 (SSI 番号 F1h EAh)

クレードルには、呼び出しボタンがあります。呼び出しボタンはセンサーになっていて、タッチすると、ペアリン グされているスキャナからビープ音が鳴ります。デフォルトの設定は、「**呼び出しボタン**を有効にする」です。

- 1. 指をボタン センサー 🔘 の上に置きます。
- 2. 約1秒間押します。
- スキャナがクレードルから取り外されている場合、クレードルの LED は青色になります。ペアリングされた スキャナでビープ音が鳴り、点滅、振動します。1 台のクレードルに複数のスキャナがペアリングされてい る場合は、すべてのスキャナでビープ音が鳴り、点滅、振動します。
- 4. 必要に応じて繰り返します。
- ✓ 注 呼び出しても、無線エリア外にあるスキャナではビープ音が鳴りません。無線エリアの詳細については、 4-11 ページの「技術仕様」を参照してください。

以下のいずれかのバーコードをスキャンして、この機能を有効または無効にします。

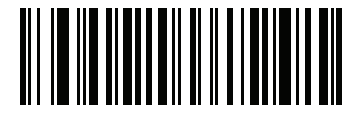

呼び出しボタンを無効にする

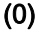

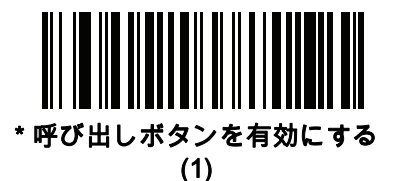

# 呼び出しオプション

呼び出しオプションを選択するには、以下のいずれかのバーコードを選択します。

## 呼び出しモード

パラメータ番号 1364 (SSI 番号 F8h 05h 54h)

呼び出し状態 - このモードでは、クレードルが呼び出し状態要求を各スキャナに送信します。各スキャナが通知を送信するまで、呼び出し状態の表示のままです。

LED インジケータが青色で点滅し、振動してビープ音が鳴ったときに、スキャナは呼び出し状態になります。 トリガーを押すか、スキャナをクレードルに装着するか、要求のタイムアウト (デフォルトは 30 秒) に達する と、スキャナがクレードルに受信確認を送信し、通常の状態に戻ります。

単純呼び出し - このモードでは、クレードルが呼び出し表示要求を各スキャナに送信し、アイドル状態に戻ります。各スキャナは、呼び出し状態表示を1回示します。

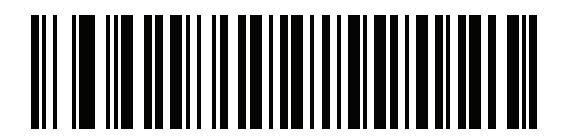

呼び出し状態

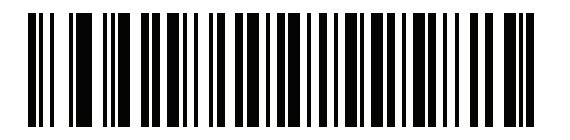

\*シンプル呼び出し

## 呼び出し状態のタイムアウト

パラメータ番号 1365 (SSI 番号 F8h 05h 55h)

呼び出しタイムアウトは、1 秒から 99 秒まで 1 秒刻みでプログラムできます。デフォルトのタイムアウトは 30 秒です。

注 呼び出し状態タイムアウトは、呼び出し状態モードにのみ適用されます。

呼び出しタイムアウトを設定するには、次の手順に従います。

- 1. 次に示す「呼び出しタイムアウト」バーコードをスキャンします。
- 2. G-1 ページの「数値バーコード」から、設定するタイムアウト時間に対応する 2 つの数字バーコードをスキャンします。1 桁の数字の場合は、先頭にゼロを入力します (たとえば、呼び出しタイムアウトが 5 秒の場合は、0 のバーコード、5 のバーコードの順にスキャンします)。操作を間違ったときや、選択した設定を変更する場合は、H-1 ページの「キャンセル」をスキャンします。

呼び出し状態タイムアウトのデフォルトは 30 秒です。

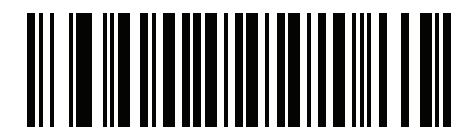

呼び出しタイムアウト

# Bluetooth セキュリティ

デジタル スキャナは Bluetooth 認証をサポートしています。認証は、リモート デバイスまたはデジタル スキャナ から要求できます。

🧨 注 リモート デバイスは引き続き認証を要求できます。

## PINコード

#### パラメータ番号 552 (SSI 番号 F1h 28h)

PINコード(パスワードなど)をデジタルスキャナに設定および保存してホストに接続するには、次の手順に従います。

- 1. 以下の「PIN コードの設定と保存」バーコードをスキャンします。
- 2. H-1 ページから 5 桁分の英数字バーコードをスキャンします。
- 3. 『Advanced Data Formatting Programmer Guide』の「メッセージの終わり」をスキャンします。

デフォルトの PIN コードは 12345 です。

有効にした状態でデジタル スキャナがホストと通信している場合、デジタル スキャナとホストでは PIN コード が同期されます。この同期を行うには、PIN コードの設定時にデジタル スキャナをホストに接続します。デジタ ル スキャナがホストに接続されていない場合、PIN コードの変更はデジタル スキャナでのみ有効になります。デ ジタル スキャナとホストの間で必要で、PIN コードが一致しない場合、ペアリングは失敗します。

/ 注 オープン Bluetooth を使用する場合の追加として 16 文字の拡張 PIN コードを使用できます(SPP および HID)。

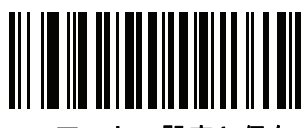

PIN コードの設定と保存

可変 PIN コード

パラメータ番号 608 (SSI 番号 F1h 60h)

クレードル ホスト モードに切り替える場合、以下の「静的 PIN コード」をスキャンして PIN コードが手動で入 力されないようにします。メモリに保存された PIN が使用されます。各接続で PIN コードを手動で入力する場合 は、以下の「**可変 PIN コード**」をスキャンします。

デフォルトの PIN コードは、上記で設定および保存されたユーザー設定の PIN になります。ただし、通常、HID 接続には可変 PIN コードの入力が必要です。接続を試行したときに、アプリケーションから PIN を含むテキスト ボックスが表示された場合は、「**可変PINコード**」バーコードをスキャンした後で、接続を再試行してください。 デジタル スキャナで英数字の入力待ちを示すビープ音が鳴ったら、H-1 ページの「英数字バーコード」を使用し て可変 PIN を入力します。コードが 16 文字未満の場合には、『Advanced Data Formatting Programmer Guide』 の「メッセージの終わり」をスキャンします。デジタル スキャナは、接続後に可変 PIN コードを破棄します。

無線通信 5-43

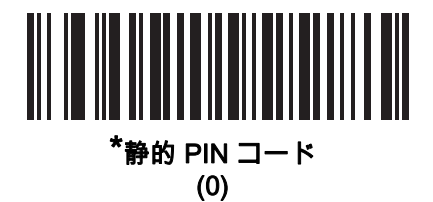

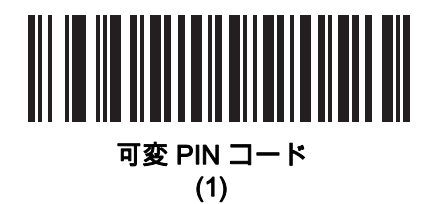

5 - 44 DS8178 デジタル スキャナ プロダクト リファレンス ガイド

## Bluetooth セキュリティ レベル

#### パラメータ番号 1393 (SSI 番号 F8h 05h 71h)

• 低 Bluetooth セキュリティ - 低セキュリティ設定では、ほとんどのデバイスに簡単に接続できます。この設定は、一部のデバイスでは許容されないことがあります。接続が失敗した場合は、スキャナのセキュリティ設定を高くしてから再接続してください。

Bluetooth 2.1 以上のデバイスに接続する場合は、安全かつ簡単にペアリングするための Just Works 方式が 使用されます。

- 中 Bluetooth セキュリティ 中セキュリティ設定では、スキャナとデバイスをペアリングするための初期接続に、パスキーが必要になる場合があります。
   Bluetooth 2.1 以上のデバイスに接続する場合は、安全かつ簡単にペアリングするためのパスキー入力方式が使用されます。
- 高 Bluetooth セキュリティ 高セキュリティ設定を使用すると、Bluetooth 2.1 以上用の中間者攻撃保護が有効になります。このモードをサポートしていないデバイスもあります。
- レガシー Bluetooth セキュリティ (Bluetooth 2.0 以下) レガシー セキュリティ設定を使用すると、レガシー ペアリング用の認証と暗号化が有効になります。

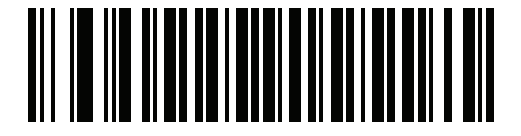

\*Bluetooth セキュリティ低

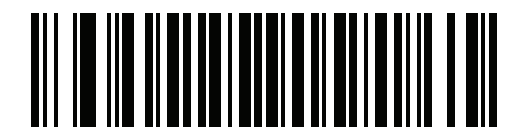

Bluetooth セキュリティ中

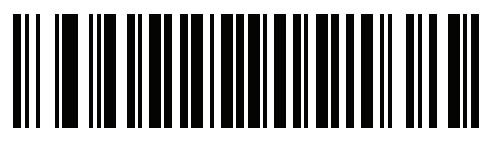

Bluetooth セキュリティ高

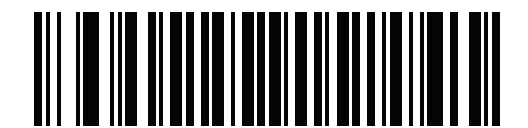

レガシー Bluetooth セキュリティ

# 仮想テザー

仮想テザー機能を使用すると、Bluetooth 接続が切断されたときにスキャナ、クレードル、またはホスト アプリ ケーションがユーザーに警告できます。これは、スキャナの照明、オーディオ、触覚、LED を個別に制御するこ とで機能します。

触覚アラームは DS8178-HC にのみ搭載されています。CR8178 には視覚 LED アラームのみがあります。

スキャナとクレードルの接続範囲を調整するには、無線出力 (高、中、低) を変更します。詳細については、「5-14 ページの「無線電波出力」」を参照してください。

## スキャナでのアラームの設定

パラメータ番号 2053 (SSI 番号 F8h 08h 05h)

スキャナでの仮想テザー アラーム:

- アラームには、オーディオ、LED、照明、触覚 (DS8178-HC のみ) があります。
- 各アラーム タイプ (オーディオ、LED、照明、触覚) は、この項のバーコードを使用して有効または無効に できます。これにより、カスタム アラームを作成できます。
- スキャナがナイト モードの場合(「6-15 ページの「ナイト モード (DS8178-HC のみ)」」を参照)、デフォ ルトで視覚アラームと触覚アラームのみが有効になります。ビープ音は鳴りません。
- アラームが作動すると、スキャナが振動します。
- この機能はデフォルトで無効になっています。

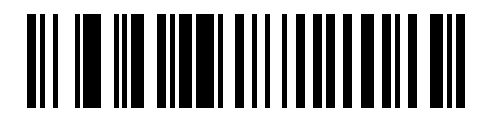

\*スキャナで仮想テザー アラームを無効にする

(0)

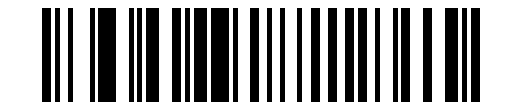

スキャナで仮想テザー アラームを有効にする (1) 5 - 46 DS8178 デジタル スキャナ プロダクト リファレンス ガイド

スキャナでのオーディオ仮想テザー アラーム

パラメータ番号 2246 (SSI 番号 F8h 08h C6h)

スキャナのオーディオ仮想テザー アラームを無効または有効にするには、以下のバーコードをスキャンします。 仮想テザーが有効になっていて、スキャナがナイト モードになっていない場合(「6-15 ページの「ナイト モー ド (DS8178-HC のみ)」」を参照)、オーディオ ビープ音は大音量で鳴ります。

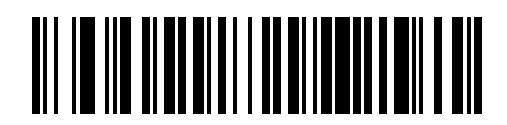

オーディオ仮想テザー アラームを無効にする

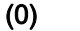

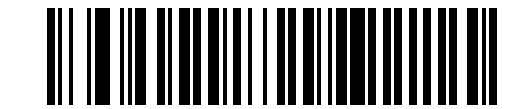

オーディオ仮想テザー アラームを有効にする (1)

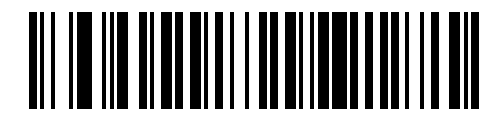

\*ナイト モード以外でオーディオ 仮想テザー アラームを有効にする (2)

スキャナでの LED 仮想テザー アラーム

パラメータ番号 2247 (SSI 番号 F8h 08h C7h)

スキャナの LED 仮想テザー アラームを無効または有効にするには、以下のバーコードをスキャンします。有効に すると、スキャナの LED が緑色と赤色に点滅します。

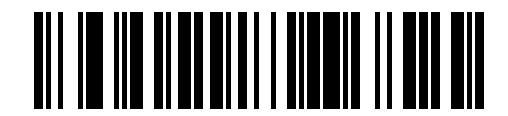

LED 仮想テザー アラームを無効にする (0)

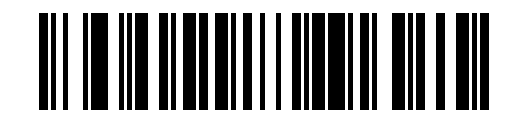

\*LED 仮想テザー アラームを有効にする

スキャナでの照明仮想テザー アラーム

パラメータ番号 2248 (SSI 番号 F8h 08h C8h)

以下のバーコードをスキャンして、スキャナの照明仮想テザー アラームを無効または有効にします。

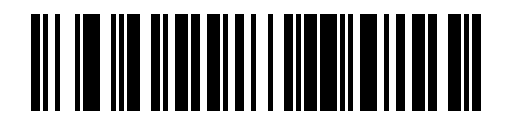

照明仮想テザー アラームを無効にする (0)

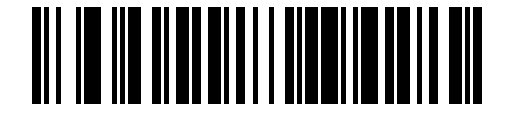

\*照明仮想テザー アラームを有効にする (1)

スキャナでの触覚仮想テザー アラーム (DS8178-HC のみ)

パラメータ番号 2249 (SSI 番号 F8h 08h C9h)

スキャナで触覚仮想テザー アラームを無効または有効にするには、以下のバーコードをスキャンします。

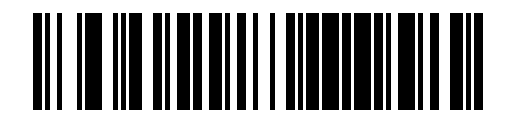

触覚仮想テザー アラームを無効にする (0)

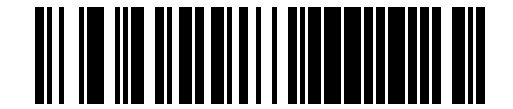

\*触覚仮想テザー アラームを有効にする (1) 5-48 DS8178 デジタル スキャナ プロダクト リファレンス ガイド

## クレードルでの仮想テザー アラーム

## パラメータ番号 2124 (SSI 番号 F8h 08h 4Ch)

クレードルの仮想テザー アラームを無効または有効にするには、以下のバーコードをスキャンします。有効にす ると、クレードルの LED が緑色と赤色に点滅します。

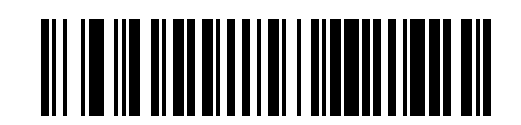

\*クレードルで仮想テザー アラームを無効にする

(0)

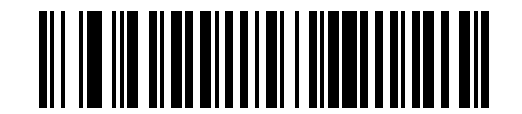

クレードルで仮想テザー アラームを有効にする (2)

## 仮想アラームが有効になる前の遅延

#### パラメータ番号 2054 (SSI 番号 F8h 08h 06h)

デバイスが通信範囲外にある場合、仮想テザー アラーム音が鳴り続け、接続を再確立する機会が提供されます (5 ~ 99 秒)。デフォルトは 30 秒です。

〃 注 次のことを避けるために、この設定時間が短くなりすぎないようにしてください。

- クレードルがリセットされると、スキャナで仮想テザー アラームが有効になります。
- RF 環境でノイズが多いと、断続的な切断 / 再接続シーケンスが頻繁に発生することがあります。

タイムアウトを設定するには、次の手順に従います。

- 1. 「アラームが有効になる前の遅延」バーコードをスキャンします。
- 2. 付録 G、「数値バーコード」から、設定するタイムアウト時間に対応する 2 つのバーコードをスキャンします。1 桁の数字の場合は、先頭にゼロを入力します (たとえば、呼び出しタイムアウトが 5 秒の場合は、0 のバーコード、次に 5 のバーコードの順にスキャンします)。

操作を間違ったときや、選択した設定を変更する場合は、H-1ページの「英数字バーコード」をスキャンします。

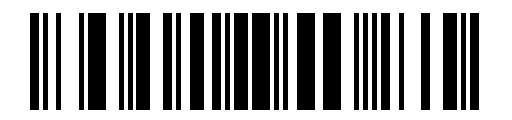

アラームが有効になる前の遅延

## 仮想テザー アラーム鳴動時間

## パラメータ番号 2055 (SSI 番号 F8h 08h 07h)

アラームが再生される時間を分単位(1~99分)で設定します。デフォルトは、5分です。

タイムアウトを設定するには、次の手順に従います。

- 1. 「アラーム鳴動時間」バーコードをスキャンします。
- 付録 G、「数値バーコード」から、設定するアラーム鳴動時間に対応する 2 つのバーコードをスキャンします。1 桁の数字の場合は、先頭にゼロを入力します (たとえば、アラームが 5 分後に鳴りだす場合は、0 のバーコード、次に 5 のバーコードの順にスキャンします)。ゼロの値を指定すると、鳴動時間が [無限] に設定されます。

操作を間違ったときや、選択した設定を変更する場合は、H-1ページの「英数字バーコード」をスキャンします。

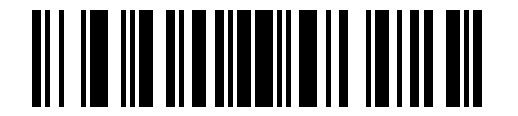

#### アラーム鳴動時間

## アラームの停止

接続が確立されるか、タイムアウト時間が経過するか、スキャナのバッテリが消耗すると、アラームは停止します。

▶ 注 接続するとアラームが停止します。スキャナを同じクレードルに接続する必要はありません。

## 5-50 DS8178 デジタル スキャナ プロダクト リファレンス ガイド

## 仮想テザー アラームを無効にする

パラメータ番号 2119 (SSI 番号 F8h 08h 47h)

スキャナのトリガーを押すと、アラームを無効にしたり一時停止したりするように設定できます。 クレードルのページ ボタンを使用して、アラームを無効にするか一時停止します。

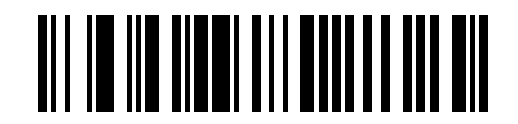

トリガーを引いた時にアラームを続行する

(0)

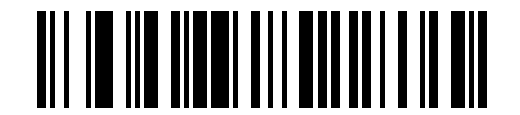

\*トリガーを引いたときにアラームを一時停止する (1)

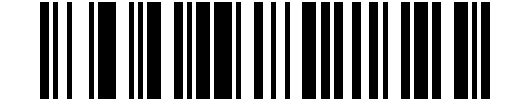

トリガーを引いた時にアラームを停止する (2)

## 仮想テザー アラームの一時停止時間

パラメータ番号 2120 (SSI 番号 F8h 08h 48h)

スキャナのスキャン ボタンを押すと、アラームがプログラム可能な秒数 (1 ~ 99 秒) 一時停止します。デフォル トは **30 秒**です。

タイムアウトを設定するには、次の手順に従います。

- 1. 「仮想テザー アラームの一時停止時間」バーコードをスキャンします。
- 付録 G、「数値バーコード」から、設定するアラーム鳴動時間に対応する 2 つのバーコードをスキャンします。1 桁の数字の場合は、先頭にゼロを入力します (たとえば、アラームが 5 秒後に鳴りだす場合は、0 のバーコード、次に 5 のバーコードの順にスキャンします)。

操作を間違ったときや、選択した設定を変更する場合は、H-1 ページの「英数字バーコード」をスキャンします。

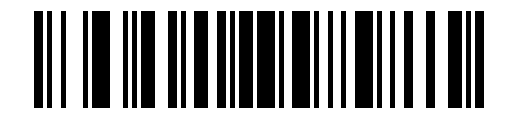

仮想テザー アラームの一時停止時間

## 仮想テザー アラームの考慮事項

- アラームがアクティブになる原因には、次のようなものがあります。
  - 機器が通信範囲外にある。設定によっては、いずれかの機器が通信範囲外にあるためにスキャナとクレードルの接続が切断された場合に、スキャナとクレードルの両方がアラームを発することがあります。
  - クレードルの電源がオフの場合、スキャナからアラーム音が鳴ります(クレードルの USB サスペンドを 含む)。
  - スキャナからバッテリを取り外すと、クレードルからアラームが鳴ります。
- アラームが作動しない原因には、次のようなものがあります。
  - アラームが作動する前に、スキャナとクレードルを既存の接続状態にする必要があります。電源投入時に はアラームは鳴りません。
  - スキャナを挿入するか、ペアリング バーコードをスキャンして、別のクレードル / ホストに充電またはペアリングしている場合。この場合、スキャナの接続は失われていないと想定されます。
  - 別のスキャナがクレードルに接続され、元のスキャナが切断される場合。
  - いずれかのバッチ モードが有効になっている場合、またはすぐに再接続するように自動再接続が設定されていない場合。
  - 仮想テザーは、HID Bluetooth Low Energy (検出可能) や SPP BT Classic (検出可能) などの自動再接続機能をサポートしていないホストには適用されません。
  - 123Scan または SMS を経由したファームウェアのアップデートまたは設定により切断が発生した場合、アラームは作動しません。
  - スキャナを挿入するか、ペアリングバーコードをスキャンして、スキャナを別のクレードル/ホストに接続している場合。
- バッテリ消費抑制モード:
  - バッテリ消費抑制モードが有効になっているためにスキャナがクレードルから切断され、クレードルの 仮想テザー アラームが有効になっている場合は、クレードルの LED のみが緑色と赤色に点滅します。
- ナイトモード:
  - スキャナがナイト モードのときにスキャナのオーディオ アラームを無効にするには、スキャナで[ナイトモード以外でオーディオ仮想テザーアラームを有効にする] として設定します (5-46ページの「スキャナでのオーディオ仮想テザーアラーム」を参照してください)。
- / 注 意図しない結果:
  - 仮想テザーが有効になっていて、複数のクレードルまたは Bluetooth ホストの電源が切断されるような停電 が発生した場合は、それらにペアリングされたスキャナのアラームがアクティブになります。トリガーを引 いて、アラームを解除するように設定することができます(詳細については、「5-50 ページの「仮想テ ザーアラームを無効にする」」を参照してください。)。アラームは、バッテリをスキャナから取り外す か、スキャナを別のクレードルにペアリングするか、電源が供給されている場合はホストにペアリングし て解除することもできます。

# Bluetooth 無線、リンク、およびバッチ操作

DS8178 デジタル スキャナには、Bluetooth Class 1 認定および Class 2 対応の無線が搭載されており、無線は少 なくとも 100m/330 フィート (屋外、見通し距離) の範囲に届きます。実際の到達範囲は、他の無線、棚や壁の有 無、使用するクレードルの影響を受けます。さまざまな環境があり、それらによって無線到達範囲は影響を受け ます。

デジタル スキャナがベースの通信エリア外に出る場合には、バッチ モードを設定できます (**5-36 ページの「バッ** チ モード」を参照)。デジタル スキャナには、一般的なサイズのバーコード (UPC/EAN) 500 個の保存に十分なオン ボード メモリが搭載されています。

## デジタル スキャナ用に iOS または Android 製品を設定する方法

デバイス上で次の手順を実行して、リンクを確立します。

HID キーボード エミュレーション

- DS8178 で、5-6 ページの「ヒューマン インタフェース デバイス (HID) キーボード エミュレーション」を スキャンします。
- iOS、iPad、または iPhone 上では、[設定] > [一般] > [Bluetooth] を選択し、Bluetooth をオンにします。検出 されたデバイスのリストから DS8178 デジタル スキャナを選択します。リンクが確立され、スキャン デー タをキーボード入力として任意のアプリケーションに入力できます。
- 3. Android、ET1、または Droid で、[設定] > [無線とネットワーク] > [Bluetooth] を選択します (Bluetooth がオンに なっていない場合はオンにします)。[Bluetooth 設定] を選択し、検出されたデバイスのリストから DS8178 デジタル スキャナを選択します(DS8178 デジタル スキャナは通常、DS8178 - xxxxxx と表示されます。 xxxxxx はシリアル番号です)。
- ▲ ■ Android デバイス、特に ET1 では、接続に PIN のスキャンが必要な場合があります。その場合は、 PIN がデバイスに表示されます。必要な PIN を入力するには、バーコード (5-43 ページの「可変 PIN コード (1)」)をスキャンしてから再度接続を試行します。スキャナが PIN 入力待ちを示すビー プ音が鳴ったら、G-1 ページの「数値パーコード」を使用して PIN をスキャンします。スキャン入力を 間違えた場合は、H-1 ページの「キャンセル」をスキャンして削除できます。

詳細については、5-42 ページの「可変 PIN コード」のセクションを参照してください。

# 第6章 ユーザー設定

# はじめに

デジタル スキャナをプログラムして、さまざまな機能を実行したり、別の機能を有効化したりできます。この章で は、各ユーザー設定機能について説明し、これらの機能選択のためのプログラミング バーコードを掲載します。

デジタル スキャナは、6-2 ページの表 6-1 に示す設定で出荷されています (すべてのデフォルト値については、 付録、「標準パラメータのデフォルト」を参照してください)。デフォルト値が要件を満たしているのであれば、 プログラミングは不要です。

機能の値を設定するには、1 つのバーコードまたは短いバーコード シーケンスをスキャンします。これらの設定 は不揮発性メモリに保存され、デジタル スキャナの電源を落としても保持されます。

注 多くのコンピュータでは、画面上でバーコードを直接スキャンできます。画面からスキャンする場合、バー コードが鮮明に見え、バーやスペースが結合して見えたりしないレベルに文書の倍率を設定してください。

USB ケーブルを使用しない場合は、電源投入ビープ音が鳴った後で、ホスト タイプを選択してください。特定の ホスト情報については、各ホストの章を参照してください。この操作は、新しいホストに接続して初めて電源を 入れるときにのみ必要です。

すべての機能をデフォルト値に戻す手順については、6-6 ページの「デフォルト パラメータ」を参照してください。この章で説明するプログラミング バーコード メニューでは、デフォルト設定パラメータにアスタリスク (<sup>\*</sup>) を 付けています。

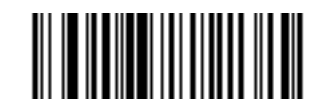

\* はデフォルトを示す **\*大音量** 機能/オプション (0) オプション値

# スキャン シーケンスの例

多くの場合、単一バーコードのスキャンでパラメータ値が設定されます。たとえば、ビープ音を高音に設定するに は、6-11 ページの「ビープ音の音程」に示した「高音」(ビープ音の音程) バーコードをスキャンします。デジタル スキャナで高速のさえずり音が 1 回鳴り、LED が緑色に変われば、パラメータの設定は成功です。

「**シリアル レスポンス タイムアウト**」や「**データ転送フォーマット**」など、その他のパラメータでは、複数の バーコードをスキャンする必要があります。これらの手順については、パラメータの説明を参照してください。

# スキャン中のエラー

特に指定されていない限り、スキャン シーケンス中のエラーは、単に正しいパラメータを再スキャンすれば修正 できます。

# ユーザー設定パラメータのデフォルト値

表 6-1 に、ユーザー設定パラメータのデフォルト一覧を示します。デフォルト値を変更するには、次の手順に従い ます。

- このガイドの該当するバーコードをスキャンします。メモリ内にある標準のデフォルト値が、スキャンした 新しい値で置き換えられます。デフォルトのパラメータ値に戻す手順については、6-6 ページの「デフォルトパラメータ」を参照してください。
- 123Scan の設定プログラムを使用して、デジタルスキャナを設定します。詳細は、第2章「123Scan とソフトウェア ツール」を参照してください。
- 注 すべてのユーザー設定、ホスト、シンボロジー、およびその他のデフォルト パラメータについては、 付録 A、「標準パラメータのデフォルト」を参照してください。

| パラメータ                    | パラメータ<br>番号 <sup>1</sup> | SSI 番号 <sup>2</sup> | デフォルト    | ページ番号      |
|--------------------------|--------------------------|---------------------|----------|------------|
| デフォルト設定パラメータ             |                          |                     | デフォルトの復元 | <b>6-6</b> |
| パラメータ バーコードのスキャン         | 236                      | ECh                 | 有効       | 6-7        |
| 読み取り成功時のビープ音             | 56                       | 38h                 | 有効       | 6-7        |
| <bel> キャラクタによるビープ音</bel> | 150                      | 96                  | 有効       | 6-8        |
| 直接読み取りインジケータ             | 859                      | F2h 5Bh             | 無効       | 6-9        |
| ビープ音の音量                  | 140                      | 8Ch                 | 高        | 6-10       |
| ビープ音の音程                  | 145                      | 91h                 | <b>中</b> | 6-11       |
| ビープ音を鳴らす時間               | 628                      | F1h 74h             | 中        | 6-12       |

#### 表 6-1 ユーザー設定パラメータのデフォルト値

<sup>1</sup> 10 進数のパラメータ番号は、RSM コマンドを使用したプログラミングで使用されます。 <sup>2</sup> 16 進数の SSI 番号は、SSI コマンドを使用したプログラミングで使用されます。

表 6-1 ユーザー設定パラメータのデフォルト値(続き)

| パラメータ                                      | パラメータ<br>番号 <sup>1</sup> | SSI 番号 <sup>2</sup> | デフォルト                               | ページ番号 |
|--------------------------------------------|--------------------------|---------------------|-------------------------------------|-------|
| 電源投入時ビープ音を抑制する                             | 721                      | F1h D1h             | 抑制しない                               | 6-12  |
| 読み取りバイブレータ (HC のみ)                         | 613                      | F1h 65h             | 有効                                  | 6-13  |
| 読み取りバイブレータの継続時間 (HC のみ)                    | 626                      | F1h 72h             | 150 ミリ秒                             | 6-13  |
| ナイト モード トリガー (DS8178-HC のみ)                | 1215                     | F8h 04h BFh         | 無効                                  | 6-16  |
| ナイト モード トリガー (DS8178-HC のみ)                | N/A                      | N/A                 | N/A                                 | 6-16  |
| ナイト モードで無線ビープ音通知をサイレン<br>トにする              | 2262                     | F8h 08h D6          | 常に有効                                | 6-17  |
| ナイト モードでバッテリ残量低下時のビープ<br>音通知をサイレントにする      | 2263                     | F8h 08h D7          | 常に有効                                | 6-18  |
| ナイト モードでパラメータ プログラミング時<br>のビープ音通知をサイレントにする | 2264                     | F8h 08h D8          | 常に有効                                | 6-19  |
| ランプ モード制御                                  | 1711                     | F8h 06h AFh         | 無効 - SR/DL モデル                      | 6-21  |
|                                            |                          |                     | スキャンなしでランプ<br>モードを有効にする -<br>HC モデル |       |
| ランプ モードのタイムアウト                             | 1712                     | F8h 06h B0h         | 5分                                  | 6-22  |
| 低電力モード移行時間                                 | 146                      | 92h                 | 5秒                                  | 6-22  |
| 自動照準から低電力モードへのタイムアウト                       | 729                      | F1h D9h             | 15 秒                                | 6-24  |
| バッテリ消費抑制モード                                | 1765                     | F8h 06h E5h         | 有効                                  | 6-25  |
| ハンドヘルド トリガー モード                            | 138                      | 8Ah                 | レベル                                 | 6-26  |
| ハンズフリー モード                                 | 630                      | F1h 76h             | 有効                                  | 6-27  |
| ハンドヘルド読み取り照準パターン                           | 306                      | F0h 32h             | 有効                                  | 6-27  |
| ハンズフリー (プレゼンテーション) 読み取り<br>照準パターン          | 590                      | F1h 4Eh             | ハンズフリー読み取り<br>照準パターンを無効に<br>する      | 6-28  |
| ピックリスト モード                                 | 402                      | F0h 92h             | 常時無効                                | 6-29  |
| FIPS モード                                   | 736                      | F1h E0h             | 無効                                  | 6-30  |
| 連続バーコード読み取り                                | 649                      | F1h 89h             | 無効                                  | 6-30  |
| ユニーク バーコードの通知                              | 723                      | F1h D3h             | 有効                                  | 6-31  |
| 読み取りセッション タイムアウト                           | 136                      | 88h                 | 9.9 秒                               | 6-31  |

<sup>1</sup> 10 進数のパラメータ番号は、RSM コマンドを使用したプログラミングで使用されます。
 <sup>2</sup> 16 進数の SSI 番号は、SSI コマンドを使用したプログラミングで使用されます。

# 6-4 DS8178 デジタル スキャナ プロダクト リファレンス ガイド

## 表 6-1 ユーザー設定パラメータのデフォルト値(続き)

| パラメータ                                                                                                    | パラメータ<br>番号 <sup>1</sup>     | SSI 番号 <sup>2</sup> | デフォルト                    | ページ番号 |
|----------------------------------------------------------------------------------------------------|------------------------------|---------------------|--------------------------|-------|
| ハンズフリー読み取りセッション タイムアウト                                                                                                    | 400                          | F0h 90h             | 15                       | 6-32  |
| 同一バーコードの読み取り間隔                                                                                                    | 137                          | 89h                 | 0.5 秒                    | 6-33  |
| 異なるバーコードの読み取り間隔                                                                                                    | 144                          | 90h                 | 0.1 秒                    | 6-33  |
| 同一バーコードのトリガー タイムアウト                                                                                                    | 724                          | F1 D4               | 無効                       | 6-34  |
| Decode Mirror Images (Data Matrix のみ)                                                                                      | 537                          | F1h 19h             | 自動                       | 6-35  |
| 携帯電話/ディスプレイ モード                                                                                                    | 716                          | F1h CCh             | 通常                       | 6-36  |
| PDF 優先                                                                                                    | 719                          | F1h CFh             | 無効                       | 6-37  |
| PDF 優先のタイムアウト                                                                                                    | 720                          | F1h D0h             | 200 ミリ秒                  | 6-37  |
| プレゼンテーション モードの読み取り範囲                                                                                                    | 609                          | F1h 61h             | フル                       | 6-38  |
| 読み取り照明                                                                                                    | 298                          | F0h 2Ah             | 有効                       | 6-39  |
| 照明の明るさ                                                                                                    | 669                          | F1h 9Dh             | 高                        | 6-39  |
| モーション トレランス (ハンドヘルド トリガー<br>モードのみ)                                                                                         | 858                          | F2h 5Ah             | 低いモーション<br>トレランス         | 6-40  |
| Enter キーの挿入                                                                                                    | N/A                          | N/A                 | N/A                      | 6-42  |
| コード ID キャラクタの転送                                                                                                    | 45                           | 2Dh                 | なし                       | 6-42  |
| バッテリ/PowerCap しきい値<br>バッテリ/PowerCap ステータス高しきい値<br>バッテリ/PowerCap ステータス中しきい値<br>バッテリ/PowerCap ステータス低警告しきい値<br>バッテリ健全性低警告しきい値 | 1367<br>1368<br>1369<br>1370 | N/A                 | 50%<br>20%<br>10%<br>60% | 6-41  |
| プリフィックス値                                                                                                    | 99、105                       | 63h、69h             | 7013 <cr><lf></lf></cr>  | 6-44  |
| サフィックス 1 の値<br>サフィックス 2 の値                                                                                                 | 98、104<br>100、106            | 62h、68h<br>64h、6Ah  | 7013 <cr><lf></lf></cr>  | 6-44  |
| スキャン データ転送フォーマット                                                                                                    | 235                          | EBh                 | データどおり                   | 6-45  |
| FN1 置換値                                                                                                    | 103、109                      | 67h、6Dh             | 7013 <cr><lf></lf></cr>  | 6-46  |
| 「NR (読み取りなし)」メッセージの転送                                                                                                    | 94                           | 5Eh                 | 無効                       | 6-47  |
| ハートビート間隔                                                                                                    | 1118                         | F8h 04h 5Eh         | 無効                       | 6-48  |
| securPharm の読み取り                                                                                                    | 1752                         | F8h 06h D8h         | 無効                       | 6-49  |

10 進数のパラメータ番号は、RSM コマンドを使用したプログラミングで使用されます。
 2 16 進数の SSI 番号は、SSI コマンドを使用したプログラミングで使用されます。

## 表 6-1 ユーザー設定パラメータのデフォルト値(続き)

| パラメータ                | パラメータ<br>番号 <sup>1</sup> | SSI 番号 <sup>2</sup> | デフォルト    | ページ番号 |
|----------------------|--------------------------|---------------------|----------|-------|
| securPharm の出力フォーマット | 1753                     | F8h 06h D9h         | フォーマットなし | 6-50  |
| バッテリ充電のユーザー通知の機能強化   | 2255                     | F8h 08h CFh         | 黄色       | 6-53  |

10 進数のパラメータ番号は、RSM コマンドを使用したプログラミングで使用されます。
 2 16 進数の SSI 番号は、SSI コマンドを使用したプログラミングで使用されます。

# パラメータ

## デフォルト パラメータ

デジタル スキャナは、2 種類のデフォルト値にリセットできます。工場出荷時デフォルトまたはカスタム デフォ ルトです。デジタルスキャナをデフォルト設定にリセットしたり、デジタルスキャナの現在の設定をカスタムデ フォルトとして設定したりするには、以下の該当するバーコードをスキャンします。

- デフォルトの復元 「デフォルトの復元」バーコードをスキャンすると、次のようにすべてのパラメータが デフォルトにリセットされます。
  - カスタム デフォルト値が設定されている場合 (「カスタム デフォルトの登録」を参照) は、下記の「デフ オルト設定」バーコードをスキャンするたびにすべてのパラメータがカスタム デフォルト値に戻ります。
  - カスタム デフォルト値が設定されていない場合は、下記の「デフォルト設定」バーコードをスキャンするたびにすべてのパラメータが工場出荷時デフォルト値に戻ります(工場出荷時デフォルト値については、付録A、「標準パラメータのデフォルト」を参照)。
- 工場出荷時のデフォルト値を設定 すべてのカスタム デフォルト値を消去し、デジタル スキャナを工場出 荷時のデフォルト値に設定するには、以下の「工場出荷時のデフォルト値を設定」バーコードをスキャンし ます (工場出荷時のデフォルト値については、付録 A、「標準パラメータのデフォルト」を参照)。
- カスタム デフォルトの登録 カスタム デフォルト パラメータを設定し、すべてのパラメータに対して一意のデフォルト値を設定することができます。すべてのパラメータを目的のデフォルト値に変更した後で、下記の「カスタム デフォルトの登録」バーコードをスキャンしてカスタム デフォルトを設定します。

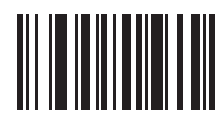

\* デフォルト設定

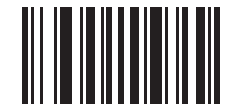

工場出荷時デフォルトの設定

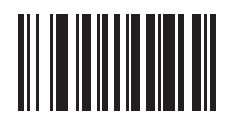

カスタム デフォルトの登録

ユーザー設定 6-7

パラメータ バーコードのスキャン

パラメータ番号 236 (SSI 番号 ECh)

パラメータ バーコード (「**デフォルト設定**」パラメータ バーコードを含む) の読み取りを無効にするには、下記 の「**パラメータのスキャンを無効にする**」バーコードをスキャンします。パラメータ バーコードの読み取りを有 効にするには、「**パラメータのスキャンを有効にする**」をスキャンします。

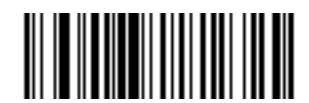

\*パラメータ バーコードのスキャンを有効にする (1)

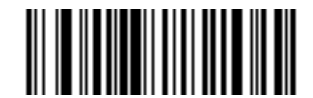

パラメータ バーコードのスキャンを無効にする (0)

読み取り成功時のビープ音

パラメータ番号 56 (SSI 番号 38h)

読み取りが成功したときにビープ音を鳴らすかどうかを選択するには、以下のバーコードをスキャンします。[読 み取り成功時にビープ音を鳴らさない] を選択した場合でも、パラメータ メニューをスキャンしているときとエ ラー状態を通知するときは、ビープ音が鳴ります。

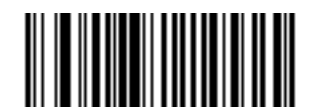

\*読み取り成功時のビープ音 (有効) (1)

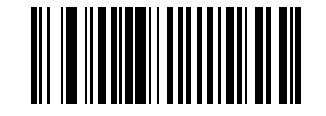

読み取り成功時にビープ音を鳴らさない (無効)

(0)

6-8 DS8178 デジタル スキャナ プロダクト リファレンス ガイド

## <BEL> キャラクタによるビープ音

パラメータ番号 150 (SSI 番号 96h)

✓ 注 このパラメータは、Bluetooth SPP (Serial Port Profile) および USB CDC ホストにのみ適用されます。 マルチポイントトゥポイント モードの場合にのみ、最期にビープ音が鳴ったスキャナから <BEL> キャラ クタによるビープ音が鳴ります。

このパラメータを有効にした場合、デジタル スキャナが、<BEL> キャラクタを受信するとビープ音を鳴らしま す。<BEL> は、不正な入力またはその他の重要なイベントを示しています。

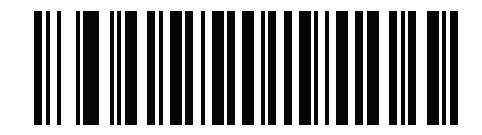

\*<BEL> キャラクタによるビープ音を有効にする

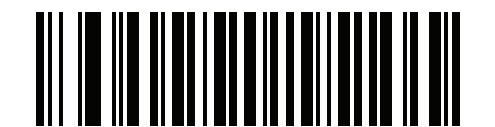

<BEL> キャラクタによるビープ音を無効にする

## 直接読み取りインジケータ

## パラメータ番号 859 (SSI 番号 F2h 5Bh)

この機能は、自動照準と標準 (レベル) トリガー モードでのみサポートされています。読み取り成功時に照明を点 滅させるかどうかを選択します。

- 直接読み取りインジケータ無効 読み取り成功時に照明が点滅しません。
- 1回点滅 読み取り成功時に照明が1回点滅します。
- 2回点滅 読み取り成功時に照明が 2回点滅します。

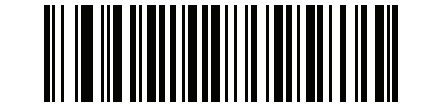

\*直接読み取りインジケータを無効にする

(0)

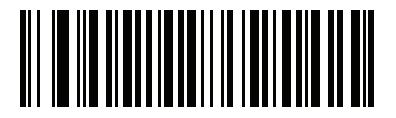

1 回点**滅** (1)

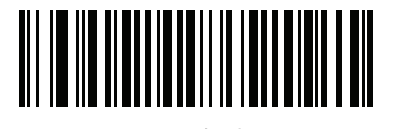

2 回点**滅** (2) 6 - 10 DS8178 デジタル スキャナ プロダクト リファレンス ガイド

## ビープ音の音量

パラメータ番号 140 (SSI 番号 8Ch)

ビープ音の音量を設定するには、「小音量」、「中音量」、「大音量」バーコードをスキャンします。

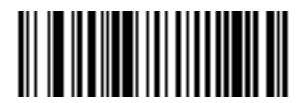

小音量 (2)

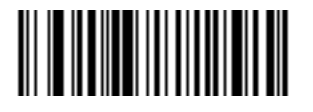

中音量 (1)

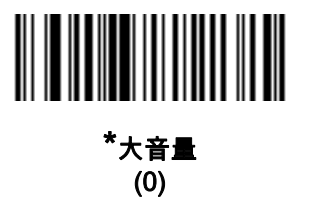

ユーザー設定 6-11

# ビープ音の音程

パラメータ番号 145 (SSI 番号 91h)

ビープ音を選択するには、次のバーコードのいずれかをスキャンします。

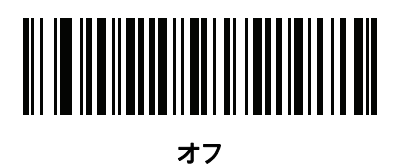

(3)

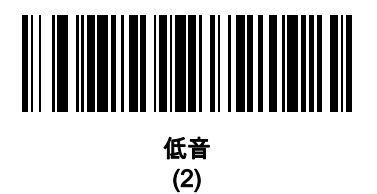

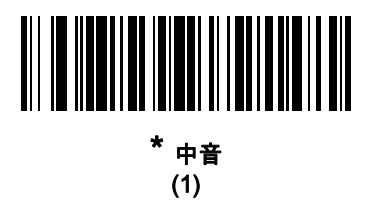

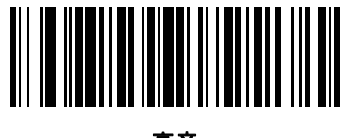

高音 (0)

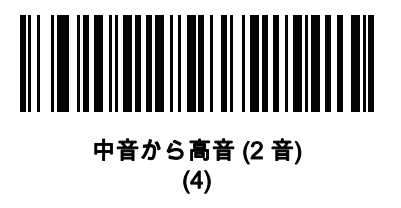

6 - 12 DS8178 デジタル スキャナ プロダクト リファレンス ガイド

## ビープ音を鳴らす時間

パラメータ番号 628 (SSI 番号 F1h 74h)

ビープ音を鳴らす時間を選択するには、下記のいずれかのバーコードをスキャンします。

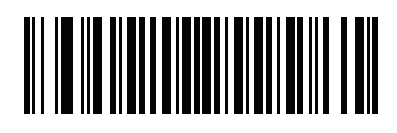

短い (0)

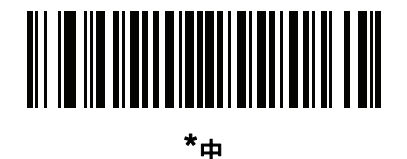

. (1)

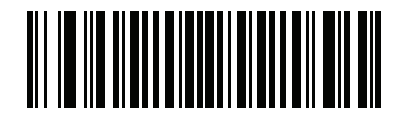

長い (2)

# 電源投入時ビープ音の抑制

パラメータ番号 721 (SSI 番号 F1h D1h)

デジタル スキャナの電源を入れたとき、ビープ音を鳴らすかどうかを選択します。

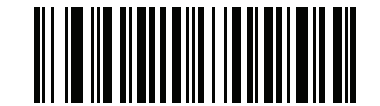

\*電源投入時ビープ音を抑制しない (0)

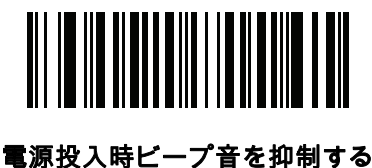

原投入時に一ノ首を抑制。 (1)
ユーザー設定 6-13

読み取りバイブレータ (DS8178-HC のみ)

## パラメータ番号 613 (SSI 番号 F1h 65h)

スキャナには、有効にされている場合、読み取りが成功したときに一定時間スキャナを振動させるバイブレータ が組み込まれています。

バイブレータを有効または無効にするには、以下のバーコードをスキャンします。有効になっている場合は、該 当するバーコードをスキャンして、スキャナのバイブを作動させる時間を設定します(以下の読み取りバイブレー タの継続時間 (DS8178-HC のみ)を参照)。

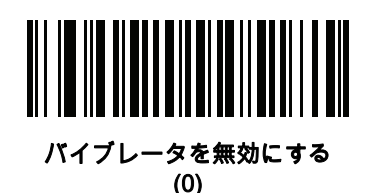

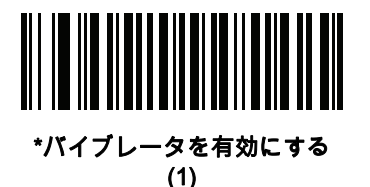

読み取りバイブレータの継続時間 (DS8178-HC のみ) パラメータ番号 626 (SSI 番号 F1h 72h)

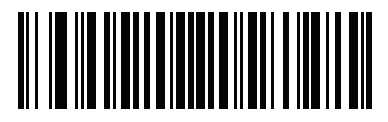

\*150 ミリ秒 <sub>(15)</sub>

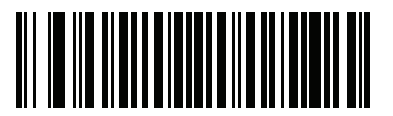

200 ミリ秒 (20) 6 - 14 DS8178 デジタル スキャナ プロダクト リファレンス ガイド

読み取りバイブレータの継続時間 (続き)

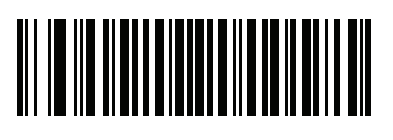

250 ミリ秒 <sub>(25)</sub>

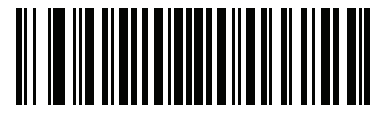

300 ミリ秒 <sub>(30)</sub>

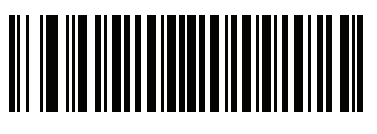

400 ミリ秒 (40)

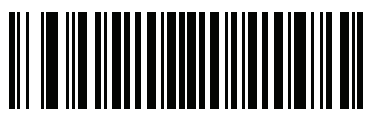

500 ミリ秒 <sub>(50)</sub>

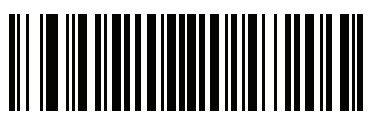

600 ミリ秒 (60)

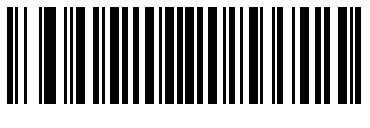

750 ミリ秒 (75) ナイト モード (DS8178-HC のみ)

#### パラメータ番号 1215 (SSI 番号 F8h 04h BFh)

ナイトモードを使用すると、簡単に消音モードに切り替えて、バイブレータのビープ音をオフにして使用できます。 ナイト モードの切り替えは、次の 2 つの方法のいずれかを使用します。

- 6-16 ページの「ナイト モード トリガーを有効にする (1)」をスキャンし、トリガーを使用してナイト モードの開始と終了を切り替えます。
- ナイトモードトリガーのパラメータ値に関係なく、6-16ページの「ナイトモードを切り替える」をスキャンしてナイトモードを切り替えます。

ナイト モードの開始:

- 読み取りバイブレータを有効にします (HC ユニットのみ)。
- 読み取り成功時のビープ音を無効にします。
- 装着時のビープ音を無効にします。
- 5-40 ページの「呼び出しボタン」が有効な場合に、ビープ音を無効にします (LED とバイブレーション機能は有効のまま)。
- Bluetooth 切断時のビープ音を無効にします。
- 読み取りバイブレータを有効にします (HC ユニットのみ)。
- [ナイト モードでビープ音通知をサイレントにする] パラメータが 2262 ~ 2264 で、[ナイト モードで無効] が設定されていると、ビープ音は消音され、バイブレータが振動します (HC ユニットのみ)。

ナイト モードの終了:

- 上記のパラメータを変更するため、以前にプログラムされた状態にスキャナを戻します。たとえば、ナイト モードを開始する前に読み取り成功時のビープ音が有効になっていた場合、ナイト モードを終了すると有 効化された状態に戻ります。
- 短いビープ音が2回鳴ります。
- [ナイト モードでビープ音通知をサイレントにする] パラメータが 2262 ~ 2264 で、[常に無効] が設定され ていると、ビープ音は消音され、バイブレータが振動します (HC ユニットのみ)。

ナイト モード:

- ペアリング バーコードをスキャンすると、さえずり音ではなくバイブレータが有効になり (HC ユニットのみ)、ペアリング接続時にバイブレータが再度作動します。
- デフォルトのパラメータ バーコードをスキャンすると、ナイト モードが終了します。
- スキャナ バッテリを取り外すと、ナイト モードが終了します。
- バッテリ切れまたはバッテリの取り外しが原因でスキャナの電源が切れた場合、スキャナは再度電源をオンにしたときにナイトモードを終了し、通常の動作を再開します。

バイブレータを使用しないスキャナ (HC ユニット以外) は、ナイト モードまたはバイブレータのパラメータをス キャンすると、エラーのビープ音が鳴ります。 6 - 16 DS8178 デジタル スキャナ プロダクト リファレンス ガイド

#### ナイト モード トリガー

トリガーを使用してナイト モードの開始と終了を切り替える場合に有効にします。切り替えるには、スキャナを バーコードからそらし、ビームが消えるまでトリガーを引きます。そしてさらに 5 秒間トリガーを引きます。 バーコードの読み取り後に 5 秒間トリガーを引いても効果がないので注意してください。

ナイト モードを開始すると、バイブレータが作動します。ナイト モードを終了すると、短いビープ音が2回鳴り ます。

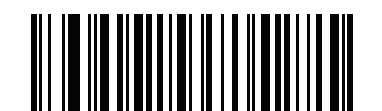

ナイト モード トリガーを有効にする (1)

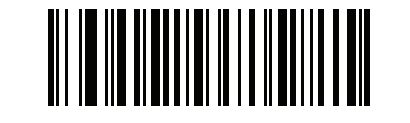

\*ナイト モード トリガーを無効にする (0)

ナイト モードの切り替え

トリガーを使用せずにナイト モードを切り替えるには、このバーコードをスキャンします。これは、**ナイト モー** ド トリガー パラメータの状態に関係なく機能します。

このバーコードをスキャンすると、ナイト モードを開始する場合はバイブレータが作動し、ナイト モードを終了 する場合は、短いビープ音が 2 回鳴ります。

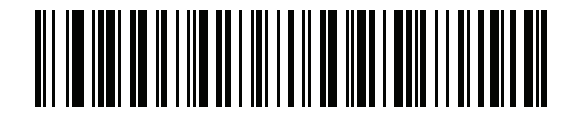

ナイト モードを切り替える

ユーザー設定 6-17

# ナイト モードでビープ音通知をサイレントにする

# ナイト モードで無線ビープ音通知をサイレントにする

パラメータ番号 2262 (SSI 番号 F8h 08h D6)

このパラメータでは、ナイト モードで無線ビープ音通知をサイレントにする機能を有効または無効にします。

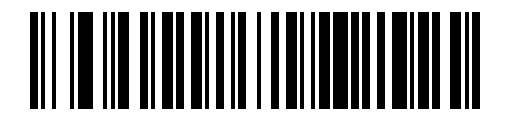

常に無効 (0)

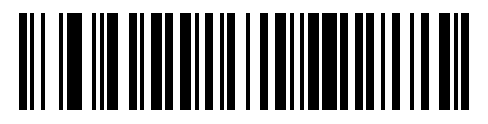

\*常に有効 (1)

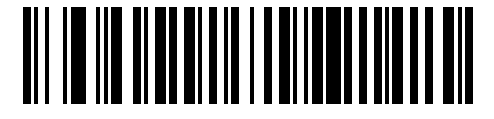

ナイト モードで無効 (2)

[ナイト モードで無効] または [常に無効] が有効な場合、次の無線ビープ音通知が消音されます。

| 無線通知名                     | ビープ音のシーケンス                   | 無線の通知                                |
|---------------------------|------------------------------|--------------------------------------|
| Bluetooth の呼び出しタイムア<br>ウト | 長い低音→長い高音                    | リモート機器が通信範囲外にある<br>か、電源が入っていません。     |
| Bluetooth 接続試行            | 長い低音 → 長い高音 → 長い低音 →<br>長い高音 | Bluetooth 接続試行がリモート機器に<br>より拒否されています |

ナイト モードでバッテリ残量低下時のビープ音通知をサイレントにする

パラメータ番号 2263 (SSI 番号 F8h 08h D7)

このパラメータでは、ナイト モードでバッテリ残量低下時のビープ音通知をサイレントにする機能を有効または 無効にします。

[ナイト モードで無効] または [常に無効] が有効な場合、バッテリ残量低下 (トリガー リリース時) の 4 回短い 高音のビープ音が消音されます。

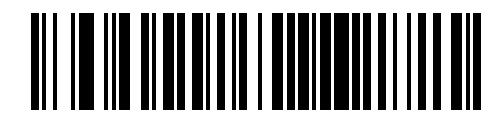

常に無効 (0)

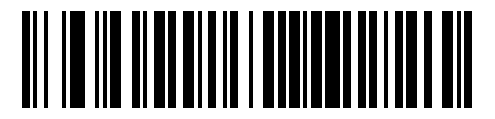

\*常に有効 (1)

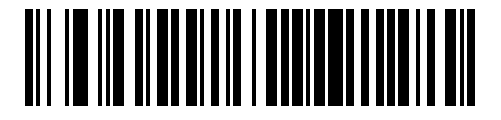

ナイト モードで無効 (2) ナイト モードでパラメータ プログラミング時のビープ音通知をサイレントにする

パラメータ番号 2264 (SSI 番号 F8h 08h D8)

このパラメータでは、パラメータが **[ナイト モードで無効]** または **[常に無効]** に設定されている場合にスキャナ がプログラムされているときに発生するビープ音の消音を有効にします。

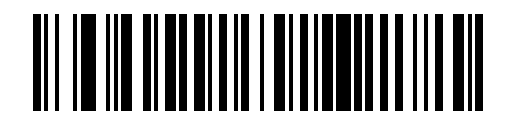

常に無効 (0)

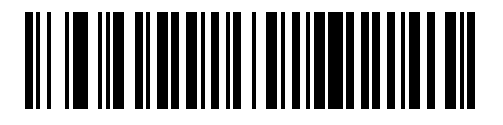

\*常に有効 (1)

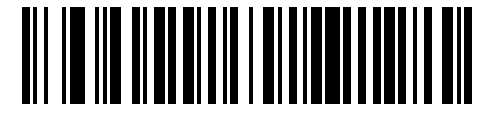

ナイト モードで無効 (2)

[**ナイト モードで無効]** または **[常に無効]** が有効な場合、以下のパラメータ バーコード プログラミングのビープ 音通知は消音されます。

| パラメータ プログラミング<br>時の通知名  | ビープ音のシーケンス  | パラメータ プログラミング時の通知                                                                                    |
|-------------------------|-------------|----------------------------------------------------------------------------------------------------|
| 入力エラー                   | 長い低音/長い高音   | 不適切なバーコードの選択、「 <b>キャンセル</b> 」のス<br>キャン、間違った入力、不適切なバーコード プロ<br>グラミング シーケンスなどで、プログラム モード<br>が完了していません。 |
| キーボード パラメータが選<br>択されました | 高音/低音       | バーコード キーパッドで値を入力してください。                                                                              |
| 正常にプログラミングされ<br>ました     | 高音/低音/高音/低音 | プログラムが正常に終了し、パラメータ設定の変<br>更が反映されました。                                                                 |
| ADF プログラミング             |             |                                                                                                    |

| 数字が必要<br> | 高音/低音 | 数字を入力してください。必要に応じて始めにゼ<br>ロを追加します。              |
|-----------|-------|-------------------------------------------------|
| 英字が必要     | 低音/低音 | 英字を入力するか、「 <b>メッセージの終わり</b> 」バー<br>コードをスキャンします。 |

6 - 20 DS8178 デジタル スキャナ プロダクト リファレンス ガイド

| パラメータ プログラミング<br>時の通知名     | ビープ音のシーケンス              | パラメータ プログラミング時の通知                                                                  |
|----------------------------|-------------------------|------------------------------------------------------------------------------------|
| ADF 条件またはアクション<br>が必要      | 高音/高音                   | 条件またはアクションを入力するか、「 <b>ルールの</b><br><b>保存」</b> バーコードをスキャンします。                        |
| ADF の条件/アクションが<br>クリアされました | 高音/低音/低音                | 現在のルールの条件またはアクションがすべてク<br>リアされ、ルールの入力を続行します。                                       |
| ルールが保存されました                | 高音/低音/高音/低音             | ルールが正常に保存され、ルールの入力モードが<br>終了しました。                                                  |
| ルールのエラー                    | 長い低音/長い高音               | 入力エラー、間違ったバーコードのスキャン、ま<br>たは条件/アクションのリストがルールとして長す<br>ぎます。条件またはアクションを再入力してくだ<br>さい。 |
| 最後に保存されたルールが<br>削除されました    | 低音                      | 最後に保存したルールが削除されますが、現在の<br>ルールはそのまま残されます。                                           |
| すべてのルールが削除され<br>ました        | 長い音/高音/高音               | 入力されたルールはすべて削除されます。                                                                |
| メモリ不足です                    | 長い低音/長い高音/<br>長い低音/長い高音 | ADF メモリが不足しています。既存のルールの一<br>部を消去し、ルールを再び消去してください。                                  |
| ルールの入力がキャンセル<br>されました      | 長い低音/長い高音/<br>長い低音      | エラーのため、またはユーザーがルールの入力の<br>終了を選択したため、ルールの入力モードが終了<br>しました。                          |

# ランプ モード

ランプ モードでは、スキャナを使用し、必要に応じて継続的に照明を当てることによってスキャナの周囲の作業スペースを明るくします。ランプ モードは、スキャナがプレゼンテーション クレードル (CR8178-PC) にドッキング されている間の動作を目的としています。ランプ モードは有効または無効にすることができます。有効にした場合、プレゼンテーション クレードルの呼び出しボタンを押して、ランプ モードの起動や停止を切り替えます。ラン プモードは、バーコードのスキャンの可能/不可能を切り替えるオプションと共に有効にすることができます。

ランプ モード制御

パラメータ番号 1711 (SSI 番号 F8h 06h AFh)

このパラメータは、ランプ モード機能の有効や無効を切り替えます。

/ 注 スキャナのヘルスケア構成のデフォルト設定は [スキャンなしでランプ モードを有効にする] です。

スキャナの SR/DL 構成のデフォルト設定は [ランプ モードを無効にする] です。

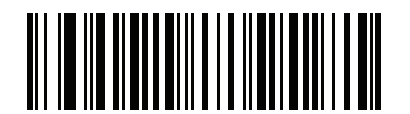

スキャンありでランプ モードを有効にする

(1)

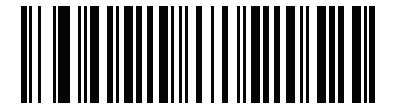

スキャンなしでランプ モードを有効にする (2) (HC モデルのデフォルト)

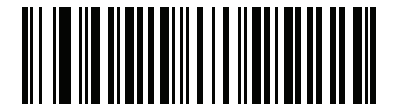

\*ランプ モードを無効にする (0) (SR/DL モデルのデフォルト) 6 - 22 DS8178 デジタル スキャナ プロダクト リファレンス ガイド

ランプ モードのタイムアウト

パラメータ番号 1712 (SSI 番号 F8h 06h B0h)

このパラメータは、ランプモードが有効になっているときにランプがオンのままになっている時間を制御します。

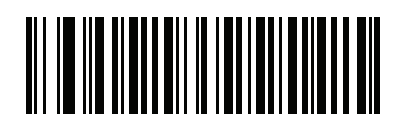

1分 (1)

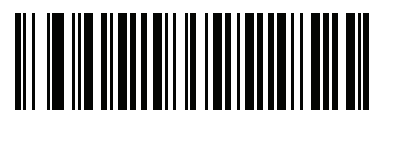

\*5 分 (5)

# 低電力モード移行時間

パラメータ番号 146 (SSI 番号 92h)

このパラメータは、デジタル スキャナが低電力モードに切り替わるまでの時間を設定します。スキャナのトリ ガーを引いたり、ホストからスキャナへの通信が試行されたりすると、アクティブ モードに戻ります。

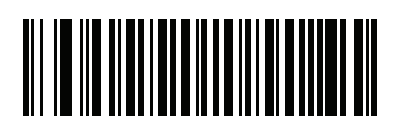

100 ミリ秒 (65)

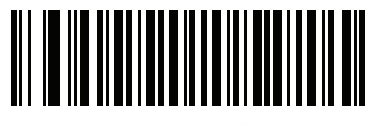

500 ミリ秒 (69)

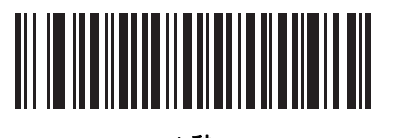

1秒 (17) 低電力モード移行時間(続き)

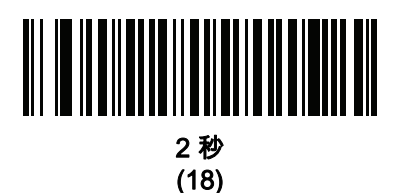

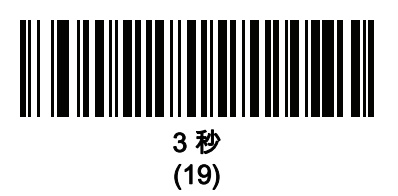

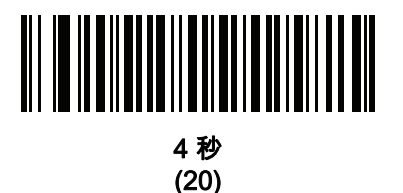

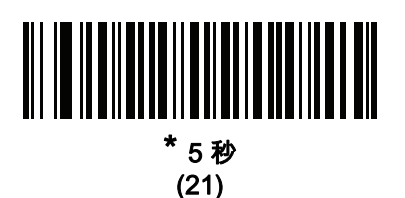

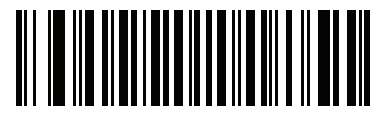

10 秒 (26)

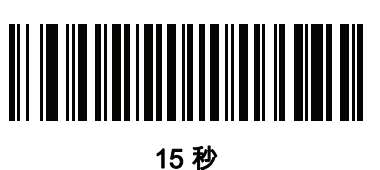

15 秒 (27)

# 6 - 24 DS8178 デジタル スキャナ プロダクト リファレンス ガイド

# 自動照準から低電力モードへのタイムアウト

パラメータ番号 729 (SSI 番号 F1 D9)

このパラメータは、スキャナが自動照準のトリガー モードのときに、低電力モードへ切り替わるまでの時間を設 定します。

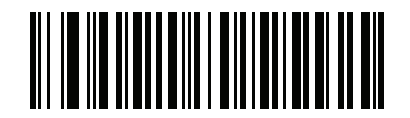

無効 (0)

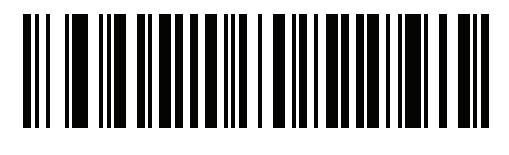

5 秒 (5)

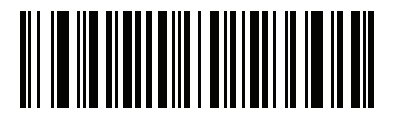

\*15 秒 (11)

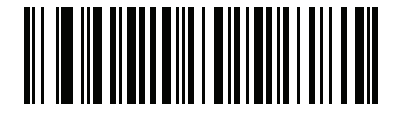

30 秒 (13)

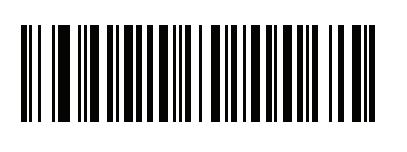

1分 (17)

## バッテリ消費抑制モード

#### パラメータ番号 1765 (SSI 番号 F8h 06h E5h)

バッテリ消費抑制モードでは、デジタルスキャナを長時間使用していないときに、バッテリの消費が抑制されます。

- 9時間<sup>1</sup> デジタル スキャナを使用せず、かつ充電していない場合に、バッテリを内部的にデジタル スキャナから遮断するには、「バッテリ消費抑制モードを有効にする」をスキャンします。このモードでは、スキャナが完全にオフになります。これにより、バッテリからの電流流出がなくなり、バッテリ残量が維持され、バッテリ寿命を大幅に延ばすことができます。バッテリ消費抑制モードを終了して通常動作に戻るには、デジタルスキャナのトリガーを押すか、充電を開始します。ウェイクアッププロセスが完了するまで、デジタル スキャナではスキャンできません<sup>2</sup>。これには数秒かかります。バッテリがスキャナから切断されるまでの時間は、以下のバッテリ消費抑制タイムアウト値を使用して設定することができます。
- 注<sup>1</sup> 9時間はデフォルトのタイムアウト値ですが、バッテリ消費抑制タイムアウト値を使用して変更すること ができます。
  - <sup>2</sup> バッテリ消費抑制モードでスリープ状態になっているときは、リモート管理のためにデジタル スキャナに アクセスすることはできません。
  - <sup>3</sup> PowerCap 専用: PowerCap を使用する場合、このパラメータは無視され、バッテリ消費抑制タイムアウトは 30 分に固定されます。

通常の動作に戻すには、スキャナをクレードルに挿入し直して、ウェイクアップ プロセスを完了します。

- バッテリをデジタルスキャナに常時接続しておくには、「バッテリ消費抑制モードを無効にする」をスキャンします。これを設定すると、数時間アイドル状態(スキャンなし)で充電されていない場合でも、バッテリはスキャナから切断されません。バッテリ消費抑制モードを無効にすると、有効にした場合のようなバッテリ寿命の延びは得られません。
- ・ 異なるバッテリ消費抑制タイムアウト値を選択するには、「バッテリ消費抑制タイムアウト」をスキャンしてから、付録 G、「数値バーコード」にある3桁の数字をスキャンします(デフォルトのバッテリ消費抑制タイムアウトは9時間です)。たとえば、消費抑制タイムアウト値を12時間にする場合、下記の「バッテリ消費抑制タイムアウト」をスキャンした後で、付録G、「数値バーコード」にある0、1、2をスキャンします。操作を間違ったときや、選択した設定を変更する場合は、G-1ページの「キャンセル」をスキャンします。

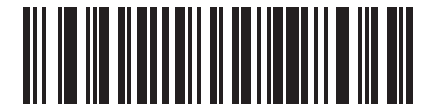

\*バッテリ消費抑制モードを有効にする (9)

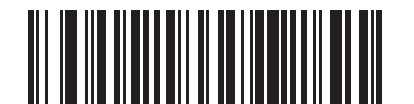

バッテリ消費抑制モードを無効にする (0)

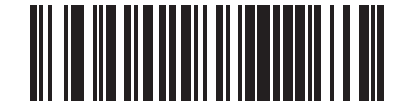

バッテリ消費抑制タイムアウト値

6 - 26 DS8178 デジタル スキャナ プロダクト リファレンス ガイド

# ハンドヘルド トリガー モード

### パラメータ番号 138 (SSI 番号 8Ah)

デジタル スキャナに対して、次のいずれかのトリガー モードを選択します。

- 標準(レベル)-トリガーを引くと読み取り処理が開始されます。読み取り処理は、バーコードが読み取られるか、トリガーを放すか、または 6-31 ページの「読み取りセッション タイムアウト」になるまで継続します。
- プレゼンテーション (点滅) デジタル スキャナは、読み取り距離内でバーコードを検出すると、読み取り処理をアクティブにします。待機状態になってしばらくすると、低電力モードになり、動きを感知するまで LED が消灯します。
- 自動照準 このトリガーモードでデジタルスキャナを持ちあげると、照準ドットが投影されます。トリガーを 引くと読み取り処理が有効になります。待機状態が5秒経過すると、照準ドットは投影されなくなります。

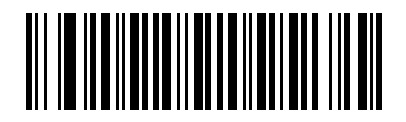

\*レベル (標準) (0)

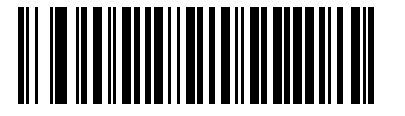

プレゼンテーション (点滅) (7)

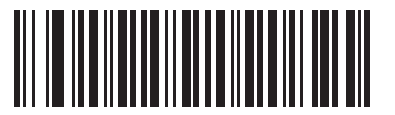

自動照準 (9)

# ハンズフリー モード

#### パラメータ番号 630 (SSI 番号 F1h 76h)

DS8178 をプレゼンテーション クレードルに設置してハンズフリー モードにすると、バーコードをデジタル ス キャナに提示することで、自動的に読み取りを開始します。デジタル スキャナを持ち上げると、6-26 ページの 「ハンドヘルド トリガー モード」の設定に従って動作します。

「**ハンズフリー モードを無効にする**」を選択すると、デジタル スキャナは、DS8178 がプレゼンテーション クレー ドルに取り付けられているかどうかにかかわらず、6-26 ページの「ハンドヘルド トリガー モード」の設定に従っ て動作します。

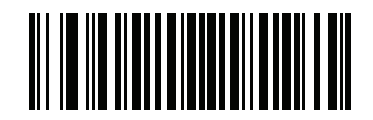

\*ハンズフリー モードを有効にする (1)

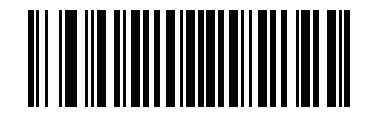

ハンズフリー モードを無効にする (0)

ハンドヘルド読み取り照準パターン

パラメータ番号 306 (SSI 番号 F0h 32h)

[ハンドヘルド読み取り照準パターンを有効化] を選択すると、バーコードの読み取り時に照準ドットを投影し、 [ハンドヘルド読み取り照準パターンを無効化] を選択すると照準ドットは投影されません。また、[PDF でハンドヘ ルド読み取り照準パターンを有効化] を選択すると、デジタル スキャナが 2D バーコードを検出したときに照準ド ットを投影します。

✓ 注 6-29 ページの「ピックリスト モード」を有効にすると、「ハンドヘルド読み取り照準ドット」が無効で あっても、照準ドットが点滅します。

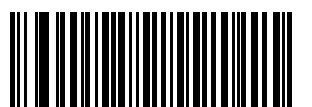

\*ハンドヘルド読み取り照準パターンを有効にする

(2)

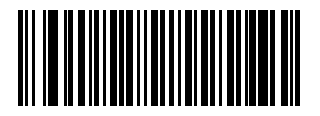

ハンドヘルド読み取り照準パターンを無効にする (0)

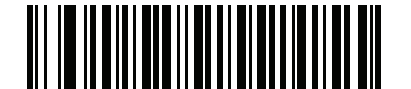

PDF でハンドヘルド読み取り照準パターンを有効にする

6 - 28 DS8178 デジタル スキャナ プロダクト リファレンス ガイド

ハンズフリー読み取り照準パターン

パラメータ番号 590 (SSI 番号 F1h 4Eh)

バーコードの読み取り時に照準ドットを投影する場合は [ハンズフリー読み取り照準パターンを有効にする] を、 照準ドットを投影しない場合は [ハンズフリー読み取り照準パターンを無効にする] を選択します。2D バーコー ドを検出したときに照準ドットを投影する場合は、[PDF でハンズフリー読み取り照準パターンを有効にする] を 選択します。

✓ 注 6-29 ページの「ピックリスト モード」が有効になっていると、読み取り照準パターンが無効になっているときでも、読み取り照準ドットが点滅します。

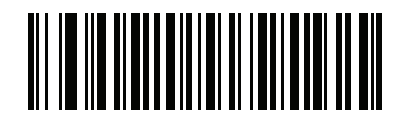

ハンズフリー読み取り照準パターンを有効にする (1)

\*ハンズフリー読み取り照準パターンを無効にする (0)

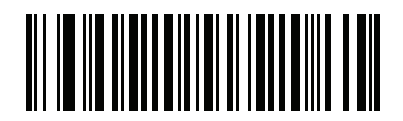

PDFで有効にする (2)

# ピックリスト モード

### パラメータ番号 402 (SSI 番号 F0h 92h)

以下のバーコードのいずれかをスキャンして、ピックリスト モードを選択します。このモードでは、読み取るバ ーコードに照準パターンを合わせることで、隣接して印刷されているバーコードのグループから 1 つのバーコー ドを選んで読み取ることができます。

- 注 ピックリスト モードを有効にすると、「読み取り照準パターンを無効にする」オプションがオーバーライド されます。ピックリスト モードが有効にされている場合は、読み取り照準パターンを無効にできません。
  - ピックリスト モードを有効にすると、読み取り速度が低下する場合があり、長いバーコードを読み取る機 能を妨げることがあります。
- ピックリスト モードを常時有効にする ピックリスト モードは常時有効になります。
- ピックリスト モードをハンドヘルド モードで有効にする ピックリスト モードは、スキャナがハンズフリ ー モードではないときに有効になります。また、スキャナがプレゼンテーション モードのときは無効にな ります。
- ピックリスト モードをハンズフリー モードで有効にする ピックリスト モードは、スキャナがハンズフリ ー モードのときのみ有効になります。
- ピックリスト モードを常時無効にする ピックリスト モードは常時無効になります。

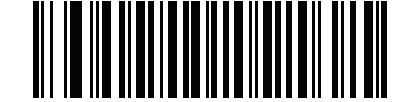

ピックリスト モードを常時有効にする (2)

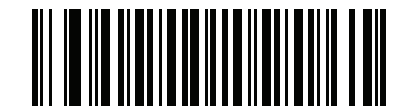

ピックリスト モードをハンドヘルド モードで有効にする (1)

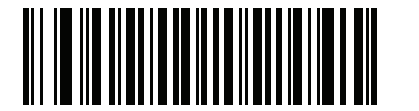

ピックリスト モードをハンズフリー モードで有効にする (3)

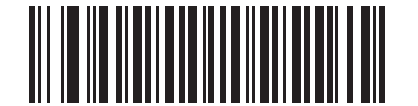

\*ピックリスト モードを常時無効にする

6-30 DS8178 デジタル スキャナ プロダクト リファレンス ガイド

### FIPS モード

#### パラメータ番号 736 (SSI 番号 F1h E0h)

連邦情報処理規格 (FIPS) 140-2 は、暗号モジュールの認証のために使用する米国政府のコンピュータ セキュリティ に関する規格です。FIPS に対応したスキャナおよびクレードルは、この安全な動作モードを備えています。

FIPS動作モードを有効にするには (デフォルトで無効)、「FIPSを有効にする」バーコードをスキャンします。ス キャナは、接続先のクレードルとの間で安全なセッションを確立しようとします。確立に成功すると、トリガーを 引くたびに、すべてのデータが安全に Bluetooth 経由で転送されることを示す黄色の LED が点灯します。確立に 失敗すると、データを転送しようとするたびに、転送失敗エラー メッセージが鳴ります。

「FIPS を無効にする」バーコードをスキャンすれば、いつでも FIPS モードを無効にできます。

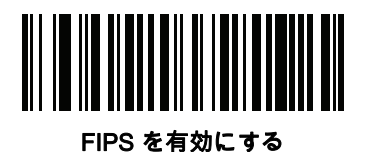

(1)

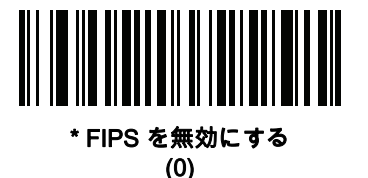

#### 連続バーコード読み取り

#### パラメータ番号 649 (SSI 番号 F1h 89h)

トリガーが引かれている間に各バーコードを報告するには、このパラメータを有効にします。

✔ 注 Zebra では、この機能とともに 6-29 ページの「ピックリスト モード」を有効にすることを強くお勧めします。ピックリスト モードを無効にすると、デジタル スキャナの読み取り幅内に複数のバーコードがある場合、誤った読み取りが発生する可能性があります。

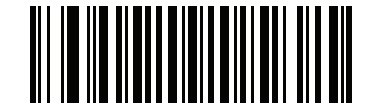

\*連続バーコード読み取りを無効にする

(0)

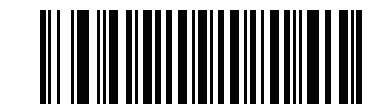

連続バーコード読み取りを有効にする (1)

# ユニーク バーコードの通知

パラメータ番号 723 (SSI 番号 F1h D3h)

トリガーを引いている間にユニーク バーコードのみを通知するには、このパラメータを有効にします。このオプ ションは「**連続バーコード読み取り**」を有効にしたときのみ適用されます。

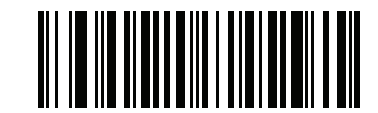

ユニーク バーコードの通知を無効化

(0)

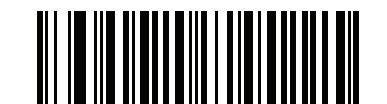

\*ユニーク バーコードの通知を有効化 (1)

#### 読み取りセッション タイムアウト

#### パラメータ番号 136 (SSI 番号 88h)

このパラメータは、スキャン試行中に読み取り処理を継続する最大時間を設定します。このパラメータは、0.5~ 9.9 秒まで 0.1 秒刻みでプログラミングできます。デフォルトのタイムアウトは 9.9 秒です。

読み取りセッション タイムアウトを設定するには、下記のバーコードをスキャンします。次に、必要な時間に対応 する2つの数値バーコードを付録G、「数値バーコード」でスキャンします。1桁の数字の場合は、先頭にゼロを 入力します。たとえば、読み取りセッション タイムアウトとして 0.5 秒を設定するには、下記のバーコードをス キャンしてから、「0」と「5」のバーコードをスキャンします。操作を間違ったときや、選択した設定を変更す る場合は、H-1ページの「キャンセル」をスキャンします。

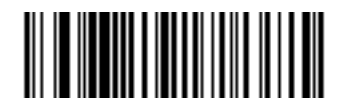

読み取りセッション タイムアウト

6 - 32 DS8178 デジタル スキャナ プロダクト リファレンス ガイド

#### ハンズフリー読み取りセッション タイムアウト

#### パラメータ番号 400 (SSI 番号 F0h 90h)

これは**読み取りセッション タイムアウト**に対応したハンズフリーのパラメータです。このパラメータは、ハンズ フリーでのスキャンに関して、最短と最長の読み取り処理時間を設定します。この設定は、ハンズフリー トリガ ー モードの場合、またはスキャナがプレゼンテーション クレードル (CR8178-P) に設置された場合にのみに適用 されます。

最短の読み取り処理時間は、画像の読み取り範囲内で、対象物が取り除かれたとき、または静止したままのとき に、スキャナが読み取りを停止する時間として定義されます。

最長の読み取り処理時間は、読み取り範囲内で対象物が残っていて動いているときに、スキャナが読み取りを停止する時間として定義されます。

最長と最短の両方の時間は1つの設定で指定されます。この設定の関係は以下のとおりです。

| 設定値     | 最短時間       | 最長時間        |
|---------|------------|-------------|
| X < 25  | 250 ミリ秒    | X * 100 ミリ秒 |
| X >= 25 | X * 10 ミリ秒 | X * 100 ミリ秒 |

たとえば、設定値 100 の場合、対象物が読み取り範囲から取り除かれると約 1 秒後にスキャナがオフになり、対 象物が読み取り範囲内で動いている場合は約 10 秒後にオフになります。

設定のデフォルト値は 15 です。この値では、最短時間は 250 ミリ秒、最長時間は 1.5 秒になります。

要件に応じてこの設定を調整します。たとえば、PDF 優先の機能を使用する場合、このパラメータには、最長時間が PDF 優先のタイムアウトを上回る値を設定する必要があります。

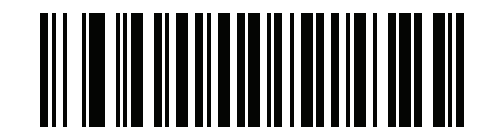

ハンズフリー読み取りセッション タイムアウト

#### 同一バーコードの読み取り間隔

### パラメータ番号 137 (SSI 番号 89h)

デジタル スキャナの読み取り範囲内にシンボルが残っている場合、ビープ音が継続して鳴らないようにするに は、連続バーコード読み取りモードでこのオプションを使用します。デジタル スキャナに同じバーコードを読ま せる前に、指定したタイムアウト時間に対してバーコードを読み取り範囲外にする必要があります。このパラメ ータは、0.0 ~ 9.9 秒まで 0.1 秒刻みでプログラミングできます。デフォルトは 0.5 秒です。

同一バーコードの読み取り間隔を選択するには、下記のバーコードをスキャンし、次に必要な間隔(0.1秒刻み)に 対応する 2 つの数値バーコードを付録 G、「数値バーコード」でスキャンします。

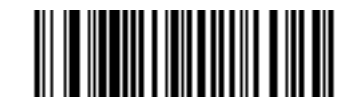

同一バーコードの読み取り間隔

#### 異なるバーコードの読み取り間隔

#### パラメータ番号 144 (SSI 番号 90h)

この設定は、プレゼンテーション モードや連続バーコード読み取りを有効にしたときに使用します。異なるバー コードを読み取る間にデジタルスキャナが非アクティブになる時間を制御します。このパラメータは、0.1 ~ 9.9秒 まで 0.1 秒刻みでプログラミングできます。デフォルトは、0.1 秒です。

異なるバーコードの読み取り間隔を選択するには、下記のバーコードをスキャンし、次に必要な間隔 (0.1 秒刻み) に対応する 2 つの数値バーコードを**付録 G、「数値バーコード」**でスキャンします。

✓ 注 異なるバーコードの読み取り間隔は、読み取りセッション タイムアウトの値以上の値にすることはできません。

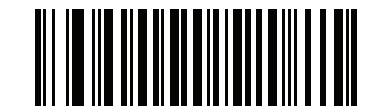

異なるバーコードの読み取り間隔

6 - 34 DS8178 デジタル スキャナ プロダクト リファレンス ガイド

同一バーコードのトリガー タイムアウト

パラメータ番号 724 (SSI 番号 F1 D4)

下の「**同一バーコードのトリガータイムアウトを有効にする**」をスキャンし、ハンドヘルドトリガーモードで「**同** ーバーコードの読み取り間隔」(6-33 ページのパラメータ番号 137)を適用します。「**同一バーコードのトリガー** タイムアウトを有効にする」の後続のスキャンは、同一バーコードの読み取り間隔が経過するまで無視されます。

/ 注 1. この機能は、異なるバーコードの読み取り間隔には適用されません。

2. 「**同ーバーコードの読み取り間隔**」は、「**低電力モード移行時間**」(6-22ページのパラメータ番号 146) 未満にする必要があります。

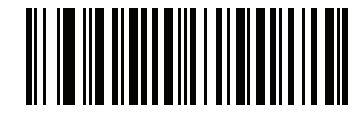

同一バーコードのトリガー タイムアウトを有効にする

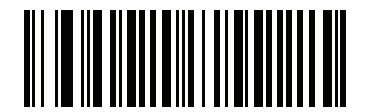

\*同一バーコードのトリガー タイム アウトを無効にする

Decode Mirror Images (Data Matrix  $\mathcal{O}\mathcal{A}$ )

# パラメータ番号 537 (SSI 番号 F1h 19h)

ミラー イメージ Data Matrix バーコードを読み取るオプションを選択します。

- 常時 ミラー イメージである Data Matrix バーコードのみを読み取ります。
- 読み取らない ミラー イメージである Data Matrix バーコードを読み取りません。
- 自動 ミラーされているものとされていないもの、両方の Data Matrix バーコードを読み取ります。

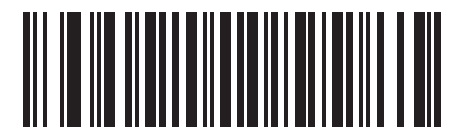

読み取らない (0)

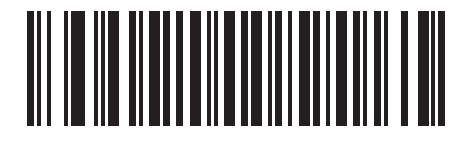

常時 (1)

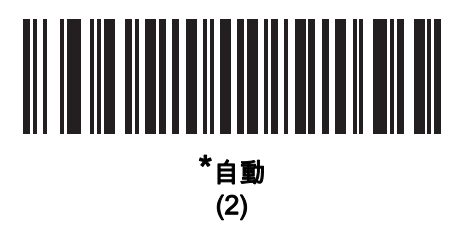

6 - 36 DS8178 デジタル スキャナ プロダクト リファレンス ガイド

# 携帯電話/ディスプレイ モード

パラメータ番号 716 (SSI 番号 F1h CCh)

このモードは、携帯電話や電子機器のディスプレイのバーコード読み取り性能を向上させます。[ハンドヘルド モードでの拡張]、[ハンズフリー モードでの拡張]、または [両方のモードでの拡張] を選択するか、または、 [通常の携帯電話/ディスプレイ モード] を選択します。

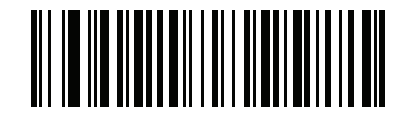

\*通常の携帯電話/ディスプレイ モード

(0)

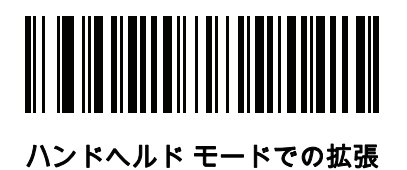

(1)

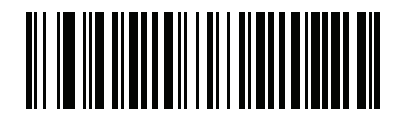

ハンズフリー モードでの拡張 (2)

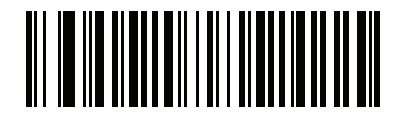

両方のモードでの拡張 (3)

## PDF 優先

パラメータ番号 719 (SSI 番号 F1h CFh)

1D バーコード (Code 128) の読み取りを、PDF 優先のタイムアウトで指定した値だけ遅延させるには、この機能を 有効にします。指定した時間、デジタル スキャナは PDF417 バーコード (米国ドライバーズ ライセンスなどに表 示)を読み取ろうとし、成功するとそのことだけを報告します。PDF417 シンボルを読み取らない (見つけられな い) 場合は、タイムアウト後に 1D シンボルを報告します。デジタル スキャナがバーコードを認識するには、1D バーコードがデバイスの読み取り範囲内に収まっている必要があります。このパラメータは、他のシンボロジー の読み取りには影響を与えません。

# 、 注

1D Code 128 バーコードの長さには、次が含まれます。

- 7 ~ 10 文字
- 14 ~ 22 文字
- 27 ~ 28 文字

さらに、次の長さの Code 39 バーコードは、米国ドライバーズ ライセンスの一部である可能性があると見なさ れます。

- 8 文字
- 12 文字

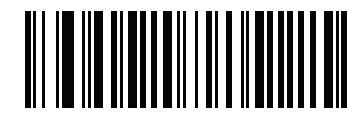

\*PDF 優先を無効にする (0)

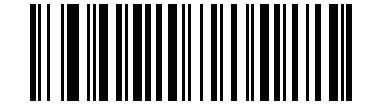

PDF 優先を有効にする (1) 6 - 38 DS8178 デジタル スキャナ プロダクト リファレンス ガイド

# PDF 優先のタイムアウト

#### パラメータ番号 720 (SSI 番号 F1h D0h)

✓ 注 設定時に、ハンズフリーの 6-31 ページの「読み取りセッション タイムアウト」を PDF 優先のタイムアウトよりも長い時間に設定する必要があります。

PDF 優先が有効になっている場合は、このタイムアウトで、読み取り範囲内の 1D バーコードを報告する前にデ ジタル スキャナが PDF417 の読み取りを試行する時間が指定されます。

次のバーコードをスキャンし、さらにタイムアウトをミリ秒で指定する 4 桁を付録 G、「数値パーコード」でス キャンします。たとえば、400 ミリ秒と入力するには、次のバーコードをスキャンしてから 0400 をスキャンしま す。範囲は 0 ~ 5000 ミリ秒で、デフォルト値は 200 ミリ秒です。

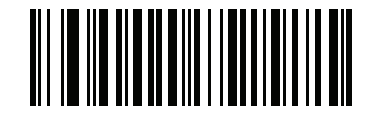

PDF 優先のタイムアウト

#### プレゼンテーション モードの読み取り範囲

パラメータ番号 609 (SSI 番号 F1h 61h)

プレゼンテーション モードでは、デジタル スキャナはデフォルトで照準パターンのより大きな領域を検索します (「**全領域**」)。

検出時間を短縮するため、照準ドットの中心の狭い領域内でバーコードを検出する場合は、「**狭い領域**」または 「**中間の領域**」を選択します。

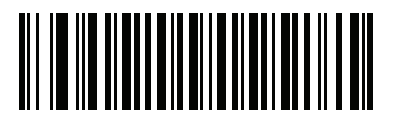

狭い領域 (0)

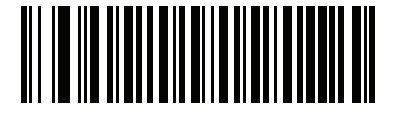

中間の領域 (1)

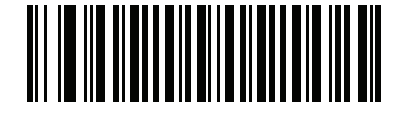

\*全領域 (2)

# 読み取り照明

パラメータ番号 298 (SSI 番号 F0h 2Ah)

[読み取り照明を有効にする] を選択すると、デジタル スキャナで照明が点灯し、読み取りが容易になります。デ ジタル スキャナで読み取り照明を使用しない場合は、[読み取り照明を無効にする] を選択します。

照明を有効にすると、通常は読み取り画質が向上します。ターゲットまでの距離が長くなるに従い、照明の効果 は低下していきます。

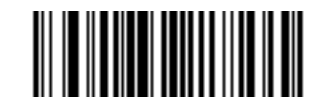

\*読み取り照明を有効にする

(1)

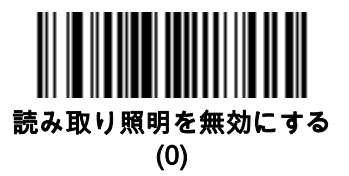

#### 照明の明るさ

パラメータ番号 669 (SSI 番号 F1h 9Dh)

以下のバーコードのいずれかをスキャンして、アクティブな読み取りセッション中に使用する照明の明るさを設 定します。これは、ハンドヘルド モードにのみ適用されます (プレゼンテーション モードには適用されません)。

▶ 注 明るさレベルを低くすると、読み取り性能に影響することがあります。

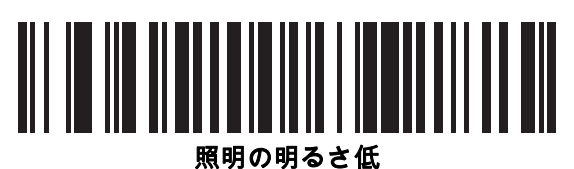

(0)

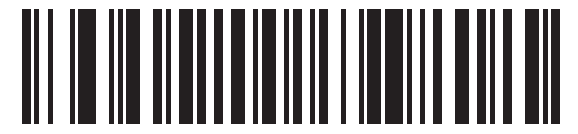

照明の明るさ中 (3)

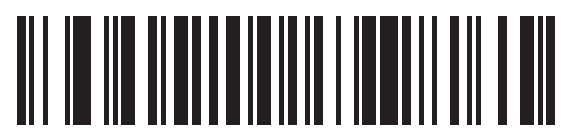

\*照明の明るさ高 (9) 6 - 40 DS8178 デジタル スキャナ プロダクト リファレンス ガイド

モーション トレランス (ハンドヘルド トリガー モードのみ)

パラメータ番号 858 (SSI 番号 F2h 5Ah)

「低いモーション トレランス」を有効にすると、1D バーコードで最適な読み取り速度を実現できます。

連続する 1D バーコードをスキャンする際に、移動体読み取り可能速度を上げ、読み取り時間を短縮するには、 「**高いモーション トレランス**」をスキャンします。

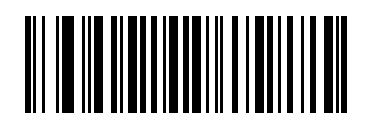

\*低いモーション トレランス (0)

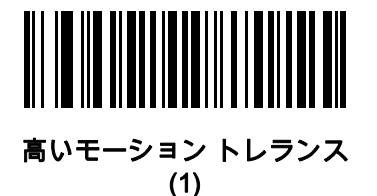

# バッテリ/PowerCap しきい値

適切なバッテリ/PowerCap ステータスのしきい値を選択するには、次の適切なバーコードをスキャンします。

バッテリ/PowerCap ステータスの高しきい値 - パラメータ番号 1367
このパラメータは、バッテリ/PowerCap ステータスが高いことを示すために使用されるしきい値を設定します。充電状態が高しきい値を超えると、電力ゲージは緑色になります。

このバーコードをスキャンした後で、付録 G、「数値バーコード」から目的のパーセント (00 ~ 99) に対応 する 2 つの数値をスキャンします。デフォルトは 50% です。

 バッテリ/PowerCap ステータス中しきい値/スキャン待機状態 - パラメータ番号 1368
このパラメータは、バッテリ/PowerCap ステータスが中程度であることを示すために使用されるしきい値を 設定します。充電状態が中しきい値以上 (かつ高しきい値未満)の場合、バッテリ/PowerCap インジケータ は黄色になります。充電状態が中しきい値を下回ると、バッテリ/PowerCap インジケータは赤色になり ます。

このバーコードをスキャンした後で、付録 G、「数値バーコード」から目的のパーセント (00 ~ 99) に対応 する 2 つの数値をスキャンします。デフォルトは 20% です。

 バッテリ/PowerCap ステータスの低警告しきい値 - パラメータ番号 1369
このパラメータは、バッテリのステータスが危機的に低いことを示すしきい値を設定します。充電状態が低 警告しきい値を下回ると、トリガーを放すたびにスキャナから短いビープ音が 4 回鳴ります。

このバーコードをスキャンした後で、**付録 G、「数値バーコード」**から目的のパーセント (00 ~ 99) に対応 する 2 つの数値をスキャンします。デフォルトは 10% です。

バッテリ健全性の低警告しきい値 - パラメータ番号 1370
このパラメータは、バッテリの健全性が低いことを示すしきい値を設定します。バッテリの健全性が低しきい値を下回ると、すべてのバッテリ表示が赤色と適切な充電状態の交互に点滅します。

このバーコードをスキャンした後で、付録 G、「数値パーコード」から目的のパーセント (00 ~ 99) に対応 する 2 つの数値をスキャンします。デフォルトは 60% です。

 $\checkmark$ 

バッテリ健全性が低下した場合は、バッテリを交換することを検討してください。

PowerCap は、バッテリ健全性低警告しきい値をサポートしていません。

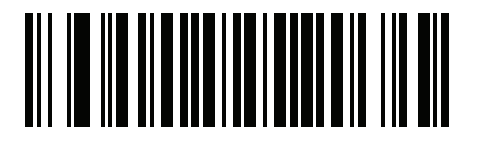

バッテリ/PowerCap ステータス高しきい値

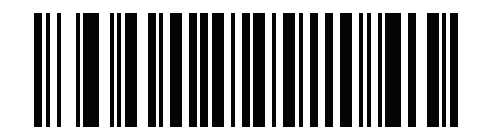

バッテリ/PowerCap ステータス中しきい値

6 - 42 DS8178 デジタル スキャナ プロダクト リファレンス ガイド

バッテリ/PowerCap しきい値 (続き)

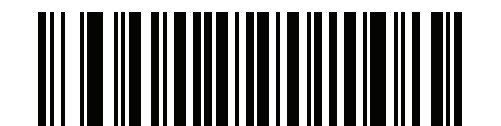

バッテリ/PowerCap ステータス低警告しきい値

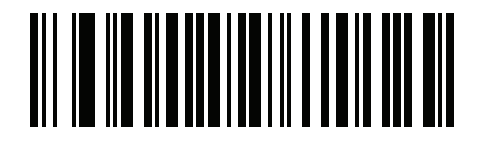

バッテリ健全性低警告しきい値

Enter キーの挿入

スキャンしたデータの後に Enter キー (キャリッジ リターン/ライン フィード) を挿入するには、次のバーコードを スキャンします。

その他のプリフィックスやサフィックスをプログラムするには、6<mark>-44 ページの「プリフィックス/サフィックス</mark> <mark>値」</mark>を参照してください。

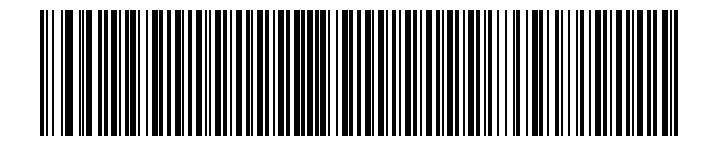

Enter キーを挿入する (キャリッジ リターン/ライン フィード)

## コード ID キャラクタの転送

#### パラメータ番号 45 (SSI 番号 2Dh)

コード ID キャラクタは、スキャンしたバーコードのコード タイプを特定します。この方法は複数のコード タイ プを読み取る場合に便利です。選択された 1 文字のプリフィックスに加え、プリフィックスと読み取ったシンボ ルの間にコード ID キャラクタが挿入されます。

コード ID キャラクタ「なし」、「シンボル コード ID キャラクタ」、「AIM コード ID キャラクタ」のいずれかか ら選択できます。コード ID キャラクタについては、E-1 ページの「シンボル コード ID」およびE-1 ページの「プ ログラミング リファレンス」を参照してください。

✓ 注 シンボル コード ID キャラクタまたは AIM コード ID キャラクタを有効にし、さらに 6-47 ページの「「NR (読み取りなし)」メッセージの転送」を有効にした場合は、NR メッセージに Code 39 のコード ID が追加されます。

ユーザー設定 6-43

コード ID キャラクタの転送 (続き)

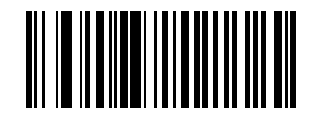

シンボル コード ID キャラクタ (2)

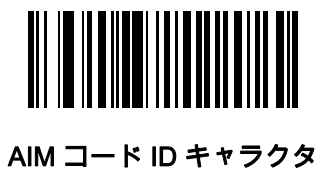

(1)

(0)

6 - 44 DS8178 デジタル スキャナ プロダクト リファレンス ガイド

## プリフィックス/サフィックス値

キー カテゴリ パラメータ番号 P = 99、S1 = 98、S2 = 100 (SSI 番号 P = 63h、S1 = 62h、S2 = 64h) 10 進数値パラメータ番号 P = 105、S1 = 104、S2 = 106 (SSI 番号 P = 69h、S1 = 68h、S2 = 6Ah)

データ編集で使用するために、スキャン データに 1 つのプリフィックスと、1 つまたは 2 つのサフィックスを追 加できます。プリフィックス/サフィックス値を設定するには、その値に対応する数字4桁(つまり、付録G、「数 値バーコード」の 4 種類のバーコード) をスキャンします。4 桁のコードについては、付録 I、「ASCII キャラク タ セット」を参照してください。

ホスト コマンドを使用してプリフィックスまたはサフィックスを設定するときは、キー カテゴリ パラメータを 1 に設定してから 3 桁の 10 進数値を設定します。4 桁のコードについては、<mark>付録 I、「ASCII キャラクタ セット」</mark>を 参照してください。

デフォルトのプリフィックスとサフィックス値は、7013 <CR><LF> (Enter キー) です。操作を間違ったとき や、選択した設定を変更する場合は、H-1 ページの「キャンセル」をスキャンします。

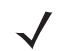

ア 注 プリフィックス/サフィックス値を使用するには、6-45 ページの「スキャン データ転送フォーマット」を 最初に設定します。

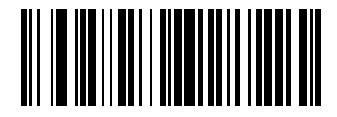

プリフィックスのスキャン (7)

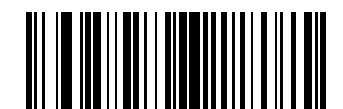

サフィックス1のスキャン (6)

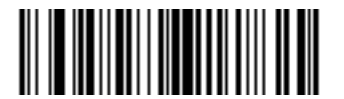

サフィックス 2 のスキャン (8)

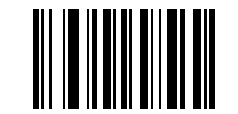

データ フォーマットのキャンセル

# スキャン データ転送フォーマット

#### パラメータ番号 235 (SSI 番号 EBh)

スキャン データ フォーマットを変更するには、下記の 8 つのバーコードの中から目的のフォーマットに対応した バーコードをスキャンします。

✓ 注 このパラメータを使用する場合は、プリフィックス/サフィックスの設定に ADF ルールを使用しないでく ださい。

プリフィックスおよびサフィックスの値を設定するには、6<mark>-44 ページの「プリフィックス/サフィックス値」</mark>を 参照してください。

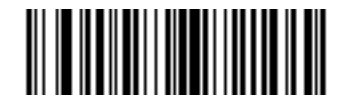

\*データのみ (0)

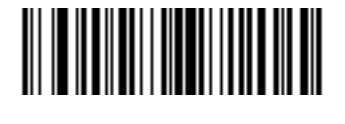

<データ> <サフィックス 1> (1)

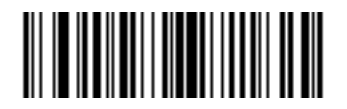

<データ> <サフィックス 2> (2)

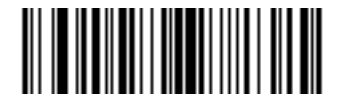

<データ> <サフィックス 1> <サフィックス 2> (3)

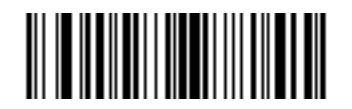

<プリフィックス> <データ> (4) 6 - 46 DS8178 デジタル スキャナ プロダクト リファレンス ガイド

#### スキャン データ転送フォーマット (続き)

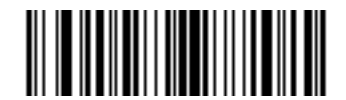

<プリフィックス> <データ> <サフィックス 1> (5)

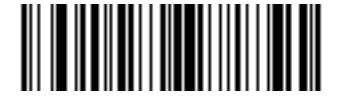

<プリフィックス> <データ> <サフィックス 2> (6)

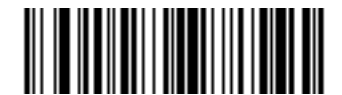

<プリフィックス> <データ> <サフィックス 1> <サフィックス 2> (7)

FN1 置換値

キー カテゴリ パラメータ番号 103 (SSI 番号 67h)

#### 10 進数値パラメータ番号 109 (SSI 番号 6Dh)

ウェッジおよび USB HID キーボードホストは、FN1 置換機能をサポートします。この機能を有効にすると、EAN128 バーコードの FN1 キャラクタ (0x1b) が指定値で置換されます。この値のデフォルトは 7013 (Enter キー) です。

ホスト コマンドを使用して FN1 置換値を設定する場合は、キー カテゴリ パラメータを 1 にした後に 3 桁のキー ストローク値を設定します。目的の値を検索するには、現在のホスト インタフェースの ASCII キャラクタ セットー 覧を参照してください。

バーコードメニューを使用して FN1 置換値を選択するには、次の手順に従います。

1. 下記のバーコードをスキャンします。

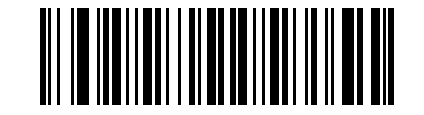

FN1 置換値の設定

2. FN1 置換に必要なキーストロークを、現在のホスト インタフェースの ASCII キャラクタ セット一覧で検索 します。付録 G、「数値バーコード」で各桁をスキャンして、4 桁の ASCII 値を入力します。

操作を間違ったときや、選択した設定を変更する場合は、「キャンセル」をスキャンします。

USB HID キーボードの FN1 置換を有効にするには、8-10 ページの「FN1 置換を有効にする」バーコードをス キャンしてください。

ユーザー設定 6-47

「NR (読み取りなし)」メッセージの転送

## パラメータ番号 94 (SSI 番号 5Eh)

「NR (読み取りなし)」メッセージを転送するかどうかを選択するには、下記のバーコードをスキャンします。この オプションを選択すると、トリガーから指を放すか読み取りセッション タイムアウトになるまで読み取りが行われな かった場合に、NR が転送されます。6-31 ページの「読み取りセッション タイムアウト」を参照してください。 シンボルが読み取られなかった場合にホストに何も送信しないときは、このオプションを無効にします。

✓ 注 「NR (読み取りなし)」メッセージの転送」を有効にし、さらに6-42 ページの「コード ID キャラクタの 転送」のシンボル コード ID キャラクタまたは AIM コード ID キャラクタを有効にした場合は、NR メッセ ージに Code 39 のコード ID が追加されます。

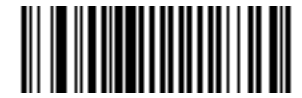

「NR (読み取りなし)」メッセージを有効にする (1)

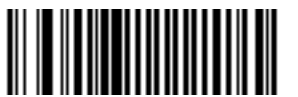

\*「NR (読み取りなし)」メッセージを無効にする (0)

## ハートビート間隔

### パラメータ番号 1118 (SSI 番号 F8h 04h 5Eh)

イメージャは、診断を支援する目的で、**ハートビート メッセージ**の送信をサポートしています。この機能を有効 にし、ハートビート間隔を目的の値に設定するには、下記の時間間隔バーコードのいずれかをスキャンするか、 「**他の間隔で設定**」をスキャンし、その後に続けて付録G、「数値バーコード」の4つの数値バーコードをスキャン します (目的の秒数に対応する一連の数字をスキャン)。

この機能を無効にするには、「ハートビート間隔を無効にする」をスキャンします。

このハートビートイベントは、次の形式を使用して(読み取りビープ音なしの)読み取りデータとして送信されます。

MOTEVTHB:nnn

ここで、nnn は 001 で始まる 3 桁の連続番号で、100 の次は最初の値に戻ります。

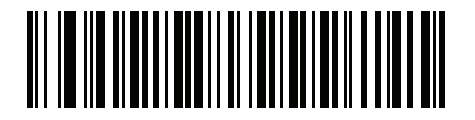

10 秒 (10)

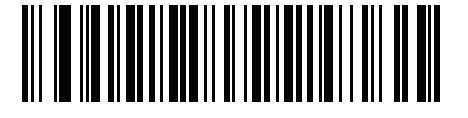

1分 (60)

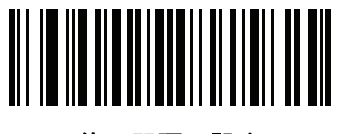

他の間隔で設定

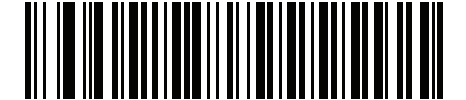

\*ハートビート間隔を無効にする (0)
### securPharm の読み取り

### パラメータ番号 1752 (SSI 番号 F8h 06h D8h)

securPharm の読み取りにより、欧州医薬品業界向けの IFA および GS1 コード システムが実装されます。 securPharm コードは医薬品の偽造を防止する場合に使用します。

この機能を有効にすると、GS1 記号が読み取られ、securPharm GS1 仕様に関連する何らかのアプリケーション ID が含まれている場合、GS1 記号全体が 1 つの securPharm 記号として処理されます。このため、GS1 記号が仕 様に基づいて作成されていない場合、securPharm 記号である GS1 バーコードが適切に処理されないことがあり ます。その出力は有効として保証できません。

GS1-128 タイプおよび GS1 DataBar 系列は IFA 仕様に明記されていませんが、これらには対応しています。

securPharm の出力は XML 形式になります。製品番号、シリアル番号、ロット番号、有効期限、製造日を含める ことができます。XML タグはどの順序でも配置できます。バーコードにないタグは省略されます。例:

```
<content dfi="value_dfi">
<Daten_1>value_Daten_1</Daten_1>
<Daten_2>value_Daten_2</Daten_2>
<Daten_n>value_Daten_n</Daten_n>
</content>
```

ここで:

value\_dfi = IFA または GS1

Daten\_1 から Daten\_n は、製造番号やシリアル番号などです。

下記のバーコードをスキャンして、医薬品タイプのバーコード処理の有効、無効を切り替えます。

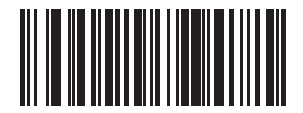

\*securPharm の読み取りを無効にする

(0)

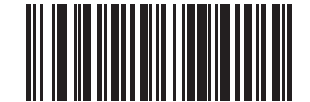

securPharm の読み取りを有効にする (1) 6 - 50 DS8178 デジタル スキャナ プロダクト リファレンス ガイド

### securPharm の出力フォーマット

### パラメータ番号 1753 (SSI 番号 F8h 06h D9h)

注 securPharm の出力フォーマットは、6-49 ページの「securPharm の読み取り」を有効にしている場合に のみ有効になります。

securPharm の出力フォーマットのパラメータ オプションは、ビットの位置で表されます。したがって、 どの組み合わせのフォーマットでも使用できます。

securPharm 出力フォーマットのバーコードをスキャンすると、securPharm 出力は次のような形式でフォーマットされます。

#### サンプル GS1 フォーマット

製品番号: GTIN データ識別子 DI データ形式識別子: GS1

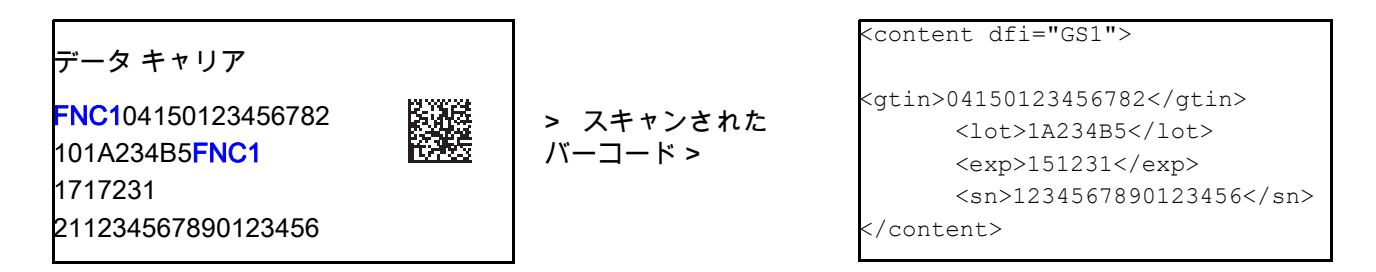

### サンプル GS1 出力 - 機能無効

フォーマットがない出力になります。

0104150123456782101A234B517151231211234567890123456

### サンプル GS1 出力 - フォーマットなし (0)

#### 出力は文字で構成される単一行になります。

<content dfi="GS1"><gtin>04150123456782</gtin><lot>1A234B5</lot><exp>151231</exp><sn>1234567890123456</sn></content>

### サンプル GS1 出力 - タブ挿入 (1)

XML 本体にタブが挿入された単一行の文字出力になります。

<content dfi="GS1">[tab]<gtin>04150123456782</gtin>[tab]<lot>1A234B5</lot>[tab]<exp>151231</exp>[tab]<sn>1234567890123456</sn></content>

#### サンプル GS1 出力 - 新規行挿入 (2)

#### 複数行の文字で構成された出力になります。各行の終わりに新規行の文字が付きます。

<content dfi="GS1"> <gtin>04150123456782</gtin> <lot>1A234B5</lot> <exp>151231</exp> <sn>1234567890123456</sn> </content>

### サンプル GS1 出力 - タブおよび新規行挿入 (3)

複数行の文字で構成された出力になります。各行の終わりにタブおよび新規行の文字が付きます。

<content dfi="GS1">

[tab] <gtin>04150123456782</gtin>

- [tab] <lot>1A234B5</lot>
- [tab] <exp>151231</exp>
- [tab] <sn>1234567890123456</sn>

</content>

### サンプル IFA フォーマット

製品番号: PPN データ識別子 DI データ形式識別子: IFA

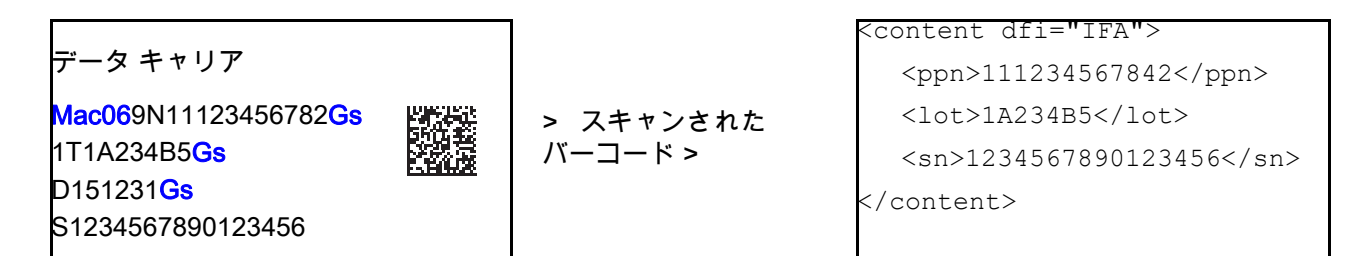

### サンプル GS1 出力 - 機能無効

フォーマットがない出力になります。

[)>069N1112345678421T1A234B5S1234567890123456

### サンプル GS1 出力 - フォーマットなし (0)

#### 出力は文字で構成される単一行になります。

<content dfi="IFA"><ppn>111234567842</ppn><lot>1A234B5</lot><sn>1234567890123456</sn></content>

#### サンプル GS1 出力 - タブ挿入 (1)

XML 本体にタブが挿入された単一行の文字出力になります。

<content dfi="IFA">{tab}<ppn>111234567842</ppn>{tab}<lot>1A234B5</lot>{tab}<sn>1234567890123456</sn></content>

#### サンプル GS1 出力 - 新規行挿入 (2)

複数行の文字で構成された出力になります。各行の終わりに新規行の文字が付きます。

<content dfi="IFA"> <ppn>111234567842</ppn> <lot>1A234B5</lot> <sn>1234567890123456</sn> </content>

# 6 - 52 DS8178 デジタル スキャナ プロダクト リファレンス ガイド

### サンプル GS1 出力 - タブおよび新規行挿入 (3)

複数行の文字で構成された出力になります。各行の終わりにタブおよび新規行の文字が付きます。

<content dfi="IFA">

[tab] <ppn>111234567842</ppn>

- [tab] <lot>1A234B5</lot>
- [tab] <sn>1234567890123456</sn>

</content>

### securPharm の出力フォーマット バーコード

以下のバーコードをスキャンして、securPharm の出力をフォーマットします。

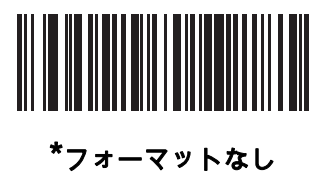

(0)

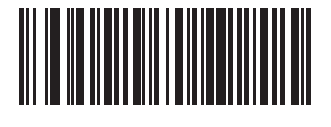

タブ挿入 (1)

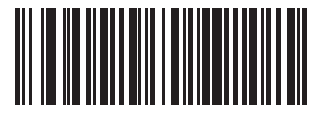

新規行挿入 (2)

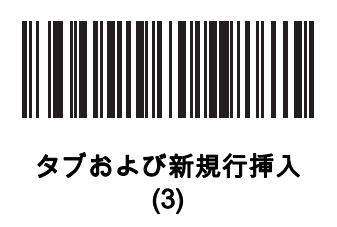

バッテリ充電のユーザー通知の機能強化

# パラメータ番号 2255 (SSI 番号 F8h 08h CFh)

このパラメータでは、バッテリの充電中に CR8178 クレードル LED が緑色または黄色 (デフォルト) に点滅する かどうかを決定します。

\_/

注 123Scan に接続すると、LED も緑色に点滅します。

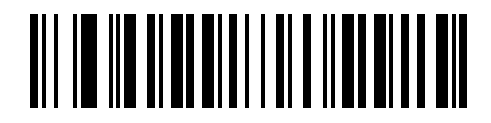

\*黄色に点滅

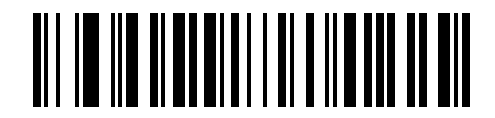

緑色に点滅

# 第7章イメージング設定

# はじめに

デジタル スキャナをプログラムして、さまざまな機能を実行したり、別の機能を有効化したりできます。この章 では、イメージング設定機能を説明するとともに、その機能を選択するためのプログラミング バーコードを掲載 しています。

✓ 注 画像読み取りは、イメージング インタフェース付き Symbol Native API (SNAPI) でのみサポートされます。このホストを有効にするには、8-4 ページの「USB デバイス タイプ」を参照してください。

デジタル スキャナは、7-2 ページの「イメージング設定パラメータのデフォルト値」に示す設定で出荷されてい ます(すべてのホストデバイスやその他のデフォルト値については、付録A、「標準パラメータのデフォルト」も 参照)。デフォルト値が要件を満たしているのであれば、プログラミングは不要です。

機能の値を設定するには、1 つのバーコードまたは短いバーコード シーケンスをスキャンします。これらの設定 は不揮発性メモリに保存され、デジタル スキャナの電源を落としても保持されます。

注 多くのコンピュータでは、画面上でバーコードを直接スキャンできます。画面からスキャンする場合、バー コードが鮮明に見え、バーやスペースが結合して見えたりしないレベルに文書の倍率を設定してください。

すべての機能をデフォルト値に戻すには、6-6 ページの「工場出荷時デフォルトの設定」をスキャンします。 プログラミング バーコード メニュー全体で、アスタリスク (\*) はデフォルト値を示しています。

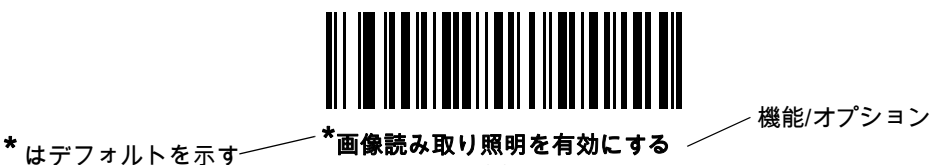

(2)

– オプション値

# スキャン シーケンスの例

多くの場合、1 つのバーコードのスキャンでパラメータ値が設定されます。たとえば、画像読み取り照明を無効にす るには、7-5 ページの「画像読み取り照明」の下にある「画像読み取り照明を無効にする」バーコードをスキャン します。デジタルスキャナで高速のさえずり音が1回鳴り、LEDが緑色に変われば、パラメータの設定は成功です。

いくつかのバーコードをスキャンする必要があるパラメータもあります。これらの手順については、パラメータ の説明を参照してください。

# スキャン中のエラー

特に指定されていない限り、スキャン シーケンス中のエラーは、単に正しいパラメータを再スキャンすれば修正 できます。

# イメージング設定パラメータのデフォルト値

表 7-1 にイメージング設定パラメータのデフォルトを示します。デフォルト値を変更するには、本ガイドの該当 するバーコードをスキャンします。メモリ内にある標準のデフォルト値が、スキャンした新しい値で置き換えら れます。デフォルト パラメータ値に戻すには、6-6 ページの「\* デフォルト設定」をスキャンします。

✓ 注 すべてのユーザー設定、ホスト、シンボロジー、およびその他のデフォルト パラメータについては、付録 A、 「標準パラメータのデフォルト」を参照してください。

| パラメータ                      | パラメータ<br>番号 | SSI 番号      | デフォルト          | ページ番号 |
|----------------------------|-------------|-------------|----------------|-------|
| イメージング設定                   |             |             |                |       |
| 動作モード                      | N/A         | N/A         | N/A            | 7-4   |
| 画像読み取り照明                   | 361         | F0h 69h     | 有効             | 7-5   |
| 画像読み取りの自動露出                | 360         | F0h 68h     | 有効             | 7-5   |
| 固定露出                       | 567         | F4h F1h 37h | 100            | 7-6   |
| 固定ゲイン                      | 568         | F1h 38h     | 50             | 7-6   |
| スナップショット モードのゲイン/<br>露出優先度 | 562         | F1h 32h     | 自動検出           | 7-7   |
| スナップショット モードのタイムア<br>ウト    | 323         | F0h 43h     | 0 (30 秒)       | 7-8   |
| スナップショット照準パターン             | 300         | F0h 2Ch     | 有効             | 7-9   |
| 動作モードの変更をサイレントにする          | 1293        | F8h 05h 0Dh | 無効 (サイレントにしない) | 7-9   |
| 画像トリミング                    | 301         | F0h 2Dh     | 無効             | 7-10  |

#### 表 7-1 イメージング設定パラメータのデフォルト値

表 7-1 イメージング設定パラメータのデフォルト値 (続き)

| パラメータ                         | パラメータ<br>番号              | SSI 番号                                                   | デフォルト                         | ページ番号 |
|-------------------------------|--------------------------|----------------------------------------------------------|-------------------------------|-------|
| ピクセル アドレスにトリミング               | 315<br>316<br>317<br>318 | F4h F0h 3Bh<br>F4h F0h 3Ch<br>F4h F0h 3Dh<br>F4h F0h 3Eh | 0 上<br>0 左<br>959 下<br>1279 右 | 7-11  |
| 画像サイズ (ピクセル数)                 | 302                      | F0h 2Eh                                                  | フル                            | 7-12  |
| 画像の明るさ (ターゲット ホワイト)           | 390                      | F0h 86h                                                  | 180                           | 7-13  |
| JPEG 画像オプション                  | 299                      | F0h 2Bh                                                  | 画質                            | 7-13  |
| JPEG ターゲット ファイル サイズ           | 561                      | F1h 31h                                                  | 160kB                         | 7-14  |
| JPEG 画質およびサイズ値                | 305                      | F0h 31h                                                  | 65                            | 7-14  |
| 画像強調                          | 564                      | F1h 34h                                                  | 低 (1)                         | 7-15  |
| 画像ファイル形式の選択                   | 304                      | F0h 30h                                                  | JPEG                          | 7-16  |
| 画像の回転                         | 665                      | F1h 99h                                                  | 0                             | 7-17  |
| ピクセルあたりのビット数 (BPP)            | 303                      | F0h 2Fh                                                  | 8 BPP                         | 7-18  |
| 署名読み取り                        | 93                       | 5Dh                                                      | 無効                            | 7-19  |
| 署名読み取り画像ファイル形式セレクタ            | 313                      | F0h 39h                                                  | JPEG                          | 7-20  |
| 署名読み取りのピクセルあたりの<br>ビット数 (BPP) | 314                      | F0h 3Ah                                                  | 8 BPP                         | 7-21  |
| 署名読み取りの幅                      | 366                      | F4h F0h 6Eh                                              | 400                           | 7-22  |
| 署名読み取りの高さ                     | 367                      | F4h F0h 6Fh                                              | 100                           | 7-22  |
| 署名読み取りの JPEG 画質               | 421                      | F0h A5h                                                  | 65                            | 7-22  |

# イメージング設定

この章のパラメータは、画像読み取り特性を制御します。画像読み取りは、読み取りやスナップショットなど、あ らゆる動作モードで行われます。

#### 動作モード

デジタル スキャナには、3 つの動作モードがあります。

- 読み取りモード
- スナップショット モード

#### 読み取りモード

デフォルトでは、トリガーを引くとデジタル スキャンが読み取り範囲内にある有効なバーコードを検索し、読み取 ろうとします。デジタル スキャナは、バーコードを読み取るかトリガーを放すまでこのモードのままとなります。

#### スナップショット モード

高画質画像を読み取り、それをホストに転送するときは、スナップショット モードを使用します。一時的にこの モードにするには、「**スナップショット モード**」バーコードをスキャンします。このモードになっているとき、 デジタル スキャナでは緑色の LED が 1 秒間隔で点滅し、標準動作 (読み取り) モードではないことを示します。

スナップショット モードでは、デジタル スキャナの照準パターンがオンになり、画像で読み取られる領域を強調表示します。次にトリガーを引くと、高画質イメージを読み取り、それをホストに転送するようにデジタル スキャナ に指示が出されます。トリガーが引かれ、デジタル スキャナが照明条件を調節してイメージを読み取るまでわずか に時間がかかることがあります (2 秒未満)。デジタル スキャナを動かさないように保持してください。イメージが 読み取られると、ビープ音が1回鳴ります。

スナップショット モードのタイムアウト時間内にトリガーが押されないと、デジタル スキャナは読み取りモードに 戻ります。このタイムアウト時間を調整するには、7-8ページの「スナップショット モードのタイムアウト」を使 用します。デフォルトのタイムアウト時間は 30 秒です。

スナップショット モードの間、照準パターンを無効にするには、7-9 ページの「スナップショット照準パターン」を 参照してください。

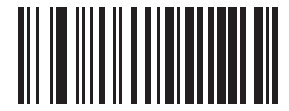

スナップショット モード

### 画像読み取り照明

パラメータ番号 361 (SSI 番号 F0h 69h)

[**画像読み取り照明を有効にする]** を選択すると、画像読み取りを行う間、照明がオンになります。デジタル スキャナ で照明を使わない場合は、照明を無効にします。

照明を有効にすると、通常は読み取り画質が向上します。照明の効果は、ターゲットまでの距離が長くなるにし たがって低下します。

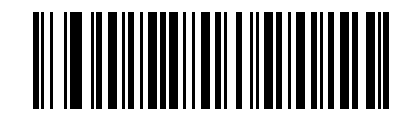

\*画像読み取り照明を有効にする (1)

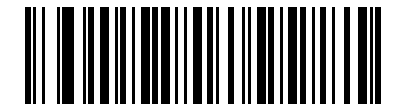

画像読み取りの照明を無効にする (0)

画像読み取りの自動露出

パラメータ番号 360 (SSI 番号 F0h 68h)

[画像キャプチャの自動露出を有効にする] を選択すると、デジタル スキャナがゲイン設定と露出 (調整) 時間を 制御し、選択した動作モードで最適な画像をキャプチャできます。

ゲインと露出時間を手動で調整するには、**[画像読み取りの自動露出を無効にする]** を選択します (次のページを参 照)。このオプションは上級者が画像を読み取りにくい場合にのみ使用することをおすすめします。

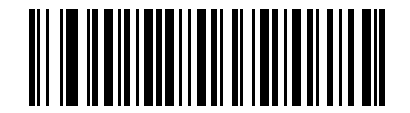

\*画像読み取りの自動露出を有効にする

(1)

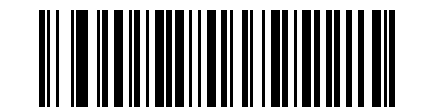

画像読み取りの自動露出を無効にする (0)

### 固定露出

パラメータ番号 567 (SSI 番号 F4h F1h 37h)

タイプ: 文字

範囲: 5 ~ 30,000

このパラメータは、スナップショット モードの手動モードで使用される露出を設定します。

整数値は、100μs の露出に相当します。デフォルト値は 100、つまり 10 ミリ秒です。

**固定露出**パラメータを設定するには、以下の「**固定露出**」をスキャンしてから値を表す 4 つの数値バーコードを スキャンします。桁数が足りない場合は、先頭にゼロをスキャンする必要があります。たとえば、固定露出の値を 99に設定するには、0、0、9、9をスキャンします。数値バーコードについては、付録G、「数値バーコード」を 参照してください。

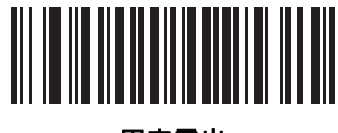

固定露出 (4 桁)

固定ゲイン

パラメータ番号 568 (SSI 番号 F1h 38h)

タイプ: バイト

範囲 1 ~ 100

このパラメータは、スナップショット モードの手動モードで使用されるゲイン設定を設定します。

値 1 は、画像読み取りでゲインが使用されないことを示します。値 100 は、画像読み取りで最大ゲインが使用さ れることを示します。このパラメータのデフォルト値は 50 です。

**固定ゲイン** パラメータを設定するには、以下の「**固定ゲイン**」をスキャンしてから値を表す3つの数値バーコー ドをスキャンします。桁数が足りない場合は、先頭にゼロをスキャンする必要があります。たとえば、固定ゲイン値を 99 に設定するには、0、9、9 をスキャンします。数値バーコードについては、**付録 G、「数値バーコード」**を参 照してください。

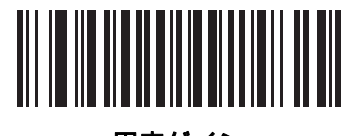

固定ゲイン

イメージング設定 7-7

### スナップショット モードのゲイン/露出優先度

#### パラメータ番号 562 (SSI 番号 F1h 32h)

このパラメータは、自動露出モードのスナップショット モードで画像を取得する際のデジタル スキャナのゲイン と露出の優先度を変更します。

- 「低露出優先」をスキャンすると、デジタル スキャナが露出よりも高ゲインを優先してイメージを読み取るモードに設定されます。この結果、画像はモーション ブラーの影響を受けにくくなりますが、ノイズが発生しやすくなります。ただし、ほとんどのアプリケーションで、このノイズ量は許容範囲です。
- 「低ゲイン優先」をスキャンすると、デジタルスキャナが高ゲインよりも長時間の露出を優先してイメージを読み取るモードに設定されます。この設定により、画像のノイズが少なくなり、画質強調 (シャープニング)などの後処理でアーチファクトが軽減されます。取得した画像がモーションブラーの影響を受けやすくなるため、固定取り付けや固定オブジェクトの画像読み取りで推奨されるモードです。
- 「自動検出」(デフォルト)をスキャンすると、デジタルスキャナが自動的にスナップショットモードのゲイン優先または低露出優先モードを選択するモードに設定されます。デジタルスキャナで磁気読み取りスイッチ対応スタンドを使用している場合(または、点滅モードに設定されている場合)、低ゲイン優先モードが使用されます。それ以外の場合は、「低露出優先」モードが使用されます。

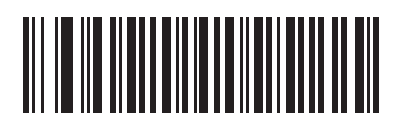

低ゲイン優先 (0)

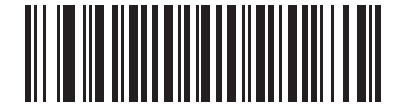

低露出優先 (1)

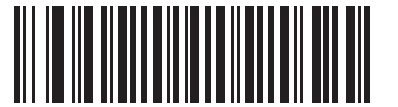

\* 自動検出 (2) 7-8 DS8178 デジタル スキャナ プロダクト リファレンス ガイド

# スナップショット モードのタイムアウト

### パラメータ番号 323 (SSI 番号 F0h 43h)

このパラメータは、スナップショット モードを維持する時間を設定します。イメージャは、トリガーを押したと き、またはスナップショット モードのタイムアウトが経過したときに、スナップショット モードを終了します。 このタイムアウト値を設定するには、以下の「**スナップショット モードのタイムアウト設定**」バーコードをス キャンしてから付録 G、「数値バーコード」のバーコードをスキャンします。デフォルト値は0(30秒)で、30秒 ずつ増えていきます。たとえば、0=30秒、1=60秒、2=90秒など。スキャナに設定できるタイムアウトの最 大値は9=300秒です。

デフォルトのタイムアウトを 30 秒に素早くリセットするには、「30 秒」バーコードをスキャンします。

「**タイムアウトなし**」を選択すると、イメージャは、トリガを押すまでスナップショット モードが維持され ます。

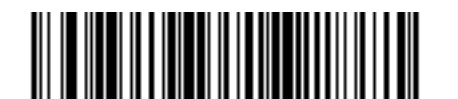

スナップショット モードのタイムアウト設定

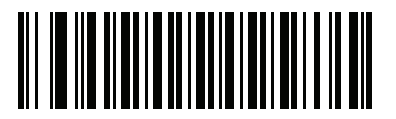

\*30 秒

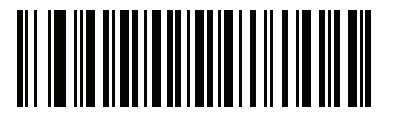

タイムアウトなし

イメージング設定 7-9

スナップショット照準パターン

パラメータ番号 300 (SSI 番号 F0h 2Ch)

「**スナップショット照準パターンを有効にする**」を選択してスナップショット モードのときに照準パターンを投 影するか、「**スナップショット照準パターンを無効にする**」を選択して照準パターンをオフにします。

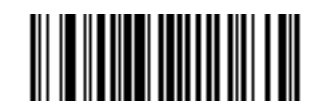

\*スナップショット照準パターンを有効にする

(1)

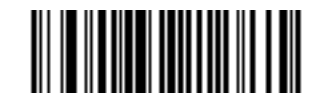

スナップショット照準パターンを無効にする

(0)

## 動作モードの変更をサイレントにする

パラメータ番号 1293 (SSI 番号 F8h 05h 0Dh)

動作モードの切り替え時 (読み取りモードからスナップショット モードなど) にビープ音を鳴らさないようにす るには、この機能を有効にします。

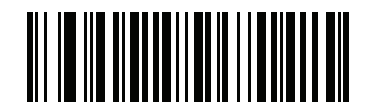

動作モードの変更をサイレントにする (有効) (1)

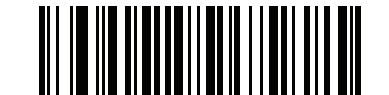

\*動作モードの変更をサイレントにしない (無効) (0) 画像トリミング

パラメータ番号 301 (SSI 番号 F0h 2Dh)

このパラメータは、キャプチャした画像をトリミングします。[画像トリミングを無効にする] を選択して、フル 1280 × 960 ピクセルを表示します。7-11 ページの「ピクセル アドレスにトリミング」で設定したピクセル アド レスに画像をトリミングするには、[画像トリミングを有効にする] を選択します。

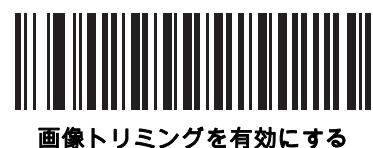

当隊 トリミノン を有 X0に 9 る (1)

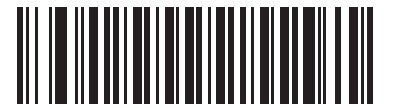

<sup>\*</sup>画像トリミングを無効にする (最大 1280 x 960 ピクセル) (0)

## ピクセル アドレスにトリミング

パラメータ番号 315 (SSI 番号 F4h F0h 3Bh) (上) パラメータ番号 316 (SSI 番号 F4h F0h 3Ch) (左) パラメータ番号 317 (SSI 番号 F4h F0h 3Dh) (下) パラメータ番号 318 (SSI 番号 F4h F0h 3Eh) (右)

[画像トリミングを有効にする] を選択した場合、トリミングするピクセル アドレスを (0,0) から (1259 × 959) ま で設定できます。

列には 0 から 1279 まで、行には 0 から 959 までの番号が付いています。上、左、下、右の 4 つの値を指定しま す。上と下は行ピクセル アドレスに対応し、左と右は列ピクセル アドレスに対応します。たとえば、4 行 x 8 列 の画像を右下に寄せる場合は、次の値を設定します。

上=796、下=959、左=1272、右=1279

ピクセル アドレスにトリミングを設定するには、以下の各ピクセル アドレスのバーコードをスキャンしてから、 値を表す 4 つの数値バーコードをスキャンします。桁数が足りない場合は、先頭にゼロをスキャンする必要があ ります。たとえば、上のピクセル アドレスを3にトリミングするには、0、0、0、3をスキャンします。数値バー コードについては、付録 G、「数値パーコード」を参照してください。デフォルト値は次のとおりです。

上=0、下=959、左=0、右=1279

注 デジタル スキャナには、4 ピクセルのトリミング解像度があります。トリミング領域を4 ピクセル未満に設定すると (解像度調整後、7-12 ページの「画像サイズ (ピクセル数)」を参照)、画像全体が転送されます。

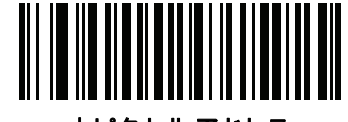

上ピクセル アドレス (0 ~ 959 の 10 進数)

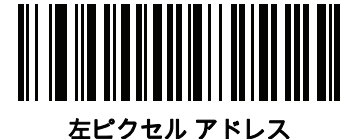

(0~1279の10進数)

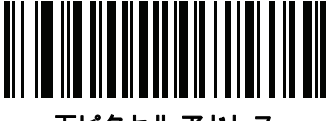

下ピクセル アドレス (0~959の10進数)

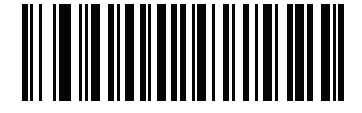

右ピクセル アドレス (0 ~ 1279 の 10 進数)

# 画像サイズ (ピクセル数)

### パラメータ番号 302 (SSI 番号 F0h 2Eh)

このオプションでは、圧縮前の画像解像度を変更します。複数のピクセルが 1 つのピクセルに結合され、解像度を 下げた元のコンテンツを含む小さい画像となります。

次のいずれかの値を選択します。

### 表 7-2 画像サイズ

| 解像度值 | 非トリミング画像サイズ |  |  |
|------|-------------|--|--|
| フル   | 1280 × 960  |  |  |
| 1/2  | 640 × 480   |  |  |
| 1/4  | 320 × 240   |  |  |

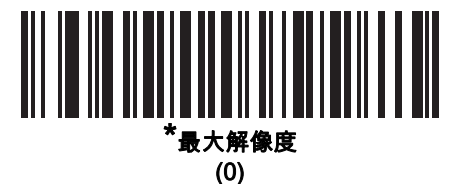

1/2 解像度 (1)

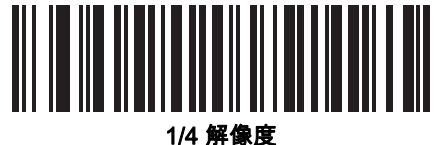

(3)

# 画像の明るさ (ターゲット ホワイト)

パラメータ番号 390 (SSI 番号 F0h 86h)

タイプ: バイト

範囲:1~240

このパラメータは、自動露出を利用しているときにスナップショット モードで使用されるターゲット ホワイト値を 設定します。白と黒は 10 進数の 240 と 1 でそれぞれ定義されます。値を工場出荷時のデフォルト値 180 に設定す ると、画像のホワイト レベルが 180 に設定されます。

画像の明るさのパラメータを設定するには、以下の「**画像の明るさ**」をスキャンし、その値を表す 3 つの数値 バーコードをスキャンします。桁数が足りない場合は、先頭にゼロをスキャンする必要があります。たとえば、画 像の明るさ値を99に設定するには、「0」、「9」、「9」をスキャンします。数値バーコードについては、付録G、 「数値バーコード」を参照してください。

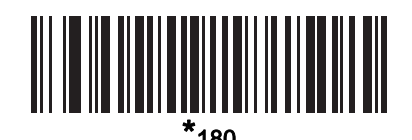

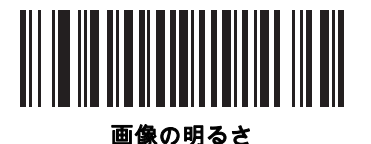

(3桁)

### JPEG 画像オプション

### パラメータ番号 299 (SSI 番号 F0h 2Bh)

JPEG 画像のサイズまたは画質のいずれかを最適化するオプションを選択します。「JPEG 画質セレクタ」を スキャンし、画質の値を入力すると、デジタルスキャナは対応する画像サイズを選択します。「JPEG サイズセ レクタ」をスキャンし、サイズの値を入力すると、デジタル スキャナは最適な画質を選択します。

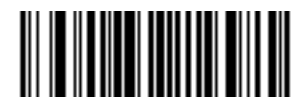

<sup>\*</sup>JPEG 画質セレクタ (1)

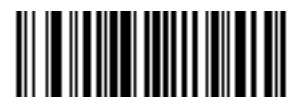

JPEG サイズ セレクタ (0) 7 - 14 DS8178 デジタル スキャナ プロダクト リファレンス ガイド

### JPEG ターゲット ファイル サイズ

パラメータ番号 561 (SSI 番号 F1h 31h)

タイプ: 文字

範囲: 5-350

このパラメータは、1 キロバイト (1024 バイト) 単位でターゲット JPEG ファイル サイズを定義します。デフォ ルト値は 160kB で、160 キロバイトを表します。

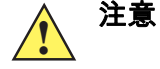

 IPEG 圧縮には、ターゲット画像の情報量に従って 10 ~ 15 秒ほどかかることがあります。7-13 ペ ージの「JPEG 画質セレクタ」(デフォルト設定)をスキャンすると、画質と圧縮時間が一貫した圧 縮画像となります。

JPEG ターゲット ファイル サイズ パラメータを設定するには、以下の「JPEG ターゲット ファイル サイズ」を スキャンしてから、値を表す 3 つの数値バーコードをスキャンします。桁数が足りない場合は、先頭にゼロをス キャンする必要があります。たとえば、画像ファイルサイズの値を99に設定するには、付録G、「数値パーコー ド」の 0、9、9 をスキャンします。

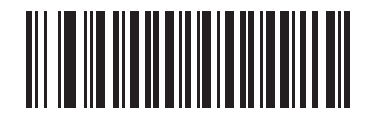

JPEG ターゲット ファイル サイズ (3 桁)

JPEG 画質およびサイズ値

JPEG 画質 = パラメータ番号 305 (SSI 番号 F0h 31h)

[JPEG 画質セレクタ] を選択した場合は、「JPEG 画質値」バーコードをスキャンしてから、付録 G、「数値バーコード」で値 5 ~ 100 に対応する 3 つの数値バーコードをスキャンします。100 は最高画質の画像を表します。

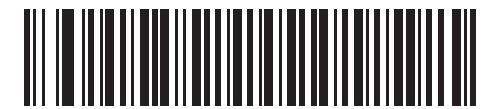

JPEG 画質値 (デフォルト: 065) (5 ~ 100 の 10 進数)

イメージング設定 7-15

# 画像強調

## パラメータ番号 564 (SSI 番号 F1h 34h)

このパラメータは、デジタル スキャナのイメージ強化機能を構成します。この機能では、エッジ シャープニング とコントラスト強化の組み合わせを使用し、視覚的に満足のいく画像に仕上げます。

画像強調のレベルは次のとおりです。

- オフ(0)
- 低 (1) デフォルト
- 中(2)
- 高(3)

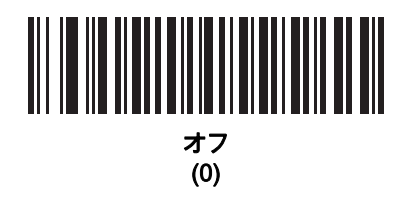

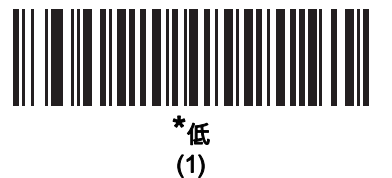

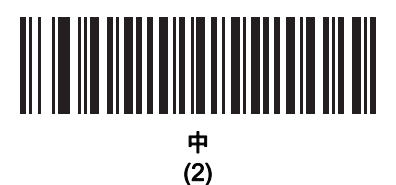

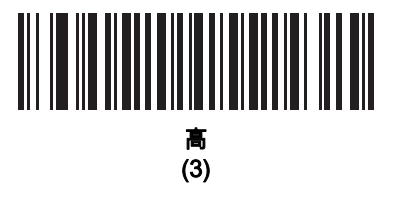

# 画像ファイル形式の選択

パラメータ番号 304 (SSI 番号 F0h 30h)

システムに適した画像形式 (BMP、TIFF、または JPEG) を選択します。デジタル スキャナは、読み取り画像を選 択した形式で保存します。

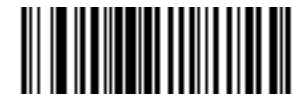

BMP ファイル形式 (3)

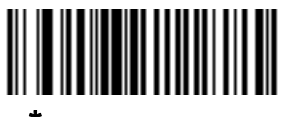

\*JPEG ファイル形式 (1)

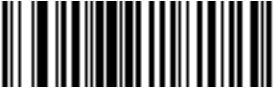

TIFF ファイル形式 (04h)

イメージング設定 7 - 17

# 画像の回転

パラメータ番号 665 (SSI 番号 F1h 99h)

このパラメータは、画像の回転を0度、90度、180度、270度で制御します。

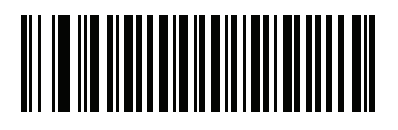

\*0<sup>o</sup> 回転 (0)

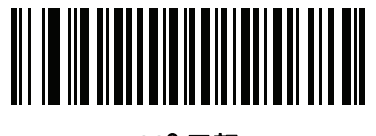

90<sup>o</sup> 回転 (1)

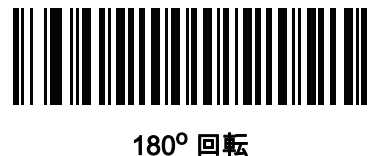

(2)

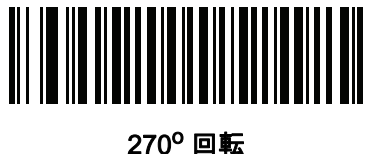

.70 回4 (3) 7 - 18 DS8178 デジタル スキャナ プロダクト リファレンス ガイド

# ピクセルあたりのビット数

### パラメータ番号 303 (SSI 番号 F0h 2Fh)

画像の読み取り時に使用するピクセルあたりのビット数 (BPP) の値を選択します。白黒画像には **[1 BPP]**、各ピク セルに 1 ~ 16 のグレー レベルを割り当てるには **[4 BPP]**、各ピクセルに 1 ~ 256 グレー レベルを割り当てるに は **[8 BPP]** を選択します。

/ 注 デジタル スキャナは、8 BPP のみをサポートする JPEG ファイル形式で、これらの設定を無視します。

TIFF ファイルの場合は、常に「**4BPP**」と **8 BPP** のみをサポートする TIFF ファイル形式では、1 BPP は 無視されます。TIFF ファイル形式の場合、1 BPP は強制的に 4 BPP に変更されます。

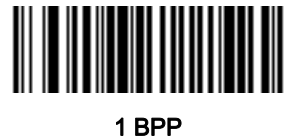

(0)

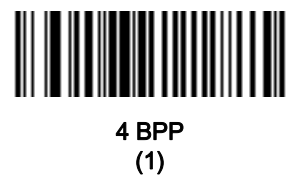

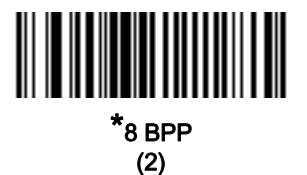

### 署名読み取り

### パラメータ番号 93 (SSI 番号 5Dh)

署名読み取りバーコードは、文書の署名読み取り領域の輪郭を機械で読み取り可能な形式で示す専用のシンボロジー です。さまざまな認識パターンがあり、オプションで各種の署名を示すことができます。バーコード パターン内の 領域は、署名読み取り領域と見なされます。詳細については、付録 K、「署名読み取りコード」を参照してくだ さい。

出力ファイル形式

署名読み取りバーコードを読み取ると、署名画像の傾きが修正されて、BMP、JPEG、または TIFF ファイル形式 に変換されます。出力データには、ファイル記述子に続けて形式された署名画像が含まれます。

#### 表 7-3 出力形式

| ファイル記述子                         |               |                                    |            |
|---------------------------------|---------------|------------------------------------|------------|
| 出力形式<br>(1 バイト)                 | 署名タイプ (1 バイト) | 署名画像サイズ<br>(4 バイト)<br>(ビッグ エンディアン) | 署名画像       |
| JPEG - 1<br>BMP - 3<br>TIFF - 4 | 1-8           | 0x00000400                         | 0x00010203 |

署名読み取りを有効または無効にするには、以下の該当するバーコードをスキャンします。

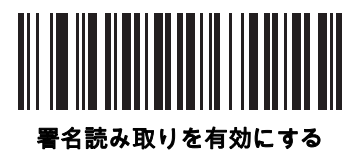

(1)

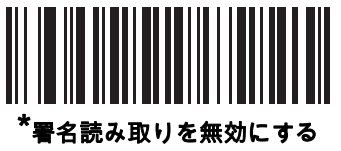

(0)

7 - 20 DS8178 デジタル スキャナ プロダクト リファレンス ガイド

# 署名読み取りファイル形式セレクタ

パラメータ番号 313 (SSI 番号 F0h 39h)

システムに適した署名ファイル形式 (BMP、TIFF、または JPEG) を選択します。デジタル スキャナは、読み取っ た署名を選択した形式で保存します。

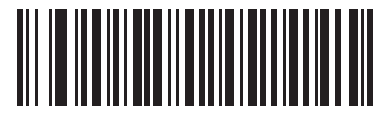

BMP 署名形式 (3)

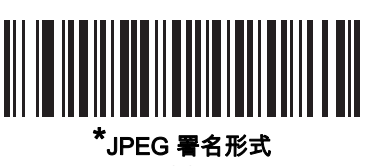

(1)

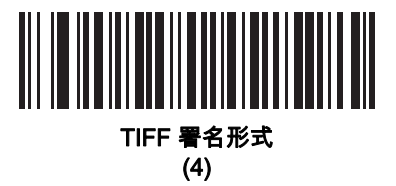

イメージング設定 7-21

署名読み取りのピクセルあたりのビット数

# パラメータ番号 314 (SSI 番号 F0h 3Ah)

署名の読み取り時に使用するピクセルあたりのビット数 (BPP) を選択します。白黒画像には **[1 BPP]**、各ピクセル に 1 ~ 16 のグレー レベルを割り当てるには **[4 BPP]**、各ピクセルに 1 ~ 256 グレー レベルを割り当てるには **[8** BPP] を選択します。

✓ 注 デジタル スキャナは、8 BPP のみをサポートする JPEG ファイル形式で、これらの設定を無視します。

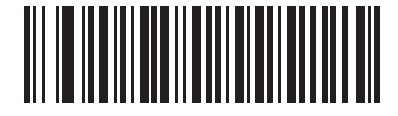

1 BPP (0)

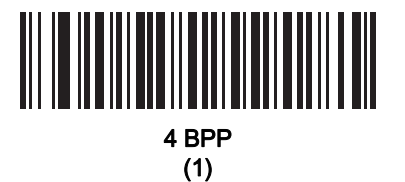

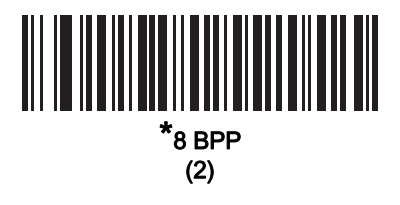

### 署名読み取りの幅

パラメータ番号 366 (SSI 番号 F4h F0h 6Eh)

署名読み取りの幅と署名読み取りの高さのアスペクト比パラメータは、署名読み取り領域と一致している必要が あります。たとえば、4 x 1 インチの署名読み取り領域に対して、幅対高さのアスペクト比が 4 対 1 になっている 必要があります。

署名読み取りボックスの幅を設定するには、「**署名読み取り幅**」バーコードをスキャンしてから、付録 G、「数値 バーコード」から値に対応する 4 つのバーコードを 016 ~ 1280 (10 進数) の範囲でスキャンします。

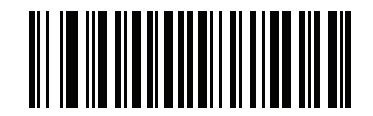

署名読み取りの幅 (デフォルト: 400) (016 ~ 1280 の 10 進数)

### 署名読み取りの高さ

パラメータ番号 367 (SSI 番号 F4h F0h 6Fh)

署名読み取りボックスの高さを設定するには、「**署名読み取りの高さ**」バーコードをスキャンしてから、<mark>付録G、</mark> 「<mark>数値バーコード」</mark>から値に対応する 3 つのバーコードを 016 ~ 800 (10 進数) の範囲でスキャンします。

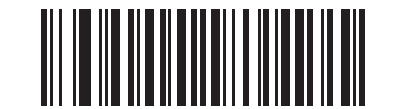

署名読み取りの高さ (デフォルト: 100) (016 ~ 800 の 10 進数)

### 署名読み取りの JPEG 画質

パラメータ番号 421 (SSI 番号 F0h A5h)

「JPEG 画質値」バーコードをスキャンしてから、付録 G、「数値バーコード」で値 005 ~ 100 に対応する 3 つの 数値バーコードをスキャンします。100 は最高画質の画像を表します。

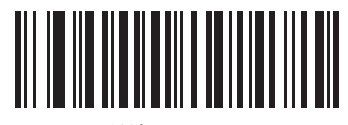

JPEG 画質値 (デフォルト: 065) (5 ~ 100 の 10 進数)

# 第8章 USB インタフェース

# はじめに

この章では、USB ホストをインタフェースとしてイメージング イメージャをプログラミングする手順について説 明します。イメージング イメージャ スキャナは、USB ホストに直接接続するか、自己給電式 USB ハブに接続し ます。USB ホストはイメージング イメージャに給電できます。

プログラミング バーコード メニューに記載されているアスタリスク (\*) は、デフォルト値を示しています。

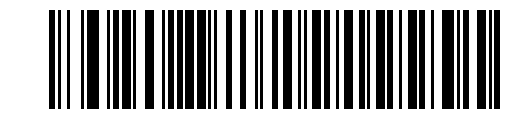

# USB インタフェースの接続

イメージング イメージャ スキャナは、次のような USB 対応ホストに接続します。

- デスクトップ PC およびノートブック
- Apple<sup>™</sup> iMac、G4、iBooks (北米のみ)
- IBM SurePOS 端末
- 複数のキーボードをサポートする Sun、IBM、およびその他のネットワーク コンピュータ

次のオペレーティング システムは、USB を使用したイメージング イメージャ スキャナをサポートしています。

- Windows 98、2000、ME、XP、Windows 7、Windows 8、Windows 10
- MacOS 8.5 以上
- IBM 4690 OS

イメージング イメージャは、USB ヒューマン インタフェース デバイス (HID) をサポートする他の USB ホストに も接続できます。

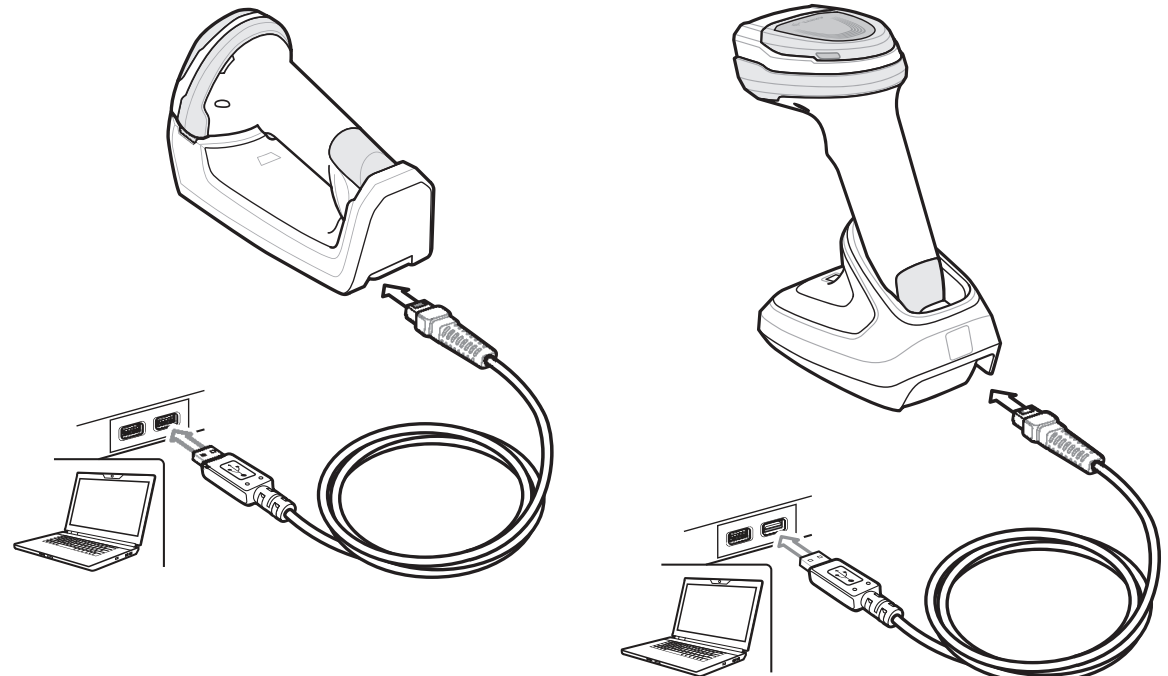

#### 図 8-1 USB 接続

クレードルを USB ホストに接続するには、次の手順に従います。

- USB インタフェース ケーブルのモジュラ コネクタをデジタル スキャナのケーブル インタフェース ポートに 差し込みます。1-4 ページの「クレードルの接続」を参照してください。
- 2. シリーズ A コネクタを USB ホストまたはハブに差し込むか、Plus Power コネクタを IBM SurePOS 端末の利 用可能なポートに差し込みます。
- 3. すべてのコネクタがしっかり接続されているか確認してください
- 4. クレードルのバーコードをスキャンして、デジタルスキャナをクレードルとペアリングします。
- 5. 8-4 ページの「USB デバイス タイプ」から適切なバーコードを選んでスキャンし、USB デバイス タイプを 選択します。
- Windows をご利用の場合、初回インストール時には、ソフトウェアでヒューマンインタフェースデバイスのドライバを選択またはインストールするようにプロンプトが表示されます。Windows が提供するヒューマン インタフェース デバイスのドライバをインストールするには、各項目で[次へ]をクリックし、最後の項目で[完了]をクリックします。このインストールを行っている間にデジタル スキャナの電源が投入されます。
- 7. 他のパラメータ オプションを変更するには、この章に掲載された該当するバーコードをスキャンします。
- 8. 外部電源を使用したい場合は接続します。

✓ 注 必要なインタフェース ケーブルは、構成に応じて異なります。図 8-1 に示したコネクタは、あくまでも例です。コネクタはイラストと異なる場合がありますが、クレードルに接続する手順は同じです。

電源の前にホスト ケーブルを取り外してください。そうしないと、クレードルが新しいホストを認識でき ない場合があります。

問題が発生した場合は、4-5ページの「トラブルシューティング」を参照してください。

# USB パラメータのデフォルト

表 8-1 に USB ホスト パラメータのデフォルトー覧を示します。オプションを変更する場合は、本章の 8-4 ページ 以降に掲載されているパラメータ説明セクションで適切なバーコードをスキャンします。

> USB カントリー キーボード タイプ (カントリー コード) については、**付録 B、「カントリー コード」**を参照 してください。

#### 表 8-1 USB ホスト パラメータのデフォルト一覧

| パラメータ                                      | デフォルト                  | ページ番号 |
|--------------------------------------------|------------------------|-------|
| USB ホスト パラメータ                              |                        |       |
| USB デバイス タイプ                               | HID キーボード エミュレーション     | 8-4   |
| CDC ホスト バリエーション                            | 標準 USB CDC ホスト バリエーション | 8-6   |
| Symbol Native API (SNAPI) ステータス<br>ハンドシェイク | 有効                     | 8-7   |
| USB キーストローク遅延                              | 遅延なし                   | 8-7   |
| USB Caps Lock オーバーライド                      | 無効                     | 8-8   |
| 不明な文字の無視 (USB 専用)                          | 送信                     | 8-8   |
| 不明バーコードを Code 39 に変換 (USB 専用)              | 無効                     | 8-9   |
| キーパッドのエミュレート                               | 有効                     | 8-9   |
| 先行ゼロのキーパッドのエミュレート                          | 有効                     | 8-9   |
| クイック キーパッド エミュレーション                        | 有効                     | 8-10  |
| キーボードの FN1 置換 (USB 専用)                     | 無効                     | 8-10  |
| ファンクション キーのマッピング                           | 無効                     | 8-11  |
| Caps Lock のシミュレート                          | 無効                     | 8-11  |
| 大文字/小文字の変換                                 | 大文字/小文字の変換なし           | 8-12  |
| 静的 CDC (USB 専用)                            | 有効                     | 8-12  |
| TGCS (IBM) USB ダイレクト I/O ビープ音              | 従う                     | 8-13  |
| TGCS (IBM) USB ビープ指示                       | ビープ指示の無視               | 8-13  |
| TGCS (IBM) USB バーコード設定指示                   | バーコード設定指示を無視する         | 8-14  |
| USB のポーリング間隔                               | 3 ミリ秒                  | 8-16  |
| USB 高速 HID                                 | 有効                     | 8-17  |
| IBM 仕様バージョン                                | バージョン 2.2              | 8-17  |

# USB ホスト パラメータ

# USB デバイス タイプ

希望の USB デバイス タイプを選択します。

- \_/ 注
  - 1. USB デバイス タイプを変更すると、スキャナは自動的に再起動します。イメージング イメージャでは電源投入ビープ音が鳴ります。
  - USB のエミュレーションが失敗して電源投入中にスキャナが止まらないように、8-5 ページの「USB CDC ホスト (メモ 1)」をスキャンする前に、適切な USB CDC ドライバをホストにインストールし てください。zebra.com/support に移動して、[サポート & ダウンロード] > [バーコード スキャナ] > [USB CDC ドライバ]を選択し、適切な Windows プラットフォームを選択して、適切な CDC ドライ バ (64 ビットまたは 32 ビット)をダウンロードします。 機能停止したスキャナを回復するには、次の手順を実行します。 USB CDC ドライバをインストールします。 または USB ケーブルを取り外して電力を追加します。Bluetooth 経由でスキャナを接続し、HID キーボードか別のホ ストをスキャンします。
  - 3. IBM レジスタがスキャン無効化コマンドを発行するときに、データ送信を無効にするには、[IBM ハン ドヘルド USB] を選択します。照準、照明、および読み取りは引き続き許可されます。IBM のレジ スタがスキャン無効化コマンドを発行するときに、照準、照明、読み取り、データ送信も含めてス キャナを完全にオフにするには、[OPOS (完全無効対応の IBM ハンドヘルド)] を選択します。
  - 4. Windows 10 デバイスで実行されているユニバーサル Windows プラットフォーム (UWP) アプリ ケーションと USB ケーブル経由で通信する場合は、[USB HID POS] を選択します。

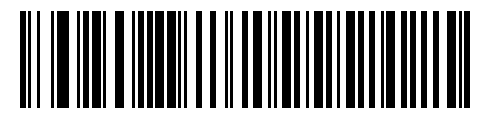

\* HID キーボード エミュレーション

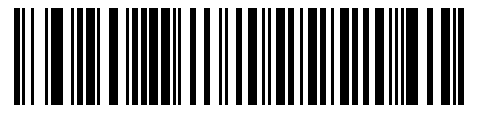

IBM テーブル トップ USB

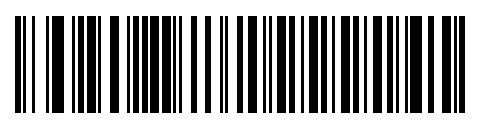

IBM ハンドヘルド USB

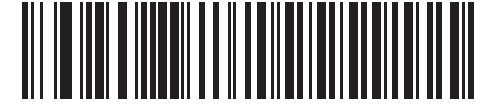

OPOS (完全無効対応の IBM ハンドヘルド) USB デバイス タイプ (続き)

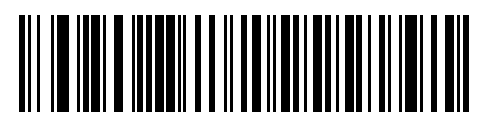

SSI over USB CDC

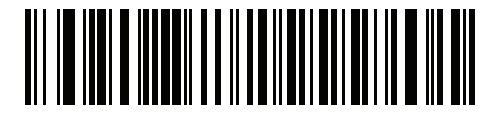

USB CDC ホスト (メモ 1)

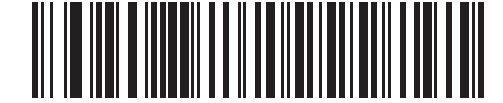

イメージング インタフェースなしの Symbol Native API (SNAPI)

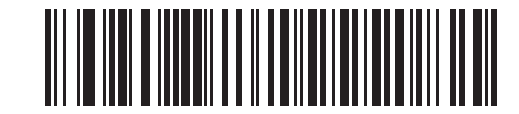

イメージング インタフェース付き Symbol Native API (SNAPI)

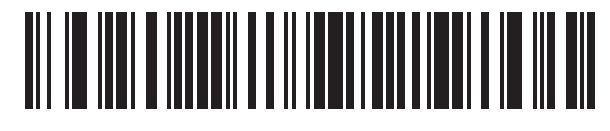

USB HID POS (Windows 10 デバイスのみ) 8-6 DS8178 デジタル スキャナ プロダクト リファレンス ガイド

# CDC ホスト バリエーション

パラメータ番号 1713 (SSI 番号 F8h 06h B1h)

8-4 ページの「USB デバイス タイプ」 が USB CDC ホスト (メモ 1) に設定されている場合、CDC ホスト バリエー ションは使用する CDC バリエーションのタイプを選択します。デフォルトは、標準 USB CDC ホスト バリエー ションです。

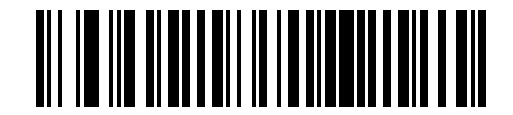

\*標準 USB CDC ホスト バリエーション

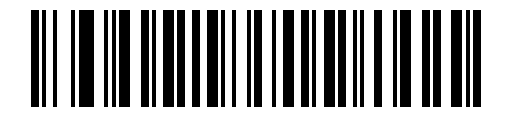

Datalogic USB CDC ホスト バリエーション

# Symbol Native API (SNAPI) ステータス ハンドシェイク

USB デバイス タイプとして SNAPI インタフェースを選択した後、ステータス ハンドシェイクを有効にするか、 無効にするかを選択します。

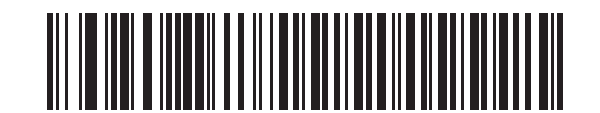

\*SNAPI ステータス ハンドシェイクを有効にする

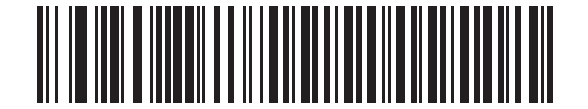

SNAPI ステータス ハンドシェイクを無効にする

### USB キーストローク遅延

このパラメータで、エミュレーションされたキーストローク間の遅延をミリ秒単位で設定します。ホストが、より遅いデータの転送を必要とする場合は、以下のバーコードをスキャンして遅延を長くします。

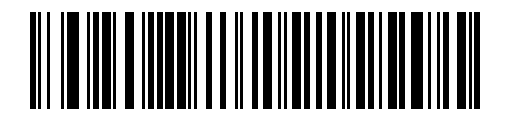

\*遅延なし

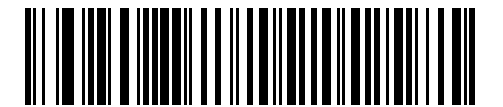

中程度の遅延 (20 ミリ秒)

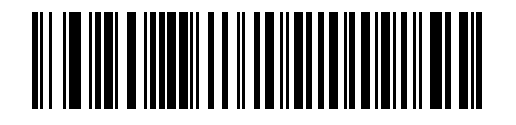

長い遅延 (40 ミリ秒)

8-8 DS8178 デジタル スキャナ プロダクト リファレンス ガイド

# USB Caps Lock オーバーライド

このオプションは HID キーボード エミュレーション デバイスのみに適用されます。有効にすると、Caps Lock キーの状態に関係なく、データの大文字と小文字が維持されます。日本語版 Windows (ASCII) キーボード タイプの 場合、この設定は常に有効で、無効にすることはできません。

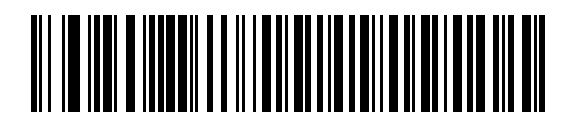

Caps Lock キーをオーバーライドする (有効)

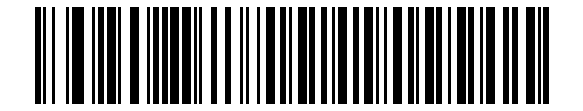

\* Caps Lock キーをオーバーライドしない (無効)

不明な文字の無視 (USB 専用)

このオプションは、HID キーボード エミュレーション デバイスおよび IBM デバイス専用です。不明な文字とは、ホ ストが認識できない文字です。[**不明な文字を含むバーコードを送信する**] を選択している場合は、不明な文字を除 くすべてのバーコード データが送信され、エラーを示すビープ音は鳴りません。[**不明な文字を含むバーコードを** 送信しない] を選択した場合は、バーコード データは最初の不明な文字まで送信され、その後、イメージング イ メージャ スキャナではエラーを示すビープ音が鳴ります。

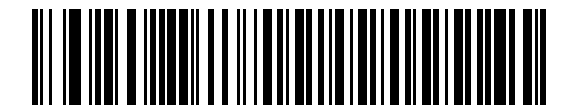

\* 不明な文字を含むバーコードを送信する

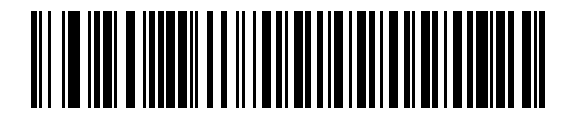

不明な文字を含むバーコードを送信しない
USB インタフェース 8-9

# 不明バーコードを Code 39 に変換 (USB 専用)

このオプションは IBM ハンドヘルド、IBM テーブルトップ、OPOS デバイス専用です。不明なバーコード タイプ のデータを Code 39 に変換するかしないかを設定するには、以下のバーコードをスキャンします。

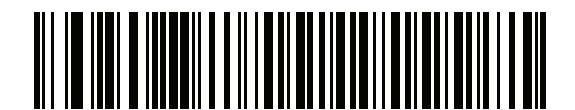

\*不明バーコードを Code 39 に変換しない

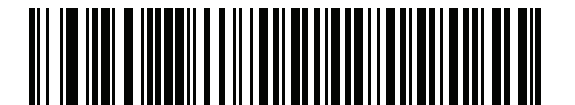

不明バーコードを Code 39 に変換

### キーパッドのエミュレート

有効にすると、すべてのキャラクタがASCIIシーケンスとして、数字キーパッド経由で送信されます。たとえば、 ASCII キャラクタの A は "ALT MAKE" 0 6 5 "ALT BREAK" として送信されます。

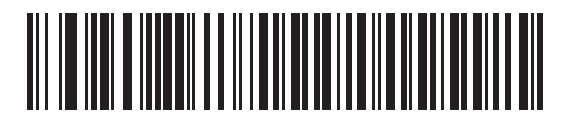

キーパッド エミュレーションを無効化

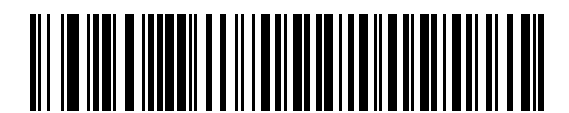

\*キーパッド エミュレーションを有効にする

### 先行ゼロのキーパッドのエミュレート

先行ゼロの ISO キャラクタとして数字キーパッド経由でキャラクタ シーケンスを送信するときは、このオプションを 有効にします。たとえば、ASCII キャラクタの A は、"ALT MAKE" 0065 "ALT BREAK" として送信されます。

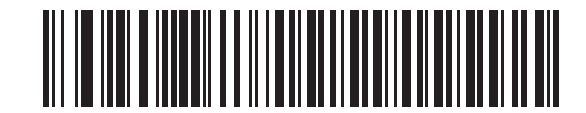

先行ゼロでキーパッド エミュレーションを無効化

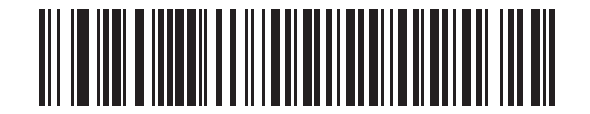

\*先行ゼロ付きのキーパッド エミュレーションを 有効にする 8 - 10 DS8178 デジタル スキャナ プロダクト リファレンス ガイド

# クイック キーパッド エミュレーション

このオプションは、キーパッドのエミュレーションが有効になっている場合に、HIDキーパッドエミュレーションデ バイスにのみ適用されます。このパラメータを使用すると、ASCII キャラクタがキーボードにない場合にのみ ASCII シーケンスを送信できるので、キーパッド エミュレーションが高速化されます。デフォルト値は「**有効**」です。

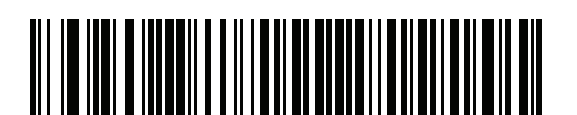

\*有効

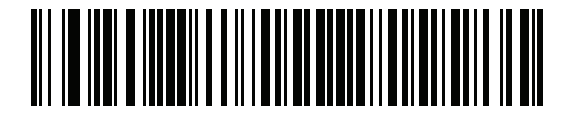

無効

#### USB キーボードの FN1 置換

このオプションは、USB HID キーボードエミュレーション デバイスのみに適用されます。有効にした場合、EAN 128 バーコード内の FN1 キャラクタが、ユーザーが選択したキー カテゴリと値に置換されます (キー カテゴリと キー値の設定については、6-46 ページの「FN1 置換値」を参照してください)。

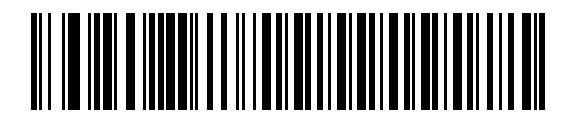

FN1 置換を有効にする

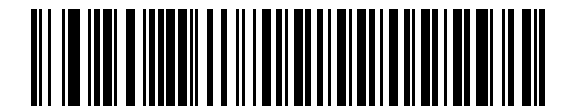

<sup>\*</sup>FN1 置換を無効にする

# ファンクション キーのマッピング

32 未満の ASCII 値は、通常コントロール キー シーケンスとして送信されます (I<mark>-1 ページの表 I-1</mark>を参照)。この パラメータが有効になっている場合は、標準的なキー マッピングの代わりに太字のキーが送信されます。太字の エントリを持たないテーブル エントリは、このパラメータの有効/無効に影響されません。

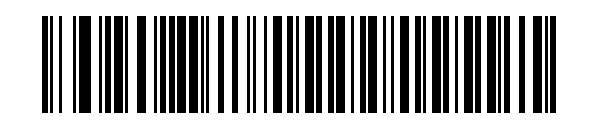

\*ファンクション キーのマッピングを無効にする

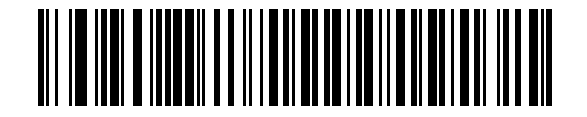

ファンクション キーのマッピングを有効にする

Caps Lock のシミュレート

有効にすると、イメージング イメージャ スキャナは、キーボードで Caps Lock がオンになった状態のように イメージング イメージャ スキャナ バーコードの大文字と小文字を反転します。これは、キーボード上の Caps Lock の状態に関係なく適用されます。

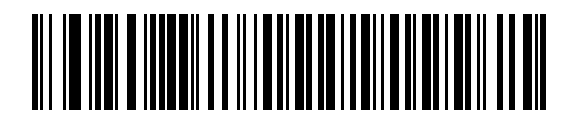

\*Caps Lock のシミュレートを無効にする

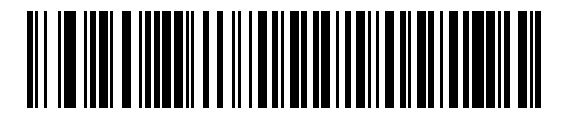

Caps Lock のシミュレートを有効にする

8 - 12 DS8178 デジタル スキャナ プロダクト リファレンス ガイド

### 大文字/小文字の変換

有効にすると、イメージング イメージャ スキャナはすべてのバーコード データを大文字または小文字に変換し ます。

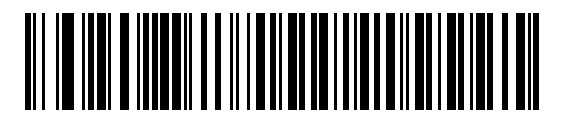

\*大文字/小文字の変換なし

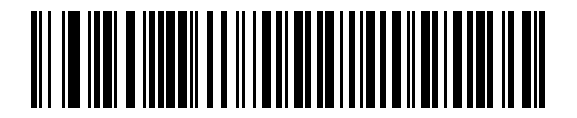

すべてを大文字に変換する

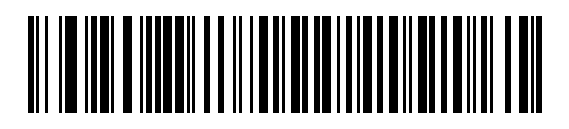

すべてを小文字に変換する

# 静的 CDC (USB 専用)

### パラメータ番号 670

無効になっている場合、接続されている各デバイスは、異なる COM ポート (最初のデバイス = COM1、 2 番目のデバイス = COM2、3 番目のデバイス = COM3、など) を使用します。

有効になっている場合、各デバイスは同じ COM ポートに接続されます。

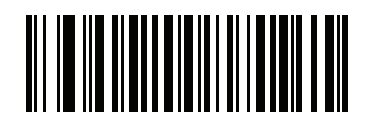

\*静的 CDC (USB 専用) を有効にする (1)

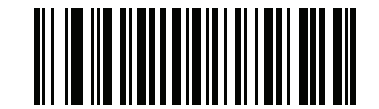

USB 静的 CDC を無効にする (0)

# オプションの USB パラメータ

イメージングイメージャスキャナを設定したが、設定値が保存されていない、または変更されていない場合は、シス テムを再起動したときに、以下のバーコードをスキャンして USB インタフェースのデフォルト値を上書きします。

デフォルト値を設定した後に、以下のバーコードをスキャンして、イメージング イメージャ スキャナを設定して ください。

# TGCS (IBM) USB ダイレクト I/O ビープ音

#### パラメータ番号 1360 (SSI 番号 550h)

ホストはダイレクト I/O ビープ音の受け入れリクエストをスキャナに送信できます。**[ダイレクト I/O ビープ音を 無視する]**を選択すると、スキャナは、このコマンドでビープ音を鳴らしません。すべての指示は、処理済みのよ うに USB ホストに通知されます。

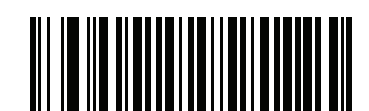

\*ダイレクト I/O ビープ音を受け入れる

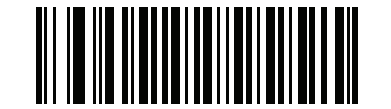

ダイレクト I/O ビープ音を無視する

# TGCS (IBM) USB ビープ指示

ホストは、ビープ音設定の要求をスキャナに送信できます。ホストからのこの要求をスキャナが処理しないよう にするには、「**ビープ指示を無視する**」をスキャンします。すべての指示は、処理済みのように USB ホストに通 知されます。

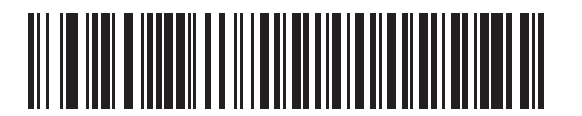

ビープ指示に従う

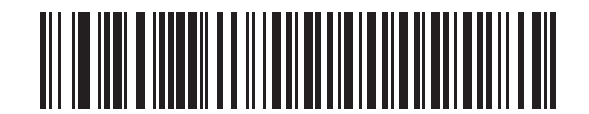

\*ビープ指示を無視する

8 - 14 DS8178 デジタル スキャナ プロダクト リファレンス ガイド

TGCS (IBM) USB バーコード設定指示

ホストはコード タイプを有効および無効にできます。ホストからのこの要求をスキャナが処理しないようにする には、「**バーコード設定指示を無視する**」をスキャンします。すべての指示は、処理済みのように USB ホストに 通知されます。

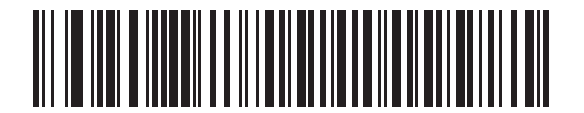

バーコード設定指示に従う

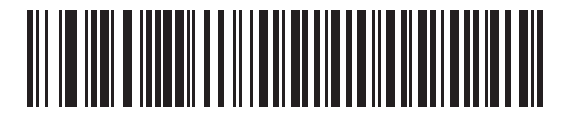

\*バーコード設定指示を無視する

# USB のポーリング間隔

以下のバーコードをスキャンし、ポーリング間隔を設定します。ポーリング間隔は、スキャナとホスト コンピュー タの間でデータを送信できる速度を決定します。数値が小さいほど、より高速なデータ転送速度を示しています。

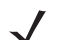

**注** USB デバイス タイプを変更すると、イメージング イメージャは自動的に再起動し、切断再接続ビープ音を 鳴らします。

**重要** 使用するホスト マシンが、選択したデータ転送速度で処理できるかを確認してください。

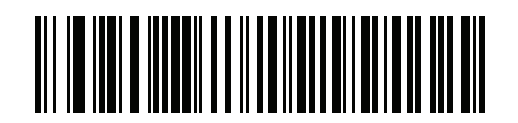

1 ミリ秒

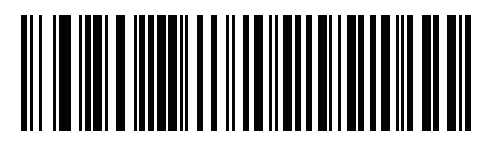

2 ミリ秒

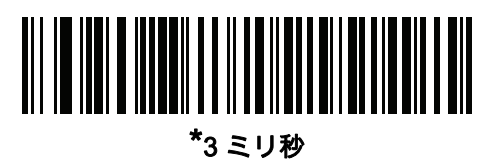

- 719

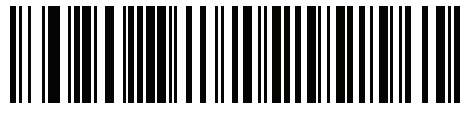

4 ミリ秒

8 - 16 DS8178 デジタル スキャナ プロダクト リファレンス ガイド

USB のポーリング間隔 (続き)

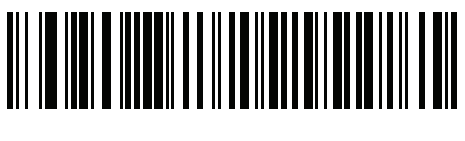

5 ミリ秒

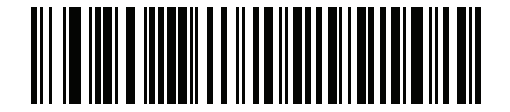

6 ミリ秒

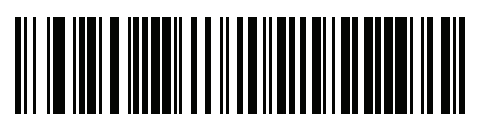

7 ミリ秒

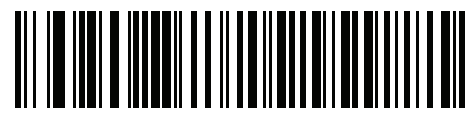

8 ミリ秒

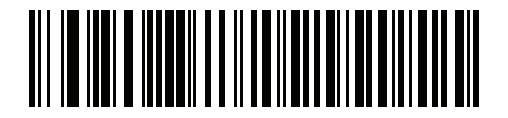

9 ミリ秒

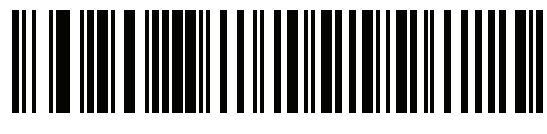

10 ミリ秒

USB インタフェース 8 - 17

# USB 高速 HID

このオプションを使用すると、より高速なレートで USB HID データが送信されます。

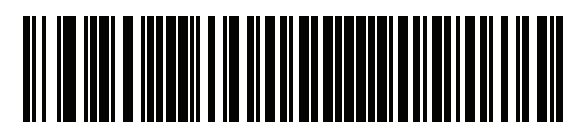

\*有効

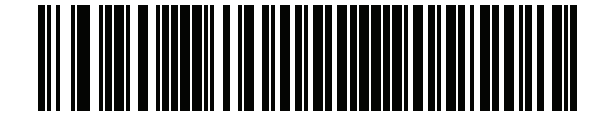

無効

### IBM 仕様バージョン

選択した IBM USB インタフェース仕様バージョンによって、IBM USB インタフェースを経由して通知されるコ ード タイプが決定します。

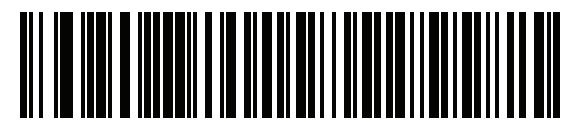

オリジナルの仕様

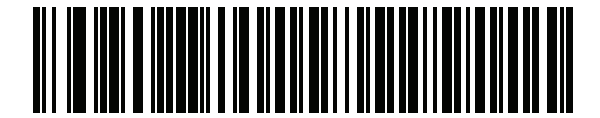

\*バージョン 2.2

# USB の ASCII キャラクタ セット

以下については付録 I、「ASCII キャラクタ セット」を参照してください。

- ASCII キャラクタ セット (I-1 ページの表 I-1)
- ALT キー キャラクタ セット (I-6 ページの表 I-2)
- GUI キー キャラクタ セット (I-7 ページの表 I-3)
- Fキーキャラクタセット (I-10ページの表 I-5)

# 第9章 SSI インタフェース

# はじめに

本章では、Simple Serial Interface (SSI) のシステム要件について説明します。SSI は、Zebra デコーダ (たとえば、 スキャン エンジン、スロット スキャナ、ハンドヘルド スキャナ、2 次元スキャナ、ハンズフリー スキャナ、RF 基地局など) とシリアル ホストの間で通信リンクを確立します。また、ホストがデコーダまたはスキャナを制御 する手段を提供します。

# 通信

デジタル スキャナとホストの間のすべての通信は、SSI プロトコルを使用してハードウェア インタフェース ライン経由 で実行されます。SSI に関する詳細については、『Simple Serial Interface Programmer's Guide』 (p/n 72-40451-xx) を 参照してください。

ホストとデジタル スキャナはメッセージをパケットで交換します。パケットとは、適切な SSI プロトコル フォー マット バイトでフレーム化されたバイトの集まりです。任意のトランザクションに対して SSI プロトコルで許可 されている各パケットの最大バイト数は、257 (255 バイト + 2 バイトのチェックサム) です。

デコード データは、デジタル スキャナ設定に応じて、非パケット化 ASCII データ、またはパケット化された大き なメッセージの一部として送信できます。

SSI はホスト デバイスのために、以下の機能を実行します。

- デジタル スキャナとの双方向のインタフェースを維持する
- ホストがデジタル スキャナを制御するコマンドを送信できるようにする
- SSI パケット フォーマットまたは生の読み取りメッセージで、デジタル スキャナからホスト デバイスにデ ータを渡す

SSI の動作環境は、デジタル スキャナ、ホスト デバイスに接続されたシリアル ケーブル、および電源 (必要な場 合) で構成されます。

SSI は、特殊なフォーマット (AIM ID など) を含むすべての読み取りデータを送信します。パラメータ設定を使用 して、送信されるデータのフォーマットを制御できます。

デジタル スキャナは、パラメータ情報、製品の識別情報、またはイベント コードをホストに送ることもできます。

デジタル スキャナとホストの間で送信されるすべてのコマンドは、SSI メッセージ フォーマットに関する項で説 明するフォーマットを使用する必要があります。9-3 ページの「SSI トランザクション」では、特定のケースで必 要なメッセージのシーケンスについて説明します。

表 9-1 は、デジタル スキャナがサポートするすべての SSI オペコードを示しています。また、各タイプのメッセ ージを送信できる SSI パートナーを指定しています。タイプ H が指定されたオペコードは、ホストが送信しま す。タイプ D のオペコードは、デジタル スキャナが送信します。ホスト/デコーダ (H/D) タイプのオペコードは、 ホストとデコーダのどちらでも送信できます。

表 9-1 SSI コマンド

| 名前                   | タイプ | オペコード | 説明                                                                     |
|----------------------|-----|-------|------------------------------------------------------------------------|
| AIM_OFF              | Н   | 0xC4  | 照準パターンを非アクティブ化する。                                                      |
| AIM_ON               | Н   | 0xC5  | 照準パターンをアクティブ化する。                                                       |
| BEEP                 | Н   | 0xE6  | ビープ音を鳴らす。                                                              |
| CAPABILITIES_REPLY   | D   | 0xD4  | CAPABILITIES_REQUEST に対する応答。この応答には<br>デコーダがサポートする機能とコマンドのリストが含ま<br>れる。 |
| CAPABILITIES_REQUEST | Н   | 0xD3  | サポートする機能のレポートをデコーダに要求する。                                               |
| CMD_ACK              | H/D | 0xD0  | 受信したパケットの肯定確認応答。                                                       |
| CMD_NAK              | H/D | 0xD1  | 受信したパケットの否定確認応答。                                                       |
| DECODE_DATA          | D   | 0xF3  | SSI パケット フォーマットの読み取りデータ。                                               |
| EVENT                | D   | 0xF6  | 関連付けられたイベント コードが示すイベント。                                                |
| LED_OFF              | Н   | 0xE8  | LED 出力を非アクティブ化する。                                                      |
| LED_ON               | Н   | 0xE7  | LED 出力をアクティブ化する。                                                       |
| PARAM_DEFAULTS       | н   | 0xC8  | パラメータをデフォルト値に戻す。                                                       |
| PARAM_REQUEST        | Н   | 0xC7  | 特定のパラメータの値を要求する。                                                       |
| PARAM_SEND           | H/D | 0xC6  | パラメータ値を送信する。                                                           |
| REPLY_REVISION       | D   | 0xA4  | REQUEST_REVISION への応答にはデコーダのソフトウェ<br>ア/ハードウェア構成が含まれる。                  |
| REQUEST_REVISION     | Н   | 0xA3  | デコーダの構成を要求する。                                                          |
| SCAN_DISABLE         | Н   | 0xEA  | オペレータによるバーコードのスキャンを禁止する。                                               |
| SCAN_ENABLE          | Н   | 0xE9  | バーコードのスキャンを許可する。                                                       |
| SLEEP                | Н   | 0xEB  | デコーダに低電力モードへの移行を要求する。                                                  |
| START_DECODE         | Н   | 0xE4  | デコーダにバーコード読み取り試行を指示する。                                                 |
| STOP_DECODE          | Н   | 0xE5  | デコーダに読み取り試行の中止を指示する。                                                   |
| WAKEUP               | Н   | N/A   | 低電力モードに移行したデコーダを復帰させる。                                                 |

SSIプロトコルについては、『Simple Serial Interface Programmer's Guide』 (72-40451-xx) を参照してください。

# SSI トランザクション

一般的なデータ トランザクション

#### ACK/NAK ハンドシェイク

ACK/NAKハンドシェイクを有効にした場合、コマンドの説明で応答が不要と明記されていない限り、パケット化 されたすべてのメッセージに対して、CMD\_ACKまたはCMD\_NAKで応答する必要があります。このパラメータはデ フォルトで有効です。ホストにフィードバックを提供するために、このハンドシェイクを有効のままにしておくこ とをお勧めします。生の読み取りデータとWAKEUPコマンドは、パケット化データではないため、ACK/NAKハンド シェイクを使用しません。

ACK/NAK ハンドシェイクを無効にすると、次のような問題が発生する可能性があります。

- ボーレートを 9600 から 19200 に変更するために、ホストが PARAM\_SEND メッセージをデジタル スキャナに送信します。
- デジタル スキャナがメッセージを解読できません。
- デジタル スキャナはホストが要求した変更を実装しません。
- ホストはパラメータが変更されたと想定し、その想定に従って動作します。
- 一方が変更されなかったため、通信は失われます。

ACK/NAK ハンドシェイクを有効にすると、次の処理が実行されます。

- ホストが PARAM\_SEND メッセージを送信します。
- デジタル スキャナがメッセージを解読できません。
- デジタル スキャナはメッセージに CMD\_NAK で応答します。
- ホストはメッセージを再送信します。
- デジタルスキャナはメッセージを正常に受信して CMD\_ACK で応答し、パラメータの変更を有効にします。

#### 読み取りデータの送信

「読み取りデータ パケット フォーマット」パラメータは、ホストに読み取りデータを送信する方法を制御しま す。データを DECODE\_DATA パケットで送信するには、このパラメータを設定します。データを生の ASCII デ ータとして送信するには、このパラメータをクリアします。

✓ 注 読み取りデータを生の ASCII データとして送信する場合、ACK/NAK ハンドシェイク パラメータの状態に 関係なく、ACK/NAK ハンドシェイクは適用されません。

#### ACK/NAK が有効でパケット化データの場合

デジタル スキャナは、読み取り成功後、DECODE\_DATA メッセージを送信します。デジタル スキャナは、設定 可能なタイムアウトが経過するまで CMD\_ACK 応答を待ちます。応答を受信しなかった場合、ホスト転送エラー が発生するまで、デジタル スキャナはさらに 2 回送信を試行します。ホストから CMD\_NAK を受信した場合は、 CMD\_NAK メッセージの原因 (cause) フィールドによっては、デジタル スキャナがリトライを実行することがあ ります。

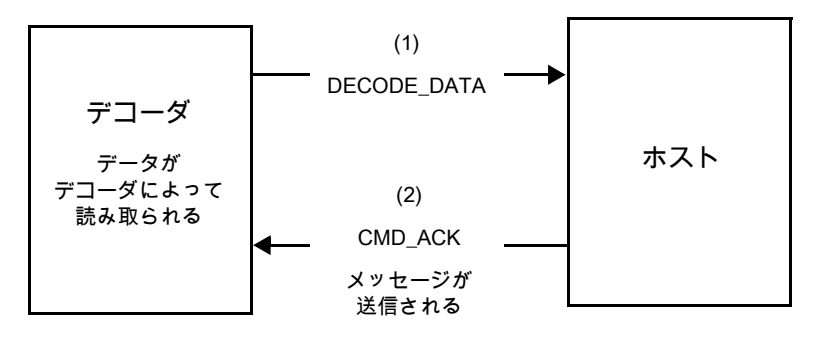

#### ACK/NAK が有効で非パケット化 ASCII データの場合

ハンドシェイクはパケット化データにしか適用されないため、ACK/NAKハンドシェイクが有効な場合でも、ハンドシェイクは発生しません。この例では、packeted\_decode パラメータは、無効です。

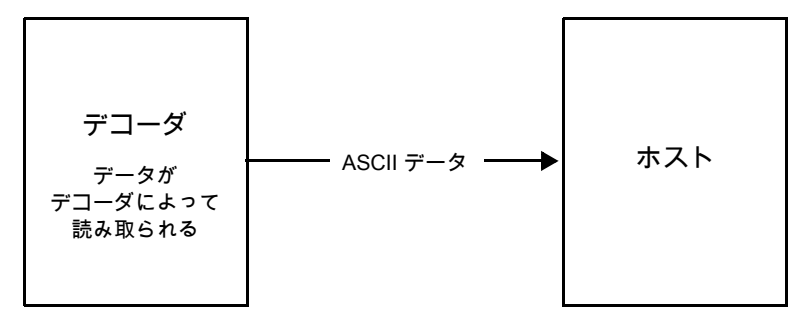

#### ACK/NAK が無効でパケット化 DECODE\_DATA の場合

この例では、ACK/NAK ハンドシェイク パラメータは無効なため、データがパケット化 (**packeted\_decode**) され た場合でも、ACK/NAK は発生しません。

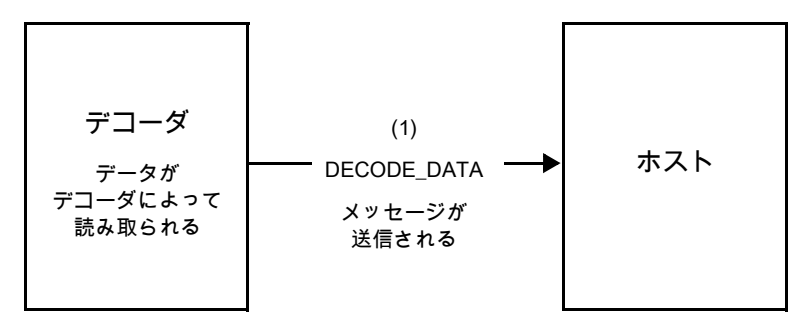

ACK/NAK が無効で非パケット化 ASCII データの場合

デジタル スキャナによってキャプチャされたデータはホストに送信されます。

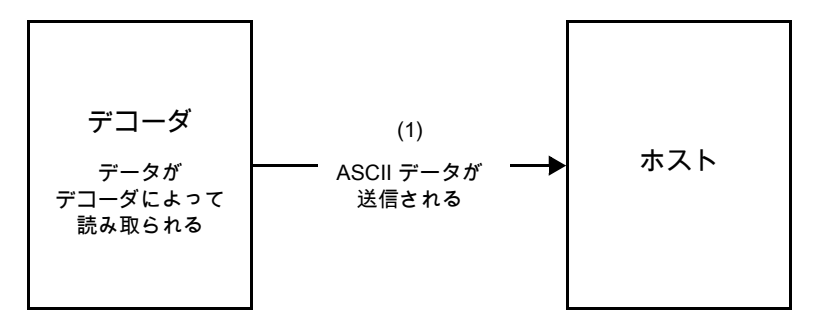

# 通信の概要

#### RTS/CTS 制御線

すべての通信は RTS/CTS ハンドシェイクを使用する必要があります (詳細は、『Simple Serial Interface Programmer's Guide』 (p/n 72-40451-xx) を参照)。ハードウェア ハンドシェイクが無効か、または実行され ない場合、すべての通信を開始する前に WAKEUP コマンドを送信してください。そうしないと、デジタルス キャナ復帰シーケンス中に通信メッセージの最初のバイトが失われることがあります。

#### ACK/NAK オプション

ACK/NAKハンドシェイクを有効または無効にします。このハンドシェイクはデフォルトで有効です。有効のまま にすることをお勧めします。ハンドシェイクはメッセージが正しく受信されたかどうかを確認する唯一の手段で あるため、このオプションを無効にすると通信に問題が発生することがあります。また、ACK/NAKが有効かどう かに関係なく、このオプションと非パケット化読み取りデータが一緒に使用されることはありません。

#### データのビット数

デジタル スキャナとのすべての通信は、8 ビットのデータを使用する必要があります。

### シリアル レスポンス タイムアウト

「シリアル レスポンス タイムアウト」パラメータで、再試行または試行を中止するまでにハンドシェイク応答を 待つ時間を設定します。ホストとデジタル スキャナで同じ値を設定します。

注 ホストが ACK の処理に時間がかかったり、データ文字列が長くなったりした場合は、シリアル レスポンス タイムアウトを一時的に変更できます。不揮発性メモリの書き込みサイクルには制限があります。永続的 な変更を頻繁に行うことはお勧めしません。

#### リトライ

データ送信時に、デジタル スキャナが ACK や NAK (ACK/NAK ハンドシェイクが有効な場合)、または応答デー タ (たとえば、PARAM\_SEND や REPLY\_REVISION) で応答しなかった場合、ホストは最初の送信後、さらに再 送信を 2 回試みます。デジタル スキャナが NAK RESEND で応答した場合、ホストはデータを再送信します。再 送信されたすべてのメッセージのステータス バイトには、再送信ビットが設定されている必要があります。

ホストが ACK や NAK で応答しなかった場合、デジタル スキャナは最初のデータ送信後、2 回再送信します (ACK/NAK ハンドシェイクが有効な場合)。

# ボーレート、ストップ ビット、パリティ、レスポンス タイムアウト、ACK/NAK ハンドシ ェイク

PARAM\_SEND を使用してこれらのシリアル パラメータを変更した場合、PARAM\_SEND に対する ACK 応答 は、これらのパラメータの以前の値を使用します。新しい値は、次のトランザクションで有効になります。

#### エラー

次の場合に、デジタル スキャナが通信エラーを発行します。

- デジタル スキャナが送信を試みた際に CTS 制御線がオンになり、2 回の各リトライ時もオンのままである 場合
- 最初の送信と2回の再送信の後、ACK または NAK を受信できなかった場合

# SSI 通信を使用する際の注意点

ハードウェア ハンドシェイクを使用しない場合は、各メッセージの間隔を十分に空けてください。デジタル スキャナが送信している場合、ホストはデジタル スキャナと通信しないようにする必要があります。

ハードウェア ハンドシェイクを使用する場合は、各メッセージをハンドシェイク信号で適切にフレーム化してく ださい。同じハンドシェイク フレーム内で、2 つのコマンドを送信しないでください。

PARAM\_SEND メッセージには、永続的/一時的なビットがあります。デジタル スキャナから電源を遮断すると 一時的な変更は破棄されます。永続的な変更は、不揮発性メモリに書き込まれます。ただし、変更を頻繁に行う と、不揮発性メモリの寿命が短くなります。

# SSI を使用した低電力モード移行時間の使用

一般的な移行時間を選択するバーコードは、6-22 ページの「低電力モード移行時間」に掲載されています。移行 時間として特定の値を設定するには、表 9-2 に従って、SSI コマンドを使用します。

値 タイムアウト 値 タイムアウト 値 タイムアウト 値 タイムアウト 0x00 15 分 0x10 1秒 0x20 1分 0x30 1 時間 30分 0x11 0x01 1秒 0x21 1分 0x31 1時間 0x02 60分 0x12 2秒 0x22 2分 0x32 2 時間 0x03 90分 0x13 3秒 0x23 3分 0x33 3 時間 4秒 N/A N/A 0x14 0x24 4分 0x34 4 時間 N/A N/A 0x15 5秒 0x25 5分 0x35 5 時間 6秒 6分 N/A N/A 0x16 0x26 0x36 6 時間 N/A N/A 0x17 7秒 0x27 7分 0x37 7 時間 N/A N/A 0x18 8秒 0x28 8分 0x38 8 時間 N/A 9秒 0x29 9分 N/A 0x19 0x39 9 時間 N/A N/A 0x1A 10 秒 0x2A 10分 0x3A 10 時間 N/A N/A 0x1B 15 秒 0x2B 15 分 0x3B 15 時間 20 秒 20 時間 N/A N/A 0x1C 0x2C 20分 0x3C N/A N/A 30 秒 0x2D 30分 30 時間 0x1D 0x3D N/A N/A 0x1E 45 秒 0x2E 45 分 0x3E 45 時間 N/A N/A 0x1F 60 秒 0x2F 60分 0x3F 60 時間

表 9-2 低電力モード移行時間として設定できる値

# SSI 経由の RSM コマンド/応答のカプセル化

SSI プロトコルを使用すると、ホストは最長 255 バイトの可変長コマンドを送信できます。ホストからのマルチパ ケット コマンドへのプロトコルのプロビジョニングがありますが、スキャン エンジンでサポートされていません。 ホストは RSM プロトコルの規定を使用してパケットを分割する必要があります。

### コマンド構造

| バイト   | 7                       | 6                   | 5      | 4     | 3       | 2               | 1 | 0   |  |  |  |
|-------|-------------------------|---------------------|--------|-------|---------|-----------------|---|-----|--|--|--|
| 0     | 長さ (チェックサムを含めない)        |                     |        |       |         |                 |   |     |  |  |  |
| 1     | SSI_MGMT_COMMAND (0x80) |                     |        |       |         |                 |   |     |  |  |  |
| 2     | メッセ                     | メッセージ ソース (4 - ホスト) |        |       |         |                 |   |     |  |  |  |
| 3     | 予約済 (0)                 |                     |        |       | 予約済 (0) | 予約済 (0) 予約済 (0) |   | 再転送 |  |  |  |
| 4     | ペイロ                     | ード デ                | ・ータ (次 | マの例を  | 参照)     |                 |   |     |  |  |  |
|       |                         |                     |        |       |         |                 |   |     |  |  |  |
| 長さ -1 |                         |                     |        |       |         |                 |   |     |  |  |  |
| 長さ    | 2 の補数チェックサム (MSB)       |                     |        |       |         |                 |   |     |  |  |  |
| 長さ +1 | 2の補                     | 数チェ                 | ックサム   | (LSB) |         |                 |   |     |  |  |  |

正の場合の予想される応答は、マルチパケット応答が可能な SSI\_MGMT\_COMMAND です。 SSI\_MGMT\_COMMAND をサポートしていないデバイスでは、応答は標準の SSI\_NAK です。

# 応答構造

| バイト   | 7                       | 6   | 5    | 4     | 3       | 2       | 1      | 0   |  |  |
|-------|-------------------------|-----|------|-------|---------|---------|--------|-----|--|--|
| 0     | 長さ (チェックサムを含めない)        |     |      |       |         |         |        |     |  |  |
| 1     | SSI_MGMT_COMMAND (0x80) |     |      |       |         |         |        |     |  |  |
| 2     | メッセージ ソース (0 - デコーダ)    |     |      |       |         |         |        |     |  |  |
| 3     | 予約済 (0)                 |     |      |       | 予約済 (0) | 予約済 (0) | 継続パケット | 再転送 |  |  |
| 4     | ペイロード データ (次の例を参照)      |     |      |       |         |         |        |     |  |  |
|       |                         |     |      |       |         |         |        |     |  |  |
| 長さ -1 |                         |     |      |       |         |         |        |     |  |  |
| 長さ    | 2 の補数チェックサム (MSB)       |     |      |       |         |         |        |     |  |  |
| 長さ +1 | 2の補                     | 数チェ | ックサム | (LSB) |         |         |        |     |  |  |

# トランザクションの例

次の例では、SSI 経由で RSM コマンドのカプセル化を使用してエンジンから診断情報 (診断テストよび診断レポート (属性番号 10061)の 10 進数)を取得する方法を説明します。RSM コマンドを送信する前に、RSM パケット サイズ取得コマンドを送信して、デバイスがサポートしているパケット サイズを照会する必要があります。

#### デバイスがサポートするパケット サイズをホストから照会するコマンド

0A 80 04 00 00 06 20 00 FF FF FD 4E

ここで:

- 0A 80 04 00 は SSI コマンド ヘッダー経由の RSM コマンドのカプセル化
- 00 06 20 00 FF FF は RSM パケット サイズ取得コマンド
- FD 4E は SSI コマンド チェックサム

#### デバイスからのパケット サイズ情報の応答

0C 80 00 00 00 08 20 00 00 F0 00 F0 FD 6C

ここで:

- 0C 80 00 00 は SSI コマンド ヘッダー経由の RSM コマンドのカプセル化
- 00 08 20 00 00 F0 00 F0 は RSM パケット サイズ取得応答
- FD 6C は SSI 応答チェックサム

#### 診断情報を取得するホストからのコマンド

0C 80 04 00 00 08 02 00 27 4D 42 00 FE B0

ここで:

- 0C 80 04 00 は SSI コマンド ヘッダー経由の RSM コマンドのカプセル化
- 00 08 02 00 27 4D 42 00 は属性 10061 10 進数を要求する属性取得コマンド
- FE B0 は SSI コマンド チェックサム

#### デバイスからの診断情報の応答

21 80 00 00 00 1D 02 00 27 4D 41 01 42 00 0E 00 00 00 01 03 02 03 03 03 04 03 05 03 06 03 FF FF FC 15 ここで:

- 21 80 00 00 1D 02 00 27 4D 41 01 42 00 0E 00 00 は SSI コマンド ヘッダー経由の RSM 応答のカプセル化
- 00 00 01 03 02 03 03 03 04 03 05 03 06 03 は診断レポート値を含む属性取得応答
- FF FF は属性取得応答、パケットの終端
- FC 15 は SSI 応答チェックサム

9 - 10 DS8178 デジタル スキャナ プロダクト リファレンス ガイド

# Simple Serial Interface のデフォルト パラメータ

このセクションでは、SSI ホストでデジタル スキャナをセットアップする方法について説明します。SSI を使用 する場合は、バーコード メニューか SSI ホスト コマンドを使用してデジタル スキャナをプログラミングします。

プログラミング バーコード メニュー全体で、アスタリスク (\*) はデフォルト値を示しています。

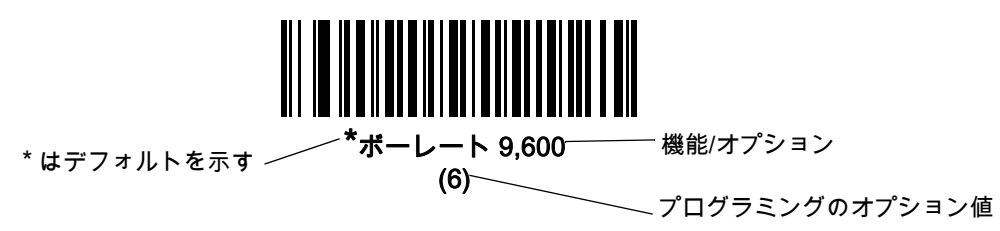

注 多くのコンピュータでは、画面上でバーコードを直接スキャンできます。画面からスキャンする場合、バー コードが鮮明に見え、バーやスペースが結合して見えたりしないレベルに文書の倍率を設定してください。

表9-3に、SSIホストのデフォルト一覧を示します。デフォルト値を変更するには、次の2つの方法があります。

- このガイドの該当するバーコードをスキャンします。メモリ内にある標準のデフォルト値が、スキャンした 新しい値で置き換えられます。デフォルト値に戻すには、「\* デフォルト設定」バーコード (6-6 ページ)を スキャンします。
- SSI を使用し、デバイスのシリアル ポート経由でデータをダウンロードします。16 進数のパラメータの 数値は、この章のパラメータ タイトルの下にあります。また、オプションは対応するバーコードの下の 括弧内に示しています。この方法を使用したパラメータの変更手順の詳細については、『Simple Serial Interface (SSI) Programmer's Guide』を参照してください。
- ✓ 注 すべてのユーザー設定、ホスト、シンボロジー、およびその他のデフォルト パラメータについては、付録 A、 「標準パラメータのデフォルト」を参照してください。

| パラメータ                   | パラメータ<br>番号 | SSI 番号 | デフォルト              | ページ番号 |
|-------------------------|-------------|--------|--------------------|-------|
| SSI ホストの選択              | N/A         | N/A    | N/A                | 9-11  |
| ボーレート                   | 156         | 9Ch    | 9600               | 9-12  |
| パリティ                    | 158         | 9Eh    | なし                 | 9-13  |
| パリティのチェック               | 151         | 97h    | 無効                 | 9-14  |
| ストップ ビット                | 157         | 9Dh    | 1                  | 9-14  |
| ソフトウェア ハンドシェイク          | 159         | 9Fh    | ACK/NAK            | 9-15  |
| ホストの RTS 制御線の状態         | 154         | 9Ah    | 低                  | 9-16  |
| 読み取りデータ パケット フォーマ<br>ット | 238         | EEh    | 生の読み取りデータを転送<br>する | 9-16  |

表 9-3 SSI デフォルト値一覧

#### 表 9-3 SSI デフォルト値一覧(続き)

| パラメータ                     | パラメータ<br>番号 | SSI 番号  | デフォルト   | ページ番号 |
|---------------------------|-------------|---------|---------|-------|
| ホスト シリアル レスポンス タイム<br>アウト | 155         | 9Bh     | 2 秒     | 9-17  |
| ホスト キャラクタ タイムアウト          | 239         | EFh     | 200 ミリ秒 | 9-18  |
| マルチパケット オプション             | 334         | F0h 4Eh | オプション 1 | 9-19  |
| パケット間遅延                   | 335         | F0h 4Fh | 0 ミリ秒   | 9-20  |
| イベント通知                    |             |         |         |       |
| 読み取りイベント                  | 256         | F0h 00h | 無効      | 9-21  |
| 起動イベント                    | 258         | F0h 02h | 無効      | 9-22  |
| パラメータ イベント                | 259         | F0h 03h | 無効      | 9-22  |

注 SSI では、I-1 ページの表 I-1 に掲載されているプリフィックス、サフィックス 1、サフィックス 2 の値が 他のインタフェースとは異なる方法で解釈されます。SSI では、キー カテゴリは認識されず、3 桁の 10 進 数値のみが認識されます。7013 のデフォルト値は、CR としてのみ解釈されます。

SSI ホスト パラメータ

SSI ホストの選択

ホスト インタフェースに SSI を選択するには、次のバーコードをスキャンします。

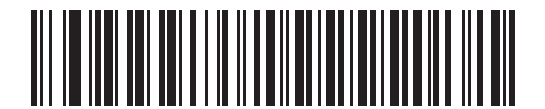

SSI ホスト

### ボーレート

### パラメータ番号 156 (SSI 番号 9Ch)

ボーレートは、1 秒間に転送されるデータのビット数です。デジタル スキャナのボーレートがホスト デバイスの ボーレート設定に一致するように設定します。一致しない場合は、データがホスト デバイスに転送されなかった り、正常でない形で転送されたりすることがあります。

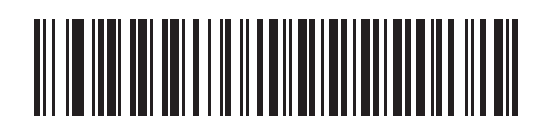

\*ボーレート 9600 (6)

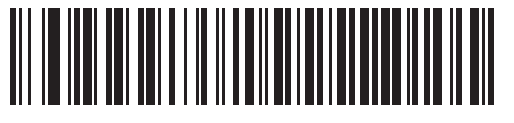

ボーレート 19,200 (7)

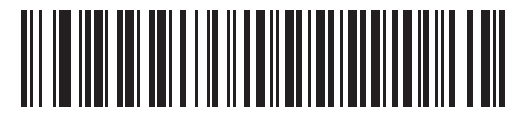

ボーレート 38,400 (8)

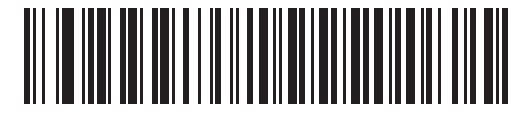

ボーレート 57,600 (10)

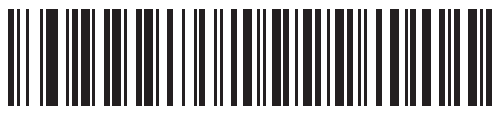

ボーレート 115,200 (11)

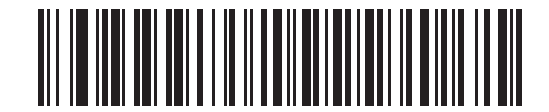

ボーレート 230,400 (13)

SSI インタフェース 9 - 13

ボーレート (続き)

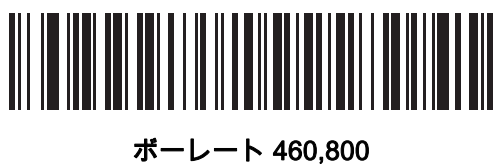

(14)

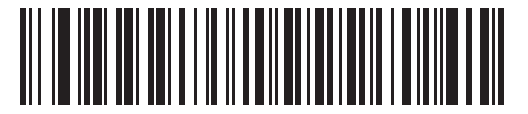

ボーレート 921,600 (15)

パリティ

### パラメータ番号 158 (SSI 番号 9Eh)

パリティ チェック ビットは、各 ASCII コード キャラクタの最も重要なビットです。ホスト デバイスの要件に基 づいて、パリティ タイプを選択します。

- 「奇数」パリティを選択した場合、パリティ ビットはデータに基づいて「0」または「1」の値を持ち、コード化されたキャラクタ中で「1」となるビットの数が奇数個であることを確認します。
- 「偶数」パリティを選択した場合、パリティビットはデータに基づいて「0」または「1」の値を持ち、コード化されたキャラクタ中で「1」となるビットの数が偶数個であることを確認します。
- パリティが不要な場合は、[なし]を選択します。

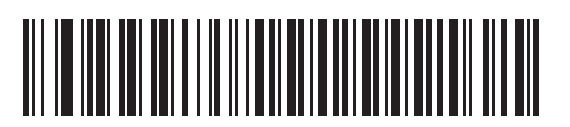

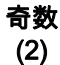

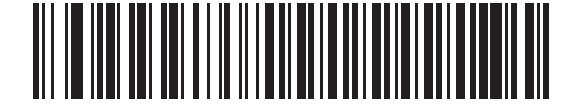

偶数 (1)

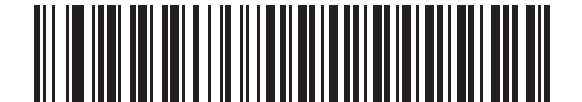

\* なし (0) 9 - 14 DS8178 デジタル スキャナ プロダクト リファレンス ガイド

パリティのチェック

### パラメータ番号 151 (SSI 番号 97h)

受信したキャラクタのパリティをチェックするかどうかを選択します。「パリティ」パラメータを使用して、パリ ティのタイプを選択します。

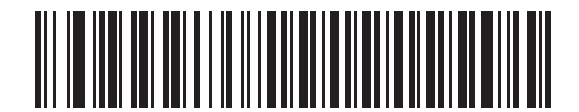

\*パリティをチェックしない (0)

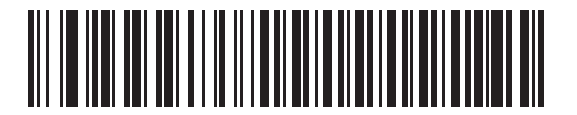

パリティのチェック (1)

ストップ ビット

#### パラメータ番号 157 (SSI 番号 9Dh)

転送される各キャラクタの末尾にあるストップ ビットは、1 つのキャラクタの転送終了を表し、受信 (ホスト) デ バイスがシリアル データ ストリーム内の次のキャラクタを受信できるようにします。ホスト デバイスの要件に 合わせて、ストップ ビットの数 (1 ビットまたは 2 ビット) を設定します。

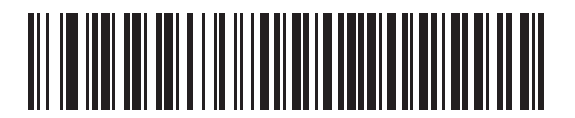

\*1 ストップ ビット

(1)

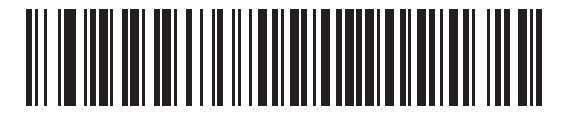

2 ストップ ビット (2)

# ソフトウェア ハンドシェイク

#### パラメータ番号 159 (SSI 番号 9Fh)

ハードウェア ハンドシェイクによる制御に加えて、このパラメータで、データ送信の制御を行います。ハードウェア ハンドシェイクは常に有効です。無効にはできません。

- ACK/NAK ハンドシェイクを無効にする: このオプションを選択した場合、デジタル スキャナは、 ACK/NAK ハンドシェイク パケットを送受信しません。
- ACK/NAK ハンドシェイクを有効にする: このオプションを選択した場合、データの転送後に、デジタル スキャナはホストからの ACK または NAK 応答を予期します。また、デジタル スキャナは、ホストからのメッセージに対して ACK または NAK で応答します。

デジタル スキャナは ACK または NAK の受信を最大でプログラム可能なホスト シリアル レスポンス タイ ムアウトの時間まで待機します。この時点でデジタル スキャナがレスポンスを受信しなかった場合は、そ のデータを 2 回まで再送信します。それでもレスポンスを受信できなかったら、データを破棄して転送工 ラーを通知します。

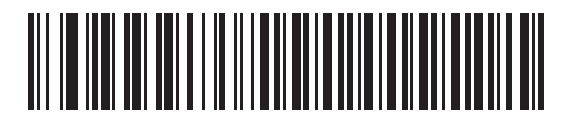

ACK/NAK ハンドシェイクを無効にする

(0)

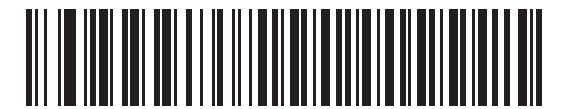

\*ACK/NAK ハンドシェイクを有効にする (1) 9 - 16 DS8178 デジタル スキャナ プロダクト リファレンス ガイド

### ホストの RTS 制御線の状態

#### パラメータ番号 154 (SSI 番号 9Ah)

このパラメータは、ホストのシリアル RTS 制御線のアイドル状態を設定します。

SSI インタフェースは、SSI プロトコルが実装されているホスト アプリケーションとともに使用されます。ただ し、ホスト PC 上の標準的なシリアル通信ソフトウェアと通信するために、デジタル スキャナを「スキャン & 送 信」モードで使用する場合もあります (9-16 ページの「読み取りデータ パケット フォーマット」を参照)。この モードで転送エラーが発生した場合は、ホスト PC で、SSI プロトコルと干渉するハードウェア ハンドシェイク線 がオンになっている可能性があります。この問題を解決するには、「ホスト:RTSHigh」バーコードをスキャンしま す。

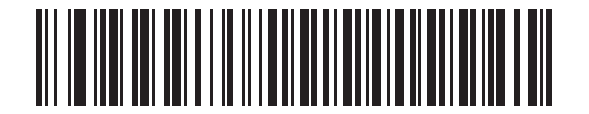

\*ホスト: RTS Low (0)

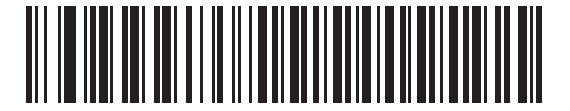

ホスト: RTS High (1)

#### 読み取りデータ パケット フォーマット

パラメータ番号 238 (SSI 番号 EEh)

このパラメータは、読み取ったデータを未処理 (非パケット化) フォーマットで転送するか、またはシリアル プロ トコルで定義されたパケット フォーマットで転送するかを選択します。

未処理フォーマットを選択すると、読み取りデータの ACK/NAK ハンドシェイクが無効になります。

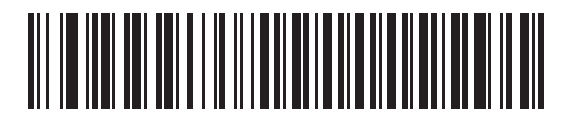

\*生の読み取りデータを転送する (0)

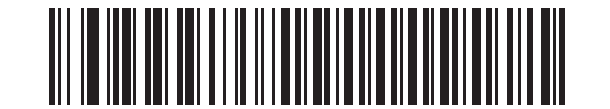

パケット フォーマットで読み取りデータを転送する

(1)

SSI インタフェース 9 - 17

ホスト シリアル レスポンス タイムアウト

### パラメータ番号 155 (SSI 番号 9Bh)

このパラメータは、デジタル スキャナが再送信するまでに ACK または NAK を待つ時間を指定します。また、デジタル スキャナが送信したい場合に、ホストが送信許可をすでに受け取っていれば、デジタル スキャナは指定されたタイムアウトが発生するまで待ってからエラーを通知します。

遅延時間 (選択肢は 2 秒、5 秒、7.5 秒、または 9.9 秒) を設定するには、次のいずれかのバーコードをスキャン します。

✔ 注 それ以外の値は、SSIコマンドを使用して設定できます。

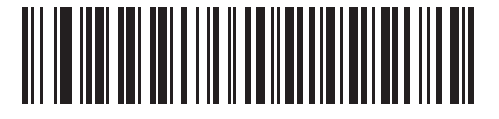

\*小 - 2 秒 (20)

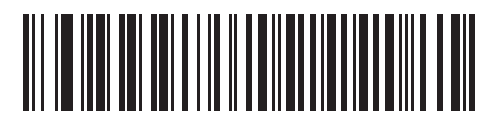

中-5 秒 (50)

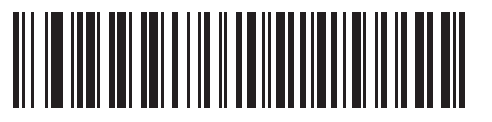

大 - 7.5 秒 (75)

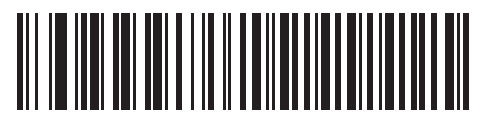

最大 - 9.9 秒 (99) 9 - 18 DS8178 デジタル スキャナ プロダクト リファレンス ガイド

# ホスト キャラクタ タイムアウト

#### パラメータ番号 239 (SSI 番号 EFh)

このパラメータは、ホストがキャラクタを転送する間隔としてデジタル スキャナが待つ最大時間を指定します。 このタイムアウトが発生すると、デジタル スキャナは受信したデータを破棄してエラーを通知します。

遅延時間 (選択肢は 200 ミリ秒、500 ミリ秒、750 ミリ秒、または 990 ミリ秒) を設定するには、次のいずれか のバーコードをスキャンします。

/ **注** それ以外の値は、SSI コマンドを使用して設定できます。

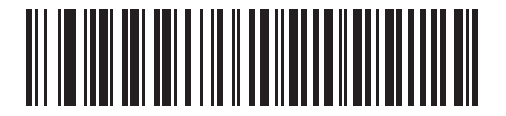

\*小 - 200 ミリ秒 (20)

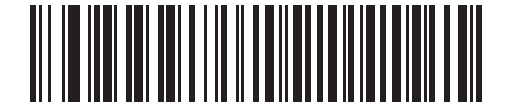

中 - 500 ミリ秒 (50)

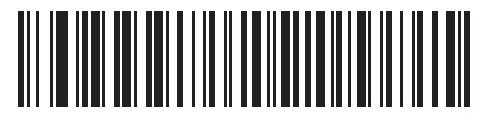

大 - 750 ミリ秒 (75)

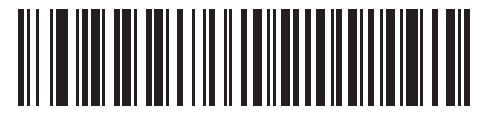

最大 - 990 ミリ秒 (99)

# マルチパケット オプション

### パラメータ番号 334 (SSI 番号 F0h 4Eh)

このパラメータは、マルチパケット転送の ACK/NAK ハンドシェイクを制御します。

- マルチパケットオプション 1: マルチパケット転送中、ホストはデータ パケットごとに ACK/NAK を送信します。
- マルチパケット オプション 2: デジタル スキャナはデータ パケットを連続して送信します。転送のペースを 調整する ACK/NAK ハンドシェイクは使用しません。ホストがオーバーランした場合、ハードウェア ハンド シェイクを使用して一時的にデジタル スキャナ転送を遅らせることができます。転送の最後で、デジタル スキャナは、CMD\_ACK または CMD\_NAK を待ちます。
- マルチパケットオプション3:オプション3は、オプション2に設定可能なパケット間遅延が追加されたものです。

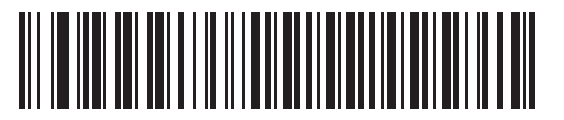

\*マルチパケット オプション 1 (0)

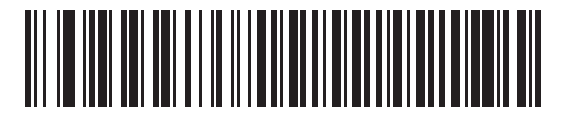

マルチパケット オプション2 (1)

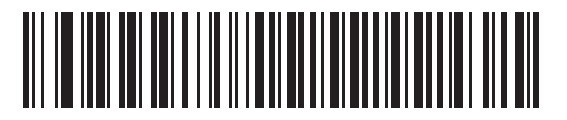

マルチパケット オプション 3 (2) 9 - 20 DS8178 デジタル スキャナ プロダクト リファレンス ガイド

### パケット間遅延

パラメータ番号 335 (SSI 番号 F0h 4Fh)

このパラメータは、[マルチパケット オプション 3] を選択した場合のパケット間遅延を指定します。

遅延時間 (選択肢は 0 ミリ秒、25 ミリ秒、50 ミリ秒、75 ミリ秒、または 99 ミリ秒) を設定するには、次のいず れかのバーコードをスキャンします。

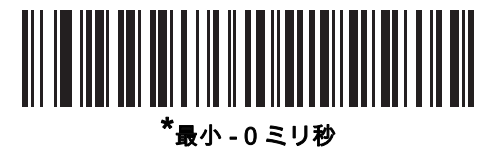

(0)

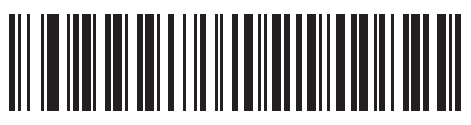

小 - 25 ミリ秒 (25)

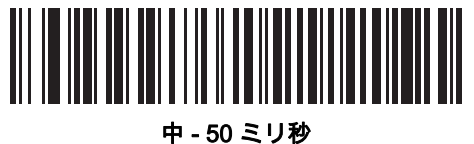

・50ミワ (50)

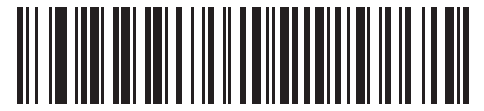

大 - 75 ミリ秒 (75)

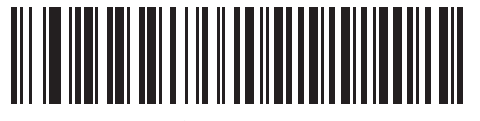

最大 - 99 ミリ秒 (99)

# イベント通知

ホストは、デジタル スキャナにデジタル スキャナの動作に関連する特定の情報 (イベント) を通知するよう要求 できます。適切なバーコードをスキャンして、<mark>表9-4</mark>と次のページに掲載されているイベントを有効または無効に します。

| 表 | 9-4 | イ | ベント | 、コ- | -ド |
|---|-----|---|-----|-----|----|
|---|-----|---|-----|-----|----|

| イベント クラス   | イベント                              | 通知コード |
|------------|-----------------------------------|-------|
| 読み取りイベント   | パラメータの読み取りなし                      | 0x01  |
| 起動イベント     | システムの電源投入                         | 0x03  |
| パラメータ イベント | パラメータの入力エラー                       | 0x07  |
|            | パラメータの保存                          | 0x08  |
|            | デフォルト設定 (パラメータ イベント<br>はデフォルトで有効) | 0x0A  |
|            | 数字が必要                             | 0x0F  |

### 読み取りイベント

### パラメータ番号 256 (SSI 番号 F0h 00h)

有効にした場合、デジタル スキャナはバーコードを正常に読み取ると、ホストにメッセージを送信します。無効 にした場合、メッセージは送信されません。

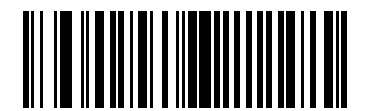

読み取りイベントを有効にする (1)

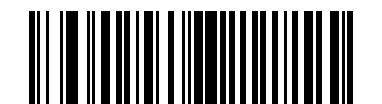

\*読み取りイペントを無効にする (0) 9 - 22 DS8178 デジタル スキャナ プロダクト リファレンス ガイド

### 起動イベント

パラメータ番号 258 (SSI 番号 F0h 02h)

有効にした場合、デジタル スキャナは電源投入時にホストにメッセージを送信します。無効にした場合、メッセ ージは送信されません。

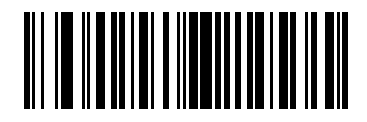

起動イベントを有効にする (1)

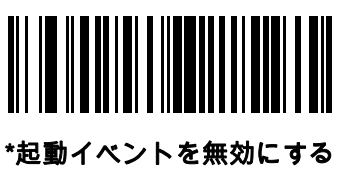

(0)

パラメータ イベント

パラメータ番号 259 (SSI 番号 F0h 03h)

有効にした場合、9-21ページの表9-4で指定されているいずれかのイベントが発生すると、デジタルスキャナはホ ストにメッセージを送信します。無効にした場合、メッセージは送信されません。

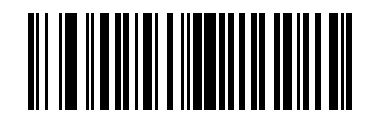

パラメータ イベントを有効にする (1)

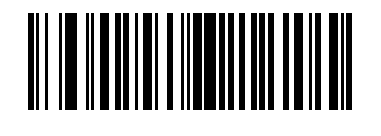

\*パラメータ イベントを無効にする (0)

# 第10章 RS-232 インタフェース

# はじめに

この章では、RS-232 ホストでデジタル スキャナをセットアップする方法について説明します。RS-232 インタ フェースは、デジタル スキャナを POS デバイス、ホスト コンピュータ、または空いている RS-232 ポート (COM ポートなど) があるその他のデバイスに接続するときに使用されます。

使用するホストが <mark>表 10-2</mark>に掲載されていない場合は、通信パラメータをホストに合わせて設定します。詳細は、 ホスト デバイスのマニュアルを参照してください。

✔ 注 デジタル スキャナでは、ほとんどのシステム アーキテクチャと接続できる TTL レベルの RS-232 信号を 使用します。RS-232C 信号レベルが必要なシステムアーキテクチャ向けに、Zebra では、TTL レベルを RS-232 レベルに変換するさまざまなケーブルを用意しています。詳細については、サポートにお問い合 わせください。

プログラミング バーコード メニュー全体で、アスタリスク (\*) はデフォルト値を示しています。

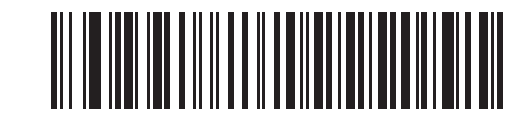

**\*** はデフォルトを示す**~~ \* ボーレート 9,600** ─── 機能/オプション

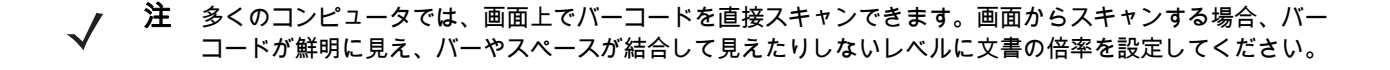

10 - 2 DS8178 デジタル スキャナ プロダクト リファレンス ガイド

# RS-232 インタフェースの接続

デジタル スキャナをホスト コンピュータに直接接続します。

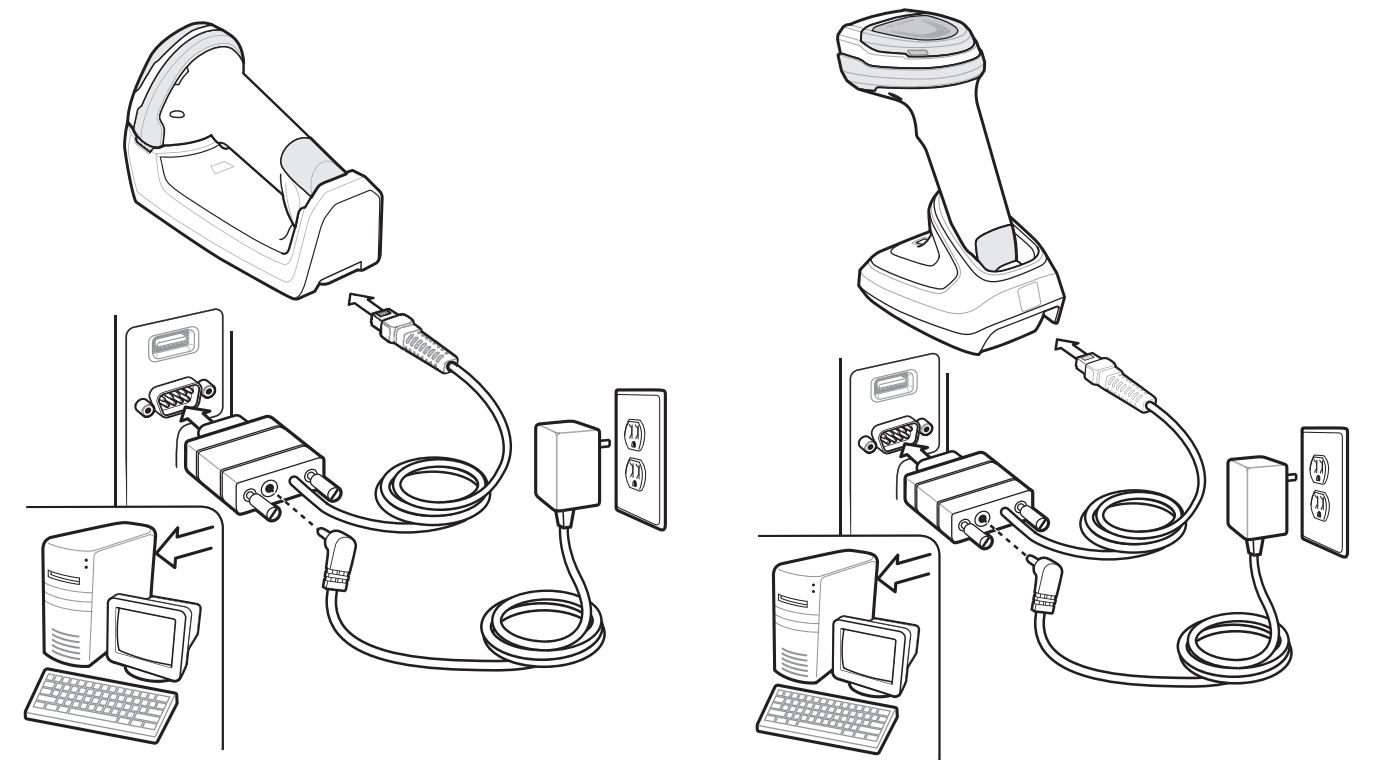

#### 図 10-1 RS-232 直接接続

- ✓ 注 電源の前にホスト ケーブルを取り外してください。そうしないと、クレードルが新しいホストを認識できない場合があります。

クレードルを RS-232 インタフェースに接続するには、次の手順に従います。

- 1. RS-232 インタフェース ケーブルのもう一端を、ホストのシリアル ポートに接続します。
- RS-232 インタフェース ケーブルのモジュラ コネクタをクレードルのケーブル インタフェース ポートに取り付けます。1-4 ページの「クレードルの接続」を参照してください。
- 3. 必要に応じて、電源を接続します。
- 4. すべてのコネクタがしっかり接続されていることを確認します。
- 5. クレードルのバーコードをスキャンして、デジタル スキャナをクレードルとペアリングします。
- 6. 該当するバーコードを 10-8 ページの「RS-232 ホスト タイプ」からスキャンして、RS-232 のホスト タイプを 選択します。
- 7. 他のパラメータ オプションを変更するには、この章に掲載された該当するバーコードをスキャンします。

# RS-232 パラメータのデフォルト

表 10-1 に RS-232 ホスト パラメータのデフォルト一覧を示します。オプションを変更する場合は、10-4 ページ 以降の RS-232 ホスト パラメータのセクションに掲載されている適切なバーコードをスキャンします。

注 すべてのユーザー設定、ホスト、シンボロジー、およびその他のデフォルト パラメータについては、付録 A、
「標準パラメータのデフォルト」を参照してください。

#### 表 10-1 RS-232 ホストのデフォルト一覧

| パラメータ                              | デフォルト      | ページ番号 |  |  |  |  |  |
|------------------------------------|------------|-------|--|--|--|--|--|
| RS-232 ホスト パラメータ                   |            |       |  |  |  |  |  |
| RS-232 ホスト タイプ                     | 標準         | 10-8  |  |  |  |  |  |
| ボーレート                              | 9600       | 10-10 |  |  |  |  |  |
| パリティ タイプ                           | なし         | 10-11 |  |  |  |  |  |
| ストップ ビット                           | 1ストップ ビット  | 10-12 |  |  |  |  |  |
| データ ビット                            | 8ビット       | 10-12 |  |  |  |  |  |
| 受信エラーのチェック                         | 有効         | 10-13 |  |  |  |  |  |
| ハードウェア ハンドシェイク                     | なし         | 10-13 |  |  |  |  |  |
| ソフトウェア ハンドシェイク                     | なし         | 10-15 |  |  |  |  |  |
| ホスト シリアル レスポンス タイムアウト              | 2 秒        | 10-17 |  |  |  |  |  |
| RTS 制御線の状態                         | Low RTS    | 10-18 |  |  |  |  |  |
| <bel> キャラクタによるビープ音</bel>           | 無効         | 10-18 |  |  |  |  |  |
| キャラクタ間遅延                           | 0 ミリ秒      | 10-19 |  |  |  |  |  |
| Nixdorf のビープ音/LED オプション            | 通常の動作      | 10-20 |  |  |  |  |  |
| 不明な文字の無視                           | バーコードを送信する | 10-20 |  |  |  |  |  |
| Datalogic ホスト形式                    | 有効         | 10-21 |  |  |  |  |  |
| Datalogic がサポートするコマンド              | なし         | 10-21 |  |  |  |  |  |
| 注: DS8178 は 1 つのストップ ビットのみサポートします。 |            |       |  |  |  |  |  |

# RS-232 ホスト パラメータ

さまざまな RS-232 ホストが、それぞれ独自のパラメータ デフォルト設定でセットアップされています。ICL、 Fujitsu、Wincor-Nixdorf Mode A、Wincor-Nixdorf Mode B、OPOS/JPOS、Olivetti、Omron、または CUTE (Common Use Terminal Equipment) の LP/LG バーコード リーダーを選択すると、表 10-2 に示すデフォルト値が 設定されます。

#### 表 10-2 端末固有の RS-232

| パラメータ                              | ICL                 | Fujitsu        | Wincor-<br>Nixdorf<br>Mode A | Wincor-<br>Nixdorf<br>Mode B/<br>OPOS/<br>JPOS | Olivetti                       | Omron          | CUTE                           | Datalogic      |
|------------------------------------|---------------------|----------------|------------------------------|------------------------------------------------|--------------------------------|----------------|--------------------------------|----------------|
| コード ID<br>転送                       | 有効                  | 有効             | 有効                           | 有効                                             | 有効                             | 有効             | 有効                             | 有効             |
| データ転送<br>フォーマット                    | データ/<br>サフィックス      | データ/<br>サフィックス | データ/<br>サフィックス               | データ/<br>サフィックス                                 | プリ<br>フィックス/<br>データ/<br>サフィックス | データ/<br>サフィックス | プリ<br>フィックス/<br>データ/<br>サフィックス | データ/<br>サフィックス |
| サフィックス                             | CR (1013)           | CR (1013)      | CR (1013)                    | CR (1013)                                      | ETX (1002)                     | CR (1013)      | CR (1013)<br>ETX (1003)        | CR (1013)      |
| ボーレート                              | 9600                | 9600           | 9600                         | 9600                                           | 9600                           | 9600           | 9600                           | 9600           |
| パリティ                               | 偶数                  | なし             | 奇数                           | 奇数                                             | 偶数                             | なし             | 偶数                             | 奇数             |
| ハードウェア<br>ハンド<br>シェイク              | RTS/CTS オ<br>プション 3 | なし             | RTS/CTS<br>オプション 3           | RTS/CTS<br>オプション 3                             | なし                             | なし             | なし                             | なし             |
| ソフトウェア<br>ハンド<br>シェイク              | なし                  | なし             | なし                           | なし                                             | ACK/NAK                        | なし             | なし                             | なし             |
| シリアル<br>レスポンス<br>タイムアウト            | 9.9 秒。              | 2秒。            | なし                           | なし                                             | 9.9 秒。                         | 9.9 秒。         | 9.9 秒。                         | 9.9 秒。         |
| ストップ<br>ビットの選択                     | 1                   | 1              | 1                            | 1                                              | 1                              | 1              | 1                              | 1              |
| ASCII<br>フォーマット                    | 8ビット                | 8ビット           | 8ビット                         | 8ビット                                           | 7ビット                           | 8ビット           | 7ビット                           | 7ビット           |
| <bel> キャラ<br/>クタによるビ<br/>ープ音</bel> | 無効                  | 無効             | 無効                           | 無効                                             | 無効                             | 無効             | 無効                             | 有効             |

Nixdorf Mode B では、CTS が低の場合、スキャンは無効です。CTS が高の場合、スキャンは有効です。 デジタル スキャナが適切なホストに接続されていない場合に Nixdorf Mode B をスキャンすると、スキャンできていないよう に見えることがあります。この現象が起こる場合は、デジタル スキャナの電源のオン/オフが行われる 5 秒以内に別の RS-232 ホスト タイプをスキャンしてください。 CUTE ホストでは、「デフォルト設定」も含め、すべてのパラメータのスキャンが無効になります。誤って CUTE を選択し

CUTE ホストでは、「デフォルト設定」も含め、すべてのパラメータのスキャンが無効になります。誤って CUTE を選択し た場合は、6-7 ページの「\*パラメータ バーコードのスキャンを有効にする (1)」をスキャンしてからホストを変更して ください。
表 10-2 端末固有の RS-232 (??)

| パラメータ          | ICL | Fujitsu | Wincor-<br>Nixdorf<br>Mode A | Wincor-<br>Nixdorf<br>Mode B/<br>OPOS/<br>JPOS | Olivetti   | Omron | CUTE       | Datalogic |
|----------------|-----|---------|------------------------------|------------------------------------------------|------------|-------|------------|-----------|
| RTS 制御線<br>の状態 | 高   | 低       | 低                            | Low = 送信<br>する<br>データなし                        | 低          | 高     | 高          | 高         |
| プリフィッ<br>クス    | なし  | なし      | なし                           | なし                                             | STX (1003) | なし    | STX (1002) | なし        |

Nixdorf Mode B では、CTS が低の場合、スキャンは無効です。CTS が高の場合、スキャンは有効です。 デジタル スキャナが適切なホストに接続されていない場合に Nixdorf Mode B をスキャンすると、スキャンできていないよう に見えることがあります。この現象が起こる場合は、デジタル スキャナの電源のオン/オフが行われる 5 秒以内に別の RS-232 ホスト タイプをスキャンしてください。 CUTE ホストでは、「デフォルト設定」も含め、すべてのパラメータのスキャンが無効になります。誤って CUTE を選択し た場合は、6-7 ページの「\*パラメータ バーコードのスキャンを有効にする (1)」をスキャンしてからホストを変更して ください。

# RS-232 ホスト パラメータ (続き)

端末として、ICL、Fujitsu、Nixdorf Mode A、Nixdorf Mode B、OPOS/JPOS、Olivetti、Omron、または CUTE (Common Use Terminal Equipment) の LP/LG バーコードリーダを選択すると、表 10-3 に示すコード ID キャラク タの転送が有効になります。これらのコード ID キャラクタはプログラミングできず、コード ID 転送機能とは別個の ものです。これらの端末では、コード ID 転送機能を有効にしないでください。

### 表 10-3 端末固有コード ID 文字

| コード タイプ                | ICL           | Fujitsu | Wincor-<br>Nixdorf<br>Mode A | Wincor-Nixdorf<br>Mode B/<br>OPOS/JPOS | Olivetti      | Omron         | CUTE | Datalogic                                                                                   |
|------------------------|---------------|---------|------------------------------|----------------------------------------|---------------|---------------|------|---------------------------------------------------------------------------------------------|
| UPC-A                  | А             | А       | А                            | A                                      | А             | А             | А    | A                                                                                           |
| UPC-E                  | E             | E       | С                            | С                                      | С             | E             | なし   | E                                                                                           |
| EAN-8/JAN -8           | FF            | FF      | В                            | В                                      | В             | FF            | なし   | FF                                                                                          |
| EAN-13/JAN -13         | F             | F       | A                            | A                                      | А             | F             | А    | F                                                                                           |
| Code 39                | C <len></len> | なし      | М                            | М                                      | M <len></len> | C <len></len> | 3    | *                                                                                           |
| Code 39 Full ASCII     | なし            | なし      | М                            | М                                      | なし            | なし            | 3    | なし                                                                                          |
| Codabar                | N <len></len> | なし      | N                            | N                                      | N <len></len> | N <len></len> | なし   | %                                                                                           |
| Code 128               | L <len></len> | なし      | К                            | К                                      | K <len></len> | L <len></len> | 5    | #                                                                                           |
| I 2 of 5               | l <len></len> | なし      | 1                            | I                                      | I <len></len> | I <len></len> | 1    | i                                                                                           |
| Code 93                | なし            | なし      | L                            | L                                      | L <len></len> | なし            | なし   | &                                                                                           |
| D 2 of 5               | H <len></len> | なし      | н                            | н                                      | H <len></len> | H <len></len> | 2    | なし                                                                                          |
| GS1-128                | L <len></len> | なし      | Р                            | Р                                      | P <len></len> | L <len></len> | 5    | なし                                                                                          |
| MSI                    | なし            | なし      | 0                            | 0                                      | O <len></len> | なし            | なし   | @                                                                                           |
| Bookland EAN           | F             | F       | A                            | A                                      | А             | F             | なし   | なし                                                                                          |
| Trioptic               | なし            | なし      | なし                           | なし                                     | なし            | なし            | なし   | \$Т                                                                                         |
| Code 11                | なし            | なし      | なし                           | なし                                     | なし            | なし            | なし   | CE                                                                                          |
| ΙΑΤΑ                   | H <len></len> | なし      | Н                            | н                                      | H <len></len> | H <len></len> | 2    | IA                                                                                          |
| Code 32                | なし            | なし      | なし                           | なし                                     | なし            | なし            | なし   | AE                                                                                          |
| GS1 Databar<br>バリエーション | なし            | なし      | E                            | E                                      | なし            | なし            | なし   | GS1<br>DataBar - R4<br>GS1<br>DataBar<br>Limited - RL<br>GS1<br>DataBar<br>Expanded -<br>RX |

| コード タイプ                              | ICL | Fujitsu | Wincor-<br>Nixdorf<br>Mode A | Wincor-Nixdorf<br>Mode B/<br>OPOS/JPOS | Olivetti | Omron | CUTE | Datalogic |
|--------------------------------------|-----|---------|------------------------------|----------------------------------------|----------|-------|------|-----------|
| PDF417                               | なし  | なし      | Q                            | Q                                      | なし       | なし    | 6    | Р         |
| Data Matrix                          | なし  | なし      | R                            | R                                      | なし       | なし    | 4    | Dm        |
| QR Code                              | なし  | なし      | U                            | U                                      | なし       | なし    | 7    | QR        |
| Aztec/Aztec Rune                     | なし  | なし      | V                            | V                                      | なし       | なし    | 8    | Az        |
| MaxiCode                             | なし  | なし      | Т                            | Т                                      | なし       | なし    | なし   | MC        |
| MicroPDF                             | なし  | なし      | S                            | S                                      | なし       | なし    | 6    | mP        |
| Australia Post                       | なし  | なし      | なし                           | なし                                     | なし       | なし    | なし   | \$K       |
| Japan Postal                         | なし  | なし      | なし                           | なし                                     | なし       | なし    | なし   | \$R       |
| US Planet                            | なし  | なし      | なし                           | なし                                     | なし       | なし    | なし   | \$W       |
| US Postnet                           | なし  | なし      | なし                           | なし                                     | なし       | なし    | なし   | 1         |
| *NCR-LEGACY モードでは、コード ID は P を転送します。 |     |         |                              |                                        |          |       |      |           |

表 10-3 端末固有コード ID 文字(続き)

10 - 8 DS8178 デジタル スキャナ プロダクト リファレンス ガイド

## RS-232 ホスト タイプ

RS-232 ホスト インタフェースを選択するには、次のいずれかのバーコードをスキャンします。

**注** 通信プロトコルでサポートされるスキャナ機能については、 **付録 J、「通信プロトコル機能**」 を参照して ください。

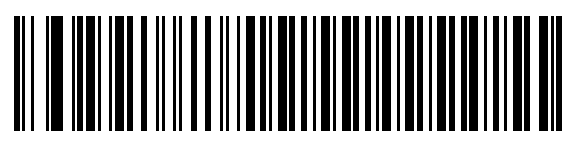

\* 標準 RS-232<sup>1</sup>

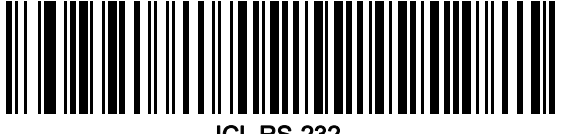

ICL RS-232

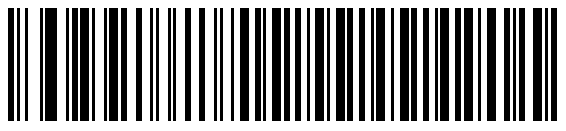

Wincor-Nixdorf RS-232 Mode A

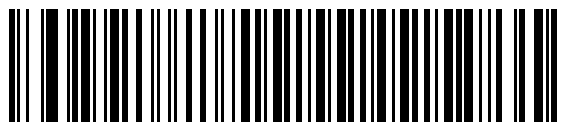

Wincor-Nixdorf RS-232 Mode B

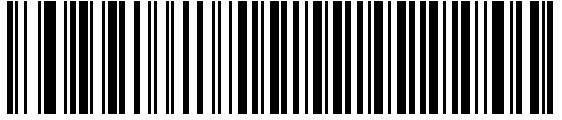

Olivetti ORS4500

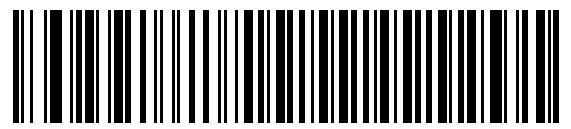

Omron

<sup>1</sup>「標準 RS-232」をスキャンすると、RS-232 ドライバが有効になりますが、ポート設定 (パリティ、データ長、 ハンドシェイクなど) は変更されません。別の RS-232 ホスト タイプのバーコードを選択した場合は、これらの 設定が変更されます。

 $<sup>\</sup>checkmark$ 

RS-232 インタフェース 10 - 9

RS-232 ホスト タイプ (続き)

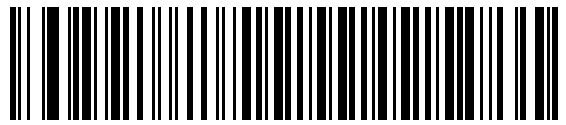

**OPOS/JPOS** 

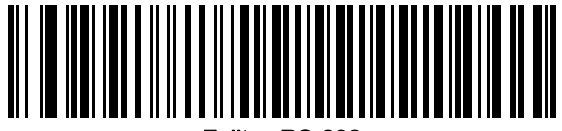

Fujitsu RS-232

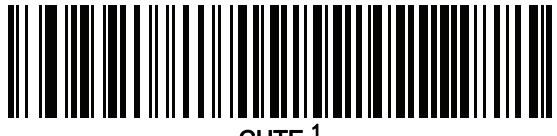

CUTE<sup>1</sup>

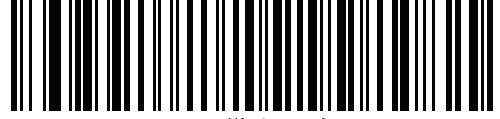

Datalogic バリエーション

<sup>1</sup>CUTE ホストでは、「デフォルト設定」などのすべてのパラメータのスキャンが無効になります。誤って CUTE を 選択した場合は、6-7 ページの「\*パラメータ バーコードのスキャンを有効にする (1)」をスキャンしてからホス トを変更してください。

## 10 - 10 DS8178 デジタル スキャナ プロダクト リファレンス ガイド

ボーレート

ボーレートは、1 秒間に転送されるデータのビット数です。デジタル スキャナのボーレートがホスト デバイスの ボーレート設定に一致するように設定します。一致しない場合は、データがホスト デバイスに転送されなかった り、正常でない形で転送されたりすることがあります。

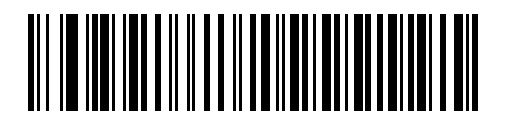

ボーレート 4,800

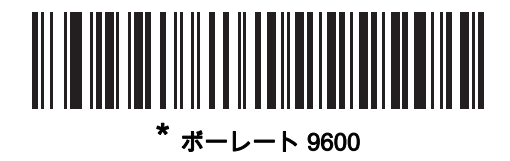

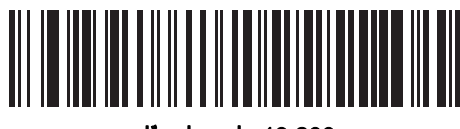

ボーレート 19,200

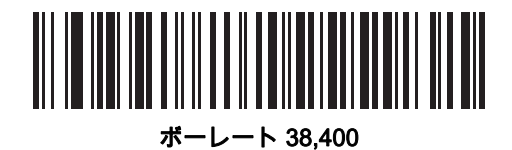

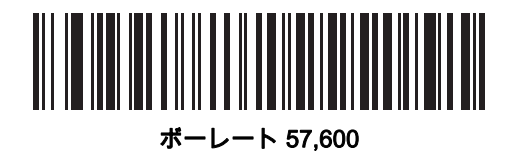

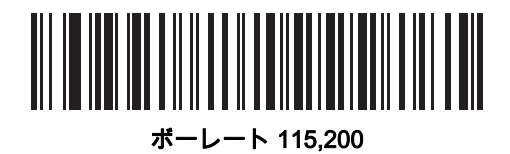

## パリティ

パリティ チェック ビットは、各 ASCII コード キャラクタの最も重要なビットです。ホスト デバイスの要件に基 づいて、パリティ タイプを選択します。

- パリティとして [奇数] を選択すると、コード キャラクタに 1 のビットが奇数個分含まれるように、パリティビットの値がデータに基づいて 0 または 1 に設定されます。
- パリティとして [偶数] を選択すると、コード キャラクタに 1 のビットが偶数個分含まれるように、パリティビットの値がデータに基づいて 0 または 1 に設定されます。
- パリティビットが不要の場合は [なし]を選択します。

/ 注 データ ビットが「7 ビット」に設定されている場合、「パリティ」の「なし」設定は無効です。

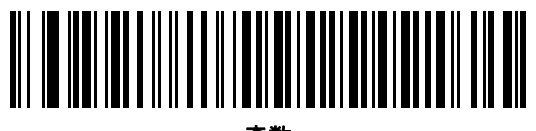

奇数

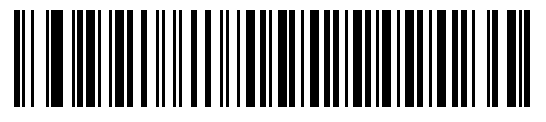

偶数

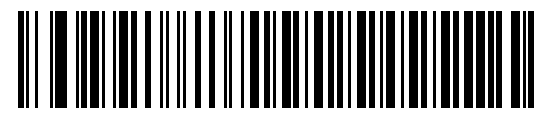

\*なし

### ストップ ビットの選択

転送される各キャラクタの末尾にあるストップ ビットは、1 つのキャラクタの転送終了を表し、受信デバイスが シリアル データ ストリーム内の次のキャラクタを受信できるようにします。受信端末が対応しているビット数に 合わせてストップ ビット数 (1 または 2) を選択します。ストップ ビット数はホスト デバイスの要件に適合するよ う設定します。

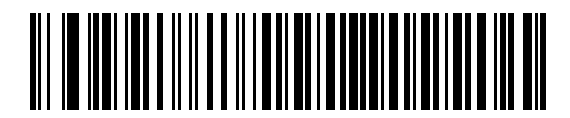

\*1 ストップ ビット

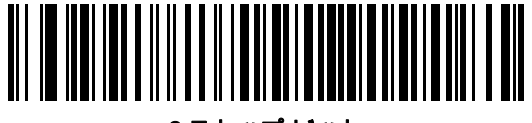

2ストップ ビット

データ ビット

このパラメータは、デジタル スキャナが 7 ビットまたは 8 ビットの ASCII プロトコルを必要とするデバイスと接 続できるようにします。

注 7ビットが選択されている場合、「パリティ」を「奇数」または「偶数」に設定する必要があります。 「パリティ」が「なし」に設定されている場合、7ビットをスキャンしている状況であっても、スキャナ は自動的に 8ビット モードで動作します。

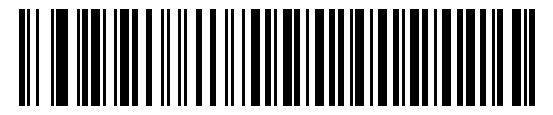

7 ビット

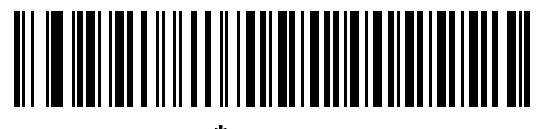

\* 8 ビット

RS-232 インタフェース 10 - 13

### 受信エラーのチェック

受信したキャラクタのパリティ、フレーミング、およびオーバーランを確認するかどうかを選択します。受信し たキャラクタのパリティ値は、上で選択したパリティ パラメータを基に検証されます。

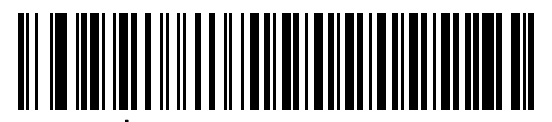

「受信エラーをチェックする」

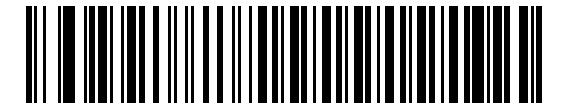

受信エラーをチェックしない

### ハードウェア ハンドシェイク

データ インタフェースは、ハードウェア ハンドシェイク制御線、**Request to Send** (RTS)、または **Clear to Send** (CTS) の有無にかかわらず動作するよう設計された RS-232 ポートで構成されています。

標準 RTS/CTS ハンドシェイクを無効にすると、使用可能になったスキャン データが送信されます。標準 RTS/ CTS ハンドシェイクを選択すると、スキャン データは次の順序で送信されます。

- デジタルスキャナはアクティビティの CTS 制御線を読み取ります。CTS がオンになっている場合、スキャナは、ホストが CTS 制御線をオフにするまで、最大でホスト シリアル レスポンス タイムアウトの時間まで待機します。ホスト シリアル レスポンス タイムアウト (デフォルト)の時間が経過した後でも CTS 制御線がまだオンになっている場合、スキャナで転送エラー音が鳴り、スキャンされたデータがすべて破棄されます。
- CTS 制御線がオフになると、デジタル スキャナは RTS 制御線をオンにし、ホストが CTS をオンにするまで、最大でホスト シリアル レスポンス タイムアウトの時間まで待機します。CTS がオンになると、スキャナはデータを転送します。ホスト シリアル レスポンス タイムアウト (デフォルト)の時間が経過した後でも CTS 制御線がまだオンになっていない場合、スキャナで転送エラー音が鳴り、データが破棄されます。
- データの転送が完了すると、デジタル スキャナは最後のキャラクタを送信した 10 ミリ秒後に RTS がオフ になります。
- ホストは CTS をオフにして応答する必要があります。次のデータの転送時に、デジタル スキャナはオフに なっている CTS の有無を確認します。

データの転送中は、CTS 制御線がオンになっている必要があります。キャラクタ間で CTS が 50 ミリ秒を超えて オフになっていた場合、転送は中止され、転送エラー音が鳴り、データは破棄されます。

この通信手順が失敗した場合、エラーが表示されます。この場合、データは失われてしまうため、再度スキャン する必要があります。

ハードウェア ハンドシェイクとソフトウェア ハンドシェイクの両方が有効になっている場合は、ハードウェア ハンドシェイクが優先されます。

ノ 注 DTR 信号は、常時アクティブ状態です。

### 10 - 14 DS8178 デジタル スキャナ プロダクト リファレンス ガイド

### ハードウェア ハンドシェイク (続き)

- なし: このバーコードをスキャンすると、ハードウェアハンドシェイクが無効になります。
- 標準 RTS/CTS: このバーコードをスキャンすると、標準 RTS/CTS ハードウェア ハンドシェイクが選択されます。
- RTS/CTS オプション 1: [RTS/CTS オプション 1] を選択すると、デジタル スキャナは、CTS の状態を無視して送信前に RTS をオンにします。データ転送が完了すると、スキャナは RTS をオフにします。
- RTS/CTS オプション 2: [RTS/CTS オプション 2] を選択すると、RTS は常に高または低 (ユーザーがプログ ラムした論理レベル) になります。ただし、デジタル スキャナはデータ転送前に CTS がオンになるまで待 機します。ホスト シリアル レスポンス タイムアウト (デフォルト)の時間内に CTS がオンにならない場 合、スキャナはエラーを表示し、データは破棄されます。
- RTS/CTS オプション 3: [RTS/CTS オプション 3] を選択すると、CTS の状態にかかわらず、デジタル スキャ ナはデータ転送の前に RTS をオンにします。スキャナは CTS がオンになるのを最大でホスト シリアル レス ポンス タイムアウト (デフォルト)の時間まで待機します。この時間内に CTS がオンにならない場合、ス キャナにはエラーが表示され、データは破棄されます。転送が完了すると、デジタル スキャナは RTS をオ フにします。

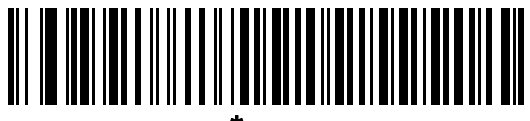

\* なし

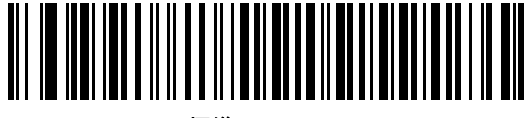

標準 RTS/CTS

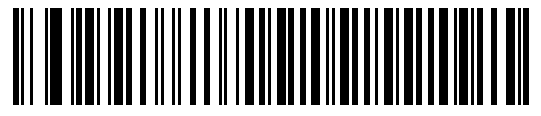

RTS/CTS オプション1

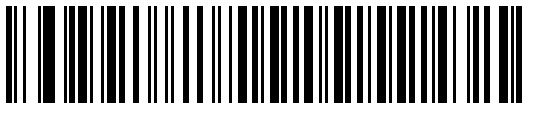

RTS/CTS オプション 2

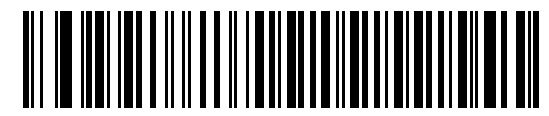

RTS/CTS オプション 3

### ソフトウェア ハンドシェイク

このパラメータでは、ハードウェア ハンドシェイクの代わりとして、またはハードウェア ハンドシェイクの制御 に追加して、データ転送のプロセスを制御できます。5 種類のオプションが用意されています。

ソフトウェア ハンドシェイクとハードウェア ハンドシェイクの両方が有効になっている場合は、ハードウェア ハンドシェイクが優先されます。

- なし: このパラメータを選択すると、データがただちに送信されます。デジタル スキャナは、ホストからの 応答を待ちません。
- ACK/NAK: このオプションを選択すると、データの送信後に、デジタル スキャナはホストからの ACK また は NAK 応答を待ちます。スキャナは NAK を受信すると同じデータを再送信し、ACK または NAK を待ちま す。NAK の受信後のデータ送信試行に 3 回失敗すると、デジタル スキャナではエラーが表示され、データ が破棄されます。

デジタル スキャナは ACK または NAK の受信を最大でプログラム可能なホスト シリアル レスポンス タイ ムアウトの時間まで待機します。この時間内に応答が得られない場合はエラーが表示され、データが破棄さ れます。タイムアウトが発生した場合、再試行はされません。

- ENQ: このオプションを選択すると、デジタル スキャナは、ホストから ENQ キャラクタを受信してからデ ータを送信します。ホスト シリアル レスポンス タイムアウトの時間内に ENQ が受信されなかった場合、 デジタル スキャナではエラーが表示され、データが破棄されます。転送エラーが発生しないようにするに は、ホストが少なくともホスト シリアル レスポンス タイムアウトごとに ENQ キャラクタを送信する必要 があります。
- ACK/NAK with ENQ: 前の2つのオプションを組み合わせます。データの再転送時には、ホストから受信した NAK があるため、追加の ENQ は必要ありません。
- XON/XOFF: XOFF キャラクタによりスキャナによる送信がオフになります。このオフ状態はスキャナが XON キャラクタを受信するまで継続します。XON/XOFF を使用する状況には2通りあります。
  - デジタル スキャナが、データが送信される前に XOFF を受信します。送信するデータが準備されると、
     XON キャラクタの受信を最大でホスト シリアル レスポンス タイムアウトの時間まで待機します。この時間内に XON が受信されない場合、デジタル スキャナではエラーが表示され、データは破棄されます。
  - デジタルスキャナが、データ送信中にXOFFを受信します。その時点でのバイトを送信した後で、データ 転送が停止します。デジタルスキャナがXONキャラクタを受信すると、残りのデータメッセージが送信 されます。デジタルスキャナはXONを無限に待機します。

10 - 16 DS8178 デジタル スキャナ プロダクト リファレンス ガイド

ソフトウェア ハンドシェイク (続き)

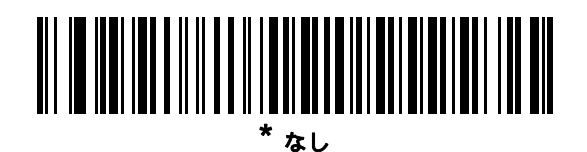

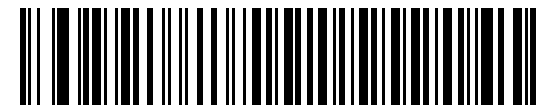

ACK/NAK

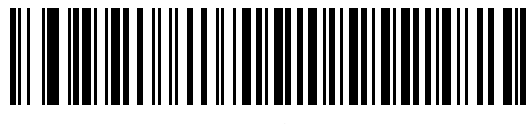

ENQ

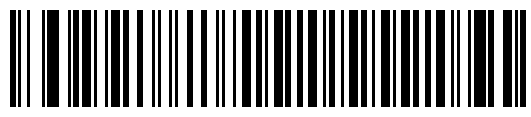

ACK/NAK with ENQ

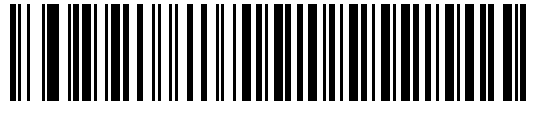

XON/XOFF

RS-232 インタフェース 10 - 17

## ホスト シリアル レスポンス タイムアウト

このパラメータは、デジタル スキャナが ACK、NAK、または CTS をどのくらい待機してから転送エラーが発生 したと判断するのかを指定します。これは、ACK/NAK ソフトウェア ハンドシェイク モード、または RTS/CTS ハードウェア ハンドシェイク モードにのみ適用されます。

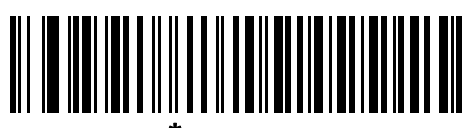

最小:2秒

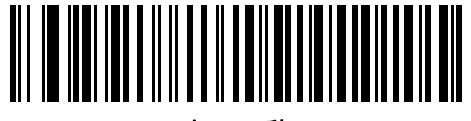

小 : 2.5 秒

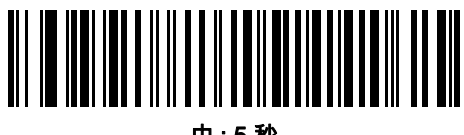

中:5秒

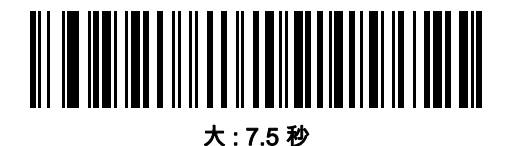

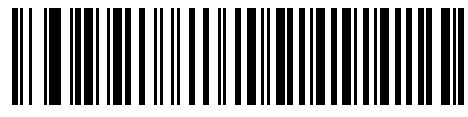

最大:9.9秒

## 10 - 18 DS8178 デジタル スキャナ プロダクト リファレンス ガイド

### RTS 制御線の状態

このパラメータは、シリアル ホストの RTS 制御線のアイドル状態を設定します。下のバーコードをスキャンして、RTS 制御線の状態を「Low RTS」または「High RTS」に設定します。

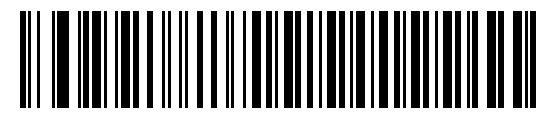

\* ホスト : Low RTS

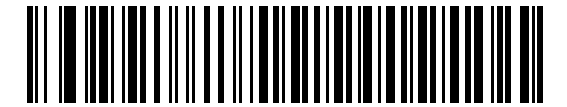

ホスト: High RTS

### <BEL> キャラクタによるビープ音

このパラメータを有効にすると、RS-232 シリアル線で <BEL> キャラクタが検出されるとデジタル スキャナでビープ音が鳴ります。<BEL> は、不正な入力またはその他の重要なイベントを示しています。

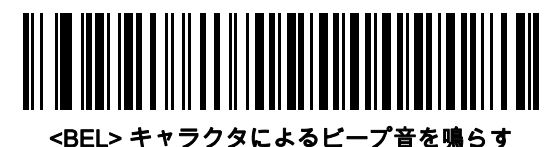

(有効)

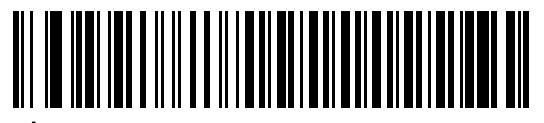

<sup>\*</sup> <BEL> キャラクタでビープ音を鳴らさない (無効)

RS-232 インタフェース 10 - 19

### キャラクタ間遅延

このパラメータでは、キャラクタ転送間に挿入されるキャラクタ間遅延を指定します。

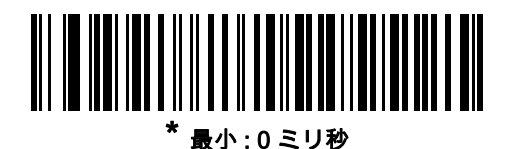

小 : 25 ミリ秒

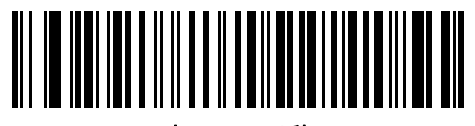

中 : 50 ミリ秒

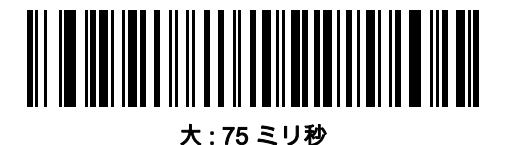

最大 : 99 ミリ秒

10 - 20 DS8178 デジタル スキャナ プロダクト リファレンス ガイド

## Nixdorf のビープ音/LED オプション

[Nixdorf Mode B] を選択した場合、これは、デジタル スキャナでビープ音が鳴ると読み取り後に LED がオンにな ることを示しています。

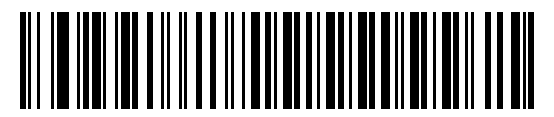

\* 通常動作 (読み取り直後のビープ音 /LED)

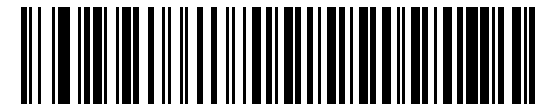

転送後にビープ音 /LED

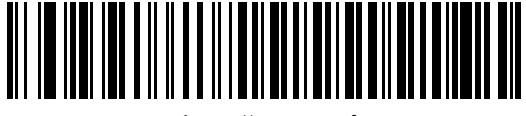

CTS パルス後にビープ /LED

不明な文字の無視

不明な文字とは、ホストが認識できない文字です。不明な文字を除いたすべてのバーコード データを送信するに は、**[不明な文字を含むバーコードを送信する]** を選択します。エラーを示すビープ音は鳴りません。

最初の不明な文字までバーコード データを送信するには、[**不明な文字を含むバーコードを送信しない]** を選択し ます。デジタル スキャナでは、エラーを示すビープ音が鳴ります。

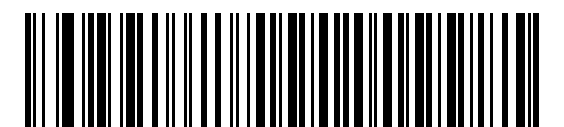

バーコードを送信する (不明な文字を含む)

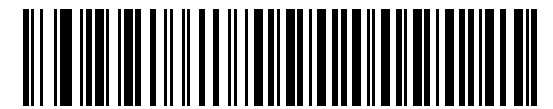

バーコードを送信しない (不明な文字を含む)

### Datalogic ホスト形式

RS232 または USB CDC では、次のコマンドがサポートされています。

### パラメータ番号 2253 (SSI 番号 F8 08 CD)

このパラメータが有効 (デフォルト) の場合、Datalogic ホスト バリエーションは、読み取りデータにコード ID と サフィックス値 (CR) を追加します。このパラメータを無効にすると、読み取りデータのみが送信されます。

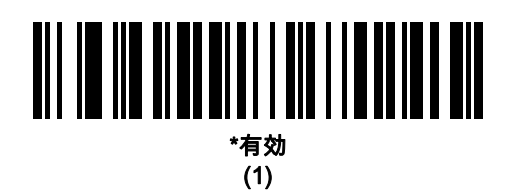

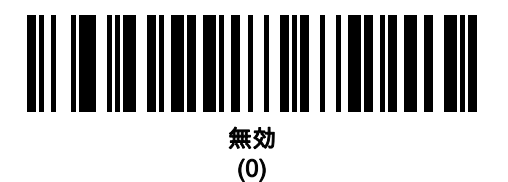

Datalogic がサポートするコマンド

### パラメータ番号 2260 (SSI 番号 F8 08 D4)

このパラメータでは、シリアル スキャンで標準の RS232 ホストのコマンドを有効または無効にできます。

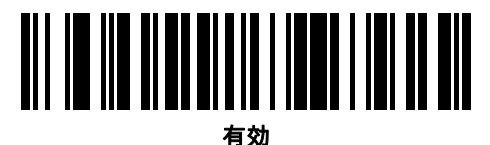

(1)

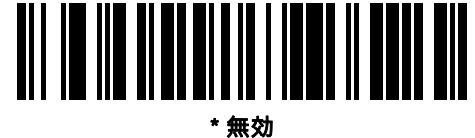

### (0)

- 「E」または「e」 = スキャンを有効にします
- 「D」または「d」 = スキャンを無効にします
- 「R」=スキャナをリセットします
- 「F」 = Datalogic がファイルにないことをスキャナに示します
- 「B」 = 読み取り成功のビープ音を鳴らします
- 1 (ASCII 文字ではありません。これは 10 進数の 1 です) = 読み取り成功のビープ音を強制的に鳴らします
- 7 (ASCII 文字ではありません。これは 10 進数の 7 です) = 読み取り成功のビープ音を強制的に鳴らします

# RS-232 の ASCII キャラクタ セット

プリフィックス/サフィックスの値については、付録 I、「ASCII キャラクタ セット」を参照してください。表 I-1 の値は、ASCII キャラクタ データの転送時に、プリフィックスまたはサフィックスとして割り当てることができ ます。

# 第11章 IBM 468X/469X インタフェース

# はじめに

この章では、デジタル スキャナを IBM 468X/469X ホストで使用する場合の設定方法について説明します。 プログラミング バーコード メニュー全体で、アスタリスク (\*) はデフォルト値を示しています。

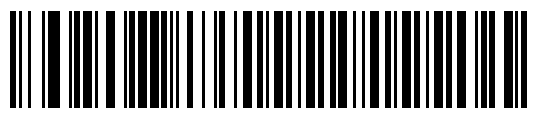

\* はデフォルトを示す \* **不明バーコードを Code 39 に変換しない** 人機能/オプション

✓ 注 多くのコンピュータでは、画面上でバーコードを直接スキャンできます。画面からスキャンする場合、バー コードが鮮明に見え、バーやスペースが結合して見えたりしないレベルに文書の倍率を設定してください。 11 - 2 DS8178 デジタル スキャナ プロダクト リファレンス ガイド

## IBM 468X/469X ホストへの接続

デジタル スキャナをホスト インタフェースに直接接続します。

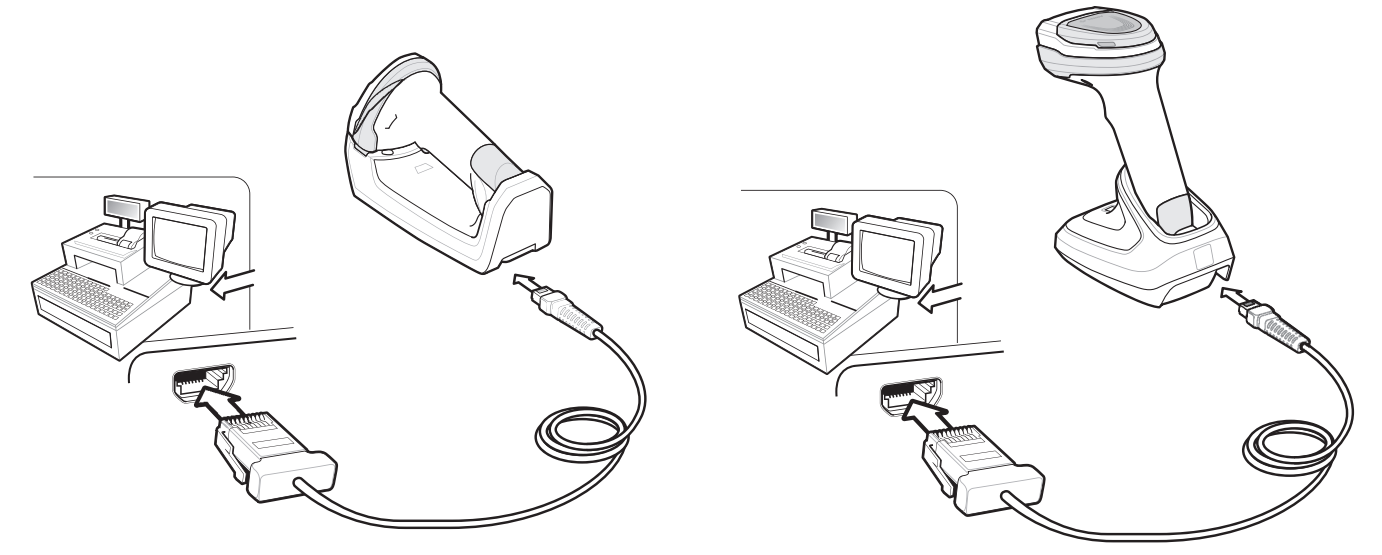

#### 図 11-1 IBM 直接接続

- 注 必要なインタフェース ケーブルは、構成に応じて異なります。図 11-1 に示したコネクタは、あくまでも 例です。コネクタはイラストと異なる場合がありますが、クレードルに接続する手順は同じです。
- ✓ 注 電源の前にホスト ケーブルを取り外してください。そうしないと、クレードルが新しいホストを認識できない場合があります。
- 1. IBM 46XX インタフェース ケーブルのもう一端を、ホストの適切なポート (通常はポート 9) に接続します。
- IBM 46XX インタフェース ケーブルのモジュラ コネクタをクレードルのケーブル インタフェース ポートに 接続します。1-4 ページの「クレードルの接続」を参照してください。
- 3. 外部電源を接続します。
- 4. すべてのコネクタがしっかり接続されているか確認してください
- 5. クレードルのバーコードをスキャンして、デジタル スキャナをクレードルとペアリングします。
- 6. 11-4 ページの「ポート アドレス」に掲載されている適切なバーコードをスキャンして、ポート アドレスを 選択します。
- 7. 他のパラメータ オプションを変更するには、この章に記載された該当するバーコードをスキャンします。

✔ 注 必須の設定はポート アドレスだけです。他のほとんどのデジタル スキャナ パラメータは、通常、IBM シ ステムが制御します。

# IBM パラメータのデフォルト

表 11-1 に、IBM ホスト パラメータのデフォルトー覧を示します。オプションを変更する場合は、11-4 ページ以降のパラメータ説明に掲載されている適切なバーコードをスキャンしてください。

注 すべてのユーザー設定、ホスト、シンボロジー、およびその他のデフォルト パラメータについては、付録 A、
 「標準パラメータのデフォルト」を参照してください。

### 表 11-1 IBM ホストのパラメータのデフォルト一覧

| パラメータ                   | デフォルト    | ページ番号 |  |  |  |  |  |
|-------------------------|----------|-------|--|--|--|--|--|
| IBM 468X/469X ホスト パラメータ |          |       |  |  |  |  |  |
| ポート アドレス                | 選択なし     | 11-4  |  |  |  |  |  |
| 不明バーコードを Code 39 に変換    | 無効       | 11-5  |  |  |  |  |  |
| RS-485 ビープ指示            | 従う       | 11-5  |  |  |  |  |  |
| RS-485 バーコード設定指示        | 無視       | 11-6  |  |  |  |  |  |
| IBM-485 仕様バージョン         | オリジナルの仕様 | 11-6  |  |  |  |  |  |

11 - 4 DS8178 デジタル スキャナ プロダクト リファレンス ガイド

# IBM 468X/469X ホスト パラメータ

ポート アドレス

このパラメータは IBM 468X/469X で使用するポートを設定します。

✓ 注 これらのバーコードのいずれかをスキャンして、デジタル スキャナ上の RS-485 インタフェースを有効にします。

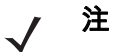

注 通信プロトコルでサポートされるスキャナ機能については、付録J、「通信プロトコル機能」を参照して ください。

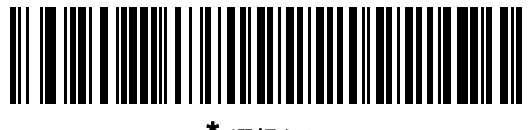

\* 選択なし

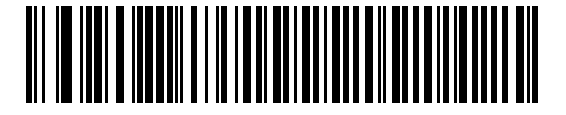

ハンドヘルド スキャナ エミュレーション (ポート 9B)

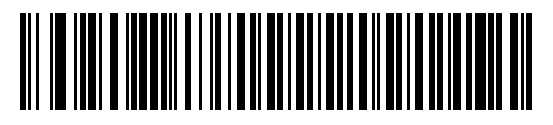

非 IBM スキャナ エミュレーション (ポート 5B)

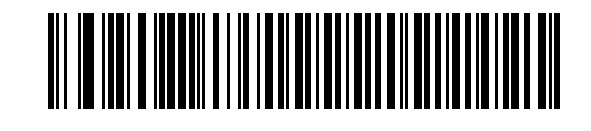

テーブルトップ スキャナ エミュレーション (ポート 17)

IBM 468X/469X インタフェース 11 - 5

## 不明バーコードを Code 39 に変換

不明なバーコード タイプのデータを Code 39 に変換するかしないかを設定します。

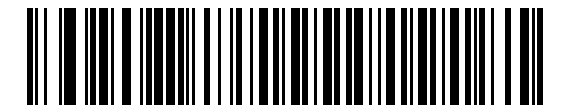

不明バーコードを Code 39 に変換

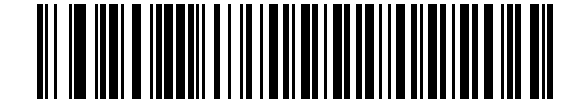

\* 不明バーコードを Code 39 に変換しない

RS-485 ビープ指示

IBMRS-485ホストは、ビープ音設定の要求をスキャナに送信できます。ホストからのこの要求をスキャナが処理 しないようにするには、「**ビープ指示を無視する**」をスキャンします。すべての指示は、処理済みのようにホスト に通知されます。

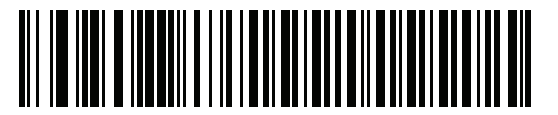

\*ビープ指示に従う

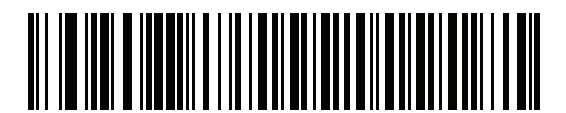

ビープ指示の無視

11 - 6 DS8178 デジタル スキャナ プロダクト リファレンス ガイド

### RS-485 バーコード設定指示

IBM RS-485 ホストはコード タイプを有効および無効にできます。ホストからのこの要求をスキャナが処理しな いようにするには、「**バーコード設定指示を無視する**」をスキャンします。すべての指示は、処理済みのように IBM RS-485 ホストに通知されます。

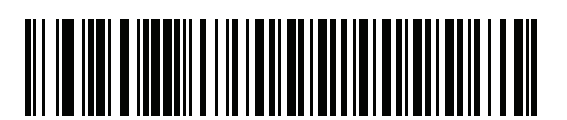

バーコード設定指示に従う

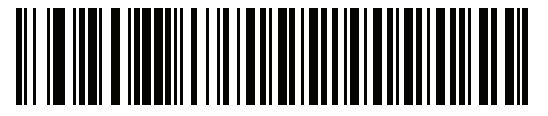

\*バーコード設定指示を無視する

### IBM-485 仕様バージョン

パラメータ番号 1729 (SSI 番号 F8h 06h C1h)

選択されている IBM インタフェース仕様バージョンによって、IBM インタフェースを経由して通知されるコード タイプが決定します。

「オリジナルの仕様」をスキャンすると、各ポートで従来からサポートされているシンボロジーのみが既知として 報告されます。バージョン 2.0 をスキャンすると、新しい IBM 仕様に記載されているすべてのシンボロジーがそ れぞれのコード タイプと共に既知として報告されます。

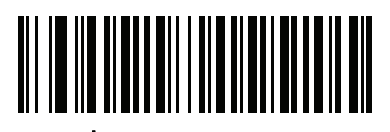

<sup>\*</sup> オリジナルの仕様 (0)

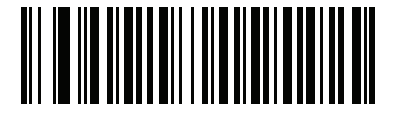

バージョン 2.0 (1)

# 第 12 章 KEYBOARD WEDGE インタフェース

# はじめに

この章では、デジタルスキャナでキーボードインタフェースをセットアップする方法について説明します。この インタフェースでは、デジタルスキャナはキーボードとホストコンピュータ間に接続され、バーコードデータを キーストロークに変換します。ホスト コンピュータは、キーボードから発信されたかのようにキーストロークを 受け入れます。このモードにでは、手動によるキーボード入力用に設計されたシステムに、バーコード読み取り 機能が追加されます。キーボードでのキーストロークはそのまま渡されます。

プログラミング バーコード メニュー全体で、アスタリスク (\*) はデフォルト値を示しています。

下明な文字を含むバー

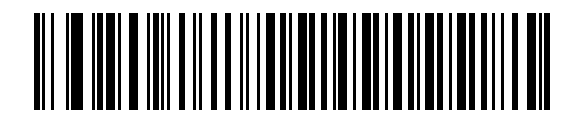

-コードを送信する

\*はデフォルトを示す

\_\_\_\_\_\_ 機能/オプション

注 多くのコンピュータでは、画面上でバーコードを直接スキャンできます。画面をスキャンする場合は、 バーコードが鮮明に見え、バーやスペースが明確に区切られて見えるまで文書を拡大してください。

### 12 - 2 DS8178 デジタル スキャナ プロダクト リファレンス ガイド

# Keyboard Wedge インタフェースの接続

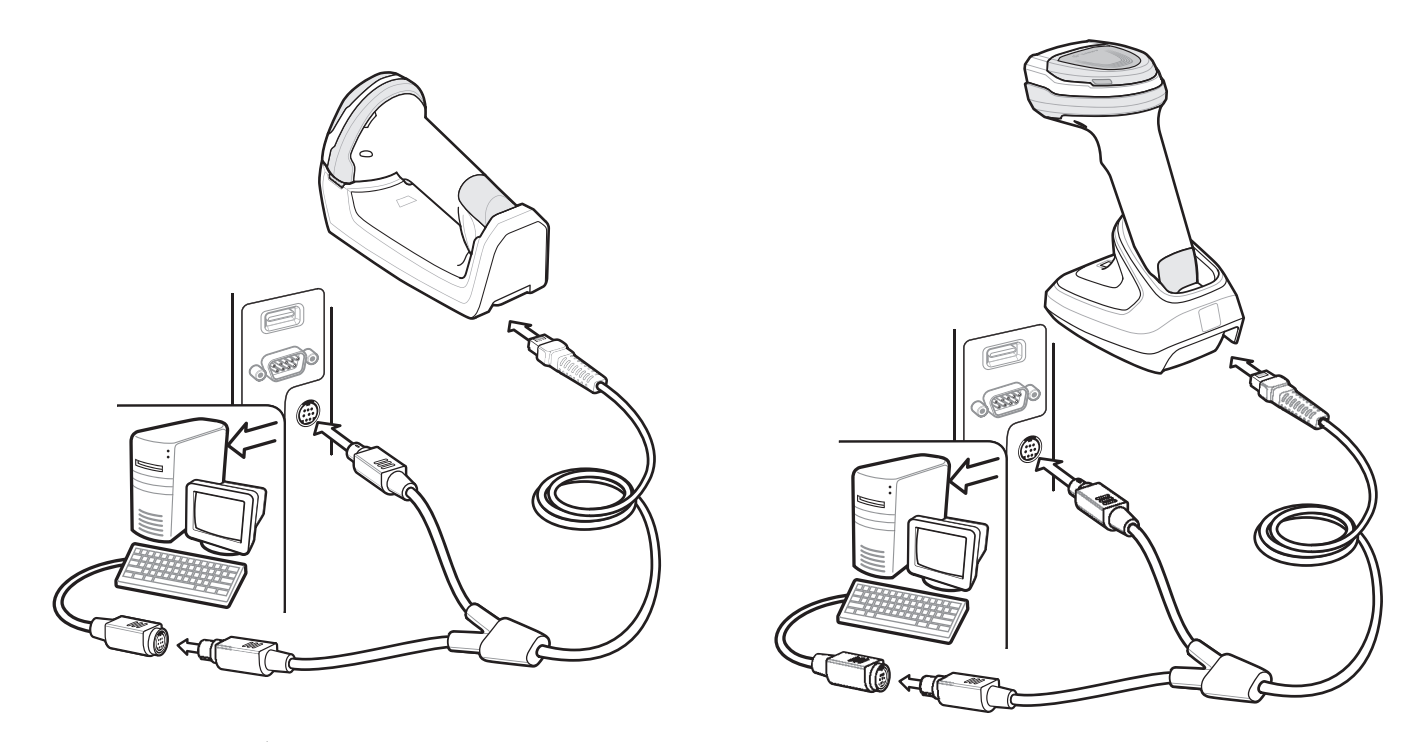

### 図 12-1 Yケーブルによるキーボード インタフェース接続

キーボード インタフェース Y ケーブルを接続するには、次の手順に従ってください。

- 1. ホストの電源をオフにして、キーボード コネクタを外します。
- 2. Y ケーブルの丸い DIN ホスト コネクタ (オス) を、ホスト デバイスのキーボード ポートに接続します。
- 3. Y ケーブルの丸い DIN キーボード コネクタ (メス) を、キーボードのコネクタに接続します。
- Y ケーブルのモジュラ コネクタをクレードルのケーブル インタフェース ポートに取り付けます。1-4 ページの「クレードルの接続」を参照してください。
- 5. 必要に応じて、電源を接続します。
- 6. すべてのコネクタがしっかり接続されていることを確認します。
- 7. ホスト システムの電源をオンにします。
- 8. クレードルのバーコードをスキャンして、デジタル スキャナをクレードルとペアリングします。
- 9. 該当するバーコードを 12-4 ページの「Keyboard Wedge ホストのパラメータ」からスキャンして、キーボ ード インタフェース ホスト タイプを選択します。
- 10. 他のパラメータ オプションを変更するには、この章に掲載された該当するバーコードをスキャンします。
- 11. 外部電源を使用したい場合は接続します。
  - ✔ 注 必要なインタフェース ケーブルは、構成に応じて異なります。図 12-1 に示したコネクタは、あくまでも 例です。コネクタはイラストと異なる場合がありますが、クレードルに接続する手順は同じです。

電源の前にホスト ケーブルを取り外してください。そうしないと、クレードルが新しいホストを認識でき 注 ない場合があります。

# Keyboard Wedge パラメータのデフォルト値

表 12-1 に、Keyboard Wedge ホスト パラメータのデフォルトー覧を示します。オプションを変更するには、12-4 ペ ージの「Keyboard Wedge ホストのパラメータ」の適切なバーコードをスキャンします。

すべてのユーザー設定、ホスト、シンボロジー、およびその他のデフォルト パラメータについては、 **付録 A、「標準パラメータのデフォルト」**を参照してください。

#### 表 12-1 Keyboard Wedge ホストのデフォルトの表

| パラメータ                    | デフォルト                    | ページ番号 |  |  |  |
|--------------------------|--------------------------|-------|--|--|--|
| Keyboard Wedge ホストのパラメータ |                          |       |  |  |  |
| Keyboard Wedge ホスト タイプ   | IBM AT ノートブック            | 12-4  |  |  |  |
| 不明な文字の無視                 | 転送                       | 12-4  |  |  |  |
| キーストローク遅延                | 遅延なし                     | 12-5  |  |  |  |
| キーストローク内遅延               | 無効                       | 12-5  |  |  |  |
| 代替用数字キーパッド エミュレー<br>ション  | 有効                       | 12-6  |  |  |  |
| クイック キーパッド エミュレー<br>ション  | 有効                       | 12-6  |  |  |  |
| Caps Lock のシミュレート        | 無効                       | 12-7  |  |  |  |
| Caps Lock オーバーライド        | 無効                       | 12-7  |  |  |  |
| Wedge の大文字/小文字変換         | 変換なし                     | 12-8  |  |  |  |
| ファンクション キーのマッピング         | 無効                       | 12-8  |  |  |  |
| FN1 置換                   | 無効                       | 12-9  |  |  |  |
| Make/Break の送信           | Make/Break スキャン コードを送信する | 12-9  |  |  |  |

<sup>✓</sup> 注 Keyboard Wedge のカントリー キーボード タイプ (カントリー コード) については、付録 B、「カントリ ー コード」を参照してください。

## 12 - 4 DS8178 デジタル スキャナ プロダクト リファレンス ガイド

# Keyboard Wedge ホストのパラメータ

### Keyboard Wedge ホストのタイプ

以下のバーコードから適切なものをスキャンして、Keyboard Wedge のホストを選択します。

√ 注

注 通信プロトコルでサポートされるスキャナ機能については、付録J、「通信プロトコル機能」を参照して ください。

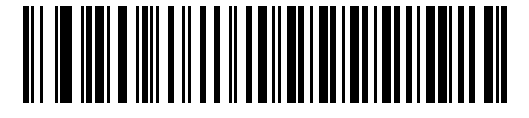

IBM PC/AT および IBM PC 互換機

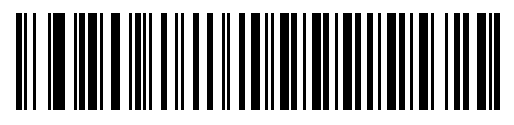

\*IBM AT ノートブック

不明な文字の無視

不明な文字とは、ホストが認識できない文字です。不明な文字を除いたすべてのバーコード データを送信するに は、[**不明な文字を含むバーコードを送信する**] を選択します。エラーを示すビープ音は鳴りません。

最初の不明な文字までバーコード データを送信するには、[**不明な文字を含むバーコードを送信しない]** を選択し ます。デジタル スキャナでは、エラーを示すビープ音が鳴ります。

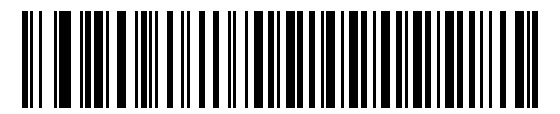

\* 不明な文字を含むバーコードを送信する (転送)

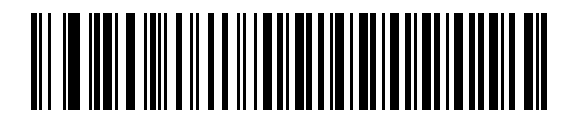

不明な文字を含むバーコードを送信しない

Keyboard Wedge インタフェース 12-5

### キーストローク遅延

これは、エミュレートされたキーストローク間でのミリ秒単位の遅延です。ホストが、より遅いデータの転送を 必要とする場合は、以下のバーコードをスキャンして遅延を長くします。

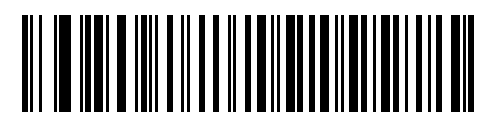

\* 遅延なし

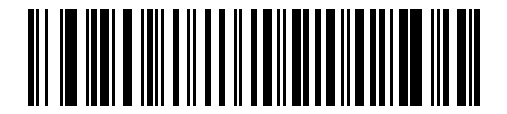

中程度の遅延 (20 ミリ秒)

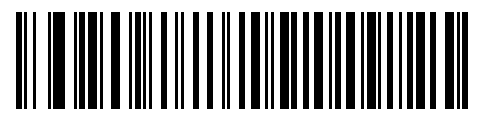

長い遅延(40 ミリ秒)

### キーストローク内遅延

エミュレート キーを押してから放すまでの間に遅延を追加する場合、有効にします。これにより、キーストロー ク遅延パラメータが最小値の5ミリ秒に設定されます。

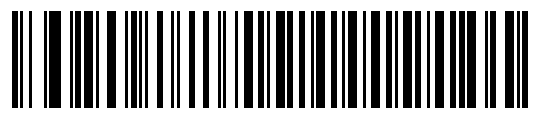

有効

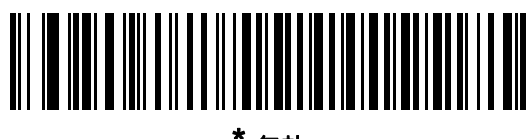

「無効

### 12 - 6 DS8178 デジタル スキャナ プロダクト リファレンス ガイド

### 代替用数字キーパッド エミュレーション

このオプションを使用すると、Microsoft<sup>®</sup> オペレーティング システム環境で、<mark>付録 B、「カントリー コード」</mark>の 一覧にないほとんどのカントリー キーボード タイプのエミュレーションを実行できます。

 注 お使いのキーボードの種類がカントリー コード リストにない場合は (B-1 ページの「カントリー コード」を 参照)、12-6 ページの「クイック キーパッド エミュレーション」を無効にし、12-6 ページの「代替用数字 キーパッド エミュレーション」が有効になっていることを確認してください。

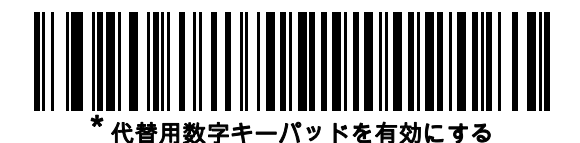

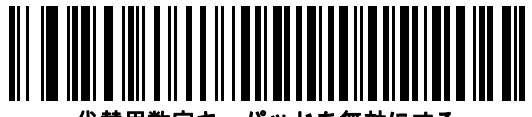

代替用数字キーパッドを無効にする

### クイック キーパッド エミュレーション

このパラメータにより、キーボードにないキャラクタについてのみキャラクタ値シーケンスが送信され、キーパッド エミュレーションがより高速になります。

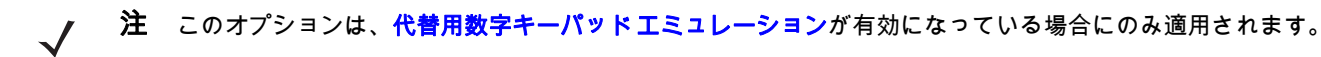

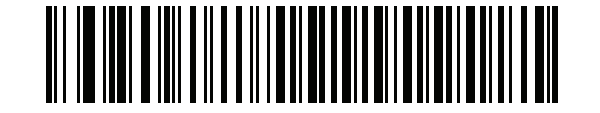

\*クイック キーパッド エミュレーションを有効にする

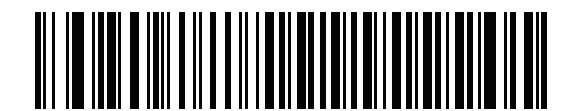

クイック キーパッド エミュレーションを無効にする

### Caps Lock のシミュレート

キーボードで Caps Lock がオンになった状態のようにバーコードの大文字と小文字を逆転する場合に有効にしま す。キーボードの Caps Lock キーの状態に関係なく大文字/小文字が変換されます。これは英字のみに適用される ことに注意してください。

注 Caps Lock のシミュレートは ASCII キャラクタのみに適用されます。

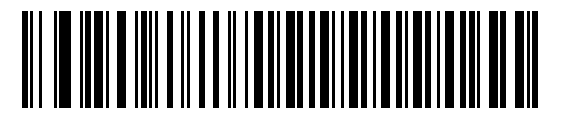

Caps Lock オンを有効化

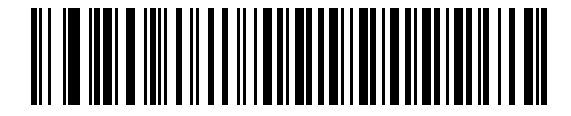

<sup>\*</sup> Caps Lock オンを無効化

Caps Lock オーバーライド

AT または AT ノートブック ホストでこれを有効にすると、Caps Lock キーの状態に関係なく、データの大文字小 文字が保持されます。そのため、バーコードの「A」は、キーボードの Caps Lock キーの設定に関係なく「A」 として送信されます。

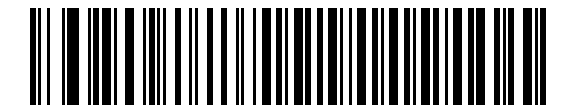

Caps Lock オーバーライドを有効にする

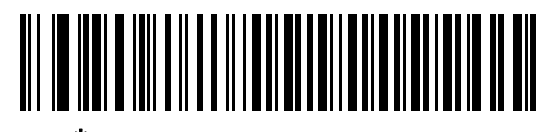

\* Caps Lock オーバーライドを無効化

**注** 「Caps Lock のシミュレート」と「Caps Lock オーバーライド」の両方を有効にしている場合は、「Caps Lock オーバーライド」が優先されます。

## 12 - 8 DS8178 デジタル スキャナ プロダクト リファレンス ガイド

### Wedge の大文字/小文字変換

有効にすると、選択された大文字または小文字にすべてのバーコード データが変換されます。

🕐 注 大文字/小文字の変換は ASCII キャラクタにのみ適用されます。

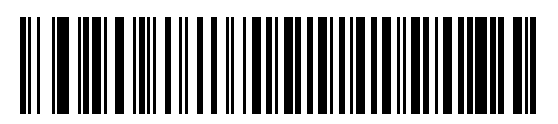

大文字に変換する

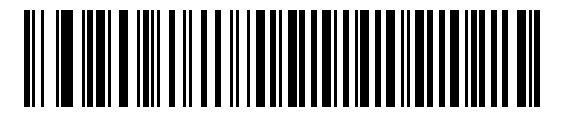

小文字に変換する

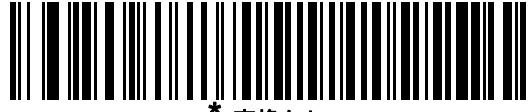

変換なし

### ファンクション キーのマッピング

32 未満の ASCII 値は、通常、コントロール キー シーケンスとして送信されます (I<mark>-1 ページの表 I-1</mark> を参照)。標 準的なキー マッピングの代わりに太字のキーを送信するには、このパラメータを有効にします。表内に太字のエン トリがない入力は、このパラメータの有効/無効の影響を受けません。

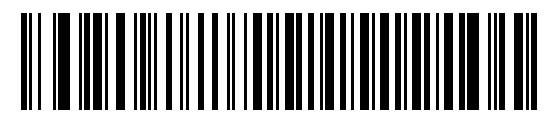

有効

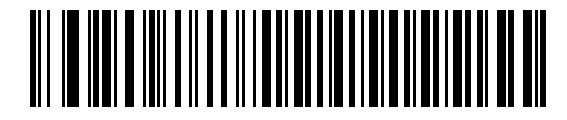

\* 無効

Keyboard Wedge インタフェース 12-9

## FN1 置換

EAN128 バーコード内の FN1 文字をユーザー選択のキーストロークで置換するには、これを有効にします (6-46 ペ ージの「FN1 <mark>置換値」</mark>を参照)。

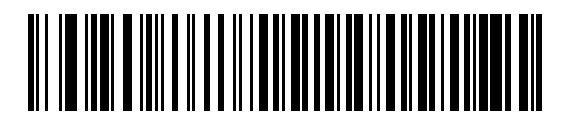

有効

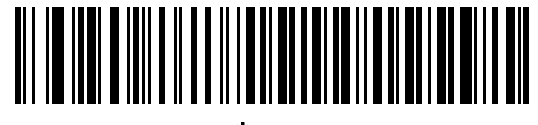

\* 無効

Make/Break の送信

キーを放すときにスキャン コードが送信されるのを防止するには、これを有効にします。

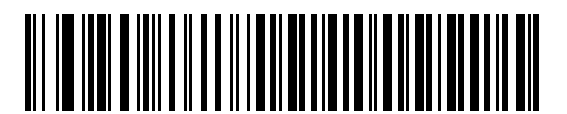

<sup>′</sup> Make/Break スキャン コードを送信

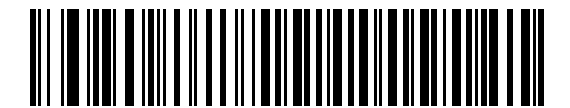

Make スキャン コードのみを送信する

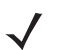

注

Windows ベースのシステムでは、「**Make/Break スキャンコードを送信する**」を使用する必要があります。

12 - 10 DS8178 デジタル スキャナ プロダクト リファレンス ガイド

### キーボード マップ

プリフィックス/サフィックス キーストロークのパラメータについては、以下のキーボード マップを参照してくださ い。プリフィックス/サフィックス値をプログラムするには、6-44 ページのバーコードを参照してください。

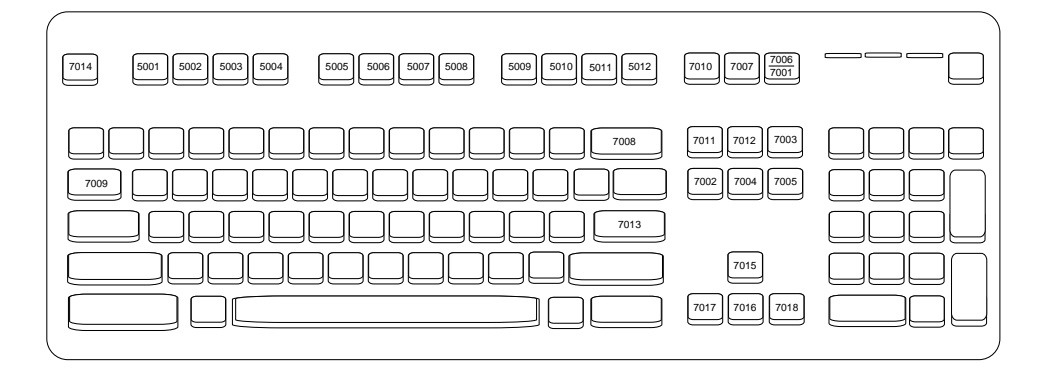

図 12-2 IBM PS2 タイプ キーボード

# Keyboard Wedge の ASCII キャラクタ セット

**注** Code 39 Full ASCII は、Code 39 キャラクタの前にあるバーコード特殊文字 (\$ + % /) を解釈し、ペアに ASCII キャラクタ値を割り当てます。たとえば、Code 39 Full ASCII を有効にすると、+B は b、%J は ?、 %V は @ として送信されます。ABC%I をスキャンすると、ABC > に相当するキーストロークが出力され ます。

以下については付録 I、「ASCII キャラクタ セット」を参照してください。

- ASCII キャラクタ セット (I-1 ページの表 I-1)
- ALT キー キャラクタ セット (I-6 ページの表 I-2)
- GUI キー キャラクタ セット (I-7 ページの表 I-3)
- Fキーキャラクタセット (I-10ページの表 I-5)
- 数字キーキャラクタセット (I-11 ページの表 I-6)
- 拡張キー キャラクタ セット (I-12 ページの表 I-7)

# 第13章シンボロジー

# はじめに

この章では、シンボロジーの機能を説明するとともに、機能を選択するためのプログラミング バーコードを掲載 しています。プログラミングの前に、**第1章「はじめに」**の手順に従ってください。

機能の値を設定するには、1 つのバーコードまたは短いバーコード シーケンスをスキャンします。これらの設定 は不揮発性メモリに保存され、デジタル スキャナの電源を落としても保持されます。

注 多くのコンピュータでは、画面上でバーコードを直接スキャンできます。画面をスキャンする場合は、バ ーコードが鮮明に見え、バーやスペースが明確に区切られて見えるまで文書を拡大してください。

電源投入ビープ音が鳴ったら、ホストタイプを選択します(個々のホスト情報については、各ホストの章を参照)。 この操作は、新しいホストに接続して初めて電源を入れるときにのみ必要です。

すべての機能をデフォルト値に戻す手順については、6-6 ページの「デフォルト パラメータ」を参照してくださ い。プログラミング バーコード メニュー全体で、アスタリスク (\*) はデフォルト値を示しています。

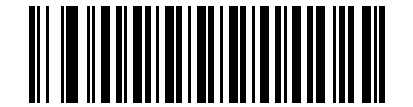

\* はデフォルトを示す \*UPC-A を有効にする --- 機能/オプション

(1)

― オプション値

## スキャン シーケンスの例

多くの場合、単一バーコードのスキャンでパラメータ値が設定されます。たとえば、UPC-A チェックディジット を含まないバーコード データを転送する場合は、13-17 ページの「UPC-A チェック ディジットの転送」の一覧 に掲載された「UPC-A チェック ディジットを転送しない」バーコードをスキャンします。デジタル スキャナで 高速のさえずり音が1回鳴り、LED が緑色に変われば、パラメータの設定は成功です。

また、複数のバーコードをスキャンして設定する「D2of5の読み取り桁数設定」などのパラメータもあります。 この手順については、「D2of5の読み取り桁数設定」などの各パラメータの項を参照してください。

# スキャン中のエラー

特に指定されていない限り、スキャン シーケンス中のエラーは、単に正しいパラメータを再スキャンすれば修正 できます。

# シンボロジー パラメータのデフォルト一覧

表13-1にすべてのシンボロジーパラメータのデフォルトを示します。デフォルト値を変更するには、本ガイドの 該当するバーコードをスキャンします。メモリ内にある標準のデフォルト値が、スキャンした新しい値で置き換 えられます。デフォルトのパラメータ値に戻す手順については、6-6 ページの「デフォルト パラメータ」を参照 してください。

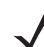

**注** すべてのユーザー設定、ホスト、およびその他のデフォルト パラメータについては、**付録 A、「標準パラ** メータのデフォルト」を参照してください。

### 表 13-1 シンボロジー パラメータのデフォルト一覧

| パラメータ                                            | パラメータ番号    | SSI 番号             | デフォルト | ページ番号 |  |  |  |  |
|--------------------------------------------------|------------|--------------------|-------|-------|--|--|--|--|
| すべてのコード タイプの有効化/無効化                              |            |                    |       |       |  |  |  |  |
| 1D シンボロジー                                        |            |                    |       |       |  |  |  |  |
| UPC/EAN                                          |            |                    |       |       |  |  |  |  |
| UPC-A                                            | 1          | 01h                | 有効    | 13-8  |  |  |  |  |
| UPC-E                                            | 2          | 02h                | 有効    | 13-9  |  |  |  |  |
| UPC-E1                                           | 12         | 0Ch                | 無効    | 13-9  |  |  |  |  |
| EAN-8/JAN 8                                      | 4          | 04h                | 有効    | 13-10 |  |  |  |  |
| EAN-13/JAN 13                                    | 3          | 03h                | 有効    | 13-10 |  |  |  |  |
| Bookland EAN                                     | 83         | 53h                | 無効    | 13-11 |  |  |  |  |
| UPC/EAN/JAN サプリメンタルの読み取り<br>(2 および 5 桁)          | 16         | 10h                | 無視    | 13-13 |  |  |  |  |
| ユーザー プログラマブル サプリメンタル<br>サプリメンタル 1:<br>サプリメンタル 2: | 579<br>580 | F1h 43h<br>F1h 44h | 000   | 13-15 |  |  |  |  |
| UPC/EAN/JAN サプリメンタルの読み取り<br>繰り返し回数               | 80         | 50h                | 10    | 13-15 |  |  |  |  |
| UPC/EAN/JAN サプリメンタルの読み取り<br>AIM ID               | 672        | F1h A0h            | 結合    | 13-16 |  |  |  |  |
| UPC 縮小クワイエット ゾーン                                 | 1289       | F8h 05h 09h        | 無効    | 13-17 |  |  |  |  |
| UPC-A チェック ディジットの転送                              | 40         | 28h                | 有効    | 13-17 |  |  |  |  |
| UPC-E チェック ディジットの転送                              | 41         | 29h                | 有効    | 13-17 |  |  |  |  |
| UPC-E1 チェック ディジットの転送                             | 42         | 2Ah                | 有効    | 13-18 |  |  |  |  |
| パラメータ                                              | パラメータ番号 | SSI 番号      | デフォルト                         | ページ番号 |  |  |
|----------------------------------------------------|---------|-------------|-------------------------------|-------|--|--|
| UPC-A プリアンブル                                       | 34      | 22h         | システム キャラクタ                    | 13-19 |  |  |
| UPC-E プリアンブル                                       | 35      | 23h         | システム キャラクタ                    | 13-19 |  |  |
| UPC-E1 プリアンブル                                      | 36      | 24h         | システム キャラクタ                    | 13-21 |  |  |
| UPC-E から UPC-A フォーマットへの変換                          | 37      | 25h         | 無効                            | 13-22 |  |  |
| UPC-E1 から UPC-A フォーマットへの変換                         | 38      | 26h         | 無効                            | 13-22 |  |  |
| EAN-8/JAN-8 拡張                                     | 39      | 27h         | 無効                            | 13-23 |  |  |
| Bookland ISBN フォーマット                               | 576     | F1h 40h     | ISBN-10                       | 13-23 |  |  |
| UCC クーポン拡張コード                                      | 85      | 55h         | 無効                            | 13-24 |  |  |
| クーポン レポート                                          | 730     | F1h DAh     | 新クーポン<br>フォーマット               | 13-24 |  |  |
| ISSN EAN                                           | 617     | F1h 69h     | 無効                            | 13-25 |  |  |
| Code 128                                           |         |             |                               |       |  |  |
| Code 128                                           | 8       | 08h         | 有効                            | 13-25 |  |  |
| Code 128 の読み取り桁数設定                                 | 209、210 | D1h、D2h     | 任意長                           | 13-26 |  |  |
| GS1-128 (旧 UCC/EAN-128)                            | 14      | 0Eh         | 有効                            | 13-28 |  |  |
| ISBT 128                                           | 84      | 54h         | 有効                            | 13-28 |  |  |
| ISBT 連結                                            | 577     | F1h 41h     | 無効 - SR/DL モデル<br>有効 - HC モデル | 13-29 |  |  |
| ISBT テーブルのチェック                                     | 578     | F1h 42h     | 有効                            | 13-30 |  |  |
| ISBT 連結の読み取り繰り返し回数                                 | 223     | DFh         | 10                            | 13-30 |  |  |
| Code 128 セキュリティ レベル                                | 751     | F1h EFh     | セキュリティ<br>レベル 1               | 13-31 |  |  |
| Code 128 縮小クワイエット ゾーン                              | 1208    | F8h 04h B8h | 無効                            | 13-32 |  |  |
| Code 128 <fnc4> を無視する</fnc4>                       | 1254    | F8h 04h E6h | 無効                            | 13-32 |  |  |
| Code 39                                            |         |             |                               |       |  |  |
| Code 39                                            | 0       | 00h         | 有効                            | 13-33 |  |  |
| Trioptic Code 39                                   | 13      | 0Dh         | 無効                            | 13-33 |  |  |
| Code 39 から Code 32 への変換<br>(Italian Pharmacy Code) | 86      | 56h         | 無効                            | 13-34 |  |  |
| Code 32 プリフィックス                                    | 231     | E7h         | 無効                            | 13-34 |  |  |
| <br>Code 39 の読み取り桁数設定                              | 18、19   | 12h、13h     | 1 ~ 55                        | 13-35 |  |  |
| Code 39 チェック ディジットの確認                              | 48      | 30h         | 無効                            | 13-36 |  |  |
| Code 39 チェック ディジットの転送                              | 43      | 2Bh         | 無効                            | 13-36 |  |  |

## 表 13-1 シンボロジー パラメータのデフォルト一覧 (続き)

# 13 - 4 DS8178 デジタル スキャナ プロダクト リファレンス ガイド

## 表 13-1 シンボロジー パラメータのデフォルトー覧 (続き)

| パラメータ                     | パラメータ番号 | SSI 番号         | デフォルト           | ページ番号 |  |  |
|---------------------------|---------|----------------|-----------------|-------|--|--|
| Code 39 Full ASCII 変換     | 17      | 11h            | 無効              | 13-37 |  |  |
| Code 39 セキュリティ レベル        | 750     | F1h EEh        | セキュリティ<br>レベル 1 | 13-38 |  |  |
| Code 39 縮小クワイエット ゾーン      | 1209    | F8h 04h B9h    | 無効              | 13-39 |  |  |
| Code 93                   |         |                |                 |       |  |  |
| Code 93                   | 9       | 09h            | 有効              | 13-39 |  |  |
| Code 93 の読み取り桁数設定         | 26、27   | 1Ah、1Bh        | 1 ~ 55          | 13-40 |  |  |
| Code 11                   |         | •<br>•         |                 |       |  |  |
| Code 11                   | 10      | 0Ah            | 無効              | 13-41 |  |  |
| Code 11 の読み取り桁数設定         | 28、29   | 1Ch、1Dh        | 4 ~ 55          | 13-41 |  |  |
| <br>Code 11 チェック ディジットの確認 | 52      | 34h            | 無効              | 13-43 |  |  |
| Code 11 チェック ディジットの転送     | 47      | 2Fh            | 無効              | 13-43 |  |  |
| Interleaved 2 of 5 (ITF)  |         |                |                 |       |  |  |
| Interleaved 2 of 5 (ITF)  | 6       | 06h            | 有効              | 13-44 |  |  |
| Ⅰ2 of 5 の読み取り桁数設定         | 22、23   | 16h、17h        | 6 ~ 55          | 13-44 |  |  |
| I 2 of 5 チェック ディジットの確認    | 49      | 31h            | 無効              | 13-46 |  |  |
| I 2 of 5 チェック ディジットの転送    | 44      | 2Ch            | 無効              | 13-46 |  |  |
| I 2 of 5 から EAN 13 への変換   | 82      | 52h            | 無効              | 13-47 |  |  |
| Febraban                  | 1750    | F8h 06h<br>D6h | 無効              | 13-47 |  |  |
| 12 of 5 セキュリティ レベル        | 1121    | F8h 04h 61h    | セキュリティ<br>レベル 1 | 13-48 |  |  |
| I 2 of 5 縮小クワイエット ゾーン     | 1210    | F8h 04h BAh    | 無効              | 13-49 |  |  |
| Discrete 2 of 5 (DTF)     |         |                |                 |       |  |  |
| Discrete 2 of 5           | 5       | 05h            | 無効              | 13-50 |  |  |
| D 2 of 5 の読み取り桁数設定        | 20、21   | 14h 15h        | 1 ~ 55          | 13-50 |  |  |
| Codabar (NW - 7)          |         |                |                 |       |  |  |
| Codabar                   | 7       | 07h            | 有効              | 13-52 |  |  |
| Codabar の読み取り桁数設定         | 24、25   | 18h、19h        | 4 ~ 55          | 13-52 |  |  |
| CLSI 編集                   | 54      | 36h            | 無効              | 13-54 |  |  |
| NOTIS 編集                  | 55      | 37h            | 無効              | 13-54 |  |  |
| Codabar セキュリティ レベル        | 1776    | F8h 06h F0h    | セキュリティ<br>レベル 1 | 13-55 |  |  |

| 表 13-1 | シンボロジー | パラメー | タのデフ | ォルト- | −覧 (続き) |
|--------|--------|------|------|------|---------|
|--------|--------|------|------|------|---------|

| パラメータ                                                                                                    | パラメータ番号    | SSI 番号             | デフォルト         | ページ番号    |  |
|----------------------------------------------------------------------------------------------------|------------|--------------------|---------------|----------|--|
| Codabar の大文字または小文字のスタート/<br>ストップ キャラクタの検出                                                                                              | 855        | F2h 57h            | 大文字           | 13-56    |  |
| MSI                                                                                                    |            |                    |               | •        |  |
| MSI                                                                                                    | 11         | 0Bh                | 無効            | 13-56    |  |
| MSIの読み取り桁数設定                                                                                                    | 30、31      | 1Eh、1Fh            | 4 ~ 55        | 13-57    |  |
| MSI チェック ディジット                                                                                                    | 50         | 32h                | 1             | 13-58    |  |
| MSI チェック ディジットの転送                                                                                                    | 46         | 2Eh                | 無効            | 13-59    |  |
| MSI チェック ディジットのアルゴリズム                                                                                                    | 51         | 33h                | Mod 10/Mod 10 | 13-59    |  |
| MSI 縮小クワイエット ゾーン                                                                                                    | 1392       | F8h 05h 70h        | 無効            | 13-60    |  |
| Chinese 2 of 5                                                                                                    |            |                    |               | •        |  |
| Chinese 2 of 5                                                                                                    | 408        | F0h 98h            | 無効            | 13-61    |  |
| Matrix 2 of 5                                                                                                    |            |                    |               | •        |  |
| Matrix 2 of 5                                                                                                    | 618        | F1h 6Ah            | 無効            | 13-61    |  |
| Matrix 2 of 5 の読み取り桁数                                                                                                    | 619<br>620 | F1h 6Bh<br>F1h 6Ch | 4-55          | 13-62    |  |
| Matrix 2 of 5 チェック ディジット                                                                                                    | 622        | F1h 6Eh            | 無効            | 13-63    |  |
| Matrix 2 of 5 チェック ディジットの転送                                                                                                    | 623        | F1h 6Fh            | 無効            | 13-63    |  |
| Korean 3 of 5                                                                                                    |            |                    |               | <u>.</u> |  |
| Korean 3 of 5                                                                                                    | 581        | F1h 45h            | 無効            | 13-64    |  |
| 反転 1D                                                                                                    | 586        | F1h 4Ah            | 標準            | 13-65    |  |
| GS1 DataBar                                                                                                    |            | •                  |               |          |  |
| GS1 DataBar Omnidirectional (旧 GS1<br>DataBar-14)、GS1 DataBar Truncated、<br>GS1 DataBar Stacked、GS1 DataBar<br>Stacked Omnidirectional | 338        | F0h 52h            | 有効            | 13-66    |  |
| GS1 DataBar Limited                                                                                                    | 339        | F0h 53h            | 有効            | 13-66    |  |
| GS1 DataBar Expanded、GS1 DataBar Expanded Stacked                                                                                      | 340        | F0h 54h            | 有効            | 13-67    |  |
| GS1 DataBar から UPC/EAN への変換                                                                                                    | 397        | F0h 8Dh            | 無効            | 13-67    |  |
| GS1 DataBar Limited マージン チェック                                                                                                    | 728        | F1h D8h            | レベル 3         | 13-68    |  |
| GS1 DataBar セキュリティ レベル                                                                                                    | 1706       | F8h 06h AAh        | レベル 1         | 13-69    |  |
| Composite                                                                                                    |            |                    |               |          |  |
| Composite CC-C                                                                                                    | 341        | F0h 55h            | 無効            | 13-70    |  |
| Composite CC-A/B                                                                                                    | 342        | F0h 56h            | 無効            | 13-70    |  |
| Composite TLC-39                                                                                                    | 371        | F0h 73h            | 無効            | 13-71    |  |

## 表 13-1 シンボロジー パラメータのデフォルト一覧 (続き)

| パラメータ                                          | パラメータ番号 | SSI 番号      | デフォルト                           | ページ番号 |  |
|------------------------------------------------|---------|-------------|---------------------------------|-------|--|
| Composite 反転                                   | 1113    | F8h 04h 59h | 標準                              | 13-71 |  |
| UPC Composite モード                              | 344     | F0h 58h     | UPC をリンクしない                     | 13-72 |  |
| Composite ビープ モード                              | 398     | F0h 8Eh     | コード タイプを読み<br>取るたびにビープ<br>音を鳴らす | 13-73 |  |
| UCC/EAN Composite コードの GS1-128<br>エミュレーション モード | 427     | F0h ABh     | 無効                              | 13-73 |  |
| 2D シンボロジー                                      |         | ·           |                                 |       |  |
| PDF417                                         | 15      | 0Fh         | 有効                              | 13-74 |  |
| MicroPDF417                                    | 227     | E3h         | 無効                              | 13-74 |  |
| Code 128 エミュレーション                              | 123     | 7Bh         | 無効                              | 13-74 |  |
| Data Matrix                                    | 292     | F0h 24h     | 有効                              | 13-75 |  |
| GS1 Data Matrix                                | 1336    | F8h 05h 38h | 無効                              | 13-76 |  |
| Data Matrix 反転                                 | 588     | F1h 4Ch     | 反転の自動検出                         | 13-77 |  |
| Maxicode                                       | 294     | F0h 26h     | 無効                              | 13-77 |  |
| QR Code                                        | 293     | F0h 25h     | 有効                              | 13-78 |  |
| GS1 QR                                         | 1343    | F8h 05h 3Fh | 無効                              | 13-78 |  |
| MicroQR                                        | 573     | F1h 3Dh     | 有効                              | 13-79 |  |
| リンクされた QR モード                                  | 1847    | 737h        | リンクされた QR のみ                    | 13-80 |  |
| Aztec                                          | 574     | F1h 3Eh     | 有効                              | 13-81 |  |
| Aztec 反転                                       | 589     | F1h 4Dh     | 反転の自動検出                         | 13-81 |  |
| Han Xin                                        | 1167    | F8h 04h 8Fh | 無効                              | 13-82 |  |
| Han Xin 反転                                     | 1168    | F8h 04h 90h | 標準                              | 13-82 |  |
| Grid Matrix                                    | 1718    | F8h 06h B6h | 無効                              | 13-83 |  |
| Grid Matrix 反転                                 | 1719    | F8h 06h B7h | 標準のみ                            | 13-83 |  |
| Grid Matrix ミラー                                | 1736    | F8h 06h C8h | 標準のみ                            | 13-84 |  |
| DotCode                                        | 1906    | F8 07 72h   | 無効                              | 13-84 |  |
| DotCode 反転                                     | 1907    | F8 07 73h   | 自動検出                            | 13-85 |  |
| DotCode ミラー                                    | 1908    | F8 07 74h   | 自動検出                            | 13-86 |  |
| DotCode 優先                                     | 1937    | F8 07 91h   | 無効                              | 13-87 |  |
|                                                |         |             |                                 |       |  |
| US Postnet                                     | 89      | 59h         | 無効                              | 13-87 |  |
| US Planet                                      | 90      | 5Ah         | 無効                              | 13-88 |  |

| パラメータ                              | パラメータ番号 | SSI 番号      | デフォルト | ページ番号 |  |
|------------------------------------|---------|-------------|-------|-------|--|
| US Postal チェック ディジットの転送            | 95      | 5Fh         | 有効    | 13-88 |  |
| UK Postal                          | 91      | 5Bh         | 無効    | 13-89 |  |
| UK Postal チェック ディジットの転送            | 96      | 60h         | 有効    | 13-89 |  |
| Japan Postal                       | 290     | F0h 22h     | 無効    | 13-90 |  |
| Australia Post                     | 291     | F0h 23h     | 無効    | 13-90 |  |
| Australia Post フォーマット              | 718     | F1h CEh     | 自動識別  | 13-91 |  |
| Netherlands KIX Code               | 326     | F0h 46h     | 無効    | 13-92 |  |
| USPS 4CB/One Code/Intelligent Mail | 592     | F1h 50h     | 無効    | 13-92 |  |
| UPU FICS Postal                    | 611     | F1h 63h     | 無効    | 13-93 |  |
| Mailmark                           | 1337    | F8h 05h 39h | 無効    | 13-93 |  |
| シンボロジー特有のセキュリティ レベル                | ·       |             |       |       |  |
| Redundancy Level                   | 78      | 4Eh         | 1     | 13-94 |  |
| セキュリティ レベル                         | 77      | 4Dh         | 1     | 13-96 |  |
| 1D クワイエット ゾーン レベル                  | 1288    | F8h 05h 08h | 1     | 13-97 |  |
| キャラクタ間ギャップ サイズ                     | 381     | F0h 7Dh     | 通常    | 13-98 |  |
| バージョン通知                            |         |             |       |       |  |
| Macro PDF                          |         |             |       |       |  |
| Macro PDF バッファのフラッシュ               | N/A     | N/A         | N/A   | 13-99 |  |
| Macro PDF エントリの中止                  | N/A     | N/A         | N/A   | 13-99 |  |

## 表 13-1 シンボロジー パラメータのデフォルトー覧 (続き)

## 13 - 8 DS8178 デジタル スキャナ プロダクト リファレンス ガイド

# すべてのコード タイプの有効化/無効化

すべてのシンボロジーを無効にするには、以下の「**すべてのコード タイプを無効にする**」をスキャンします。この設定は、少数のバーコード タイプのみを有効にする場合に便利です。

すべてのコード タイプをオン (有効) にするには、「**すべてのコード タイプを有効にする**」をスキャンします。こ れは、すべてのコードを読み取る場合、または少数のコード タイプのみを無効にする場合に役立ちます。

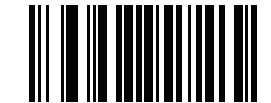

すべてのコード タイプを無効にする

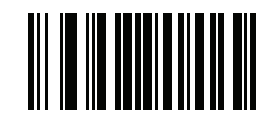

すべてのコード タイプを有効にする

**UPC/EAN** 

UPC-A の有効化/無効化

パラメータ番号 1 (SSI 番号 01h)

UPC-A を有効または無効にするには、以下の該当するバーコードをスキャンします。

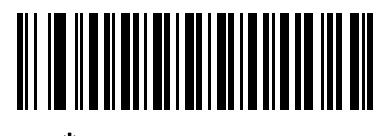

<sup>\*</sup>UPC-A を有効にする (1)

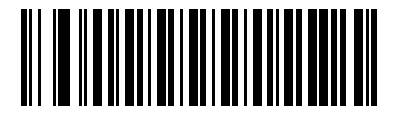

UPC-A を無効にする (0)

UPC-E の有効化/無効化

## パラメータ番号 2 (SSI 番号 02h)

UPC-E を有効または無効にするには、以下の該当するバーコードをスキャンします。

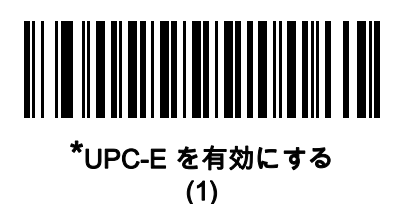

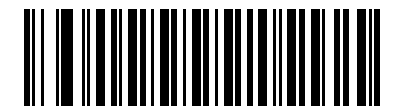

UPC-E を無効にする (0)

UPC-E1 の有効化/無効化

パラメータ番号 12 (SSI 番号 0Ch)

UPC-E1 はデフォルトでは無効です。

UPC-E1 を有効または無効にするには、以下の該当するバーコードをスキャンします。

🕐 注 UPC-E1 は、UCC (Uniform Code Council) に承認されたシンボロジーではありません。

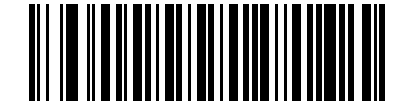

UPC-E1 を有効にする (1)

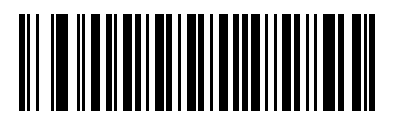

<sup>\*</sup>UPC-E1 を無効にする (0) 13 - 10 DS8178 デジタル スキャナ プロダクト リファレンス ガイド

# EAN-8/JAN-8 の有効化/無効化

## パラメータ番号 4 (SSI 番号 04h)

EAN-8/JAN-8 を有効または無効にするには、以下の該当するバーコードをスキャンします。

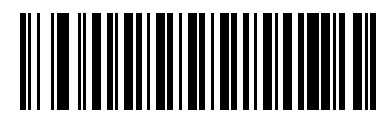

\*EAN-8/JAN-8 を有効にする (1)

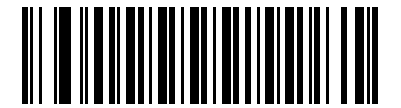

EAN-8/JAN-8 を無効にする (0)

EAN-13/JAN-13 の有効化/無効化

パラメータ番号 3 (SSI 番号 03h)

EAN-13/JAN-13 を有効または無効にするには、以下の該当するバーコードをスキャンします。

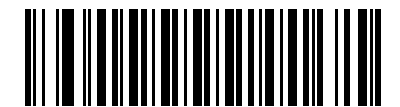

\*EAN-13/JAN-13 を有効にする

(1)

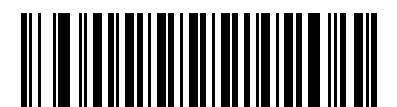

EAN-13/JAN-13 を無効にする (0)

Bookland EAN の有効化/無効化

## パラメータ番号 83 (SSI 番号 53h)

Bookland EAN を有効または無効にするには、以下の該当するバーコードをスキャンします。

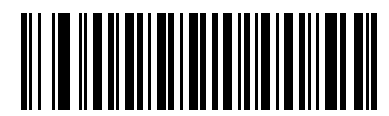

Bookland EAN を有効にする (1)

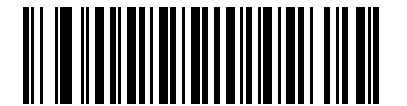

\*Bookland EAN を無効にする (0)

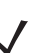

注 Bookland EAN を有効にする場合は、13-23 ページの「Bookland ISBN フォーマット」を選択します。 また、13-12 ページの「UPC/EAN/JAN サプリメンタルの読み取り」の、[サプリメンタル コード付き UPC/EAN のみを読み取る]、[UPC/EAN サプリメンタルを自動識別する]、または [978/979 サプリメンタ ルモードを有効にする] のいずれかも選択します。 13 - 12 DS8178 デジタル スキャナ プロダクト リファレンス ガイド

#### UPC/EAN/JAN サプリメンタルの読み取り

## パラメータ番号 16 (SSI 番号 10h)

サプリメンタルは、特定のフォーマット変換に従って追加されるバーコードです(例、UPCA+2、UPCE+2、EAN 13+2)。次のオプションから選択できます。

- **[サプリメンタル コード付き UPC/EAN を無視する]**を選択した場合、サプリメンタル シンボル付きの UPC/ EAN をスキャンすると UPC/EAN は読み取られますが、サプリメンタル キャラクタは無視されます。
- [サプリメンタルコード付き UPC/EAN を読み取る] を選択した場合、サプリメンタル キャラクタ付き UPC/ EAN シンボルのみが読み取られ、サプリメンタルがないシンボルは無視されます。
- [UPC/EAN サプリメンタルを自動認識する] を選択した場合、サプリメンタル キャラクタ付き UPC/EAN シン ボルは直ちに読み取られます。シンボルにサプリメンタルがない場合、デジタルスキャナはサプリメンタル がないことを確認するために、13-15 ページの「UPC/EAN/JAN サプリメンタルの読み取り繰り返し回数」 で設定された回数だけバーコードを読み取ってから、このデータを転送します。
- 次のサプリメンタル モード オプションのいずれかを選択した場合、デジタル スキャナは、サプリメンタ ルキャラクタを含んだプリフィックスで始まる EAN-13 バーコードを直ちに転送します。シンボルにサプ リメンタルがない場合、デジタル スキャナはサプリメンタルがないことを確認するために、13-15 ページ の「UPC/EAN/JAN サプリメンタルの読み取り繰り返し回数」で設定された回数だけバーコードを読み取っ てから、このデータを転送します。デジタルスキャナでは、プリフィックスを含まない UPC/EAN バーコー ドは直ちに転送されます。
  - 378/379 サプリメンタル モードを有効にする
  - ・ 978/979 サプリメンタル モードを有効にする
- - ・ 977 サプリメンタル モードを有効にする
  - 414/419/434/439 サプリメンタル モードを有効にする
  - ・ 491 サプリメンタル モードを有効にする
  - スマート サプリメンタル モードを有効にする 前述したプリフィックスで始まる EAN-13 バーコードに 適用されます。
  - サプリメンタル ユーザー プログラマブル タイプ1-ユーザーが定義した3桁のプリフィックスで始まる EAN-13 バーコードに適用されます。13-15 ページの「ユーザー プログラマブル サプリメンタル」を使用して3桁のプリフィックスを設定します。
  - サプリメンタル ユーザー プログラマブル タイプ 1 および 2 ユーザーが定義した 2 つある 3 桁のプリ フィックスのうち、いずれかで始まる EAN-13 バーコードに適用されます。この 3 桁のプリフィックス は、13-15 ページの「ユーザー プログラマブル サプリメンタル」を使用して設定します。
  - スマート サプリメンタル プラス ユーザー プログラマブル 1 前述したプリフィックスか、または 13-15 ペ ージの「ユーザー プログラマブル サプリメンタル」を使用してユーザーが定義したプリフィックスで 始まる EAN-13 バーコードに適用されます。
  - スマート サプリメンタル プラス ユーザー プログラマブル 1 および 2 前述したプリフィックスか、または 13-15 ページの「ユーザー プログラマブル サプリメンタル」を使用してユーザーが定義した 2 つのプリフィックスのうち、いずれかで始まる EAN-13 バーコードに適用されます。
- 注 無効なデータ転送となるリスクを最小限に抑えるため、サプリメンタル キャラクタを読み取るまたは無視するオプションのいずれかを選択します。

UPC/EAN/JAN サプリメンタルの読み取り (続き)

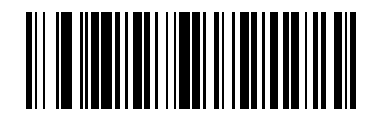

サプリメンタル コード付き UPC/EAN/JAN のみを読み取る (1)

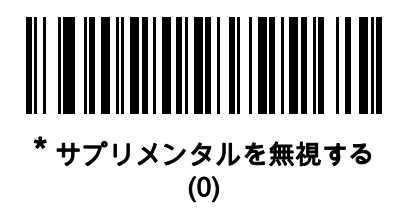

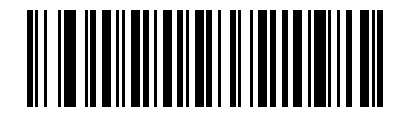

UPC/EAN/JAN サプリメンタルを自動識別する (2)

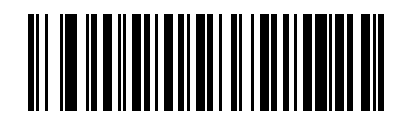

378/379 サプリメンタル モードを有効にする (4)

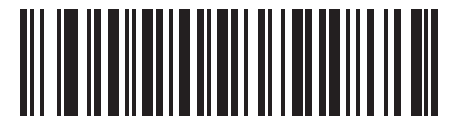

978/979 サプリメンタル モードを有効にする (5)

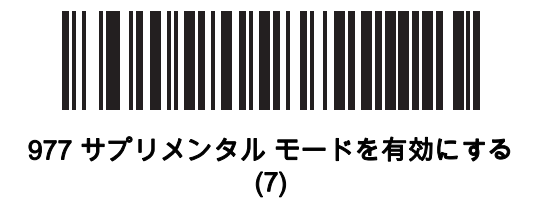

13 - 14 DS8178 デジタル スキャナ プロダクト リファレンス ガイド

UPC/EAN/JAN サプリメンタルの読み取り (続き)

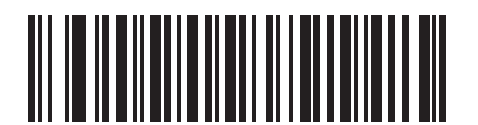

414/419/434/439 サプリメンタル モードを有効にする (6)

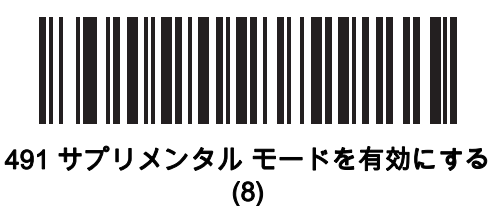

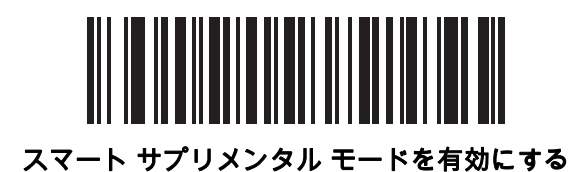

(3)

サプリメンタル ユーザー プログラマブル タイプ 1 (9)

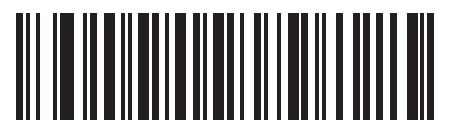

サプリメンタル ユーザー プログラマブル タイプ 1 および 2 (10)

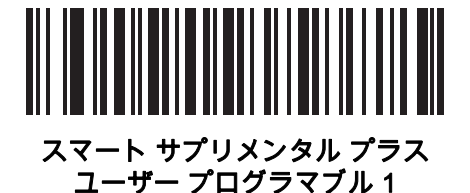

(11)

スマート サプリメンタル プラス ユーザー プログラマブル 1 および 2 (12)

ユーザー プログラマブル サプリメンタル

サプリメンタル 1: パラメータ番号 579 (SSI 番号 F1h 43h)

サプリメンタル 2: パラメータ番号 580 (SSI 番号 F1h 44h)

13-12 ページの「UPC/EAN/JAN サプリメンタルの読み取り」でユーザーが設定できるサプリメンタル オプション のいずれかを選択した場合に、3桁のプリフィックスを設定するには、[ユーザープログラマブルサプリメンタル1]を 選択します。次に、G-1 ページ から始まる数値バーコードを使用して 3 桁を選択します。別の 3 桁のプリフィッ クスを設定するには、[ユーザー プログラマブル サプリメンタル 2]を選択します。次に、G-1 ページから始まる 数値バーコードを使用して 3 桁を選択します。デフォルトは 000 (ゼロ) です。

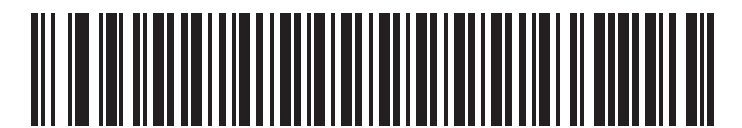

ユーザー プログラマブル サプリメンタル 1

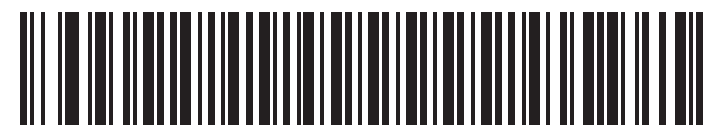

ユーザー プログラマブル サプリメンタル 2

UPC/EAN/JAN サプリメンタルの読み取り繰り返し回数

パラメータ番号 80 (SSI 番号 50h)

[UPC/EAN/JAN サプリメンタルを自動認識する] を選択した場合、転送の前に、サプリメンタルなしのシンボルを 指定した回数で繰り返し読み取ります。範囲は 2 ~ 30 回です。サプリメンタル付きとなしのタイプが混在してい る UPC/EAN/JAN シンボルを読み取る際には、5 回以上の値を設定するようお勧めします。デフォルトは 10 です。

以下のバーコードをスキャンし、読み取り繰り返し回数の値を設定します。次に、付録 G、「数値パーコード」 に記載された 2 つの数値バーコードをスキャンします。1 桁の数字の場合は、先頭にゼロを入力します。操作を 間違ったときや、選択した設定を変更する場合は、H-1 ページの「キャンセル」をスキャンします。

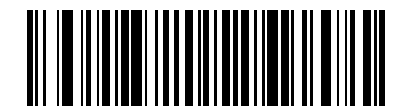

UPC/EAN/JAN サプリメンタルの読み取り繰り返し回数

13 - 16 DS8178 デジタル スキャナ プロダクト リファレンス ガイド

UPC/EAN/JAN サプリメンタルの AIM ID フォーマット

パラメータ番号 672 (SSI 番号 F1h A0h)

6-42 ページの「コード ID キャラクタの転送」が「AIM コード ID キャラクタ」に設定されている状態でサプリメン タル コード付き UPC/EAN/JAN バーコードを通知するときの出力フォーマットを選択します。

- 分離 サプリメンタル コード付き UPC/EAN を個別 AIM ID で 1 回で転送します。次に例を示します。
  ]E<0 または 4><データ>]E<1 または 2>[サプリメンタル データ]
- 結合 サプリメンタル コード付き UPC/EAN を 1 つの AIM ID で 1 回で転送します。次に例を示します。 ]E3<データ + サプリメンタル データ>
- 分離転送 サプリメンタル コード付き UPC/EAN は個別 AIM ID で個別に転送されます。次に例を示します。
  ]E<0 または 4><データ>
  ]E<1 または 2>[サプリメンタル データ]

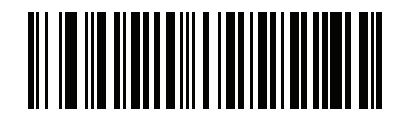

分離 (0)

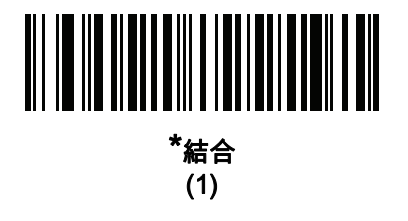

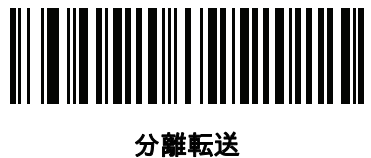

) 第11年15月 (2)

UPC 縮小クワイエット ゾーン

パラメータ番号 1289 (SSI 番号 F8h 05h 09h)

縮小クワイエット ゾーンを含む UPC バーコードの読み取りを有効または無効にする場合は、次のバーコードの いずれかをスキャンします。[**有効**] を選択する場合は、13-97 ページの「1D クワイエット ゾーン レベル」を選 択します。

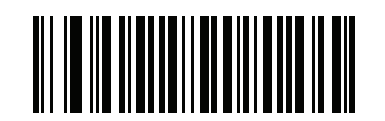

UPC 縮小クワイエット ゾーンを有効にする

(1)

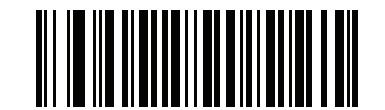

\*UPC 縮小クワイエット ゾーンを無効にする (0)

UPC-A チェック ディジットの転送

パラメータ番号 40 (SSI 番号 28h)

チェック ディジットとは、シンボルの最後のキャラクタで、データの整合性を検証するために使用されます。以 下の該当するバーコードをスキャンし、バーコード データを UPC-A チェック ディジット付きまたはなしで転送 します。データの整合性を保証するために、これは常に確認されます。

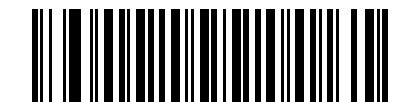

\*UPC-A チェック ディジットを転送する (1)

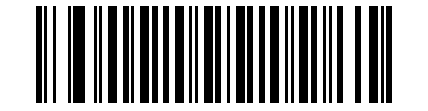

UPC-A チェック ディジットを転送しない

(0)

13 - 18 DS8178 デジタル スキャナ プロダクト リファレンス ガイド

### UPC-E チェック ディジットの転送

#### パラメータ番号 41 (SSI 番号 29h)

チェック ディジットとは、シンボルの最後のキャラクタで、データの整合性を検証するために使用されます。以 下の該当するバーコードをスキャンし、バーコード データを UPC-E チェック ディジット付きまたはなしで転送 します。データの整合性を保証するために、これは常に確認されます。

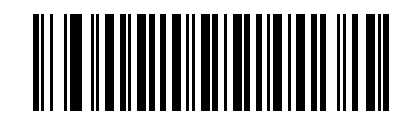

\*UPC-E チェック ディジットを転送する (1)

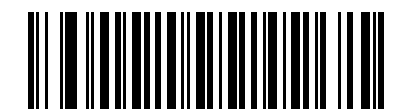

UPC-E チェック ディジットを転送しない (0)

#### UPC-E1 チェック ディジットの転送

#### パラメータ番号 42 (SSI 番号 2Ah)

チェック ディジットとは、シンボルの最後のキャラクタで、データの整合性を検証するために使用されます。以下の該当するバーコードをスキャンし、バーコード データを UPC-E1 チェック ディジット付きまたはなしで転送します。データの整合性を保証するために、これは常に確認されます。

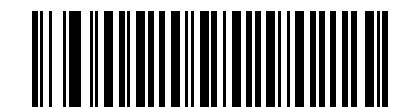

\*UPC-E1 チェック ディジットを転送する (1)

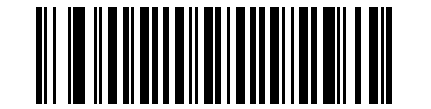

UPC-E1 チェック ディジットを転送しない (0)

UPC-A プリアンブル

パラメータ番号 34 (SSI 番号 22h)

プリアンブル キャラクタは、UPC シンボルの一部で、カントリー コードおよびシステム キャラクタを含んでいま す。UPC-A プリアンブルをホスト デバイスに転送するオプションは 3 つあります。システム キャラクタのみを転 送、システム キャラクタとカントリー コード (米国の「0」)を転送、プリアンブルを転送しない、です。ホスト システムに一致する適切なオプションを選択します。

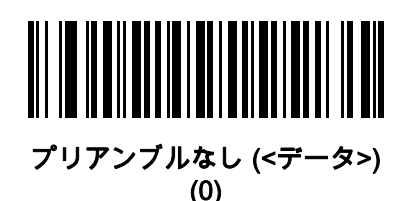

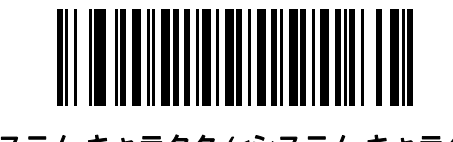

\*システム キャラクタ (<システム キャラクタ> <データ>) (1)

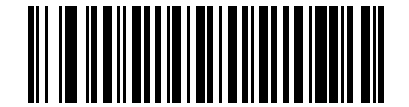

システム キャラクタおよびカントリー コード (<カントリー コード> <システム キャラクタ> <データ>) (2) 13 - 20 DS8178 デジタル スキャナ プロダクト リファレンス ガイド

UPC-E プリアンブル

パラメータ番号 35 (SSI 番号 23h)

プリアンブル キャラクタは、UPC シンボルの一部で、カントリー コードおよびシステム キャラクタを含んでいま す。UPC-E プリアンブルをホスト デバイスに転送するオプションは 3 つあります。システム キャラクタのみを転 送、システム キャラクタとカントリー コード (米国の「0」)を転送、プリアンブルを転送しない、です。ホスト システムに一致する適切なオプションを選択します。

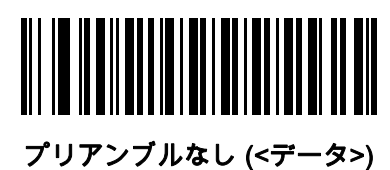

(0)

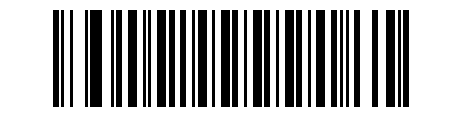

\*システム キャラクタ (<システム キャラクタ> <データ>) (1)

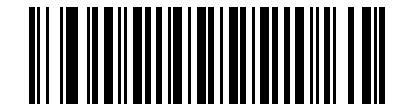

システム キャラクタおよびカントリー コード (<カントリー コード> <システム キャラクタ> <データ>) (2)

UPC-E1 プリアンブル

パラメータ番号 36 (SSI 番号 24h)

プリアンブル キャラクタは、UPC シンボルの一部で、カントリー コードおよびシステム キャラクタを含んでいま す。UPC-E1 プリアンブルをホスト デバイスに転送するオプションは 3 つあります。システム キャラクタのみを 転送、システム キャラクタとカントリー コード (米国の「0」)を転送、プリアンブルを転送しない、です。ホス ト システムに一致する適切なオプションを選択します。

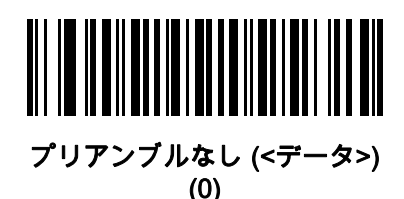

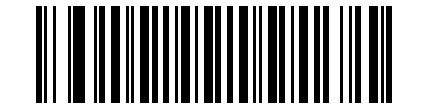

\*システム キャラクタ (<システム キャラクタ> <データ>) (1)

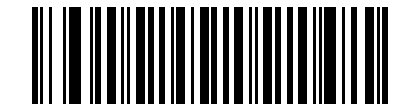

システム キャラクタおよびカントリー コード (<カントリー コード> <システム キャラクタ> <データ>) (2) 13 - 22 DS8178 デジタル スキャナ プロダクト リファレンス ガイド

#### UPC-E から UPC-A への変換

#### パラメータ番号 37 (SSI 番号 25h)

転送前に UPC-E (ゼロ抑制) 読み取りデータを UPC-A フォーマットに変換するには、このオプションを有効にし ます。変換後、データは UPC-A フォーマットに従ったものになり、UPC-A プログラミングの選択 (プリアンブ ル、チェック ディジットなど) の影響を受けます。

UPC-E 読み取りデータを変換なしで UPC-E データとして転送するには、このパラメータを無効にします。

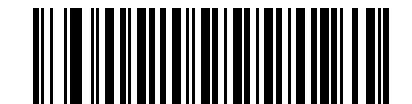

UPC-E を UPC-A に変換する (有効) (1)

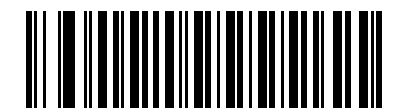

\*UPC-E を UPC-A に変換しない (無効) (0)

UPC-E1 から UPC-A への変換

## パラメータ番号 38 (SSI 番号 26h)

転送前に UPC-E1 読み取りデータを UPC-A フォーマットに変換するには、このパラメータを有効にします。変換 後、データは UPC-A フォーマットに従ったものになり、UPC-A プログラミングの選択 (プリアンブル、チェック ディジットなど) の影響を受けます。

UPC-E1 読み取りデータを UPC-E1 データとして変換なしで転送するには、このパラメータを無効にします。

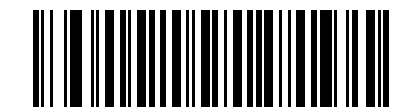

UPC-E1 を UPC-A に変換する (有効) (1)

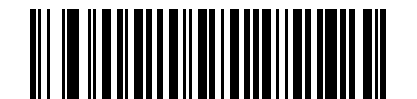

<sup>\*</sup>UPC-E1 を UPC-A に変換しない (無効)

(0)

### EAN-8/JAN-8 拡張

### パラメータ番号 39 (SSI 番号 27h)

読み取った EAN-8 シンボルが EAN-13 シンボルと互換性を持つように、先頭にゼロを 5 つ追加するには、このパ ラメータを有効にします。EAN-8 シンボルをそのまま転送するには、このパラメータを無効にします。

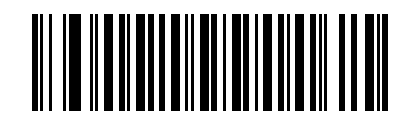

EAN/JAN ゼロ拡張を有効にする (1)

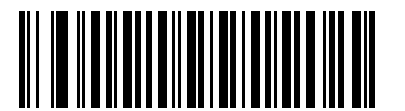

\*EAN/JAN ゼロ拡張を無効にする (0)

#### Bookland ISBN フォーマット

#### パラメータ番号 576 (SSI 番号 F1h 40h)

**13-11 ページの「Bookland EAN の有効化/無効化」**を使用して Bookland EAN を有効にした場合は、次のいずれ かのフォーマットの Bookland データを選択します。

- Bookland ISBN-10 デジタル スキャナは、下位互換性用の特殊な Bookland チェック ディジットを備えた 従来の 10 桁形式で、978 で始まる Bookland データをレポートします。このモードでは、979 で始まるデー タは Bookland とは見なされません。
- Bookland ISBN-13 デジタル スキャナは、2007 ISBN-13 プロトコル対応の 13 桁形式で、978 または 979 で始まる Bookland データを EAN-13 としてレポートします。

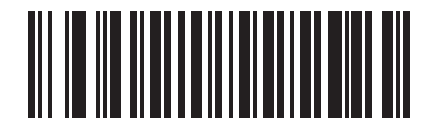

\*Bookland ISBN-10 (0)

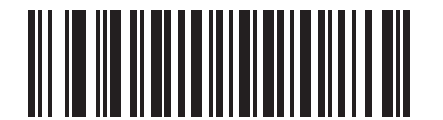

Bookland ISBN-13 (1)

 $\checkmark$ 

注 Bookland EAN を適切に使用するには、まず 13-11 ページの「Bookland EAN の有効化/無効化」を使用して、Bookland EAN を有効にします。次に、13-12 ページの「UPC/EAN/JAN サプリメンタルの読み取り」の[サプリメンタル コード付き UPC/EAN のみを読み取る]、[UPC/EAN サプリメンタルを自動認識する]、または [978/979 サプリメンタル モードを有効にする] のいずれかを選択します。

13 - 24 DS8178 デジタル スキャナ プロダクト リファレンス ガイド

### UCC クーポン拡張コード

#### パラメータ番号 85 (SSI 番号 55h)

「5」ディジットで始まる UPC-A バーコード、「99」ディジットで始まる EAN-13 バーコード、UPC-A/GS1-128 クーポン コードを読み取るには、このパラメータを有効にします。すべてのタイプのクーポン コードをスキャン するには、UPCA、EAN-13、GS1-128 を有効にする必要があります。

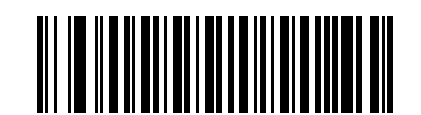

UCC クーポン拡張コードを有効にする (1)

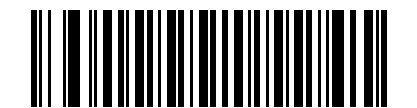

\*UCC クーポン拡張コードを無効にする (0)

✓ 注 クーポン コードの GS1-128 (右半分) の自動識別を制御する場合、13-15 ページの「UPC/EAN/JAN サプ リメンタルの読み取り繰り返し回数」を参照してください。

### クーポン レポート

### パラメータ番号 730 (SSI 番号 F1h DAh)

オプションを選択して、サポートするクーポン フォーマットのタイプを決定します。

- UPC-A/GS1-128 と EAN-13/GS1-128 のクーポン コードを読み取るには、[旧クーポン フォーマット] を選択します。
- UPC-A/GS1-DataBar と EAN-13/GS1-DataBar のクーポン コードを読み取るには、[新クーポン フォーマット] を選択します。
- [自動識別クーポン フォーマット] を選択すると、デジタル スキャナは新旧両方のクーポン コードをサポートします。

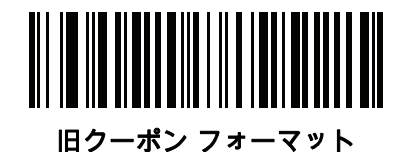

(0)

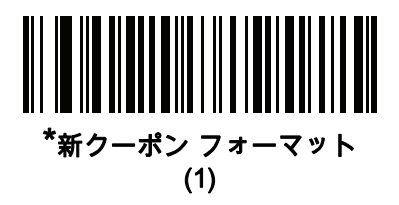

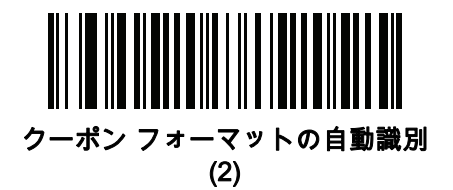

## **ISSN EAN**

パラメータ番号 617 (SSI 番号 F1h 69h)

ISSN EAN を有効または無効にするには、以下の該当するバーコードをスキャンします。

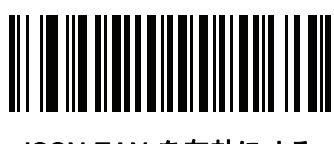

ISSN EAN を有効にする (1)

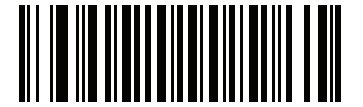

\*ISSN EAN を無効にする (0)

Code 128

Code 128 の有効化/無効化

パラメータ番号 8 (SSI 番号 08h)

Code 128 を有効または無効にするには、以下の該当するバーコードをスキャンします。

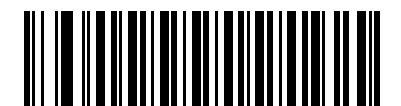

\* Code 128 を有効にする (1)

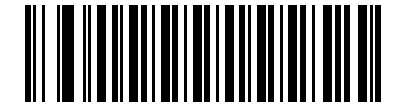

Code 128 を無効にする (0) 13 - 26 DS8178 デジタル スキャナ プロダクト リファレンス ガイド

#### Code 128 の読み取り桁数設定

#### パラメータ番号 L1 = 209 (SSI 番号 D1h)、L2 = 210 (SSI 番号 D2h)

コードの読み取り桁数とは、そのコード内のチェック ディジットを含む文字 (人間が読み取れる文字数)の数で す。Code 128 の読み取り桁数を、任意長、1 種類もしくは 2 種類の読み取り桁数、または指定範囲内に設定しま す。デフォルトは「任意長」です。

🧨 注 異なるバーコード タイプの読み取り桁数を設定するとき、1 桁の数字の先頭にはゼロを入力します。

- 1 種類の読み取り桁数 読み取り桁数が 1 種類の Code 128 シンボルだけを読み取ります。読み取り桁数 は、付録 G、「数値バーコード」から選択します。たとえば、14 文字の Code 128 シンボルだけを読み取る には、[Code 128 - 1 種類の読み取り桁数] を選択し、次に、「1」、「4」をスキャンします。操作を間違っ たときや、選択した設定を変更する場合は、H-1 ページの「キャンセル」をスキャンします。
- 2種類の読み取り桁数 選択された2種類の読み取り桁数のいずれかを含む Code 128 シンボルだけを読み取り ます。読み取り桁数は、付録G、「数値バーコード」から選択します。たとえば、2文字または14文字のCode 128シンボルだけを読み取るには、[Code 128-2種類の読み取り桁数]を選択し、次に、「0」、「2」、「1」、 「4」をスキャンします。操作を間違ったときや、選択した設定を変更する場合は、H-1ページの「キャンセ ル」をスキャンします。
- 指定範囲内 指定された範囲内の読み取り桁数の Code 128 シンボルを読み取ります。読み取り桁数は、 付録 G、「数値バーコード」の数値バーコードから選択します。たとえば、4 ~ 12桁の範囲を指定する場合は、「Codel28指定範囲内」を選択し、次に「0」、「4」、「1」、「2」をスキャンします。指定する数字が1桁の場合は、最初に必ずゼロをスキャンしてください。操作を間違ったときや、選択した設定を変更する場合は、H-1ページの「キャンセル」をスキャンします。
- 任意の読み取り桁数(デフォルト): デジタル スキャナの機能が許す範囲で任意の読み取り桁数の Code 128
  シンボルを読み取るには、このオプションを選択します。

Code 128 の読み取り桁数設定 (続き)

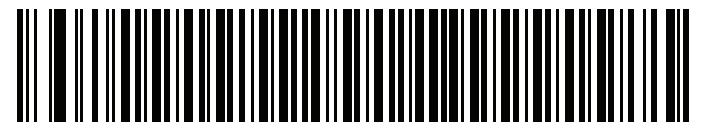

Code 128 - 1 種類の読み取り桁数

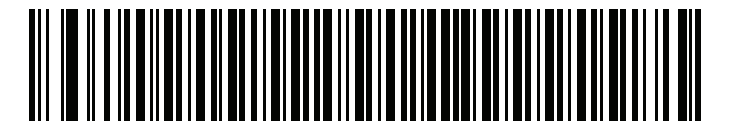

Code 128 - 2 種類の読み取り桁数

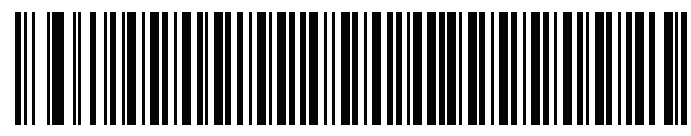

Code 128 - 指定範囲内

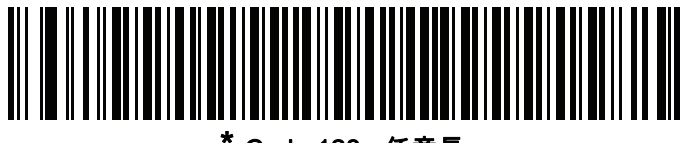

Code 128 - 任意長

## 13 - 28 DS8178 デジタル スキャナ プロダクト リファレンス ガイド

GS1-128 (以前の UCC/EAN-128) の有効化/無効化

## パラメータ番号 14 (SSI 番号 0Eh)

GS1-128 を有効または無効にするには、以下の該当するバーコードをスキャンします。

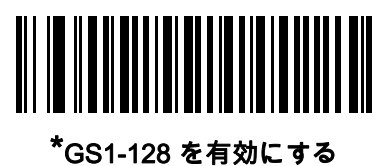

51-126 を有効に (1)

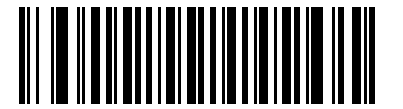

GS1-128 を無効にする (0)

ISBT 128 の有効化/無効化

## パラメータ番号 84 (SSI 番号 54h)

ISBT 128 は血液バンク業界で使用される Code 128 のバリエーションです。ISBT 128 を有効または無効にするに は、以下のバーコードをスキャンします。必要に応じて、ホストは ISBT データを連結する必要があります。

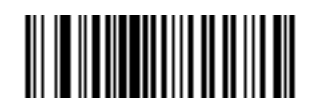

\*ISBT 128 を有効にする (1)

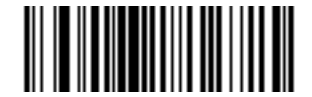

ISBT 128 を無効にする (0)

### ISBT 連結

## パラメータ番号 577 (SSI 番号 F1h 41h)

ISBT コード タイプに関するペアの連結オプションを選択します。

- [ISBT 連結を無効にする] を選択した場合、デジタル スキャナは検出された ISBT コードを連結しません。
- [ISBT 連結を有効にする] を選択すると、デジタル スキャナが ISBT コードを読み取り、連結するには、 ISBT コードが 2 つ以上必要です。デジタル スキャナは 1 つの ISBT シンボルを読み取りません。
- [ISBT 連結を自動識別する] を選択すると、デジタル スキャナでは ISBT コードのペアが直ちに読み取られ、連結されます。ISBT シンボルが 1 つしかない場合、デジタル スキャナは、13-30 ページの「ISBT 連結の読み取り繰り返し回数」で設定した回数分シンボルを読み取ってから、そのデータを転送して、他に ISBT シンボルがないことを確認します。

✔ 注 SR/DL 構成スキャナのデフォルト設定は [ISBT 連結を無効にする] です。

医療向け構成スキャナのデフォルト設定は [ISBT 連結を有効にする] です。

ISBT 連結を有効にするか、ISBT 連結を自動識別しているときは、Code 128 セキュリティ レベルを 2 に 設定してください。

ISBT 連結の自動識別が期待どおりに動作するには、両方の ISBT バーコードが同時に読み取り範囲内に入っている必要があります。これは、プレゼンテーション モードでは実現が困難な場合があります。

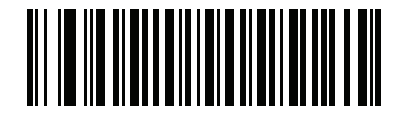

\*ISBT の連結を無効にする (0) (SR/DL モデルのデフォルト)

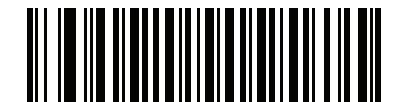

\*ISBT 連結を有効にする (1) (HC モデルのデフォルト)

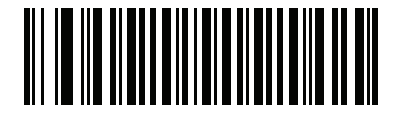

ISBT 連結を自動識別する (2) 13 - 30 DS8178 デジタル スキャナ プロダクト リファレンス ガイド

### ISBT テーブルのチェック

#### パラメータ番号 578 (SSI 番号 F1h 42h)

ISBT の仕様には、一般的にペアで使用される各種の ISBT バーコードがリストされたテーブルが含まれていま す。「ISBT連結」を有効にした場合は、「ISBTテーブルのチェック」を有効にして、このテーブル内にあるペア のみを連結します。他のタイプの ISBT コードは連結されません。

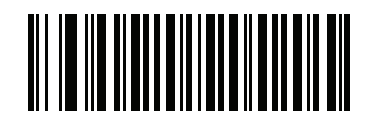

\*ISBT テーブルのチェックを有効にする (1)

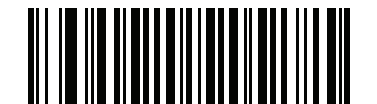

ISBT テーブルのチェックを無効にする (0)

ISBT 連結の読み取り繰り返し回数

パラメータ番号 223 (SSI 番号 DFh)

「ISBT 連結」を「自動識別」に設定した場合は、このパラメータを使用して、デジタル スキャナによる ISBT シン ボルの読み取り回数を設定します。この回数に達すると、他にシンボルが存在しないと判断されます。

この回数を設定するには、以下のバーコードをスキャンし、付録G、「数値バーコード」から2つの数字(2~20)を スキャンします。1桁の数字の場合は、先頭にゼロを入力します。操作を間違ったときや、選択した設定を変更す る場合は、H-1 ページの「キャンセル」をスキャンします。デフォルトは 10 です。

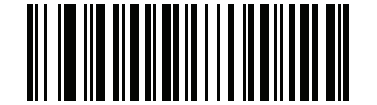

ISBT 連結の読み取り繰り返し回数

## Code 128 セキュリティ レベル

## パラメータ番号 751 (SSI 番号 F1h EFh)

Code 128 バーコードでは、特に読み取り桁数が「**任意長**」に設定されている場合に、読み取りミスが発生しやす くなります。デジタル スキャナでは、Code 128 バーコードに対して 4 種類のセキュリティ レベルを設定できま す。セキュリティレベルとデジタルスキャナの読み取り速度は反比例します。セキュリティレベルが高いほど、 スキャナの読み取り速度は遅くなるので、必要とされるセキュリティレベルのみを選択してください。

- Code 128 セキュリティレベル 0: この設定では、デジタル スキャナはその性能を最大限に発揮できる状態 で動作しつつ、ほとんどの規格内のバーコードを読み取るために十分な読み取り精度を確保できます。
- Code 128 セキュリティレベル 1: バーコードは読み取り前に、正常に2回読み取られ、かつ一定の読み取り精度要件を満たす必要があります。これはデフォルト設定です。ほとんどの読み取りミスを排除します。
- Code 128 セキュリティレベル 2: セキュリティレベル 1 で読み取りミスを排除できない場合に、このオプションを選択してバーコードの読み取り精度要件を高めます。
- Code 128 セキュリティレベル 3: [セキュリティレベル 2] を選択しても読み取りミスを排除できない場合は、このセキュリティレベルを選択して最も高い読み取り精度要件を適用します。バーコードは読み取り前に、正常に3回読み取られる必要があります。
  - 注 このオプションは、規格を大きく外れたバーコードの読み取りミスに対する非常手段として選択してください。このセキュリティレベルを選択すると、デジタルスキャナの読み取り能力を大きく損ないます。このセキュリティレベルが必要な場合は、バーコードの品質の改善を試みてください。

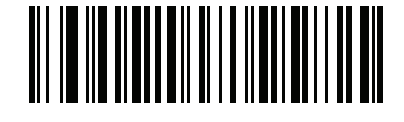

Code 128 セキュリティ レベル 0 (0)

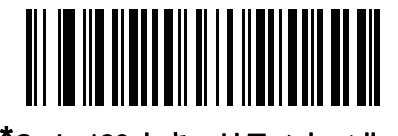

\*Code 128 セキュリティ レベル 1 (1)

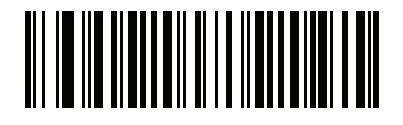

Code 128 セキュリティ レベル 2 (2)

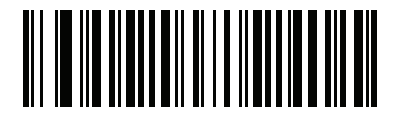

Code 128 セキュリティ レベル 3 (3) 13 - 32 DS8178 デジタル スキャナ プロダクト リファレンス ガイド

Code 128 縮小クワイエット ゾーン

パラメータ番号 1208 (SSI 番号 F8h 04h B8h)

縮小クワイエット ゾーンを含む Code 128 バーコードの読み取りを有効または無効にする場合は、次のバーコード のいずれかをスキャンします。[**有効**] を選択する場合は、13-97 ページの「1D クワイエット ゾーン レベル」を選 択します。

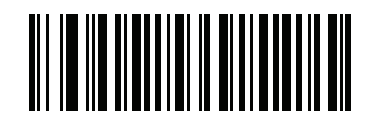

Code 128 縮小クワイエット ゾーンを有効にする

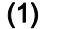

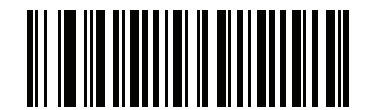

\*Code 128 縮小クワイエット ゾーンを無効にする (0)

Code 128 <FNC4> の無視

パラメータ番号 1254 (SSI 番号 F8h 04h E6h)

この機能は、<FNC4> 文字が埋め込まれた Code 128 バーコードに適用されます。読み取りデータから <FNC4> 文字を取り除くには、これを有効にします。残りの文字は変更されずにホストに送信されます。無効にした場合、 <FNC4> 文字は、Code 128 標準に従って、通常どおりに処理されます。

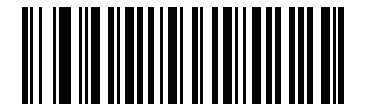

Code 128 <FNC4> の無視を有効にする (1)

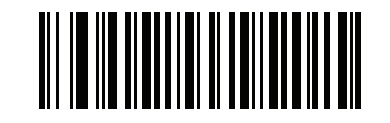

\*Code 128 <FNC4> の無視を無効にする (0)

# Code 39

Code 39 の有効化/無効化

パラメータ番号 0 (SSI 番号 00h)

Code 39 を有効または無効にするには、以下の該当するバーコードをスキャンします。

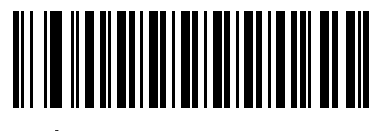

<sup>\*</sup>Code 39 を有効にする (1)

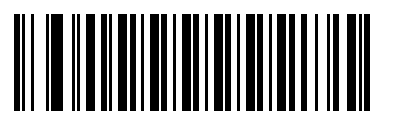

Code 39 を無効にする (0)

Trioptic Code 39 の有効化/無効化

## パラメータ番号 13 (SSI 番号 0Dh)

Trioptic Code 39 とは、Code 39 のバリエーションで、コンピュータのテープ カートリッジのマーキングに使用 されています。Trioptic Code 39 シンボルには、常に 6 文字含まれます。Trioptic Code 39 を有効または無効にす るには、以下の該当するバーコードをスキャンします。

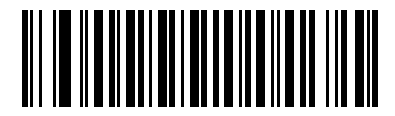

Trioptic Code 39 を有効にする (1)

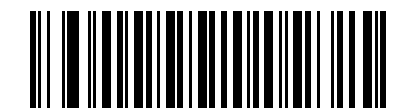

\*Trioptic Code 39 を無効にする (0)

 $\checkmark$ 

**注** Trioptic Code 39 と Code 39 Full ASCII を同時に有効にすることはできません。

13 - 34 DS8178 デジタル スキャナ プロダクト リファレンス ガイド

#### Code 39 から Code 32 への変換

#### パラメータ番号 86 (SSI 番号 56h)

Code 32 はイタリアの製薬業界で使用されている Code 39 のバリエーションです。Code 39 を Code 32 に変換す るかしないかを設定するには、以下の該当するバーコードをスキャンします。

🖊 注 このパラメータを設定するには、Code 39 を有効にしておく必要があります。

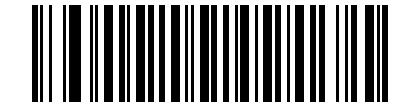

Code 39 から Code 32 への変換を有効にする

(1)

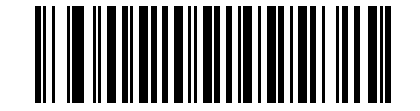

\*Code 39 から Code 32 への変換を無効にする (0)

Code 32 プリフィックス

## パラメータ番号 231 (SSI 番号 E7h)

プリフィックス文字 "A"をすべての Code 32 バーコードに追加するかしないかを設定するには、以下の該当する バーコードをスキャンします。

🖌 注 このパラメータを設定するには、Code 39 から Code 32 への変換を有効にしておく必要があります。

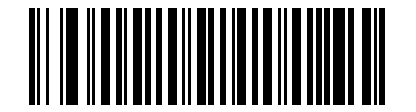

Code 32 プリフィックスを有効にする (1)

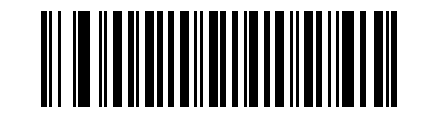

\*Code 32 プリフィックスを無効にする (0)

#### Code 39 の読み取り桁数設定

#### パラメータ番号 L1 = 18 (SSI 番号 12h)、L2 = 19 (SSI 番号 13h)

コードの読み取り桁数とは、そのコード内のチェック ディジットを含む文字 (人間が読み取れる文字数)の数で す。Code 39 の読み取り桁数を、任意長、1 種類もしくは 2 種類の読み取り桁数、または指定範囲内に設定しま す。Code 39 Full ASCII が有効な場合、推奨するオプションは「**指定範囲内**」または「**任意長**」です。デフォル トは 1 ~ 55 です。

✓ 注 異なるバーコード タイプの読み取り桁数を設定するとき、1 桁の数字の先頭にはゼロを入力します。

- 1種類の読み取り桁数 読み取り桁数が1種類の Code 39 シンボルだけを読み取ります。読み取り桁数は、 付録G、「数値バーコード」から選択します。たとえば、14文字のCode 39 シンボルだけを読み取るには、 [Code 39 - 1種類の読み取り桁数]を選択し、次に、「1」、「4」をスキャンします。操作を間違ったとき や、選択した設定を変更する場合は、H-1ページの「キャンセル」をスキャンします。
- 2 種類の読み取り桁数 選択された 2 種類の読み取り桁数のいずれかを含む Code 39 シンボルだけを読み取ります。読み取り桁数は、付録G、「数値バーコード」から選択します。たとえば、2文字または14文字のCode 39 シンボルだけを読み取るには、[Code 128-2 種類の読み取り桁数]を選択し、「0」、「2」、「1」、「4」をスキャンします。操作を間違ったときや、選択した設定を変更する場合は、H-1ページの「キャンセル」をスキャンします。
- 指定範囲内 指定された範囲内の読み取り桁数の Code 39 シンボルを読み取ります。読み取り桁数は、 付録 G、「数値バーコード」の数値バーコードから選択します。たとえば、4 ~ 12桁の範囲を指定する場合は、「Code39指定範囲内」を選択し、次に「0」、「4」、「1」、「2」をスキャンします。指定する数字が1桁の場合は、最初に必ずゼロをスキャンしてください。操作を間違ったときや、選択した設定を変更する場合は、H-1ページの「キャンセル」をスキャンします。
- 任意の読み取り桁数: デジタル スキャナの機能が許す範囲で任意の読み取り桁数の Code 39 シンボルを読み取るには、このオプションを選択します。

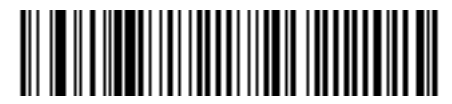

Code 39 - 1 種類の読み取り桁数

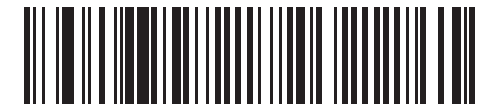

Code 39 - 2 種類の読み取り桁数

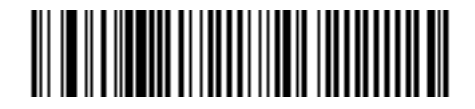

\*指定範囲内の Code 39 読み取り桁数

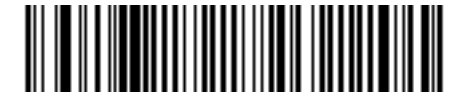

Code 39 - 任意長

13 - 36 DS8178 デジタル スキャナ プロダクト リファレンス ガイド

#### Code 39 チェック ディジットの確認

#### パラメータ番号 48 (SSI 番号 30h)

すべての Code 39 シンボルの整合性を確認し、データが指定したチェック ディジット アルゴリズムに準拠して いることを検証するには、この機能を有効にします。読み取られるのは modulo 43 チェック ディジットを含む Code 39 シンボルだけです。Code 39 シンボルに modulo 43 チェック ディジットが含まれている場合に、この機 能を有効にします。

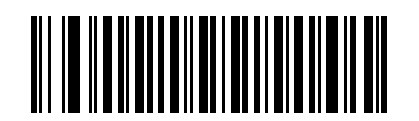

Code 39 チェック ディジットを有効にする (1)

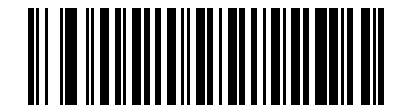

\*Code 39 チェック ディジットを無効にする (0)

Code 39 チェック ディジットの転送

パラメータ番号 43 (SSI 番号 2Bh)

以下のバーコードをスキャンし、Code 39 データをチェック ディジット付きまたはなしで転送します。

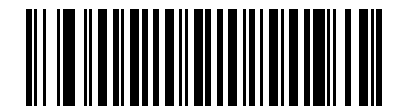

Code 39 チェック ディジットを転送する (有効)

(1)

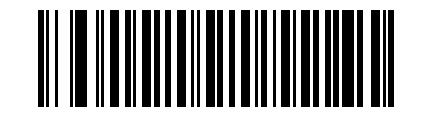

\*Code 39 チェック ディジットを転送しない (無効)

(0)

**注** このパラメータの動作を有効にするには、Code 39 チェックディジットの確認を有効にする必要があります。

## Code 39 Full ASCII 変換

## パラメータ番号 17 (SSI 番号 11h)

Code 39 Full ASCII とは、Code 39 のバリエーションで、キャラクタをペアにして Full ASCII キャラクタ セットを エンコードします。Code 39 Full ASCII を有効または無効にするには、以下の該当するバーコードをスキャンし ます。

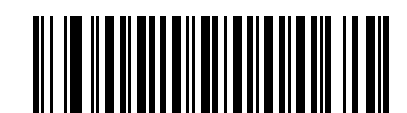

Code 39 Full ASCII を有効にする

(1)

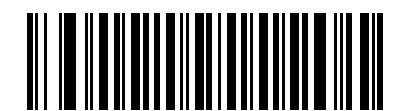

\*Code 39 Full ASCII を無効にする (0)

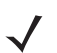

注 Trioptic Code 39 と Code 39 Full ASCII を同時に有効にすることはできません。

Code 39 Full ASCII と Full ASCII の対応付けはホストによって異なります。そのため、該当するインタフェー スの ASCII キャラクタ セット一覧で説明します。8-17 ページの「USB の ASCII キャラクタ セット」を参 照してください。 13 - 38 DS8178 デジタル スキャナ プロダクト リファレンス ガイド

## Code 39 セキュリティ レベル

## パラメータ番号 750 (SSI 番号 F1h EEh)

デジタル スキャナでは、Code 39 バーコードに対して 4 種類のセキュリティ レベルを設定できます。セキュリティ レベルとデジタル スキャナの読み取り速度は反比例します。セキュリティ レベルが高いほど、スキャナの読み取 り速度は遅くなるので、必要とされるセキュリティ レベルのみを選択してください。

- Code 39 セキュリティレベル 0: この設定では、デジタル スキャナはその性能を最大限に発揮できる状態で 動作しつつ、ほとんどの規格内のバーコードを読み取るために十分な読み取り精度を確保できます。
- Code 39 セキュリティレベル 1: これはデフォルト設定です。ほとんどの読み取りミスを排除します。
- Code 39 セキュリティレベル 2: セキュリティレベル1 で読み取りミスを排除できない場合に、このオプションを選択してバーコードの読み取り精度要件を高めます。
- Code 39 セキュリティレベル 3: [セキュリティレベル 2] を選択しても読み取りミスを排除できない場合は、このセキュリティレベルを選択して最も高い読み取り精度要件を適用します。
  - 注 このオプションは、規格を大きく外れたバーコードの読み取りミスに対する非常手段として選択してください。このセキュリティレベルを選択すると、デジタルスキャナの読み取り能力を大きく損ないます。このセキュリティレベルが必要な場合は、バーコードの品質の改善を試みてください。

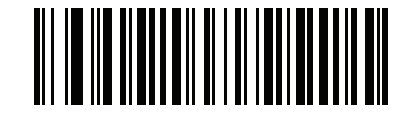

Code 39 セキュリティ レベル 0 (0)

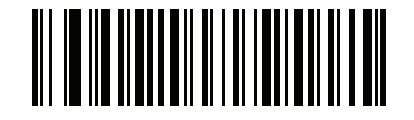

\*Code 39 セキュリティ レベル 1 (1)

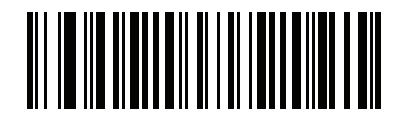

Code 39 セキュリティ レベル 2 (2)

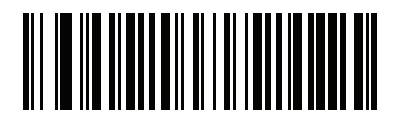

Code 39 セキュリティ レペル 3 (3)
Code 39 縮小クワイエット ゾーン

### パラメータ番号 1209 (SSI 番号 F8h 04h B9h)

縮小クワイエット ゾーンを含む Code 39 バーコードの読み取りを有効または無効にする場合は、次のバーコード のいずれかをスキャンします。[**有効**] を選択する場合は、13-97 ページの「1D クワイエット ゾーン レベル」を 選択します。

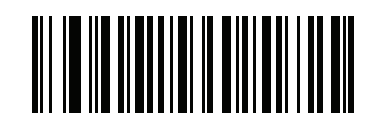

Code 39 縮小クワイエット ゾーンを有効にする (1)

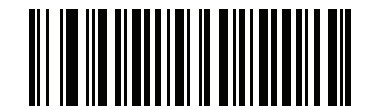

\*Code 39 縮小クワイエット ゾーンを無効にする (0)

Code 93

Code 93 の有効化/無効化

パラメータ番号 9 (SSI 番号 09h)

Code 93 を有効または無効にするには、以下の該当するバーコードをスキャンします。

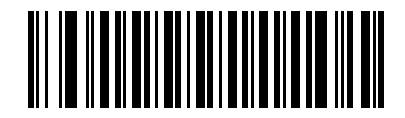

\*Code 93 を有効にする (1)

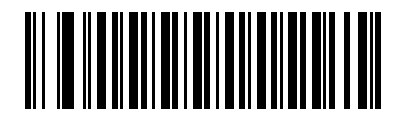

Code 93 を無効にする (0) 13 - 40 DS8178 デジタル スキャナ プロダクト リファレンス ガイド

#### Code 93 の読み取り桁数設定

パラメータ番号 L1 = 26 (SSI 番号 1Ah)、L2 = 27 (SSI 番号 1Bh)

コードの読み取り桁数とは、そのコード内のチェック ディジットを含む文字 (人間が読み取れる文字数)の数で す。Code 93 の読み取り桁数を、任意長、1 種類もしくは 2 種類の読み取り桁数、または指定範囲内に設定しま す。デフォルトは 1 ~ 55 です。

- 1種類の読み取り桁数 読み取り桁数が1種類の Code 93 シンボルだけを読み取ります。読み取り桁数は、 付録G、「数値バーコード」から選択します。たとえば、14文字のCode 93 シンボルだけを読み取るには、 [Code 93 - 1種類の読み取り桁数]を選択し、次に、「1」、「4」をスキャンします。操作を間違ったとき や、選択した設定を変更する場合は、H-1ページの「キャンセル」をスキャンします。
- 2 種類の読み取り桁数 選択された 2 種類の読み取り桁数のいずれかを含む Code 93 シンボルだけを読み取り ます。読み取り桁数は、付録G、「数値バーコード」から選択します。たとえば、2文字または14文字のCode 93シンボルだけを読み取るには、[Code93-2種類の読み取り桁数]を選択し、次に「0」、「2」、「1」、「4」 をスキャンします。操作を間違ったときや、選択した設定を変更する場合は、H-1 ページの「キャンセル」 をスキャンします。
- 指定範囲内 指定された範囲内の読み取り桁数の Code 93 シンボルを読み取ります。読み取り桁数は、 付録G、「数値バーコード」の数値バーコードから選択します。たとえば、4 ~ 12桁の範囲を指定する場合は、「Code93指定範囲内」を選択し、次に「0」、「4」、「1」、「2」をスキャンします。指定する数字が1桁の場合は、最初に必ずゼロをスキャンしてください。操作を間違ったときや、選択した設定を変更する場合は、H-1ページの「キャンセル」をスキャンします。
- 任意長:デジタル スキャナの機能が許す範囲で任意の読み取り桁数の Code 93 シンボルを読み取るには、 このオプションを選択します。

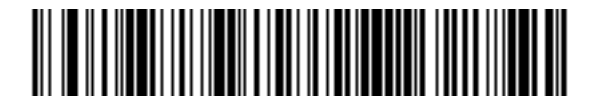

Code 93 - 1 種類の読み取り桁数

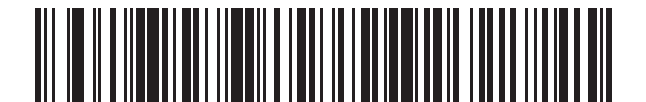

Code 93 - 2 種類の読み取り桁数

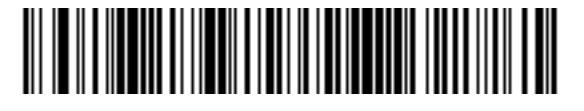

\*Code 93 - 指定範囲内

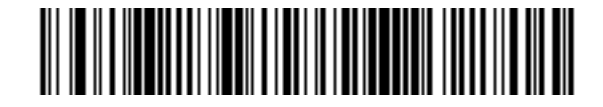

Code 93 - 任意長

## Code 11

Code 11

パラメータ番号 10 (SSI 番号 0Ah)

Code 11 を有効または無効にするには、以下の該当するバーコードをスキャンします。

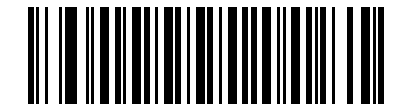

Code 11 を有効にする (1)

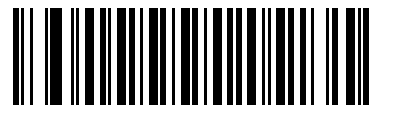

\*Code 11 を無効にする (0)

Code 11 の読み取り桁数設定

パラメータ番号 L1 = 28 (SSI 番号 1Ch)、L2 = 29 (SSI 番号 1Dh)

コードの読み取り桁数とは、そのコード内のチェック ディジットを含む文字 (人間が読み取れる文字数)の数で

- す。Code 11 の読み取り桁数を、任意長、1 種類もしくは 2 種類の読み取り桁数、または指定範囲内に設定しま す。デフォルトは 4 ~ 55 です。
  - 1種類の読み取り桁数 読み取り桁数が1種類の Code 11 シンボルだけを読み取ります。読み取り桁数は、 付録G、「数値バーコード」から選択します。たとえば、14文字のCode 11シンボルだけを読み取るには、 [Code 11 - 1種類の読み取り桁数]を選択し、次に、「1」、「4」をスキャンします。操作を間違ったとき や、選択した設定を変更する場合は、H-1ページの「キャンセル」をスキャンします。
  - 2 種類の読み取り桁数 選択された 2 種類の読み取り桁数のいずれかを含む Code 11 シンボルだけを読み取ります。読み取り桁数は、付録G、「数値パーコード」から選択します。たとえば、2文字または14文字の Code 11 シンボルだけを読み取るには、[Code 11 2 種類の読み取り桁数] を選択し、「0」、「2」、「1」、「4」をスキャンします。操作を間違ったときや、選択した設定を変更する場合は、H-1ページの「キャンセル」をスキャンします。
  - 指定範囲内 指定された範囲内の読み取り桁数の Code 11 シンボルを読み取ります。読み取り桁数は、 付録G、「数値バーコード」の数値バーコードから選択します。たとえば、4 ~ 12桁の範囲を指定する場合は、「Code11-指定範囲内」を選択し、次に「0」、「4」、「1」、「2」をスキャンします。指定する数字が1桁の場合は、最初に必ずゼロをスキャンしてください。操作を間違ったときや、選択した設定を変更する場合は、H-1ページの「キャンセル」をスキャンします。
  - 任意長:デジタルスキャナの機能が許す範囲で任意の読み取り桁数の Code 11 シンボルを読み取るには、このオプションを選択します。

13 - 42 DS8178 デジタル スキャナ プロダクト リファレンス ガイド

Code 11 の読み取り桁数設定 (続き)

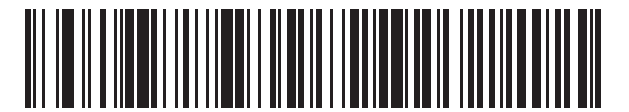

Code 11 - 1 種類の読み取り桁数

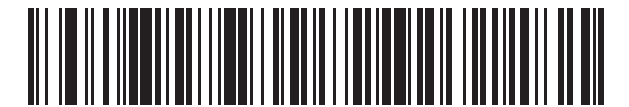

Code 11 - 2 種類の読み取り桁数

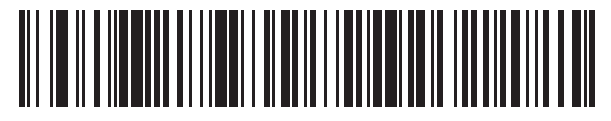

\*Code 11 - 指定範囲内

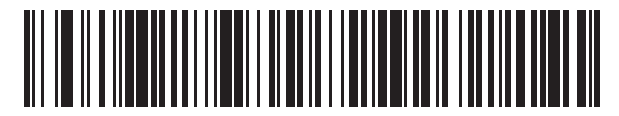

Code 11 - 任意長

#### Code 11 チェック ディジットの確認

#### パラメータ番号 52 (SSI 番号 34h)

この機能により、デジタル スキャナがすべての Code 11 シンボルの整合性を確認し、データが指定したチェック ディジット アルゴリズムに準拠していることを検証できます。これにより、読み取られた Code 11 バーコードの チェックディジットメカニズムが選択されます。このオプションは、1つのチェックディジットを確認する、 2 つのチェック ディジットを確認する、または機能を無効にする場合に使用されます。

この機能を有効にするには、Code 11 シンボルで読み取ったチェック ディジットの数に一致する下記のバーコー ドをスキャンします。

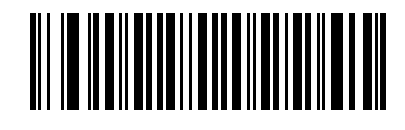

\*無効 (0)

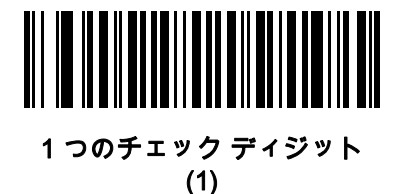

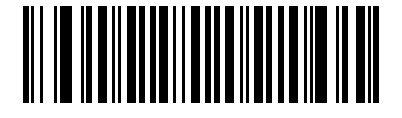

2つのチェック ディジット (2)

Code 11 チェック ディジットの転送

#### パラメータ番号 47 (SSI 番号 2Fh)

この機能は、Code 11 のチェック ディジットの転送を許可するかどうかを選択します。

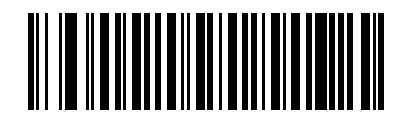

Code 11 チェック ディジットを転送する (有効)

(1)

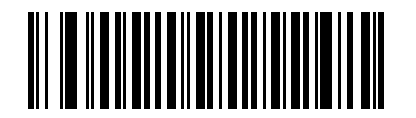

\*Code 11 チェック ディジットを転送しない (無効) (0)

注 このパラメータの動作を有効にするには、「Code 11 チェック ディジットの確認」を有効にする必要があ ります。

13 - 44 DS8178 デジタル スキャナ プロダクト リファレンス ガイド

## Interleaved 2 of 5 (ITF)

Interleaved 2 of 5 の有効化/無効化

#### パラメータ番号 6 (SSI 番号 06h)

Interleaved 2 of 5 を有効または無効にするには、以下の該当するバーコードをスキャンし、Interleaved 2 of 5 の 読み取り桁数を次のページから選択します。

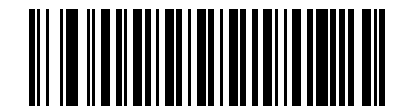

\*Interleaved 2 of 5 を有効にする (1)

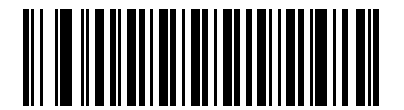

Interleaved 2 of 5 を無効にする (0)

#### Interleaved 2 of 5 の読み取り桁数設定

#### パラメータ番号 L1 = 22 (SSI 番号 16h)、L2 = 23 (SSI 番号 17h)

コードの読み取り桁数とは、そのコード内のチェック ディジットを含む文字 (人間が読み取れる文字数)の数で す。I2 of 5 の読み取り桁数を、任意長、1 種類もしくは 2 種類の読み取り桁数、または指定範囲内に設定します。 Interleaved 2 of 5 の読み取り桁数の範囲は、0 ~ 80 桁です。デフォルトは 6 ~ 55 です。

- 1 種類の読み取り桁数 読み取り桁数が1 種類の | 2 of 5 シンボルだけを読み取ります。読み取り桁数は、 付録 G、「数値バーコード」から選択します。たとえば、14 文字の | 2 of 5 シンボルだけを読み取るには、 [l2of5-1種類の読み取り桁数]を選択し、次に、「1」、「4」をスキャンします。操作を間違ったときや、 選択した設定を変更する場合は、H-1 ページの「キャンセル」をスキャンします。
- 2種類の読み取り桁数 選択された 2 種類の読み取り桁数のいずれかを含む | 2 of 5 シンボルだけを読み取ります。読み取り桁数は、付録 G、「数値バーコード」から選択します。たとえば、2 文字または 14 文字の | 2 of 5 シンボルだけを読み取るには、[Interleaved 2 of 5 2種類の読み取り桁数]を選択し、「0」、「2」、「1」、「4」をスキャンします。操作を間違ったときや、選択した設定を変更する場合は、H-1 ページの「キャンセル」をスキャンします。
- 指定範囲内 指定された範囲内の12 of 5 シンボルを読み取ります。読み取り桁数は、付録 G、「数値バーコード」の数値バーコードから選択します。たとえば、4 ~ 12 桁の範囲を指定する場合は、「12 of 5 指定範囲内」を選択し、次に「0」、「4」、「1」、「2」をスキャンします。指定する数字が桁の場合は、最初に必ずゼロをスキャンしてください。操作を間違ったときや、選択した設定を変更する場合は、H-1 ページの「キャンセル」をスキャンします。
- 任意長:デジタル スキャナの機能が許す範囲で任意の読み取り桁数の Interleaved 2 of 5 シンボルを読み取るには、このオプションをスキャンします。
  - ▲ 12 of 5 のシンボロジーの構造上、コードの一部だけ走査したスキャン ラインでも完全なスキャンとして 転送され、バーコードに実際にエンコードされているデータよりも少ないデータしか読み取られない可能 性があります。これを防ぐには、指定の読み取り桁数(I2 of 5 - 1 種類の読み取り桁数、I2 of 5-2 種類の 読み取り桁数)をI2 of 5 アプリケーションに対して選択します。

Interleaved 2 of 5 の読み取り桁数設定 (続き)

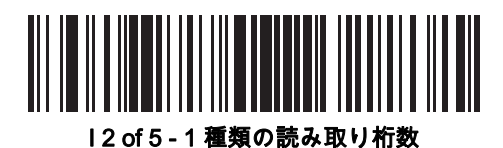

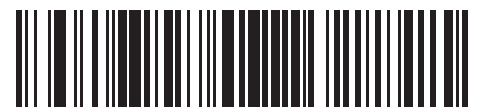

|2 of 5 - 2 種類の読み取り桁数

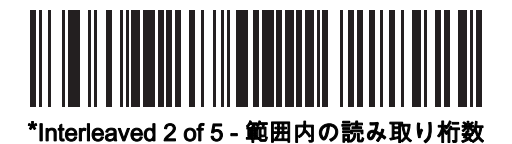

13 - 46 DS8178 デジタル スキャナ プロダクト リファレンス ガイド

### I2 of 5 チェック ディジットの確認

## パラメータ番号 49 (SSI 番号 31h)

すべての Interleaved 2 of 5 シンボルの整合性を確認し、データが Uniform Symbology Specification (USS)、また は Optical Product Code Council (OPCC) チェック ディジット アルゴリズムに準拠していることを検証するに は、この機能を有効にします。

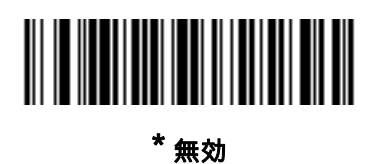

(0)

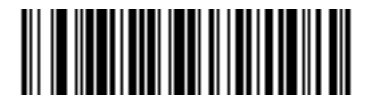

USS チェック ディジット (1)

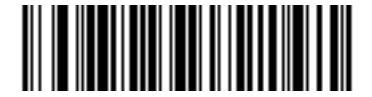

OPCC チェック ディジット (2)

## I2 of 5 チェック ディジットの転送

## パラメータ番号 44 (SSI 番号 2Ch)

I2of5データをチェックディジット付きまたはなしで転送するには、以下の該当するバーコードをスキャンします。

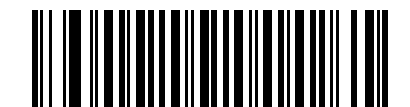

I 2 of 5 チェック ディジットを転送する (有効) (1)

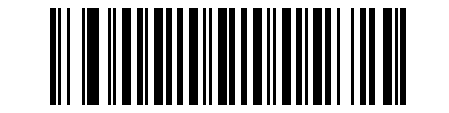

\*I 2 of 5 チェック ディジットを転送しない (無効) (0)

#### I 2 of 5 から EAN-13 への変換

### パラメータ番号 82 (SSI 番号 52h)

14 文字の I 2 of 5 コードを EAN-13 に変換し、EAN-13 としてホストに転送するには、このパラメータを有効にします。そのためには、I 2 of 5 コードを有効にし、コードに先頭のゼロと有効な EAN-13 チェック ディジットを付ける必要があります。

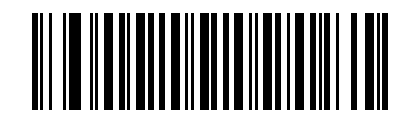

|2 of 5 を EAN-13 に変換する (有効)

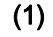

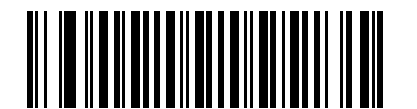

\*I 2 of 5 を EAN-13 に変換しない (無効) (0)

#### Febraban

#### パラメータ番号 1750 (SSI 番号 F8h 06h D6h)

Febraban は 44 桁の I 2 of 5 バーコードで、転送されるデータ ストリーム内に特別なチェック キャラクタを挿入 する必要があります。有効にすると、I 2 of 5 内部チェック ディジットの計算と転送が無効になります。無効にす ると、I 2 of 5 のすべての機能は通常どおり動作します。

#### 読み取り桁数の設定に関する推奨事項

I 2 of 5 の読み取り桁数 1: 固定桁数と FEBRABAN 桁数 (==44) のうち大きい方の値。

12 of 5 の読み取り桁数 2: 固定桁数と FEBRABAN 桁数 (==44) のうち小さい方の値。

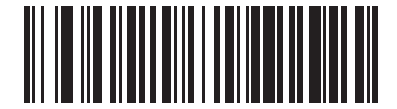

Febraban を有効にする (1)

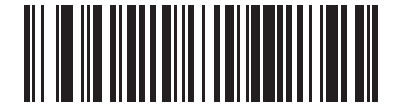

<sup>\*</sup>Febraban を無効にする (0) 13 - 48 DS8178 デジタル スキャナ プロダクト リファレンス ガイド

#### 12 of 5 セキュリティ レベル

#### パラメータ番号 1121 (SSI 番号 F8h 04h 61h)

Interleaved 2 of 5 バーコードでは、読み取り桁数が「**任意長**」に設定されている場合は特に、読み取りミスが発 生する場合があります。デジタル スキャナでは、Interleaved 2 of 5 バーコードに対して 4 種類のセキュリティ レ ベルを設定できます。セキュリティレベルとデジタルスキャナの読み取り速度は反比例します。セキュリティレ ベルが高いほど、スキャナの読み取り速度は遅くなるので、必要とされるセキュリティ レベルのみを選択してく ださい。

- I2 of 5 セキュリティレベル 0: この設定では、デジタルスキャナはその性能を最大限に発揮できる状態で 動作しつつ、ほとんどの規格内のバーコードを読み取るために十分な読み取り精度を確保できます。
- I2 of 5 セキュリティレベル 1: バーコードは読み取り前に、正常に 2 回読み取られ、かつ一定の読み取り精度要件を満たす必要があります。これはデフォルト設定です。ほとんどの読み取りミスを排除します。
- 12 of 5 セキュリティ レベル 2: セキュリティ レベル 1 で読み取りミスを排除できない場合に、このオプションを選択してバーコードの読み取り精度要件を高めます。
- I2 of 5 セキュリティレベル 3: [セキュリティレベル 2] を選択してもまだ読み取りミスが発生する場合は、このレベルを選択します。最も高い読み取り精度要件が適用されます。バーコードは読み取り前に、正常に3 回読み取られる必要があります。
  - ✔ 注 このオプションは、規格を大きく外れたバーコードの読み取りミスに対する非常手段として選択して ください。このセキュリティレベルを選択すると、デジタルスキャナの読み取り能力を大きく損な います。このセキュリティレベルが必要な場合は、バーコードの品質の改善を試みてください。

Interleaved 2 of 5 セキュリティ レベル (続き)

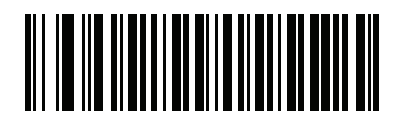

l 2 of 5 セキュリティ レベル 0 (00h)

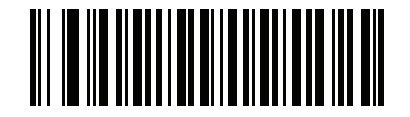

\*I 2 of 5 セキュリティ レベル 1 (01h)

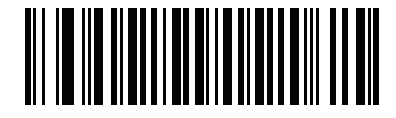

l 2 of 5 セキュリティ レベル 2 (02h)

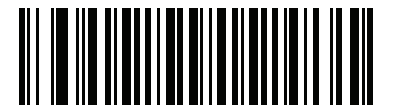

l 2 of 5 セキュリティ レベル 3 (03h)

I 2 of 5 縮小クワイエット ゾーン

パラメータ番号 1210 (SSI 番号 F8h 04h BAh)

縮小クワイエット ゾーンを含む I 2 of 5 バーコードの読み取りを有効または無効にするには、次のバーコードの いずれかをスキャンします。[**有効**] を選択する場合は、13-97 ページの「1D クワイエット ゾーン レベル」を選 択します。

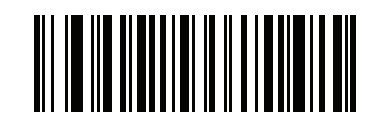

I 2 of 5 縮小クワイエット ゾーンを有効にする (1)

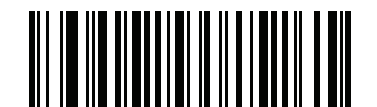

\*I 2 of 5 縮小クワイエット ゾーンを無効にする (0)

### 13 - 50 DS8178 デジタル スキャナ プロダクト リファレンス ガイド

## Discrete 2 of 5 (DTF)

Discrete 2 of 5 の有効化/無効化

パラメータ番号 5 (SSI 番号 05h)

Discrete 2 of 5 を有効または無効にするには、以下の該当するバーコードをスキャンします。

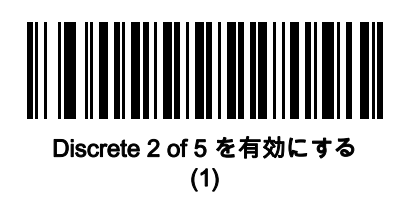

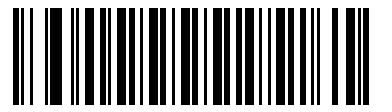

\* Discrete 2 of 5 を無効にする (0)

Discrete 2 of 5 の読み取り桁数設定

#### パラメータ番号 L1 = 20 (SSI 番号 14h)、L2 = 21 (SSI 番号 15h)

コードの読み取り桁数とは、そのコード内のチェック ディジットを含む文字 (人間が読み取れる文字数)の数で す。D 2 of 5 の読み取り桁数を、任意長、1 種類もしくは 2 種類の読み取り桁数、または指定範囲内に設定しま す。Discrete 2 of 5 読み取り桁数の範囲は、1 ~ 55 です。

- 1 種類の読み取り桁数 読み取り桁数が1 種類の Discrete 2 of 5 シンボルだけを読み取ります。読み取り桁数は、付録 G、「数値バーコード」から選択します。たとえば、14 文字のD 2 of 5 シンボルだけを読み取るには、[D 2 of 5 1 種類の読み取り桁数]を選択し、次に、「1」、「4」をスキャンします。操作を間違ったときや、選択した設定を変更する場合は、H-1 ページの「キャンセル」をスキャンします。
- 2 種類の読み取り桁数 選択された 2 種類の読み取り桁数のいずれかを含むD 2 of 5 シンボルだけを読み取り ます。読み取り桁数は、付録 G、「数値バーコード」から選択します。たとえば、2 文字または 14 文字のD 2 of 5 シンボルだけを読み取るには、[Discrete 2 of 5 - 2 種類の読み取り桁数] を選択し、「0」、「2」、 「1」、「4」をスキャンします。操作を間違ったときや、選択した設定を変更する場合は、H-1 ページの 「キャンセル」をスキャンします。
- 指定範囲内-指定された範囲内の読み取り桁数のD2of5シンボルを読み取ります。読み取り桁数は、付録G、「数値バーコード」の数値バーコードから選択します。たとえば、4~12桁の範囲を指定する場合は、「D2of5-指定範囲内」を選択し、次に「0」、「4」、「1」、「2」をスキャンします。指定する数字が1桁の場合は、最初に必ずゼロをスキャンしてください。操作を間違ったときや、選択した設定を変更する場合は、H-1ページの「キャンセル」をスキャンします。
- 任意長:デジタル スキャナの機能が許す範囲で任意の読み取り桁数の Discrete 2 of 5 シンボルを読み取る には、このオプションをスキャンします。
  - **注** D 2 of 5 のシンボロジーの構造上、コードの一部だけ走査したスキャン ラインでも完全なスキャンとして 転送され、バーコードに実際にエンコードされているデータよりも少ないデータしか読み取れない可能性 があります。これを防ぐには、指定の読み取り桁数(「Discrete 2 of 5 - 1 種類の読み取り桁数)または 「Discrete 2 of 5 - 2 種類の読み取り桁数」)を Discrete 2 of 5 アプリケーションに対して選択します。

Discrete 2 of 5 の読み取り桁数設定 (続き)

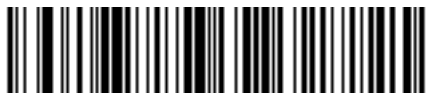

D2 of 5 - 1 種類の読み取り桁数

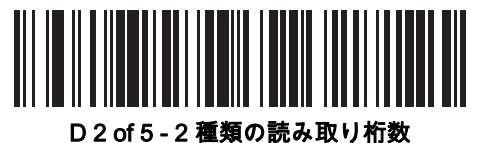

\*D 2 of 5 - 指定範囲内

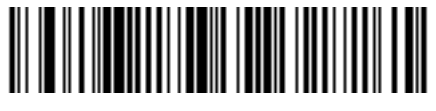

D 2 of 5 - 任意長

### 13 - 52 DS8178 デジタル スキャナ プロダクト リファレンス ガイド

## Codabar (NW - 7)

Codabar の有効化/無効化

パラメータ番号 7 (SSI 番号 07h)

Codabar を有効または無効にするには、以下の該当するバーコードをスキャンします。

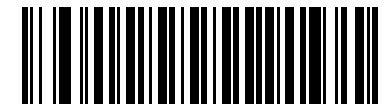

\*Codabar を有効にする (1)

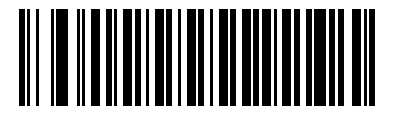

Codabar を無効にする (0)

#### Codabar の読み取り桁数設定

## パラメータ番号 L1 = 24 (SSI 番号 18h)、L2 = 25 (SSI 番号 19h)

コードの読み取り桁数とは、そのコード内のチェック ディジットを含む文字 (人間が読み取れる文字数)の数で す。Codabar の読み取り桁数を、任意長、1 種類もしくは 2 種類の読み取り桁数、または指定範囲内に設定しま す。デフォルトは 4 ~ 55 です。

- 1種類の読み取り桁数 読み取り桁数が1種類の Codabar シンボルだけを読み取ります。読み取り桁数は、 付録G、「数値バーコード」から選択します。たとえば、14文字のCodabarシンボルだけを読み取るには、 [Codabar - 1種類の読み取り桁数]を選択し、次に、「1」、「4」をスキャンします。操作を間違ったとき や、選択した設定を変更する場合は、H-1ページの「キャンセル」をスキャンします。
- 2 種類の読み取り桁数 選択された 2 種類の読み取り桁数のいずれかを含む Codabar シンボルだけを読み取ります。読み取り桁数は、付録 G、「数値バーコード」から選択します。たとえば、2 文字または 14 文字の Codabarシンボルだけを読み取るには、[Codabar-2種類の読み取り桁数]を選択し、次に、「0」、「2」、「1」、「4」をスキャンします。操作を間違ったときや、選択した設定を変更する場合は、H-1 ページの「キャンセル」をスキャンします。
- 指定範囲内 指定された範囲内の読み取り桁数のコードタイプを読み取ります。読み取り桁数は、付録 G、「数値パーコード」の数値パーコードから選択します。たとえば、4 ~ 12 桁の範囲を指定する場合は、「Codaba指定範囲内」をスキャンし、次に「0」、「4」、「1」、「2」をスキャンします。指定する数字が1桁の場合は、最初に必ずゼロをスキャンしてください。操作を間違ったときや、選択した設定を変更する場合は、H-1ページの「キャンセル」をスキャンします。
- 任意長 デジタル スキャナの機能が許す範囲で任意の読み取り桁数の Codabar シンボルを読み取るには、 このオプションを選択します。

Codabar の読み取り桁数設定 (続き)

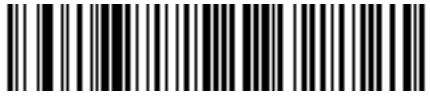

Codabar - 1 種類の読み取り桁数

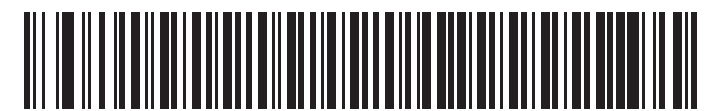

Codabar - 2 種類の読み取り桁数

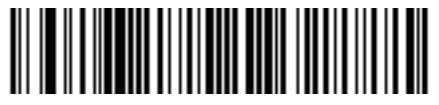

\*Codabar - 指定範囲内

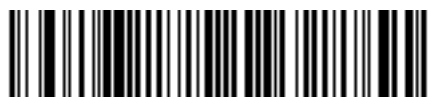

Codabar - 任意長

### CLSI 編集

## パラメータ番号 54 (SSI 番号 36h)

14 文字の Codabar シンボルのスタート キャラクタとストップ キャラクタを取り除き、1 番目、5 番目、および 10番目のキャラクタの後にスペースを挿入するには、このパラメータを有効にします。ホストシステムでこのデ ータ フォーマットが必要な場合に、この機能を有効にします。

🧨 注 シンボルの長さには、スタート キャラクタおよびストップ キャラクタは含まれません。

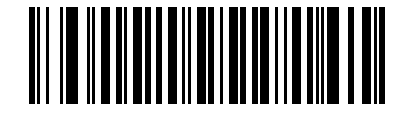

CLSI 編集を有効にする (1)

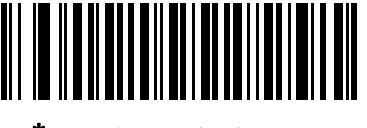

\*CLSI 編集を無効にする (0)

#### NOTIS 編集

#### パラメータ番号 55 (SSI 番号 37h)

読み取られた Codabar シンボルからスタート キャラクタとストップ キャラクタを取り除くには、このパラメー タを有効にします。ホスト システムでこのデータ フォーマットが必要な場合に、この機能を有効にします。

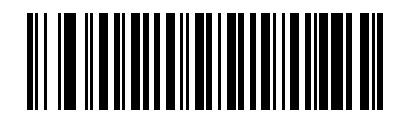

NOTIS 編集を有効にする (1)

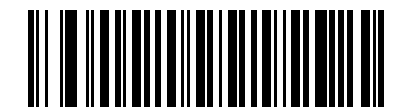

\*NOTIS 編集を無効にする (0)

## Codabar セキュリティ レベル

#### パラメータ番号 1776 (SSI 番号 F8h 06h F0h)

スキャナでは、Codabar バーコードに対して 4 種類の読み取りセキュリティ レベルを設定できます。セキュリティ レベルとスキャナの読み取り速度は反比例します。セキュリティ レベルが高いほど、スキャナの読み取り速度 は遅くなるので、必要とされるセキュリティ レベルのみを選択してください。

- Codabar セキュリティ レベル 0: この設定では、スキャナはその性能を最大限に発揮できる状態で動作しつ つ、大半の規格内のバーコードを読み取るために十分な読み取り精度を確保できます。
- Codabar セキュリティレベル 1: これはデフォルト設定です。ほとんどの読み取りミスを排除します。
- Codabar セキュリティレベル 2: セキュリティレベル 1 で読み取りミスを排除できない場合に、このオプションを選択してバーコードの読み取り精度要件を高めます。
- Codabar セキュリティレベル 3: [セキュリティレベル 2] を選択しても読み取りミスを排除できない場合は、このセキュリティレベルを選択して最も高い読み取り精度要件を適用します。

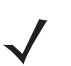

注 このオプションは、規格を大きく外れたバーコードの読み取りミスに対する非常手段として選択するものです。選択すると、イメージングスキャナの読み取り能力は大きく低下します。このセキュリティレベルが必要な場合は、バーコードの品質の改善を試みてください。

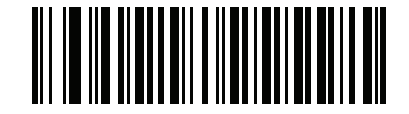

Codabar セキュリティ レベル 0 (0)

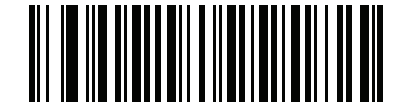

\*Codabar セキュリティ レベル 1 (1)

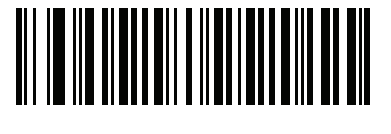

Codabar セキュリティ レベル 2 (2)

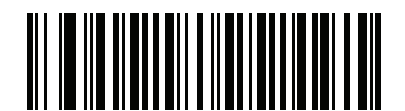

Codabar セキュリティ レベル 3 (3)

## 13 - 56 DS8178 デジタル スキャナ プロダクト リファレンス ガイド

## Codabar の大文字または小文字のスタート/ストップ キャラクタの検出

## パラメータ番号 855 (SSI 番号 F2h 57h)

Codabar の大文字または小文字のスタート/ストップ キャラクタを検出するかどうかを選択します。

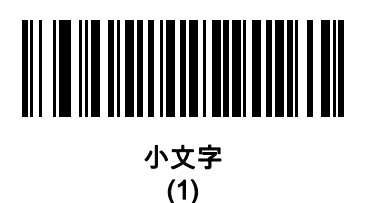

\*大文字 (0)

## MSI

MSI の有効化/無効化

パラメータ番号 11 (SSI 番号 0Bh)

MSIを有効または無効にするには、以下の該当するバーコードをスキャンします。

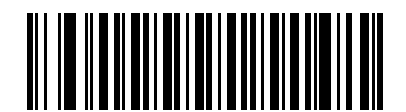

MSI を有効にする (1)

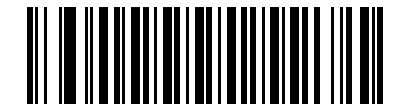

\*MSI を無効にする (0)

#### MSI の読み取り桁数設定

#### パラメータ番号 L1 = 30 (SSI 番号 1Eh)、L2 = 31 (SSI 番号 1Fh)

コードの読み取り桁数とは、そのコード内のチェック ディジットを含む文字 (人間が読み取れる文字数)の数で す。MSIの読み取り桁数を、任意長、1種類もしくは2種類の読み取り桁数、または指定範囲内に設定します。デ フォルトは 4 ~ 55 です。

- 1種類の読み取り桁数-読み取り桁数が1種類のMSIシンボルだけを読み取ります。読み取り桁数は、付録G、 「数値バーコード」から選択します。たとえば、14文字のMSIシンボルだけを読み取るには、[MSI-1種類の読み取り桁数]を選択し、次に、「1」、「4」をスキャンします。操作を間違ったときや、選択した設定を 変更する場合は、H-1ページの「キャンセル」をスキャンします。
- 2 種類の読み取り桁数 選択された 2 種類の読み取り桁数のいずれかを含む MSI シンボルだけを読み取ります。読み取り桁数は、付録 G、「数値バーコード」から選択します。たとえば、2文字または 14 文字の MSI シンボルだけを読み取るには、[MSI-2種類の読み取り桁数]を選択し、次に、「0」、「2」、「1」、「4」をスキャンします。操作を間違ったときや、選択した設定を変更する場合は、H-1ページの「キャンセル」をスキャンします。
- 指定範囲内 指定された範囲内の読み取り桁数の MSI シンボルを読み取ります。読み取り桁数は、付録 G、 「数値バーコード」の数値バーコードから選択します。たとえば、4 ~ 12 桁の範囲を指定する場合は、 「MSI-指定範囲内」をスキャンし、次に「0」、「4」、「1」、「2」をスキャンします。指定する数字が 1 桁の場合は、最初に必ずゼロをスキャンしてください。操作を間違ったときや、選択した設定を変更す る場合は、H-1 ページの「キャンセル」をスキャンします。
- 任意長 デジタル スキャナの機能が許す範囲で任意の読み取り桁数の MSI シンボルを読み取るには、この オプションをスキャンします。

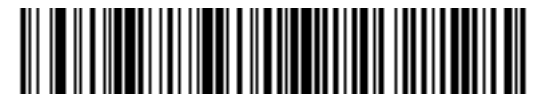

MSI - 1 種類の読み取り桁数

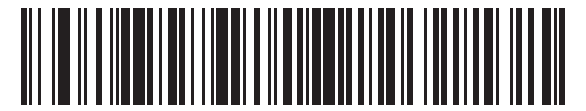

MSI-2 種類の読み取り桁数

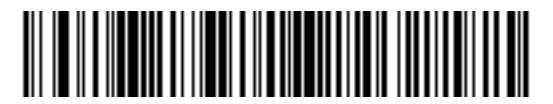

\*MSI - 範囲内の読み取り桁数

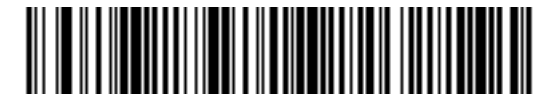

MSI - 任意長

13 - 58 DS8178 デジタル スキャナ プロダクト リファレンス ガイド

## MSI チェック ディジット

#### パラメータ番号 50 (SSI 番号 32h)

MSI シンボルでは、1 つのチェック ディジットが必須です。これは常に、スキャナで確認されます。2 番目のチェック ディジットは任意です。MSI コードに 2 つのチェック ディジットが含まれている場合は、「**2 つの MSI チェック ディジット**」バーコードをスキャンして 2 番目のチェック ディジットを確認できるようにします。

● 0 - MSI チェック ディジットを確認しません。MSI をチェック ディジットなしで読み取ります。

•1-1 つのチェック ディジットを持つ MSI バーコード用です。これがデフォルトです。

•2-2つのチェック ディジットを持つ MSI バーコード用です。

2 番目のディジット アルゴリズムを選択するには、1<mark>3-59 ページの「MSI チェック ディジットのアルゴリズム」</mark>を 参照してください。

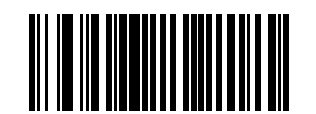

MSI チェック ディジットなし (0)

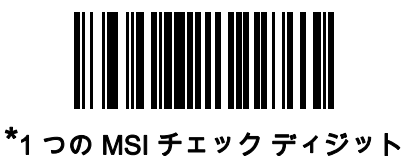

(1)

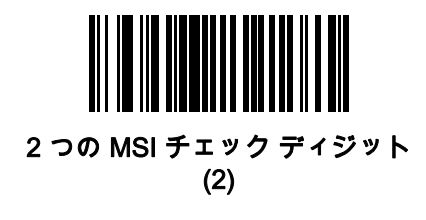

MSI チェック ディジットの転送

## パラメータ番号 46 (SSI 番号 2Eh)

以下のバーコードをスキャンし、MSI データをチェック ディジット付きまたはなしで転送します。

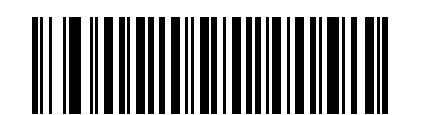

MSI チェック ディジットを転送する (有効)

(1)

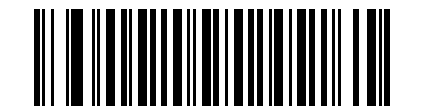

\*MSI チェック ディジットを転送しない (無効)

(0)

MSI チェック ディジットのアルゴリズム

### パラメータ番号 51 (SSI 番号 33h)

2番目の MSI チェック ディジットの確認には2つのアルゴリズムを選択可能です。チェック ディジットの読み取 りに使用するアルゴリズムに対応する下記のバーコードを選択します。

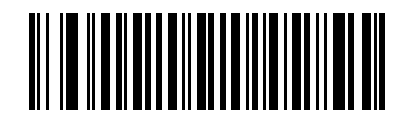

MOD 11/MOD 10 (0)

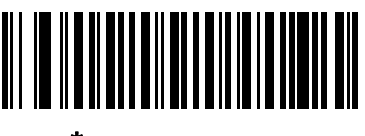

\*MOD 10/MOD 10 (1) 13 - 60 DS8178 デジタル スキャナ プロダクト リファレンス ガイド

## MSI 縮小クワイエット ゾーン

### パラメータ番号 1392 (SSI 番号 F8h 05h 70h)

縮小クワイエット ゾーンを含む MSI バーコードの読み取りを有効または無効にする場合は、次のバーコードのい ずれかをスキャンします。有効にする場合は、1<mark>3-97 ページの「1D クワイエット ゾーン レベル」</mark>を選択します。

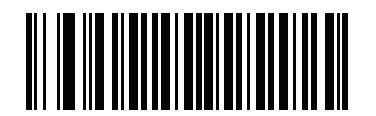

\*MSI 縮小クワイエット ゾーンを無効にする (0)

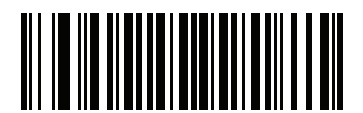

MSI 縮小クワイエット ゾーンを有効にする (1)

# Chinese 2 of 5

Chinese 2 of 5 の有効化/無効化

パラメータ番号 408 (SSI 番号 F0h 98h)

Chinese 2 of 5 を有効または無効にするには、以下の該当するバーコードをスキャンします。

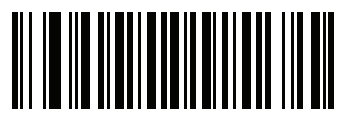

Chinese 2 of 5 を有効にする (1)

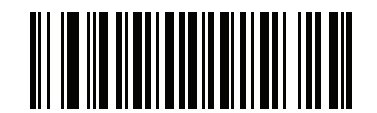

\* Chinese 2 of 5 を無効にする (0)

Matrix 2 of 5

Matrix 2 of 5 の有効化/無効化

パラメータ番号 618 (SSI 番号 F1h 6Ah)

Matrix 2 of 5 を有効または無効にするには、以下の該当するバーコードをスキャンします。

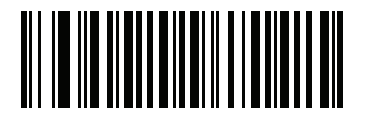

Matrix 2 of 5 を有効にする (1)

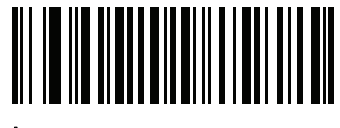

\*Matrix 2 of 5 を無効にする (0) 13 - 62 DS8178 デジタル スキャナ プロダクト リファレンス ガイド

#### Matrix 2 of 5 の読み取り桁数設定

パラメータ番号 L1 = 619 (SSI 番号 F1h 6Bh)、L2 = 620 (SSI 番号 F1h 6Ch)

コードの読み取り桁数とは、そのコード内のチェック ディジットを含む文字 (人間が読み取れる文字数)の数で す。Matrix 2 of 5 の読み取り桁数を、任意長、1 種類もしくは 2 種類の読み取り桁数、または指定範囲内に設定し ます。デフォルトは「指定範囲内」: (4 ~ 55)です。

- 1種類の読み取り桁数 読み取り桁数が1種類の Matrix 2 of 5 シンボルだけを読み取ります。読み取り桁数は、付録G、「数値バーコード」から選択します。たとえば、14 文字の Matrix 2 of 5 シンボルだけを読み取るには、[Matrix 2 of 5 1種類の読み取り桁数]を選択し、次に、「1」、「4」をスキャンします。操作を間違ったときや、選択した設定を変更する場合は、H-1ページの「キャンセル」をスキャンします。
- 2 種類の読み取り桁数 選択された 2 種類の読み取り桁数のいずれかを含む Matrix 2 of 5 シンボルだけ を読み取ります。読み取り桁数は、付録G、「数値バーコード」から選択します。たとえば、2文字または 14 文字の Matrix 2 of 5 シンボルだけを読み取るには、[Matrix 2 of 5 - 2 種類の読み取り桁数] を選択し、次 に、「0」、「2」、「1」、「4」をスキャンします。操作を間違ったときや、選択した設定を変更する場合 は、H-1 ページの「キャンセル」をスキャンします。
- 指定範囲内 指定された範囲内の読み取り桁数の Matrix 2 of 5 シンボルを読み取ります。読み取り桁数 は、付録G、「数値パーコード」の数値パーコードから選択します。たとえば、4 ~ 12桁の範囲を指定す る場合は、まず「Matrix2of5-指定範囲内」をスキャンし、次に「0」、「4」、「1」、「2」をスキャンし ます。指定する数字が1 桁の場合は、最初に必ずゼロをスキャンしてください。操作を間違ったときや、 選択した設定を変更する場合は、H-1ページの「キャンセル」をスキャンします。
- 任意の読み取り桁数 デジタル スキャナの機能が許す範囲で任意の読み取り桁数の Matrix 2 of 5 シンボル を読み取るには、このオプションをスキャンします。

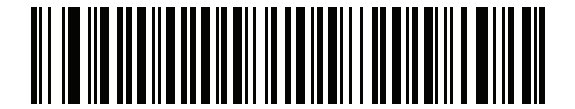

Matrix 2 of 5 - 1 種類の読み取り桁数

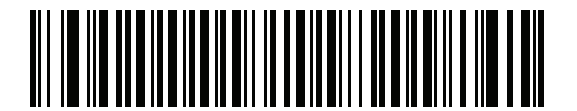

Matrix 2 of 5 - 2 種類の読み取り桁数

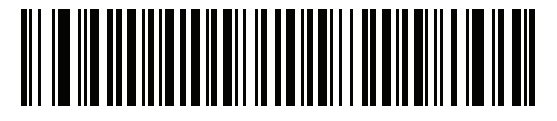

\* Matrix 2 of 5 - 指定範囲内

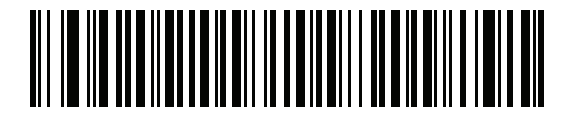

Matrix 2 of 5 - 任意長

Matrix 2 of 5 チェック ディジット

パラメータ番号 622 (SSI 番号 F1h 6Eh)

チェック ディジットとは、シンボルの最後のキャラクタで、データの整合性を検証するために使用されます。以 下の該当するバーコードをスキャンし、バーコード データを Matrix 2 of 5 チェック ディジット付きまたはなしで 転送します。

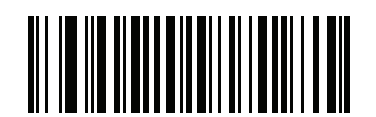

Matrix 2 of 5 チェック ディジットを有効にする (1)

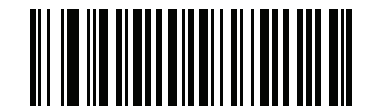

\*Matrix 2 of 5 チェック ディジットを無効にする (0)

Matrix 2 of 5 チェック ディジットの転送

#### パラメータ番号 623 (SSI 番号 F1h 6Fh)

以下の該当するバーコードをスキャンし、Matrix 2 of 5 データをチェック ディジット付きまたはなしで転送します。

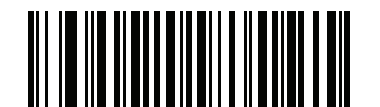

Matrix 2 of 5 チェック ディジットの転送 (1)

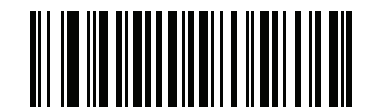

\*Matrix 2 of 5 チェック ディジットを転送しない (0)

## 13 - 64 DS8178 デジタル スキャナ プロダクト リファレンス ガイド

# Korean 3 of 5

Korean 3 of 5 の有効化/無効化

パラメータ番号 581 (SSI 番号 F1h 45h)

Korean 3 of 5 を有効または無効にするには、以下の該当するバーコードをスキャンします。

ノ 注 Korean 3 of 5 の読み取り桁数は 6 に固定されています。

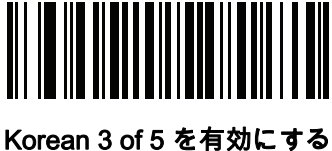

korean 3 of 5 を有効に 9 (1)

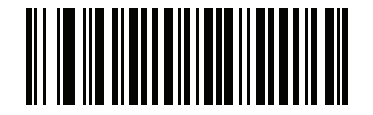

<sup>\*</sup>Korean 3 of 5 を無効にする (0)

# 反転 1D

## パラメータ番号 586 (SSI 番号 F1h 4Ah)

このパラメータは、反転 1D デコーダ設定を行います。以下のオプションがあります。

- 標準のみ デジタル スキャナは標準 1D バーコードのみを読み取ります。
- 反転のみ デジタル スキャナは反転 1D バーコードのみを読み取ります。
- 反転の自動検出 デジタル スキャナは標準と反転の両方の 1D バーコードを読み取ります。

注 反転 1D の設定は、Composite または反転 Composite 読み取りに影響することがあります。13-71 ページの「Composite 反転」を参照してください。

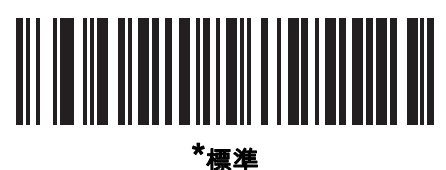

(0)

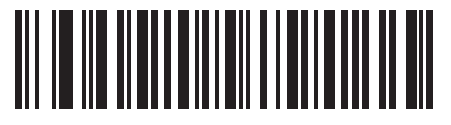

反転のみ (1)

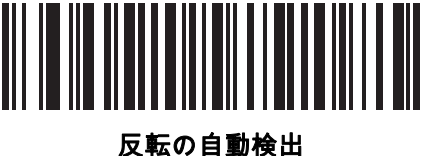

(2)

## 13 - 66 DS8178 デジタル スキャナ プロダクト リファレンス ガイド

## GS1 DataBar

GS1 DataBar のバリエーションは、GS1 DataBar Omnidirectional、GS1 DataBar Truncated、GS1 DataBar Stacked、GS1 DataBar Stacked Omnidirectional、DataBar Expanded、GS1 DataBar Expanded Stacked、 DataBar Limited です。Limited および Expanded バージョンには、Stacked バリエーションがあります。以下の該当するバーコードをスキャンして、各種 GS1 DataBar を有効または無効にします。

GS1 DataBar Omnidirectional (旧 GS1 DataBar-14)、GS1 DataBar Truncated、GS1 DataBar Stacked、GS1 DataBar Stacked Omnidirectional

✔ 注 GS1 DataBar Omnidirectional が有効な場合は、そのバリエーションも有効です。

パラメータ番号 338 (SSI 番号 F0h 52h)

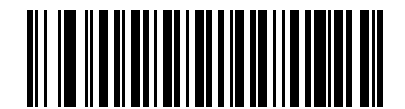

\*GS1 DataBar Omnidirectional を有効にする (1)

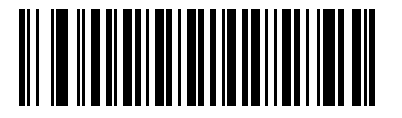

GS1 DataBar Omnidirectional を無効にする (0)

GS1 DataBar Limited

パラメータ番号 339 (SSI 番号 F0h 53h)

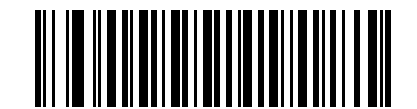

\*GS1 DataBar Limited を有効にする (1)

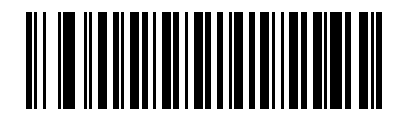

GS1 DataBar Limited を無効にする (0)

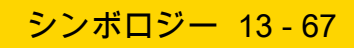

## GS1 DataBar Expanded、GS1 DataBar Expanded Stacked

✓ 注 GS1 DataBar Expanded が有効なときは、GS1 DataBar Expanded Stacked も有効です。

## パラメータ番号 340 (SSI 番号 F0h 54h)

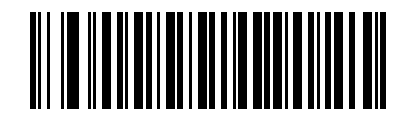

\*GS1 DataBar Expanded を有効にする (1)

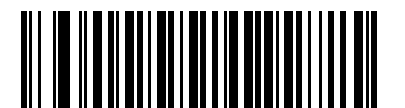

GS1 DataBar Expanded を無効にする (0)

## GS1 DataBar から UPC/EAN への変換

## パラメータ番号 397 (SSI 番号 F0h 8Dh)

このパラメータは、Composite シンボルの一部として読み取られない GS1 DataBar Omnidirectional と GS1 DataBar Limited シンボルだけに適用されます。単独のゼロを最初の桁としてエンコードする DataBar-14 および DataBar Limited シンボルから先頭の「010」を取り除き、バーコードを EAN-13 として転送するには、このパラ メータを有効にします。

2個以上6個未満のゼロで開始されるバーコードでは、先頭の「0100」が取り除かれ、UPC-Aとして転送されま す。システムキャラクタとカントリー コードを転送する「UPC-A プリアンブル」パラメータは、変換後のバー コードに適用されます。システム キャラクタとチェック ディジットは取り除かれません。

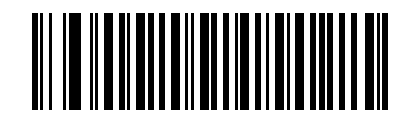

GS1 DataBar から UPC/EAN への変換を有効にする

(1)

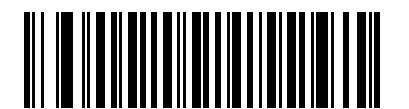

\* GS1 DataBar から UPC/EAN への変換を無効にする

13 - 68 DS8178 デジタル スキャナ プロダクト リファレンス ガイド

GS1 DataBar Limited マージン チェック

パラメータ番号 728 (SSI 番号 F1h D8h)

デコーダは、GS1 DataBar Limited バーコードに対して 4 種類のマージン チェックのレベルを設定できます。マ ージン チェックのレベルとデコーダの読み取り速度は反比例します。マージン チェックのレベルが高いほど、ス キャナの読み取り速度は遅くなるので、必要なマージン チェックのレベルのみを選択してください。

- レベル1:バーコードのクリアマージンは必要ありません。この設定は元のGS1標準に適合しますが、「9」 および「7」で始まる一部の UPC シンボルのスキャンでは、DataBar Limited バーコードの読み取りで誤り が発生する可能性があります。
- レベル 2: 自動的にバーコードの危険性を検出します。このセキュリティ レベルでは、一部の UPC シンボ ルのスキャンで DataBar Limited バーコードの読み取りに誤りが発生する可能性があります。読み取りミス が検知されると、デコーダは、レベル 3 またはレベル 1 で動作します。
- レベル 3: マージン チェック レベルは、5 回の末尾クリア マージンを必要とする、新たに提案された GS1 標準を反映しています。
- レベル 4: このレベルは、GS1 規格よりも厳しい条件のバーコードの読み取りに適しています。このレベルのセキュリティには、5 倍の先頭および末尾クリア マージンが必要とされます。

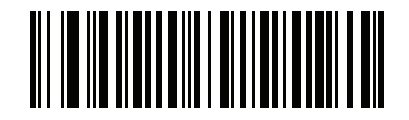

GS1 DataBar Limited マージン チェック レベル 1 (1)

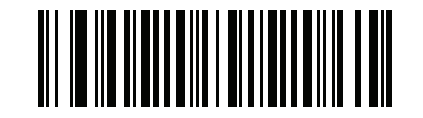

GS1 DataBar Limited マージン チェック レベル 2 (2)

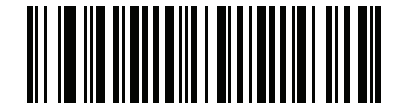

\* GS1 DataBar Limited マージン チェック レベル 3 (3)

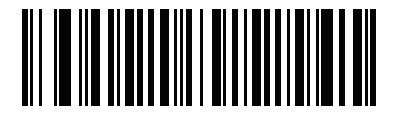

GS1 DataBar Limited マージン チェック レベル 4

## GS1 DataBar セキュリティ レベル

### パラメータ番号 1706 (SSI 番号 F8h 06h AAh)

デコーダは、GS1 DataBar (GS1 DataBar Omnidirectional、GS1 DataBar Limited、GS1 DataBar Expanded) バー コードに対し、4 種類の読み取りセキュリティ レベルを設定できます。

- セキュリティレベル 0: この設定では、デジタルスキャナはその性能を最大限に発揮できる状態で動作しつつ、ほとんどの規格内のバーコードを読み取るために十分な読み取り精度を確保できます。
- セキュリティレベル 1: これはデフォルト設定であり、適切な読み取り速度を維持しながら、ほとんどの読み取りミスを除去します。
- セキュリティレベル 2: セキュリティレベル 1 で読み取りミスを排除できない場合にこの設定を選択すると、バーコードの読み取り精度要件を高めることができます。
- セキュリティレベル 3: この設定を適用すると、最も高い読み取り精度要件が適用されます。セキュリティレベル2を適用しても読み取りエラーが起こる場合にこの設定を選択します。

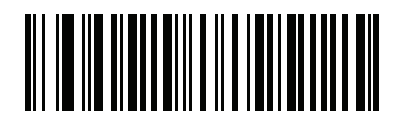

セキュリティ レベル 0 (0)

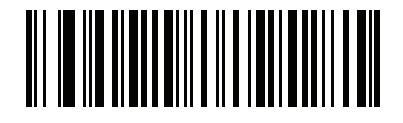

\*セキュリティ レベル 1 (1)

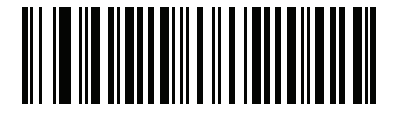

セキュリティ レベル 2 (2)

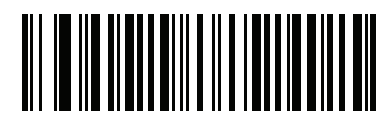

セキュリティ レベル 3 (3) 13 - 70 DS8178 デジタル スキャナ プロダクト リファレンス ガイド

# Composite

**Composite CC-C** 

パラメータ番号 341 (SSI 番号 F0h 55h)

タイプ CC-C の Composite バーコードを有効または無効にするには、以下のバーコードをスキャンします。

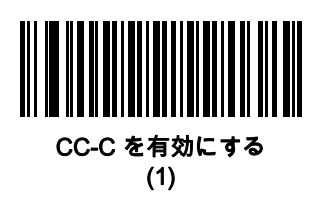

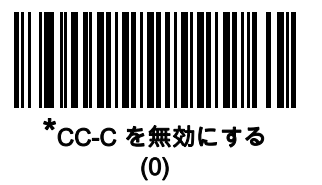

Composite CC-A/B

パラメータ番号 342 (SSI 番号 F0h 56h)

タイプ CC-A/B の Composite バーコードを有効または無効にするには、以下のバーコードをスキャンします。

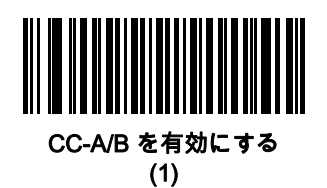

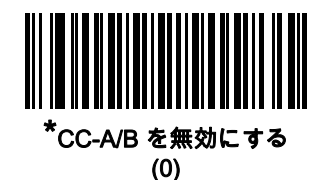

**Composite TLC-39** 

## パラメータ番号 371 (SSI 番号 F0h 73h)

タイプ TLC-39 の Composite バーコードを有効または無効にするには、以下のバーコードをスキャンします。

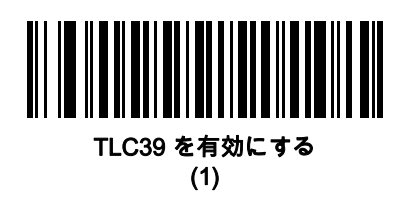

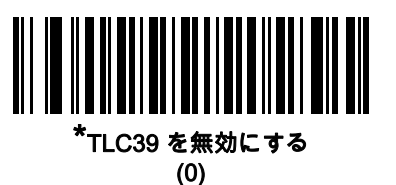

(

Composite 反転

### パラメータ番号 1113 (SSI 番号 F8h 04h 59h)

このパラメータでは、Composite の標準読み取りまたは反転読み取りを設定します。

- 標準のみ: 標準 Composite バーコードのみが読み取られます (デフォルト)。
- 反転のみ: 反転 Composite バーコードのみが読み取られます。このモードでは、DataBar と CCAB を組み合わせた反転 Composite のみがサポートされます。他の 1D/2D の組み合わせはありません。このパラメータが期待どおりに動作するには、13-70 ページの「Composite CC-A/B」および対応する 1D 反転または 1D 反転の自動検出 (13-65 ページ) および DataBar が有効になっている必要があります。

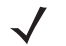

標準 Composite を読み取るには、反転 Composite を「標準のみ」に設定する必要があり、反転 1D を 「**標準のみ**」または「**自動検出**」に設定する必要があります。

反転 Composite を読み取るには、反転 Composite を「**反転のみ**」に設定する必要があり、反転 1D を 「**反転のみ**」または「自動検出」に設定する必要があります。

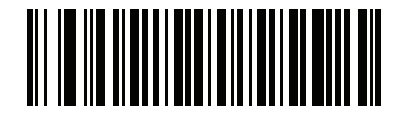

**標準のみ** (0)

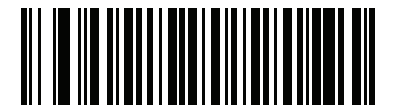

反転のみ (1) 13 - 72 DS8178 デジタル スキャナ プロダクト リファレンス ガイド

## UPC Composite $\pm - k$

## パラメータ番号 344 (SSI 番号 F0h 58h)

単一シンボルであるかのように転送時に UPC シンボルと 2D シンボルをリンクするオプションを選択します。

- 2D シンボルが検出されたかどうかに関係なく UPC バーコードを転送するには、[UPC をリンクしない] を 選択します。
- UPC バーコードと 2D 部分を転送するには、[UPC を常にリンクする] を選択します。
   2D がない場合、UPC バーコードは転送されません。
- [UPC Composites を自動識別する] を選択した場合、デジタル スキャナは 2D 部分があるかどうかを判断 し、存在する場合は 2D 部分とともに UPC を転送します。

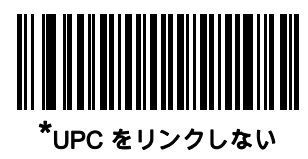

(0)

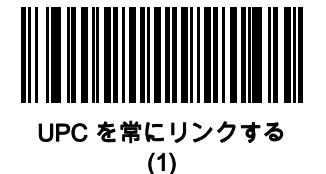

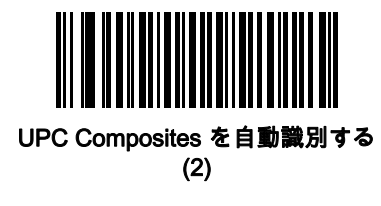

## Composite ビープ モード

## パラメータ番号 398 (SSI 番号 F0h 8Eh)

Composite バーコードの読み取り時に読み取りビープ音を鳴らす回数を選択するには、該当するバーコードをス キャンします。

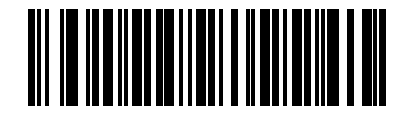

両方の読み取り後にビープ音を1回鳴らす (0)

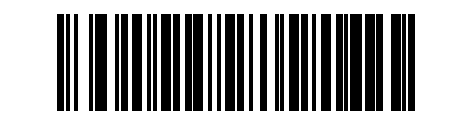

\*コード タイプを読み取るたびにビープ音を鳴らす (1)

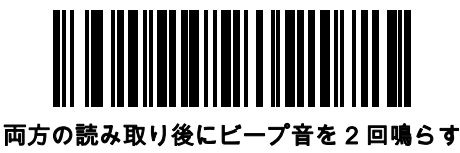

(2)

UCC/EAN Composite コードの GS1-128 エミュレーション モード

## パラメータ番号 427 (SSI 番号 F0h ABh)

このモードを有効にするか無効にするかを選択します。

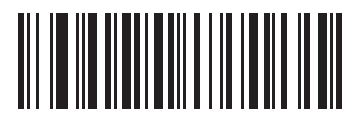

UCC/EAN Composite コードの GS1-128 エミュレーション モードを無効にする (1)

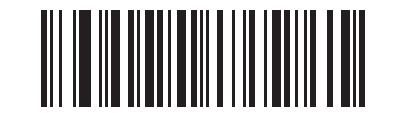

\*UCC/EAN Composite コードの GS1-128 エミュレーション モードを無効にする (0) 13 - 74 DS8178 デジタル スキャナ プロダクト リファレンス ガイド

## 2D シンボロジー

PDF417 の有効化/無効化

パラメータ番号 15 (SSI 番号 0Fh)

PDF417 を有効または無効にするには、以下の該当するバーコードをスキャンします。

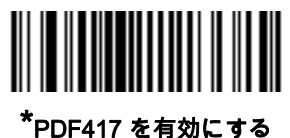

UF41/を有効に9 (1)

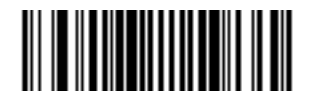

PDF417 を無効にする (0)

MicroPDF417 の有効化/無効化

パラメータ番号 227 (SSI 番号 E3h)

MicroPDF417 を有効または無効にするには、以下の該当するバーコードをスキャンします。

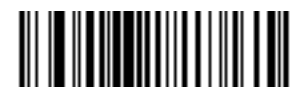

MicroPDF417 を有効にする (1)

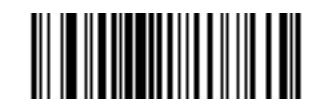

<sup>\*</sup>MicroPDF417 を無効にする (0)

## Code 128 エミュレーション

### パラメータ番号 123 (SSI 番号 7Bh)

特定の MicroPDF417 シンボルから Code 128 としてデータを転送するには、このパラメータを有効にします。このパラメータが動作するには、6-43ページの「AIM コード ID キャラクタ」が有効になっている必要があります。
これらの MicroPDF417 シンボルを次のいずれかのプリフィックスとともに転送するには、Code 128 エミュレー ションを有効にします。

- ]C1 最初のコードワードが 903 ~ 905 の場合
- ]C2 最初のコードワードが 908 または 909 の場合
- ]C0 最初のコードワードが 910 または 911 の場合

これらの MicroPDF417 シンボルを次のいずれかのプリフィックスとともに転送するには、Code 128 エミュレー ションを無効にします。

- ]L3 最初のコードワードが 903 ~ 905 の場合
- ]L4 最初のコードワードが 908 または 909 の場合
- ]L5 最初のコードワードが 910 または 911 の場合

Code 128 エミュレーションを有効または無効にするには、以下のバーコードをスキャンします。

✔ 注 リンクされた MicroPDF コードワード 906、907、912、914、および 915 はサポートされません。代わり に GS1 Composites を使用してください。

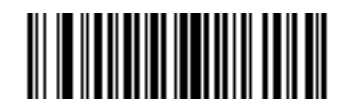

Code 128 エミュレーションを有効にする

(1)

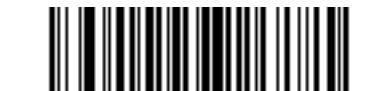

\*Code 128 エミュレーションを無効にする (0)

Data Matrix

#### パラメータ番号 292 (SSI 番号 F0h 24h)

Data Matrix を有効または無効にするには、以下の該当するバーコードをスキャンします。

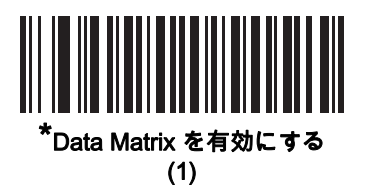

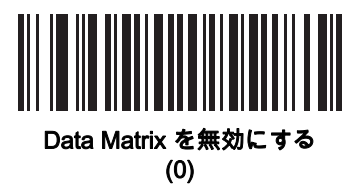

## 13 - 76 DS8178 デジタル スキャナ プロダクト リファレンス ガイド

#### **GS1** Data Matrix

## パラメータ番号 1336 (SSI 番号 F8h 05h 38h)

GS1 Data Matrix を有効または無効にするには、以下の該当するバーコードをスキャンします。

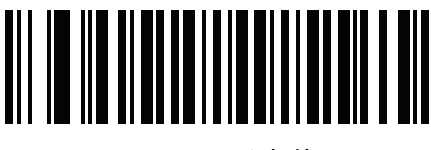

\*GS1 Data Matrix を無効にする (0)

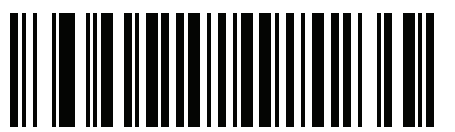

GS1 Data Matrix を有効にする (1)

## Data Matrix 反転

## パラメータ番号 588 (SSI 番号 F1h 4Ch)

このパラメータでは、Data Matrix 反転デコーダが設定されます。以下のオプションがあります。

- 標準のみ デジタル スキャナは、標準 Data Matrix バーコードのみを読み取ります。
- 反転のみ デジタル スキャナは、反転 Data Matrix バーコードのみを読み取ります。
- 反転自動検出 デジタル スキャナは、標準と反転、両方の Data Matrix バーコードを読み取ります。

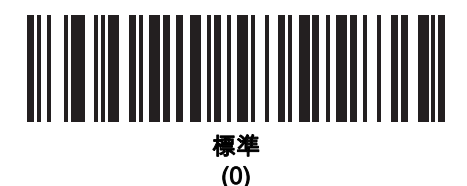

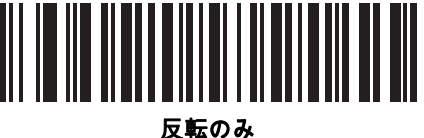

て転の*の* (1)

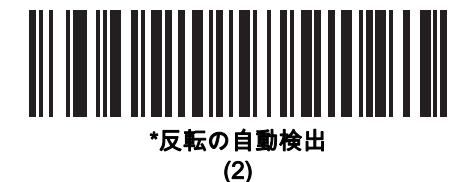

#### Maxicode

パラメータ番号 294 (SSI 番号 F0h 26h)

Maxicode を有効または無効にするには、以下の該当するバーコードをスキャンします。

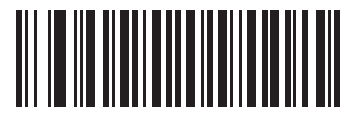

Maxicode を有効にする (1)

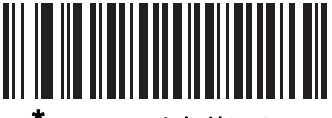

<sup>\*</sup>Maxicode を無効にする (0)

## 13 - 78 DS8178 デジタル スキャナ プロダクト リファレンス ガイド

#### **QR** Code

#### パラメータ番号 293 (SSI 番号 F0h 25h)

ノ 注 QR Code が有効になっている場合、反転 QR バーコードが読み取られます。

QR Code を有効または無効にするには、以下の該当するバーコードをスキャンします。

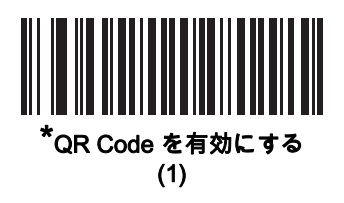

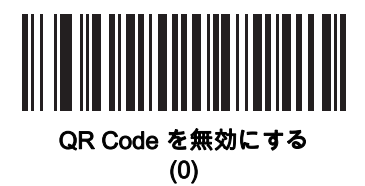

GS1 QR

## パラメータ番号 1343 (SSI 番号 F8h 05h 3Fh)

GS1 QR を有効または無効にするには、以下の該当するバーコードをスキャンします。

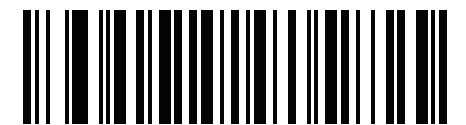

\*GS1 QR を無効にする (0)

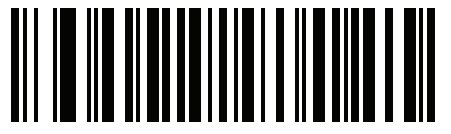

GS1 QR を有効にする (1)

## MicroQR

# パラメータ番号 573 (SSI 番号 F1h 3Dh)

MicroQR を有効または無効にするには、以下の該当するバーコードをスキャンします。

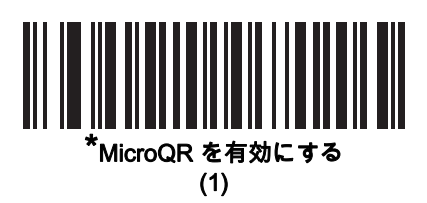

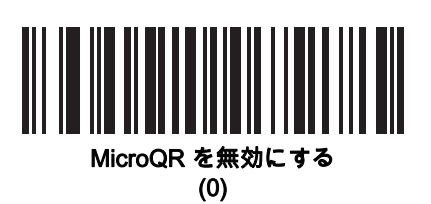

13 - 80 DS8178 デジタル スキャナ プロダクト リファレンス ガイド

#### リンクされた QR モード

#### パラメータ番号 1847 (SSI 番号 737h)

以下のバーコードのいずれかをスキャンして、リンクされた QR モードを選択します。

- リンクされた QR のみ デジタル スキャナは、リンクされた QR Code のセットから個々の QR シンボルを 読み取りません。
- 個々のヘッダー付き QR デジタル スキャナは、リンクされた QR Code のセットから個々の QR シンボル を読み取り、ヘッダー情報およびデータを保持します。
- 個々のヘッダーなし QR デジタル スキャナは、リンクされた QR Code のセットから個々の QR シンボル を読み取り、ヘッダー情報なしでデータを送信します。

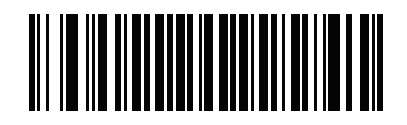

\*リンクされた QR のみ (0)

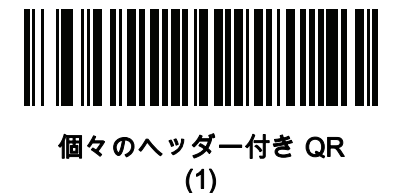

個々のヘッダーなし QR (2)

#### Aztec

パラメータ番号 574 (SSI 番号 F1h 3Eh)

Aztec を有効または無効にするには、以下の該当するバーコードをスキャンします。

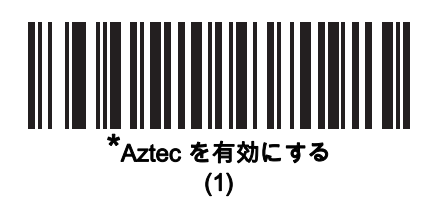

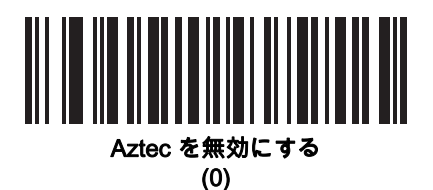

Aztec 反転

パラメータ番号 589 (SSI 番号 F1h 4Dh)

このパラメータでは、Aztec 反転デコーダが設定されます。以下のオプションがあります。

- 標準のみ デジタル スキャナは、標準 Aztec バーコードのみを読み取ります。
- 反転のみ デジタル スキャナは、反転 Aztec バーコードのみを読み取ります。
- 反転自動検出 デジタル スキャナは、標準と反転、両方の Aztec バーコードを読み取ります。

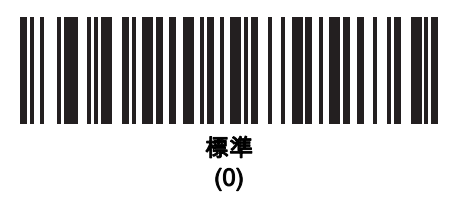

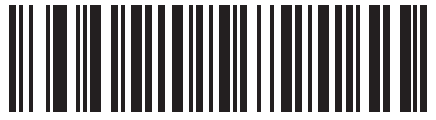

反転のみ (1)

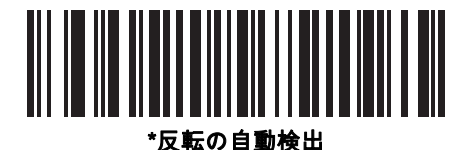

## 13 - 82 DS8178 デジタル スキャナ プロダクト リファレンス ガイド

#### Han Xin

## パラメータ番号 1167 (SSI 番号 F8h 04h 8Fh)

Han Xin を有効または無効にするには、以下の該当するバーコードをスキャンします。

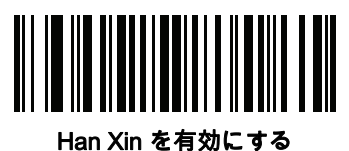

(1)

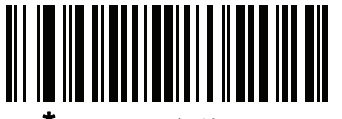

<sup>\*</sup>Han Xin を無効にする (0)

Han Xin 反転

パラメータ番号 1168 (SSI 番号 F8h 04h 90h)

Han Xin 反転デコーダ設定を選択します。

- 標準 標準 Han Xin バーコードのみ読み取られます。
- 反転のみ 反転 Han Xin バーコードのみ読み取られます。
- 反転自動検出 標準と反転の両方の Han Xin バーコードが読み取られます。

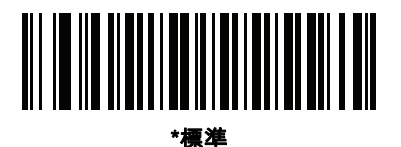

1<del>77</del>-(0)

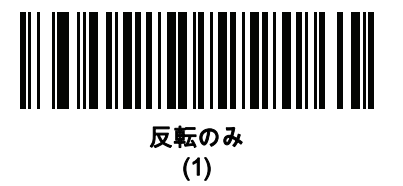

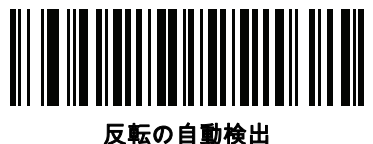

#### **Grid Matrix**

## パラメータ番号 1718 (SSI 番号 F8h 06h B6h)

以下のいずれかのバーコードをスキャンして、Grid Matrix を有効または無効にします。

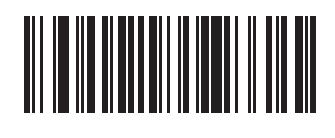

有効 (1)

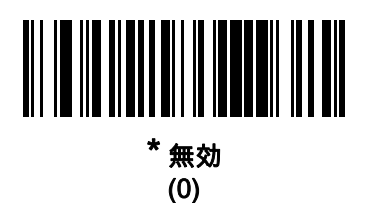

Grid Matrix 反転

## パラメータ番号 1719 (SSI 番号 F8h 06h B7h)

以下のいずれかのバーコードをスキャンして、Grid Matrix 反転デコーダの設定を選択します。

- 標準のみ 標準 Grid Matrix バーコードのみが読み取られます。
- 反転のみ 反転 Grid Matrix バーコードのみが読み取られます。
- 自動識別 標準と反転の両方の Grid Matrix バーコードが読み取られます。

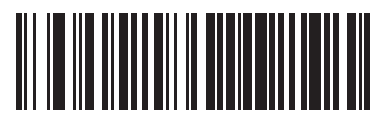

標準のみ (0)

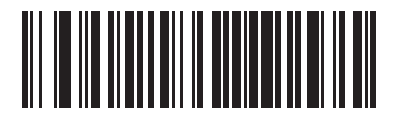

反転のみ (1)

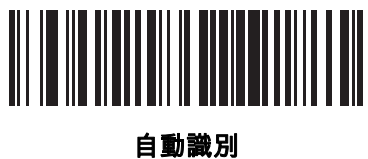

13 - 84 DS8178 デジタル スキャナ プロダクト リファレンス ガイド

Grid Matrix ミラー

## パラメータ番号 1736 (SSI 番号 F8h 06h C8h)

以下のいずれかのバーコードをスキャンして、Grid Matrix ミラー デコーダの設定を選択します。

- **標準のみ** 標準 Grid Matrix バーコードのみが読み取られます。
- **ミラーのみ** ミラーされた Grid Matrix バーコードのみが読み取られます。
- 自動識別 標準とミラーの両方の Grid Matrix バーコードが読み取られます。

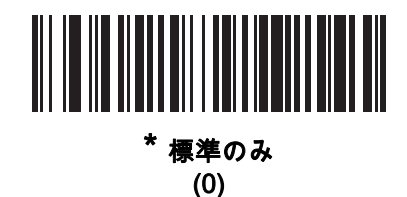

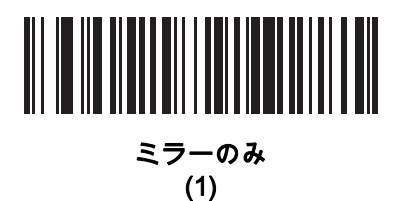

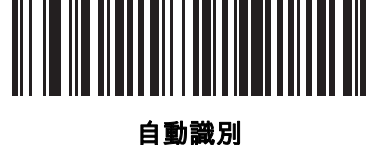

(2)

#### DotCode

パラメータ番号 1906 (SSI 番号 F8 07 72h)

以下のいずれかのバーコードをスキャンして、DotCode を有効または無効にします。

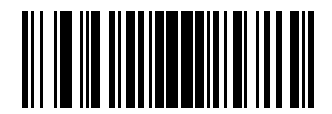

\* DotCode を無効にする (0)

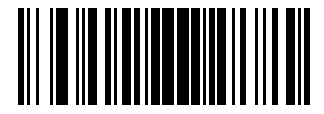

DotCode を有効にする (1)

## DotCode 反転

## パラメータ番号 1907 (SSI 番号 F8 07 73h)

以下のいずれかのバーコードをスキャンして、DotCode 反転デコーダの設定を選択します。設定オプションは次 のとおりです。

- 標準のみ デコーダは標準 DotCode バーコードのみを読み取ります。
- 反転のみ デコーダは反転 DotCode バーコードのみを読み取ります。
- 反転の自動検出 デコーダは標準と反転の両方の DotCode バーコードを読み取ります。

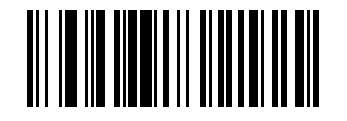

標準 (0)

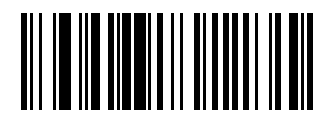

反転のみ (1)

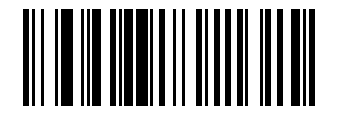

\* 自動検出 (2)

## 13 - 86 DS8178 デジタル スキャナ プロダクト リファレンス ガイド

#### DotCode ミラー

#### パラメータ番号 1908 (SSI 番号 F8 07 74h)

以下のいずれかのバーコードをスキャンして、DotCode ミラー デコーダの設定を選択します。

- ミラーなしのみ デジタル スキャナはミラーされない DotCode バーコードのみを読み取ります。
- ミラーのみ デジタル スキャナはミラーされた DotCode バーコードのみを読み取ります。
- 自動検出 デジタル スキャナはミラーされた DotCode バーコードとミラーされない DotCode バーコード の両方を読み取ります。

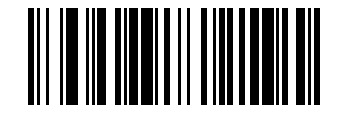

読み取らない (0)

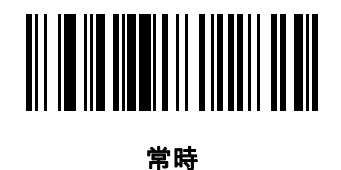

(1)

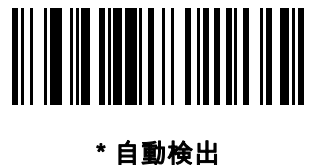

## DotCode 優先

## パラメータ番号 1937 (SSI 番号 F8 07 91h)

DotCode 優先を有効にすると、他のシンボロジーと比較して DotCode 読み取りが優先されます。

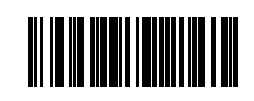

\* 無効

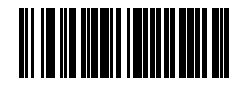

有効

郵便コード

**US** Postnet

#### パラメータ番号 89 (SSI 番号 59h)

US Postnet を有効または無効にするには、以下の該当するバーコードをスキャンします。

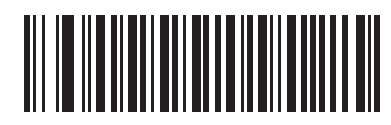

US Postnet を有効にする (1)

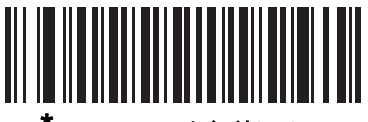

<sup>\*</sup>US Postnet を無効にする (0)

## 13 - 88 DS8178 デジタル スキャナ プロダクト リファレンス ガイド

#### **US Planet**

## パラメータ番号 90 (SSI 番号 5Ah)

US Planet を有効または無効にするには、以下の該当するバーコードをスキャンします。

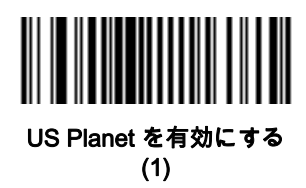

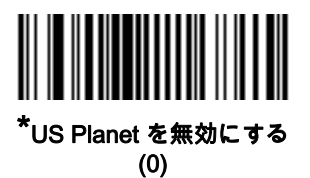

US Postal チェック ディジットの転送

## パラメータ番号 95 (SSI 番号 5Fh)

US Postnet と US Planet の両方を含む US Postal データをチェック ディジット付きまたはなしで転送するかど うかを選択します。

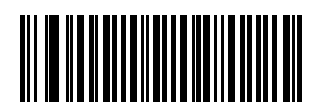

<sup>\*</sup>US Postal チェック ディジットを転送する (1)

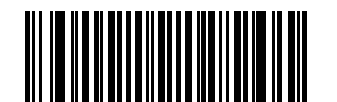

US Postal チェック ディジットを転送しない (0)

**UK Postal** 

## パラメータ番号 91 (SSI 番号 5Bh)

UK Postal を有効または無効にするには、以下の該当するバーコードをスキャンします。

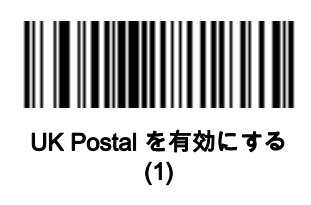

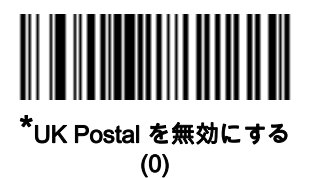

UK Postal チェック ディジットの転送

## パラメータ番号 96 (SSI 番号 60h)

UK Postal データをチェック ディジット付きまたはなしで転送するかどうかを選択します。

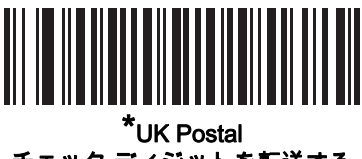

チェック ディジットを転送する (1)

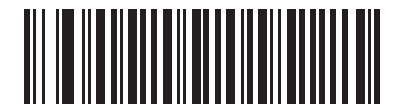

UK Postal チェック ディジットを転送しない (0)

## 13 - 90 DS8178 デジタル スキャナ プロダクト リファレンス ガイド

#### **Japan Postal**

## パラメータ番号 290 (SSI 番号 F0h 22h)

Japan Postal を有効または無効にするには、以下の該当するバーコードをスキャンします。

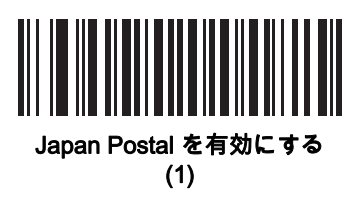

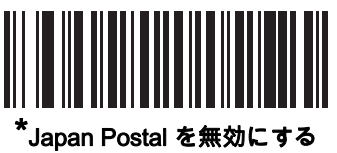

(0)

**Australia Post** 

## パラメータ番号 291 (SSI 番号 F0h 23h)

Australia Post を有効または無効にするには、以下の該当するバーコードを選択します。

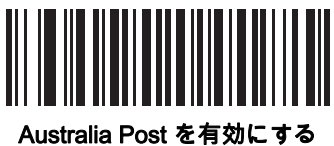

(1)

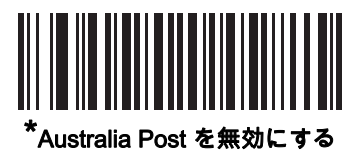

(0)

#### Australia Post フォーマット

#### パラメータ番号 718 (SSI 番号 F1h CEh)

Australia Post フォーマットを選択するには、以下の該当するバーコードをスキャンします。

- 自動識別 (スマート モード) N および C 符号化テーブルを使用してカスタマー情報フィールドの読み取りを 試行します。
- ✓ 注 エンコードされたデータ フォーマットは、エンコードに使用される符号化テーブルを指定しないので、 このオプションを使用すると、正しく読み取ることができない場合があります。
- 未処理フォーマット 0 から 3 までの一連の数値で未処理のバー パターンを出力します。
- 英数字符号化 C 符号化テーブルを使用してカスタマー情報フィールドを読み取ります。
- 数値符号化 N 符号化テーブルを使用してカスタマー情報フィールドを読み取ります。

Australia Postのコード表の詳細については、<u>auspost.com.au</u>の「Australia Post Customer Barcoding Technical Specification**s**」を参照してください。

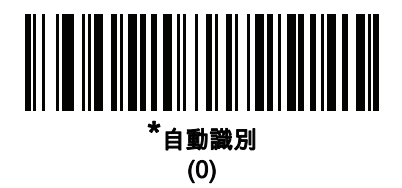

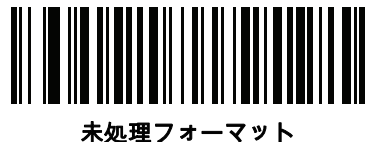

』理ノオーマン (1)

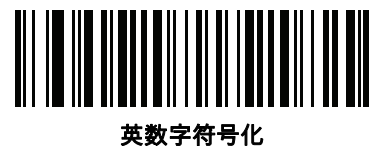

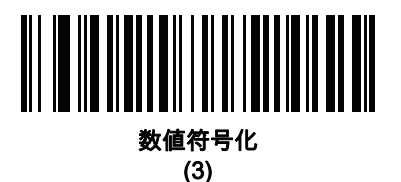

## 13 - 92 DS8178 デジタル スキャナ プロダクト リファレンス ガイド

#### Netherlands KIX Code

## パラメータ番号 326 (SSI 番号 F0h 46h)

Netherlands KIX Code を有効または無効にするには、以下の該当するバーコードをスキャンします。

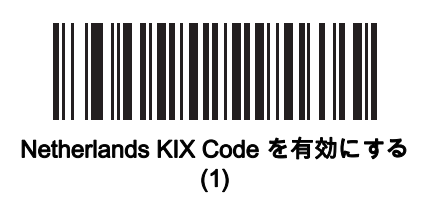

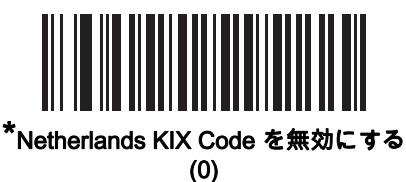

USPS 4CB/One Code/Intelligent Mail

## パラメータ番号 592 (SSI 番号 F1h 50h)

USPS 4CB/One Code/Intelligent Mail を有効または無効にするには、以下の該当するバーコードをスキャンします。

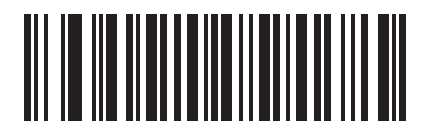

USPS 4CB/One Code/Intelligent Mail を有効にする

(1)

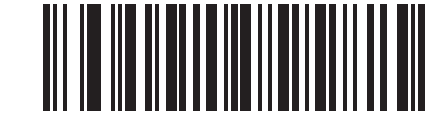

\*USPS 4CB/One Code/Intelligent Mail を無効にする

(0)

#### **UPU FICS Postal**

# パラメータ番号 611 (SSI 番号 F1h 63h)

UPU FICS Postal を有効または無効にするには、以下の該当するバーコードをスキャンします。

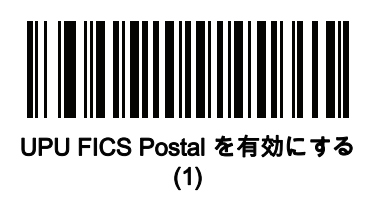

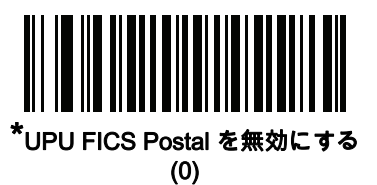

Mailmark

## パラメータ番号 1337 (SSI 番号 F8h 05h 39h)

Mailmark を有効または無効にするには、以下の該当するバーコードをスキャンします。

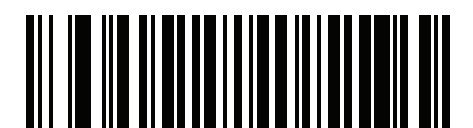

\*Mailmark を無効にする (0)

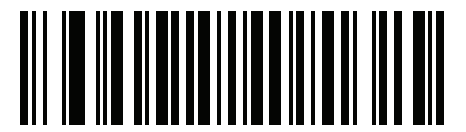

Mailmark を有効にする (1)

# シンボロジー特有のセキュリティ レベル

**Redundancy Level** 

#### パラメータ番号 78 (SSI 番号 4Eh)

デジタル スキャナでは、4 種類の Redundancy Level を設定できます。バーコード品質の低下に応じて、高い Redundancy Level を選択します。Redundancy Level が上がれば、スキャナの読み取り速度は低下します。

バーコード品質に適した Redundancy Level を選択します。

#### **Redundancy Level 1**

次のコード タイプは、読み取り前に正常に2回読み取られる必要があります。

#### 表 13-2 Redundancy Level 1 のコード

| コード タイプ  | コード長   |
|----------|--------|
| Codabar  | 8 文字以下 |
| MSI      | 4 文字以下 |
| D 2 of 5 | 8 文字以下 |
| I 2 of 5 | 8 文字以下 |

#### **Redundancy Level 2**

次のコード タイプは、読み取り前に正常に 2 回読み取られる必要があります。

#### 表 13-3 Redundancy Level 2 のコード

| コード タイプ | コード長 |
|---------|------|
| すべて     | すべて  |

#### **Redundancy Level 3**

次のコード タイプ以外は、読み取り前に正常に 2 回読み取られる必要があります。次のコードは、3 回読み取り が行われる必要があります。

#### 表 13-4 Redundancy Level 3 のコード

| コード タイプ  | コード長   |
|----------|--------|
| MSI      | 4 文字以下 |
| D 2 of 5 | 8 文字以下 |
| l 2 of 5 | 8 文字以下 |
| Codabar  | 8 文字以下 |

#### **Redundancy Level 4**

次のコード タイプは、読み取り前に正常に3回読み取られる必要があります。

表 13-5 Redundancy Level 4 のコード

| コード タイプ | コード長 |
|---------|------|
| すべて     | すべて  |

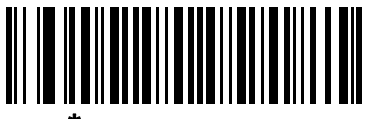

\*Redundancy Level 1 (1)

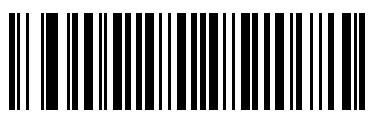

Redundancy Level 2 (2)

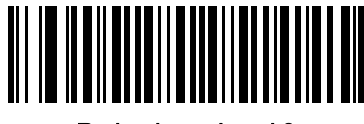

Redundancy Level 3 (3)

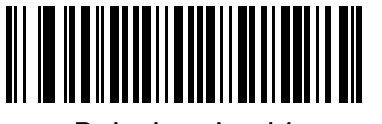

Redundancy Level 4 (4) 13 - 96 DS8178 デジタル スキャナ プロダクト リファレンス ガイド

#### セキュリティ レベル

#### パラメータ番号 77 (SSI 番号 4Dh)

デジタルスキャナでは、Code 128 ファミリ、UPC/EAN、および Code 93 を含むデルタバーコードに対して、4 種類 のセキュリティ レベルを設定できます。バーコード品質の低下に応じて、高いセキュリティ レベルを選択しま す。セキュリティ レベルとデジタル スキャナの読み取り速度は反比例するため、指定されたアプリケーションに 必要なセキュリティ レベルだけを選択してください。

- **セキュリティ レベル 0**: この設定では、デジタル スキャナはその性能を最大限に発揮できる状態で動作しつ つ、ほとんどの「規格内」のバーコードを読み取るために十分な読み取り精度を確保できます。
- セキュリティレベル 1: これはデフォルト設定です。ほとんどの読み取りミスを排除します。
- セキュリティレベル 2:「セキュリティレベル 1」で読み取りミスの除去に失敗する場合は、このオプションを選択します。
- セキュリティレベル 3: [セキュリティレベル 2] を選択してもまだ読み取りミスがある場合は、このセキュリティレベルを選択します。このオプションは、規格から著しく外れたバーコードの読み取りミスの場合のみ非常手段として選択してください。このセキュリティレベルを選択すると、デジタルスキャナの読み取り能力を大きく損ないます。このセキュリティレベルが必要な場合は、バーコードの品質を上げるようにしてください。

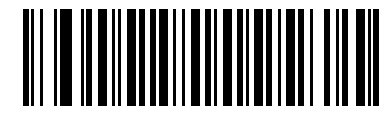

セキュリティ レベル 0 (0)

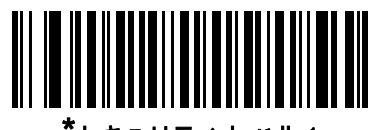

<sup>\*</sup>セキュリティ レベル 1 (1)

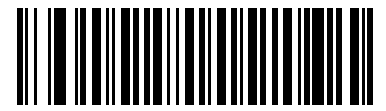

セキュリティ レベル2 (2)

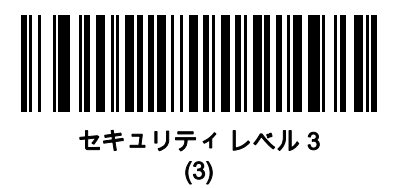

#### 1D クワイエット ゾーン レベル

#### パラメータ番号 1288 (SSI 番号 F8h 05h 08h)

この機能は、縮小クワイエット ゾーン (バーコードの先頭と末尾の領域) を含むバーコードの読み取りのレベルを 設定し、縮小クワイエット ゾーン パラメータによって有効になるシンボロジーに適用されます。レベルを高く設 定すると、読み取り時間が長くなり、読み取りミスの可能性があるので、高いクワイエット ゾーン レベルが必要 なコード/記号のみで有効にして、その他のシンボロジーでは無効にすることを強くお勧めします。以下のオプシ ョンがあります。

- 0 デジタル スキャナは、クワイエット ゾーンで通常どおりに動作します。
- 1 デジタル スキャナは、クワイエット ゾーンでより積極的に動作します。
- 2 デジタル スキャナは、読み取りでは片側の EB (バーコードの終わり) のみの読み取りが必要です。
- 3 デジタル スキャナは、どのようなクワイエット ゾーンやバーコードの終わりでも読み取ります。

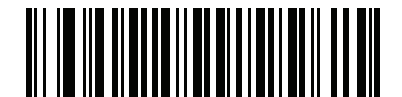

1D クワイエット ゾーン レベル 0 (0)

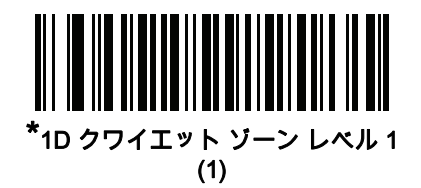

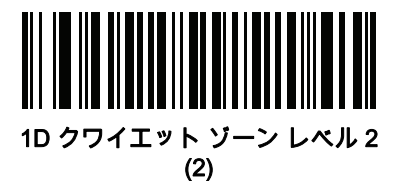

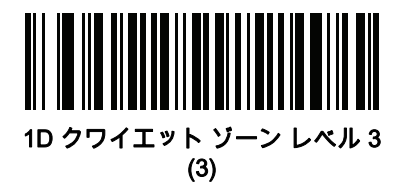

13 - 98 DS8178 デジタル スキャナ プロダクト リファレンス ガイド

## キャラクタ間ギャップ サイズ

#### パラメータ番号 381 (SSI 番号 F0h 7Dh)

Code 39 および Codabar シンボロジーにはキャラクタ間ギャップがありますが、通常は非常に小さいものです。 バーコード印刷技術によっては、このギャップが許容できる最大サイズより大きくなることがあり、デジタル スキャナはシンボルを読み取れなくなります。このような規格外のバーコードを処理できるようにするには、以 下の「**大きいキャラクタ間ギャップ**」パラメータを選択します。

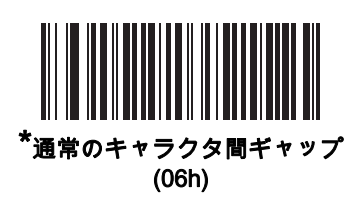

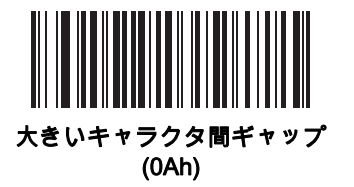

バージョン通知

デジタル スキャナにインストールされているソフトウェアのバージョンを通知するには、以下のバーコードをス キャンします。

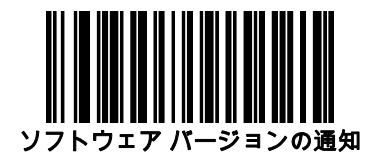

## Macro PDF 機能

Macro PDF とは、複数の PDF シンボルを 1 つのファイルに連結するための特別な機能です。デジタル スキャナ はこの機能でコード化されたシンボルを読み取ることができ、最大 50 個の MacroPDF シンボルを格納する 64KB 以上の読み取りデータを保存することができます。

注意 印刷時には、各 Macro PDF シーケンスを別個に保持します。これは、各シーケンスが一意の識別子を持っためです。同じデータをエンコードしている場合でも、複数の Macro PDF シーケンスのバーコードを混合しないでください。Macro PDF シーケンスをスキャンするときは、中断することなく Macro PDF シーケンス全体をスキャンします。混合されたシーケンスをスキャンするとき、デジタル スキャナで低く長いビープ音が 2 回 (低-低) 鳴った場合は、ファイル ID が矛盾しているか、矛盾したシンボロジー エラーを示しています。

#### Macro バッファのフラッシュ

この機能では、その時点までに保存されたすべての読み取り Macro PDF データのバッファをフラッシュし、それを ホスト デバイスに転送して Macro PDF モードを中止します。

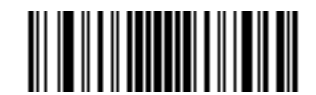

Macro PDF バッファのフラッシュ

#### Macro PDF エントリの中止

この機能は、現在バッファに保存されているすべての Macro PDF データを転送せずにクリアし、Macro PDF モードを中止します。

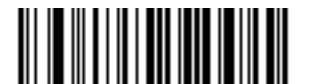

Macro PDF エントリの中止

13 - 100DS8178 デジタル スキャナ プロダクト リファレンス ガイド

# 第 14 章 INTELLIGENT DOCUMENT CAPTURE

# はじめに

Intelligent Document Capture (IDC) は、イメージャ ベースのデコーダを対象とする Zebra の高度画像処理ファー ムウェアです。この章では、IDC 機能について説明します。また、機能を制御するパラメータ バーコード、IDC を すぐに使えるようにするクイック スタートの手順についても説明します。

# IDC プロセス

Intelligent Document Capture:

- 1. IDC アンカーまたはリンクとしての使用にバーコードが適切であることを確認します。14-2 ページの「バー コード受入テスト」を参照してください。
- 2. 画像として読み取るために、長方形の領域を選択します。14-2 ページの「読み取り領域の選択」を参照して ください。
- 3. 読み取った画像を処理します。14-3 ページの「画像の後処理」を参照してください。
- 4. データを転送します。14-3 ページの「データ転送」を参照してください。

#### バーコード受入テスト

バーコードの読み取り時に、デコーダは、バーコードが IDC フォームにアンカーまたはリンクされたバーコード の説明に一致していることを確認します。IDC バーコードとして受け入れられるには:

- コード/記号は、IDC シンボロジー パラメータ内で有効にしたり、デコーダ内での読み取りのために有効にしたりする必要があります。IDC ファームウェアでは、次の 0 ~ 8 のシンボロジーを同時に有効にできます。 Code 128、Code 39、Interleaved 2 of 5、Discrete 2 of 5、Codabar、PDF417、Data Matrix、および EAN-128
- 読み取ったデータは、IDC テキストの最小長およびIDC テキストの最大長パラメータで設定された値に適合する必要があります。これらのチェックのいずれかを無効にするには、値を0に設定してください。

バーコードが両方の要件に適合していない場合、通常の(非 IDC)読み取りとして送信されます。

14-5 ページの「IDC 動作モード」 が「アンカー済み」または「リンク済み」に設定されている場合、IDC バー コードが必要になります。

フリーフォーム動作モードにはバーコードは必要ありませんが、読み取られたデータが検出されて要件に適合した場合は、そのデータが転送されます。バーコードが読み取られない場合、文書読み取りプロセスは開始されますが、14-15 ページの「IDC 遅延時間」に対して非 0 値を指定する」条件の対象となることがあります。デコーダは、トリガーを引いた後、文書が読み取られるまで、少なくともこの時間待機する必要があります。時間切れの前にバーコードが読み取られた場合は、待機が終了します。

6-29 ページの「ピックリスト モード」が有効になっており、エンジンの読み取り幅内を完全に読み取る場合は、 バーコードが照準パターンのすぐ下、デコーダの読み取り範囲内に入っている必要があります。

#### 読み取り領域の選択

IDC バーコードを受け入れた後、ファームウェアは画像として読み取る領域を選択します。使用される方法は、 次のように IDC 動作モードの設定によって決まります。

IDC ファームウェアで、領域が正常に読み取られると、低いビープ音が 1 回鳴ります。これ以降、エンジンは画像を読み取らなくなり、IDC の出力を妨げることなく、移動できるようになります。読み取りのビープ音が聞こえるまで、トリガー ボタンをしっかりと押してください。押していない場合、IDC プロセスが中止される可能性があります。

#### IDC 動作モード = アンカー済み

座標系は、修正された (歪みが補正された) 形式でバーコードに基づいて構築されます。始点はバーコードの中央 であり、バーコード側の視点では x 軸は右向きに設定されます。バーコードの単位モジュールの幅が x の単位に なります。同様に y 軸は上向きに設定されます。y 軸の単位は 14-9 ページの「IDC アスペクト」パラメータで指 定します。これは、薄いバーまたはスペースのアスペクト比です。y軸の単位を算出するために、この値でバーコ ードの高さが除算されます。IDC アスペクトをゼロに設定すると、アスペクト比は自動的に計算されます。バー コードの長さが変わっても、バーコードの中央が同じであれば、同じフォームに対して、バーコードが異なるサ イズになってもかまいません。

この座標系の IDC 領域は、領域の左上隅までの x および y (IDC X 座標、IDC Y 座標) のオフセット、幅と高さ (IDC 幅、IDC 高さ) という 4 つのパラメータを使用して決定されます。

バーコード領域と比べて、読み取り領域が相対的に大きい場合、読み取り領域を選択する計算は、検出されたエ ラーに影響を受ける傾向があります。推奨される対応方法は、長方形の形をした黒い単線の境界線 (枠) でフォー ムを囲むことです。この枠は、フォーム内の線とつながることはありますが、フォーム外の他の線と接すること はありません。IDC外枠検出を設定すると、ファームウェアはこの枠を検出して、境界線が途切れていた場合(親 指が映り込んでいた場合など)には、読み取りを実行しません。

IDC ズームの上限パラメータは、読み取るフォームの画質を制御します。幅が IDC 幅パラメータの少なくとも IDC ズームの上限パーセントにならない限り、IDCファームウェアはフォームの読み取りを拒否します。たとえば、IDC ズームの上限が 100 に設定されており、IDC 幅が 150 に設定されている場合、フォームの幅は少なくとも 300 ピ クセルが必要になります。この幅に達しない場合、読み取りは実行されません (各単位モジュールは2ピクセルに 合わせられます)。 IDC 最大回転パラメータは、スキャナの水平軸または垂直軸を基準として、フォームの端に許容される最大傾斜 角度を制御します。

IDC 動作モード=フリーフォームまたはリンク済み

文書読み取り領域とは、長方形の紙片、または、長方形の境界線で囲んだ領域です。どちらの場合でも、読み取 り領域の 4 辺は、完全にエンジンの読み取り幅内に入っている必要があります。また、読み取り領域の境界線に は十分なコントラストが必要です。たとえば、白い紙片に読み取る文書が記載されている場合、暗い背景の上に この紙片を置く必要があります。

デフォルトでは、エンジンは読み取り幅内にある最大の長方形領域を読み取ります。特定の境界線タイプを指定 するには、IDC <mark>罫線のタイプ</mark> パラメータを使用します。

領域には、2次元で読み取り幅の最低 10% を含める必要があります。

IDC バーコードを読み取る場合、読み取り領域の検索を開始するために位置情報が使用されます。位置情報が指 定されていない場合、読み取り領域は、読み取り幅の中央から検索されます。また IDC は、読み取った IDC バー コードの向きを使用して出力画像の向きを決定します。

#### 画像の後処理

文書読み取り領域を選択した後、ファームウェアは歪みを補正し、以下に説明するようにこの領域を再びサンプリン グします。「IDC 読み取り画像を明るくする」を有効にすると、正規化が実行されます。この正規化では、画像 の輝度が均一化され、コントラストが強調されます。バックグラウンド ピクセルの大部分は完全に白くなります (非常に色が薄い領域でコントラストを強調してしまう危険がないとファームウェアが判断した場合、一部のピク セルが完全な黒になります)。「IDC 読み取り画像をシャープにする」を有効にすると、画像のシャープネスが強 調されます。

画像は、フリーフォーム モードまたはリンク済みモードでは、入力ピクセルあたり1出力ピクセルで、アンカー 済みモードではモジュールあたり2ピクセルで再サンプリングされます。

画像は、IDC ファイル形式セレクタ、IDC ピクセルあたりのビット数、および IDC JPEG 画質パラメータで選択 された標準的な画像形式のいずれかで圧縮され、転送されます。

後処理の完了に数秒かかることがあるのでご注意ください。この時間は、読み取った領域のサイズ、有効にした オプション、デコーダ モデルによって異なります。

#### データ転送

読み取った画像を処理した後、画像は読み取ったバーコード データ (利用可能な場合) で、ISO/IEC 15434 スタイ ルのパケットにアセンブルされ、ホストに転送されます。デコーダで標準的な読み取りのビープ音が鳴り、トリ ガーを放すことができるようになります。8-4 ページの「USB デバイス タイプ」が「Symbol Native API (SNAPI) イメージング インタフェース付き」に設定されていることを確認してください。

# PC アプリケーションおよびプログラミングのサポート

Microsoft Windows オペレーティング システムで実行するサンプル アプリケーションについては、Zebra の代理店まで お問い合わせください。このアプリケーションには、バーコード データ、および/または Intelligent Document Capture 対応のデコーダから読み取った画像が表示され、ユーザーは IDC パラメータの設定と読み取りを実行できます。カス タム アプリケーションを開発するために、完全なソース コードとマニュアルも提供されています。アプリケーション には、ISO/IEC 15434 形式に関するマニュアルも含まれています。この形式は、処理のために、IDC ファームウェアお よび C# コードで使用されます。

# パラメータ

このセクションでは、IDC ファームウェアを制御するパラメータ、これらを設定するためのプログラミング バー コードを示します。

複数の値を必要とするパラメータを設定する場合は、パラメータ バーコードをスキャンしてから、付録 G、「数 値パーコード」から値に対応する 2 つ、3 つ、または 4 つのバーコードをスキャンします。たとえば、IDC テキ ストの最小長など、最大値が 100 未満の場合、パラメータに 2 つの数値バーコードをスキャンします。IDC 遅延 時間の場合、最大値が 200 なので、3 つの数字のスキャンが必要になります。桁数が足りない場合は、先頭にゼ ロをスキャンする必要があります。

サンプル アプリケーションでパラメータ名を使用してパラメータを設定する方法もあります。アプリケーション では、プロンプトとエラー チェックが表示され、パラメータを正しく簡単に設定するのに役立ちます。IDC X 座 標のように、パラメータに負の値を設定するには、アプリケーションを使用する必要があります。

| 表 14-1 | Intelligent Document Capture (IDC) パラメータのデフォルト | • |
|--------|------------------------------------------------|---|
|--------|------------------------------------------------|---|

| パラメータ                        | パラメータ名                             | パラメータ<br>番号 | SSI 番号      | デフォルト | ページ番号 |  |  |
|------------------------------|------------------------------------|-------------|-------------|-------|-------|--|--|
| Intelligent Document Capture | Intelligent Document Capture (IDC) |             |             |       |       |  |  |
| IDC 動作モード                    | DocCap_MODE                        | 594         | F1h 52h     | オフ    | 14-5  |  |  |
| IDC シンボロジー                   | DocCap_SYMBOLOGY                   | 655         | F1h 8Fh     | 001   | 14-6  |  |  |
| IDC X 座標                     | DocCap_X                           | 596         | F4h F1h 54h | -151  | 14-7  |  |  |
| IDC Y 座標                     | DocCap_Y                           | 597         | F4h F1h 55h | -050  | 14-7  |  |  |
| IDC 幅                        | DocCap_WIDTH                       | 598         | F1h 56h     | 0300  | 14-8  |  |  |
| IDC 高さ                       | DocCap_HEIGHT                      | 599         | F1h 57h     | 0050  | 14-8  |  |  |
| IDC アスペクト                    | DocCap_ASPECT                      | 595         | F1h 53h     | 000   | 14-9  |  |  |
| IDC ファイル形式セレクタ               | DocCap_FMT                         | 601         | F1h 59h     | JPEG  | 14-9  |  |  |
| IDC ピクセルあたりの<br>ビット数         | DocCap_BPP                         | 602         | F1h 5Ah     | 8 BPP | 14-10 |  |  |
| IDC JPEG 画質                  | DocCap_JPEG_Qual                   | 603         | F1h 5Bh     | 065   | 14-10 |  |  |
| IDC 外枠検出                     | Sig_FINDBOX                        | 727         | F1h D7h     | 無効    | 14-11 |  |  |
| IDC テキストの最小長                 | DocCap_MIN_TEXT                    | 656         | F1h 90h     | 00    | 14-11 |  |  |
| IDC テキストの最大長                 | DocCap_MAX_TEXT                    | 657         | F1h 91h     | 00    | 14-12 |  |  |
| IDC 読み取り画像を<br>明るくする         | Sig_BRIGHTEN                       | 654         | F1h 8Eh     | 有効    | 14-12 |  |  |
| IDC 読み取り画像を<br>シャープにする       | Sig_SHARPEN                        | 658         | F1h 92h     | 有効    | 14-13 |  |  |
| IDC 罫線のタイプ                   | DocCap_BORDER                      | 829         | F2h 3Dh     | なし    | 14-14 |  |  |
| IDC 遅延時間                     | DocCap_DELAY                       | 830         | F2h 3Eh     | 000   | 14-15 |  |  |

| パラメータ      | パラメータ名          | パラメータ<br>番号 | SSI 番号  | デフォルト | ページ番号 |
|------------|-----------------|-------------|---------|-------|-------|
| IDC ズームの上限 | Sig_MIN_PERCENT | 651         | F1h 8Bh | 000   | 14-15 |
| IDC 最大回転   | Sig_MAX_ROT     | 652         | F1h 8Ch | 00    | 14-16 |

表 14-1 Intelligent Document Capture (IDC) パラメータのデフォルト(続き)

IDC 動作モード

パラメータ名: DocCap\_MODE

## パラメータ番号 594 (SSI 番号 F1h 52h)

Intelligent Document Capture ファームウェアの動作モードを選択します。

- オフ IDC 機能を無効にします。
- アンカー済み-バーコードの読み取りを要求します。画像の読み取り領域は、このバーコードに基づきます。
- フリーフォーム 印刷された境界線またはページの端が、画像読み取り領域を決定します。バーコードはオ プションです。
- リンク済み-印刷された境界線またはページの端が、画像読み取り領域を決定します。バーコードは必須です。

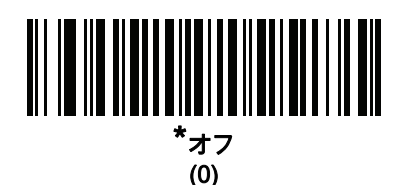

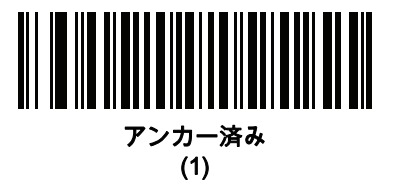

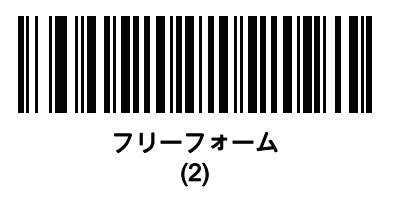

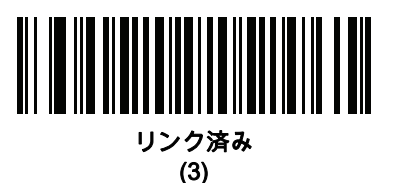

IDC シンボロジー

パラメータ名: DocCap\_SYMBOLOGY

## パラメータ番号 655 (SSI 番号 F1h 8Fh)

文書読み取りモードが「**オフ**」に設定されていないときに使用するバーコード タイプを選択します。複数のシン ボロジーを一度に有効にするには、単に値を一緒に追加します。たとえば、PDF417、Data Matrix、および Code 39 を有効にするには、値として 98 (32 + 64 + 2) を指定します。

以下のバーコードをスキャンしてから、<mark>付録 G、「数値バーコード」</mark>から 3 つのバーコードを 001 ~ 511 (10 進 数) の範囲でスキャンします。デフォルトは 001 です。

| シンボロジー      | 值 (10 進数) |
|-------------|-----------|
| Code 128    | 1         |
| Code 39     | 2         |
| I 2 of 5    | 4         |
| D 2 of 5    | 8         |
| Codabar     | 16        |
| PD 417      | 32        |
| Data Matrix | 64        |
| EAN 128     | 128       |
| Aztec       | 256       |

表 14-2 IDC シンボロジー

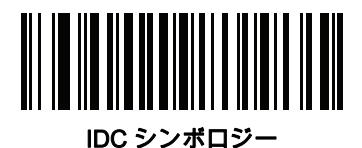

IDC X 座標

パラメータ名: DocCap\_X

#### パラメータ番号 596 (SSI 番号 F4h F1h 54h)

バーコードの中央を始点として相対的に読み取るには、水平のオフセットを領域の左上隅に指定します。負の値 は、左側に対応します。このパラメータが適用されるのは、IDC 動作モードがアンカー済みに設定されている場 合だけです。

以下のバーコードをスキャンしてから、付録 G、「数値バーコード」の4つのバーコードを -1279 ~ 1279 の範囲 でスキャンします。デフォルトは -151 です。負の値を設定するには、アプリケーションを使用する必要があるの でご注意ください。

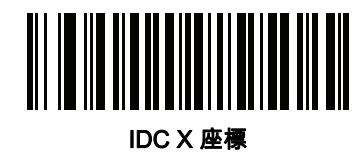

IDC Y 座標

パラメータ名: DocCap\_Y

#### パラメータ番号 597 (SSI 番号 F4h F1h 55h)

バーコードの中央を始点として相対的に読み取るには、垂直のオフセットを領域の左上隅に指定します。負の値 は、上部に対応します。このパラメータが適用されるのは、IDC 動作モードがアンカー済みに設定されている場合 だけです。

以下のバーコードをスキャンしてから、付録 G、「数値バーコード」の4つのバーコードを-1023~1023の範囲 でスキャンします。デフォルトは-050です。負の値を設定するには、アプリケーションを使用する必要があるの でご注意ください。

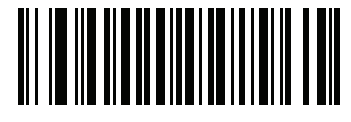

IDC Y 座標

## IDC 幅

パラメータ名: DocCap\_WIDTH

パラメータ番号 598 (SSI 番号 F1h 56h)

読み取る領域の幅を指定します。このパラメータが適用されるのは、I<mark>DC 動作モード</mark>が**アンカー済み**に設定され ている場合だけです。

以下のバーコードをスキャンしてから、<mark>付録 G、「数値バーコード」</mark>から 4 つのバーコードを 0000 ~ 1279 の範 囲でスキャンします。デフォルトは 0300 です。

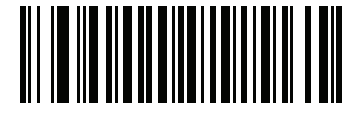

IDC 幅

#### IDC 高さ

パラメータ名: DocCap\_HEIGHT

パラメータ番号 599 (SSI 番号 F1h 57h)

読み取る領域の高さを指定します。このパラメータが適用されるのは、I<mark>DC 動作モード</mark>が**アンカー済み**に設定さ れている場合だけです。

以下のバーコードをスキャンしてから、<mark>付録 G、「数値バーコード」</mark>から 4 つのバーコードを 0000 ~ 1279 の範 囲でスキャンします。デフォルトは 0050 です。

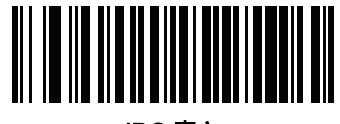

IDC 高さ

IDC アスペクト

パラメータ名: DocCap\_ASPECT

パラメータ番号 595 (SSI 番号 F1h 53h)

薄いバーまたはスペースのバーコード アスペクト比を指定します。y 軸の単位を算出するために、この値でバー コードの高さが除算されます。このパラメータをゼロに設定すると、アスペクト値は自動的に計算されます。

このパラメータが適用されるのは、IDC 動作モードがアンカー済みに設定されている場合だけです。

以下のバーコードをスキャンしてから、<mark>付録 G、「数値バーコード」</mark>から 3 つのバーコードを 000 ~ 255 の範囲 でスキャンします。デフォルトは 000 です。

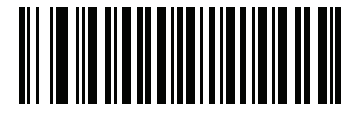

IDC アスペクト

IDC ファイル形式セレクタ

パラメータ名: DocCap\_FMT

パラメータ番号 601 (SSI 番号 F1h 59h)

システムに適した文書読み取りファイル形式 (BMP、TIFF、または JPEG) を選択します。デコーダは、読み取っ た領域を選択したフォーマットで保存します。

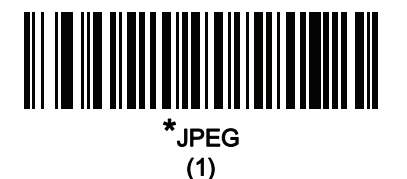

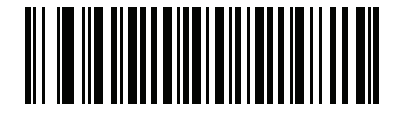

BMP (3)

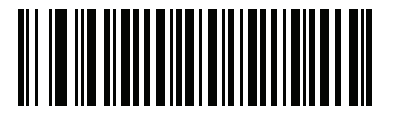

TIFF (4) 14 - 10 DS8178 デジタル スキャナ プロダクト リファレンス ガイド

IDC ピクセルあたりのビット数

パラメータ名: DocCap\_BPP

パラメータ番号 602 (SSI 番号 F1h 5Ah)

画像の読み取り時に使用するピクセルあたりのビット数 (BPP) の値を選択します。白黒画像の場合は [1 BPP]、各 ピクセルにつき 1 ~ 16 の段階のグレーを割り当てるには [4 BPP]、各ピクセルにつき 1 ~ 256 の段階のグレーを 割り当てるには [8 BPP] を選択します。

✓ 注 JPEG ファイル フォーマットは「8 BPP」だけをサポートするため、デコーダはこれらの設定を無視します。

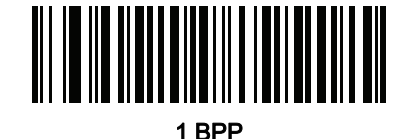

(0)

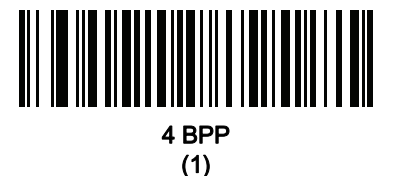

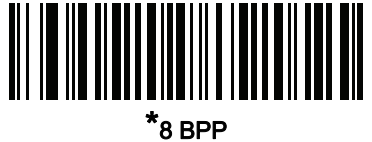

(2)

IDC JPEG 画質

パラメータ名: DocCap\_JPEG\_Qual

パラメータ番号 603 (SSI 番号 F1h 5Bh)

読み取った画像に適用する JPEG 圧縮の比率を設定します。この数値が高いほど画質はよくなりますが、ファイ ル サイズは大きくなります。

以下のバーコードをスキャンしてから、<mark>付録 G、「数値バーコード」</mark>から 3 つのバーコードを 005 ~ 100 (10 進 数) の範囲でスキャンします。デフォルトは 065 です。

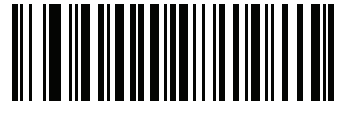

IDC JPEG 画質
IDC 外枠検出

パラメータ名: Sig\_FINDBOX

パラメータ番号 727 (SSI 番号 F1h D7h)

[外枠検出を有効にする] を選択して、文書の読み取り時に長方形の境界線を検索するようにファームウェアに命令します。このパラメータが適用されるのは、IDC 動作モードがアンカー済みに設定されている場合だけです。

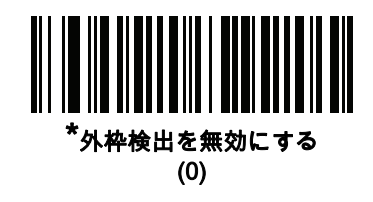

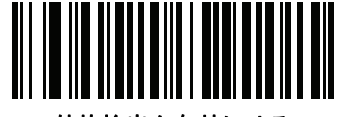

外枠検出を有効にする (1)

IDC テキストの最小長

パラメータ名: DocCap\_MIN\_TEXT

パラメータ番号 656 (SSI 番号 F1h 90h)

アンカー済みまたはリンク済みのバーコードとして IDC ファームウェアが使用できるように、バーコード内でエン コードされる最小文字数を指定します。すべてのチェックを無効にしてすべてのバーコードを使用するには、こ の値をゼロ (デフォルト) に設定します。

以下のバーコードをスキャンしてから、付録 G、「数値バーコード」から 2 つのバーコードを 00 ~ 55 (10 進数) の範囲でスキャンします。デフォルトは 00 です。

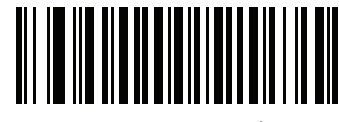

IDC テキストの最小長

14 - 12 DS8178 デジタル スキャナ プロダクト リファレンス ガイド

IDC テキストの最大長

パラメータ名: DocCap\_MAX\_TEXT

パラメータ番号 657 (SSI 番号 F1h 91h)

アンカー済みまたはリンク済みのバーコードとして IDC ファームウェアが使用できるように、バーコード内でエン コードされる最大文字数を指定します。すべてのチェックを無効にしてすべてのバーコードを使用するには、こ の値をゼロ (デフォルト) に設定します。

以下のバーコードをスキャンしてから、付録 G、「数値バーコード」から 2 つのバーコードを 00 ~ 55 (10 進数) の範囲でスキャンします。デフォルトは 00 です。

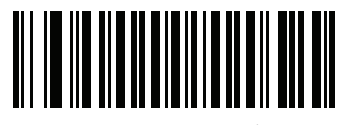

IDC テキストの最大長

IDC 読み取り画像を明るくする

パラメータ名: Sig\_BRIGHTEN

パラメータ番号 654 (SSI 番号 F1h 8Eh)

「読み取り画像を明るくする」を有効にすると、画像の輝度が均一化され、コントラストが強調されます。この場合、バックグラウンド ピクセルの大部分は完全に白くなります (非常に色が薄い領域でコントラストを強調してしまう危険がないとプログラムが判断した場合、一部のピクセルが完全な黒になります)。

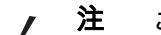

このパラメータは、署名読み取りにも使用されます。

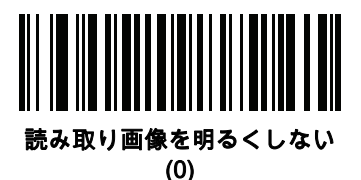

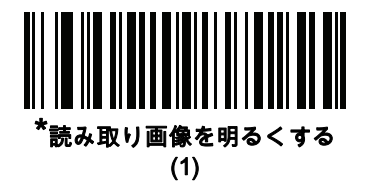

Intelligent Document Capture 14 - 13

IDC 読み取り画像をシャープにする

パラメータ名: Sig\_SHARPEN

パラメータ番号 658 (SSI 番号 F1h 92h)

これを有効にすると、画像のシャープネスが強調されます。

\_/ 注 このパラメータは、署名読み取りにも使用されます。

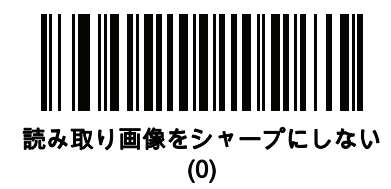

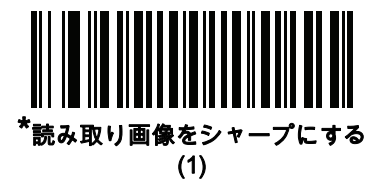

14 - 14 DS8178 デジタル スキャナ プロダクト リファレンス ガイド

IDC 罫線のタイプ

パラメータ名: DocCap\_BORDER

パラメータ番号 829 (SSI 番号 F2h 3Dh)

フリーフォームモードおよびリンク済みモードで読み取り領域の枠を決定するために、使用する境界線スタイルを 選択します。

- 読み取り幅内にある最大の長方形領域を読み取るには、[なし]を選択します。
- 境界線を黒にする必要があると示すには、[黒色]を選択します。たとえば、印刷される長方形の境界線などの場合です。
- 境界線を白にする必要があると示すには、[ホワイト]を選択します。たとえば、暗い背景の上にある用紙の 端などの場合です。
- 用紙の端に色が付いている場合、あるいは端が破損している場合などに、これらで定義される領域を読み取るには、[Advanced Edge Detection (AED)] を選択します。

このパラメータは、フリーフォームおよびリンク済みモードでのみ使用されます。

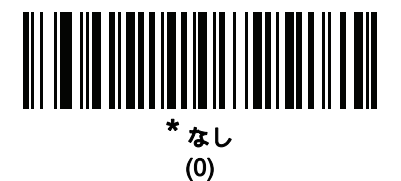

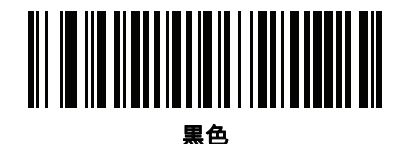

(1)

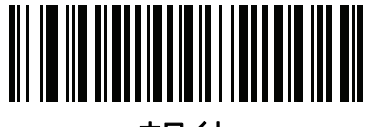

ホワイト (2)

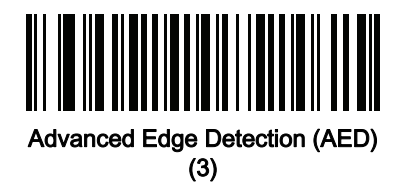

IDC 遅延時間

パラメータ名: DocCap\_DELAY

パラメータ番号 830 (SSI 番号 F2h 3Eh)

トリガーを引いた後の文書の読み取り遅延を設定します。バーコードを読み取ると、この遅延は中止されます。このパラメータが適用されるのは、フリーフォーム モードの場合だけです。

以下のバーコードをスキャンしてから、10 ミリ秒を単位として、**付録 G、「数値バーコード」**から 3 つのバーコ ードを 000 ~ 200 (10 進数) の範囲でスキャンします。デフォルトは 000 です。

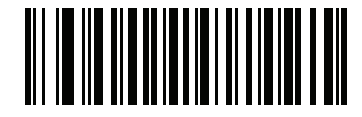

IDC 遅延時間

IDC ズームの上限

パラメータ名: Sig\_MIN\_PERCENT

パラメータ番号 651 (SSI 番号 F1h 8Bh)

読み取り時に適用するために、フォームの最小ズームのパーセント値を設定します。これは、読み取るフォーム の画質を制御します。幅が IDC 幅パラメータの少なくとも IDC ズームの上限パーセントにならない限り、IDC ファームウェアはフォームの読み取りを拒否します。たとえば、このパラメータを 100 に、IDC 幅を 150 に設定 している場合、フォームの幅は少なくとも 300 ピクセルが必要になります。この幅に達しない場合、読み取りは 実行されません (各単位モジュールは 2 ピクセルに合わせられます)。

すべてのチェックを無効にするには、この値をゼロ (デフォルト) に設定します。このパラメータが適用されるの は、**アンカー済み**モードの場合だけです。

以下のバーコードをスキャンしてから、**付録 G、「数値バーコード」**から 3 つのバーコードを 000 ~ 100 パーセン トの範囲でスキャンします。デフォルトは 000 です。

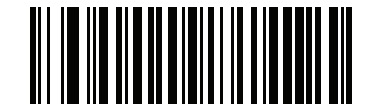

IDC ズームの上限

14 - 16 DS8178 デジタル スキャナ プロダクト リファレンス ガイド

IDC 最大回転

パラメータ名: Sig\_MAX\_ROT

パラメータ番号 652 (SSI 番号 F1h 8Ch)

読み取り時に適用するために、デコーダの水平軸または垂直軸を基準として、フォームの端に許容される最大傾 斜角度を設定します。すべてのチェックを無効にするには、この値をゼロ (デフォルト) に設定します。このパラ メータが適用されるのは、**アンカー済み**モードの場合だけです。

以下のバーコードをスキャンしてから、<mark>付録 G、「数値バーコード」</mark>から 2 つのバーコードを 00 ~ 45 (10 進数) の範囲でスキャンします。デフォルトは 00 です。

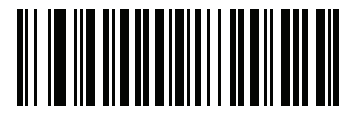

IDC 最大回転

# クイック スタート

このセクションでは、一部の Intelligent Document Capture 機能について説明します。IDC の使い方を理解できる ように、14-17 ページの「IDC のデモンストレーション」には、サンプル フォームを使用するアンカー済み、フ リーフォーム、およびリンク済みモードのデモンストレーションが含まれています。これらの例では、先進的な IDC ファームウェアの一部の機能のみを紹介しています。これらの例の作成時には、さまざまなパラメータ設定 およびフォームを使用しています。

# サンプル IDC セットアップ

デコーダで IDC をセットアップするには、次の手順に従います。

- 1. Intelligent Document Capture 機能搭載のデコーダをホスト コンピュータの USB ポートに接続します。
- デコーダをデフォルト設定および適切な USB ホスト タイプに設定するには、「デフォルト設定」をスキャンし、次に「イメージング インタフェース付き Symbol Native API (SNAPI)」バーコードをスキャンします。 スキャンの後、次の手順に進む前に、デコーダのリセットと USB 接続の確認に時間がかかることがあります。

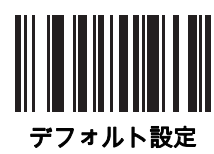

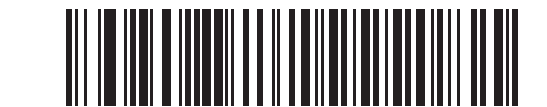

イメージング インタフェース付き Symbol Native API (SNAPI)

# クイック スタート (続き)

- 3. サンプル アプリケーションを起動して、[SNAPI スキャナ] ドロップダウン メニューでデコーダを選択します。
- サンプル アプリケーションを使用する14-17 ページの「IDC のデモンストレーション」の説明に従って、または、このガイドに記載されたパラメータ バーコードをスキャンして、パラメータを設定します。サンプルフォームのバーコードは Code 128 です。これは、読み取りのためにデフォルトで有効になり、文書読み取りのシンボロジーとして有効になります。IDC アプリケーションでは、これらの設定を変更できます。
- 5. 各デモでそれぞれの手順を実行します。スキャン時には、長方形の中央に合わせて、エンジンをバーコード に向けます。長方形が照準パターンに完全に含まれるように、エンジンを後方に引きます。トリガーを引く と、デコーダは低い音を鳴らして、IDC ファームウェアが画像を識別して読み取ったことを示します。次に 読み取りのビープ音を鳴らして、データの処理と転送が実行されたことを示します。2つ目のビープ音が鳴 るまで数秒かかることがあります。この時間は、読み取った画像のサイズ、選択したオプション(歪みの補 正、輝度など)によって異なります。最初のビープ音の後、デコーダを動かすことができますが、トリガー は引いたままにしてください。トリガーを放すと、データを送信する前にセッションが終了する可能性があ ります。

#### IDC のデモンストレーション

アンカー済みモードのデモ

パラメータを以下の値に設定します。

| 表 14-3 アンカー済みモー | ドのサンプル | パラメータ値 |
|-----------------|--------|--------|
|-----------------|--------|--------|

| パラメータ     | 值      |
|-----------|--------|
| IDC 動作モード | アンカー済み |
| IDC 高さ    | 100    |
| IDC 幅     | 90     |
| IDC X 座標  | -175   |
| IDC Y 座標  | -50    |

- ・トリガーを引きます。デコーダはバーコードを読み取り、テキストスクロールの画像を読み取ります。
- 下部の端に Capture という用語が来るようにフォームを時計回りに回し、トリガーを引きます。デコーダは、バーコードを読み取り、新しい向きで同じ画像を読み取ります(フォームを反時計回り、上下反転にもできます)。
- 高さ、幅、x、および y の値を変更します。トリガーを引きます。読み取られる領域は、サイズと位置で変化します。
- 小さい紙片(または指)でバーコードを覆って、トリガーを引きます。デコーダは、バーコードまたは画像を 読み取りません。

デモンストレーションの内容:

Intelligent Document Capture のアンカー済みモードでは、固定のサイズで、ページ上のバーコードに対する 相対的な位置で、画像が読み取られます。パラメータが、高さ、幅、および位置を制御します。IDC ファー ムウェアでは、画像の読み取りや、縦向きに画像を調整するために、バーコードが存在している必要があり ます。 14 - 18 DS8178 デジタル スキャナ プロダクト リファレンス ガイド

#### フリーフォーム モードのデモ

IDC 動作モードを「フリーフォーム」に設定します。

- トリガーを引きます。デコーダはバーコードを読み取り、内容を含めて、長方形全体で画像を読み取ります。
- 高さ、幅、x、および y の値を変更します。トリガーを引きます。読み取った画像が影響を受けていないことに注意してください。
- 下部の端に Capture という用語が来るようにフォームを時計回りに回し、トリガーを引きます。デコーダは、バーコードを読み取り、新しい向きで同じ画像を読み取ります(フォームを反時計回り、上下反転にもできます)。
- 小さい紙片でバーコードを覆って、トリガーを引きます。デコーダは、バーコードを読み取らず、読み取った画像を通常の位置に移動しません。つまり、ロゴは、左上隅にあります。

デモンストレーションの内容:

Intelligent Document Capture のフリーフォーム モードでは、ページ上の長方形の境界線で決定されたサイズ と位置で画像が読み取られます。バーコードが見つかって、画像内で読み取られた場合、画像は縦向きに調整 されます。

#### リンク済みモードのデモ

IDC 動作モードを「**リンク済み**」に設定します。

フリーフォーム モードの例は、リンク済みモードにも通用できます。異なる点は、後者では、バーコードを覆い 隠した場合にバーコードまたは画像が読み取られないことです。

#### デモンストレーションの内容:

Intelligent Document Capture のリンク済みモードでは、ページ上の長方形の境界線で決定されたサイズと位置で画像が読み取られます。IDC ファームウェアでは、画像の読み取りや、縦向きに画像を調整するために、 バーコードが存在している必要があります。

#### その他の注意事項

デコーダは、ページに対して直角にするのではなく、一定の角度 (縦方向または横方向) に保ちます。デコーダが 最適な状況にない場合でも、IDC ファームウェアは、歪み補正と輝度の調整 (デフォルトで有効) を実行して、高 品質の画像を生成します。

# クイック スタート フォーム

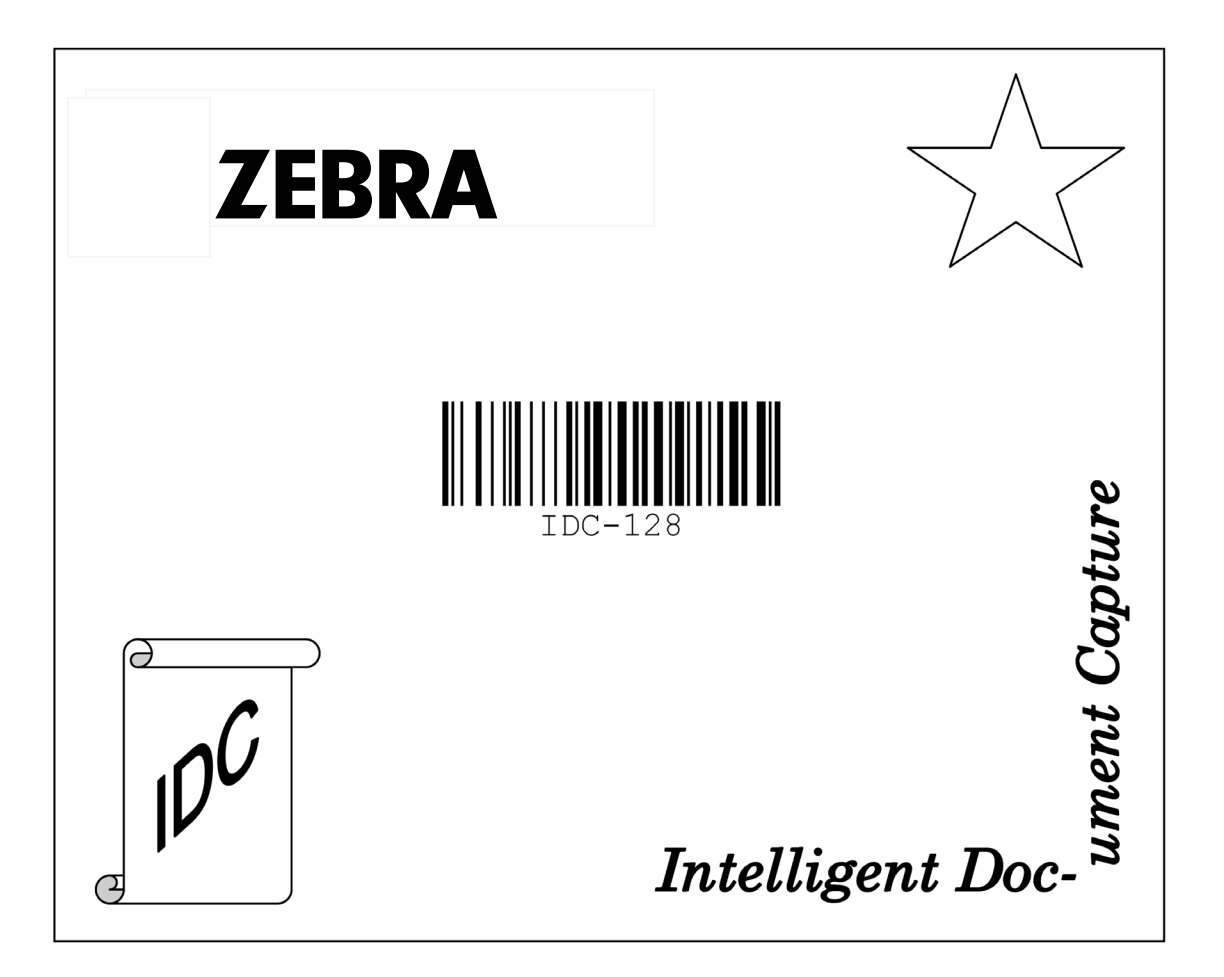

図 14-1 クイック スタート フォーム

14 - 20 DS8178 デジタル スキャナ プロダクト リファレンス ガイド

# 第 15 章 DIGIMARC バーコード

# はじめに

Digimarc バーコードは、人の目には見えない機械で読み取り可能なコードです。

# Digimarc シンボロジーの選択

Digimarc コードは、UPC-A、UPC-E、EAN-13 または GS1 DataBar Expanded として報告されます。

┏ 注 Digimarc が報告するコード タイプの他のバーコード タイプへの変換はサポートされません。

AIM および記号コード ID は、報告された Digimarc コード タイプとコード ID でサポートされます。

# ピックリスト

Digimarcデコーダは、画像の構成されたブロック領域でDigimarcコードを検索します。Digimarcデコーダは、ピックリストが有効になっているか無効になっているかを問わず同じ動作をします。

✓ 注 ピックリスト モードでシステムとデコーダが行う余分な処理がある場合、読み取り時間は長くなります。

# 15 - 2 DS8178 デジタル スキャナ プロダクト リファレンス ガイド

# Digimarc 電子透かし

# パラメータ番号 1687 (SSI 番号 F8h 06h 97h)

Digimarc 電子透かしコードの有効または無効を切り替えるには、以下のいずれかのバーコードをスキャンします。

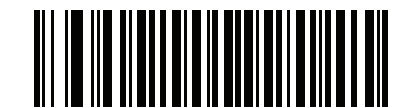

Digimarc 電子透かし/DW を有効にする (1)

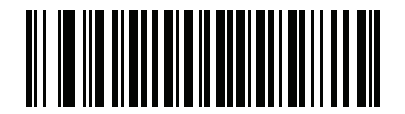

\*Digimarc 電子透かし/DW を無効にする (0)

# 第 16 章 データ フォーマット : ADF、 MDF、PREFERRED SYMBOL、データ解析

# はじめに

この章では、スキャナ操作のカスタマイズに利用できる Zebra ソフトウェア ツールについて説明します。

# Advanced Data Formatting (ADF)

Advanced Data Formatting (ADF) とは、データをホスト デバイスに送信する前にカスタマイズする手段です。 ADF を使用し、ホスト アプリケーションの要件に合わせてスキャン データを編集します。ADF により、トリガ ーを引くたびにバーコードを 1 つスキャンできます。ADF は 123Scan を使用してプログラムされます。

123Scan を使用した Advanced Data Formatting (ADF) ルールの作成に関するビデオを視聴するには、次のサイト にアクセスしてください : <u>zebra.com/ScannerHowToVideos</u>

詳細については、『Advanced Data Formatting Programmer Guide』を参照してください。

# Multicode Data Formatting (MDF)

Multicode Data Formatting (MDF) は、2D 画像処理スキャナを有効にしてラベルにあるすべてのバーコードを一回 のトリガーでスキャンし、ホストアプリケーションの要件を満たすためにデータを変更し転送します。MDF は最 大9個の固有のラベルを1つのスキャナにプログラムできます。MDF はトリガーを長押してボックスの反対側にあ る複数のバーコードをスキャンすることもできます。

注 各バーコードに 1つのデータ フィールド (1 つの情報) が含まれている場合、MDF は機能します。MDFは、 各バーコード内に複数のデータ フィールドを含むバーコードをサポートしていません。複数のデータ フィー ルドがバーコードに含まれている場合は、この章の「データ解析」の項を参照してください。

次のようなプログラミング オプションがあります。

- すべてまたは特定のバーコードの出力
- バーコードの出力シーケンスの制御
- 一意の Multicode Data Formatting (MDF) の各出力バーコードへの適用
- 必要なすべてのバーコードが存在しない場合のスキャン済みデータの破棄

詳細については、『Multicode Data Formatting and Preferred Symbol』ガイド (p/n MN-002895-xx) を参照してください。

123Scan を使用した Multicode Data Formatting (MDF) ルールの作成に関するビデオを視聴するには、次のサイト にアクセスしてください: <u>zebra.com/ScannerHowToVideos</u>

## ハンズフリー モードでの MDF

ハンズフリー スキャン モードでの MDF では、ラベル (通常は複雑なラベル)がスキャナの読み取り範囲を通過 すると、予期しない出力や不適切な出力が複数発生する可能性があります。この問題は、複雑なラベルのバー コードを複数のグループで一致させる場合に発生します (たとえば、グループ1は存在するすべてのバーコード を表し、グループ2 は存在する一部のバーコードを表します)。

注 ハンドヘルドトリガモードでも類似の問題が発生する可能性があります。複数の MDF ルール/グルー プが存在し、トリガを押したときにすべてのラベルが読み取り範囲内にない場合、どの MDF ルール/グ ループが一致するかによって出力が異なる場合があります。

この問題は図 16-1 および次のように実行されます。

- 1. ラベルが読み取り範囲を移動すると、最初の一部分を読み取ります(フレーム2の読み取り範囲内の一部の バーコード)。
- 次に、2回目の読み取りは、読み取りが完了したときに行われます(フレーム3の読み取り範囲内のすべての バーコード)。
- これにより、ラベルの表示から2つの異なる出力(想定される単一出力ではなく)が発生します。この問題は、2つの異なる MDF ルール/グループに誤って一致する複雑なラベルが原因で発生し、2つの出力が発生します。

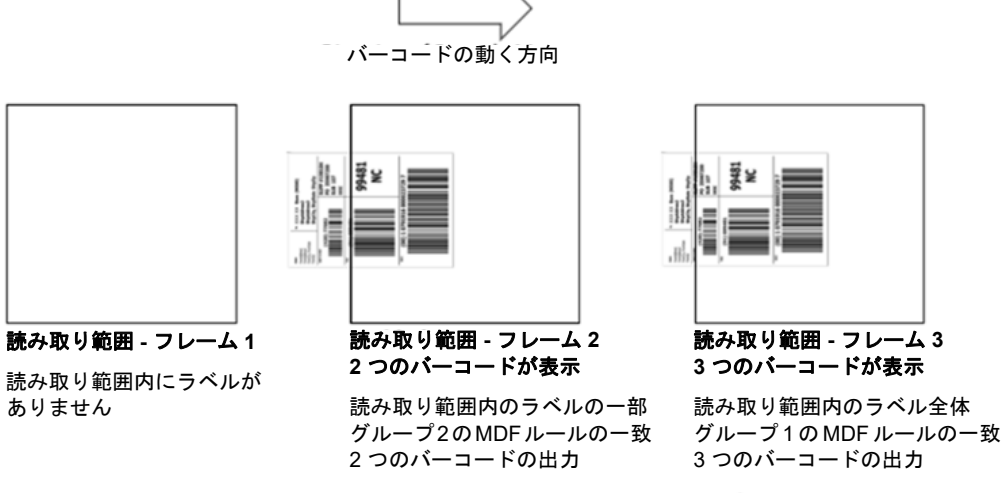

図 16-1 水平方向のスキャン ラベル

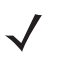

注 MDF ハンズフリー モードに関連する問題を最小限に抑えるには、16-3 ページの「MDF のベスト プラクティス」を参照してください。

123Scan とソフトウェア ツール 16-3

## MDF のベスト プラクティス

ハンズフリー モードでの MDF スキャン中に不適切な複数の出力を最小限に抑えるための推奨事項は次のとおりです。

• バーコードを垂直方向にスキャンします (図 16-2 を参照)。

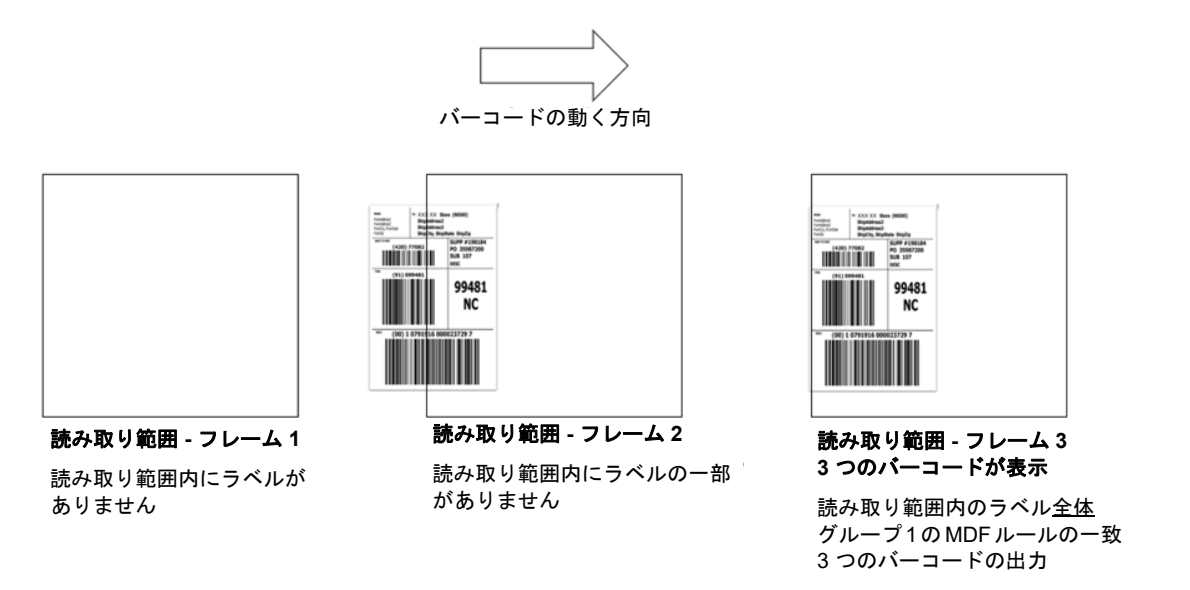

#### 図 16-2 垂直方向のスキャン ラベル

- 複数のグループで MDF プログラミングを作成する場合は、グループ1のパターンー致が最も複雑である 必要があります(一致が最も難しい)。これは、バーコードの最大数と条件が等しいということです。次に、 グループ2、3などを徐々にさらに簡単に一致させる必要があります。
- 条件を定義する場合は、パターンが一致しないときに出力を有効にしないでください。「パターンの一致設 定がない場合に出力する」をバーコードの破棄として設定します(図 16-3 を参照)。

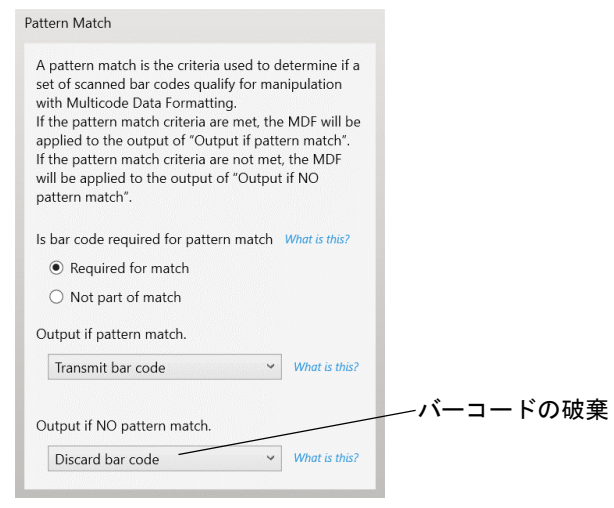

図 16-3 出力の一致設定を図示

## 16 - 4 DS8178 デジタル スキャナ プロダクト リファレンス ガイド

- 123Scan MDF 設定で、「パターン一致の範囲外のバーコードを破棄する」を選択します。詳細については、この選択項目の横にあるこれは何ですかを選択します。
  Discard scanned bar code(s) NOT within pattern match What is this?
- 同一バーコードの二重読み取りを防止するには、同じバーコード間のタイムアウト設定を増やします。
  詳細については、6-33 ページの「同一バーコードの読み取り間隔」を参照してください。
- スキャナの照準をオンにして、オペレータがバーコードをより一貫した方法でスキャンできるようにします。
- 読み取り範囲内でラベル / バーコードを読み取ることができないその他の理由は次のとおりです。
- ラベルの焦点が合っていない (近すぎる、または遠すぎる)。正しい有効範囲については、3-10 ページの 「読み取り範囲」を参照してください。
- 鏡面反射 (光沢のある表面上からの反射)。
- ラベルはスキャナに対して極端な角度で表示されます。

# **Preferred Symbol**

Preferred Symbol は、ユーザーが指定した優先度が高いバーコードの任意のデコードを有効にする、バーコード 優先技術です。Preferred Symbol のバーコードだけがデコードされ、プリセットした Preferred Symbol Timeout 内に出力されます。この間、スキャナは優先度が高いバーコードのデコードを試みて、このバーコードのみを報 告します。

詳細については、『Multicode Data Formatting and Preferred Symbol』ガイド (p/n MN-002895-xx) を参照してください。

 123Scan から Preferred Symbol をプログラムするには、[123Scan] > [Configuration Wizard] (構成ウィザー ド) > [Symbologies] (シンボル体系) 画面の順に移動し、ドロップダウンリストから [Preferred Symbol] を 選択します。123Scan 内の Preferred Symbol プログラミング オプションを以下に示します。

Edit

this?

| Preferred Symbol             | ~             |
|------------------------------|---------------|
| Preferred Symbol What        | t is this?    |
| Options                      |               |
| Prioritized symbologies      |               |
| Preferred Symbol<br>Options  | Select codes  |
| Identify exact bar code      |               |
| Preferred symbol<br>criteria | View / Edit   |
| Prioritization time<br>(ms)  | 200 🐳 What is |

# データ解析 (UDI Scan+、Label Parse+、および Blood Bag Parse+)

データ解析では、Zebra スキャナで、複数のデータ フィールド(製造日、有効期限、バッチ番号、GTIN、SSCC など)でエンコードされた 1 つ以上のバーコードで UDI ラベル、GS1 ラベル、または血液バッグをスキャンし、 特定の順序で選択したデータ フィールドだけをホスト アプリケーションに転送します。トリガーを押しながら、 スキャナをすべてのバーコードにかざすだけで、残りはスキャナが処理します。

スキャナは、複数のバーコードにまたがって、コンテナの異なる側面に分散している場合でも、必要なデータ フィールドのみを検出して送信します。さらに、スキャナはフィールド セパレータ(タブ、Enter、スラッシュなど)を挿入して、ホスト アプリケーションへのデータ入力を自動化できます。

123Scan の直感的なドラッグ アンド ドロップ インタフェースを使用すると、スキャナのプログラミングが簡単 に行えます。データ解析ルールの作成の詳細については、次のサイトにある 『Zebra スキャナ ユーザー ガイド』 の「データ解析 (UDI、GS1 ラベル、血液バッグ)」を参照してください。zebra.com/support

123Scan を使用したデータ解析ルールの作成に関するビデオを視聴するには、<u>zebra.com/ScannerHowToVideos</u> にアクセスしてください。

# UDI Scan+を使用した UDI ラベルのスキャン

政府の規制機関<sup>1</sup>は、医療環境における医療機器の配布と使用を特定し、監視するために、機器固有識別子 (UDI) 規格を定めています。UDI 規格は、製造から流通、患者への使用に至る医療機器を特定し、患者の治療に使用さ れる何百万もの医療機器を個別に完全に追跡することができます。UDI への準拠を満たすには、すべての医療機 器に UDI ラベルを貼付して、生産現場から輸送時、製品の使用時、廃棄時に「追跡とトレース」を行えるように する必要があります。

/ 注<sup>1</sup>米国食品医薬品局 (FDA)、欧州委員会、国際医療機器規制フォーラム

## Label Parse+ を使用した GS1 ラベルのスキャン

国際標準化機関である GS1 組織は、出荷ラベルの作成で世界的に使用される規格を公開しています。出荷ラベル は、梱包 (物流)、原材料、および生産物を輸送する際に使用します。

#### Blood Bag Parse+ を使用した血液バッグ ラベルのスキャン

国際標準化機関である ICCBBA は、血液バッグ ラベルの生成で世界的に使用される規格を公開しています。血液 バッグ ラベルは、血液バッグを輸送、保管、および使用する際に使用されます。詳細については、次のサイトを 参照してください。www.iccbba.org/tech-library/iccbba-documents/standards-documents/standard-labeling-blood2

# 第 17 章 OCR プログラミング

# はじめに

この章では、OCRプログラミング用にスキャナをセットアップする方法を説明します。スキャナでは、6~60ポ イントのOCR書体を読み取ることができます。サポートされているフォントタイプは、OCR-A、OCR-B、MICR E13B、および US Currency Serial Number です。

OCR は、バーコードほど安全ではありません。OCR の読み取りミスを減らし、OCR 読み取りの速度を上げるに は、正確な OCR テンプレートと文字サブセットを設定し、チェック ディジットを使用します。

デフォルトでは、すべての OCR フォントが無効になっています。OCR を有効にすると、バーコードの読み取り 速度が遅くなることがあります。OCR-A と OCR-B を同時に有効にすることができますが、他のフォント タイプ の組み合わせは使用できません。

# パラメータの設定

機能の値を設定するには、1 つのバーコードまたは短いバーコード シーケンスをスキャンします。これらの設定 は不揮発性メモリに保存され、イメージャの電源を落としても保持されます。

推 ほとんどのコンピュータ モニタで、画面上のバーコードを直接スキャンできます。画面をスキャンする場合は、バーコードが鮮明に見え、バーやスペースが明確に区切られて見えるまで文書を拡大してください。

すべての機能をデフォルト値に戻すには、6-6 ページの「デフォルト パラメータ」をスキャンします。プログラ ミング バーコード メニュー全体で、アスタリスク (\*) はデフォルト値を示しています。

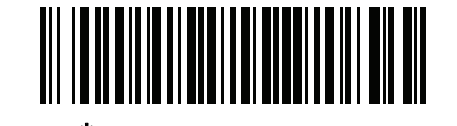

パラメータを有効にする、 └機能/オプション \* はデフォルトを示す (1) ~ オプション値

#### スキャン シーケンスの例

多くの場合、1つのバーコードのスキャンでパラメータ値が設定されます。たとえば、OCR-Bを有効にするには、 17-5 ページの「OCR-B」の「OCR-B を有効にする」バーコードをスキャンします。パラメータが正常に設定さ れると、高速のさえずり音が鳴り、LED が緑色に変わります。

いくつかのバーコードをスキャンする必要があるパラメータもあります。該当するパラメータのスキャン手順を 確認してください。

#### スキャン中のエラー

特に指定されていない限り、スキャン シーケンス中のエラーは、単に正しいパラメータを再スキャンすれば修正 できます。

# OCR パラメータのデフォルト

<mark>表 17-1</mark> に OCR パラメータのデフォルトー覧を示します。以下のいずれかの方法で値を変更します。

- この章の該当するバーコードをスキャンします。メモリ内にある標準のデフォルト値は、スキャンした新しい値で置き換えられます。デフォルトのパラメータ値を再び呼び出す手順については、6-6 ページの「デフォルト パラメータ」を参照してください。
- 123Scan の設定プログラムを使用して、スキャナを設定します。第2章「123Scan とソフトウェア ツー ル」を参照してください。
- ✓ 注 すべてのユーザー設定、ホスト、シンボロジー、およびその他のデフォルト パラメータについては、 付録 A、「標準パラメータのデフォルト」を参照してください。

#### 表 17-1 OCR プログラミングのデフォルト一覧

| パラメータ             | パラメータ番号 | SSI 番号  | デフォルト            | ページ番号 |
|-------------------|---------|---------|------------------|-------|
| OCR プログラミング パラメータ |         |         |                  |       |
| OCR-A             | 680     | F1h A8h | 無効               | 17-3  |
| OCR-A のバリエーション    | 684     | F1h ACh | OCR-A Full ASCII | 17-4  |
| OCR-B             | 681     | F1h A9h | 無効               | 17-5  |
| OCR-B のバリエーション    | 685     | F1h ADh | OCR-B Full ASCII | 17-6  |
| MICR E13B         | 682     | F1h AAh | 無効               | 17-10 |
| US Currency       | 683     | F1h ABh | 無効               | 17-11 |
| OCR の方向           | 687     | F1h AFh | 0°               | 17-11 |
| OCR の行            | 691     | F1h B3h | 1                | 17-13 |
| OCR 最小文字数         | 689     | F1h B1h | 3                | 17-13 |
| OCR 最大文字数         | 690     | F1h B2h | 100              | 17-14 |

| パラメータ            | パラメータ番号 | SSI 番号      | デフォルト                 | ページ番号 |
|------------------|---------|-------------|-----------------------|-------|
| OCR サブセット        | 686     | F1h AEh     | 選択されたフォン<br>ト バリエーション | 17-14 |
| OCR クワイエット ゾーン   | 695     | F1h B7h     | 50                    | 17-15 |
| OCR テンプレート       | 547     | F1h 23h     | 99999999              | 17-15 |
| OCR チェック ディジット係数 | 688     | F1h B0h     | 1                     | 17-25 |
| OCR チェック ディジット乗数 | 700     | F1h BCh     | 121212121212          | 17-26 |
| OCR チェック ディジット検証 | 694     | F1h B6h     | なし                    | 17-27 |
| 反転 OCR           | 856     | F2h 58h     | 標準                    | 17-32 |
| OCR Redundancy   | 1770    | F8h 06h EAh | レベル 1                 | 17-33 |

表 17-1 OCR プログラミングのデフォルト一覧 (続き)

# OCR プログラミング パラメータ

OCR-A

パラメータ番号 680 (SSI 番号 F1h A8h)

以下のいずれかのバーコードをスキャンして、OCR-A を有効または無効にします。

✔ 注 OCR は、バーコードほど安全ではありません。OCR の読み取りミスを減らし、OCR 読み取りの速度を 上げるには、正確な OCR テンプレートと文字サブセットを設定し、チェック ディジットを使用します。 詳細については、17-14 ページの「OCR サブセット」と17-15 ページの「OCR テンプレート」を参照 してください。

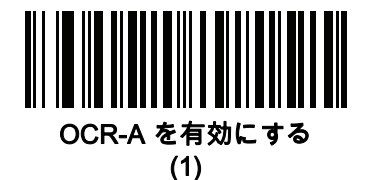

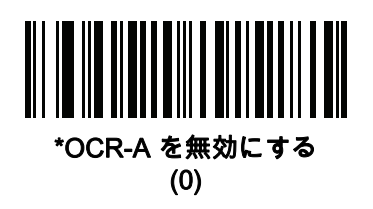

# OCR-A のバリエーション

#### パラメータ番号 684 (SSI 番号 F1 ACh)

フォント バリエーションは、指定フォントの処理アルゴリズムおよびデフォルト文字サブセットを設定します。 バリエーションを選択するには、次のバーコードのいずれかをスキャンします。最適なフォント バリエーションを 選択することで、パフォーマンスと正確性が最適化されます。

OCR-A は、次のバリエーションをサポートします。

- OCR-A Full ASCII
  - !"#\$()\*+,-./0123456789<>ABCDEFGHIJKLMNOPQRSTUVWXYZ\^
- OCR-A Reserved 1

\$\*+-./0123456789ABCDEFGHIJKLMNOPQRSTUVWXYZ

OCR-A Reserved 2

\$\*+-./0123456789<>ABCDEFGHIJKLMNOPQRSTUVWXYZ

OCR-A Banking

-0123456789<> \+

次の代表的キャラクタとして出力される特殊な銀行キャラクタ:

- └ は f として出力
- ┫ は c として出力
- 🮜 は h として出力
- ✓ 注 このパラメータを設定する前に、OCR-A を有効にしてください。OCR-A を無効にした場合は、バリエーションをデフォルトに設定してください (OCR-A Full ASCII)。

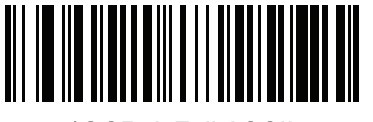

\*OCR-A Full ASCII (0)

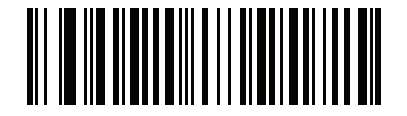

OCR-A Reserved 1 (1)

OCR プログラミング 17 - 5

OCR-A のバリエーション (続き)

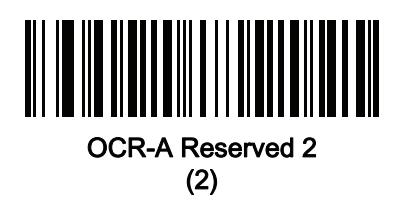

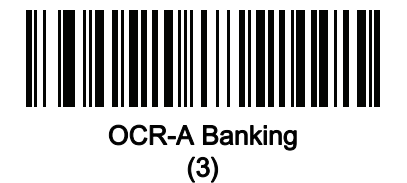

# OCR-B

## パラメータ番号 681 9SSI 番号 F1h A9h)

以下のいずれかのバーコードをスキャンして、OCR-B を有効または無効にします。

✔ 注 OCR は、バーコードほど安全ではありません。OCR の読み取りミスを減らし、OCR 読み取りの速度を 上げるには、正確な OCR テンプレートと文字サブセットを設定し、チェック ディジットを使用します。 詳細については、17-14 ページの「OCR サブセット」と17-15 ページの「OCR テンプレート」を参照 してください。

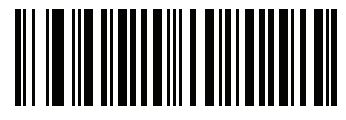

OCR-B を有効にする

(1)

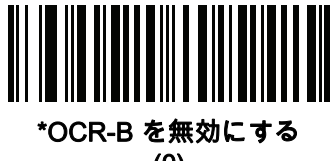

(0)

## OCR-B のバリエーション

#### パラメータ番号 685 (SSI 番号 F1h ADh)

OCR-Bには次のバリエーションがあります。最適なフォントバリエーションを選択することで、パフォーマンスと正確性が最適化されます。

OCR-B Full ASCII

!#\$%()\*+,-./0123456789<>ABCDEFGHIJKLMNOPQRSTUVWXYZ^|Ñ

- OCR-B Banking
  - #+-0123456789<>JNP|
- OCR-B Limited

+,-./0123456789<>ACENPSTVX

- OCR-B ISBN 10-Digit Book Numbers
  - -0123456789>BCEINPSXz
- ・ OCR-B ISBN 10 または 13-Digit Book Numbers
  - -0123456789>BCEINPSXz
- OCR-B Travel Document Version 1 (TD1) 3-Line ID Cards
  - -0123456789<ABCDEFGHIJKLMNOPQRSTUVWXYZ
- OCR-B Travel Document Version 2 (TD2) 2-Line ID Cards
  -0123456789<ABCDEFGHIJKLMNOPQRSTUVWXYZ</li>
- OCR-B Travel Document 2 または 3-Line ID Cards Auto-Detect

!#\$%()\*+,-./0123456789<>ABCDEFGHIJKLMNOPQRSTUVWXYZ^|Ñ

- OCR-B Passport
  - -0123456789<ABCDEFGHIJKLMNOPQRSTUVWXYZÑ
- OCR-B Visa Type A

-0123456789<ABCDEFGHIJKLMNOPQRSTUVWXYZ

• OCR-B Visa Type B

-0123456789<ABCDEFGHIJKLMNOPQRSTUVWXYZÑ

OCR-B ICAO Travel Documents

これを使用すると、TD1、TD2、Passport、Visa Type A、または Visa Type B を、これらのオプションを 切り替えることなく読み取ることができます。渡航文書の読み取りを自動認識します。

任意の ISBN Book Number をスキャンすると、自動的に適した ISBN チェックサムが適用されます。

バリエーションを選択するには、次のバーコードのいずれかをスキャンします。次のOCR-Bのバリエーションを 選択すると、自動的に適切な 17-13 ページの「OCR の行」が設定されます。これら 5 種類のバリエーションは、 その特殊な文書タイプをチェックする総合的な特殊アルゴリズムを呼び出します。

| バリエーション      | OCR の行設定 |
|--------------|----------|
| Passport     | 2        |
| TD1 ID Cards | 3        |
| TD2 ID Cards | 2        |
| Visa Type A  | 2        |
| Visa Type B  | 2        |

ク 注 OCR-A と OCR-B の両方を有効にして上記の文字セットのいずれかを設定すると、スキャナは指定された 渡航文書を読み取りますが、OCR-A は読み取りません。OCR-B 文字セットをデフォルト (OCR-B Full ASCII) に戻すと、スキャナは OCR-A を読み込みます。

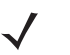

注 このパラメータを設定する前に、OCR-B を有効にしてください。OCR-B を無効にした場合は、バリエー ションをデフォルトに設定してください (OCR-B Full ASCII)。

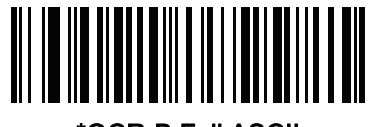

\*OCR-B Full ASCII (0)

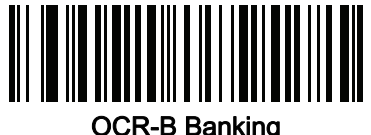

(1)

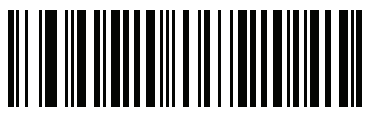

OCR-B Limited (2)

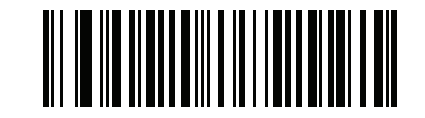

OCR-B ISBN 10-Digit Book Numbers (6) 17 - 8 DS8178 デジタル スキャナ プロダクト リファレンス ガイド

OCR-B のバリエーション (続き)

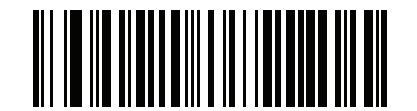

OCR-B ISBN 10 または 13-Digit Book Numbers (7)

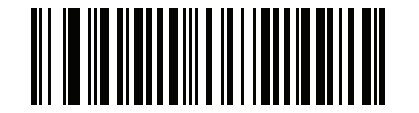

OCR-B Travel Document Version 1 (TD1) 3 Line ID Cards (3)

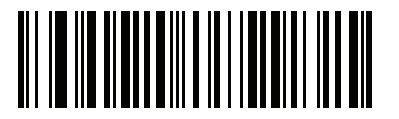

OCR-B Travel Document Version 2 (TD2) 2-Line ID Cards (8)

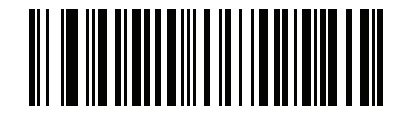

Travel Document 2 または 3-Line ID Cards Auto-Detect (20)

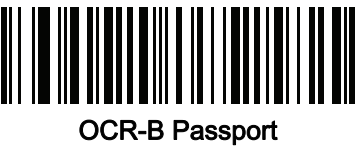

(4)

OCR-B のバリエーション (続き)

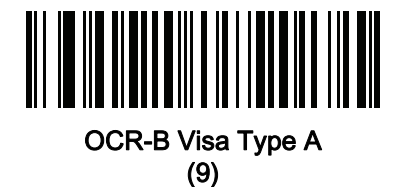

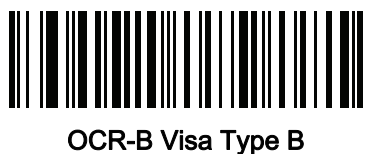

(10) מ-אי (10)

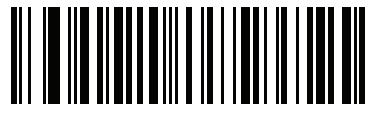

OCR-B ICAO Travel Documents (11)

OCR プログラミング 17 - 9

## 17 - 10 DS8178 デジタル スキャナ プロダクト リファレンス ガイド

#### MICR E13B

#### パラメータ番号 682 (SSI 番号 F1h AAh)

以下のいずれかのバーコードをスキャンして、MICR E13B を有効または無効にします。

MICR E13B は次のキャラクタを使用します。

01234567894.4"

次の代表的キャラクタとしての TOAD キャラクタ (Transit、On Us、Amount、および Dash) 出力:

- L はtとして出力
- ぱ aとして出力
- は o として出力
- は d として出力
- ✔ 注 OCR は、バーコードほど安全ではありません。OCR の読み取りミスを減らし、OCR 読み取りの速度を 上げるには、正確な OCR テンプレートと文字サブセットを設定し、チェック ディジットを使用します。 詳細については、17-14 ページの「OCR サブセット」と17-15 ページの「OCR テンプレート」を参照 してください。

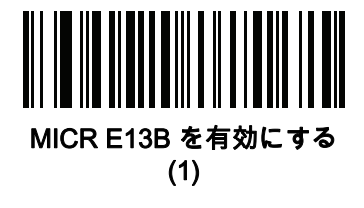

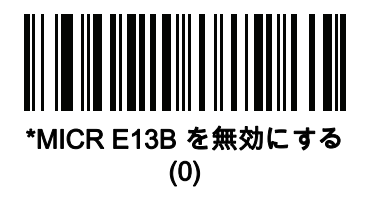

## **US Currency Serial Number**

#### パラメータ番号 683 (SSI 番号 F1h ABh)

以下のいずれかのバーコードをスキャンして、US Currency Serial Number を有効または無効にします。

✔ 注 OCR は、バーコードほど安全ではありません。OCR の読み取りミスを減らし、OCR 読み取りの速度を 上げるには、正確な OCR テンプレートと文字サブセットを設定し、チェック ディジットを使用します。 詳細については、17-14 ページの「OCR サブセット」と17-15 ページの「OCR テンプレート」を参照 してください。

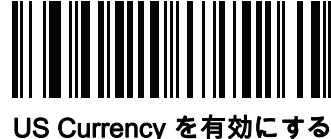

JS Currency を有効に 9~ (1)

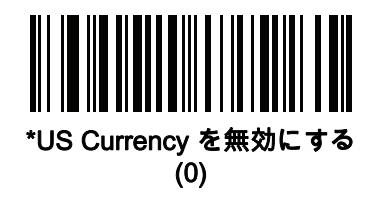

OCR の方向

#### パラメータ番号 687 (SSI 番号 F1h AFh)

5つのオプションから1つを選択し、読み取る OCR の方向を指定します。

- イメージング エンジンに対して 0<sup>o</sup> (デフォルト)
- イメージング エンジンに対して 270°時計回り (または 90°反時計回り)
- イメージング エンジンに対して 180° (上下逆)
- イメージング エンジンに対して 90°時計回り
- 全方向性

誤った方向を設定すると、読み取りミスになることがあります。

17 - 12 DS8178 デジタル スキャナ プロダクト リファレンス ガイド

OCR の方向 (続き)

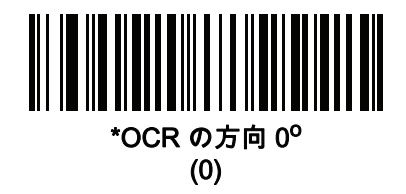

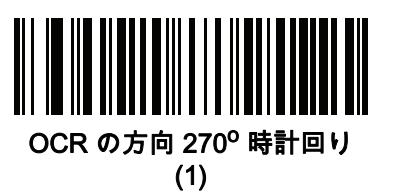

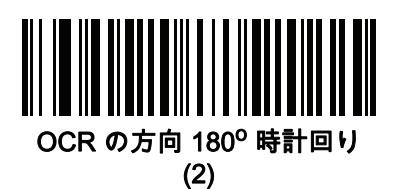

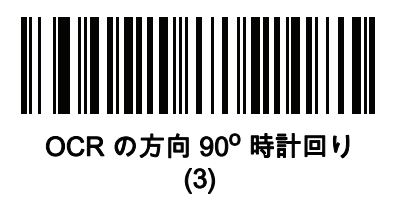

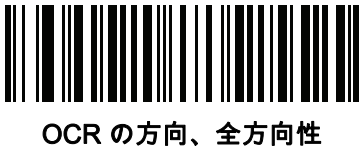

(4)

# OCR の行

パラメータ番号 691 (SSI 番号 F1h B3h)

読み取る OCR の行数を選択するには、次のバーコードのいずれかをスキャンします。[Visas]、[TD1 ID Cards]、 または [TD2 ID Cards] を選択すると、適切な「OCR の行数」が自動的に設定されます。17-6 ページの「OCR-B のバリエーション」も参照してください。

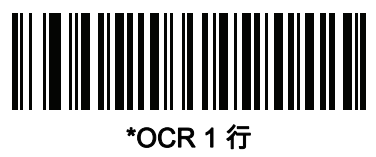

(1)

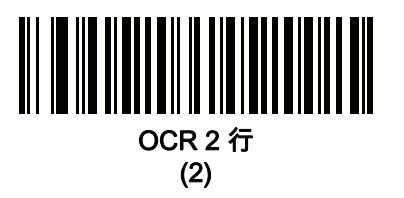

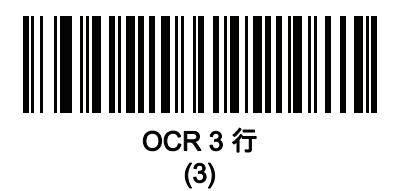

## OCR 最小文字数

パラメータ番号 689 (SSI 番号 F1h B1h)

読み取る行ごとの OCR 文字の最小数 (スペースを含まない) を選択するには、次のバーコードをスキャンしてか ら、読み取る OCR 文字の数を表す 003 ~ 100 までの 3 桁の数字を<mark>付録 G、「数値バーコード」</mark>のバーコードを 使用してスキャンします。最小 OCR 文字数以下の文字列は無視されます。デフォルトは 003 です。

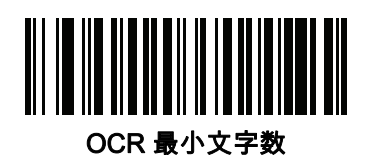

#### OCR 最大文字数

パラメータ番号 690 (SSI 番号 F1h B2h)

読み取る行ごとの OCR 文字の最大数 (スペースを含む) を選択するには、次のバーコードをスキャンしてから、 読み取る OCR 文字の数を表す 003 ~ 100 までの 3 桁の数字を<mark>付録 G、「数値バーコード」</mark>のバーコードを使用 してスキャンします。最大 OCR 文字数以上の文字列は無視されます。デフォルトは 100 です。

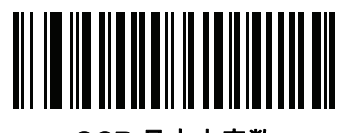

OCR 最大文字数

OCR サブセット

パラメータ番号 686 (SSI 番号 F1h AEh)

プリセット フォント バリエーションの代わりに文字のカスタム グループを定義するには、OCR サブセットを作 成します。たとえば、数字とA、B、およびCのみをスキャンする場合は、これらの文字だけのサブセットを作成 し、読み取り速度を上げます。これにより、指定した OCR サブセットがすべての有効 OCR フォントに適用され ます。

OCR フォント サブセットを設定または変更するには、次の手順に従います。

- 1. 適切な OCR フォントを有効にします。
- 2. 「OCR サブセット」バーコードをスキャンします。
- 3. 付録 H、「英数字バーコード」から OCR サブセットの番号と文字をスキャンします。
- 4. H-7 ページの「メッセージの終わり」をスキャンします。

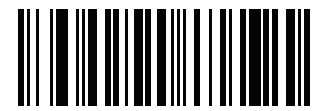

OCR サブセット

OCR サブセットをキャンセルするには、OCR-A または OCR-B に対して OCR-A バリエーションの「Full ASCII」、 または OCR-B バリエーションの「Full ASCII」をスキャンします。

MICR E13B または US Currency Serial Number の場合、その文字セット内で許可されるすべての文字を含んだサ ブセットを作成するか、6-6 ページの「デフォルト パラメータ」でオプションをスキャンし、スキャナを再プロ グラムします。

## OCR クワイエット ゾーン

パラメータ番号 695 (SSI 番号 F1h B7h)

このオプションでは、OCRクワイエットゾーンが設定されます。十分な幅の空欄を検出すると、スキャナはフィ ールドのスキャンを停止します。このスペースの幅は、「フィールドの終わり」オプションで定義されます。斜め になった文字を許容するパーサーとともに使用され、「フィールドの終わり」カウントは、1文字幅がおよそ8カ ウントです。たとえば15に設定された場合、パーサーは2文字幅を行の終わりとみなします。フィールドの終わ りの値を大きくするには、各テキスト行の終わりにより大きいクワイエット ゾーンが必要です。

クワイエット ゾーンを設定するには、次のバーコードをスキャンしてから、**付録 G、「数値パーコード」**の数値 キーパッドを使用して 2 桁の数値をスキャンします。クワイエット ゾーンの範囲は 20 ~ 99 で、デフォルトは 50 です。このデフォルトは、6 文字幅のクワイエット ゾーンを示します。

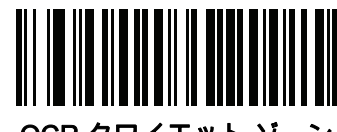

OCR クワイエット ゾーン

OCR テンプレート

パラメータ番号 547 (SSI 番号 F1h 23h)

このオプションは、スキャンした OCR キャラクタを希望の入力フォーマットに正確に一致させるためのテンプ レートを作成します。OCR 機能を使用する前に、適切な OCR テンプレートを設定する必要があります。

OCR 読み取りテンプレートを設定または変更するには、OCR テンプレート バーコードをスキャンしてから、次の ページにある数字と文字に対応するバーコードをスキャンし、テンプレート式を作成します。その後、「メッセージ の終わり」をスキャンします。デフォルトは 999999999 で、8 桁の数字を含む OCR 文字列のみを受け入れます。

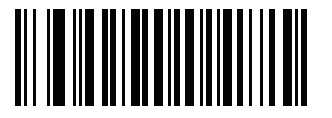

OCR テンプレート

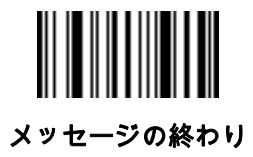

# 17 - 16 DS8178 デジタル スキャナ プロダクト リファレンス ガイド

## 数字が必須 (9)

この場所では数字のみが受け入れられます。

| テンプレート | 有効データ | 有効データ | 無効データ |
|--------|-------|-------|-------|
| 99999  | 12987 | 30517 | 123AB |

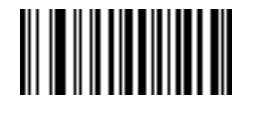

9

#### アルファベットが必須 (A)

この場所ではアルファベットのみが受け入れられます。

| テンプレート | 有効データ | 有効データ | 無効データ |
|--------|-------|-------|-------|
| AAAAA  | ABCDE | UVWXY | 12FGH |

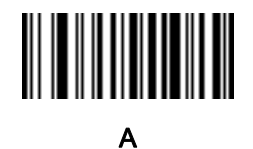

## オプションの英数字(1)

この場所では英数字が受け入れられます (存在する場合)。オプションの文字は、文字同様のフィールドの最初の 文字としては許可されません。

| テンプレート | 有効データ | 有効データ | 無効データ |
|--------|-------|-------|-------|
| 99991  | 1234A | 12345 | 1234< |

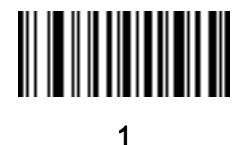

OCR プログラミング 17 - 17

### オプションのアルファベット (2)

この場所ではアルファベットが受け入れられます (存在する場合)。オプションの文字は、文字同様のフィールド の最初の文字としては許可されません。

| テンプレート | 有効データ | 有効データ | 無効データ |
|--------|-------|-------|-------|
| AAAA2  | ABCDE | WXYZ  | ABCD6 |

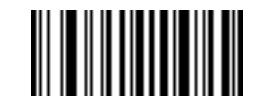

2

#### アルファベットまたは数字(3)

入力データの検証のためこの位置に英数字が必要です。

| テンプレート | 有効データ | 有効データ | 無効データ |
|--------|-------|-------|-------|
| 33333  | 12ABC | WXY34 | 12AB< |

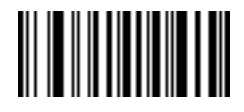

3

#### スペースおよびリジェクト文字を含む任意の文字(4)

この場所では、スペースやリジェクト文字を含め、任意の文字が受け入れられます。テンプレートの最初の場所 にすることはできません。リジェクト文字は、出力ではアンダースコア(\_)で表されます。これは、トラブルシュ ーティングの際に適した選択です。

| テンプレート | 有効データ  | 有効データ |
|--------|--------|-------|
| 99499  | 12\$34 | 34 98 |

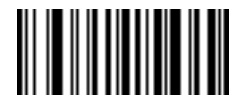

4

# 17 - 18 DS8178 デジタル スキャナ プロダクト リファレンス ガイド

## スペースおよびリジェクト文字を除く任意の文字(5)

この場所では、スペースまたはリジェクト文字を除く、任意の文字が受け入れられます。

| テンプレート | 有効データ | 有効データ | 無効データ |
|--------|-------|-------|-------|
| 55999  | A.123 | *Z456 | A BCD |

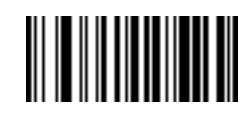

5

#### オプションの数字(7)

数字が受け入れられます (存在する場合)。オプションの文字は、文字同様のフィールドの最初の文字としては許 可されません。

| テンプレート | 有効データ | 有効データ | 無効データ |
|--------|-------|-------|-------|
| 99977  | 12345 | 789   | 789AB |

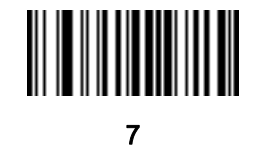

#### 数字またはフィル(8)

この場所では任意の数字またはフィル文字が受け入れられます。

| テンプレート | 有効データ | 有効データ | 有効データ |
|--------|-------|-------|-------|
| 88899  | 12345 | >>789 | <<789 |

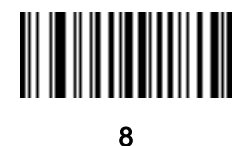
OCR プログラミング 17 - 19

## アルファベットまたはフィル (F)

この場所では任意のアルファベットまたはフィル文字が受け入れられます。

| テンプレート | 有効データ | 有効データ | 有効データ |
|--------|-------|-------|-------|
| AAAFF  | ABCXY | LMN>> | ABC<5 |

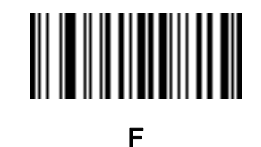

#### オプションのスペース()

スペースが受け入れられます (存在する場合)。オプションの文字は、文字同様のフィールドの最初の文字として は許可されません。

| テンプレート | 有効データ | 有効データ | 無効データ |
|--------|-------|-------|-------|
| 99 99  | 12 34 | 1234  | 67891 |

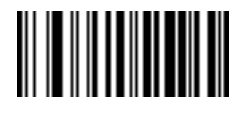

スペース

#### オプションの小さい特殊文字 (.)

特殊文字が受け入れられます (存在する場合)。オプションの文字は、文字同様のフィールドの最初の文字として は許可されません。小さい特殊文字とは、-,および.です。

| テンプレート | 有効データ | 有効データ | 無効データ |
|--------|-------|-------|-------|
| AA.99  | MN.35 | XY98  | XYZ12 |

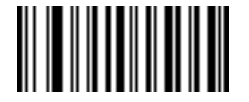

#### その他のテンプレート演算子

これらのテンプレート演算子は、スキャンした OCR データの読み取り、区切り、フォーマットに役立ちます。

リテラル文字列 ("および+)

スキャンした OCR データに必要なテンプレート内にリテラル文字列を定義するには、区切り文字または囲み 文字のいずれかを付録H、「英数字バーコード」の英数字キーボードから使用します。必須リテラル文字列の区切 りに使用される文字は 2 つあります。希望のリテラル文字列に区切り文字の 1 つがある場合、別の区切り文字を 使用します。

テンプレート 有効データ 無効データ

"35+BC" **35+BC** AB+22

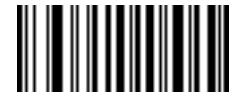

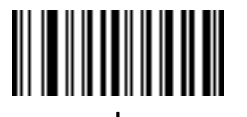

新しい行 (E)

複数の行のテンプレートを作成するには、各単一行の間に「E」を追加します。

| テンプレート   | 有効データ | 有効データ | 無効データ |
|----------|-------|-------|-------|
| 999eaaaa | 321   | 987   | XYZW  |
|          | BCAD  | ZXYW  | 12    |

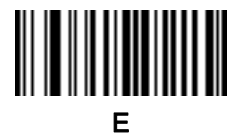

#### 文字列抽出 (C)

この演算子は、他の演算子と組み合わせて使用し、スキャンしたデータからの文字列抽出を定義します。文字列 抽出は次のように構成されます。

CbPe

ここで:

- Cは文字列抽出演算子です。
- bは文字列開始区切り文字です。
- P は文字列表現を説明するカテゴリ (1 文字または複数文字の数字またはアルファベット)です。
- e は文字列終了区切り文字です。
- bとeの値は、スキャンできる任意の文字です。これらは出力ストリームに組み込まれます。

| テンプレート | 入力データ        | 出力       |
|--------|--------------|----------|
| C>A>   | XQ3>ABCDE>   | >ABCDE>  |
|        | ->ATHRUZ>123 | >ATHRUZ> |
|        | 1ABCZXYZ     | 出力なし     |

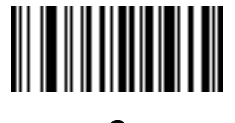

С

#### フィールドの終わりを無視 (D)

この演算子では、テンプレート以降のすべての文字が無視されます。この演算子はテンプレート式の最後の文字 として使用します。テンプレート 999D の例:

| テンプレート | 入力データ   | 出力  |
|--------|---------|-----|
| 999D   | 123-PED | 123 |
|        | 357298  | 357 |
|        | 193     | 193 |

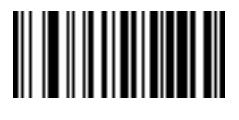

#### そこまでスキップ (P1)

この演算子により、特定の文字タイプまたはリテラル文字列が検出されるまでの文字をスキップします。次の2つの 方法で使用されます。

Plct

ここで:

- P1 は「そこまでスキップ」の演算子です。
- cは出力の開始をトリガする文字のタイプです。
- tは1つまたは複数のテンプレート文字です。
   P1"s"t

ここで:

- P1 は「そこまでスキップ」の演算子です。
- "s"は出力の開始をトリガする1つまたは複数のリテラル文字列文字(17-20ページの「リテラル文字列 ("および+)」を参照)です。
- t は 1 つまたは複数のテンプレート文字です。

トリガ文字またはリテラル文字列は、「そこまでスキップ」演算子からの出力に組み込まれ、テンプレートの最初 の文字がこのトリガに対応します。

| テンプレート       | 入力データ     | 出力     |
|--------------|-----------|--------|
| P1"PN"AA9999 | 123PN9876 | PN9876 |
|              | PN1234    | PN1234 |
|              | X-PN3592  | PN3592 |

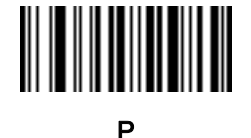

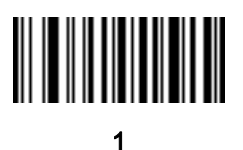

#### 該当しなくなるまでスキップ (P0)

この演算子により、特定の文字タイプまたはリテラル文字列が出力ストリームで一致しなくなるまで文字をスキ ップします。次の 2 つの方法で使用されます。

POct

ここで:

- P0 は「該当しなくなるまでスキップ」の演算子です。
- cは出力の開始をトリガする文字のタイプです。
- tは1つまたは複数のテンプレート文字です。
   P0"s"t

ここで:

- P0 は「該当しなくなるまでスキップ」の演算子です。
- "s" は出力の開始をトリガする1つまたは複数のリテラル文字列文字(17-20ページの「リテラル文字列 ("および+)」を参照)です。
- t は 1 つまたは複数のテンプレート文字です。

トリガ文字またはリテラル文字列は「該当しなくなるまでスキップ」演算子からの出力には組み込まれません。

| テンプレート     | 入力データ    | 出力   |
|------------|----------|------|
| P0A9999    | BPN3456  | 3456 |
|            | PN1234   | 1234 |
|            | 5341     | 出力なし |
|            |          |      |
| テンプレート     | 入力データ    | 出力   |
| P0"PN"9999 | PN3456   | 3456 |
|            | 5341     | 出力なし |
|            | PNPN7654 | 7654 |

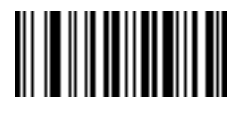

Ρ

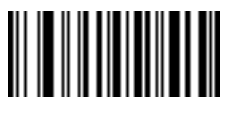

17 - 24 DS8178 デジタル スキャナ プロダクト リファレンス ガイド

## 前を繰り返す (R)

この演算子により、テンプレート文字を1回以上繰り返すことができ、可変長スキャンデータを読み取ることができます。次の例では、2つの必須アルファベットに続けて1つまたは複数の数字を読み取ります。

| テンプレート | 入力データ     | 出力      |
|--------|-----------|---------|
| AA9R   | AB3       | AB3     |
|        | PN12345   | PN12345 |
|        | 32RM52700 | 出力なし    |

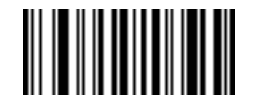

R

一致するまでスクロール (S)

この演算子は、データがテンプレートに一致するまで、スキャンしたデータを1文字ずつ移動していきます。

| テンプレート | 入力データ     | 出力    |
|--------|-----------|-------|
| S99999 | AB3       | 出力なし  |
|        | PN12345   | 12345 |
|        | 32RM52700 | 52700 |

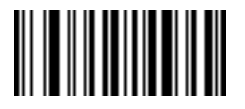

S

#### 複数テンプレート

OCR 読み取り用に複数のテンプレートをセットアップします。セットアップするには、複数テンプレート文字列 に含まれているテンプレートそれぞれについて、17-15 ページの「OCR テンプレート」で説明されている手順に 従います (OCR テンプレート バーコードをスキャンし、続いて数字と文字に対応するバーコードをスキャンして テンプレート式を形成し、最後に「メッセージの終わり」をスキャンします)。テンプレートの区切り文字として は、大文字の X を使用します。

たとえば、OCR テンプレートを 99999XAAAAA と設定すると、12345 または ABCDE の OCR 文字列を読み取る ことができます。

#### テンプレートの例

以下に、各定義の有効データの説明とともにテンプレートの例を示します。

| フィールドの定義       | 説明                                                       |
|----------------|----------------------------------------------------------|
| "M"99977       | M の後に 3 つの数字と 2 つのオプションの数字。                              |
| "X"997777"X"   | X の後に 2 つの数字、4 つのオプションの数字、および X。                         |
| 9959775599     | 2 つの数字の後に任意の文字、数字、2 つのオプションの数字、2 つの任意の文字、<br>および 2 つの数字。 |
| A55"-"999"-"99 | 1つの文字の後に2つの文字、ダッシュ、3つの数字、ダッシュ、および2つの数字。                  |
| 33A"."99       | 2 つの英数字の後に 1 つの文字、ピリオド、および 2 つの数字。                       |
| 999992991      | 5 つの数字の後にオプションのアルファベット、2 つの数字、およびオプションの英<br>数字。          |
| "PN98"         | リテラル フィールド - PN98。                                       |

#### OCR チェック ディジット係数

#### パラメータ番号 688 (SSI 番号 F1h B0h)

チェック ディジットは OCR 文字列の最後の数字 (最も右の位置) で、収集したデータの精度を上げます。このオ プションは、OCR モジュール チェック ディジットの計算を設定します。入力データについて計算が実行され、 英数字の数字の重みを基にしてこのチェック ディジットが決定されます。17-26 ページの「OCR チェック ディ ジット乗数」を参照してください。入力データがチェック ディジットに一致しない場合、そのデータは破損して いると考えられます。

選択したチェック ディジットのオプションは、17-27 ページの「OCR チェック ディジット検証」を設定するま で有効になりません。

係数 10 の 10 などの「チェック ディジット係数」を選択するには、次のバーコードをスキャンし、さらに付録 G、 「数値パーコード」の数字キーパッドを使用して、チェックディジットを表す 001 ~ 099 の 3 桁の数字をスキャン します。デフォルトは1です。

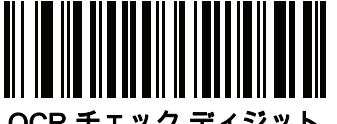

OCR チェック ディジット

#### OCR チェック ディジット乗数

#### パラメータ番号 700 (SSI 番号 F1h BCh)

このオプションは、文字位置の OCR チェック ディジット乗数を設定します。チェック ディジット検証の場合、 スキャンしたデータの各文字には、チェック ディジットの計算で使用される重み付けが割り当てられています。 スキャナ OCR では、出荷時に以下の重みが割り当てられています。

| 0 = 0 | A = 10 | K = 20 | U = 30   |
|-------|--------|--------|----------|
| 1 = 1 | B = 11 | L = 21 | V = 31   |
| 2 = 2 | C = 12 | M = 22 | W = 32   |
| 3 = 3 | D = 13 | N = 23 | X = 33   |
| 4 = 4 | E = 14 | O = 24 | Y = 34   |
| 5 = 5 | F = 15 | P = 25 | Z = 35   |
| 6 = 6 | G = 16 | Q = 26 | スペース = 0 |
| 7 = 7 | H = 17 | R = 27 |          |
| 8 = 8 | l = 18 | S = 28 |          |
| 9 = 9 | J = 19 | T = 29 |          |

他のすべての文字は、1と同等です。

デフォルトと異なる場合は、乗数文字列を定義できます。

121212121212 (デフォルト)

123456789A (ISBN では、積は右から左に加算されます。17-27 ページの「OCR チェック ディジット検証」を 参照)

例:

| ISBN  | 0  | 2   | 0  | 1  | 1  | 8   | 3   | 9   | 9   | 4  |     |
|-------|----|-----|----|----|----|-----|-----|-----|-----|----|-----|
| 乗数    | 10 | 9   | 8  | 7  | 6  | 5   | 4   | 3   | 2   | 1  |     |
| 結果    | 0  | 18  | 0  | 7  | 6  | 40  | 12  | 27  | 18  | 4  |     |
| 結果の追加 | 0+ | 18+ | 0+ | 7+ | 6+ | 40+ | 12+ | 27+ | 18+ | 4= | 132 |

ISBN は、チェック ディジットに係数 11 を使用します。この場合、132 は 11 で割り切れるので、チェック ディ ジットは合格です。

チェック ディジット乗数を設定するには、次のバーコードをスキャンし、さらに付録 H、「英数字バーコード」 から乗数文字列を構成する数字と文字をスキャンします。その後、H-7 ページの「メッセージの終わり」をス キャンします。

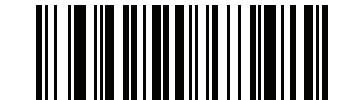

OCR チェック ディジット乗数

OCR チェック ディジット検証

#### パラメータ番号 694 (SSI 番号 F1h B6h)

以下のオプションを使用し、チェック ディジット検証スキームを適用してスキャニング エラーを防止します。

なし

チェックディジット検証なしで、チェックディジットが適用されないことを示しています。これがデフォルトです。

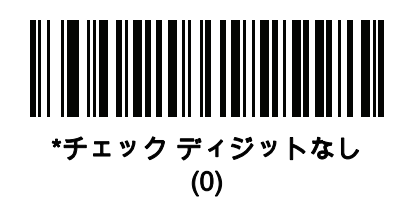

#### 積を左から右に加算

スキャンしたデータの各文字には、数値が割り当てられます (17-26 ページの「OCR チェック ディジット乗数」を 参照)。スキャンしたデータの文字を表すそれぞれの数字は、乗数の対応数字によって乗算され、その積の合計が 算出されます。この合計係数であるチェックディジット係数がゼロの場合、チェックディジットが渡されます。

例:

スキャンされたデータの数値は 132456 です (チェック ディジットは 6)。

チェック ディジット乗数文字列は 123456 です。

| 数字    | 1  | 3  | 2  | 4   | 5   | 6   |    |
|-------|----|----|----|-----|-----|-----|----|
| 乗数    | 1  | 2  | 3  | 4   | 5   | 6   |    |
| 結果    | 1  | 6  | 6  | 16  | 25  | 36  |    |
| 結果の加算 | 1+ | 6+ | 6+ | 16+ | 25+ | 36= | 90 |

チェック ディジット係数は 10 です。90 は 10 で割り切れる (余りはゼロ) ので合格です。

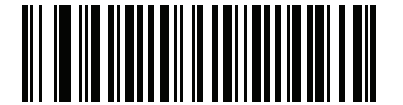

積を左から右に加算

(3)

#### 積を右から左に加算

スキャンしたデータの各文字には、数値が割り当てられます (17-26 ページの「OCR チェック ディジット乗数」 を参照)。チェックディジット乗数は順番に予約されます。スキャンしたデータの文字を表すそれぞれの値は、予 約された対応数値で乗算され、スキャンした各文字の積となります。これらの積の合計が算出されます。この合 計係数であるチェック ディジット係数がゼロの場合、チェック ディジットが渡されます。

60

例:

スキャンされたデータの数値は 132459 です (チェック ディジットは 9)。

チェック ディジット乗数文字列は 123456 です。

| 数字    | 1  | 3   | 2  | 4   | 5   | 9  |  |
|-------|----|-----|----|-----|-----|----|--|
| 乗数    | 6  | 5   | 4  | 3   | 2   | 1  |  |
| 結果    | 6  | 15  | 8  | 12  | 10  | 9  |  |
| 結果の加算 | 6+ | 15+ | 8+ | 12+ | 10+ | 9= |  |

チェック ディジット係数は 10 です。60 は 10 で割り切れる (余りは 0) ので合格です。

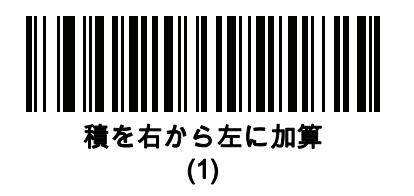

#### 数字を左から右に加算

スキャンしたデータの各文字には、数値が割り当てられます (17-26 ページの「OCR チェック ディジット乗数」を 参照)。スキャンしたデータの文字を表すそれぞれの値は対応数値で乗算され、スキャンした各文字の積となりま す。さらに、すべての積の個々の数字の合計が計算されます。この合計係数であるチェック ディジット係数がゼロ の場合、チェック ディジットが渡されます。

例:

スキャンされたデータの数値は 132456 です (チェック ディジットは 6)。

チェック ディジット乗数文字列は 123456 です。

| 数字    | 1  | 3  | 2  | 4    | 5    | 6    |    |
|-------|----|----|----|------|------|------|----|
| 乗数    | 1  | 2  | 3  | 4    | 5    | 6    |    |
| 結果    | 1  | 6  | 6  | 16   | 25   | 36   |    |
| 数字を加算 | 1+ | 6+ | 6+ | 1+6+ | 2+5+ | 3+6= | 36 |

チェック ディジット係数は 12 です。36 は 12 で割り切れる (余りは 0) ので合格です。

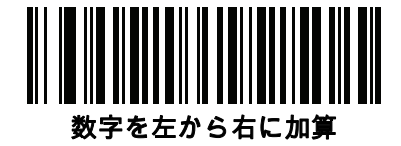

(4)

#### 数字を右から左に加算

スキャンしたデータの各文字には、数値が割り当てられます (17-26 ページの「OCR チェック ディジット乗数」を 参照)。チェックディジット乗数は順番に予約されます。スキャンしたデータの文字を表すそれぞれの値は、予約さ れた対応数値で乗算され、スキャンした各文字の積となります。さらに、すべての積の個々の数字の合計が計算さ れます。この合計係数であるチェック ディジット係数がゼロの場合、チェック ディジットが渡されます。 例:

スキャンされたデータの数値は 132456 です (チェック ディジットは 6)。

チェック ディジット乗数文字列は 123456 です。

| 数字 | 1 | 3  | 2 | 4  | 5  | 6 |
|----|---|----|---|----|----|---|
| 乗数 | 6 | 5  | 4 | 3  | 2  | 1 |
| 結果 | 6 | 15 | 8 | 12 | 10 | 6 |
|    | - |    |   |    |    | - |

数字を加算 6+ 1+5+ 8+ 1+2+ 1+0+ 6= 30

チェック ディジット係数は 10 です。30 は 10 で割り切れる (余りは 0) ので合格です。

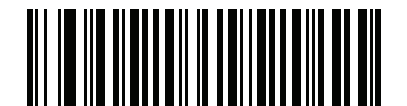

数字を右から左に加算 (2)

#### 積を右から左に加算で余り1桁

スキャンしたデータの各文字には、数値が割り当てられます (17-26 ページの「OCR チェック ディジット乗数」を 参照)。チェックディジット乗数は順番に予約されます。スキャンしたデータの文字を表すそれぞれの値は、予約さ れた対応数値で乗算され、スキャンした各文字の積となります。チェック ディジットの積を除いたこれらの積の合計 が計算されます。この合計係数「チェックディジット係数」がチェックディジットの積と等しい場合、チェックデ ィジットが渡されます。

例:

スキャンされたデータの数値は 122456 です (チェック ディジットは 6)。

チェック ディジット乗数文字列は 123456 です。

| 数字    | 1  | 2   | 2  | 4   | 5   |    | 6 |
|-------|----|-----|----|-----|-----|----|---|
| 乗数    | 6  | 5   | 4  | 3   | 2   |    | 1 |
| 結果    | 6  | 10  | 8  | 12  | 10  |    | 6 |
| 結果を加算 | 6+ | 10+ | 8+ | 12+ | 10= | 46 | 6 |

チェック ディジット係数は 10 です。46 を 10 で割ると余りは 6 なので合格です。

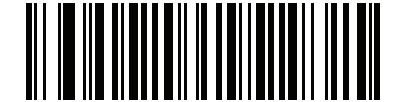

積を右から左に加算で余り1桁

#### 数字を右から左に加算で余り1桁

スキャンしたデータの各文字には、数値が割り当てられます (17-26 ページの「OCR チェック ディジット乗数」を 参照)。チェックディジット乗数は順番に予約されます。スキャンしたデータの文字を表すそれぞれの値は、予約さ れた対応数値で乗算され、スキャンした各文字の積となります。さらに、チェック ディジットの積を除くすべての積 の個々の数字の合計が計算されます。この合計係数「チェック ディジット係数」がチェック ディジットの積と等し い場合、チェック ディジットが渡されます。

例:

スキャンされたデータの数値は 122459 です (チェック ディジットは 6)。 チェック ディジット乗数文字列は 123456 です。

| 数字    | 1  | 2    | 2  | 4    | 5       | 9 |
|-------|----|------|----|------|---------|---|
| 乗数    | 6  | 5    | 4  | 3    | 2       | 1 |
| 結果    | 6  | 10   | 8  | 12   | 10      | 9 |
| 数字を加算 | 6+ | 1+0+ | 8+ | 1+2+ | 1+0= 19 | 9 |

チェック ディジット係数は 10 です。19 を 10 で割ると余りは 9 なので合格です。

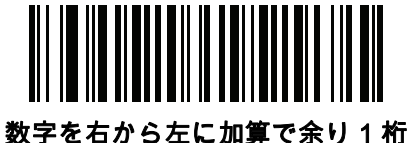

X子で石から左に加昇でホリー

<sup>(6)</sup> 

#### 医療業界 - HIBCC43

これは医療業界 module 43 チェック ディジット標準です。このチェック ディジットは、対象メッセージに含まれ るすべての文字の値に対する係数 43 の合計で、対象メッセージの末尾の文字として印刷されます。

例:

サプライヤ ラベルのデータ構造: + A 1 2 3 B J C 5 D 6 E 7 1

値の和:41+10+1+2+3+11+19+12+5+13+6+14+7+1 = 145

145 を 43 で割ります。商は 3、余りは 16 になります。チェック ディジットは余りの値に対応する文字で (<mark>表 17-2</mark> を 参照)、この例では 16、すなわち G となります。よって、チェック ディジットを含めたサプライヤ ラベル デー タ構造全体は次のようになります。

A123BJC5D6E71G

表 17-2 HIBC LIC データ形式のチェック ディジットを計算するための数値対応表

| 0 = 0 | 9 = 9  | l = 18 | R = 27 | - = 36     |
|-------|--------|--------|--------|------------|
| 1 = 1 | A = 10 | J = 19 | S = 28 | . = 37     |
| 2 = 2 | B = 11 | K = 20 | T = 29 | Space = 38 |
| 3 = 3 | C = 12 | L = 21 | U = 30 | \$ = 39    |
| 4 = 4 | D = 13 | M = 22 | V = 31 | / = 40     |
| 5 = 5 | E = 14 | N = 23 | W = 32 | + = 41     |
| 6 = 6 | F = 15 | O = 24 | X = 33 | % = 42     |
| 7 = 7 | G = 16 | P = 25 | Y = 34 |            |
| 8 = 8 | H = 17 | Q = 26 | Z = 35 |            |
|       |        |        |        |            |

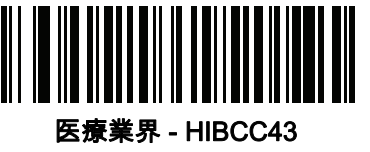

(9)

# 反転 OCR

パラメータ番号 856 (SSI 番号 F2h 58h)

反転 OCR は、黒地または暗い背景上の、白または明るい色の文字です。反転 OCR を読み取るオプションを選択 します。

- 標準のみ 標準の OCR (白地に黒) 文字列のみ読み取られます。
- 反転のみ 反転 OCR (黒地に白) 文字列のみ読み取られます。
- 自動識別 標準と反転の両方の OCR 文字列が読み取られます。

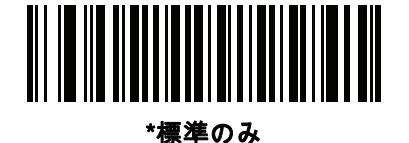

(0)

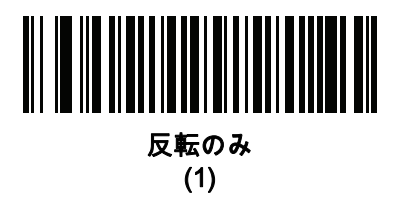

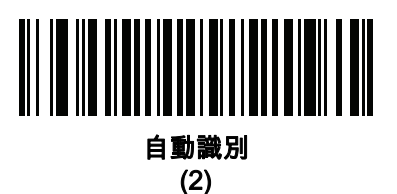

## **OCR Redundancy**

#### パラメータ番号 1770 (SSI 番号 F8h 06h EAh)

このオプションにより、転送前の OCR テキスト文字列の読み取り回数を調節します。OCR 読み取り Redundancy Level は 3 段階です。OCR 読み取り Redundancy Level と OCR 読み取り速度は反比例します。Redundancy Level が 高いほど、OCR の読み取り速度は遅くなるため、必要な Redundancy Level を選択してください。

- OCR Redundancy Level 1: この設定では、デジタル スキャナはその性能を最大限に発揮できる状態で動作しつつ、規格内のほとんどの OCR テキスト文字列を読み取るために十分な読み取り精度を確保できます。
- OCR Redundancy Level 2: この設定では、適切な読み取り速度を維持しながら、ほとんどの読み取りミスを 排除します。
- OCR Redundancy Level 3: OCR Redundancy Level 2 で読み取りミスを排除できない場合に、OCR 読み取 り精度要件の高い、このオプションを選択します。

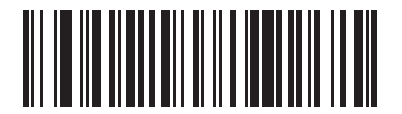

\*OCR Redundancy Level 1 (1)

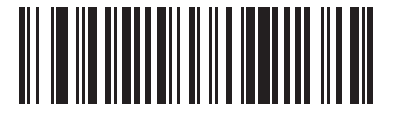

OCR Redundancy Level 2 (2)

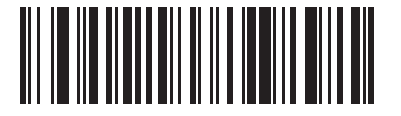

OCR Redundancy Level 3
(3)

# 第 18 章 ドライバーズ ライセンスの セットアップ (DS8178-DL)

# はじめに

DS8178-DL デジタル スキャナは、標準の米国ドライバーズ ライセンスおよび特定の他の米国自動車管理者協会 (AAMVA)準拠のIDカードからの情報を解析できます。これは、内部に埋め込まれたアルゴリズムを使用して実現さ れます。バーコードをスキャンして内部に組み込まれたアルゴリズムをアクティブ化し、フォーマットされたデー タを生成します。年齢確認、クレジット カード申請情報などにはフォーマットされたデータを使用します。

この章では、DS8178-DL デジタル スキャナが、米国ドライバーズ ライセンスおよび AAMVA 準拠の ID カード上 の 2D バーコードに含まれるデータを読み取って使用するようにプログラムする方法を説明します。

表 18-1 DL 解析パラメータのテーブル

| パラメータ                         | デフォルト            | ページ番号                   |
|-------------------------------|------------------|-------------------------|
| DL 解析パラメータ                    |                  |                         |
| ドライバーズ ライセンス解析                | ドライバーズ ライセンス解析なし | 18-2                    |
| ドライバーズ ライセンス データ フィールドの解析     | N/A              | 18-3                    |
| ドライバーズ ライセンス解析フィールド バーコード     | N/A              | 18-4                    |
| AAMVA 解析フィールド バーコード           | N/A              | 18-7                    |
| デフォルト設定パラメータ                  | N/A              | 18-17                   |
| 性別を M または F として出力             | N/A              | 18-17                   |
| 日付フォーマット                      | CCYYMMDD         | 18-18                   |
| セパレータなし                       | N/A              | 18-19                   |
| キーストロークの送信<br>制御文字<br>キーボード文字 | N/A              | 18-20<br>18-20<br>18-24 |
| 解析ルールの例                       | N/A              | 18-39                   |
| エンベデッド ドライバーズ ライセンス解析 ADF の例  | N/A              | 18-43                   |

# ドライバーズ ライセンス解析

パラメータ番号 645 (SSI # F1 85)

デジタルスキャナのドライバーズライセンス解析を有効にするには、「エンペデッドドライバーズライセンス解析」 バーコードをスキャンします。これには、Zebra ソフトウェア (.DLL) は必要ありません。

デジタル スキャナが出力するデータ フィールドのシーケンス順に、以下のページのバーコードをスキャンしま す。詳細については、18-3 ページの「ドライバーズ ライセンス データ フィールドの解析 (エンペデッド ドライバーズ ライセンス解析)」を参照してください。

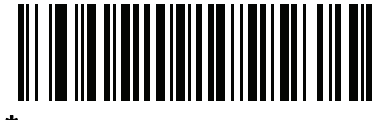

\*ドライバーズ ライセンス解析なし

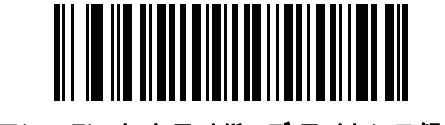

エンベデッド ドライバーズ ライセンス解析

# ドライバーズ ライセンス データ フィールドの解析 (エンベデッド ドライバーズ ライセンス解析)

解析ルールのプログラミングを開始するには、次の手順に従います。

- 1. 18-4 ページの「新しいドライバーズ ライセンス解析ルールの開始」をスキャンします。
- 2. 次ページ以降の、または 18-20 ページの「キーストロークの送信 (制御文字およびキーボード文字)」のフィールド バーコードのいずれかをスキャンして、解析ルールを完成させます。
- 3. ルール全体を入力した後、18-4 ページの「ドライバーズ ライセンス解析ルールの保存」をスキャンしてルールを 保存します。
- ✓ 注 メモリに格納可能なドライバーズ ライセンス解析ルールは、常に1つだけです。新しいルールを保存す ると、以前のルールが置き換えられます。

プログラミング中の任意のタイミングでプログラミング シーケンスを中止するには、18-4 ページの「ドライバー ズライセンス解析ルール入力の終了」をスキャンします。以前に保存されたルールは保持されます。

プログラムされた保存済みルールを消去するには、18-4 ページの「ドライバーズ ライセンス解析ルールの消去」をス キャンします。

#### エンベデッド ドライバーズ ライセンス解析の条件 - コード タイプ

解析するドライバーズ ライセンスのフィールドおよびその順序を指定した後、『Advanced Data Formatting Programmer Guide』の「**解析済みドライバーズ ライセンス**」条件バーコードを使用して、標準 ADF ルールを解析 されたデータに適用することもできます。

注 「エンベデッド ドライバーズ ライセンス解析」用に設定されている場合は、解析済みドライバーズ ライセンス データに関する標準 ADF ルールのみを作成できます。

このコード タイプの条件を使用したサンプル ADF ルールについては、1<mark>8-43 ページの「エンペデッド ドライバー</mark> ズライセンス解析の ADF 例」を参照してください。 18 - 4 DS8178 デジタル スキャナ プロダクト リファレンス ガイド

ドライバーズ ライセンス解析フィールド バーコード

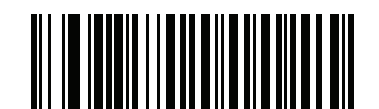

新しいドライバーズ ライセンス解析ルールの開始

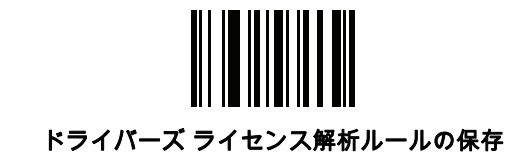

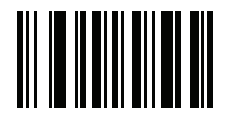

ドライバーズ ライセンス解析ルール入力の終了

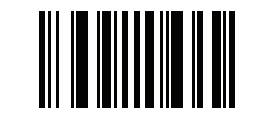

ドライバーズ ライセンス解析ルールの消去

## ドライバーズ ライセンス解析フィールド バーコード (続き)

ここからが、現在サポートされている解析フィールドです。すべての ID が同じフォーマットでデータを提示するわ けではありません。たとえば、一部の ID には、姓、名、ミドルネームのイニシャルに別個のフィールドがあります が、他の ID には、名前全体で1つのフィールドしかない場合があります。加えて、一部の ID は対象者の誕生日に有 効期限が切れるのに、実際の有効期限日フィールドが示すのは年だけという場合もあります。統一されたフォーマッ トでデータを提示するため、次の 9 個のバーコードは ID バーコードに含まれる実データから計算したデータを返し ます。

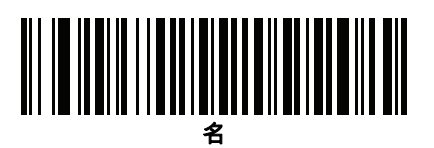

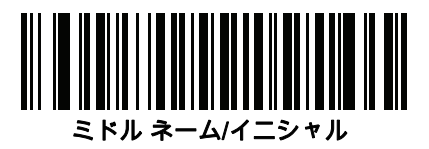

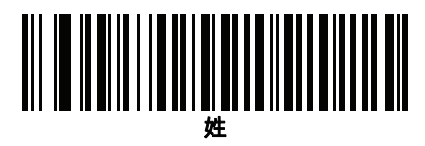

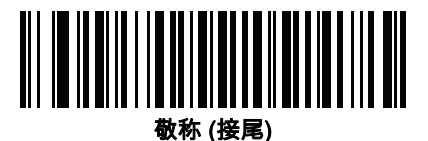

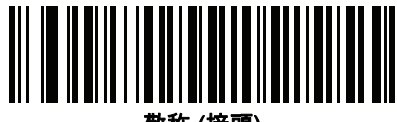

敬称 (接頭)

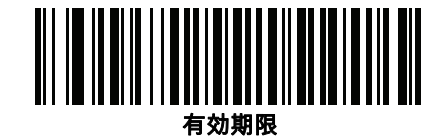

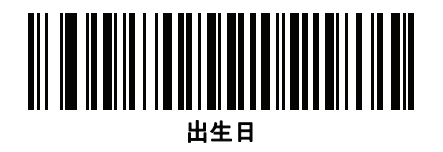

18 - 6 DS8178 デジタル スキャナ プロダクト リファレンス ガイド

ドライバーズ ライセンス解析フィールド バーコード (続き)

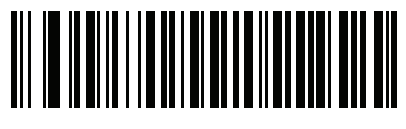

発行日

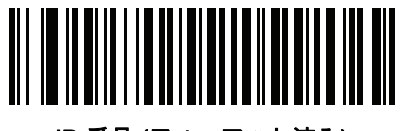

ID 番号 (フォーマット済み)

ドライバーズ ライセンスのセットアップ (DS8178-DL) 18 - 7

AAMVA 解析フィールド バーコード

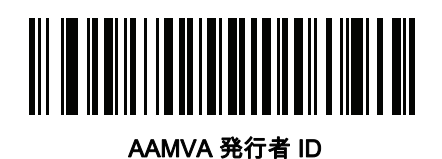

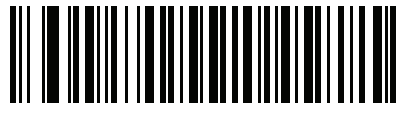

フル ネーム

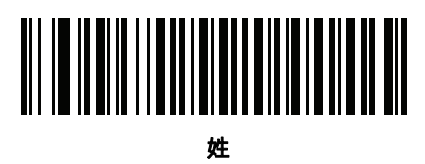

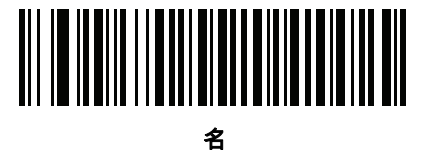

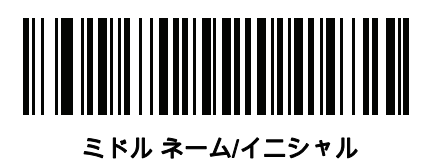

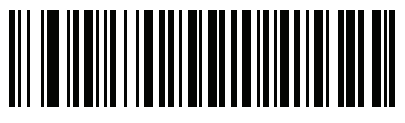

敬称 (接尾)

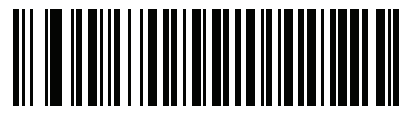

敬称 (接頭)

18 - 8 DS8178 デジタル スキャナ プロダクト リファレンス ガイド

AAMVA 解析フィールド バーコード (続き)

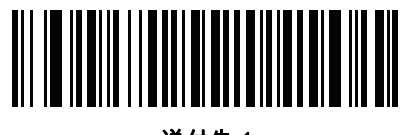

送付先 1

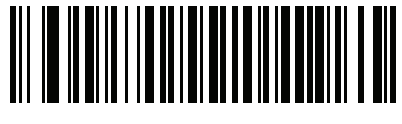

送付先 2

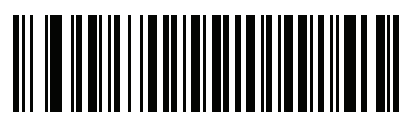

送付先市

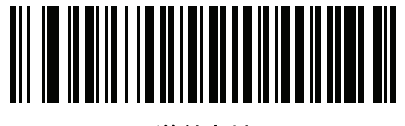

送付先州

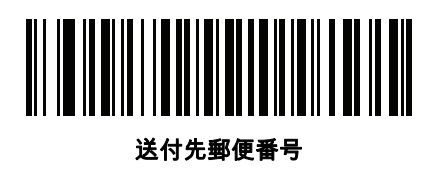

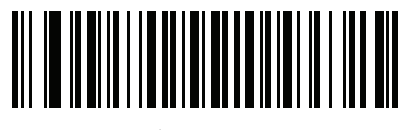

自宅住所 1

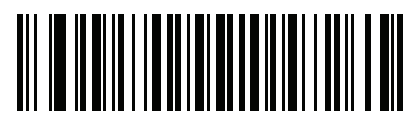

自宅住所 2

ドライバーズ ライセンスのセットアップ (DS8178-DL) 18 - 9

AAMVA 解析フィールド バーコード (続き)

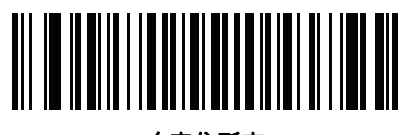

自宅住所市

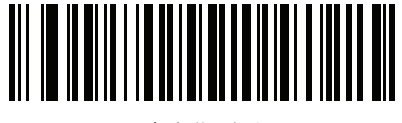

自宅住所州

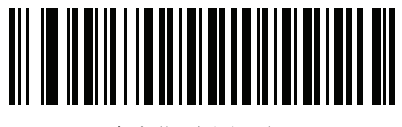

自宅住所郵便番号

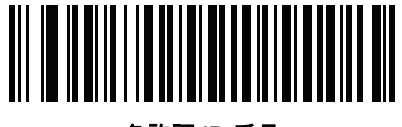

免許証 ID 番号

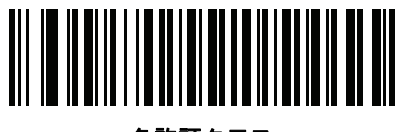

免許証クラス

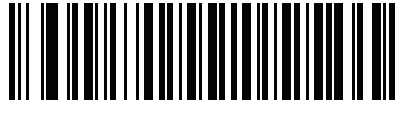

免許証制限

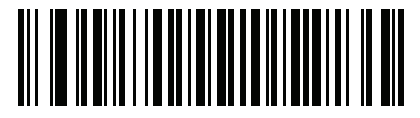

免許証承認

18 - 10 DS8178 デジタル スキャナ プロダクト リファレンス ガイド

AAMVA 解析フィールド バーコード (続き)

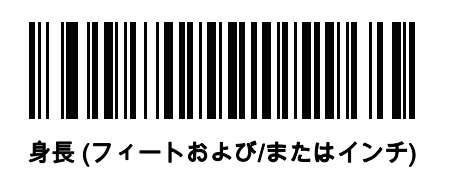

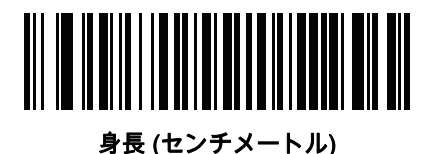

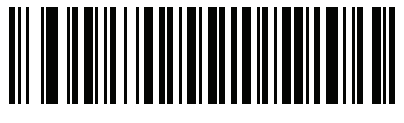

体重 (ポンド)

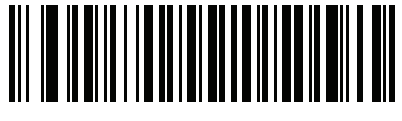

体重 (キログラム)

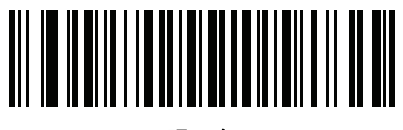

眼の色

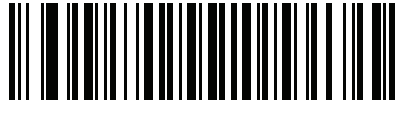

頭髪の色

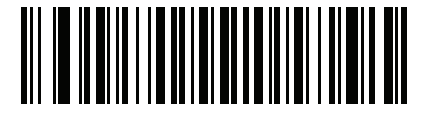

免許証有効期限

ドライバーズ ライセンスのセットアップ (DS8178-DL) 18 - 11

AAMVA 解析フィールド バーコード (続き)

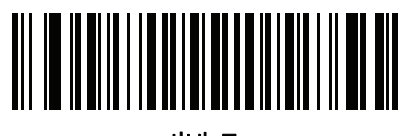

出生日

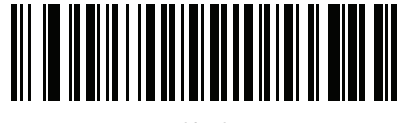

性別

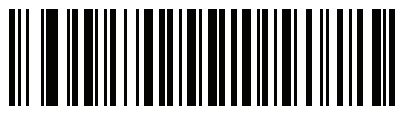

ライセンス発効日

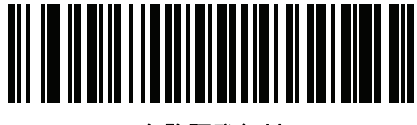

免許証発行州

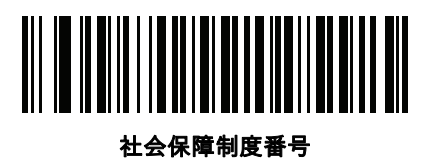

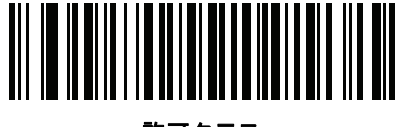

許可クラス

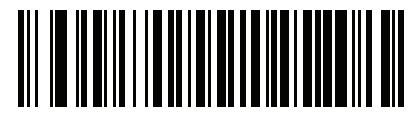

許可有効期限

18 - 12 DS8178 デジタル スキャナ プロダクト リファレンス ガイド

AAMVA 解析フィールド バーコード (続き)

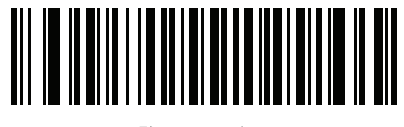

許可 ID 番号

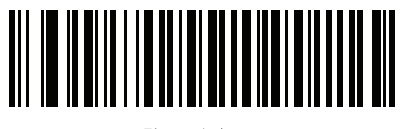

許可発行日

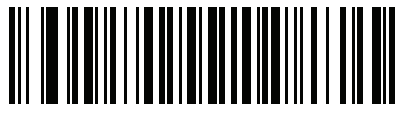

許可制限

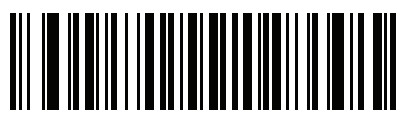

許可承認

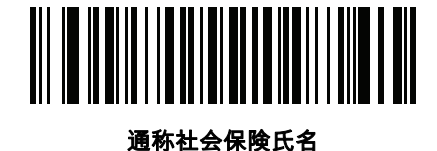

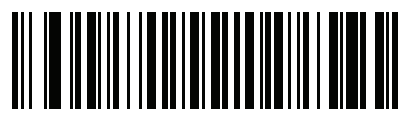

通称フル ネーム

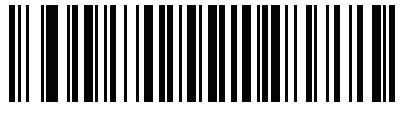

通称姓

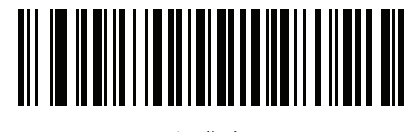

通称名

ドライバーズ ライセンスのセットアップ (DS8178-DL) 18 - 13

AAMVA 解析フィールド バーコード (続き)

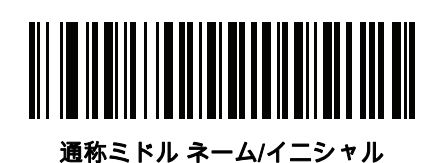

AKA 敬称 (接尾)

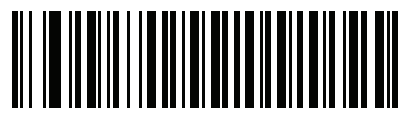

AKA 敬称 (接頭)

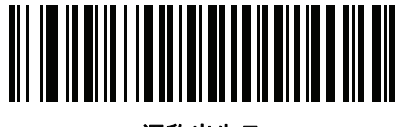

通称出生日

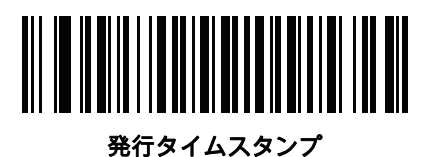

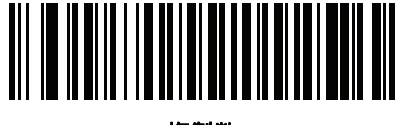

複製数

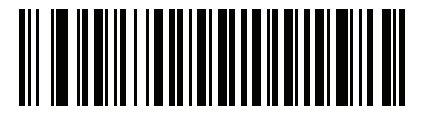

医療コード

18 - 14 DS8178 デジタル スキャナ プロダクト リファレンス ガイド

AAMVA 解析フィールド バーコード (続き)

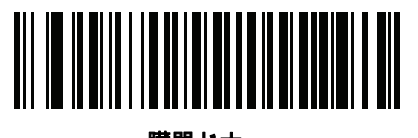

臓器ドナー

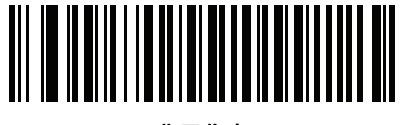

非居住者

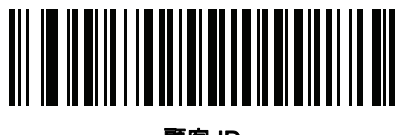

顧客 ID

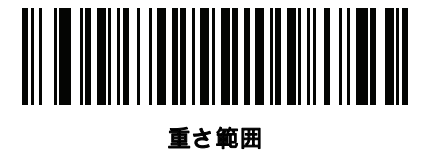

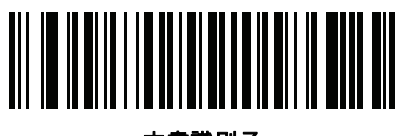

文書識別子

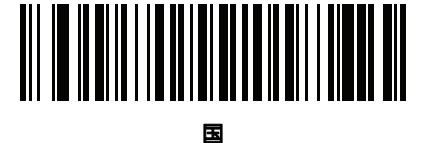

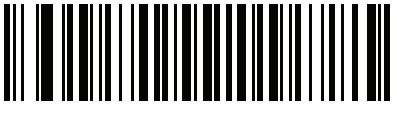

連邦コミッション コード

ドライバーズ ライセンスのセットアップ (DS8178-DL) 18 - 15

AAMVA 解析フィールド バーコード (続き)

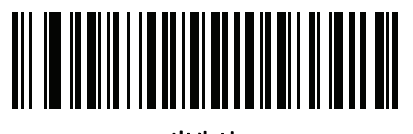

出生地

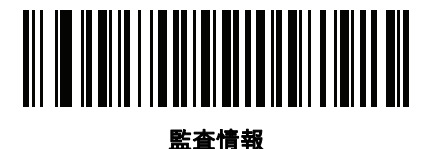

在庫管理

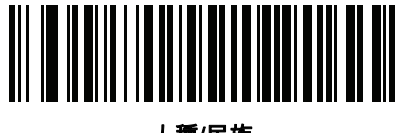

人種/民族

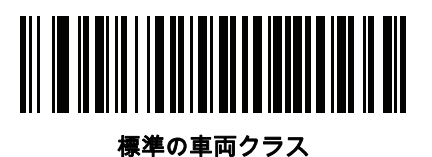

標準の承認

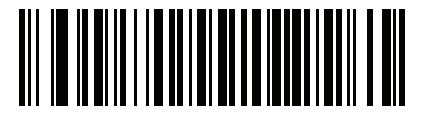

標準の制限

18 - 16 DS8178 デジタル スキャナ プロダクト リファレンス ガイド

AAMVA 解析フィールド バーコード (続き)

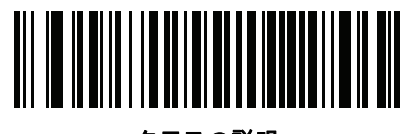

クラスの説明

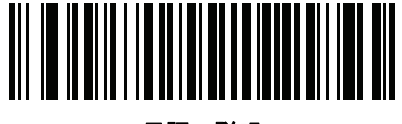

承認の説明

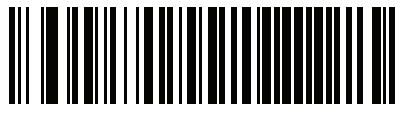

制限の説明

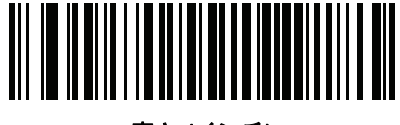

高さ (インチ)

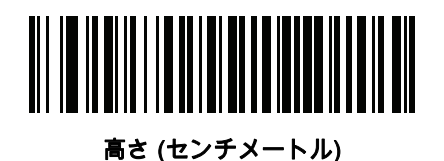

パーサー バージョン ID バーコード

埋め込まれたパーサー ソフトウェアのバージョン ID を出力するには、このフィールドを含めます。

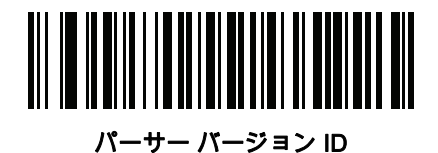

# ユーザー設定

デフォルト設定パラメータ

すべてのパラメータを A-1 ページの表 A-1 に記載されたデフォルト値に戻すには、このバーコードをスキャンします。

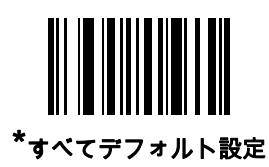

# 性別を M または F として出力

このバーコードをスキャンして、性別を数値ではなく Mまたは Fとして通知します。

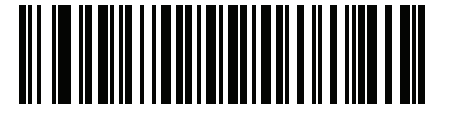

性別を Μ または Fとして出力

## 日付フォーマット

これらのバーコードを使用して、表示する日付フォーマットを選択します。日付フィールドには以下が含まれます。

- CCYY = 4 桁の年 (CC = 2 桁の世紀 [00-99]、YY = 世紀の中の 2 桁の年 [00-99])
- MM = 2桁の月 [01-12]
- DD = 月の中の2桁の日付[00-31]

日付フォーマットのデフォルトは、CCYYMMDD です。

注 日付の各フィールドのセパレータ文字など、日付セパレータを指定するには、日付フォーマット バーコードのすぐ後に日付セパレータとして使用する英数字に対応した「<文字>の送信」バーコードをスキャンします。日付セパレータを選択しない場合は、日付フォーマット バーコードのすぐ後に「セパレータなし」DL 解析ルールをスキャンします。

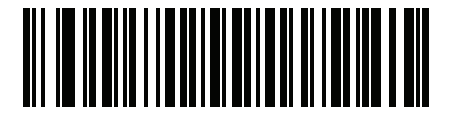

\*CCYYMMDD

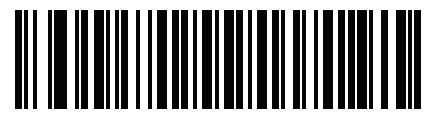

CCYYDDMM

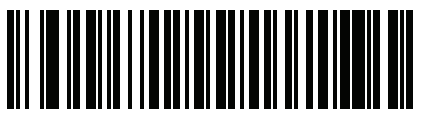

MMDDCCYY

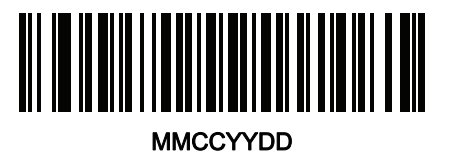

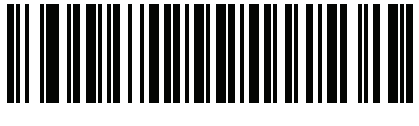

DDMMCCYY

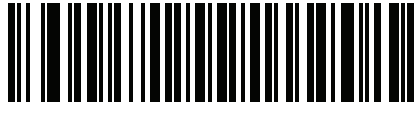

DDCCYYMM

ドライバーズ ライセンスのセットアップ (DS8178-DL) 18 - 19

日付フォーマット (続き)

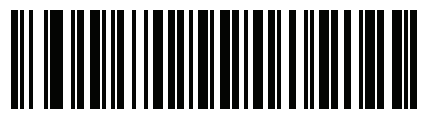

YYMMDD

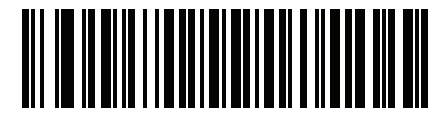

YYDDMM

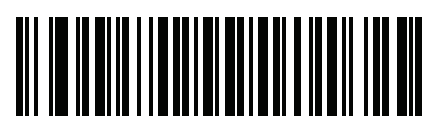

MMDDYY

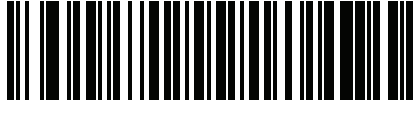

MMYYDD

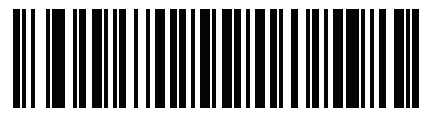

DDMMYY

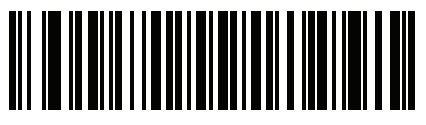

DDYYMM

セパレータなし

日付フィールド間でセパレータ文字を使用しない場合は、日付フォーマット バーコードのすぐ後にこのバーコー ドをスキャンします。

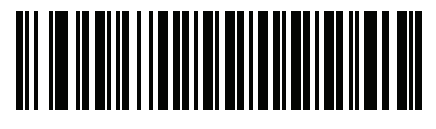

セパレータなし

# 18 - 20 DS8178 デジタル スキャナ プロダクト リファレンス ガイド

キーストロークの送信(制御文字およびキーボード文字)

#### 制御文字

キーストロークの「送信」バーコードをスキャンして送信します。

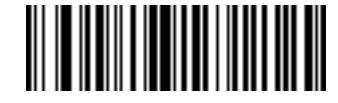

Control A の送信

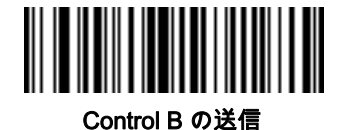

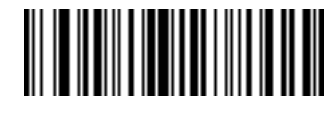

Control C の送信

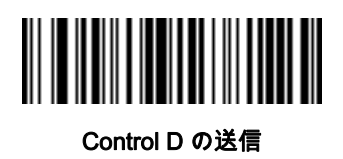

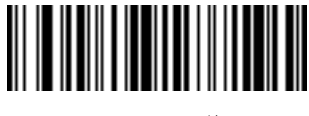

Control E の送信

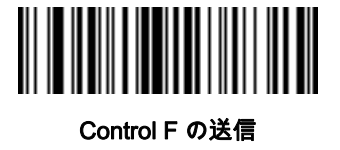

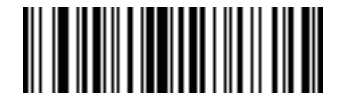

Control G の送信

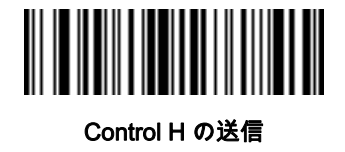
制御文字 (続き)

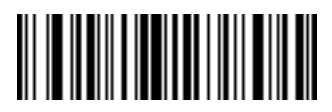

Control Iの送信

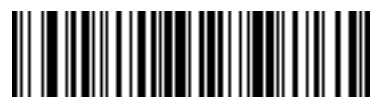

Control J の送信

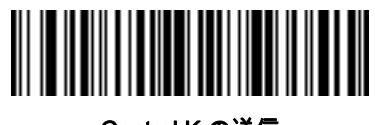

Control K の送信

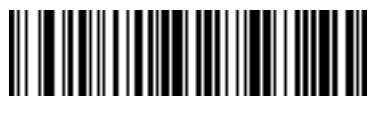

Control L の送信

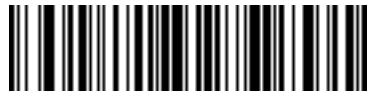

Control M の送信

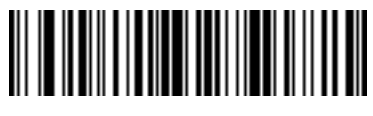

Control N の送信

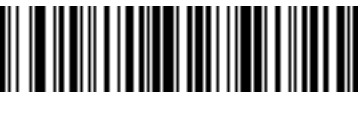

Control O の送信

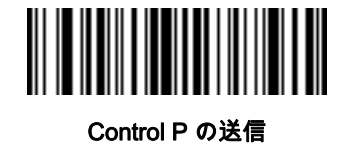

18 - 22 DS8178 デジタル スキャナ プロダクト リファレンス ガイド

制御文字 (続き)

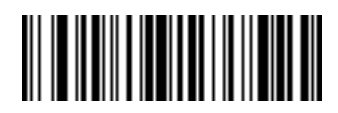

Control Q の送信

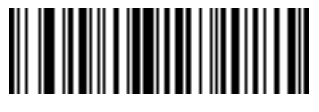

Control R の送信

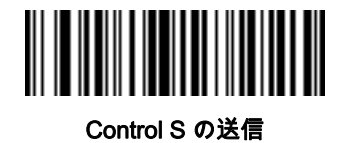

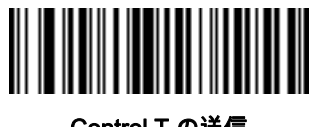

Control T の送信

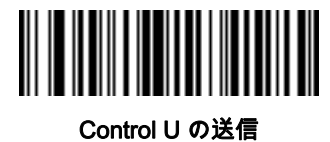

Control O VIE

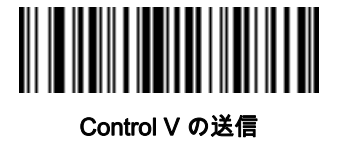

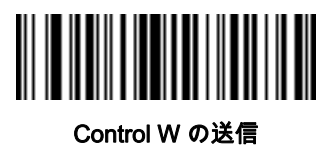

制御文字 (続き)

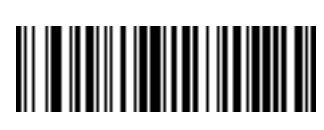

Control X の送信

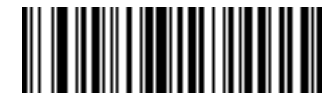

Control Y の送信

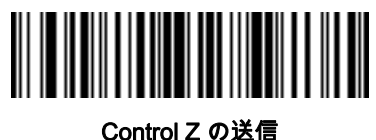

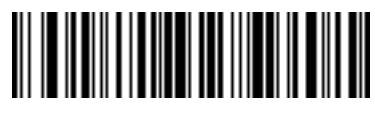

Control [の送信

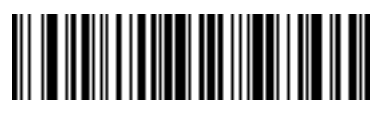

Control \ の送信

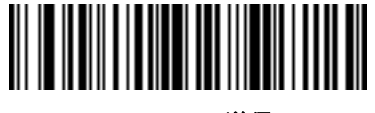

Control]の送信

18 - 24 DS8178 デジタル スキャナ プロダクト リファレンス ガイド

制御文字 (続き)

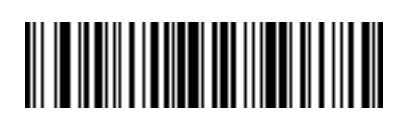

Control 6 の送信

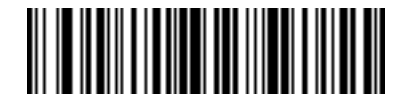

Control - の送信

キーボード文字

キーボード文字の「送信」バーコードをスキャンして送信します。

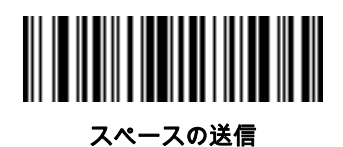

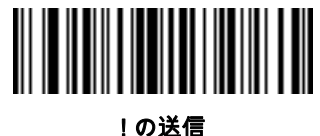

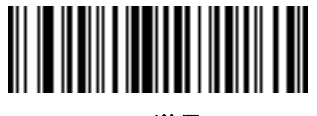

"の送信

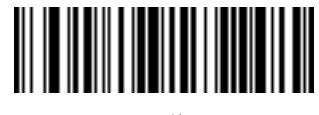

# の送信

キーボード文字 (続き)

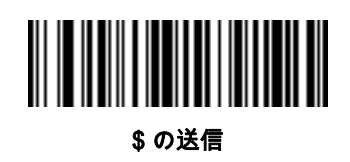

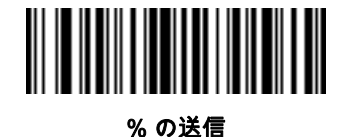

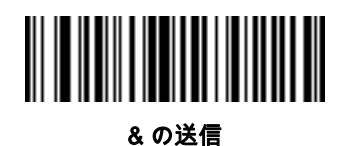

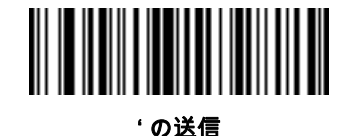

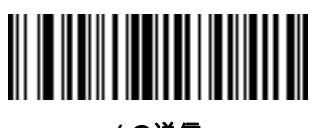

(の送信

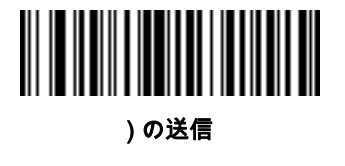

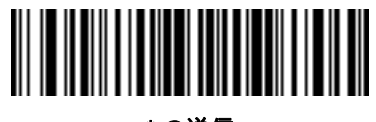

\* の送信

18 - 26 DS8178 デジタル スキャナ プロダクト リファレンス ガイド

キーボード文字 (続き)

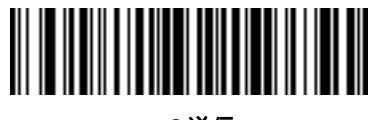

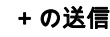

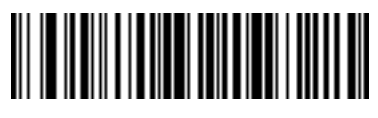

,の送信

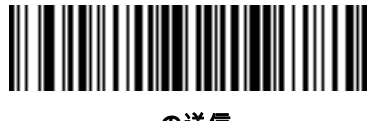

- の送信

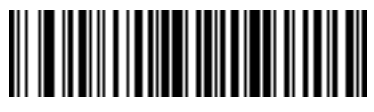

. の送信

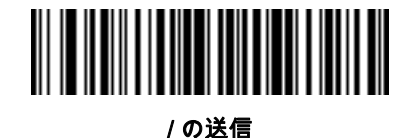

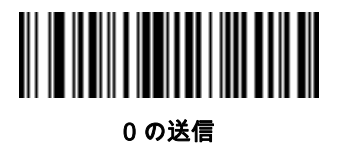

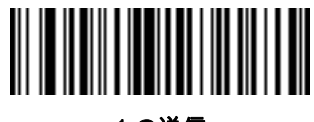

1 の送信

キーボード文字 (続き)

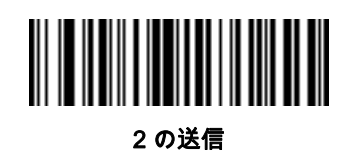

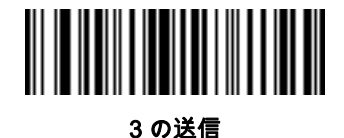

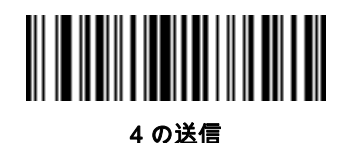

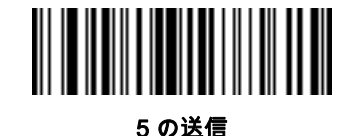

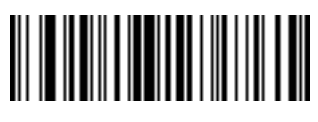

6 の送信

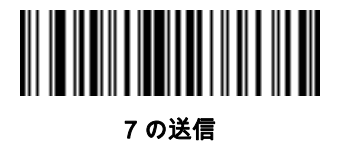

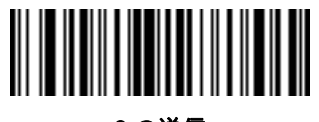

8 の送信

18 - 28 DS8178 デジタル スキャナ プロダクト リファレンス ガイド

キーボード文字 (続き)

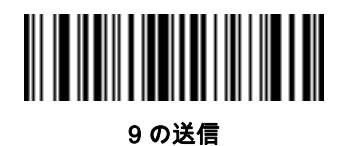

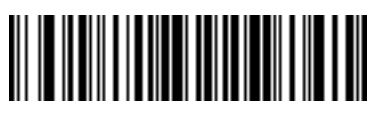

: の送信

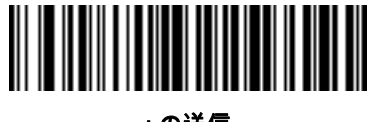

;の送信

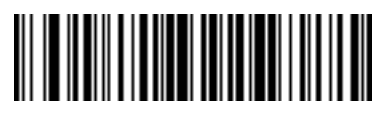

< の送信

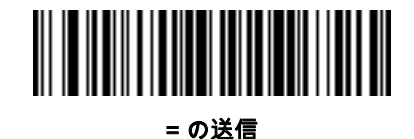

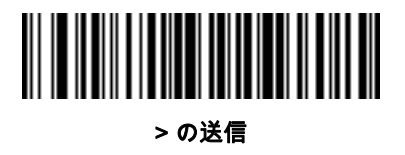

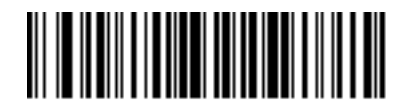

?の送信

キーボード文字 (続き)

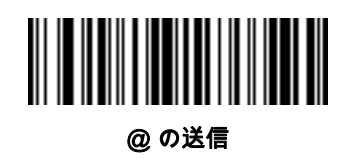

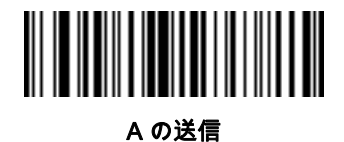

Bの送信

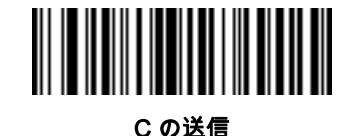

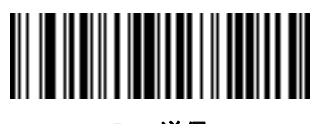

Dの送信

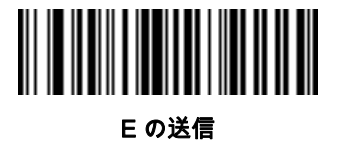

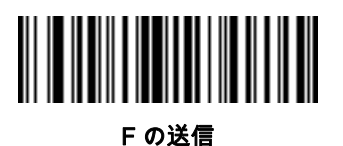

18 - 30 DS8178 デジタル スキャナ プロダクト リファレンス ガイド

キーボード文字 (続き)

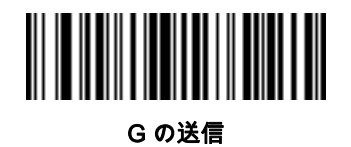

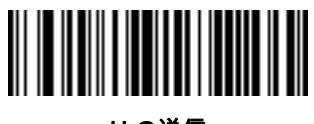

Hの送信

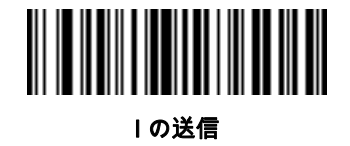

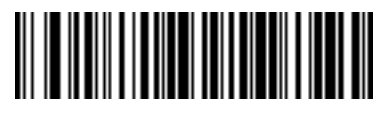

Jの送信

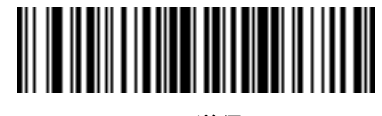

Kの送信

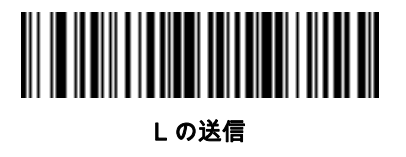

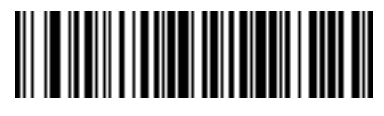

Μ の送信

キーボード文字 (続き)

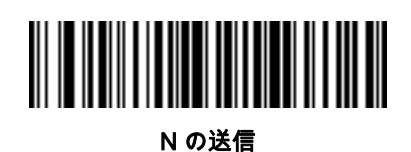

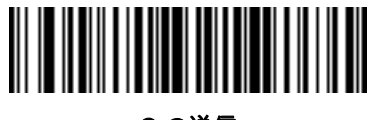

Ο の送信

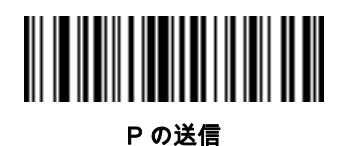

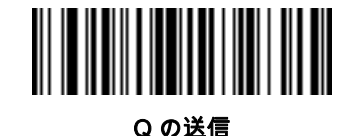

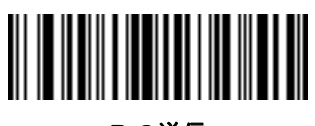

R の送信

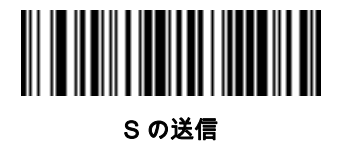

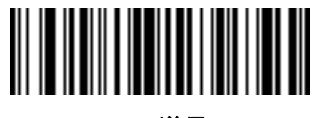

Tの送信

18 - 32 DS8178 デジタル スキャナ プロダクト リファレンス ガイド

キーボード文字 (続き)

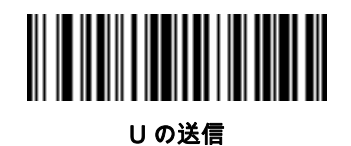

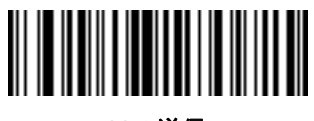

Ⅴの送信

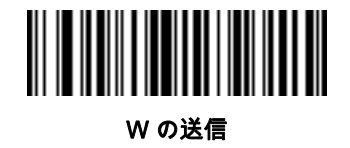

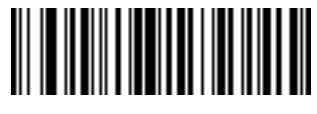

Xの送信

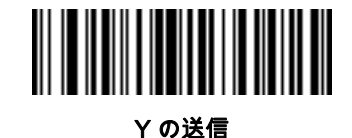

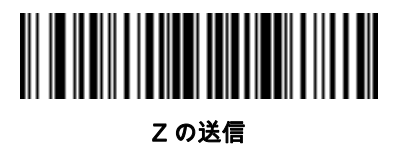

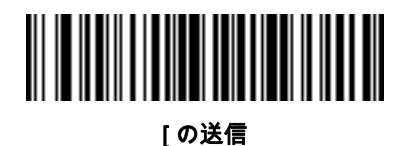

キーボード文字 (続き)

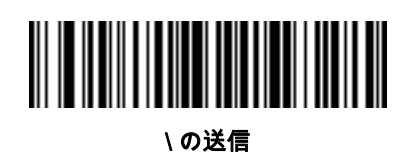

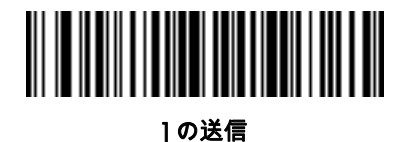

^ の送信

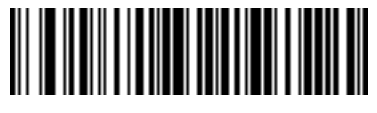

\_ の送信

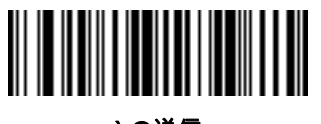

`の送信

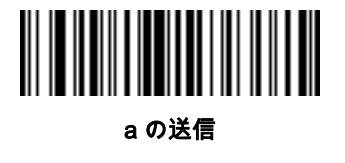

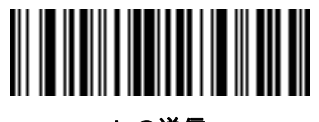

b の送信

18 - 34 DS8178 デジタル スキャナ プロダクト リファレンス ガイド

キーボード文字 (続き)

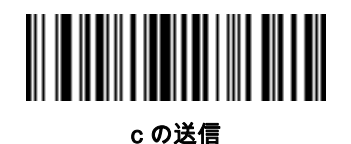

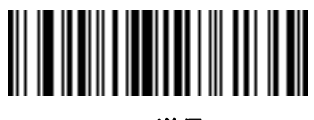

d の送信

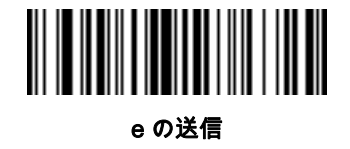

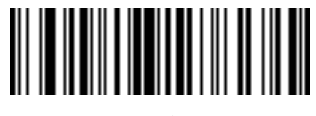

fの送信

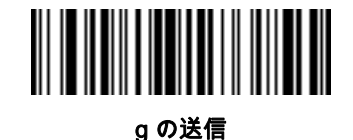

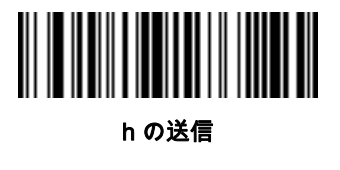

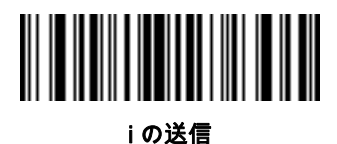

キーボード文字 (続き)

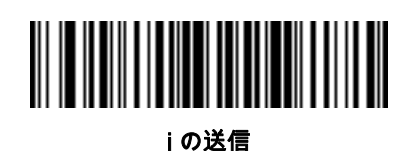

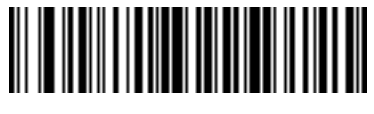

k の送信

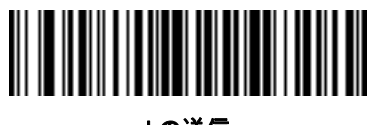

Iの送信

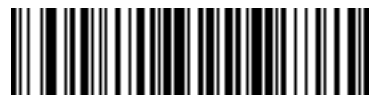

m の送信

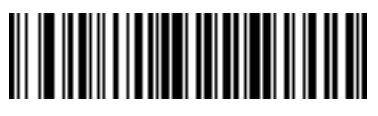

n の送信

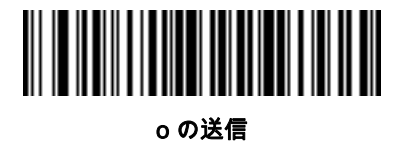

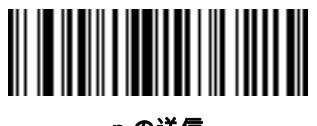

p の送信

18 - 36 DS8178 デジタル スキャナ プロダクト リファレンス ガイド

キーボード文字 (続き)

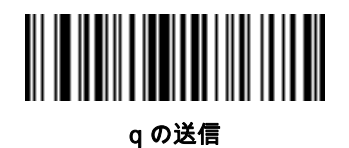

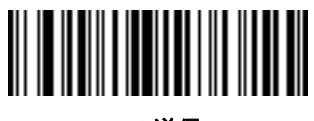

r の送信

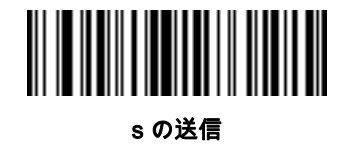

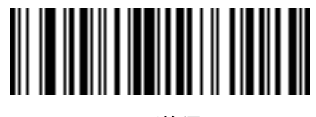

t の送信

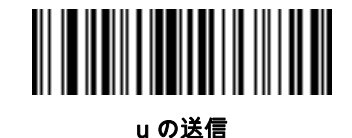

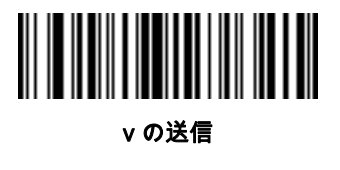

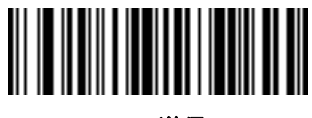

w の送信

キーボード文字 (続き)

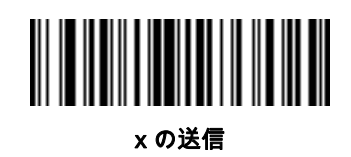

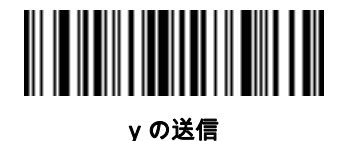

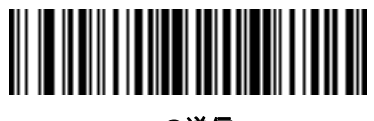

z の送信

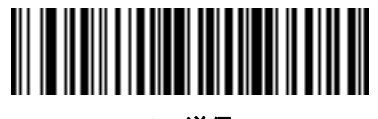

{の送信

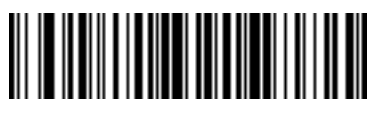

| の送信

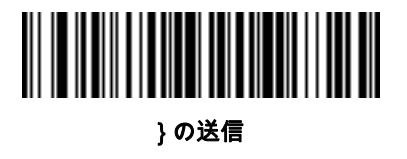

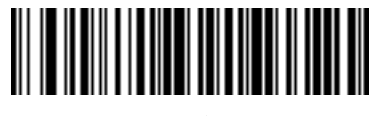

~ の送信

18 - 38 DS8178 デジタル スキャナ プロダクト リファレンス ガイド

キーボード文字 (続き)

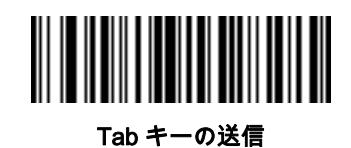

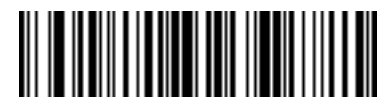

Enter キーの送信

# 解析ルールの例

次のバーコードを順番にスキャンすると、デジタル スキャナは名、ミドルネーム、姓、送付先 1、送付先 2、送 付先市、送付先州、送付先郵便番号、出生日を抽出して転送します。次に、ドライバーズ ライセンス バーコードを スキャンします。

✓ 注 この例は RS-232 用です。この例を USB インタフェースで使用するには、Enter キーを適切に送信できる ように、8-11 ページの「ファンクション キーのマッピング」を有効にします。

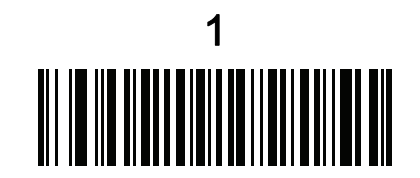

エンベデッド ドライバーズ ライセンス解析

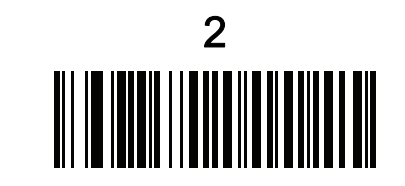

新しいドライバーズ ライセンス解析ルールの開始

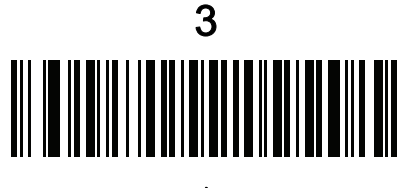

名

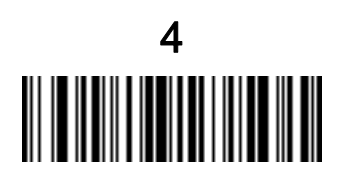

スペースの送信

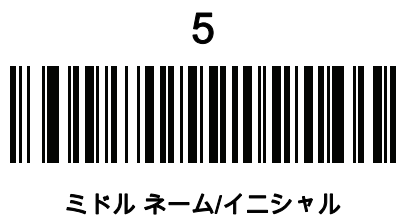

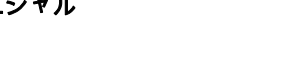

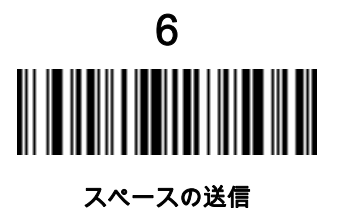

18 - 40 DS8178 デジタル スキャナ プロダクト リファレンス ガイド

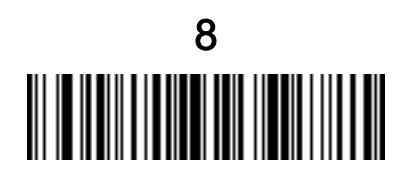

Enter キーの送信

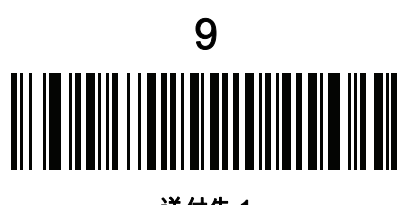

送付先 1

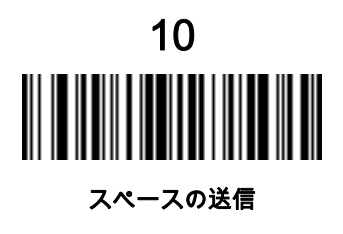

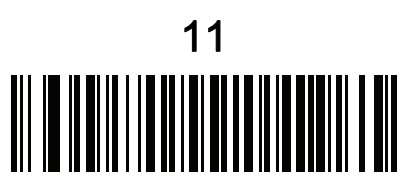

送付先 2

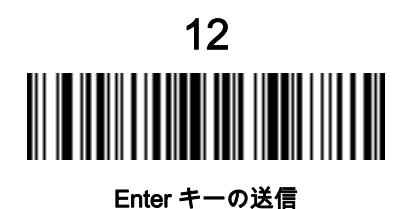

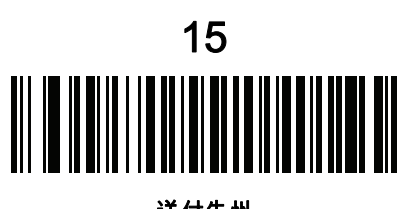

送付先州

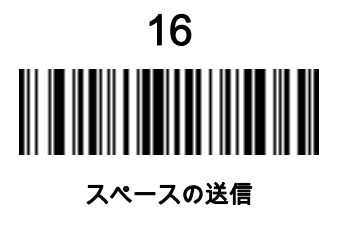

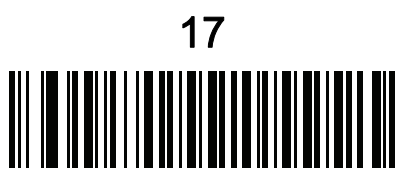

送付先郵便番号

18 - 42 DS8178 デジタル スキャナ プロダクト リファレンス ガイド

解析ルールの例 (続き)

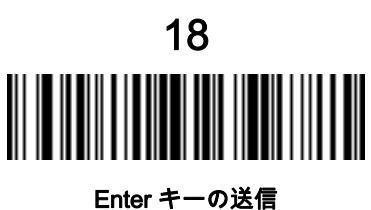

Enter イーの送

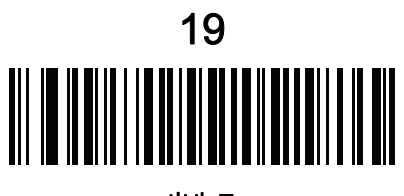

出生日

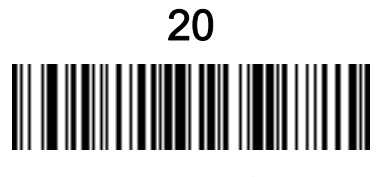

Enter キーの送信

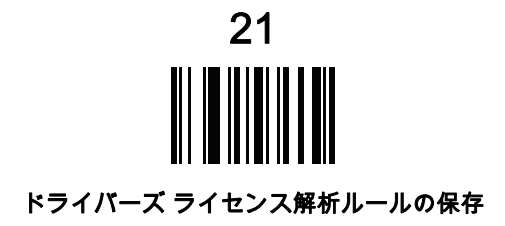

## エンベデッド ドライバーズ ライセンス解析の ADF 例

この例では、次のフォーマットになるように設定した解析済みデータの解析ルールを作成します。

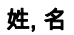

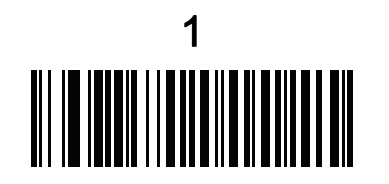

新しいドライバーズ ライセンス解析ルールの開始

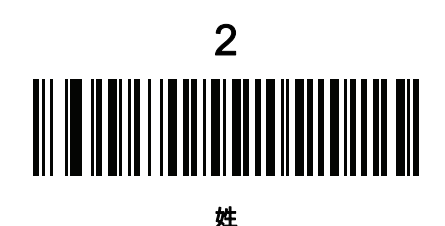

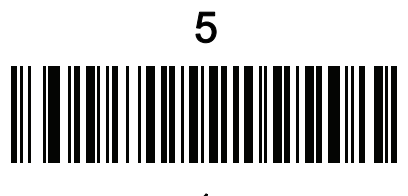

名

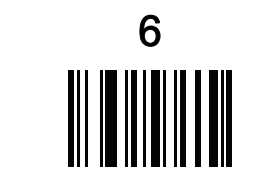

ドライバーズ ライセンス解析ルールの保存

18 - 44 DS8178 デジタル スキャナ プロダクト リファレンス ガイド

フル ネームを 15 文字までに制限するため、以下の ADF ルールを作成します。

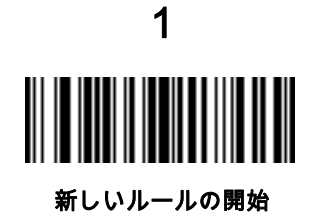

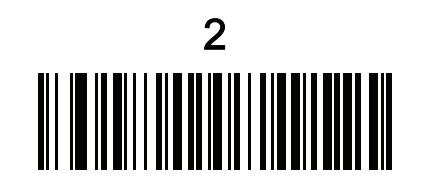

基準: 解析済みドライバーズ ライセンス

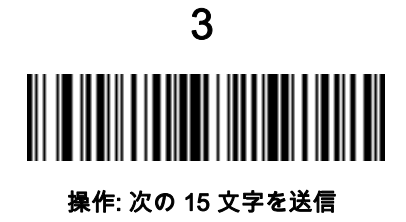

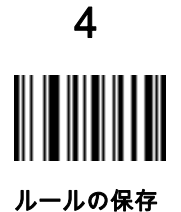

Michael Williams という人物のライセンスの場合、解析されるデータは Williams, Michael で、上記の ADF ルールを 適用すると Williams, Micha になります。

# 付録 A 標準パラメータのデフォルト

#### 表 A-1 パラメータのデフォルト

| パラメータ                 | パラメータ<br>番号 | SSI 番号      | デフォルト        | ページ番号 |
|-----------------------|-------------|-------------|--------------|-------|
| スキャナ パラメータのダンプ        | N/A         | N/A         | N/A          | 4-9   |
| ソフトウェア バージョンの通知       | N/A         | N/A         | N/A          | 4-10  |
| シリアル番号                | N/A         | N/A         | N/A          | 4-10  |
| 製造情報                  | N/A         | N/A         | N/A          | 4-10  |
| 無線通信                  |             |             |              |       |
| 無線通信ホスト タイプ           | N/A         | N/A         | クレードルのホスト    | 5-4   |
| Bluetooth フレンドリ名      | 607         | F1h 5Fh     | n/a          | 5-10  |
| 検出可能モード               | 610         | F1h 62h     | 一般           | 5-11  |
| Wi-Fi フレンドリ モード       | 1299        | F8h 05h 77h | 無効           | 5-12  |
| Wi-Fi フレンドリ チャネルの除外   | N/A         | N/A         | すべてのチャネルを使用  | 5-12  |
| 無線電波出力                | 1324        | F8h 05h 2Ch | 高            | 5-14  |
| リンク監視タイムアウト           | 1698        | F8h 06h A2h | 5秒           | 5-15  |
| Bluetooth 無線状態        | 1354        | F8h 05h 4Ah | オン           | 5-16  |
| Apple iOS 対応 HID 機能   | 1114        | F8h 04h 5Ah | 無効           | 5-16  |
| HID キーボード キーストローク遅延   | N/A         | N/A         | 遅延なし (0 ミリ秒) | 5-17  |
| HID Caps Lock オーバーライド | N/A         | N/A         | 無効           | 5-17  |
| HID での不明な文字の無視        | N/A         | N/A         | 有効           | 5-18  |
| キーパッドのエミュレート          | N/A         | N/A         | 有効           | 5-18  |

# A-2 DS8178 デジタル スキャナ プロダクト リファレンス ガイド

| パラメータ                                   | パラメータ<br>番号 | SSI 番号      | デフォルト                | ページ番号 |
|-----------------------------------------|-------------|-------------|----------------------|-------|
| Fast HID キーボード                          | 1361        | F8h 05h 51h | 有効                   | 5-19  |
| クイック キーパッド エミュレーション                     | 1362        | F8h 05h 52h | 有効                   | 5-19  |
| HID キーボードの FN1 置換                       | N/A         | N/A         | 無効                   | 5-20  |
| HID ファンクション キーのマッピング                    | N/A         | N/A         | 無効                   | 5-20  |
| Caps Lock のシミュレート                       | N/A         | N/A         | 無効                   | 5-21  |
| 大文字/小文字の変換                              | N/A         | N/A         | 大文字/小文字の変換<br>なし     | 5-21  |
| 自動再接続オプション                              | 604         | F1h 5Ch     | 直ちに自動再接続             | 5-23  |
| 再接続試行のビープ音フィードバック                       | 559         | F1h 2Fh     | 無効                   | 5-24  |
| 再接続試行間隔                                 | 558         | F1h 2Eh     | 30 秒                 | 5-24  |
| 試行間のスリープ                                | 1778        | F8h 06h F2h | 1 分間スリープ             | 5-26  |
| 再試行回数                                   | 1779        | F8h 06h F3h | 再試行しない               | 5-27  |
| 装着時のビープ音                                | 288         | 20h         | 有効                   | 5-28  |
| 動作モード<br>(ポイントトゥポイント/マルチポイントトゥポイ<br>ント) | 538         | F1 1A       | ポイントトゥポイント           | 5-29  |
| パラメータ ブロードキャスト (クレードル<br>ホストのみ)         | 148         | 94h         | 有効                   | 5-30  |
| ペアリング モード                               | 542         | F1h 1Eh     | 非ロック                 | 5-31  |
| 装着によるペアリング                              | 545         | F1h 21h     | 有効                   | 5-32  |
| ペアリング切り替え                               | 1322        | F8h 05h 2Ah | 無効                   | 5-33  |
| コネクション維持時間                              | N/A         | N/A         | 15 分                 | 5-33  |
| AutoConfig (クレードルを使用したスキャナのク<br>ローン作成)  | 2139        | F8 08 5B    | 無効                   | 5-35  |
| バッチ モード                                 | 544         | F1h 20h     | 通常 (データをバッチに<br>しない) | 5-36  |
| 永続的バッチ ストレージ                            | 1399        | F8h 05h 77h | 無効                   | 5-40  |
| 呼び出しボタン                                 | 746         | F1h EAh     | 有効                   | 5-40  |
| 呼び出しモード                                 | 1364        | F8h 05h 54h | 単純呼び出し               | 5-41  |
| 呼び出し状態のタイムアウト                           | 1365        | F8h 05h 55h | 30 秒                 | 5-41  |

表 A-1 パラメータのデフォルト (続き)

| パラメータ                                | パラメータ<br>番号 | SSI 番号      | デフォルト                                  | ページ番号 |
|--------------------------------------|-------------|-------------|----------------------------------------|-------|
| PIN コード (設定と保存)                      | 552         | F1h 28h     | 12345                                  | 5-42  |
| 可変 PIN コード                           | 608         | F1h 60h     | 静的<br>(デフォルト PIN コード<br>は 12345)       | 5-42  |
| Bluetooth セキュリティ レベル                 | 1393        | F8h 05h 71h | 低                                      | 5-44  |
| スキャナの仮想テザー アラーム                      | 2053        | F8h 08h 05h | 無効                                     | 5-45  |
| スキャナでのオーディオ仮想テザー アラーム                | 2246        | F8h 08h C6h | ナイト モード以外でオ<br>ーディオ仮想テザー<br>アラームを有効にする | 5-46  |
| スキャナでの LED 仮想テザー アラーム                | 2247        | F8h 08h C7h | 有効                                     | 5-46  |
| スキャナでの照明仮想テザー アラーム                   | 2248        | 8h 08h C8h  | 有効                                     | 5-47  |
| スキャナでの触覚仮想テザー アラーム<br>(DS8178-HC のみ) | 2249        | F8h 08h C9h | 有効                                     | 5-47  |
| クレードルでの仮想テザー アラーム設定                  | 2124        | F8h 08h 4Ch | 無効                                     | 5-48  |
| 仮想テザー アラームが有効になる前の遅延                 | 2054        | F8h 08h 06h | 30 秒                                   | 5-48  |
| 仮想テザー アラーム鳴動時間                       | 2055        | F8h 08h 07h | 5分                                     | 5-49  |
| 仮想テザー アラームの無効化                       | 2119        | F8h 08h 47h | スキャン ボタンでの<br>アラームの一時停止                | 5-50  |
| 仮想テザー アラームの一時停止時間                    | 2120        | F8h 08h 48h | 30 秒                                   | 5-50  |
| ユーザー設定                               |             |             |                                        |       |
| デフォルト設定パラメータ                         | N/A         | N/A         | デフォルトの復元                               | 6-6   |
| パラメータ バーコードのスキャン                     | 236         | ECh         | 有効                                     | 6-7   |
| 読み取り成功時のビープ音                         | 56          | 38h         | 有効                                     | 6-7   |
| <bel> キャラクタによるビープ音</bel>             | 150         | 96          | 有効                                     | 6-8   |
| 直接読み取りインジケータ                         | 859         | F2h 5Bh     | 無効                                     | 6-9   |
| ビープ音の音量                              | 140         | 8Ch         | 高                                      | 6-10  |
| ビープ音の音程                              | 145         | 91h         | 中                                      | 6-11  |
| ビープ音を鳴らす時間                           | 628         | F1h 74h     | 中                                      | 6-12  |
| 電源投入時ビープ音を抑制する                       | 721         | F1h D1h     | 抑制しない                                  | 6-12  |
| 読み取りバイブレータ (HC ユニットのみ)               | 613         | F1h 65h     | 有効                                     | 6-13  |

| パラメータ                                      | パラメータ<br>番号 | SSI 番号      | デフォルト                               | ページ番号 |
|--------------------------------------------|-------------|-------------|-------------------------------------|-------|
| 読み取りバイブレータの継続時間<br>(HC ユニットのみ)             | 626         | F1h 72h     | 150 ミリ秒                             | 6-13  |
| ナイト モード トリガー (DS8178-HC のみ)                | 1215        | F8h 04h BFh | 無効                                  | 6-16  |
| ナイト モード トリガー (DS8178-HC のみ)                | N/A         | N/A         | N/A                                 | 6-16  |
| ナイト モードで無線ビープ音通知をサイレント<br>にする              | 2262        | F8h 08h D6  | 常に有効                                | 6-17  |
| ナイト モードでバッテリ残量低下時のビープ音<br>通知をサイレントにする      | 2263        | F8h 08h D7  | 常に有効                                | 6-18  |
| ナイト モードでパラメータ プログラミング時の<br>ビープ音通知をサイレントにする | 2264        | F8h 08h D8  | 常に有効                                | 6-19  |
| - ランプ モード制御                                | 1711        | F8h 06h AFh | 無効 - SR/DL モデル                      | 6-21  |
|                                            |             |             | スキャンなしでランプ<br>モードを有効にする -<br>HC モデル |       |
| ランプ モードのタイムアウト                             | 1712        | F8h 06h B0h | 5 分                                 | 6-22  |
| 低電力モード移行時間                                 | 146         | 92h         | 5秒                                  | 6-22  |
| 自動照準から低電力モードへのタイムアウト                       | 729         | F1h D9h     | 15 秒                                | 6-24  |
| バッテリ消費抑制モード                                | 1765        | F8h 06h E5h | 有効                                  | 6-25  |
| ハンドヘルド トリガー モード                            | 138         | 8Ah         | レベル                                 | 6-26  |
| ハンズフリー モード                                 | 630         | F1h 76h     | 有効                                  | 6-27  |
| ハンドヘルド読み取り照準パターン                           | 306         | F0h 32h     | 有効                                  | 6-27  |
| ハンズフリー (プレゼンテーション) 読み取り<br>照準パターン          | 590         | F1h 4Eh     | ハンズフリー読み取り<br>照準パターンを無効に<br>する      | 6-28  |
| ピックリスト モード                                 | 402         | F0h 92h     | 常時無効                                | 6-29  |
| FIPS モード                                   | 736         | F1h E0h     | 無効                                  | 6-30  |
| 連続バーコード読み取り                                | 649         | F1h 89h     | 無効                                  | 6-30  |
| ユニーク バーコードの通知                              | 723         | F1h D3h     | 有効                                  | 6-31  |
| 読み取りセッション タイムアウト                           | 136         | 88h         | 9.9 秒                               | 6-31  |
| ハンズフリー読み取りセッション タイムアウト                     | 400         | F0h 90h     | 15                                  | 6-32  |
| 同一バーコードの読み取り間隔                             | 137         | 89h         | 0.5 秒                               | 6-33  |

## 表 A-1 パラメータのデフォルト (続き)

| パラメータ                                                                                                    | パラメータ<br>番号                  | SSI 番号             | デフォルト                    | ページ番号 |
|----------------------------------------------------------------------------------------------------|------------------------------|--------------------|--------------------------|-------|
| 異なるバーコードの読み取り間隔                                                                                                    | 144                          | 90h                | 0.1 秒                    | 6-33  |
| 同一バーコードのトリガ タイムアウト                                                                                                    | 724                          | F1 D4              | 無効                       | 6-34  |
| Decode Mirror Images (Data Matrix $\mathcal{O}\mathcal{A}$ )                                                               | 537                          | F1h 19h            | 自動                       | 6-35  |
| 携帯電話/ディスプレイ モード                                                                                                    | 716                          | F1h CCh            | 通常                       | 6-36  |
| PDF 優先                                                                                                    | 719                          | F1h CFh            | 無効                       | 6-37  |
| PDF 優先のタイムアウト                                                                                                    | 720                          | F1h D0h            | 200 ミリ秒                  | 6-38  |
| プレゼンテーション モードの読み取り範囲                                                                                                    | 609                          | F1h 61h            | フル                       | 6-38  |
| 読み取り照明                                                                                                    | 298                          | F0h 2Ah            | 有効                       | 6-39  |
| 照明の明るさ                                                                                                    | 669                          | F1h 9Dh            | 高                        | 6-39  |
| モーション トレランス<br>(ハンドヘルド トリガー モードのみ)                                                                                         | 858                          | F2h 5Ah            | 低いモーション<br>トレランス         | 6-40  |
| Enter キーの挿入                                                                                                    | N/A                          | N/A                | N/A                      | 6-42  |
| コード ID キャラクタの転送                                                                                                    | 45                           | 2Dh                | なし                       | 6-42  |
| バッテリ/PowerCap しきい値<br>バッテリ/PowerCap ステータス高しきい値<br>バッテリ/PowerCap ステータス中しきい値<br>バッテリ/PowerCap ステータス低警告しきい値<br>バッテリ健全性低警告しきい値 | 1367<br>1368<br>1369<br>1370 | N/A                | 50%<br>20%<br>10%<br>60% | 6-41  |
| プリフィックス値                                                                                                    | 99、105                       | 63h、69h            | 7013 <cr><lf></lf></cr>  | 6-44  |
| サフィックス 1 の値<br>サフィックス 2 の値                                                                                                 | 98、104<br>100、106            | 62h、68h<br>64h、6Ah | 7013 <cr><lf></lf></cr>  | 6-44  |
| スキャン データ転送フォーマット                                                                                                    | 235                          | EBh                | データどおり                   | 6-45  |
| FN1 置換値                                                                                                    | 103、109                      | 67h、6Dh            | 7013 <cr><lf></lf></cr>  | 6-46  |
| 「NR (読み取りなし)」メッセージの転送                                                                                                    | 94                           | 5Eh                | 無効                       | 6-47  |
| ハートビート間隔                                                                                                    | 1118                         | F8h 04h 5Eh        | 無効                       | 6-48  |
| securPharm                                                                                                    | 1752                         | F8h 06h D8h        | 無効                       | 6-49  |
| securPharm の出力フォーマット                                                                                                    | 1753                         | F8h 06h D9h        | フォーマットなし                 | 6-50  |
| バッテリ充電のユーザー通知の機能強化                                                                                                    | 2255                         | F8h 08h CFh        | 黄色                       | 6-53  |
| イメージング設定                                                                                                    | 1                            | 1                  | 1                        | 1     |
|                                                                                                    | N/A                          | N/A                | N/A                      | 7-4   |

# A - 6 DS8178 デジタル スキャナ プロダクト リファレンス ガイド

| パラメータ                     | パラメータ<br>番号              | SSI 番号                                                   | デフォルト                         | ページ番号 |
|---------------------------|--------------------------|----------------------------------------------------------|-------------------------------|-------|
| 画像読み取り照明                  | 361                      | F0h 69h                                                  | 有効                            | 7-5   |
| 画像読み取りの自動露出               | 360                      | F0h 68h                                                  | 有効                            | 7-5   |
| 固定露出                      | 567                      | F4h F1h 37h                                              | 100                           | 7-6   |
| 固定ゲイン                     | 568                      | F1h 38h                                                  | 50                            | 7-6   |
| スナップショット モードのゲイン/露出優先度    | 562                      | F1h 32h                                                  | 自動検出                          | 7-7   |
| スナップショット モードのタイムアウト       | 323                      | F0h 43h                                                  | 0 (30 秒)                      | 7-8   |
| スナップショット照準パターン            | 300                      | F0h 2Ch                                                  | 有効                            | 7-9   |
| 動作モードの変更をサイレントにする         | 1293                     | F8h 05h 0Dh                                              | 無効 (サイレントに<br>しない)            | 7-9   |
| 画像トリミング                   | 301                      | F0h 2Dh                                                  | 無効                            | 7-10  |
| ピクセル アドレスにトリミング           | 315<br>316<br>317<br>318 | F4h F0h 3Bh<br>F4h F0h 3Ch<br>F4h F0h 3Dh<br>F4h F0h 3Eh | 0 上<br>0 左<br>959 下<br>1279 右 | 7-11  |
| 画像サイズ (ピクセル数)             | 302                      | F0h 2Eh                                                  | フル                            | 7-12  |
| 画像の明るさ (ターゲット ホワイト)       | 390                      | F0h 86h                                                  | 180                           | 7-13  |
| JPEG 画像オプション              | 299                      | F0h 2Bh                                                  | 画質                            | 7-13  |
| JPEG ターゲット ファイル サイズ       | 561                      | F1h 31h                                                  | 160kB                         | 7-14  |
| JPEG 画質およびサイズ値            | 305                      | F0h 31h                                                  | 65                            | 7-14  |
| 画像強調                      | 564                      | F1h 34h                                                  | 低 (1)                         | 7-15  |
| 画像ファイル形式の選択               | 304                      | F0h 30h                                                  | JPEG                          | 7-16  |
| 画像の回転                     | 665                      | F1h 99h                                                  | 0                             | 7-17  |
| ピクセルあたりのビット数 (BPP)        | 303                      | F0h 2Fh                                                  | 8 BPP                         | 7-18  |
| 署名読み取り                    | 93                       | 5Dh                                                      | 無効                            | 7-19  |
| 署名読み取り画像ファイル形式セレクタ        | 313                      | F0h 39h                                                  | JPEG                          | 7-20  |
| 署名読み取りのピクセルあたりのビット数 (BPP) | 314                      | F0h 3Ah                                                  | 8 BPP                         | 7-21  |
| 署名読み取りの幅                  | 366                      | F4h F0h 6Eh                                              | 400                           | 7-22  |
| 署名読み取りの高さ                 | 367                      | F4h F0h 6Fh                                              | 100                           | 7-22  |
| 署名読み取りの JPEG 画質           | 421                      | F0h A5h                                                  | 65                            | 7-22  |

表 A-1 パラメータのデフォルト (続き)

| パラメータ                                      | パラメータ<br>番号 | SSI 番号 | デフォルト                     | ページ番号  |
|--------------------------------------------|-------------|--------|---------------------------|--------|
| USB ホスト パラメータ                              |             | ·      |                           | -<br>- |
| USB デバイス タイプ                               | N/A         | N/A    | HID キーボード<br>エミュレーション     | 8-4    |
| CDC ホスト バリエーション                            | N/A         | N/A    | 標準 USB CDC ホスト<br>バリエーション | 8-6    |
| Symbol Native API (SNAPI) ステータス<br>ハンドシェイク | N/A         | N/A    | 有効                        | 8-7    |
| USB キーストローク遅延                              | N/A         | N/A    | 遅延なし                      | 8-7    |
| USB Caps Lock オーバーライド                      | N/A         | N/A    | 無効                        | 8-8    |
| 不明な文字の無視 (USB 専用)                          | N/A         | N/A    | 送信                        | 8-8    |
| 不明バーコードを Code 39 に変換 (USB 専用)              | N/A         | N/A    | 無効                        | 8-9    |
| キーパッドのエミュレート                               | N/A         | N/A    | 有効                        | 8-9    |
| 先行ゼロのキーパッドのエミュレート                          | N/A         | N/A    | 有効                        | 8-9    |
| クイック キーパッド エミュレーション                        | N/A         | N/A    | 有効                        | 8-10   |
| キーボードの FN1 置換 (USB 専用)                     | N/A         | N/A    | 無効                        | 8-10   |
| ファンクション キーのマッピング                           | N/A         | N/A    | 無効                        | 8-11   |
| Caps Lock のシミュレート                          | N/A         | N/A    | 無効                        | 8-11   |
| 大文字/小文字の変換                                 | N/A         | N/A    | 大文字/小文字の変換<br>なし          | 8-12   |
| 静的 CDC (USB 専用)                            | N/A         | N/A    | 有効                        | 8-12   |
| TGCS (IBM) USB ダイレクト I/O ビープ音              | 1360        | 550h   | 従う                        | 8-13   |
| TGCS (IBM) USB ビープ指示                       | N/A         | N/A    | ビープ指示の無視                  | 8-13   |
| TGCS (IBM) USB バーコード設定指示                   | N/A         | N/A    | バーコード設定指示を<br>無視する        | 8-14   |
| USB のポーリング間隔                               | N/A         | N/A    | 3 ミリ秒                     | 8-15   |
| USB 高速 HID                                 | N/A         | N/A    | 有効                        | 8-17   |
| IBM 仕様バージョン                                | N/A         | N/A    | バージョン 2.2                 | 8-17   |
| SSI                                        | ·           |        |                           | -      |
| SSI ホストの選択                                 | N/A         | N/A    | N/A                       | 9-11   |
| ボーレート                                      | 156         | 9Ch    | 9600                      | 9-12   |

# A-8 DS8178 デジタル スキャナ プロダクト リファレンス ガイド

| パラメータ                 | パラメータ<br>番号 | SSI 番号  | デフォルト              | ページ番号 |
|-----------------------|-------------|---------|--------------------|-------|
| パリティ                  | 158         | 9Eh     | なし                 | 9-13  |
| パリティのチェック             | 151         | 97h     | 無効                 | 9-14  |
| ストップ ビット              | 157         | 9Dh     | 1                  | 9-14  |
| ソフトウェア ハンドシェイク        | 159         | 9Fh     | ACK/NAK            | 9-15  |
| ホストの RTS 制御線の状態       | 154         | 9Ah     | 低                  | 9-16  |
| 読み取りデータ パケット フォーマット   | 238         | EEh     | 生の読み取りデータを<br>転送する | 9-16  |
| ホスト シリアル レスポンス タイムアウト | 155         | 9Bh     | 2秒                 | 9-17  |
| ホスト キャラクタ タイムアウト      | 239         | EFh     | 200 ミリ秒            | 9-18  |
| マルチパケット オプション         | 334         | F0h 4Eh | オプション 1            | 9-19  |
| パケット間遅延               | 335         | F0h 4Fh | 0 ミリ秒              | 9-20  |
| イベント通知                |             |         |                    |       |
| 読み取りイベント              | 256         | F0h 00h | 無効                 | 9-21  |
| 起動イベント                | 258         | F0h 02h | 無効                 | 9-22  |
| パラメータ イベント            | 259         | F0h 03h | 無効                 | 9-22  |
| RS-232 ホスト パラメータ      | ·           |         |                    |       |
| RS-232 ホスト タイプ        | N/A         | N/A     | 標準                 | 10-8  |
| ボーレート                 | N/A         | N/A     | 9600               | 10-10 |
| パリティ タイプ              | N/A         | N/A     | なし                 | 10-11 |
| ストップ ビット              | N/A         | N/A     | 1 ストップ ビット         | 10-12 |
| データ ビット               | N/A         | N/A     | 8ビット               | 10-12 |
| 受信エラーのチェック            | N/A         | N/A     | 有効                 | 10-13 |
| ハードウェア ハンドシェイク        | N/A         | N/A     | なし                 | 10-13 |
| ソフトウェア ハンドシェイク        | N/A         | N/A     | なし                 | 10-15 |
| ホスト シリアル レスポンス タイムアウト | N/A         | N/A     | 2 秒                | 10-17 |
| RTS 制御線の状態            | N/A         | N/A     | Low RTS            | 10-18 |
|                       | N/A         | N/A     | 無効                 | 10-18 |
| キャラクタ間遅延              | N/A         | N/A     | 0 ミリ秒              | 10-19 |

表 A-1 パラメータのデフォルト (続き)

| パラメータ                    | パラメータ<br>番号 | SSI 番号 | デフォルト                       | ページ番号 |
|--------------------------|-------------|--------|-----------------------------|-------|
| Nixdorf のビープ音/LED オプション  | N/A         | N/A    | 通常の動作                       | 10-20 |
| 不明な文字の無視                 | N/A         | N/A    | バーコードを送信する                  | 10-20 |
| IBM 468X/469X ホスト パラメータ  |             |        |                             |       |
| ポート アドレス                 | N/A         | N/A    | 選択なし                        | 11-4  |
| 不明バーコードを Code 39 に変換     | N/A         | N/A    | 無効                          | 11-5  |
| RS-485 ビープ指示             | N/A         | N/A    | 従う                          | 11-5  |
| RS-485 バーコード設定指示         | N/A         | N/A    | 無視                          | 11-6  |
| IBM-485 仕様バージョン          | N/A         | N/A    | オリジナルの仕様                    | 11-6  |
| Keyboard Wedge ホストのパラメータ |             |        |                             | •     |
| Keyboard Wedge ホスト タイプ   | N/A         | N/A    | IBM AT ノートブック               | 12-4  |
| 不明な文字の無視                 | N/A         | N/A    | 転送                          | 12-4  |
| キーストローク遅延                | N/A         | N/A    | 遅延なし                        | 12-5  |
| キーストローク内遅延               | N/A         | N/A    | 無効                          | 12-5  |
| 代替用数字キーパッド エミュレーション      | N/A         | N/A    | 有効                          | 12-6  |
| クイック キーパッド エミュレーション      | N/A         | N/A    | 有効                          | 12-6  |
| Caps Lock のシミュレート        | N/A         | N/A    | 無効                          | 12-7  |
| Caps Lock オーバーライド        | N/A         | N/A    | 無効                          | 12-7  |
| Wedge の大文字/小文字変換         | N/A         | N/A    | 変換なし                        | 12-8  |
| ファンクション キーのマッピング         | N/A         | N/A    | 無効                          | 12-8  |
| FN1 置換                   | N/A         | N/A    | 無効                          | 12-9  |
| Make/Break の送信           | N/A         | N/A    | Make/Break スキャン<br>コードを送信する | 12-9  |
| すべてのコード タイプの有効化/無効化      |             |        |                             | 13-8  |
| <br>1D シンボロジー            |             |        |                             |       |

UPC/EAN

| UPC-A  | 1  | 01h | 有効 | 13-8 |
|--------|----|-----|----|------|
| UPC-E  | 2  | 02h | 有効 | 13-9 |
| UPC-E1 | 12 | 0Ch | 無効 | 13-9 |

A - 10 DS8178 デジタル スキャナ プロダクト リファレンス ガイド

| パラメータ                                            | パラメータ<br>番号 | SSI 番号             | デフォルト        | ページ番号 |
|--------------------------------------------------|-------------|--------------------|--------------|-------|
| EAN-8/JAN 8                                      | 4           | 04h                | 有効           | 13-10 |
| EAN-13/JAN 13                                    | 3           | 03h                | 有効           | 13-10 |
| Bookland EAN                                     | 83          | 53h                | 無効           | 13-11 |
| UPC/EAN/JAN サプリメンタルの読み取り<br>(2 および 5 桁)          | 16          | 10h                | 無視           | 13-12 |
| ユーザー プログラマブル サプリメンタル<br>サプリメンタル 1:<br>サプリメンタル 2: | 579<br>580  | F1h 43h<br>F1h 44h | 000          | 13-15 |
| UPC/EAN/JAN サプリメンタルの読み取り<br>繰り返し回数               | 80          | 50h                | 10           | 13-15 |
| UPC/EAN/JAN サプリメンタル AIM ID の読み取り                 | 672         | F1h A0h            | 結合           | 13-16 |
| UPC 縮小クワイエット ゾーン                                 | 1289        | F8h 05h 09h        | 無効           | 13-17 |
| UPC-A チェック ディジットの転送                              | 40          | 28h                | 有効           | 13-17 |
| UPC-E チェック ディジットの転送                              | 41          | 29h                | 有効           | 13-18 |
| UPC-E1 チェック ディジットの転送                             | 42          | 2Ah                | 有効           | 13-18 |
| UPC-A プリアンブル                                     | 34          | 22h                | システム キャラクタ   | 13-19 |
| UPC-E プリアンブル                                     | 35          | 23h                | システム キャラクタ   | 13-20 |
| UPC-E1 プリアンブル                                    | 36          | 24h                | システム キャラクタ   | 13-21 |
| UPC-E から UPC-A フォーマットへの変換                        | 37          | 25h                | 無効           | 13-22 |
| UPC-E1 から UPC-A フォーマットへの変換                       | 38          | 26h                | 無効           | 13-22 |
| EAN-8/JAN-8 拡張                                   | 39          | 27h                | 無効           | 13-23 |
| Bookland ISBN フォーマット                             | 576         | F1h 40h            | ISBN-10      | 13-23 |
| UCC クーポン拡張コード                                    | 85          | 55h                | 無効           | 13-24 |
| クーポン レポート                                        | 730         | F1h DAh            | 新クーポン フォーマット | 13-24 |
| ISSN EAN                                         | 617         | F1h 69h            | 無効           | 13-25 |
| Code 128                                         |             | I                  |              | 1     |
| Code 128                                         | 8           | 08h                | 有効           | 13-25 |
| Code 128 の読み取り桁数設定                               | 209、210     | D1h、D2h            | 任意長          | 13-26 |
| GS1-128 (旧 UCC/EAN-128)                          | 14          | 0Eh                | 有効           | 13-28 |

| パラメータ                                              | パラメータ<br>番号 | SSI 番号      | デフォルト                         | ページ番号 |
|----------------------------------------------------|-------------|-------------|-------------------------------|-------|
| ISBT 128                                           | 84          | 54h         | 有効                            | 13-28 |
| ISBT 連結                                            | 577         | F1h 41h     | 無効 - SR/DL モデル<br>有効 - HC モデル | 13-29 |
| ISBT テーブルのチェック                                     | 578         | F1h 42h     | 有効                            | 13-30 |
| ISBT 連結の読み取り繰り返し回数                                 | 223         | DFh         | 10                            | 13-30 |
| Code 128 セキュリティ レベル                                | 751         | F1h EFh     | セキュリティ レベル 1                  | 13-31 |
| Code 128 縮小クワイエット ゾーン                              | 1208        | F8h 04h B8h | 無効                            | 13-32 |
| Code 128 <fnc4> を無視する</fnc4>                       | 1254        | F8h 04h E6h | 無効                            | 13-32 |
| Code 39                                            | ·           |             |                               |       |
| Code 39                                            | 0           | 00h         | 有効                            | 13-33 |
| Trioptic Code 39                                   | 13          | 0Dh         | 無効                            | 13-33 |
| Code 39 から Code 32 (Italian Pharmacy Code)<br>への変換 | 86          | 56h         | 無効                            | 13-34 |
| Code 32 プリフィックス                                    | 231         | E7h         | 無効                            | 13-34 |
| Code 39 の読み取り桁数設定                                  | 18、19       | 12h、13h     | 1 ~ 55                        | 13-35 |
| Code 39 チェック ディジットの確認                              | 48          | 30h         | 無効                            | 13-36 |
| Code 39 チェック ディジットの転送                              | 43          | 2Bh         | 無効                            | 13-36 |
| Code 39 Full ASCII 変換                              | 17          | 11h         | 無効                            | 13-37 |
| Code 39 セキュリティ レベル                                 | 750         | F1h EEh     | セキュリティ レベル 1                  | 13-38 |
| Code 39 縮小クワイエット ゾーン                               | 1209        | F8h 04h B9h | 無効                            | 13-39 |
| Code 93                                            | ·           |             |                               |       |
| Code 93                                            | 9           | 09h         | 有効                            | 13-39 |
| Code 93 の読み取り桁数設定                                  | 26、27       | 1Ah、1Bh     | 1 ~ 55                        | 13-40 |
| Code 11                                            |             |             | -                             |       |
| Code 11                                            | 10          | 0Ah         | 無効                            | 13-41 |
| Code 11 の読み取り桁数設定                                  | 28、29       | 1Ch、1Dh     | 4 ~ 55                        | 13-41 |
| Code 11 チェック ディジットの確認                              | 52          | 34h         | 無効                            | 13-43 |
| <br>Code 11 チェック ディジットの転送                          | 47          | 2Fh         | 無効                            | 13-43 |

# A - 12 DS8178 デジタル スキャナ プロダクト リファレンス ガイド

| パラメータ                                     | パラメータ<br>番号 | SSI 番号      | デフォルト         | ページ番号 |
|-------------------------------------------|-------------|-------------|---------------|-------|
| Interleaved 2 of 5 (ITF)                  |             |             |               |       |
| Interleaved 2 of 5 (ITF)                  | 6           | 06h         | 有効            | 13-44 |
| I 2 of 5 の読み取り桁数設定                        | 22、23       | 16h、17h     | 6 ~ 55        | 13-44 |
| I 2 of 5 チェック ディジットの確認                    | 49          | 31h         | 無効            | 13-46 |
| I 2 of 5 チェック ディジットの転送                    | 44          | 2Ch         | 無効            | 13-46 |
| I 2 of 5 から EAN 13 への変換                   | 82          | 52h         | 無効            | 13-47 |
| Febraban                                  | 1750        | F8h 06h D6h | 無効            | 13-47 |
| 12 of 5 セキュリティ レベル                        | 1121        | F8h 04h 61h | セキュリティ レベル 1  | 13-48 |
| I 2 of 5 縮小クワイエット ゾーン                     | 1210        | F8h 04h BAh | 無効            | 13-49 |
| Discrete 2 of 5 (DTF)                     |             |             |               |       |
| Discrete 2 of 5                           | 5           | 05h         | 無効            | 13-50 |
| D 2 of 5 の読み取り桁数設定                        | 20、21       | 14h 15h     | 1 ~ 55        | 13-50 |
| Codabar (NW - 7)                          |             |             |               |       |
| Codabar                                   | 7           | 07h         | 有効            | 13-52 |
| Codabar の読み取り桁数設定                         | 24、25       | 18h、19h     | 4 ~ 55        | 13-52 |
| CLSI 編集                                   | 54          | 36h         | 無効            | 13-54 |
| NOTIS 編集                                  | 55          | 37h         | 無効            | 13-54 |
| Codabar セキュリティ レベル                        | 1776        | F8h 06h F0h | セキュリティ レベル 1  | 13-55 |
| Codabar の大文字または小文字のスタート/<br>ストップ キャラクタの検出 | 855         | F2h 57h     | 大文字           | 13-56 |
| MSI                                       |             |             |               |       |
| MSI                                       | 11          | 0Bh         | 無効            | 13-56 |
| MSI の読み取り桁数設定                             | 30、31       | 1Eh、1Fh     | 4 ~ 55        | 13-57 |
| MSI チェック ディジット                            | 50          | 32h         | 1             | 13-58 |
| MSI チェック ディジットの転送                         | 46          | 2Eh         | 無効            | 13-59 |
| MSI チェック ディジットのアルゴリズム                     | 51          | 33h         | Mod 10/Mod 10 | 13-59 |
| MSI 縮小クワイエット ゾーン                          | 1392        | F8h 05h 70h | 無効            | 13-60 |
#### 表 A-1 パラメータのデフォルト (続き)

| パラメータ                                                                                                    | パラメータ<br>番号 | SSI 番号             | デフォルト                           | ページ番号 |
|----------------------------------------------------------------------------------------------------|-------------|--------------------|---------------------------------|-------|
| Chinese 2 of 5                                                                                                    |             |                    |                                 |       |
| Chinese 2 of 5                                                                                                    | 408         | F0h 98h            | 無効                              | 13-61 |
| Matrix 2 of 5                                                                                                    |             | I                  |                                 |       |
| Matrix 2 of 5                                                                                                    | 618         | F1h 6Ah            | 無効                              | 13-61 |
| Matrix 2 of 5 の読み取り桁数                                                                                                    | 619<br>620  | F1h 6Bh<br>F1h 6Ch | 4-55                            | 13-62 |
| Matrix 2 of 5 チェック ディジット                                                                                                    | 622         | F1h 6Eh            | 無効                              | 13-63 |
| Matrix 2 of 5 チェック ディジットの転送                                                                                                    | 623         | F1h 6Fh            | 無効                              | 13-63 |
| Korean 3 of 5                                                                                                    |             |                    |                                 |       |
| Korean 3 of 5                                                                                                    | 581         | F1h 45h            | 無効                              | 13-64 |
| 反転 1D                                                                                                    | 586         | F1h 4Ah            | 標準                              | 13-65 |
| GS1 DataBar                                                                                                    |             |                    |                                 |       |
| GS1 DataBar Omnidirectional (旧 GS1<br>DataBar-14)、GS1 DataBar Truncated、GS1<br>DataBar Stacked、GS1 DataBar Stacked<br>Omnidirectional | 338         | F0h 52h            | 有効                              | 13-66 |
| GS1 DataBar Limited                                                                                                    | 339         | F0h 53h            | 有効                              | 13-66 |
| GS1 DataBar Expanded、GS1 DataBar Expanded Stacked                                                                                     | 340         | F0h 54h            | 有効                              | 13-67 |
| GS1 DataBar から UPC/EAN への変換                                                                                                    | 397         | F0h 8Dh            | 無効                              | 13-67 |
| GS1 DataBar Limited マージン チェック                                                                                                    | 728         | F1h D8h            | レベル 3                           | 13-68 |
| GS1 DataBar セキュリティ レベル                                                                                                    | 1706        | F8h 06h AAh        | レベル 1                           | 13-69 |
| Composite                                                                                                    |             |                    |                                 |       |
| Composite CC-C                                                                                                    | 341         | F0h 55h            | 無効                              | 13-70 |
| Composite CC-A/B                                                                                                    | 342         | F0h 56h            | 無効                              | 13-70 |
| Composite TLC-39                                                                                                    | 371         | F0h 73h            | 無効                              | 13-71 |
| Composite 反転                                                                                                    | 1113        | F8h 04h 59h        | 標準                              | 13-71 |
| UPC Composite モード                                                                                                    | 344         | F0h 58h            | UPC をリンクしない                     | 13-72 |
| Composite ビープ モード                                                                                                    | 398         | F0h 8Eh            | コード タイプを読み取<br>るたびにビープ音を鳴<br>らす | 13-73 |

### A - 14 DS8178 デジタル スキャナ プロダクト リファレンス ガイド

#### 表 A-1 パラメータのデフォルト (続き)

| パラメータ                                          | パラメータ<br>番号 | SSI 番号      | デフォルト        | ページ番号 |
|------------------------------------------------|-------------|-------------|--------------|-------|
| UCC/EAN Composite コードの GS1-128<br>エミュレーション モード | 427         | F0h ABh     | 無効           | 13-73 |
| 2D シンボロジー                                      |             | ·           |              |       |
| PDF417                                         | 15          | 0Fh         | 有効           | 13-74 |
| MicroPDF417                                    | 227         | E3h         | 無効           | 13-74 |
| Code 128 エミュレーション                              | 123         | 7Bh         | 無効           | 13-74 |
| Data Matrix                                    | 292         | F0h 24h     | 有効           | 13-75 |
| GS1 Data Matrix                                | 1336        | F8h 05h 38h | 無効           | 13-76 |
| Data Matrix 反転                                 | 588         | F1h 4Ch     | 反転の自動検出      | 13-77 |
| Maxicode                                       | 294         | F0h 26h     | 無効           | 13-77 |
| QR Code                                        | 293         | F0h 25h     | 有効           | 13-78 |
| GS1 QR                                         | 1343        | F8h 05h 3Fh | 無効           | 13-78 |
| MicroQR                                        | 573         | F1h 3Dh     | 有効           | 13-79 |
| リンクされた QR モード                                  | 1847        | 737h        | リンクされた QR のみ | 13-80 |
| Aztec                                          | 574         | F1h 3Eh     | 有効           | 13-81 |
| Aztec 反転                                       | 589         | F1h 4Dh     | 反転の自動検出      | 13-81 |
| Han Xin                                        | 1167        | F8h 04h 8Fh | 無効           | 13-82 |
| Han Xin 反転                                     | 1168        | F8h 04h 90h | 標準           | 13-82 |
| Grid Matrix                                    | 1718        | F8h 06h B6h | 無効           | 13-83 |
| Grid Matrix 反転                                 | 1719        | F8h 06h B7h | 標準のみ         | 13-83 |
| Grid Matrix ミラー                                | 1736        | F8h 06h C8h | 標準のみ         | 13-84 |
| DotCode                                        | 1906        | F8 07 72h   | 無効           | 13-84 |
| DotCode 反転                                     | 1907        | F8 07 73h   | 自動検出         | 13-85 |
| DotCode ミラー                                    | 1908        | F8 07 74h   | 自動検出         | 13-86 |
| DotCode 優先                                     | 1937        | F8 07 91h   | 無効           | 13-87 |

表 A-1 パラメータのデフォルト (続き)

| パラメータ                              | パラメータ<br>番号 | SSI 番号      | デフォルト | ページ番号  |
|------------------------------------|-------------|-------------|-------|--------|
| 郵便コード                              |             | l           |       |        |
| US Postnet                         | 89          | 59h         | 無効    | 13-87  |
| US Planet                          | 90          | 5Ah         | 無効    | 13-88  |
| US Postal チェック ディジットの転送            | 95          | 5Fh         | 有効    | 13-88  |
| UK Postal                          | 91          | 5Bh         | 無効    | 13-89  |
| UK Postal チェック ディジットの転送            | 96          | 60h         | 有効    | 13-89  |
| Japan Postal                       | 290         | F0h 22h     | 無効    | 13-90  |
| Australia Post                     | 291         | F0h 23h     | 無効    | 13-90  |
| Australia Post フォーマット              | 718         | F1h CEh     | 自動識別  | 13-91  |
| Netherlands KIX Code               | 326         | F0h 46h     | 無効    | 13-92  |
| USPS 4CB/One Code/Intelligent Mail | 592         | F1h 50h     | 無効    | 13-92  |
| UPU FICS Postal                    | 611         | F1h 63h     | 無効    | 13-93  |
| Mailmark                           | 1337        | F8h 05h 08h | 無効    | 13-93  |
| シンボロジー特有のセキュリティ レベル                |             |             |       |        |
| Redundancy Level                   | 78          | 4Eh         | 1     | 13-94  |
| セキュリティ レベル                         | 77          | 4Dh         | 1     | 13-96  |
| 1D クワイエット ゾーン レベル                  | 1288        | F8h 05h 08h | 1     | 13-97  |
| キャラクタ間ギャップ サイズ                     | 381         | F0h 7Dh     | 通常    | 13-98  |
| ////ジョン通知                          |             |             |       | 13-98  |
| Macro PDF                          |             |             |       |        |
| Macro PDF バッファのフラッシュ               | N/A         | N/A         | N/A   | 13-99  |
| Macro PDF エントリの中止                  | N/A         | N/A         | N/A   | 13-99  |
| Intelligent Document Capture (IDC) |             |             |       | •<br>• |
| IDC 動作モード                          | 594         | F1h 52h     | オフ    | 14-5   |
| IDC シンボロジー                         | 655         | F1h 8Fh     | 001   | 14-6   |
| IDC X 座標                           | 596         | F4h F1h 54h | -151  | 14-7   |
| IDC Y 座標                           | 597         | F4h F1h 55h | -050  | 14-7   |

#### A - 16 DS8178 デジタル スキャナ プロダクト リファレンス ガイド

#### 表 A-1 パラメータのデフォルト (続き)

| パラメータ              | パラメータ<br>番号 | SSI 番号      | デフォルト          | ページ番号 |
|--------------------|-------------|-------------|----------------|-------|
| IDC 幅              | 598         | F1h 56h     | 0300           | 14-8  |
| IDC 高さ             | 599         | F1h 57h     | 0050           | 14-8  |
| IDC アスペクト          | 595         | F1h 53h     | 000            | 14-9  |
| IDC ファイル形式セレクタ     | 601         | F1h 59h     | JPEG           | 14-9  |
| IDC ピクセルあたりのビット数   | 602         | F1h 5Ah     | 8 BPP          | 14-10 |
| IDC JPEG 画質        | 603         | F1h 5Bh     | 065            | 14-10 |
| IDC 外枠検出           | 727         | F1h D7h     | 無効             | 14-11 |
| IDC テキストの最小長       | 656         | F1h 90h     | 00             | 14-11 |
| IDC テキストの最大長       | 657         | F1h 91h     | 00             | 14-12 |
| IDC 読み取り画像を明るくする   | 654         | F1h 8Eh     | 有効             | 14-12 |
| IDC 読み取り画像をシャープにする | 658         | F1h 92h     | 有効             | 14-13 |
| IDC 罫線のタイプ         | 829         | F2h 3Dh     | なし             | 14-14 |
| IDC 遅延時間           | 830         | F2h 3Eh     | 000            | 14-15 |
| IDC ズームの上限         | 651         | F1h 8Bh     | 000            | 14-15 |
| IDC 最大回転           | 652         | F1h 8Ch     | 00             | 14-16 |
| <br>Digimarc 電子透かし |             |             |                |       |
| Digimarc 電子透かし     | 1687        | F8h 06h 97h | 無効             | 15-2  |
| OCR プログラミング パラメータ  |             |             |                |       |
| OCR-A              | 680         | F1h A8h     | 無効             | 17-3  |
| OCR-A のバリエーション     | 684         | F1h ACh     | Full ASCII     | 17-4  |
| OCR-B              | 681         | F1h A9h     | 無効             | 17-5  |
| OCR-B のバリエーション     | 685         | F1h ADh     | Full ASCII     | 17-6  |
| MICR E13B          | 682         | F1h AAh     | 無効             | 17-10 |
| US Currency        | 683         | F1h ABh     | 無効             | 17-11 |
| OCR の方向            | 687         | F1h AFh     | 0 <sup>o</sup> | 17-11 |
| OCR の行             | 691         | F1h B3h     | 1              | 17-13 |
| OCR 最小文字数          | 689         | F1h B1h     | 3              | 17-13 |

表 A-1 パラメータのデフォルト (続き)

| パラメータ            | パラメータ<br>番号 | SSI 番号      | デフォルト                | ページ番号 |
|------------------|-------------|-------------|----------------------|-------|
| OCR 最大文字数        | 690         | F1h B2h     | 100                  | 17-14 |
| OCR サブセット        | 686         | F1h AEh     | 選択されたフォント<br>バリエーション | 17-14 |
| OCR クワイエット ゾーン   | 695         | F1h B7h     | 50                   | 17-15 |
| OCR テンプレート       | 547         | F1h 23h     | 99999999             | 17-15 |
| OCR チェック ディジット係数 | 688         | F1h B0h     | 1                    | 17-25 |
| OCR チェック ディジット乗数 | 700         | F1h BCh     | 121212121212         | 17-26 |
| OCR チェック ディジット検証 | 694         | F1h B6h     | なし                   | 17-27 |
| 反転 OCR           | 856         | F2h 58h     | 標準                   | 17-32 |
| OCR Redundancy   | 1770        | F8h 06h EAh | レベル 1                | 17-33 |

# 付録 B カントリー コード

#### はじめに

この章では、USB、BTHID、またはキーボードインタフェースホストに接続するキーボードをプログラミングす る方法について説明しています。スキャナはホストから給電されます。ホストのセットアップの詳細については、 第8章「USB インタフェース」および第12章「Keyboard Wedge インタフェース」を参照してください。

\_ 注 モバイル デバイス キーボードは英語版のみです。

カントリー キーボード タイプのコード ページを選択する手順については、**付録 C、「カントリー コード ページ」**を 参照してください。

プログラミング バーコード メニューに記載されているアスタリスク (\*) は、デフォルト値を示しています。

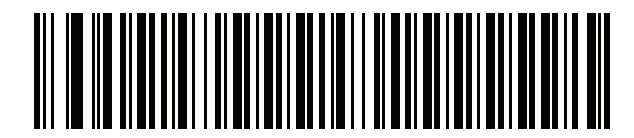

\*はデフォルトを示す \*英語 (米国) (北米) ―――― 機能/オプション

B-2 DS8178 デジタル スキャナ プロダクト リファレンス ガイド

### USB、BT HID、およびキーボード インタフェースのカントリー キーボード タイプ (カントリー コード)

キーボード タイプに対応するバーコードをスキャンします。USB ホストの場合、この設定は USB キーボード (HID) デバイス専用です。キーボードがリストにない場合は、USB HID ホストについて、8-9 ページの「キーパ ッドのエミュレート」を参照してください。Keyboard Wedge のホストについては、12-6 ページの「代替用数字 キーパッド エミュレーション」を参照してください。

✓ 注 USB カントリー キーボード タイプを変更すると、デジタル スキャナが自動的にリセットされ、標準の起動ビープ音が鳴ります。

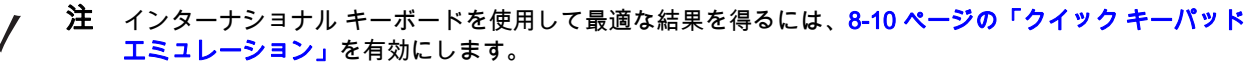

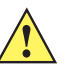

- **重要** 1. 一部のカントリー キーボード バーコード タイプは、特定の Windows オペレーティング システム (XP、Win 7 以降など) 専用です。特定の Windows OS を必要とするバーコードは、バーコードの キャプションにその旨記載されています。
  - 2. フランス語 (ベルギー) キーボードには、「国際フランス語」バーコードを使用してください。

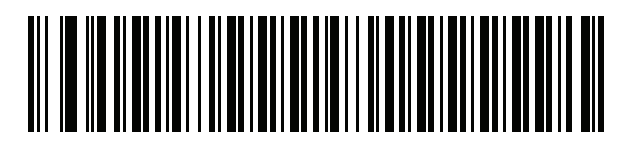

\*英語 (米国) (北米)

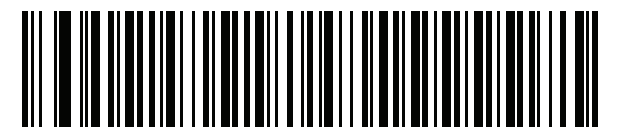

英語 (米国) (Mac)

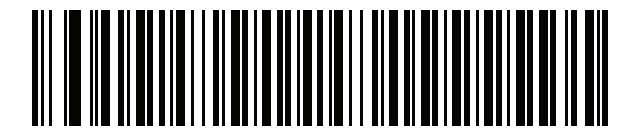

アルバニア語

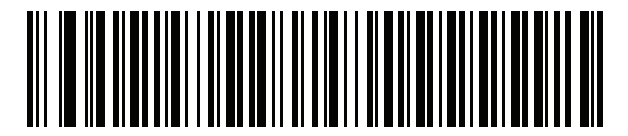

アラビア語 (101)

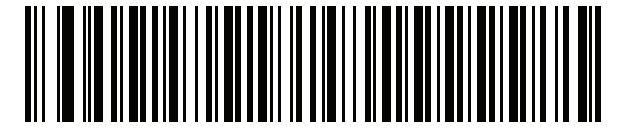

アラビア語 (102)

カントリー コード B-3

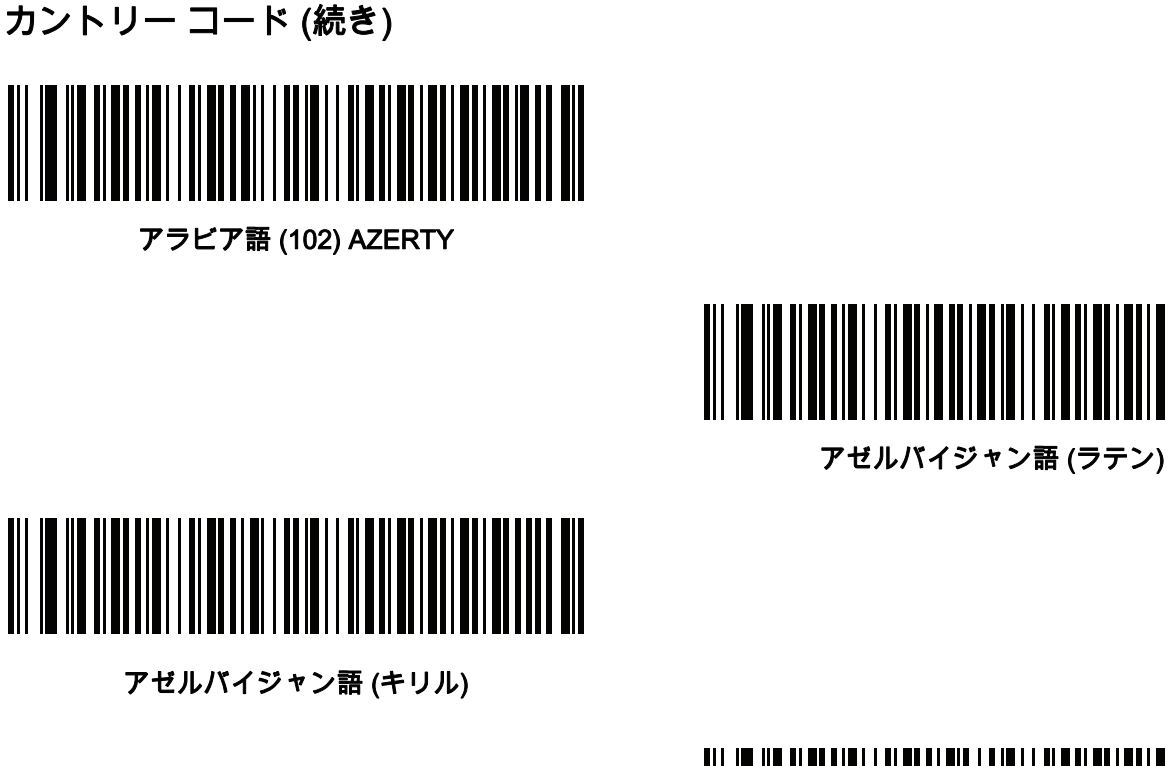

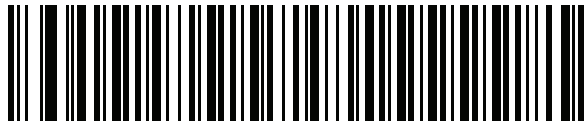

ベラルーシ語

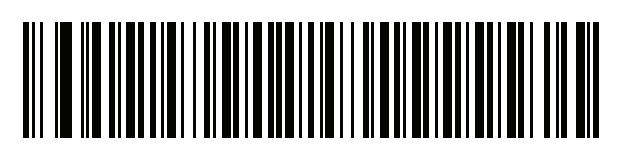

ボスニア語 (ラテン)

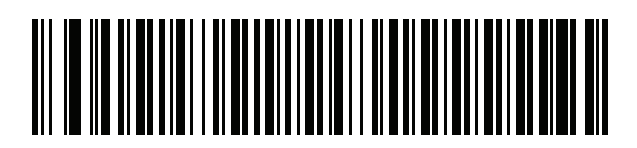

ボスニア語 (キリル)

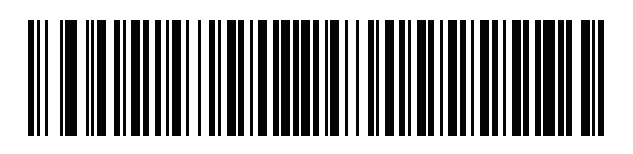

ブルガリア語 (ラテン)

B-4 DS8178 デジタル スキャナ プロダクト リファレンス ガイド

カントリー コード (続き)

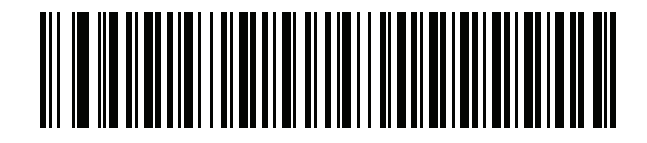

ブルガリア語 (キリル) (タイプライタ) (ブルガリア語 - Windows XP タイプライタ - Win 7 以降)

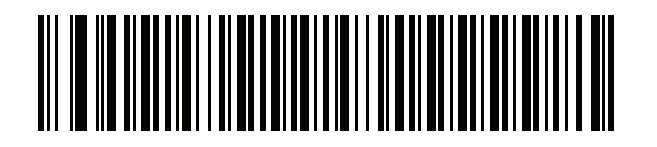

カナダ フランス語 Win7

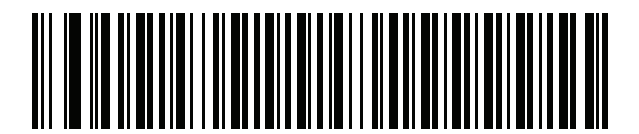

カナダ フランス語 (レガシー)

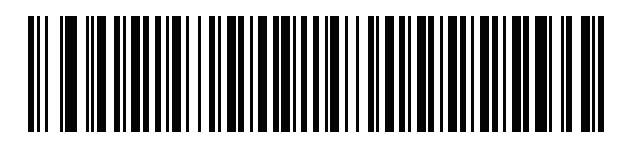

カナダ マルチリンガル標準

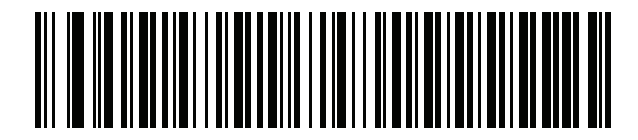

中国語 (ASCII)

カントリー コード B-5

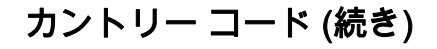

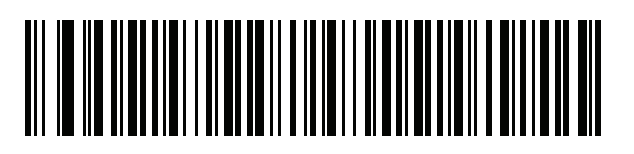

中国語 (簡体字)\*

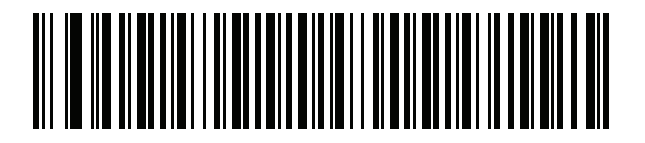

**中国語 (繁体字)\*** \*CJKキーボードタイプについては、<mark>付録D、「CKJ読み取り制</mark>

を参照してください。

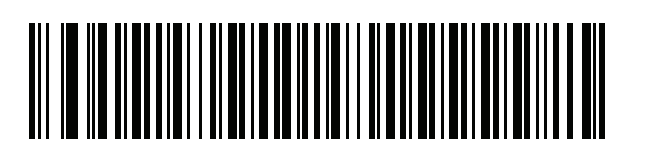

クロアチア語

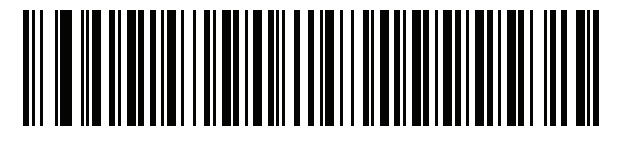

チェコ語

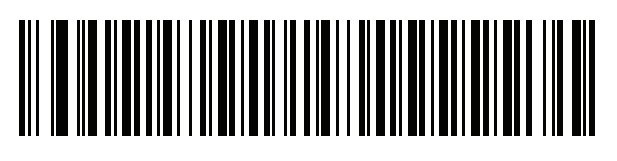

チェコ語 (プログラマ)

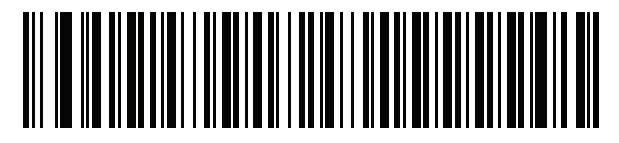

チェコ語 (QWERTY)

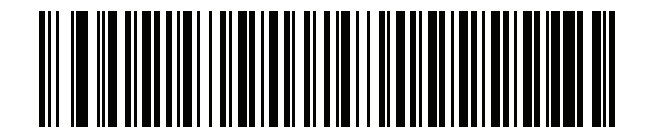

デンマーク語

B-6 DS8178 デジタル スキャナ プロダクト リファレンス ガイド

カントリー コード (続き)

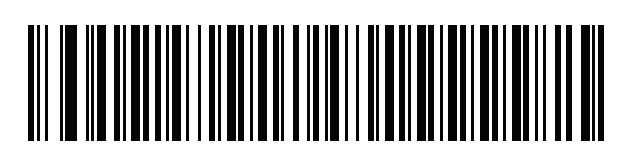

オランダ語 (オランダ)

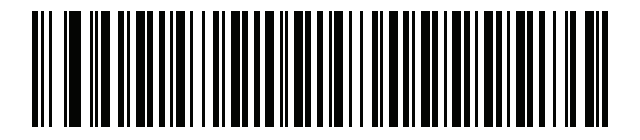

エストニア語

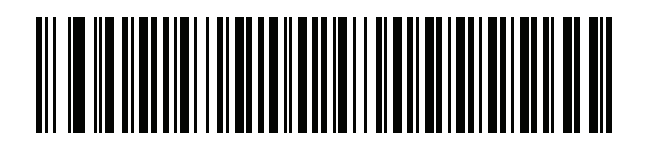

フェロー語

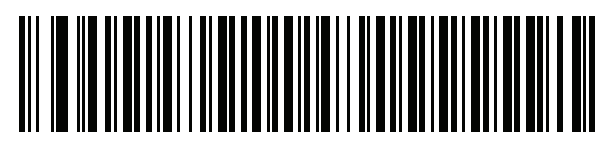

フィンランド語

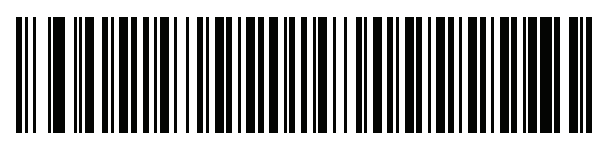

フランス語 (フランス)

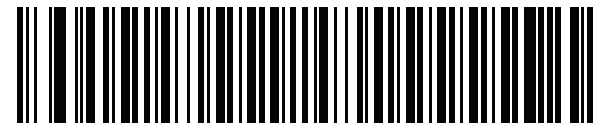

国際フランス語 (ベルギー フランス語)

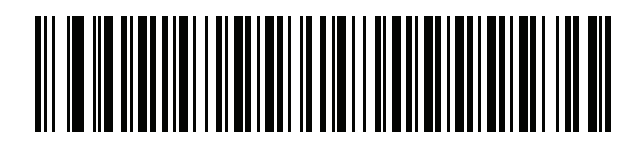

フランス語 (カナダ) 95/98

カントリー コード B-7

カントリー コード (続き)

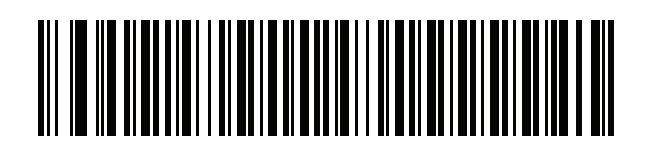

**フランス語 (カナダ) 2000/XP\*** \* **B-4 ページの「カナダ マルチリンガル標準」**用にも カントリー コード バーコードがあります。ご使用のホ スト システムに適したバーコードを選択してください。

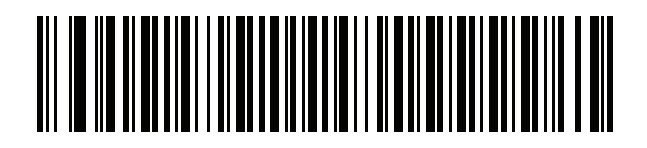

ガリシア語

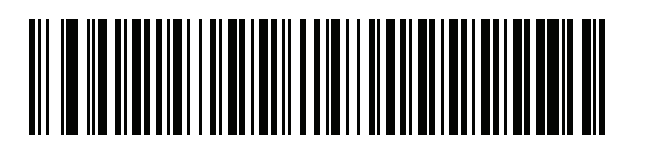

ドイツ語

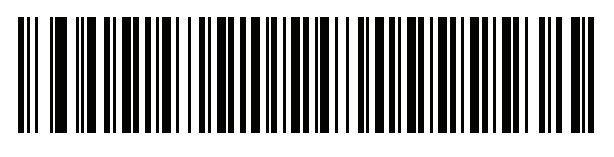

ギリシャ語 (ラテン)

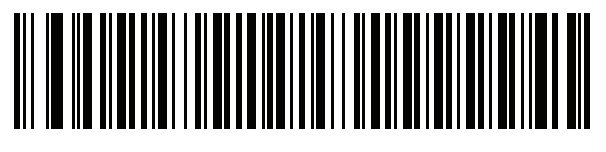

ギリシャ語 (220) (ラテン)

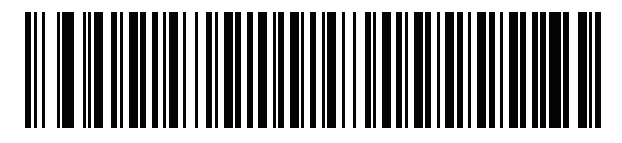

ギリシャ語 (319) (ラテン)

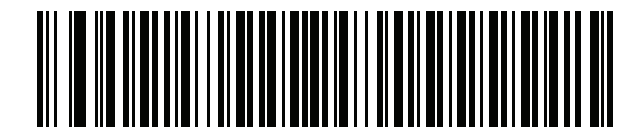

ギリシャ語

B-8 DS8178 デジタル スキャナ プロダクト リファレンス ガイド

カントリー コード (続き)

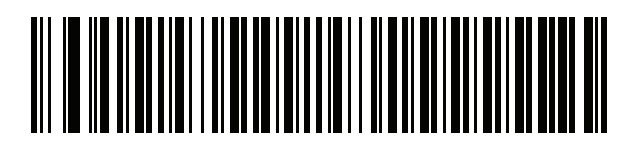

ギリシャ語 (220)

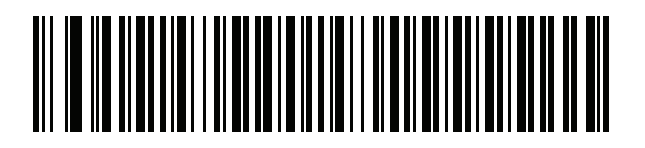

ギリシャ語 (319)

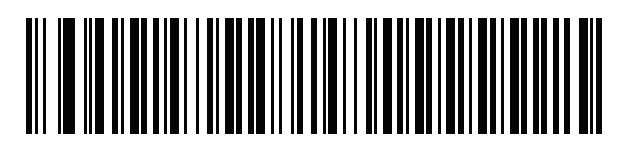

ギリシャ語 (Polytonic)

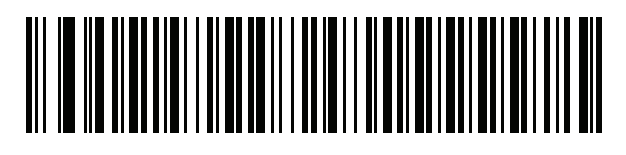

ヘブライ語 (イスラエル)

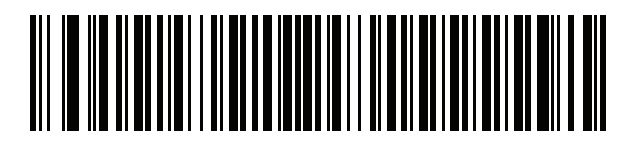

ハンガリー語

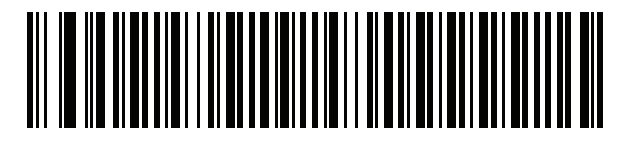

ハンガリー語\_101KEY

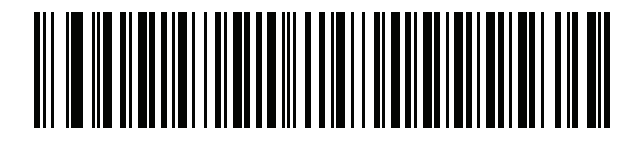

アイスランド語

カントリー コード B-9

カントリー コード (続き)

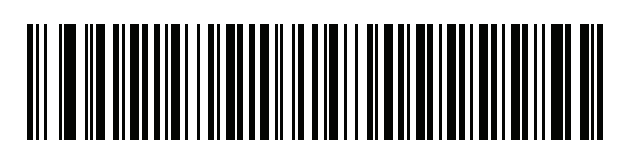

アイルランド語

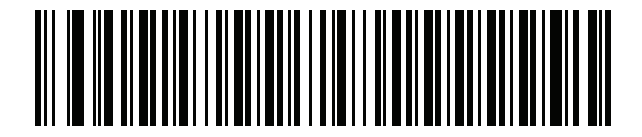

イタリア語

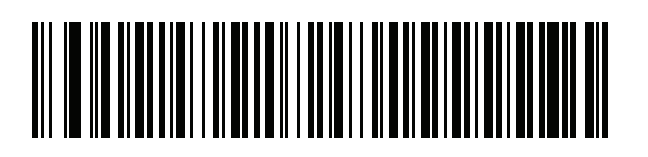

イタリア語 (142)

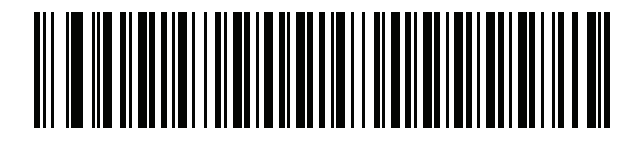

日本語 (ASCII)

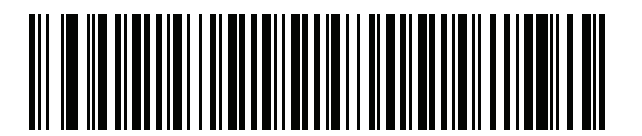

日本語 (Shift\_JIS)\* \*CJKキーボードタイプについては、<mark>付録D、「CKJ読み取り制</mark> 御」を参照してください。

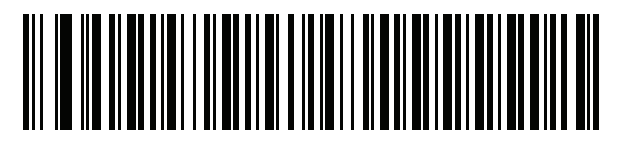

カザフ語

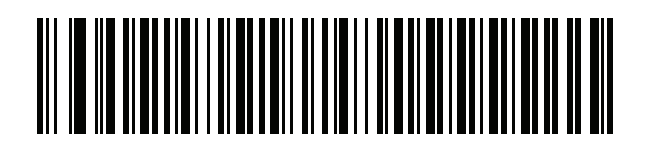

韓国語 (ASCII)

B - 10 DS8178 デジタル スキャナ プロダクト リファレンス ガイド

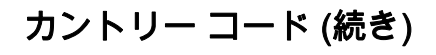

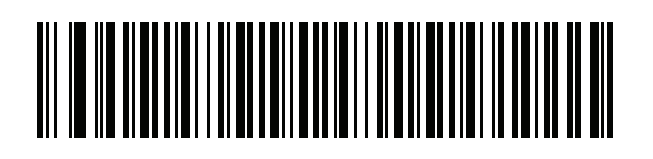

**韓国語 (ハングル)\*** \*CJK キーボード タイプについては、<mark>付録 D、「CKJ 読み取り</mark> **制御」**を参照してください。

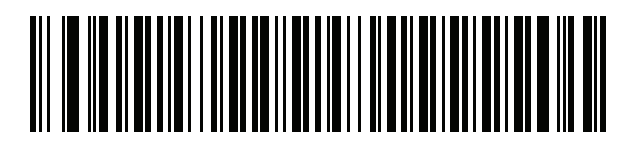

キルギス語

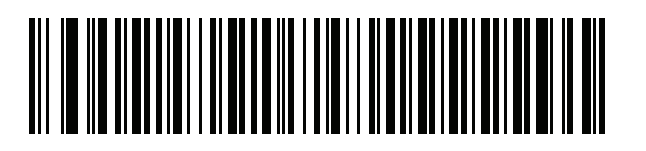

ラテン アメリカ

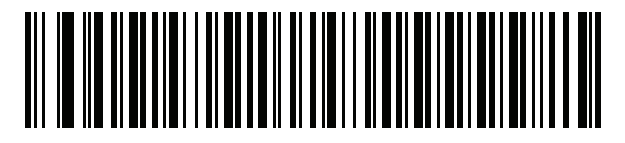

ラトビア語

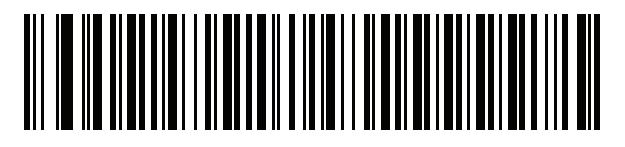

ラトビア語 (QWERTY)

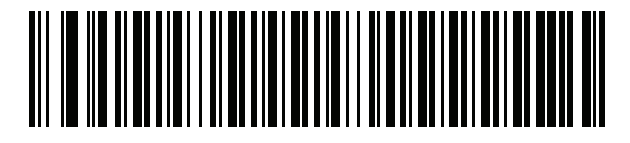

リトアニア語

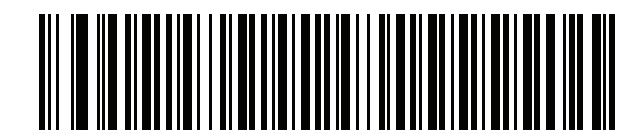

リトアニア語 (IBM)

カントリー コード B - 11

カントリー コード (続き)

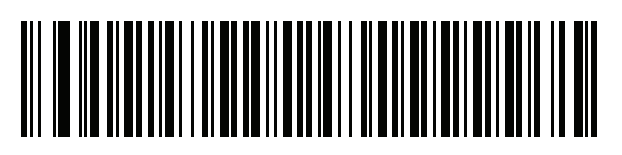

マケドニア語 (FYROM)

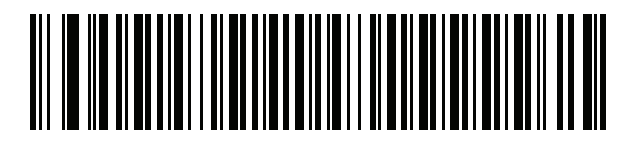

マルタ語\_47KEY

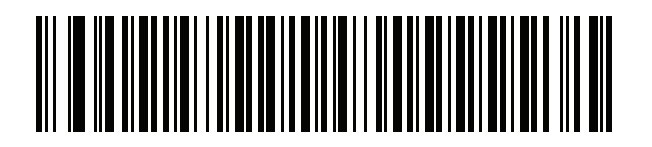

モンゴル語

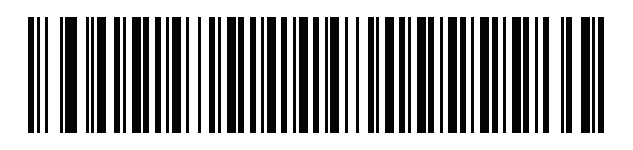

ノルウェー語

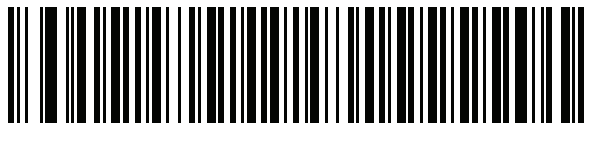

ポーランド語 (214)

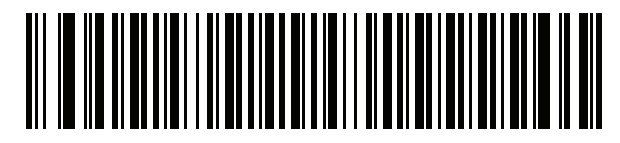

ポーランド語 (プログラマ)

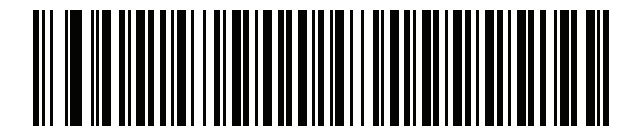

ポルトガル語 (ブラジル) (Windows XP) B - 12 DS8178 デジタル スキャナ プロダクト リファレンス ガイド

カントリー コード (続き)

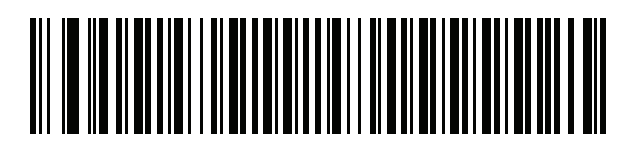

ポルトガル語 (ブラジル ABNT)

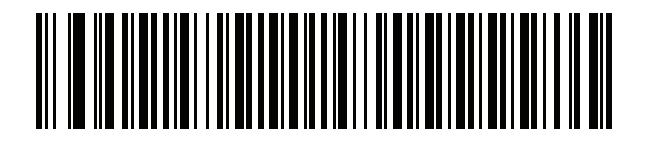

ポルトガル語 (ブラジル ABNT2)

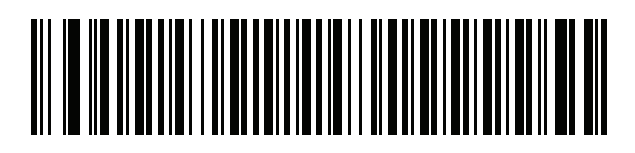

ポルトガル語 (ポルトガル)

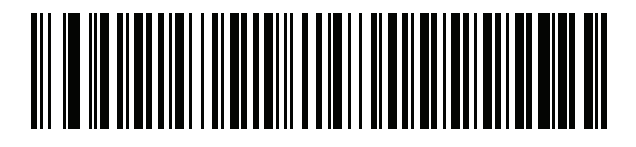

ルーマニア語 (Windows XP)

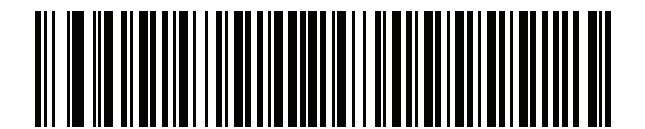

ルーマニア語 (レガシー) (Win 7 以降)

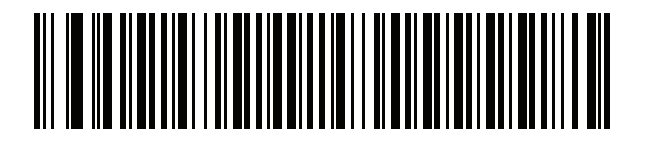

ルーマニア語 (標準) (Win 7 以降)

カントリー コード B - 13

カントリー コード (続き)

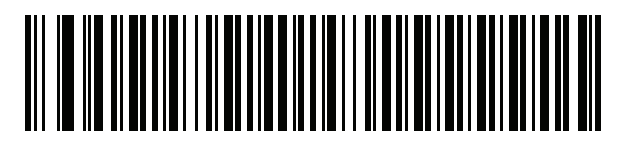

ルーマニア語 (プログラマ) (Win 7 以降)

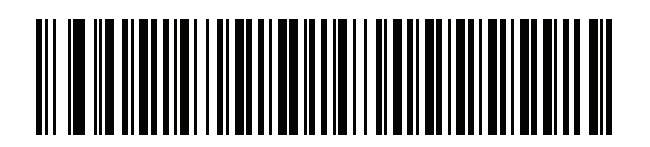

ロシア語

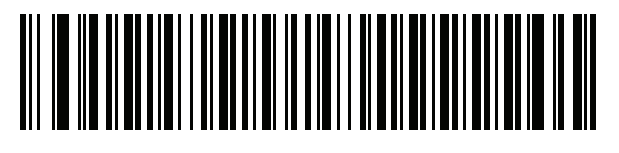

ロシア語 (タイプライタ)

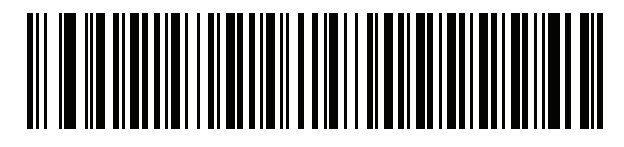

セルビア語 (ラテン)

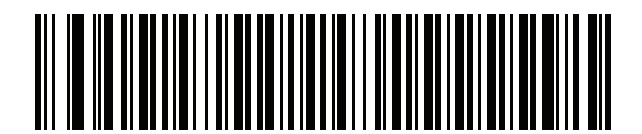

セルビア語 (キリル)

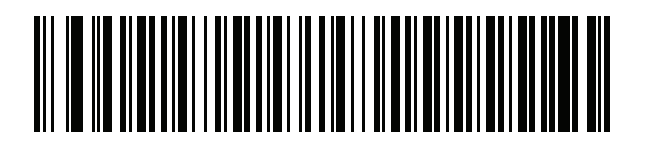

スロバキア語

B - 14 DS8178 デジタル スキャナ プロダクト リファレンス ガイド

カントリー コード (続き)

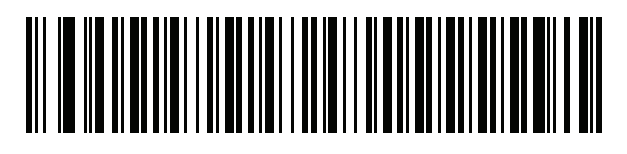

スロバキア語 (QWERTY)

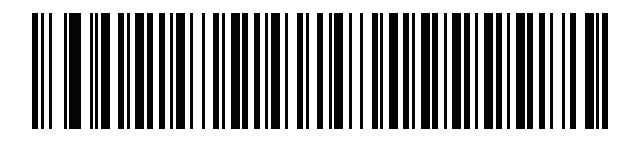

スロベニア語

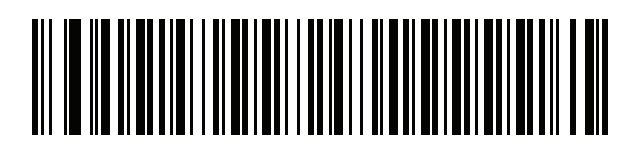

スペイン語

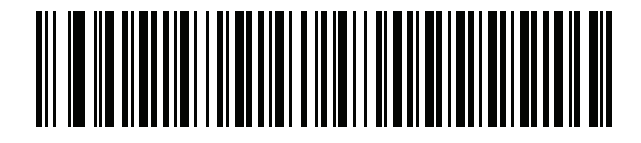

スペイン語 (Variation)

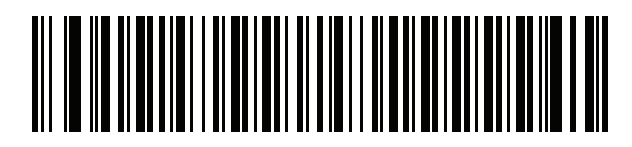

スウェーデン語

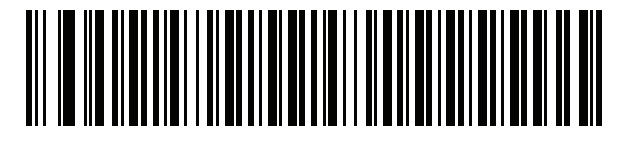

スイス フランス語

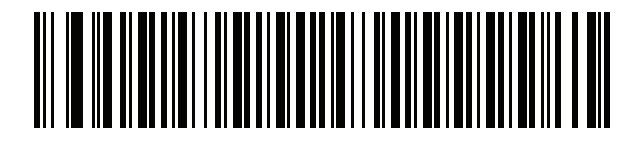

スイス ドイツ語

カントリー コード B - 15

カントリー コード (続き)

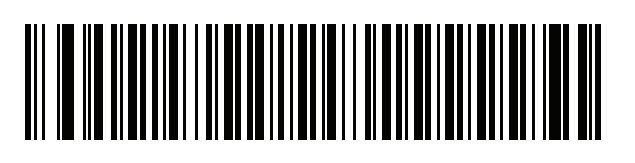

タタール語

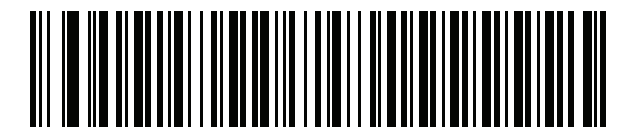

タイ語 (Kedmanee)

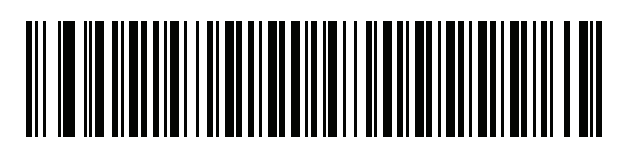

トルコ語 F

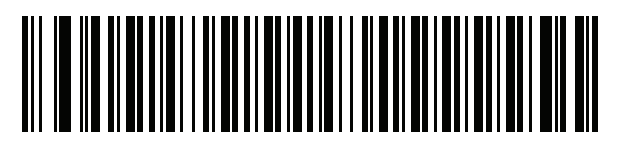

トルコ語 Q

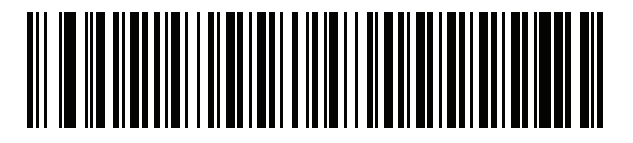

英語 (英国)

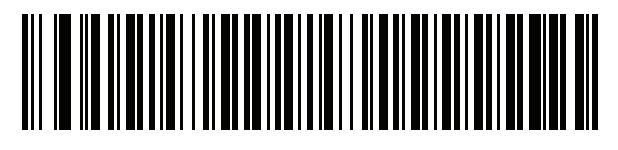

ウクライナ語

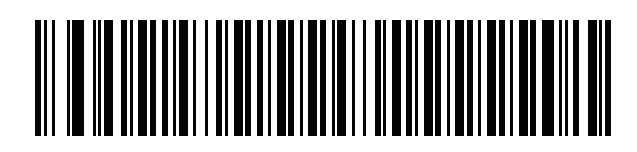

米国 Dvorak

B - 16 DS8178 デジタル スキャナ プロダクト リファレンス ガイド

カントリー コード (続き)

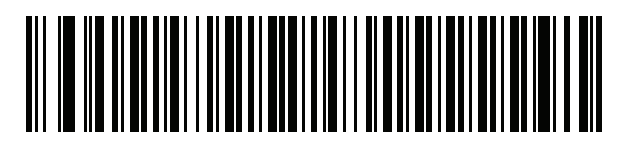

米国 Dvorak (左)

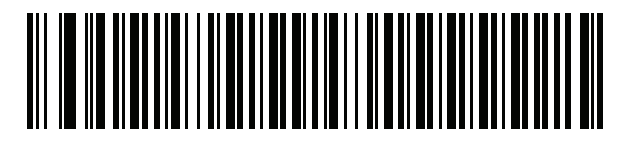

米国 Dvorak (右)

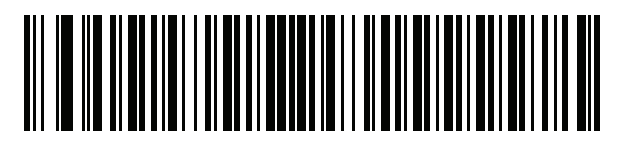

米国インターナショナル

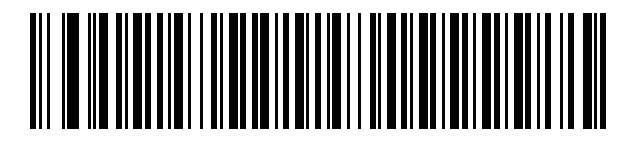

ウズベク語

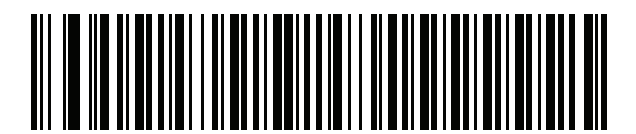

ベトナム語

# 付録 C カントリー コード ページ

### はじめに

この章では、付録 B、「カントリー コード」で選択されたカントリー キーボード タイプのコード ページを選択 するためのバーコードを掲載しています。表 C-1 のデフォルト コード ページが選択されたカントリー キーボー ド タイプに適合している場合、カントリー コード ページ バーコードを読み取る必要はありません。

✔ 注 ADF ルールでは、シンボロジーなどの ADF 基準に基づくコード ページも指定できます。『Advanced Data Formatting Programmer Guide』を参照してください。

### カントリー コード ページのデフォルト

表 C-1 に、各カントリー キーボードのコード ページのデフォルト一覧を示します。

| カントリー キーボード        | コード ページのデフォルト |
|--------------------|---------------|
| 英語 (米国) (北米)       | Windows 1252  |
| 英語 (米国) (Mac)      | Mac CP10000   |
| アルバニア語             | Windows 1250  |
| アラビア語 (101)        | Windows 1256  |
| アラビア語 (102)        | Windows 1256  |
| アラビア語 (102) AZERTY | Windows 1256  |
| アゼルバイジャン語 (ラテン)    | Windows 1254  |
| アゼルバイジャン語 (キリル)    | Windows 1251  |
| ベラルーシ語             | Windows 1251  |
| ボスニア語 (ラテン)        | Windows 1250  |

#### 表 C-1 カントリー コード ページのデフォルト

| カントリー キーボード          | コード ページのデフォルト    |
|----------------------|------------------|
| ボスニア語 (キリル)          | Windows 1251     |
| ブルガリア語 (ラテン)         | Windows 1250     |
| ブルガリア語 (キリル)         | Windows 1251     |
| カナダ フランス語 Win7       | Windows 1252     |
| カナダ フランス語 (レガシー)     | Windows 1252     |
| カナダ マルチリンガル標準        | Windows 1252     |
| クロアチア語               | Windows 1250     |
| 中国語 (ASCII)          | Windows 1252     |
| 中国語 (簡体字)            | Windows 936、GBK  |
| 中国語 (繁体字)            | Windows 950、Big5 |
| チェコ語                 | Windows 1250     |
| チェコ語 (プログラマ)         | Windows 1250     |
| チェコ語 (QWERTY)        | Windows 1250     |
| デンマーク語               | Windows 1252     |
| オランダ語 (オランダ)         | Windows 1252     |
| エストニア語               | Windows 1257     |
| フェロー語                | Windows 1252     |
| フィンランド語              | Windows 1252     |
| フランス語 (フランス)         | Windows 1252     |
| フランス語 (カナダ) 95/98    | Windows 1252     |
| フランス語 (カナダ) 2000/XP  | Windows 1252     |
| 国際フランス語 (ベルギー フランス語) | Windows 1252     |
| ガリシア語                | Windows 1252     |
| ドイツ語                 | Windows 1252     |
| ギリシャ語 (ラテン)          | Windows 1252     |
| ギリシャ語 (220) (ラテン)    | Windows 1253     |
| ギリシャ語 (319) (ラテン)    | Windows 1252     |
| ギリシャ語                | Windows 1253     |
| Greek220             | Windows 1253     |
| Greek319             | Windows 1253     |

表 C-1 カントリー コード ページのデフォルト (続き)

| カントリー キーボード         | コード ページのデフォルト         |
|---------------------|-----------------------|
| ギリシャ語 (Polytonic)   | Windows 1253          |
| ヘブライ語 (イスラエル)       | Windows 1255          |
| ハンガリー語              | Windows 1250          |
| ハンガリー語_101KEY       | Windows 1250          |
| アイスランド語             | Windows 1252          |
| アイルランド語             | Windows 1252          |
| イタリア語               | Windows 1252          |
| Italian_142         | Windows 1252          |
| 日本語 (ASCII)         | Windows 1252          |
| 日本語 (Shift_JIS)     | Windows 932、Shift_JIS |
| カザフ語                | Windows 1251          |
| 韓国語 (ASCII)         | Windows 1252          |
| 韓国語 (ハングル)          | Windows 949、ハングル      |
| キルギス語 (キリル)         | Windows 1251          |
| ラテン アメリカ            | Windows 1252          |
| ラトビア語               | Windows 1257          |
| ラトビア語 (QWERTY)      | Windows 1257          |
| リトアニア語              | Windows 1257          |
| リトアニア語 (IBM)        | Windows 1257          |
| マケドニア語 (FYROM)      | Windows 1251          |
| マルタ語_47KEY          | Windows 1252          |
| モンゴル語 (キリル)         | Windows 1251          |
| ノルウェー語              | Windows 1252          |
| Polish_214          | Windows 1250          |
| ポーランド語 (プログラマ)      | Windows 1250          |
| ポルトガル語 (ブラジル)       | Windows 1252          |
| ポルトガル語 (ブラジル ABNT)  | Windows 1252          |
| ポルトガル語 (ブラジル ABNT2) | Windows 1252          |
| ポルトガル語 (ポルトガル)      | Windows 1252          |
| ルーマニア語              | Windows 1250          |

表 C-1 カントリー コード ページのデフォルト (続き)

| カントリー キーボード                          | コード ページのデフォルト |
|--------------------------------------|---------------|
| ルーマニア語 (レガシー)                        | Windows 1250  |
| ルーマニア語 (標準)                          | Windows 1250  |
| ルーマニア語 (プログラマ)                       | Windows 1250  |
| ロシア語                                 | Windows 1251  |
| ロシア語 (タイプライタ)                        | Windows 1251  |
| セルビア語 (ラテン)                          | Windows 1250  |
| セルビア語 (キリル)                          | Windows 1251  |
| スロバキア語                               | Windows 1250  |
| スロバキア語 (QWERTY)                      | Windows 1250  |
| スロベニア語                               | Windows 1250  |
| スペイン語                                | Windows 1252  |
| スペイン語 (Variation)                    | Windows 1252  |
| スウェーデン語                              | Windows 1252  |
| スイス フランス語                            | Windows 1252  |
| スイス ドイツ語                             | Windows 1252  |
| タタール語                                | Windows 1251  |
| タイ語 (Kedmanee)                       | Windows 874   |
| トルコ語 F                               | Windows 1254  |
| ーーーーーーーーーーーーーーーーーーーーーーーーーーーーーーーーーーーー | Windows 1254  |
| ウクライナ語                               | Windows 1251  |
| イギリス                                 | Windows 1252  |
| 米国                                   | Windows 1252  |
| 米国 Dvorak                            | Windows 1252  |
| 米国 Dvorak (左)                        | Windows 1252  |
| 米国 Dvorak (右)                        | Windows 1252  |
| 米国インターナショナル                          | Windows 1252  |
| ウズベク語 (キリル)                          | Windows 1251  |
| ベトナム語                                | Windows 1258  |

表 C-1 カントリー コード ページのデフォルト (続き)

カントリー コード ページ C-5

## カントリー コード ページ バーコード

カントリー キーボード コード ページに対応するバーコードをスキャンします。

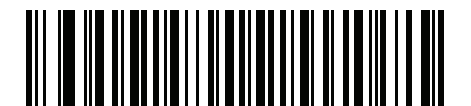

Windows 1250 ラテン 2、中央ヨーロッパ言語

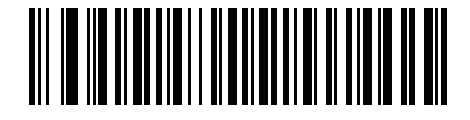

Windows 1251 キリル言語、スラブ語

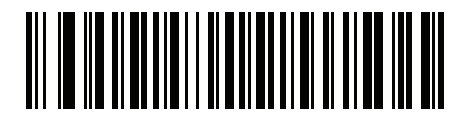

Windows 1252 ラテン 1、西ヨーロッパ言語

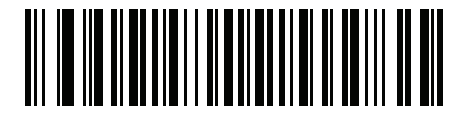

Windows 1253 ギリシャ語

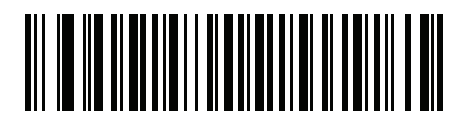

Windows 1254 ラテン 5、トルコ語 C-6 DS8178 デジタル スキャナ プロダクト リファレンス ガイド

カントリー コード ページ (続き)

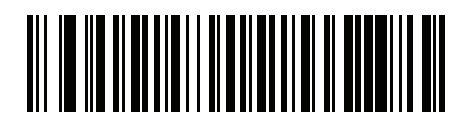

Windows 1255 ヘブライ語

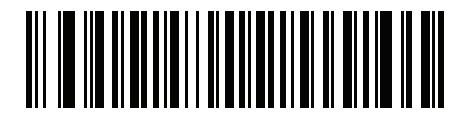

Windows 1256 アラビア語

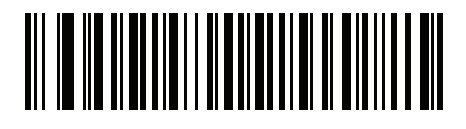

Windows 1257 バルト言語

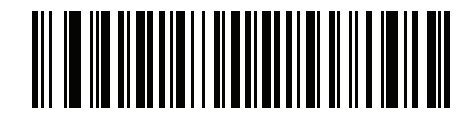

Windows 1258 ベトナム語

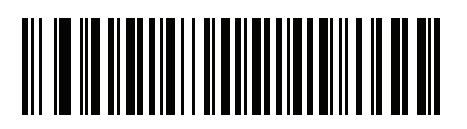

Windows 874 タイ語

カントリー コード ページ C-7

カントリー コード ページ (続き)

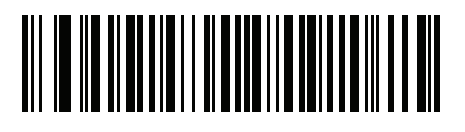

Windows 20866 キリル言語、KOI8-R

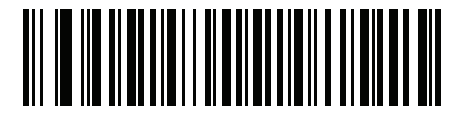

Windows 932 日本語、Shift\_JIS

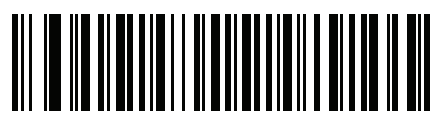

Windows 936 簡体字中国語、GBK

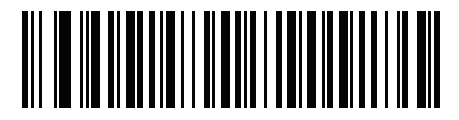

Windows 54936 簡体字中国語、GB18030

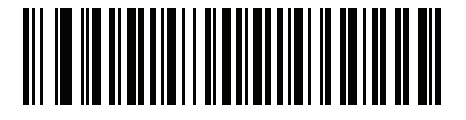

Windows 949 韓国語、ハングル

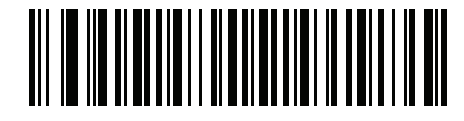

Windows 950 繁体字中国語、Big5 C-8 DS8178 デジタル スキャナ プロダクト リファレンス ガイド

カントリー コード ページ (続き)

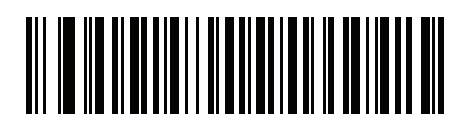

MS-DOS 437 ラテン、米国

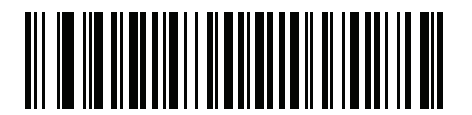

MS-DOS 737 ギリシャ語

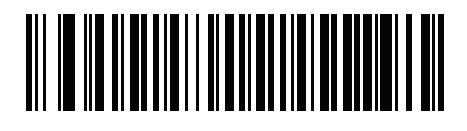

MS-DOS 775 バルト言語

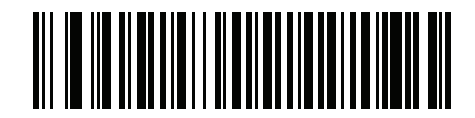

MS-DOS 850 ラテン 1

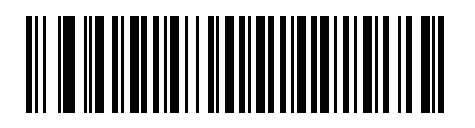

MS-DOS 852 ラテン 2

カントリー コード ページ C-9

カントリー コード ページ (続き)

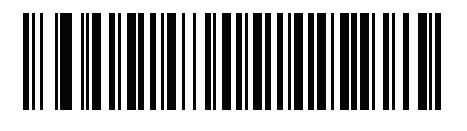

MS-DOS 855 キリル言語

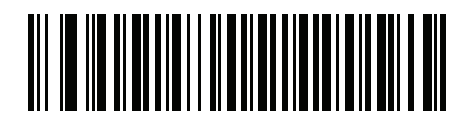

MS-DOS 857 トルコ語

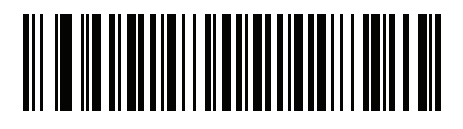

MS-DOS 860 ポルトガル語

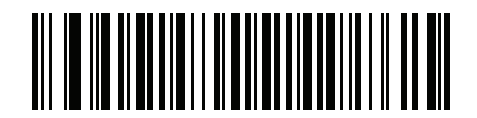

MS-DOS 861 アイスランド語

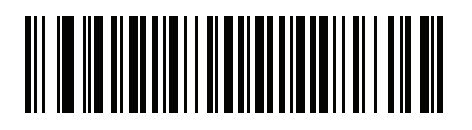

MS-DOS 862 ヘブライ語 C - 10 DS8178 デジタル スキャナ プロダクト リファレンス ガイド

カントリー コード ページ (続き)

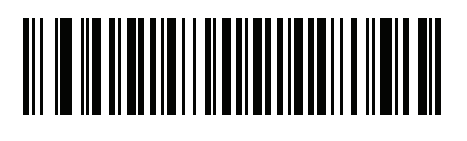

MS-DOS 863 フランス語 (カナダ)

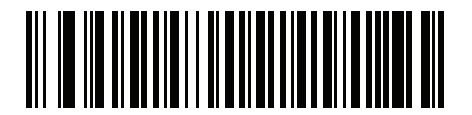

MS-DOS 865 北欧

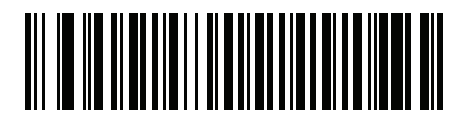

MS-DOS 866 キリル言語

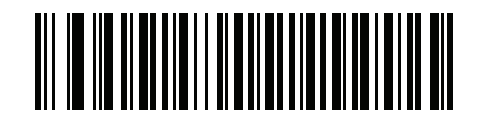

MS-DOS 869 ギリシャ語 2

カントリー コード ページ C - 11

カントリー コード ページ (続き)

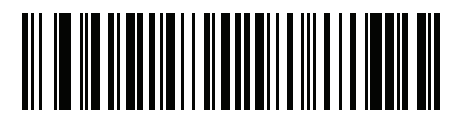

ISO 8859-1 ラテン 1、西ヨーロッパ言語

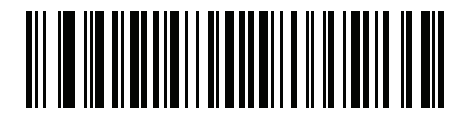

ISO 8859-2 ラテン 2、中央ヨーロッパ言語

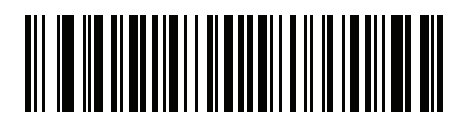

ISO 8859-3 ラテン 3、南ヨーロッパ言語

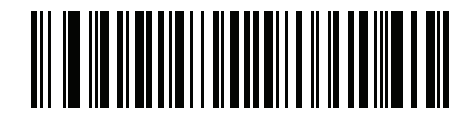

ISO 8859-4 ラテン 4、北ヨーロッパ言語

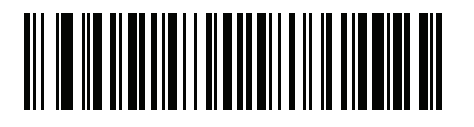

ISO 8859-5 キリル言語 C - 12 DS8178 デジタル スキャナ プロダクト リファレンス ガイド

カントリー コード ページ (続き)

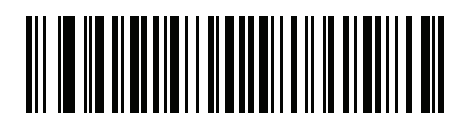

ISO 8859-6 アラビア語

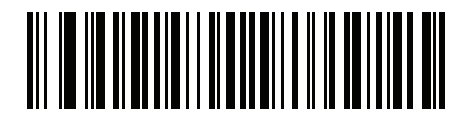

ISO 8859-7 ギリシャ語

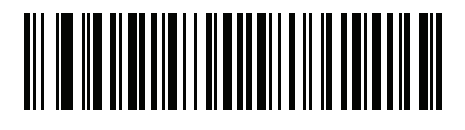

ISO 8859-8 ヘブライ語

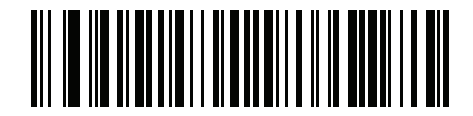

ISO 8859-9 ラテン 5、トルコ語

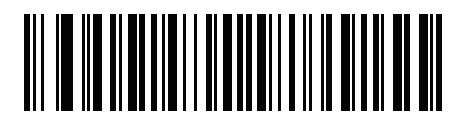

ISO 8859-10 ラテン 6、北欧

カントリー コード ページ C - 13

カントリー コード ページ (続き)

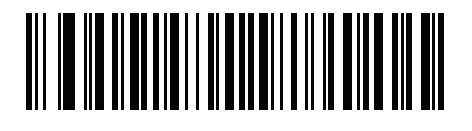

ISO 8859-11 タイ語

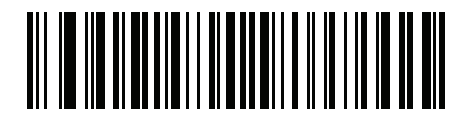

ISO 8859-13 ラテン 7、バルト言語

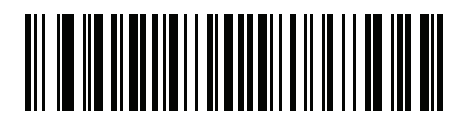

ISO 8859-14 ラテン 8、ケルト語

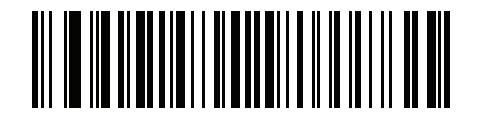

ISO 8859-15 ラテン 9

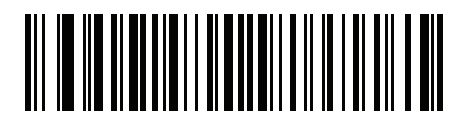

ISO 8859-16 ラテン 10、南東ヨーロッパ言語 C - 14 DS8178 デジタル スキャナ プロダクト リファレンス ガイド

カントリー コード ページ (続き)

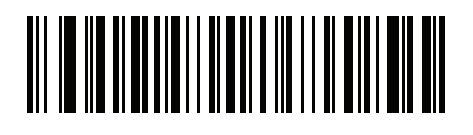

UTF-8

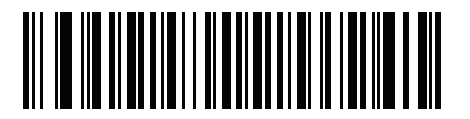

UTF-16LE UTF-16、リトル エンディアン

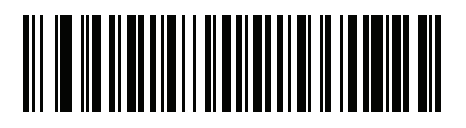

UTF-16BE UTF-16、ビッグ エンディアン

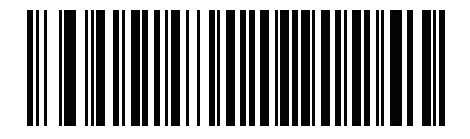

Mac CP10000 Roman
## 付録 D CKJ 読み取り制御

## はじめに

この付録では、USB HID キーボード エミュレーション モードによる CJK (中国語、日本語、韓国語) バーコード 読み取りに使用する制御パラメータについて説明します。

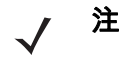

注 ADF は CJK 文字の処理に対応していないので、CJK 出力に対するフォーマット操作はありません。

## CJK 制御パラメータ

Unicode 出力制御

#### パラメータ番号 973

Unicode でエンコードされた CJK バーコードでは、Unicode 出力に以下のいずれかのオプションを選択します。

• Unicode および MBCS アプリケーションへのユニバーサル出力 - このデフォルトの方法は、Windows ホス トでの MS Word やメモ帳など、Unicode および MBCS を必要とするアプリケーションに適用されます。

✓ 注 Unicode ユニバーサル出力をサポートするには、Windows ホストのレジストリ テーブルをセットアップします。D-7 ページの「Windows ホストでの Unicode/CJK 読み取りセットアップ」を参照してください。

Unicode アプリケーションのみへの出力 - この方法は、MS Word やワードパッドなど Unicode を必要とするアプリケーションに適用されます (メモ帳は該当しません)。

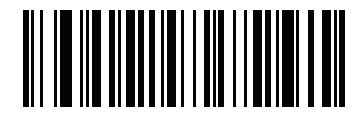

\*ユニバーサル出力 (0)

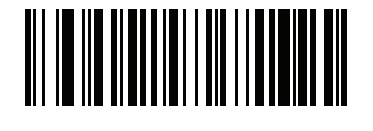

Unicode アプリケーションのみ (1)

#### Windows ホストへの CJK 出力方法

#### パラメータ番号 972

国内規格でエンコードされた CJK バーコードの場合は、Windows ホストへの CJK 出力に以下のいずれかのオプ ションを選択します。

 ユニバーサル CJK 出力 - これは、Windows ホストで英語 (米国) IME または中国語/日本語/韓国語 ASCII IME に対応するデフォルトのユニバーサル CJK 出力方法です。この方法では、CJK 文字を Unicode に変換 し、ホストに送信するときに文字をエミュレートします。Unicode 出力制御パラメータを使用して、 Unicode 出力を制御します。

✓ 注 ユニバーサル CJK 出力をサポートするには、Windows ホストにレジストリ テーブルをセットアップします。D-7 ページの「Windows ホストでの Unicode/CJK 読み取りセットアップ」を参照してください。

- CJK 出力のその他のオプション 以下の方法では、スキャナは CJK 文字の 16 進内部コード (Nei Ma) 値を ホストに送信するか、または CJK 文字を Unicode に変換して、16 進 Unicode 値をホストに送信します。 この方法を使用するときは、CJK 文字を受け入れるために、Windows ホストで対応する IME を選択する必 要があります。D-7 ページの「Windows ホストでの Unicode/CJK 読み取りセットアップ」を参照してくだ さい。
  - 日本語 Unicode 出力
  - 中国語 (簡体字) GBK コード出力
  - 中国語 (簡体字) Unicode 出力
  - 韓国語 Unicode コード出力
  - 中国語 (繁体字) Big5 コード出力 (Windows XP)
  - 中国語 (繁体字) Big5 コード出力 (Windows 7)
  - ・ 中国語 (繁体字) Unicode コード出力 (Windows XP)
  - 中国語 (繁体字) Unicode コード出力 (Windows 7)

注 Unicode は、ホスト システム (Windows XP または Windows 7) に応じて出力方法をエミュレートします。

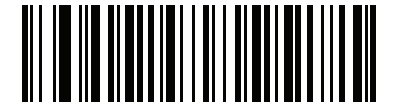

\*ユニバーサル CJK 出力 (0)

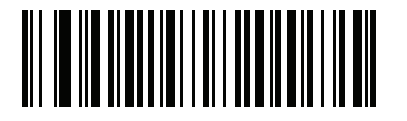

日本語 Unicode 出力 (34)

(日本語 Unicode 出力には、Windows ホストで中国語 (簡体字) Unicode IME を選択します) D-4 DS8178 デジタル スキャナ プロダクト リファレンス ガイド

Windows ホストへの CJK 出力方法 (続き)

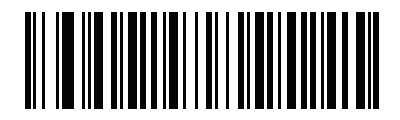

中国語 (簡体字) GBK 出力 (1)

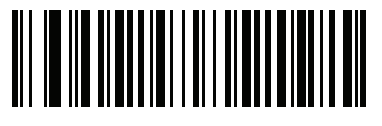

中国語 (簡体字) Unicode 出力 (2)

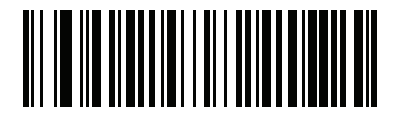

韓国語 Unicode 出力 (50)

(韓国語 Unicode 出力には、Windows ホストで中国語 (簡体字) Unicode IME を選択します)

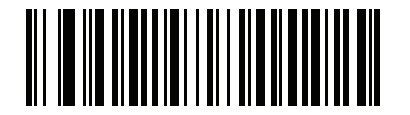

中国語 (繁体字) Big5 出力 (Windows XP) (17)

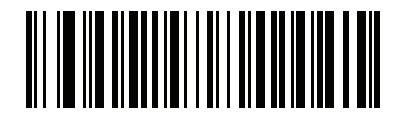

中国語 (繁体字) Big5 出力 (Windows 7) (19)

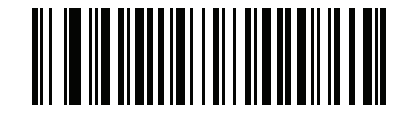

中国語 (繁体字) Unicode 出力 (Windows XP) (18)

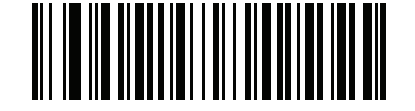

中国語 (繁体字) Unicode 出力 (Windows 7) (20)

#### 非 CJK UTF バーコード出力

#### パラメータ番号 960

カントリー キーボード タイプ レイアウトには、デフォルトのコード ページに存在しない文字を含むものがあり ます (D-5 ページの「カントリー キーボード タイプに欠如している文字」を参照)。デフォルトのコード ページ では、バーコードにこれらの文字をエンコードできませんが、UTF-8 バーコードではエンコードできます。この パラメータ バーコードをスキャンして、エミュレーション モードにより Unicode 値を出力します。

✓ 注 この特殊なカントリー キーボード タイプを使用して、非 CJK UTF-8 バーコードを読み取ります。読み 取り後、元のカントリー キーボード タイプを使用するようにスキャナを再設定します。

Windows では英語 (米国) IME を使用します。D-2 ページの「Unicode 出力制御」を参照してください。

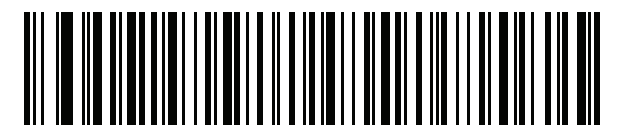

非 CJK UTF-8 エミュレーション出力

カントリー キーボード タイプに欠如している文字

カントリー キーボード タイプ: タタール語、ウズベク語、モンゴル語、キルギス語、カザフ語、およびアゼルバ イジャン語

デフォルトのコード ページ: CP1251

欠如している文字:

| F | F |
|---|---|
| Ҳ | Ҳ |
| қ | қ |
| h | h |
| θ | θ |
| ə | Ð |
| Y | Y |
| ң | ң |
| ж | Ж |
| Ŧ |   |
| ң | ң |
| ¥ | ¥ |
| қ | қ |
| ч | Ч |
| К | К |

カントリー キーボード タイプ: **ルーマニア語 (標準)** デフォルトのコード ページ: CP1250

### D-6 DS8178 デジタル スキャナ プロダクト リファレンス ガイド

#### 欠如している文字:

| Ş | Ş |
|---|---|
| ţ | Ţ |

カントリー キーボード タイプ: **ブラジル ポルトガル語 (ABNT)、ブラジル ポルトガル語 (ABNT2)** デフォルトのコード ページ: CP1252 欠如している文字: **企** 

カントリー キーボード タイプ: **アゼルバイジャン語 (ラテン)** デフォルトのコード ページ: CP1254 欠如している文字: ə, Ə

## Windows ホストでの Unicode/CJK 読み取りセットアップ

ここでは、Windows ホストでの CJK 読み取りのセットアップ方法について説明します。

#### Unicode ユニバーサル出力に対する Windows レジストリ テーブルのセットアップ

Unicode ユニバーサル出力方法をサポートするには、次のように Windows ホストのレジストリ テーブルをセットアップします。

- 1. [スタート] > [実行] の順に選択し、「regedt32」を入力してレジストリ エディタを起動します。
- [HKEY\_Current\_User\Control Panel\Input Method] で、次のように [EnableHexNumpad] を 1 に設定します。
  [HKEY\_CURRENT\_USER\Control Panel\Input Method]
  "EnableHexNumpad"="1"
  このキーが存在しない場合、REG\_SZ 型 (文字列値) として追加します。
- 3. コンピュータを再起動して、レジストリの変更を反映します。

#### Windows での CJK IME の追加

目的の CJK 入力言語を追加するには、次の手順に従います。

- 1. [スタート] > [コントロール パネル] の順にクリックします。
- コントロール パネルが、カテゴリ ビューで表示された場合、左上隅の [クラシック表示に切り替える] を選択 します。
- 3. [地域と言語のオプション]を選択します。
- 4. [言語] タブをクリックします。
- [補足言語サポート] で、[東アジア言語のファイルをインストールする] チェック ボックスをオンにして (まだ オンになっていない場合)、[適用] をクリックします。必要なファイルをインストールするために、Windows インストール CD が必要になる場合があります。このステップにより、東アジア言語 (CJK) が利用できるよ うになります。
- 6. [テキスト サービスと入力言語] で、[詳細] をクリックします。
- 7. [インストールされているサービス] で、[追加] をクリックします。
- 8. [入力言語の追加] ダイアログ ボックスで、追加する CJK 入力言語およびキーボード レイアウトまたは入力 方式エディタ (IME) を選択します。
- [OK] を 2 回クリックします。システム トレイ (デフォルトではデスクトップの右下隅) に言語インジケータ が表示されます。入力言語 (キーボード言語) を切り替えるには、システム トレイで言語インジケータを選 択します。
- 10. 目的のカントリー キーボード タイプを選択するには、システム トレイで言語インジケータを選択します。
- 11. 各国のキーボードに示されている文字が表示されていることを確認します。

#### ホストでの中国語 (簡体字) 入力方法の選択

中国語 (簡体字) 入力方法を選択するには、次の手順に従います。

Windows XP での Unicode/GBK 入力の選択: [中国語 (簡体字) - NeiMa] を選択し、次に入力バーをクリックして、[Unicode] または [GBK NeiMa] 入力を選択します。

| CH Chinese (PRC) | R | Chi | nese (Simplified) - NeiMa 🛛 😨 📮                 |                   |
|------------------|---|-----|-------------------------------------------------|-------------------|
|                  |   |     | Chinese (Simplified) - Microsoft Pinyin IME 3.0 | PO CONTRACT       |
|                  | ~ | x   | Chinese (Simplified) - NeiMa                    |                   |
|                  |   | 拼   | Chinese (Simplified) - QuanPin                  |                   |
|                  |   | 27  | Chinese (Simplified) - ShuangPin                | または               |
|                  |   |     | Chinese (PRC)                                   |                   |
|                  |   | ü   | Chinese (Simplified) - ZhengMa                  | 🏽 🔀 UNICODE 🌙 💀 🔤 |
|                  |   |     | Chinese (Traditional) - US Keyboard             |                   |

 Windows7 での Unicode/GBK 入力の選択: [簡体字中国語 - Microsoft Pinyin New Experience 入力スタイル] を 選択し、次に [ツール メニュー] > [セカンダリ入力] > [Unicode 入力] または [GB コード入力] を選択します。

| CH Chinese (Simplified, PRC) | Chinese (Simplified) | Microsoft Pinyin New | v Experience Input Style | 協Input Style | 中 Input Mode | °,P | unctuation         | 😽 IME Pad |   | Tool Menu                  | 🕐 Help             | Ţ         |
|------------------------------|----------------------|----------------------|--------------------------|--------------|--------------|-----|--------------------|-----------|---|----------------------------|--------------------|-----------|
|                              |                      |                      |                          |              |              |     |                    |           | r | Options                    |                    |           |
|                              |                      |                      |                          |              |              |     |                    |           | 2 | Soft Keyboa<br>User-define | ard<br>d Phrase To | •<br>lool |
|                              |                      |                      |                          |              |              | ΪŬ  | <u>U</u> nicode In | put       |   | Secondary                  | Inputs             | •         |
|                              |                      |                      |                          |              |              | G₿  | <u>G</u> B Code Ir | nput      | 0 | Help                       |                    |           |
|                              |                      |                      |                          |              |              |     | Return <u>P</u> in | Yin Input |   | <u>A</u> bout              |                    |           |
|                              |                      |                      |                          |              |              |     |                    |           |   | Cancel                     |                    |           |

#### ホストでの中国語 (繁体字) 入力方法の選択

中国語 (繁体字) 入力方法を選択するには、次の手順に従います。

• Windows XP での Unicode 入力の選択: [中国語 (繁体字) - Unicode]

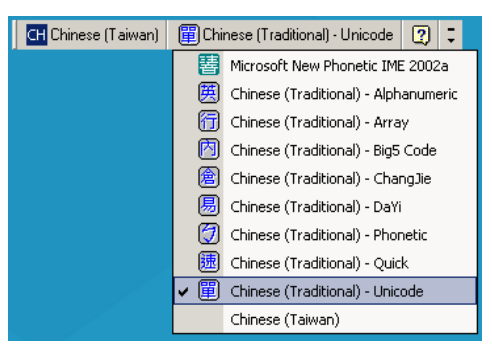

• Windows XP での Big5 入力の選択: [中国語 (繁体字) - Big5 コード]

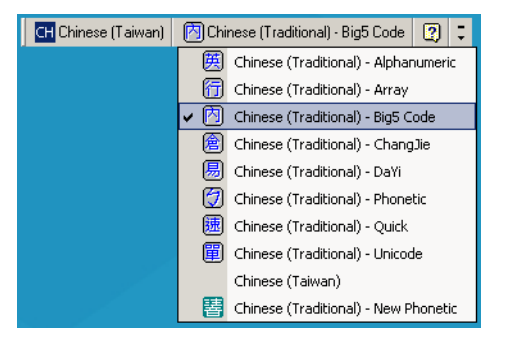

• Windows 7 での Unicode/Big5 入力の選択: [中国語 (繁体字) - New Quick]。このオプションは、Unicode と Big5 入力の両方をサポートします。

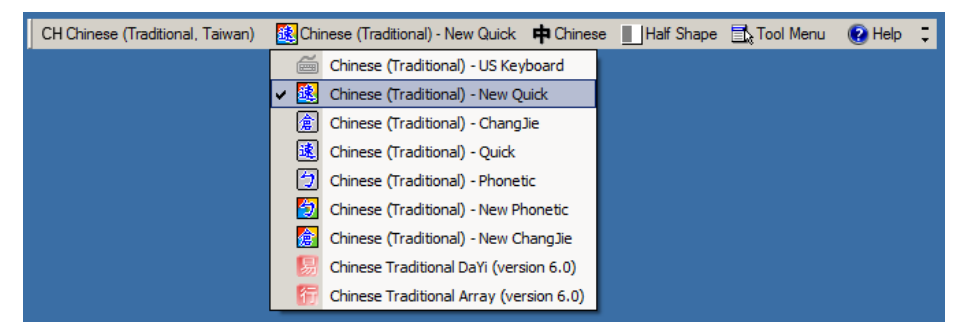

# 付録 E プログラミング リファレンス

## シンボル コード ID

#### 表 E-1 シンボル コード キャラクタ

| コード キャラクタ | コード タイプ                                  |
|-----------|------------------------------------------|
| A         | UPC-A、UPC-E、UPC-E1、EAN-8、EAN-13          |
| В         | Code 39、Code 32                          |
| С         | Codabar                                  |
| D         | Code 128、ISBT 128、ISBT 128 連結            |
| E         | Code 93                                  |
| F         | Interleaved 2 of 5                       |
| G         | Discrete 2 of 5、または Discrete 2 of 5 IATA |
| Н         | Code 11                                  |
| J         | MSI                                      |
| К         | GS1-128                                  |
| L         | Bookland EAN                             |
| Μ         | Trioptic Code 39                         |
| Ν         | クーポン コード                                 |
| R         | GS1 DataBar ファミリ                         |
| S         | Matrix 2 of 5                            |
| Т         | UCC Composite、TLC 39                     |
| U         | Chinese 2 of 5                           |

E-2 DS8178 デジタル スキャナ プロダクト リファレンス ガイド

| コード キャラクタ | コード タイプ                                    |
|-----------|--------------------------------------------|
| V         | Korean 3 of 5                              |
| Х         | ISSN EAN、PDF417、Macro PDF417、Micro PDF417  |
| Z         | Aztec、Aztec Rune                           |
| P00       | Data Matrix                                |
| P01       | QR Code、MicroQR                            |
| P02       | Maxicode                                   |
| P03       | US Postnet                                 |
| P04       | US Planet                                  |
| P05       | Japan Postal                               |
| P06       | UK Postal                                  |
| P08       | Netherlands KIX Code                       |
| P09       | Australia Post                             |
| P0A       | USPS 4CB/One Code/Intelligent Mail         |
| P0B       | UPU FICS Postal                            |
| P0C       | Mailmark                                   |
| P0D       | Grid Matrix、Grid Matrix 反転、Grid Matrix ミラー |
| P0G       | GS1 DM                                     |
| P0H       | Han Xin                                    |
| P0Q       | GS1 QR                                     |
| P0X       | 署名読み取り                                     |

表 E-1 シンボル コード キャラクタ (続き)

## AIM コード ID

各 AIM コード ID は、]cm の 3 文字で構成されています。それぞれの意味は次のとおりです。

- ] = フラグ キャラクタ (ASCII 93)
- c = コード キャラクタ (<mark>表 E-2</mark> 参照)
- m = 修飾キャラクタ (<mark>表 E-3</mark> 参照)

#### 表 E-2 AIM コード キャラクタ

| コード キャラクタ | コード タイプ                                                                                                    |
|-----------|----------------------------------------------------------------------------------------------------|
| А         | Code 39、Code 39 Full ASCII、Code 32                                                                                                    |
| С         | Code 128、ISBT 128、ISBT 128 連結、GS1-128、<br>クーポン (Code 128 portion)                                                                                                    |
| d         | Data Matrix                                                                                                    |
| d2        | GS1 Data Matrix                                                                                                    |
| E         | UPC/EAN、クーポン (UPC 部分)                                                                                                    |
| е         | GS1 DataBar ファミリ                                                                                                    |
| F         | Codabar                                                                                                    |
| G         | Code 93                                                                                                    |
| Н         | Code 11                                                                                                    |
| h         | Han Xin                                                                                                    |
| 1         | Interleaved 2 of 5                                                                                                    |
| L         | PDF417、Macro PDF417、Micro PDF417                                                                                                    |
| L2        | TLC 39                                                                                                    |
| Μ         | MSI                                                                                                    |
| Q         | QR Code、MicroQR                                                                                                    |
| Q3        | GS1 QR                                                                                                    |
| S         | Discrete 2 of 5、IATA 2 of 5                                                                                                    |
| U         | Maxicode                                                                                                    |
| Z         | Aztec、Aztec Rune                                                                                                    |
| x         | Bookland EAN、ISSN EAN、Trioptic Code 39、Chinese 2 of 5、<br>Matrix 2 of 5、Korean 3 of 5、US Postnet、US Planet、UK Postal、<br>Japan Postal、Australia Post、Netherlands KIX Code、USPS<br>4CB/One Code/ Intelligent Mail、UPU FICS Postal、署名読み取り |
| X0        | Mailmark                                                                                                    |
| ]a        | Grid Matrix、Grid Matrix 反転、Grid Matrix ミラー                                                                                                    |

### E-4 DS8178 デジタル スキャナ プロダクト リファレンス ガイド

修飾キャラクタは、当該オプションの値の和で、表 E-3 に基づいています。

#### 表 E-3 修飾キャラクタ

| コード タイプ          | オプション値                              | オプション                                                                                    |
|------------------|-------------------------------------|------------------------------------------------------------------------------------------|
| Code 39          | 0                                   | チェック キャラクタまたは Full ASCII の処理はありません。                                                      |
|                  | 1                                   | リーダーは 1 つのチェック キャラクタをチェックしました。                                                           |
|                  | 3                                   | リーダーはチェック キャラクタをチェックして取り除きました。                                                           |
|                  | 4                                   | リーダーは Full ASCII キャラクタ変換を実行しました。                                                         |
|                  | 5                                   | リーダーは Full ASCII キャラクタ変換を実行し、1 つのチェック<br>キャラクタをチェックしました。                                 |
|                  | 7                                   | リーダーは Full ASCII キャラクタ変換を実行し、チェック キャラ<br>クタをチェックして取り除きました。                               |
|                  | 例: チェック キャ<br><b>]A7</b> AIMID として朝 | ラクタ W 付きの Full ASCII バーコードである <b>A+I+MI+DW</b> は、<br>云送されます (7 = (3+4))。                 |
| Trioptic Code 39 | 0                                   | 現時点では、オプション指定はありません。常に 0 が転送され<br>ます。                                                    |
|                  | 例: Trioptic バーコ                     | ード 412356 は <b>]X0</b> 412356 として転送されます。                                                 |
| Code 128         | 0                                   | 標準データ パケット、最初のシンボル位置にファンクション コ<br>ード 1 なし。                                               |
|                  | 1                                   | 最初のシンボル キャラクタ位置にファンクション コード 1。                                                           |
|                  | 2                                   | 2 番目のシンボル キャラクタ位置にファンクション コード 1。                                                         |
|                  | 例: 最初の位置につ<br>ードの場合、AIMI            | 7ァンクション1キャラクタ <sup>FNC1</sup> がある Code (EAN) 128 バーコ<br>D は、] <b>C1</b> AIMID として転送されます。 |
| I 2 of 5         | 0                                   | チェック ディジットの処理はありません。                                                                     |
|                  | 1                                   | リーダーはチェック ディジットを検証しました。                                                                  |
|                  | 3                                   | リーダーはチェック ディジットをチェックして取り除きました。                                                           |
|                  | 例: チェック ディき<br>転送されます。              | ジットのない I 2 of 5 バーコードの場合、4123 は、 <b>]I0</b> 4123 として                                     |
| Codabar          | 0                                   | チェック ディジットの処理はありません。                                                                     |
|                  | 1                                   | リーダーはチェック ディジットをチェックしました。                                                                |
|                  | 3                                   | リーダーは転送前にチェック ディジットを取り除きました。                                                             |
|                  | 例: チェック ディき<br>転送されます。              | ジットなしの Codabar バーコードの場合、4123 は <b>]F0</b> 4123 として                                       |
| Code 93          | 0                                   | 現時点では、オプション指定はありません。常に 0 が転送され<br>ます。                                                    |
|                  | 例: Code 93 バーニ                      | ]ード 012345678905 は、 <b>]G0</b> 012345678905 として転送されます。                                   |

| コード タイプ             | オプション値                                       | オプション                                                                                                    |
|---------------------|----------------------------------------------|----------------------------------------------------------------------------------------------------|
| MSI                 | 0                                            | チェック ディジットが送信されます。                                                                                                    |
|                     | 1                                            | チェック ディジットは送信されません。                                                                                                    |
|                     | 例: MSI バーコート<br>] <b>M1</b> 4123 として転        | ・<br>ドで1つのチェック ディジットがチェックされた場合、4123 は、<br>送されます。                                                                                                    |
| D 2 of 5            | 0                                            | 現時点では、オプション指定はありません。常に 0 が転送され<br>ます。                                                                                                    |
|                     | 例: D 2 of 5 バーコ                              | Iード 4123 は <b>]S0</b> 4123 として転送されます。                                                                                                    |
| UPC/EAN             | 0                                            | フル EAN フォーマットの標準データ パケット、つまり、<br>UPC-A、UPC-E、EAN-13 の 13 桁 (サプリメンタル データを含<br>まない)。                                                                                                    |
|                     | 1                                            | 2 桁のサプリメンタル データのみ。                                                                                                    |
|                     | 2                                            | 5 桁のサプリメンタル データのみ。                                                                                                    |
|                     | 3                                            | EAN-13、UPC-A、または UPC-E シンボルからの 13 桁、および<br>サプリメンタル シンボルからの 2 または 5 桁から構成される結合<br>されたデータ パケット。                                                                                                    |
|                     | 4                                            | EAN-8 データ パケット。                                                                                                    |
|                     | 例: UPC-A バーコ・                                | ード 012345678905 は <b>]E0</b> 0012345678905 として転送されます。                                                                                                    |
| Bookland EAN        | 0                                            | 現時点では、オプション指定はありません。常に 0 が転送され<br>ます。                                                                                                    |
|                     | 例: Bookland EAN                              | バーコード 123456789X は <b>]X0</b> 123456789X として転送されます。                                                                                                    |
| ISSN EAN            | 0                                            | 現時点では、オプション指定はありません。常に 0 が転送され<br>ます。                                                                                                    |
|                     | 例: ISSN EAN バー                               | -コード 123456789X は <b>]X0</b> 123456789X として転送されます。                                                                                                    |
| Code 11             | 0                                            | 1 つのチェック ディジット                                                                                                    |
|                     | 1                                            | 2 つのチェック ディジット                                                                                                    |
|                     | 3                                            | チェック キャラクタは検証されますが、送信されません。                                                                                                    |
| GS1 DataBar<br>ファミリ |                                              | 現時点では、オプション指定はありません。常に 0 が転送されま<br>す。GS1 DataBar Omnidirectional および GS1 DataBar Limited は<br>アプリケーション ID "01" とともに送信されます。<br>注: GS1-128 エミュレーション モードでは、GS1 DataBar は<br>Code 128 ルール (つまり ]C1) を使用して転送されます。 |
|                     | 例: GS1 DataBar C<br>] <b>e</b> 0011001234567 | )mnidirectional バーコード 0110012345678902 は<br>8902 として転送される。                                                                                                    |

表 E-3 修飾キャラクタ(続き)

#### 表 E-3 修飾キャラクタ(続き)

| コード タイプ                                | オプション値                 | オプション                                                                                                    |
|----------------------------------------|------------------------|----------------------------------------------------------------------------------------------------|
| EAN.UCC<br>Composites<br>(GS1 DataBar、 |                        | ネイティブ モード転送。<br>注: Composite の UPC 部分は UPC ルールを使用して転送され<br>ます。                                                                                                    |
| UPC Composite                          | 0                      | 標準データ パケット。                                                                                                    |
| の 2D 部分)                               | 1                      | エンコードされたシンボル区切りキャラクタの後ろにデータを含<br>むデータ パケット。                                                                                                    |
|                                        | 2                      | エスケープ メカニズム キャラクタの後ろにデータを含むデータ パ<br>ケット。データ パケットは ECI プロトコルをサポートしません。                                                                                                    |
|                                        | 3                      | エスケープ メカニズム キャラクタの後ろにデータを含むデータ<br>パケット。データ パケットは ECI プロトコルをサポートします。                                                                                                    |
|                                        |                        | GS1-128 エミュレーション<br>注: Composite の UPC 部分は UPC ルールを使用して転送され<br>ます。                                                                                                    |
|                                        | 1                      | データ パケットは GS1-128 シンボル (つまり、データの先頭に<br>]JC1) です。                                                                                                    |
| PDF417、<br>Micro PDF417                | 0                      | リーダーは 1994 PDF417 シンボロジー仕様で定義されたプロト<br>コルに適合するように設定されています。 <b>注</b> : このオプションが<br>転送される際、レシーバは、ECI が呼び出されたかどうか、また<br>はデータ バイト 92 <sub>DEC</sub> が転送時に倍になったかどうかを確実に<br>は判断できません。                   |
|                                        | 1                      | リーダーは ECI プロトコル (Extended Channel Interpretation) に<br>従って設定されています。すべてのデータ キャラクタ 92 <sub>DEC</sub> は倍<br>になります。                                                                                   |
|                                        | 2                      | リーダーは基本チャネル操作用に設定されています (エスケープ<br>キャラクタ転送プロトコルなし)。データ キャラクタ 92 <sub>DEC</sub> は倍に<br>なりません。 <b>注</b> : デコーダがこのモードに設定されているとき、バ<br>ッファなし Macro シンボルおよび ECI エスケープ シーケンスの伝<br>達をデコーダに求めるシンボルは送信できません。 |
|                                        | 3                      | バーコードには GS1-128 シンボルが含まれています。最初のコ<br>ードワードは 903-907、912、914、915 です。                                                                                                    |
|                                        | 4                      | バーコードには GS1-128 シンボルが含まれています。最初のコ<br>ードワードの範囲は 908 ~ 909 です。                                                                                                    |
|                                        | 5                      | バーコードには GS1-128 シンボルが含まれています。最初のコ<br>ードワードの範囲は 910 ~ 911 です。                                                                                                    |
|                                        | 例: 転送プロトコル<br>として転送されま | レが有効になっていない PDF417 バーコード ABCD は、]L2ABCD<br>す。                                                                                                    |

| コード タイプ         | オプション値 | オプション                                          |
|-----------------|--------|------------------------------------------------|
| Data Matrix     | 0      | ECC 000-140、サポート対象外。                           |
|                 | 1      | ECC 200。                                       |
|                 | 2      | ECC 200、最初または 5 番目の位置に FNC1。                   |
|                 | 3      | ECC 200、2 番目または 6 番目の位置に FNC1。                 |
|                 | 4      | ECC 200、ECI プロトコル実装。                           |
|                 | 5      | ECC 200、最初または 5 番目の位置に FNC1、ECI プロトコル<br>実装。   |
|                 | 6      | ECC 200、2 番目または 6 番目の位置に FNC1、ECI プロトコル<br>実装。 |
| GS1 Data Matrix | 2      | ECC 200、最初または 5 番目の位置に FNC1。                   |
| MaxiCode        | 0      | モード 4 または 5 のシンボル。                             |
|                 | 1      | モード2または3のシンボル。                                 |
|                 | 2      | モード 4 または 5 のシンボル、ECI プロトコル実装。                 |
|                 | 3      | モード 2 または 3 のシンボル、副メッセージで ECI プロトコル<br>実装。     |
| QR Code         | 0      | モデル 1 シンボル。                                    |
|                 | 1      | モデル 2/MicroQR シンボル、ECI プロトコル未実装。               |
|                 | 2      | モデル 2 シンボル、ECI プロトコル実装。                        |
|                 | 3      | モデル 2 コード/記号、ECI プロトコル非実装、最初の位置に<br>FNC1 黙示。   |
|                 | 4      | モデル 2 シンボル、ECI プロトコル実装、最初の位置に FNC1<br>黙示。      |
|                 | 5      | モデル 2 シンボル、ECI プロトコル未実装、2 番目の位置に<br>FNC1 黙示。   |
|                 | 6      | モデル 2 シンボル、ECI プロトコル実装、2 番目の位置に FNC1<br>黙示。    |
| GS1 QR          | 3      | モデル 2 コード/記号、ECI プロトコル非実装、最初の位置に<br>FNC1 黙示。   |
| Aztec           | 0      | Aztec シンボル。                                    |
|                 | С      | Aztec Rune シンボル。                               |

表 E-3 修飾キャラクタ(続き)

#### 表 E-3 修飾キャラクタ(続き)

| コード タイプ                                               | オプション値 | オプション                                                                                  |
|-------------------------------------------------------|--------|----------------------------------------------------------------------------------------|
| Han Xin                                               | 0      | 一般的なデータで、特別な機能は設定されていません。転送される<br>データは、AIM ECI プロトコルに従っていません。                          |
|                                                       | 1      | ECI プロトコルが有効です。少なくとも1つの ECI モードがエンコー<br>ドされています。転送されるデータは、AIM ECI プロトコルに従う<br>必要があります。 |
| Grid Matrix、<br>Grid Matrix 反転、<br>Grid Matrix<br>ミラー | 0      | 現時点では、オプション指定はありません。常に 0 が転送され<br>ます。                                                  |
| Mailmark                                              | 0      | 現時点では、オプション指定はありません。常に 0 が転送され<br>ます。                                                  |

# 付録 F サンプル バーコード

## **UPC/EAN**

UPC-A、100%

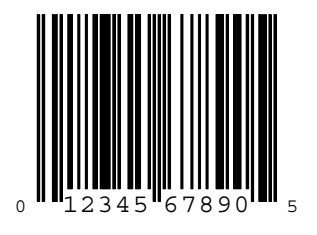

UPC-A (2 桁アドオン)

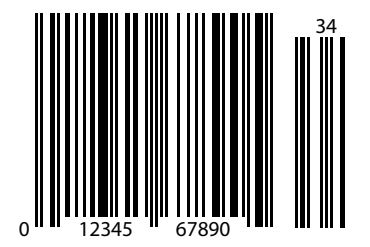

F-2 DS8178 デジタル スキャナ プロダクト リファレンス ガイド

UPC-A (5 桁アドオン)

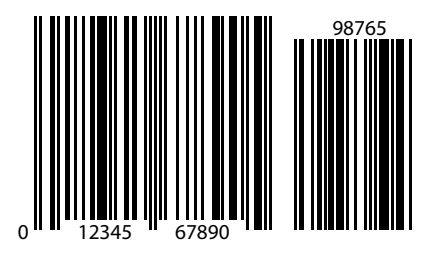

UPC-E

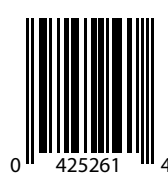

UPC-E (2 桁アドオン)

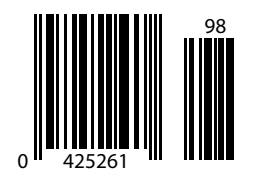

サンプル バーコード F-3

UPC/EAN (続き)

UPC-E (5 桁アドオン)

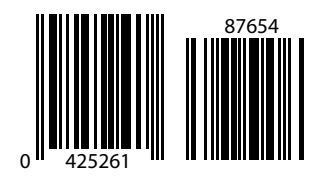

EAN-8

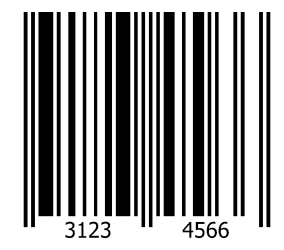

EAN-13、100%

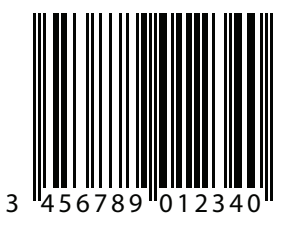

F-4 DS8178 デジタル スキャナ プロダクト リファレンス ガイド

EAN-13 (2 桁アドオン)

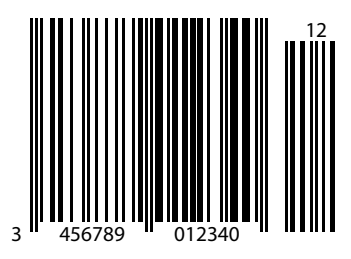

EAN-13 (5 桁アドオン)

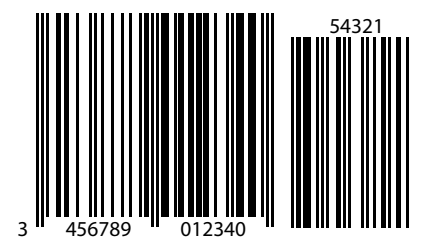

Code 128

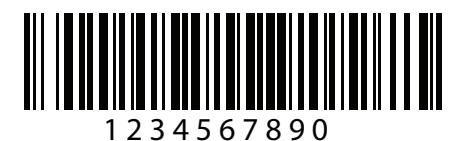

サンプル バーコード F-5

GS1-128

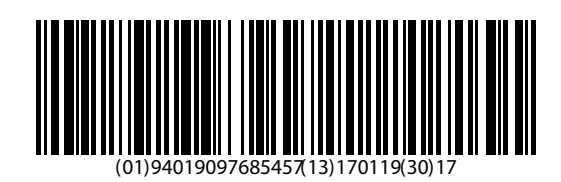

## Code 39

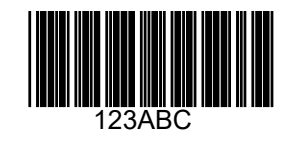

Code 93

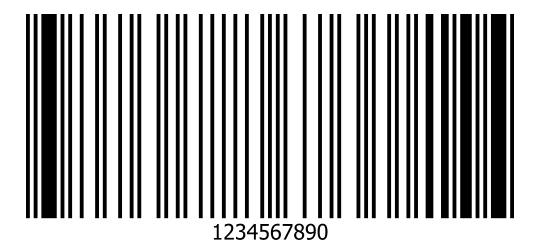

F-6 DS8178 デジタル スキャナ プロダクト リファレンス ガイド

Code 11 (2 チェック ディジット)

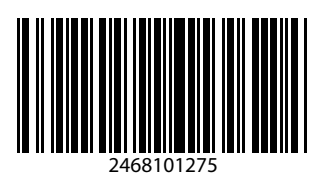

Interleaved 2 of 5

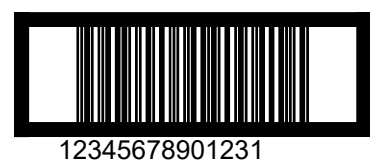

MSI (2 チェック ディジット)

✓ 注 以下のバーコードを読み取るには、MSIを有効にする必要があります (13-56 ページの「MSI」を参照)。

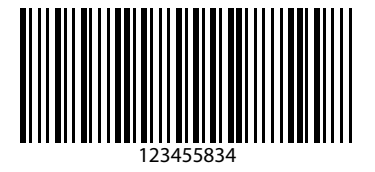

## Chinese 2 of 5

✓ 注 以下のバーコードを読み取るには、Chinese 2 of 5 を有効にする必要があります (13-56 ページの「MSI」を 参照)。

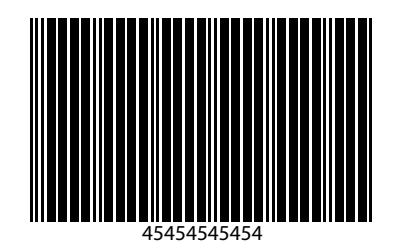

## Matrix 2 of 5

✓ 注 以下のバーコードを読み取るには、Matrix 2 of 5 を有効にする必要があります (13-61 ページの「Matrix 2 of 5 of 5」を参照)。

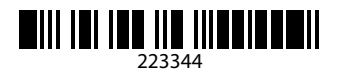

## Korean 3 of 5

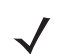

**注** 以下のバーコードを読み取るには、Korean 3 of 5 を有効にする必要があります (13-64 ページの「Korean 3 of 5」を参照)。

## F-8 DS8178 デジタル スキャナ プロダクト リファレンス ガイド

## GS1 DataBar

GS1 DataBar Omnidirectional (旧 GS1 DataBar-14)

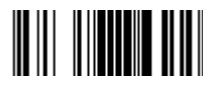

7612341562341

GS1 DataBar Truncated

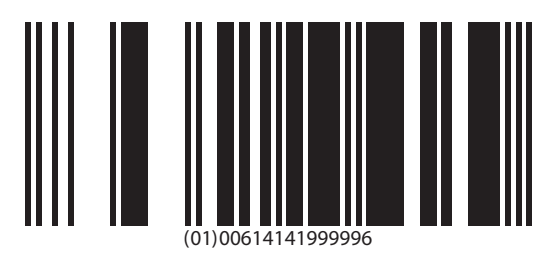

**GS1** DataBar Stacked

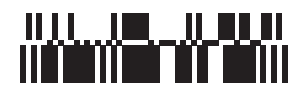

サンプル バーコード F-9

GS1 DataBar Stacked Omnidirectional

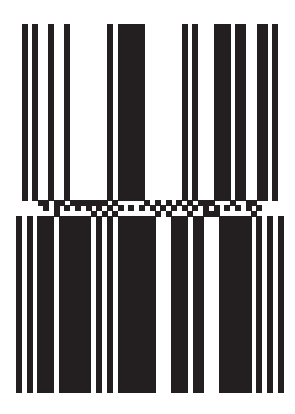

**GS1** DataBar Limited

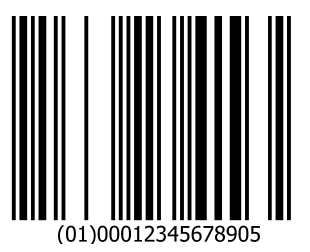

F - 10 DS8178 デジタル スキャナ プロダクト リファレンス ガイド

GS1 DataBar (続き)

GS1 DataBar Expanded

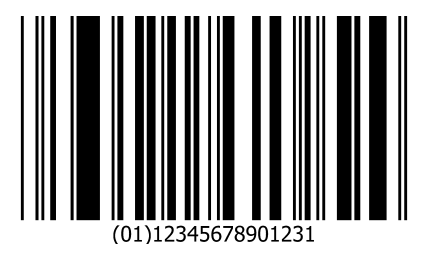

GS1 DataBar Expanded Stacked

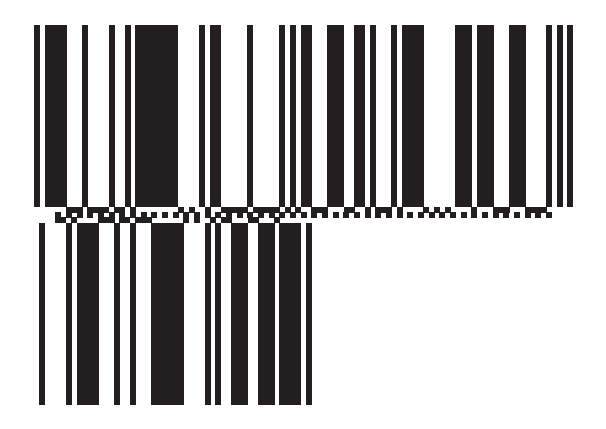

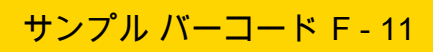

## 2D シンボロジー

PDF417

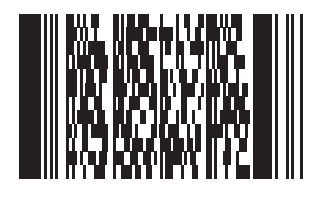

Data Matrix

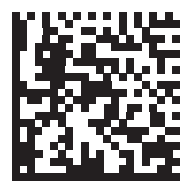

## 2D シンボロジー (続き)

**GS1** Data Matrix

✓ 注 以下のバーコードを読み取るには、GS1 Data Matrix を有効にする必要があります (13-76 ページの 「GS1 Data Matrix」を参照)。

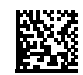

#### Maxicode

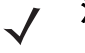

**注** 以下のバーコードを読み取るには、Maxicode を有効にする必要があります (13-77 ページの「Maxicode」を 参照)。

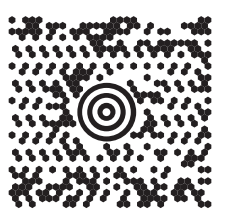

QR Code

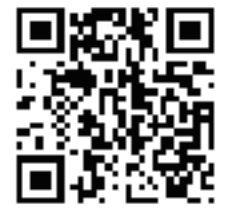

サンプル バーコード F - 13

2D シンボロジー (続き)

GS1 QR

✓ 注 以下のバーコードを読み取るには、GS1 QR を有効にする必要があります (13-78 ページの「GS1 QR」を 参照)。

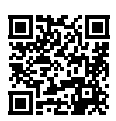

**MicroQR** 

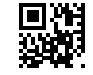

Aztec

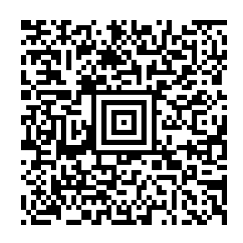

0123456789ABCDEFGHIJKLMNOPQRSTUVWXYZ0123456789ABCDEFGHIJKLMNOPQRSTUVWXYZ0123456789012345 6789ABCDEFGHIJKLMNOPQRSTUVWXYZ0123456789ABCDEFGHIJKLMNOPQRSTUVWXYZ0123456789

## 2D シンボロジー (続き)

**Grid Matrix** 

 $\checkmark$ 

注 以下のバーコードを読み取るには、Grid Matrix を有効にする必要があります (13-83 ページの「Grid Matrix」を参照)。

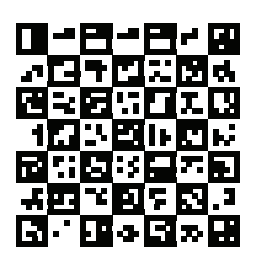

Han Xin

「 」 注

**注** 以下のバーコードを読み取るには、Han Xin を有効にする必要があります (13-82 ページの「Han Xin」を 参照)。

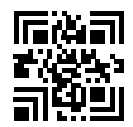

### 郵便コード

#### **US Postnet**

0123456784

#### **UK Postal**

**注** 以下のバーコードを読み取るには、UK Postal を有効にする必要があります (1**3-89 ページの「UK Postal」**を参照)。

郵便コード (続き)

Japan Postal

 $\checkmark$ 

注 以下のバーコードを読み取るには、Japan Postal を有効にする必要があります (13-90 ページの「Japan Postal」を参照)。

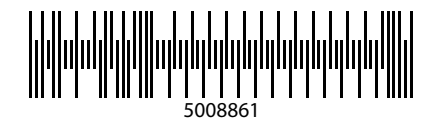

#### **Australian Post**

注 以下のバーコードを読み取るには、Australia を有効にする必要があります (13-91 ページの「Australia  $\checkmark$ Post フォーマット」を参照)。

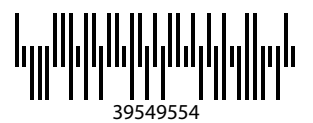

F - 16 DS8178 デジタル スキャナ プロダクト リファレンス ガイド

## OCR

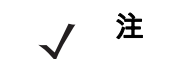

注 以下のバーコードを読み取るには、OCR を有効にする必要があります (17-3 ページの「OCR プログラ ミング パラメータ」を参照)。

OCR-A

## WFSGH67890

OCR-B

## 12345ABMKP

MICR E13B

## 1:012311456...7890."

**US Currency** 

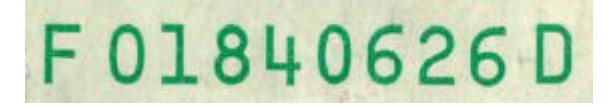

# 付録 G 数値バーコード

## キャンセル

操作を間違ったときや、選択した設定を変更する場合は、次のバーコードをスキャンします。

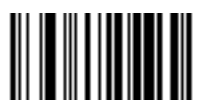

キャンセル

数値バーコード

特定の数値が必要なパラメータについては、目的の数値が付いているバーコードをスキャンします。

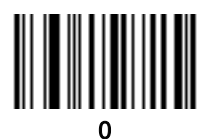

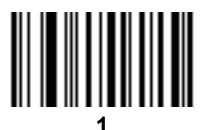

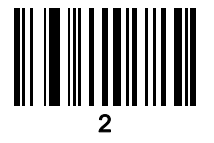

G-2 DS8178 デジタル スキャナ プロダクト リファレンス ガイド

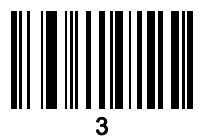

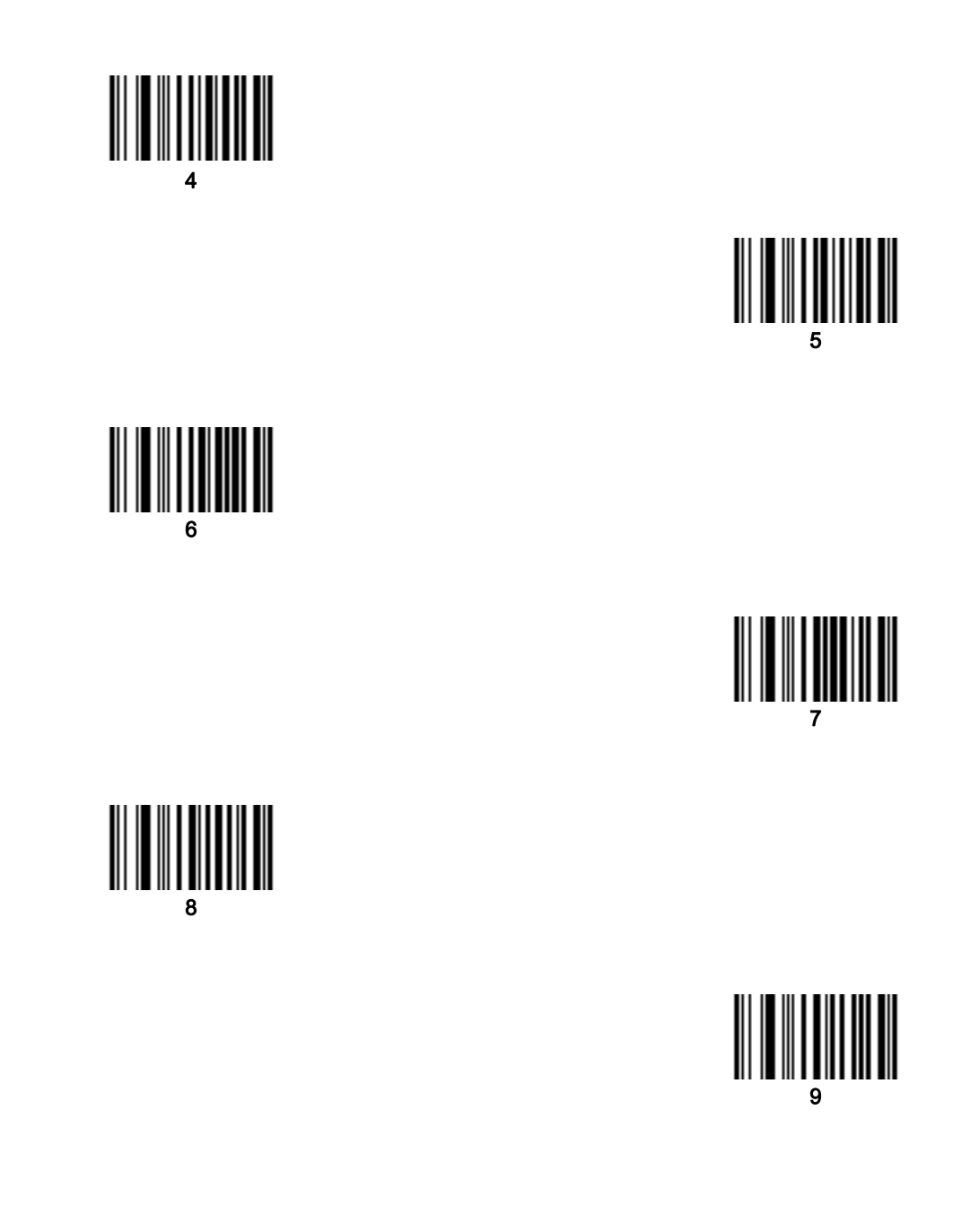
# 付録 H 英数字バーコード

# キャンセル

操作を間違ったときや、選択した設定を変更する場合は、次のバーコードをスキャンします。

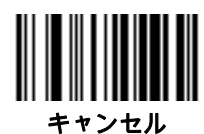

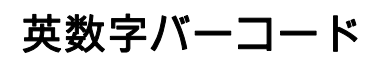

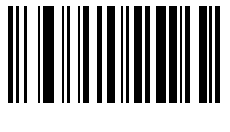

スペース

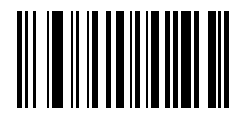

#

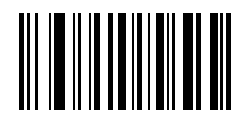

\$

H-2 DS8178 デジタル スキャナ プロダクト リファレンス ガイド

英数字バーコード (続き)

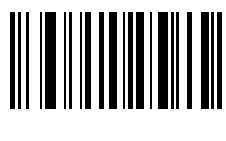

%

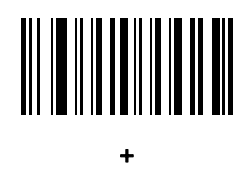

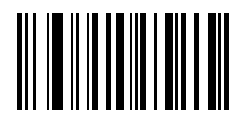

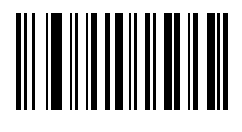

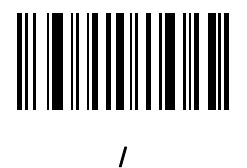

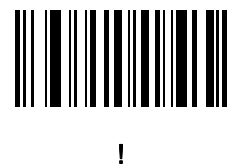

英数字バーコード (続き)

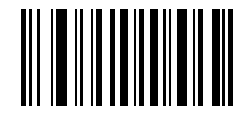

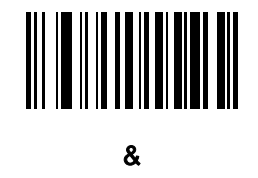

英数字バーコード H-3

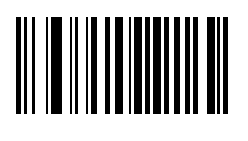

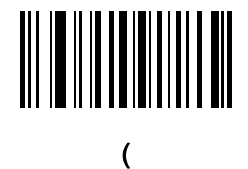

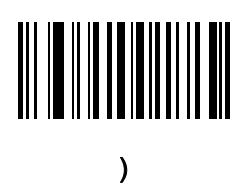

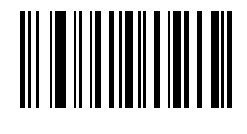

1

H - 4 DS8178 デジタル スキャナ プロダクト リファレンス ガイド

英数字バーコード (続き)

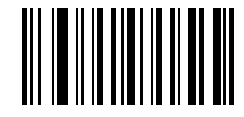

;

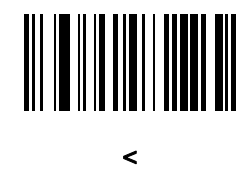

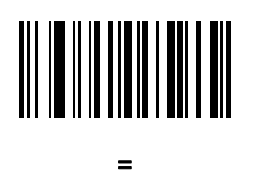

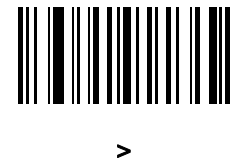

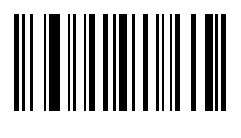

?

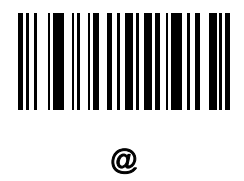

英数字バーコード (続き)

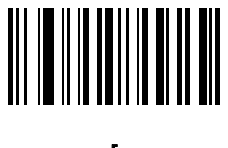

[

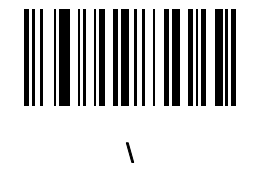

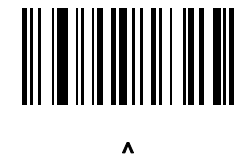

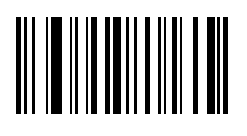

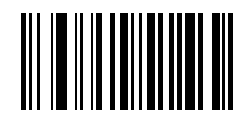

英数字バーコード H-5

H-6 DS8178 デジタル スキャナ プロダクト リファレンス ガイド

# 英数字バーコード (続き)

✓ 注 次のバーコードを数字キーパッドのバーコードと混同しないようにしてください。

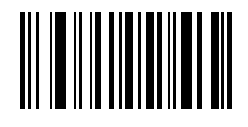

0

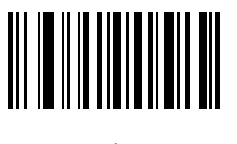

1

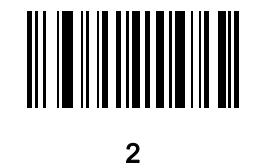

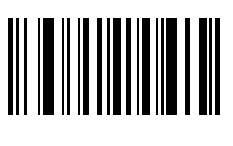

3

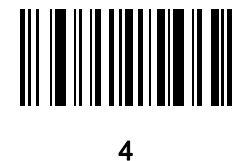

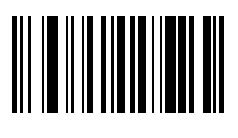

英数字バーコード (続き)

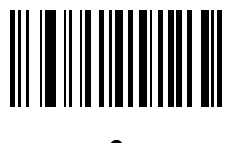

6

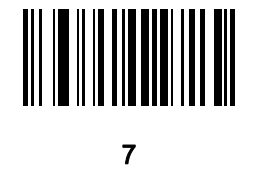

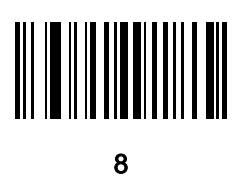

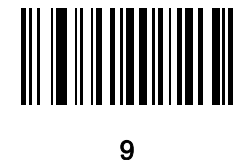

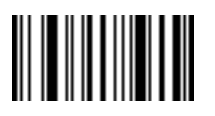

メッセージの終わり

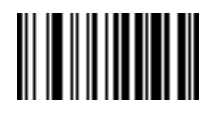

キャンセル

英数字バーコード H-7

H-8 DS8178 デジタル スキャナ プロダクト リファレンス ガイド

# 英数字バーコード (続き)

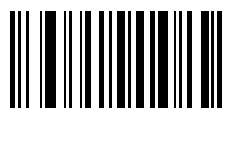

Α

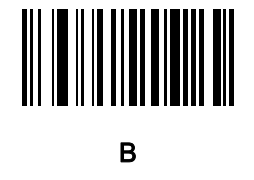

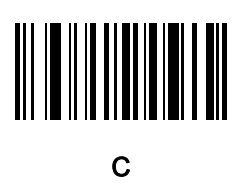

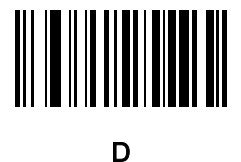

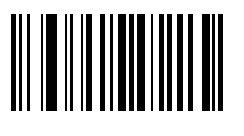

Е

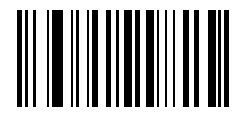

F

英数字バーコード H-9

# 英数字バーコード (続き)

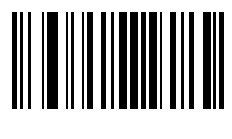

G

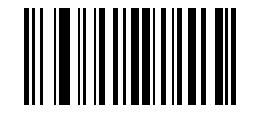

Н

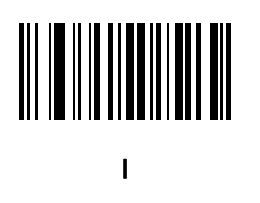

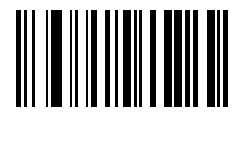

J

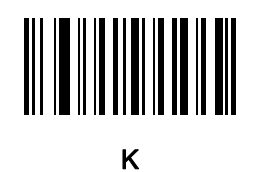

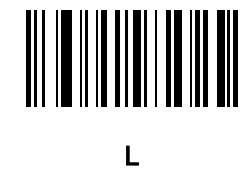

H - 10 DS8178 デジタル スキャナ プロダクト リファレンス ガイド

# 英数字バーコード (続き)

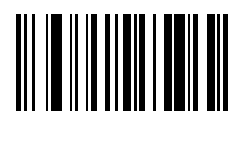

Μ

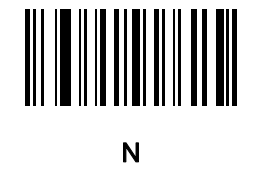

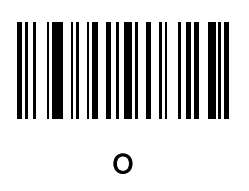

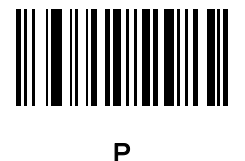

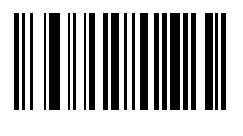

Q

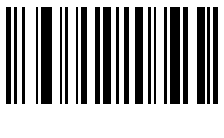

R

英数字バーコード (続き)

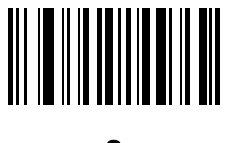

S

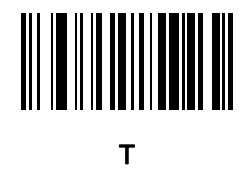

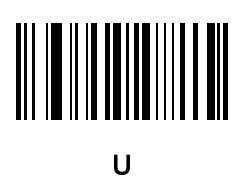

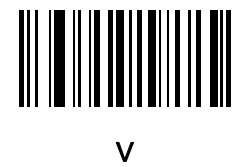

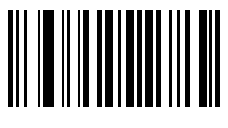

W

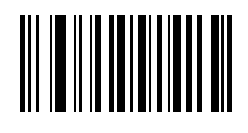

Х

英数字バーコード H - 11

H - 12 DS8178 デジタル スキャナ プロダクト リファレンス ガイド

# 英数字バーコード (続き)

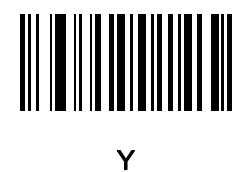

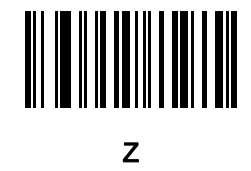

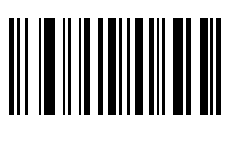

а

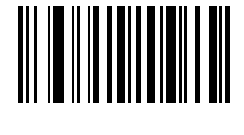

b

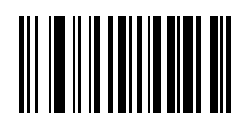

С

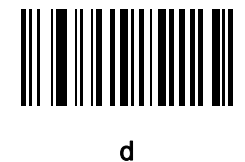

英数字バーコード (続き)

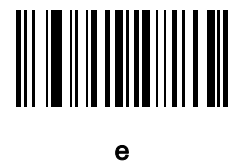

f

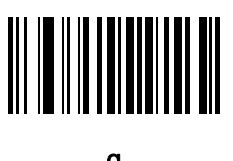

g

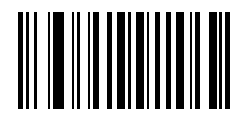

h

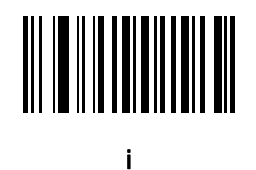

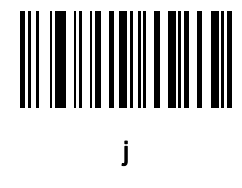

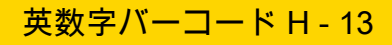

H - 14 DS8178 デジタル スキャナ プロダクト リファレンス ガイド

# 英数字バーコード (続き)

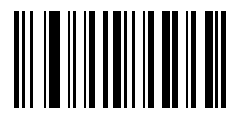

k

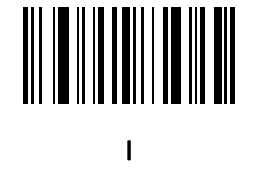

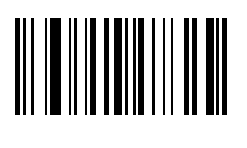

m

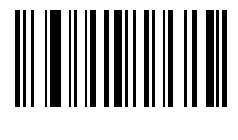

n

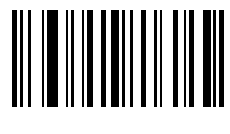

ο

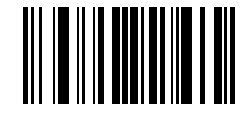

р

英数字バーコード (続き)

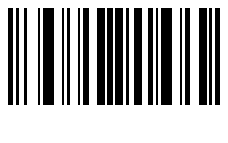

q

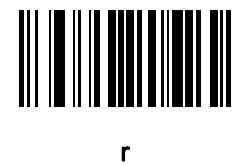

英数字バーコード H-15

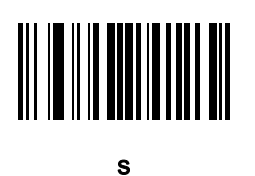

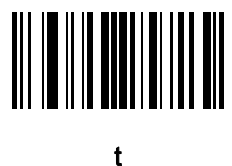

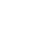

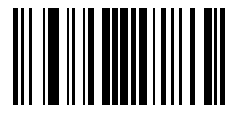

u

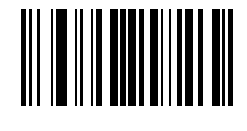

v

H - 16 DS8178 デジタル スキャナ プロダクト リファレンス ガイド

# 英数字バーコード (続き)

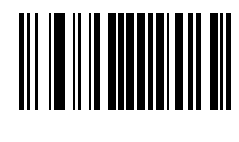

W

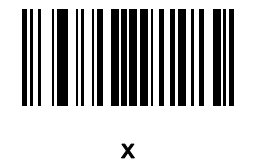

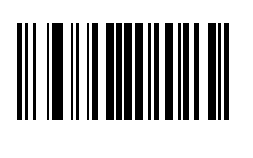

у

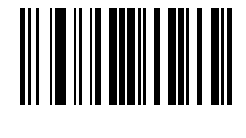

Ζ

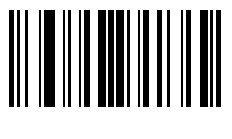

{

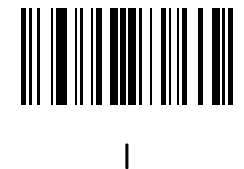

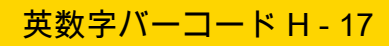

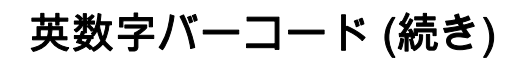

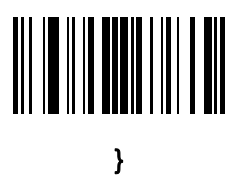

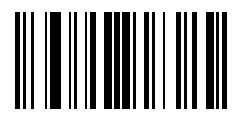

# 付録 I ASCII キャラクタ セット

注 Keyboard Wedge インタフェースの場合、Code 39 Full ASCII は Code 39 キャラクタの前にあるバーコード特殊文字 (\$ + % /) を解釈し、ペアに ASCII キャラクタ値を割り当てます。たとえば、Code 39 Full ASCII を有効にすると、+B は b、%J は ?、%V は @ として送信されます。ABC%I をスキャンすると、ABC > に相当するキーストロークが出力されます。

表 I-1 ASCII キャラクタ セット

 $\checkmark$ 

| ASCII 値<br>(RS-232 のプリフィッ<br>クス/サフィックス値) | Full ASCII Code 39<br>エンコード キャラクタ | キーストローク                                 | ASCII キャラクタ<br>(RS-232 のみ) |
|------------------------------------------|-----------------------------------|-----------------------------------------|----------------------------|
| 1000                                     | %U                                | CTRL 2                                  | NUL                        |
| 1001                                     | \$A                               | CTRL A                                  | SOH                        |
| 1002                                     | \$B                               | CTRL B                                  | STX                        |
| 1003                                     | \$C                               | CTRL C                                  | ETX                        |
| 1004                                     | \$D                               | CTRL D                                  | EOT                        |
| 1005                                     | \$E                               | CTRL E                                  | ENQ                        |
| 1006                                     | \$F                               | CTRL F                                  | ACK                        |
| 1007                                     | \$G                               | CTRL G                                  | BELL                       |
| 1008                                     | \$H                               | CTRL<br>H/ <b>BACKSPACE<sup>1</sup></b> | BCKSPC                     |
| 1009                                     | \$I                               | CTRL I/ <b>水平タブ<sup>1</sup></b>         | HORIZ TAB                  |
| 1010                                     | \$J                               | CTRL J                                  | LF/NW LN                   |
| 1011                                     | \$K                               | CTRL K                                  | VT                         |
| 1012                                     | \$L                               | CTRL L                                  | FF                         |

太字のキーストロークは、「ファンクション キーのマッピング」を有効にした場合のみ送信されます。 それ以外の場合は、太字ではないキーストロークが送信されます。

| ASCII 値<br>(RS-232 のプリフィッ<br>クス/サフィックス値) | Full ASCII Code 39<br>エンコード キャラクタ | キーストローク                   | ASCII キャラクタ<br>(RS-232 のみ) |
|------------------------------------------|-----------------------------------|---------------------------|----------------------------|
| 1013                                     | \$M                               | CTRL M/ENTER <sup>1</sup> | CR/ENTER                   |
| 1014                                     | \$N                               | CTRL N                    | SO                         |
| 1015                                     | \$O                               | CTRL O                    | SI                         |
| 1016                                     | \$P                               | CTRL P                    | DLE                        |
| 1017                                     | \$Q                               | CTRL Q                    | DC1/XON                    |
| 1018                                     | \$R                               | CTRL R                    | DC2                        |
| 1019                                     | \$S                               | CTRL S                    | DC3/XOFF                   |
| 1020                                     | \$Т                               | CTRL T                    | DC4                        |
| 1021                                     | \$U                               | CTRL U                    | NAK                        |
| 1022                                     | \$V                               | CTRL V                    | SYN                        |
| 1023                                     | \$W                               | CTRL W                    | ETB                        |
| 1024                                     | \$X                               | CTRL X                    | CAN                        |
| 1025                                     | \$Y                               | CTRL Y                    | EM                         |
| 1026                                     | \$Z                               | CTRL Z                    | SUB                        |
| 1027                                     | %A                                | CTRL [                    | ESC                        |
| 1028                                     | %В                                | CTRL \                    | FS                         |
| 1029                                     | %C                                | CTRL ]                    | GS                         |
| 1030                                     | %D                                | CTRL 6                    | RS                         |
| 1031                                     | %E                                | CTRL -                    | 米国                         |
| 1032                                     | スペース                              | スペース                      | スペース                       |
| 1033                                     | /A                                | !                         | !                          |
| 1034                                     | /В                                | "                         | "                          |
| 1035                                     | /C                                | #                         | #                          |
| 1036                                     | /D                                | \$                        | \$                         |
| 1037                                     | /E                                | %                         | %                          |
| 1038                                     | /F                                | &                         | &                          |
| 1039                                     | /G                                | <u>،</u>                  | ۲.                         |

表 I-1 ASCII キャラクタ セット (続き)

太字のキーストロークは、「ファンクション キーのマッピング」を有効にした場合のみ送信されます。 それ以外の場合は、太字ではないキーストロークが送信されます。

| 表 I-1 ASCII キャラクタ セット (続 | き | ) |
|--------------------------|---|---|
|--------------------------|---|---|

| ASCII 値<br>(RS-232 のプリフィッ<br>クス/サフィックス値) | Full ASCII Code 39<br>エンコード キャラクタ | キーストローク      | ASCII キャラクタ<br>(RS-232 のみ) |
|------------------------------------------|-----------------------------------|--------------|----------------------------|
| 1040                                     | /H                                | (            | (                          |
| 1041                                     | /I                                | )            | )                          |
| 1042                                     | /J                                | *            | *                          |
| 1043                                     | /K                                | +            | +                          |
| 1044                                     | /L                                | ,            | 3                          |
| 1045                                     | -                                 | -            | -                          |
| 1046                                     |                                   |              |                            |
| 1047                                     | /o                                | 1            | 1                          |
| 1048                                     | 0                                 | 0            | 0                          |
| 1049                                     | 1                                 | 1            | 1                          |
| 1050                                     | 2                                 | 2            | 2                          |
| 1051                                     | 3                                 | 3            | 3                          |
| 1052                                     | 4                                 | 4            | 4                          |
| 1053                                     | 5                                 | 5            | 5                          |
| 1054                                     | 6                                 | 6            | 6                          |
| 1055                                     | 7                                 | 7            | 7                          |
| 1056                                     | 8                                 | 8            | 8                          |
| 1057                                     | 9                                 | 9            | 9                          |
| 1058                                     | /Z                                | :            | :                          |
| 1059                                     | %F                                | ;            | •                          |
| 1060                                     | %G                                | <            | <                          |
| 1061                                     | %Н                                | =            | =                          |
| 1062                                     | %I                                | >            | >                          |
| 1063                                     | %J                                | ?            | ?                          |
| 1064                                     | %V                                | @            | @                          |
| 1065                                     | A                                 | A            | А                          |
| 1066                                     | В                                 | В            | В                          |
| 太字のキーストロークは                              | 、「ファンクション キー                      | のマッピング」を有効にし | ✓た場合のみ送信されます。              |

||ス子のイーストロークは、「ファフクション イーのマッピンク」で |それ以外の場合は、太字ではないキーストロークが送信されます。

表 I-1 ASCII キャラクタ セット (続き)

| ASCII 値<br>(RS-232 のプリフィッ<br>クス/サフィックス値) | Full ASCII Code 39<br>エンコード キャラクタ | キーストローク      | ASCII キャラクタ<br>(RS-232 のみ) |
|------------------------------------------|-----------------------------------|--------------|----------------------------|
| 1067                                     | С                                 | С            | С                          |
| 1068                                     | D                                 | D            | D                          |
| 1069                                     | E                                 | E            | E                          |
| 1070                                     | F                                 | F            | F                          |
| 1071                                     | G                                 | G            | G                          |
| 1072                                     | Н                                 | Н            | Н                          |
| 1073                                     | I                                 | I            | 1                          |
| 1074                                     | J                                 | J            | J                          |
| 1075                                     | к                                 | к            | К                          |
| 1076                                     | L                                 | L            | L                          |
| 1077                                     | М                                 | М            | М                          |
| 1078                                     | Ν                                 | Ν            | Ν                          |
| 1079                                     | 0                                 | 0            | 0                          |
| 1080                                     | Р                                 | Р            | Р                          |
| 1081                                     | Q                                 | Q            | Q                          |
| 1082                                     | R                                 | R            | R                          |
| 1083                                     | S                                 | S            | S                          |
| 1084                                     | Т                                 | Т            | т                          |
| 1085                                     | U                                 | U            | U                          |
| 1086                                     | V                                 | V            | V                          |
| 1087                                     | W                                 | W            | W                          |
| 1088                                     | X                                 | x            | Х                          |
| 1089                                     | Y                                 | Y            | Y                          |
| 1090                                     | Z                                 | Z            | Z                          |
| 1091                                     | %K                                | [            | [                          |
| 1092                                     | %L                                | \            | 1                          |
| 1093                                     | %M                                | ]            | ]                          |
| 太字のキーストロークは                              | 、「ファンクション キー                      | のマッピング」を有効にし | た場合のみ送信されます。               |

それ以外の場合は、太字ではないキーストロークが送信されます。

| 表 I-1 | ASCII | ++; | ラクタ | セット | (続き) |
|-------|-------|-----|-----|-----|------|
|-------|-------|-----|-----|-----|------|

| ASCII 値<br>(RS-232 のプリフィッ<br>クス/サフィックス値) | Full ASCII Code 39<br>エンコード キャラクタ | キーストローク      | ASCII キャラクタ<br>(RS-232 のみ) |
|------------------------------------------|-----------------------------------|--------------|----------------------------|
| 1094                                     | %N                                | ^            | ٨                          |
| 1095                                     | %O                                | _            | -                          |
| 1096                                     | %W                                | د<br>د       | `                          |
| 1097                                     | +A                                | а            | а                          |
| 1098                                     | +B                                | b            | b                          |
| 1099                                     | +C                                | с            | с                          |
| 1100                                     | +D                                | d            | d                          |
| 1101                                     | +E                                | е            | е                          |
| 1102                                     | +F                                | f            | f                          |
| 1103                                     | +G                                | g            | g                          |
| 1104                                     | +H                                | h            | h                          |
| 1105                                     | +I                                | i            | i                          |
| 1106                                     | +J                                | j            | j                          |
| 1107                                     | +K                                | k            | k                          |
| 1108                                     | +L                                | I            | 1                          |
| 1109                                     | +M                                | m            | m                          |
| 1110                                     | +N                                | n            | n                          |
| 1111                                     | +0                                | 0            | 0                          |
| 1112                                     | +P                                | р            | р                          |
| 1113                                     | +Q                                | q            | q                          |
| 1114                                     | +R                                | r            | r                          |
| 1115                                     | +S                                | s            | S                          |
| 1116                                     | +T                                | t            | t                          |
| 1117                                     | +U                                | u            | u                          |
| 1118                                     | +V                                | V            | V                          |
| 1119                                     | +W                                | w            | W                          |
| 1120                                     | +X                                | x            | x                          |
| 太字のキーストロークは                              | 「ファンクション キー                       | のマッピング」を有効にし | た場合のみ送信されます。               |

それ以外の場合は、太字ではないキーストロークが送信されます。

| ASCII 値<br>(RS-232 のプリフィッ<br>クス/サフィックス値)                                          | Full ASCII Code 39<br>エンコード キャラクタ | キーストローク | ASCII キャラクタ<br>(RS-232 のみ) |
|-----------------------------------------------------------------------------------|-----------------------------------|---------|----------------------------|
| 1121                                                                              | +Y                                | у       | у                          |
| 1122                                                                              | +Z                                | Z       | Z                          |
| 1123                                                                              | %P                                | {       | {                          |
| 1124                                                                              | %Q                                | I       | 1                          |
| 1125                                                                              | %R                                | }       | }                          |
| 1126                                                                              | %S                                | ~       | ~                          |
| 1127                                                                              |                                   |         | 未定義                        |
| 7013                                                                              |                                   |         | ENTER                      |
| 太字のキーストロークは、「ファンクション キーのマッピング」を有効にした場合のみ送信されます。<br>それ以外の場合は、太字ではないキーストロークが送信されます。 |                                   |         |                            |

表 I-1 ASCII キャラクタ セット (続き)

### 表 I-2 ALT キー キャラクタ セット

| ALT キー | キーストローク |
|--------|---------|
| 2064   | ALT 2   |
| 2065   | ALT A   |
| 2066   | ALT B   |
| 2067   | ALT C   |
| 2068   | ALT D   |
| 2069   | ALT E   |
| 2070   | ALT F   |
| 2071   | ALT G   |
| 2072   | ALT H   |
| 2073   | ALT I   |
| 2074   | ALT J   |
| 2075   | ALT K   |
| 2076   | ALT L   |
| 2077   | ALT M   |
| 2078   | ALT N   |

| ALT キー | キーストローク |
|--------|---------|
| 2079   | ALT O   |
| 2080   | ALT P   |
| 2081   | ALT Q   |
| 2082   | ALT R   |
| 2083   | ALT S   |
| 2084   | ALT T   |
| 2085   | ALT U   |
| 2086   | ALT V   |
| 2087   | ALT W   |
| 2088   | ALT X   |
| 2089   | ALT Y   |
| 2090   | ALT Z   |

#### 表 I-2 ALT キー キャラクタ セット (続き)

#### 表 I-3 GUI キー キャラクタ セット

| GUI キー | キーストローク     |
|--------|-------------|
| 3000   | 右側の Ctrl キー |
| 3048   | GUI 0       |
| 3049   | GUI 1       |
| 3050   | GUI 2       |
| 3051   | GUI 3       |
| 3052   | GUI 4       |
| 3053   | GUI 5       |
| 3054   | GUI 6       |
| 3055   | GUI 7       |
| 3056   | GUI 8       |
| 3057   | GUI 9       |
| 3065   | GUI A       |
|        |             |

注: GUI シフト キー - Apple™ iMac キーボードのアップル キーは、スペース バーの隣にあります。Windows ベースのシステムの GUI キーは、左側の ALT キーの左隣と、右側の ALT キーの右隣にそれぞれ 1 つずつあります。

表 I-3 GUI キー キャラクタ セット (続き)

| GUI キー                                                                      | キーストローク                                                            |
|-----------------------------------------------------------------------------|--------------------------------------------------------------------|
| 3066                                                                        | GUI B                                                              |
| 3067                                                                        | GUI C                                                              |
| 3068                                                                        | GUI D                                                              |
| 3069                                                                        | GUI E                                                              |
| 3070                                                                        | GUI F                                                              |
| 3071                                                                        | GUI G                                                              |
| 3072                                                                        | GUI H                                                              |
| 3073                                                                        | GULI                                                               |
| 3074                                                                        | GUI J                                                              |
| 3075                                                                        | GUI K                                                              |
| 3076                                                                        | GUI L                                                              |
| 3077                                                                        | GUI M                                                              |
| 3078                                                                        | GUI N                                                              |
| 3079                                                                        | GUI O                                                              |
| 3080                                                                        | GUI P                                                              |
| 3081                                                                        | GUI Q                                                              |
| 3082                                                                        | GUI R                                                              |
| 3083                                                                        | GUI S                                                              |
| 3084                                                                        | GUI T                                                              |
| 3085                                                                        | GUI U                                                              |
| 3086                                                                        | GUI V                                                              |
| 3087                                                                        | GUI W                                                              |
| 3088                                                                        | GUI X                                                              |
| 3089                                                                        | GUI Y                                                              |
| 3090                                                                        | GUI Z                                                              |
| 注: GUI シフト キー - Apple™ iMac<br>バーの隣にあります。Windows べ・<br>AIT キーの左隣と 左側の AIT キ | キーボードのアップル キーは、スペース<br>ースのシステムの GUI キーは、左側の<br>ーの右隣にそれぞれ 1 つずつあります |

## 表 I-4 PF キー キャラクタ セット

| PF キー | キーストローク |
|-------|---------|
| 4001  | PF 1    |
| 4002  | PF 2    |
| 4003  | PF 3    |
| 4004  | PF 4    |
| 4005  | PF 5    |
| 4006  | PF 6    |
| 4007  | PF 7    |
| 4008  | PF 8    |
| 4009  | PF 9    |
| 4010  | PF 10   |
| 4011  | PF 11   |
| 4012  | PF 12   |
| 4013  | PF 13   |
| 4014  | PF 14   |
| 4015  | PF 15   |
| 4016  | PF 16   |

### 表 I-5 F キー キャラクタ セット

| F キー | キーストローク |
|------|---------|
| 5001 | F 1     |
| 5002 | F 2     |
| 5003 | F 3     |
| 5004 | F 4     |
| 5005 | F 5     |
| 5006 | F 6     |
| 5007 | F 7     |
| 5008 | F 8     |
| 5009 | F 9     |
| 5010 | F 10    |
| 5011 | F 11    |
| 5012 | F 12    |
| 5013 | F 13    |
| 5014 | F 14    |
| 5015 | F 15    |
| 5016 | F 16    |
| 5017 | F 17    |
| 5018 | F 18    |
| 5019 | F 19    |
| 5020 | F 20    |
| 5021 | F 21    |
| 5022 | F 22    |
| 5023 | F 23    |
| 5024 | F 24    |

## 表 I-6 数字キー キャラクタ セット

| 数字キーパッド | キーストローク  |
|---------|----------|
| 6042    | *        |
| 6043    | +        |
| 6044    | 未定義      |
| 6045    | -        |
| 6046    |          |
| 6047    | 1        |
| 6048    | 0        |
| 6049    | 1        |
| 6050    | 2        |
| 6051    | 3        |
| 6052    | 4        |
| 6053    | 5        |
| 6054    | 6        |
| 6055    | 7        |
| 6056    | 8        |
| 6057    | 9        |
| 6058    | Enter    |
| 6059    | Num Lock |

#### 表 I-7 拡張キー キャラクタ セット

| 拡張キーパッド | キーストローク      |
|---------|--------------|
| 7001    | Break        |
| 7002    | Delete       |
| 7003    | Pg Up        |
| 7004    | End          |
| 7005    | Pg Dn        |
| 7006    | Pause        |
| 7007    | Scroll Lock  |
| 7008    | BackSpace    |
| 7009    | Tab          |
| 7010    | Print Screen |
| 7011    | Insert       |
| 7012    | Home         |
| 7013    | Enter        |
| 7014    | Escape       |
| 7015    | 上矢印          |
| 7016    | 下矢印          |
| 7017    | 左矢印          |
| 7018    | 右矢印          |

# 付録 J 通信プロトコル機能

# 通信 (ケーブル) インタフェース経由でサポートされる機能

表 J-1 に、通信プロトコルでサポートされているスキャナ機能の一覧を示します。

### 表 J-1 通信インタフェース機能

| 通信ノンタフェーフ                                      | 機能    |        |         |  |  |
|------------------------------------------------|-------|--------|---------|--|--|
| 通信インタノエース                                      | データ転送 | リモート管理 | 画像/映像転送 |  |  |
| USB                                            |       |        |         |  |  |
| HID キーボード エミュレーション                             | サポート  | 不可     | 不可      |  |  |
| CDC COM ポート エミュレーション                           | サポート  | 不可     | 不可      |  |  |
| SSI over CDC COM ポート エミュレーション                  | サポート  | サポート   | サポート    |  |  |
| IBM テーブルトップ USB                                | サポート  | サポート   | 不可      |  |  |
| IBM ハンドヘルド USB                                 | サポート  | サポート   | 不可      |  |  |
| USB OPOS ハンドヘルド                                | サポート  | サポート   | 不可      |  |  |
| イメージング インタフェースなしの Symbol<br>Native API (SNAPI) | サポート  | サポート   | 不可      |  |  |
| イメージング インタフェース付き Symbol<br>Native API (SNAPI)  | サポート  | サポート   | サポート    |  |  |
| RS-232                                         |       |        |         |  |  |
| 標準 RS-232                                      | サポート  | 不可     | 不可      |  |  |
| ICL RS-232                                     | サポート  | 不可     | 不可      |  |  |
| Fujitsu RS-232                                 | サポート  | 不可     | 不可      |  |  |
| Wincor-Nixdorf RS-232 Mode A                   | サポート  | 不可     | 不可      |  |  |
| Wincor-Nixdorf RS-232 Mode B                   | サポート  | 不可     | 不可      |  |  |

## J-2 DS8178 デジタル スキャナ プロダクト リファレンス ガイド

## 表 J-1 通信インタフェース機能(続き)

| 通信ノンタフェーフ                         | 機能    |        |         |  |  |
|-----------------------------------|-------|--------|---------|--|--|
|                                   | データ転送 | リモート管理 | 画像/映像転送 |  |  |
| Olivetti ORS4500                  | サポート  | 不可     | 不可      |  |  |
| Omron                             | サポート  | 不可     | 不可      |  |  |
| CUTE                              | サポート  | 不可     | 不可      |  |  |
| OPOS/JPOS                         | サポート  | 不可     | 不可      |  |  |
| SSI                               | サポート  | サポート   | サポート    |  |  |
| IBM 4690                          |       |        |         |  |  |
| ハンドヘルド スキャナ エミュレーション<br>(ポート 9B)  | サポート  | 不可     | 不可      |  |  |
| テーブルトップ スキャナ エミュレーション<br>(ポート 17) | サポート  | サポート   | 不可      |  |  |
| 非 IBM スキャナ エミュレーション (ポート 5B)      | サポート  | サポート   | 不可      |  |  |
| Keyboard Wedge                    |       |        |         |  |  |
| IBM PC/AT および IBM PC 互換機          | サポート  | 不可     | 不可      |  |  |
| IBM AT ノートブック                     | サポート  | 不可     | 不可      |  |  |

## 無線通信でサポートされる機能

### 表 J-2 通信インタフェースの機能

| 通信インタフェース                     | スキャナの機能                                                                                               |
|-------------------------------|----------------------------------------------------------------------------------------------------|
| Simple Serial Interface (SSI) | SSI BT Classic (検出不可能)<br>SSI BT Classic (検出可能)<br>SSI BT Low Energy<br>SSI BT with MFi (iOS Support) |
| HID (キーボード エミュレーション)          | HID BT Classic<br>HID BT LE (検出可能)                                                                    |
| シリアル ポート プロファイル (SPP)         | SPP BT Classic (検出不可能)<br>SPP BT Classic (検出可能)                                                       |

# 付録 K 署名読み取りコード

## はじめに

CapCode は、署名読み取りコードの1つです。文書に署名領域を格納し、スキャナによる署名読み取りを可能に する特殊なパターンです。

複数の許容パターンがあり、同一フォーム上にある異なる署名の自動識別が可能です。たとえば、連邦税所得申告 1040 フォームには 3 つの署名領域があり、そのうち 2 つは共同納税申告者用で、1 つは申告書代行作成者用で す。異なるパターンを使用すれば、プログラムは 3 つすべてを正しく識別できます。そのため、任意のシーケン スで読み取っても、正しく識別できます。

## コードの構造

#### 署名読み取り領域

CapCode は、図 K-1 にあるように、署名読み取りボックスの両側に 2 つの同じパターンとして印刷されます。各 パターンの高さは、署名読み取りボックスの高さと同じです。

ボックスはオプションなので、省略したり、1本の線で置き換えたりできます。また、米国で署名が必要なことを 示すために習慣的に行われているように、線上の左に「X」が付いた線を印刷することもできます。ただし、署名ボ ックス領域に「X」または他のマークを追加した場合、これが署名とともに読み取られます。

] t Çx MxE

X K-1 CapCode

## CapCode パターンの構造

CapCode パターンの構造は、開始パターンとそれに続く区切りスペース、署名読み取りボックス、2 番目の区切 りスペース、そして停止パターンで構成されます。X が最も細いエレメントの寸法だとすると、開始および停止 パターンにはそれぞれ、4 本のバーと 3 つのスペースが合計幅 9X に含まれています。CapCode パターンの左お よび右には 7X のクワイエット ゾーンが必要です。

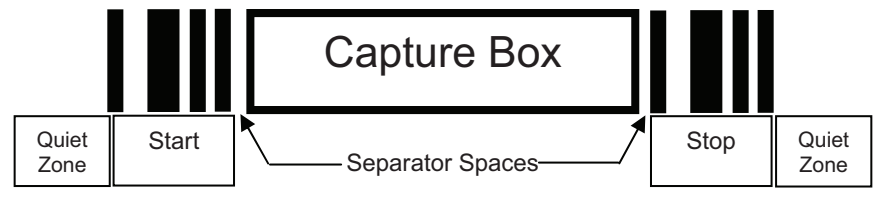

#### 図 K-2 CapCode の構造

署名読み取りボックスの両側にある区切りスペースは 1X ~ 3X の幅に設定できます。

## 開始/停止パターン

表 K-1 に許容される開始/停止パターンを示します。バーとスペースの幅は、X の倍数で表されます。署名読み取 りボックスの両側で同じパターンを使用する必要があります。タイプ値は読み取った署名とともに報告され、読 み取った署名の目的を示します。

#### 表 K-1 開始/停止パターンの定義

| バー/スペース パターン |   |   |   |   | タイプ |   |     |
|--------------|---|---|---|---|-----|---|-----|
| В            | S | В | S | В | S   | В | 247 |
| 1            | 1 | 2 | 2 | 1 | 1   | 1 | 2   |
| 1            | 2 | 2 | 1 | 1 | 1   | 1 | 5   |
| 2            | 1 | 1 | 2 | 1 | 1   | 1 | 7   |
| 2            | 2 | 1 | 1 | 1 | 1   | 1 | 8   |
| 3            | 1 | 1 | 1 | 1 | 1   | 1 | 9   |

表 K-2 に、読み取った署名のイメージ生成に使用する、選択可能パラメータを示します。

#### 表 K-2 ユーザー定義 CapCode パラメータ

| パラメータ            | 定義                    |  |
|------------------|-----------------------|--|
| 幅                | ピクセル数                 |  |
| 高さ               | ピクセル数                 |  |
| 形式               | JPEG、BMP、TIFF         |  |
| JPEG 画質          | 1 (最高圧縮) ~ 100 (最高画質) |  |
| ピクセルあたりのビット数     | 1 (2 レベル)             |  |
| (JPEG 形式では該当せ 9) | 4 (16 レベル)            |  |
|                  | 8 (256 レベル)           |  |

BMP 形式では圧縮を使用せず、JPEG および TIFF 形式では圧縮を使用。

## 寸法

署名読み取りボックスのサイズは、開始/停止パターンの高さおよび区切りで決まります。署名読み取りボックス の線の幅は重要ではありません。

ここで X とする最も細いエレメント幅は、名目上は 10mil (1mil = 0.0254mm) です。この値には、使用するプリン タのピクセル ピッチの正確な倍数を選択します。たとえば、203DPI (インチあたりのドット数) プリンタを使用 し、モジュールあたり 2 ドットを印刷するとき、X の寸法は 9.85mil となります。

## データ フォーマット

デコーダの出力は、表 K-3 に従ってフォーマットされます。Zebra のデコーダでは、さまざまなユーザー オプションを使用してバーコード タイプを出力または抑制できます。出力のバーコード タイプとして「Symbol ID」を 選択すると、CapCode は文字「i」として識別されます。

表 K-3 データ フォーマット

| ファイル形式<br>(1 バイト)               | タイプ (1 バイト)                 | 画像サイズ<br>(4 バイト、ビッグ<br>エンディアン) | 画像データ                 |
|---------------------------------|-----------------------------|--------------------------------|-----------------------|
| JPEG - 1<br>BMP - 3<br>TIFF - 4 | <mark>表 K-1</mark> の最後の列を参照 |                                | (データ ファイルと同じ<br>バイト数) |

# その他の機能

署名の読み取り方に関係なく、出力署名画像の傾きが補正され、正しい方向になります。

スキャナが署名の読み取りに対応している場合、スキャン対象が署名なのかバーコードなのかは、自動的に識別 されます。デコーダの署名読み取り機能は無効化できます。

## 署名ボックス

<mark>図 K-3</mark> は、許容される 5 つの署名ボックスを示しています。 Type 2:

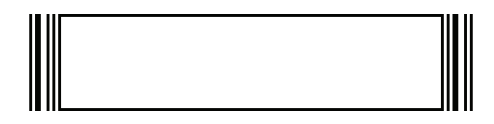

Type 5:

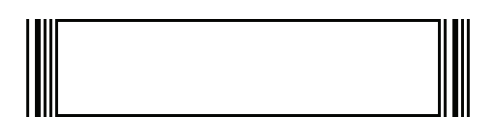

Type 7:

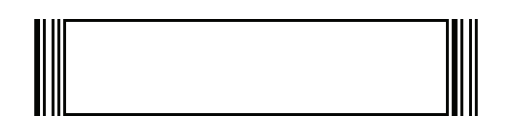

Type 8:

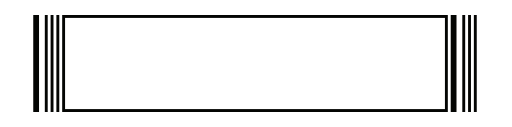

Type 9:

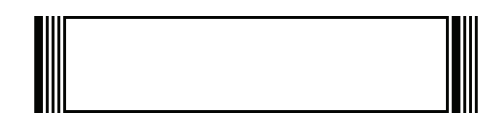

図 K-3 許容される署名ボックス
# 付録 L 非パラメータ属性

## はじめに

この付録では、非パラメータ属性を示します。

## 属性

モデル番号

属性番号 533

スキャナのモデル番号。この電子出力は、物理的なデバイス ラベルの印刷と一致します。 DS8178-SR0F007ZZWW の場合は次のようになります。

| タイプ           | S  |
|---------------|----|
| サイズ (バイト)     | 18 |
| ユーザー モード アクセス | R  |
| 値             | 変数 |

#### シリアル番号

属性番号 534

製造工場で割り当てられた固有のシリアル番号。この電子出力は、物理的なデバイス ラベルの印刷内容と一致し ます。M1J26F45V の場合は次のようになります。

| タイプ           | S  |
|---------------|----|
| サイズ (バイト)     | 16 |
| ユーザー モード アクセス | R  |
| 値             | 変数 |

#### 製造日

属性番号 535

製造工場で割り当てられたデバイスの製造日。この電子出力は、物理的なデバイス ラベルの印刷と一致します。 30APR14 (2014 年 4 月 30 日) の場合は次のようになります。

タイプ S サイズ (バイト) 7 ユーザー モード アクセス R 値 変数

#### 最初にプログラミングした日

属性番号 614

最初に電子的プログラミングを行った日付は、123Scan または SMS のいずれかを経由してはじめて電子的にス キャナに読み込んだ初回設定に表示されます。18MAY14 (2014 年 5 月 18 日) の場合は次のようになります。

| タイプ           | S  |
|---------------|----|
| サイズ (バイト)     | 7  |
| ユーザー モード アクセス | R  |
| 値             | 変数 |

#### 構成ファイル名

属性番号 616

123Scan または SMS いずれかを経由してデバイスに電子的に読み込まれた構成設定に割り当てられた名前です。

✓ 注 「デフォルト設定」バーコードをスキャンすると、構成ファイル名が自動的に工場出荷時デフォルトに変更されます。

デバイスに読み込まれた構成設定が変更済みであることを示すために、パラメータ バーコードをスキャンすると 構成ファイル名が**修正済み**に変わります。

タイプ S サイズ (バイト) 17 ユーザー モード アクセス RW 値 変数

| ビープ音/LED          |        |
|-------------------|--------|
| 属性番号 6000         |        |
| ビープ音または LED を有効   | 的にします。 |
| タイプ               | Х      |
| サイズ (バイト)         | N/A    |
| ユーザー モード アクセス     | W      |
| 值:                |        |
| Beep/LED のアクション   | 値      |
| 1 回の短い高音          | 0      |
| 2 回の短い高音          | 1      |
| 3回の短い高音           | 2      |
| 4 回の短い高音          | 3      |
| 5 回の短い高音          | 4      |
| 1 回の短い低音          | 5      |
| 2 回の短い低音          | 6      |
| 3回の短い低音           | 7      |
| 4 回の短い低音          | 8      |
| 5 回の短い低音          | 9      |
| 1 回の長い高音          | 10     |
| 2 回の長い高音          | 11     |
| 3回の長い高音           | 12     |
| 4 回の長い高音          | 13     |
| 5 回の長い高音          | 14     |
| 1 回の長い低音          | 15     |
| 2 回の長い低音          | 16     |
| 3回の長い低音           | 17     |
| 4 回の長い低音          | 18     |
| 5 回の長い低音          | 19     |
| 高速のさえずり音          | 20     |
| 低速のさえずり音          | 21     |
| 高音 - 低音           | 22     |
| 低音 - 高音           | 23     |
| 高音 - 低音 - 高音      | 24     |
| 低音 - 高音 - 低音      | 25     |
| 高音 - 高音 - 低音 - 低音 | 26     |
| 緑色の LED が消灯       | 42     |
| 緑色の LED が点灯       | 43     |
| 赤色の LED が点灯       | 47     |
| 赤色の LED が消灯       | 48     |

L-4 DS8178 デジタル スキャナ プロダクト リファレンス ガイド

#### パラメータのデフォルト

#### 属性番号 6001

この属性では、すべてのパラメータが工場出荷時のデフォルトに復元されます。

 
 タイプ
 X

 サイズ (バイト)
 N/A

 ユーザー モード アクセス
 W

 値
 0 = デフォルトの復元 1 = 工場出荷時のデフォルトの復元 2 = カスタム デフォルトの登録

#### 次回起動時のビープ音

属性番号 6003

この属性では、スキャナの次回起動時のビープ音を設定(有効化または無効化)します。

| タイプ           | Х                                        |
|---------------|------------------------------------------|
| サイズ (バイト)     | N/A                                      |
| ユーザー モード アクセス | W                                        |
| 值             | 0 = 次回起動時のビープ音の無効化<br>1 = 次回起動時のビープ音の有効化 |

#### 再起動

属性番号 6004

この属性では、デバイスの再起動を開始します。

| タイプ           | Х   |
|---------------|-----|
| サイズ (バイト)     | N/A |
| ユーザー モード アクセス | W   |
| 値             | N/A |

#### ホスト トリガ セッション

属性番号 6005

この属性では、スキャナのトリガ ボタンを手動で押した場合と同様に読み取りセッションをトリガします。 タイプ X サイズ (パイト) N/A ユーザー モード アクセス W

```
値 1 = ホスト トリガ セッションの開始
0 = ホスト トリガ セッションの停止
```

#### ファームウェア バージョン

#### 属性番号 20004

スキャナのオペレーティング システムのバージョン。NBRFMAAC または PAAAABS00-007-R03D0 など。

| タイプ           | S  |
|---------------|----|
| サイズ (バイト)     | 変数 |
| ユーザー モード アクセス | R  |
| 値             | 変数 |

#### Scankit のバージョン

属性番号 20008

1D 読み取りアルゴリズムは SKIT4.33T02 などのデバイスに常駐しています。

| タイプ           | S  |
|---------------|----|
| サイズ (バイト)     | 変数 |
| ユーザー モード アクセス | R  |
| 値             | 変数 |

#### **ScanSpeed Analytics**

問題のあるバーコードを特定し、スキャン処理速度を上げます。

Zebra ScanSpeed Analytics ソフトウェアを使用すると、処理を遅らせ効率を悪化させているバーコードを視覚的 に特定できます。収集されたデータを使用して、低品質なバーコードを在庫から排除することができます。詳細 については、zebra.com/scanspeedanalytics を参照してください。

# 付録 M バッテリ/POWERCAP の属性

# はじめに

この付録では、バッテリ/PowerCapの属性を定義します。

#### 表 M-1 バッテリ/PowerCap の統計情報

| RSM 属性                                                | お客様向け名称                                 | データの例                           | 単位   | データ型 | 定義                                                                                | 値の範囲    |  |
|-------------------------------------------------------|-----------------------------------------|---------------------------------|------|------|-----------------------------------------------------------------------------------|---------|--|
| バッテリ/Po                                               | パッテリ/PowerCap の資産情報                     |                                 |      |      |                                                                                   |         |  |
| 30018                                                 | バッテリ/<br>PowerCap の<br>製造日              | DDMMMYY<br>例: 11FEB15           | テキスト | 文字列  | バッテリ/PowerCap が<br>製造された日付。印刷さ<br>れたラベルと同じ日付に<br>なります。                            | なし      |  |
| 30030                                                 | バッテリ/<br>PowerCap の<br>シリアル番号           | TX13IXB21EB05A0A.A0042 REV EV34 | テキスト | 文字列  | Zebra バッテリ/<br>PowerCap のシリアル番<br>号。印刷されたラベルと<br>同じ日付になります。                       | なし      |  |
| 30017                                                 | バッテリ/<br>PowerCap の<br>モデル番号            | NN-NNNNN-NN                     | テキスト | 文字列  | Zebra バッテリ/<br>PowerCap の部品番号。<br>印刷されたラベルと同じ<br>日付になります。                         | なし      |  |
| 30019                                                 | バッテリ/<br>PowerCap の<br>ファームウェア<br>バージョン | 102600160014                    | テキスト | 文字列  | バッテリ/PowerCap で<br>実行されているファーム<br>ウェアのバージョン                                       | なし      |  |
| 30029                                                 | 設計容量                                    | 3100                            | mAhr | 文字   | フル充電された新品のバ<br>ッテリ/PowerCap から<br>23℃で Zebra 製品が使<br>用できる最小定格バッテ<br>リ/PowerCap 容量 | 0-65535 |  |
| アスタリスク (*) が付いている属性は PowerCap でサポートされていません。値は 999 です。 |                                         |                                 |      |      |                                                                                   |         |  |

### M - 2 DS8178 デジタル スキャナ プロダクト リファレンス ガイド

#### 表 M-1 バッテリ/PowerCap の統計情報 (続き)

| RSM 属性                | お客様向け名称              | データの例      | 単位    | データ型 | 定義                                                                                                    | 値の範囲    |  |
|-----------------------|----------------------|------------|-------|------|----------------------------------------------------------------------------------------------------|---------|--|
| バッテリ/PowerCap 寿命の統計情報 |                      |            |       |      |                                                                                                    |         |  |
| 30013*                | ヘルス メーターの<br>状態      | 84         | パーセント | 文字   | SOH メーターは、バッ<br>テリ パックの電気的特<br>性のリアルタイム モデ<br>リングを実行して、その<br>パフォーマンスを新しい<br>バッテリのパフォーマン<br>スと比較して確認し、結<br>果をパーセントとして表<br>示します (100% は新しい<br>バッテリに相当します)。                                                                                                    | 1-100   |  |
| 30021*                | 消費充電サイクル             | 0          | サイクル  | 文字   | フル消費充電サイクル相<br>当=(バッテリに充電さ<br>れる全電流の合計)/<br>「設計容量」。<br>これらの充電サイクルの<br>例では、「設計容量」=<br>3100mAhrのバッテリが<br>想定されています。<br>例 1: バッテリに<br>3100mAhrを充電。これ<br>は 1回の消費充電サイク<br>ルに相当します。<br>例 2: バッテリに<br>1550mAhrを充電。これ<br>は、同等のフル消費充電<br>サイクルの 1/2 に相当し<br>ます。<br>例 3: バッテリに、<br>310mAhrを充電。あと<br>9 回繰り返すと、同等の<br>フル消費充電サイクル<br>1 回に相当します。 | 0-65535 |  |
| バッテリ/Po               | 」<br>werCap の状態 (ポーリ | 」<br>リング時) | l     | 1    | 1                                                                                                    |         |  |

| 30020  | フル充電容量                                                | 3290 | mAhr  | 文字 | 完全に充電された場合の<br>予測バッテリ/PowerCap<br>容量                           | 0-65535                               |
|--------|-------------------------------------------------------|------|-------|----|----------------------------------------------------------------|---------------------------------------|
| 30012  | 充電状態                                                  | 36   | パーセント | 文字 | 0% ~ 100% の範囲で、<br>フル充電容量の割合とし<br>て表された残りのバッテ<br>リ/PowerCap 容量 | 0-100                                 |
| 30027* | 残容量                                                   | 1178 | mAhr  | 文字 | 現在の温度と最近の放電<br>履歴に基づいた残りのバ<br>ッテリ容量                            | 0-65535                               |
| 30026  | 充電状態                                                  | 1    | テキスト  | 文字 | クエリ時にバッテリ/<br>PowerCap が充電中であ<br>るかどうかを示します。                   | 0 または 1<br>0 = 充電中では<br>ない<br>1 = 充電中 |
| アスタリス  | アスタリスク (*) が付いている属性は PowerCap でサポートされていません。値は 999 です。 |      |       |    |                                                                |                                       |

#### 表 M-1 バッテリ/PowerCap の統計情報 (続き)

| RSM 属性  | お客様向け名称              | データの例 | 単位 | データ型 | 定義                                                                                                    | 値の範囲                                                                                                    |
|---------|----------------------|-------|----|------|----------------------------------------------------------------------------------------------------|----------------------------------------------------------------------------------------------------|
| 30023*  | 充電完了までの<br>残り時間      | 151   | 分  | 文字   | クエリ時のバッテリ充電<br>完了までの推定時間                                                                                                    | 0-65535<br>充電時にのみ<br>有効                                                                                                 |
| 30010   | バッテリ/<br>PowerCap 電圧 | 3735  | mV | 文字   | バッテリ/PowerCap 電<br>圧は、クエリ時に mV 単<br>位で測定されます。                                                                                                    | 0-4200                                                                                                    |
| 30011   | バッテリ/<br>PowerCap 電流 | 1178  | mA | 文字   | 最後の1秒間でバッテリ/<br>PowerCap に充電され<br>た平均電流 (mA 単位で<br>測定)。バッテリ/<br>PowerCap が充電されて<br>いない場合は、[充電電<br>流] のフィールドがグレ<br>ー表示されます。                                                    | 0-65535<br>2の補数として<br>解釈され、<br>32767より大き<br>い値が負の値に<br>なる。負の値<br>は、バッテリか<br>ら排出される<br>mAh単位の平均<br>電流を表します/<br>PowerCap。 |
| バッテリ/Po | werCap 温度            |       |    |      |                                                                                                    |                                                                                                    |
| 30016   | 現在                   | 28    | С  | 整数   | クエリ時に測定された<br>バッテリ/PowerCap の<br>現在温度。                                                                                                    | -273 ~ +250                                                                                                    |
| 30024*  | 最高                   | 30    | С  | 整数   | バッテリの起動後に測定<br>されたバッテリの起動後に測定<br>度。バッテリの起動は、<br>スキャナまたはクレード<br>ルのバッテリを最初に充<br>電したときに行われま<br>す。バッテリの起動クエ<br>リを1分ごとに実行しま<br>す。バッテリの使用中お<br>よび保管中に、セルフ<br>クエリが実行されます。            | -273 ~ +250                                                                                                    |
| 30025*  | 最低                   | 20    | C  | 整数   | バッテリの起動後に測定<br>されたバッテリの最低温<br>度。バッテリの起動は、<br>スキャナまたはクレード<br>ルのバッテリを最初に充<br>電したときに行われま<br>す。バッテリの起動後、<br>バッテリはセルフクエ<br>リを1分ごとに実行しま<br>す。バッテリの使用中お<br>よび保管中に、セルフ<br>クエリが実行されます。 | -273 ~ +250                                                                                                    |

アスタリスク (\*) が付いている属性は PowerCap でサポートされていません。値は 999 です。

# 付録 N スキャン スピード分析

### はじめに

この付録では、処理速度を低下させるバーコードの識別を可能にする Zebra ScanSpeed Analytics ソフトウェア について説明します。収集されたデータを使用して、低品質なバーコードを在庫から排除することができます。ス キャナがデータをより速くキャプチャして読み込むことができれば、プロセスも速くなります。

詳細については、zebra.com/scanspeedanalytics を参照してください。

### ヒストグラム読み取り情報

スキャナ内の各バーコード シンボロジーは、統計情報にアクセスするための次のような一連の RSM 属性 (表 N-1) を 備えています。読み取り回数、最短読み取り時間、最長読み取り時間、平均読み取り時間、最長読み取りデータ、 ScanSpeed ヒストグラム。

ScanSpeed ヒストグラムは、ダブル WORD (4 バイト) から成る 8 つのアイテムの配列です。それぞれの Bin は、 読み取り時間の範囲ごとにバーコードの読み取り回数を保持します。たとえば、Bin1 の読み取り時間の範囲は 0 ミリ秒~ 75 ミリ秒です。すべての Bin の時間範囲を次に示します。

Bin1 <= 75 ミリ秒 Bin2 <= 110 ミリ秒 Bin3 <= 170 ミリ秒 Bin4 <= 300 ミリ秒 Bin5 <= 600 ミリ秒 Bin6 <= 1000 ミリ秒 Bin7 <= 1500 ミリ秒 Bin8 > 1500 ミリ秒

N-2 ページの表 N-1 に示される 123Scan の [統計] タブには、このヒストグラム データが表示されます。

| 123Scan²                                                                                          |                                                                                                    | _ @<br>Barcodes * Preferences Tools * Hel                                          |
|---------------------------------------------------------------------------------------------------|----------------------------------------------------------------------------------------------------|------------------------------------------------------------------------------------|
| Start Data view Stat                                                                              | stics: Statistics File_DS817 🛞                                                                                                    | <ul> <li>(6)</li> </ul>                                                            |
| Actions • Save to PC<br>Filename: Statistics I<br>Scanner Model: DS8178-<br>Firmware: Release 004 | Export to .CSV      Print/Save Report     Report     Export to .CSV     Print/Save Report     Report     Starter     Starter     Star | Date of Manufacture (Scanner): 27-Jun-2016<br>Time Stamp: 09/16/2017.05-02 PM Edit |
| Time and Usage                                                                                    | Collapse All                                                                                                    |                                                                                    |
| Notes                                                                                             |                                                                                                    | All Definitions                                                                    |
| Last Scanned Barcode                                                                              | Time and Usage                                                                                                    | Definition                                                                         |
| Decode Time and Count                                                                             |                                                                                                    |                                                                                    |
| sattery Diagnostics                                                                               | Notes                                                                                                    |                                                                                    |
| Communication Diagnostics                                                                         | Last Scanned Barcode                                                                                                    | Definition                                                                         |
|                                                                                                   | ▼ Decode Time and Count                                                                                                    | Definition                                                                         |
|                                                                                                   | Total Decode Count:                                                                                                    | 10 units = scans                                                                   |
|                                                                                                   | ♥ Show Scan Speed Analytics<br>▼ UPC.                                                                                                    | Decode Count Arg (ms) Mn (ms) Max (ms)<br>3000 35 33 1100                          |
|                                                                                                   | Slowest Decode Data                                                                                                    | Scan Speed Histogram for UPC                                                       |
|                                                                                                   | Slowest Decode Time (ms):       1100         Show Image       Slowest Decode Data:       725272730706         Sive Image       First       100                                                                                                    | Autor of Const<br>1 10 10 10 10 10 10 10 10 10 10 10 10 10                         |

#### 図 N-1 123Scan の [統計] タブ - ヒストグラム データ

|             | 読み     | 取り回数                                |              | 具 匡 註 2                |              |               |                     |
|-------------|--------|-------------------------------------|--------------|------------------------|--------------|---------------|---------------------|
| バーコード名      | 10 進数値 | 16 進数値<br>(リトル エン<br>ディアン<br>形式で表示) | 最短読み<br>取り時間 | 取り時間<br>(最大読み<br>取り時間) | 平均読み<br>取り時間 | 最長読み<br>取りデータ | ScanSpeed<br>ヒストグラム |
| UPC         | 15421  | 0x3D、0x3C                           | 15424        | 15425                  | 15426        | 15707         | 15706               |
| EAN/JAN     | 15428  | 0x44、0x3C                           | 15431        | 15432                  | 15433        | 15709         | 15708               |
| 2 of 5      | 15449  | 0x59、0x3C                           | 15452        | 15453                  | 15454        | 15715         | 15714               |
| Codabar     | 15456  | 0x60、0x3C                           | 15459        | 15460                  | 15461        | 15717         | 15716               |
| Code 11     | 15477  | 0x75、0x3C                           | 15480        | 15481                  | 15482        | 15723         | 15722               |
| Code 128    | 15442  | 0x52、0x3C                           | 15445        | 15446                  | 15447        | 15713         | 15712               |
| Code 39     | 15435  | 0x4B、0x3C                           | 15438        | 15439                  | 15440        | 15711         | 15710               |
| Code 93     | 15463  | 0x67、0x3C                           | 15466        | 15467                  | 15468        | 15719         | 15718               |
| Composite   | 15519  | 0x9F、0x3C                           | 15522        | 15523                  | 15524        | 15735         | 15734               |
| GS1 DataBar | 15512  | 0x98、0x3C                           | 15515        | 15516                  | 15517        | 15733         | 15732               |
| MSI         | 15470  | 0x6E、0x3C                           | 15473        | 15474                  | 15475        | 15721         | 15720               |

#### 表 N-1 バーコード シンボロジーに関する統計情報の属性番号

|                | 読み]    | 取り回数                                |              | 具に詰っ                   |              |               |                     |  |
|----------------|--------|-------------------------------------|--------------|------------------------|--------------|---------------|---------------------|--|
| バーコード名         | 10 進数値 | 16 進数値<br>(リトル エン<br>ディアン<br>形式で表示) | 最短読み<br>取り時間 | 取り時間<br>(最大読み<br>取り時間) | 平均読み<br>取り時間 | 最長読み<br>取りデータ | ScanSpeed<br>ヒストグラム |  |
| DataMatrix     | 15491  | 0x83、0x3C                           | 15494        | 15495                  | 15496        | 15727         | 15726               |  |
| PDF            | 15484  | 0x7C、0x3C                           | 15487        | 15488                  | 15489        | 15725         | 15724               |  |
| 郵便コード          | 15505  | 0x91、0x3C                           | 15508        | 15509                  | 15510        | 15731         | 15730               |  |
| QR             | 15498  | 0x8A、0x3C                           | 15501        | 15502                  | 15503        | 15729         | 15728               |  |
| Aztec          | 15533  | 0xAD、0x3C                           | 15536        | 15537                  | 15538        | 15739         | 15738               |  |
| OCR            | 15526  | 0xA6、0x3C                           | 15529        | 15530                  | 15531        | 15737         | 15736               |  |
| Maxicode       | 15659  | 0x2B、0x3D                           | 15662        | 15663                  | 15664        | 15755         | 15754               |  |
| GS1-Datamatrix | 15673  | 0x39、0x3D                           | 15676        | 15677                  | 15678        | 15747         | 15746               |  |
| GS1-QR コード     | 15680  | 0x40、0x3D                           | 15683        | 15684                  | 15685        | 15749         | 15748               |  |
| クーポン           | 15666  | 0x32、0x3D                           | 15669        | 15670                  | 15671        | 15757         | 15756               |  |
| その他の 1D        | 15540  | 0xB4、0x3C                           | 15543        | 15544                  | 15545        | 15741         | 15740               |  |
| その他の 2D        | 15547  | 0xBB、0x3C                           | 15550        | 15551                  | 15552        | 15743         | 15742               |  |
| その他            | 15554  | 0xC2、0x3C                           | 15557        | 15558                  | 15559        | 15745         | 15744               |  |
| 未使用の統計 ID      | 19999  | 0x1F、0x4E                           | 19999        | 19999                  | 19999        | 19999         | 19999               |  |

表 N-1 バーコード シンボロジーに関する統計情報の属性番号(続き)

#### 例

UPC データは、前述の表 N-1 の最初の行から取得されます。

UPC 読み取り回数

- 属性番号: 15421
- タイプ: DWORD (4 バイト)
- 説明: すべてのバリエーション (UPC-A、UPC-E、UPC-E1 など) を含む UPC バーコードの読み取り回数を 返します。

#### UPC 最短読み取り時間

- 属性番号: 15424
- タイプ: DWORD (4 バイト)
- 説明: すべての UPC バーコード読み取りにおける最短読み取り時間をミリ秒単位で返します。

#### N-4 DS8178 デジタル スキャナ プロダクト リファレンス ガイド

#### UPC 最長読み取り時間

#### 属性番号: 15425

- タイプ: DWORD (4 バイト)
- |説明: すべての UPC バーコード読み取りにおける最長読み取り時間をミリ秒単位で返します。

#### UPC 平均読み取り時間

- 属性番号: 15426
- タイプ: DWORD (4 バイト)
- 説明: すべての UPC バーコード読み取りにおける平均読み取り時間をミリ秒単位で返します。

#### UPC 最長読み取りデータ

- 属性番号: 15707
- タイプ: BYTE の配列 (25 バイト)
- 説明: 最長読み取り時間の UPC バーコード データを返します。

#### UPC SCAN SPEED ヒストグラム

- 属性番号: 15706
- タイプ: DWORD の配列 (32 バイト)
- 説明: UPC バーコードの ScanSpeed ヒストグラムを返します。

# 最長読み取りバーコードの画像

読み取り時間が最長となるバーコードの画像を保存するようスキャナを設定できます。

表 N-2 読み取り時間が最長となるバーコードの画像の保存/読み出しの RSM 属性

| 属性番号 | タイプ      | 特性 | 既定値                                                                                                    | 説明                                                                                                    |
|------|----------|----|----------------------------------------------------------------------------------------------------|----------------------------------------------------------------------------------------------------|
| 1755 | WORD の配列 | RW | <ul> <li>デフォルトのフォーマット = {0x1F, 0x4E}</li> <li>0x1F、0x4E</li> <li>画像は保持されない</li> <li>バーコード名 = 未使用の統計 ID</li> <li>10 進数値 = 19999 (N-2 ページの表 N-1 の最後の行を参照)</li> <li>0x3D、0x3C</li> <li>UPC の画像が保持される</li> <li>10 進数値 = 15421</li> <li>UPC のサンプル画像のみ保持される = {0x3D, 0x3C}</li> </ul> | 属性 1755 の名前は [保存されている画像の<br>リスト] です。<br>この属性は、スキャナに保存される最長読み<br>取りバーコードの画像をシンボロジーとして<br>定義します。<br>スキャナに保存できるシンボロジーの画像は<br>1 つです。<br>注:<br>{0x1F, 0x4E} = 1 つのリトル エンディアン形式の<br>WORD 値                                                                                                    |
| 1756 | WORD     | RW | 0                                                                                                    | 属性 1756 の名前は [最長読み取りバーコー<br>ド画像を保存するためのしきい値] です。<br>この属性は、スキャナが最長読み取りバーコ<br>ードの画像を保存するしきい値を定義します。<br>ヒストグラムの Bin 値 (0、1、2、3、4、5、<br>6、または 7)を指定します。<br>このしきい値を設定する目的は、バーコード<br>画像の保存頻度を減らすためです。<br>• 0 - しきい値のチェックなし (デフォルト値)<br>• 1 - ヒストグラム Bin 1 の 75 ミリ秒の値を<br>読み取り時間のしきい値として指定<br>同様に、他のヒストグラム Bin 値では、対応<br>するしきい値の時間を次のように指定します。<br>• Bin 1 <= 75 ミリ秒<br>• Bin 2 <= 110 ミリ秒<br>• Bin 3 <= 170 ミリ秒<br>• Bin 4 <= 300 ミリ秒<br>• Bin 5 <= 600 ミリ秒<br>• Bin 6 <= 1000 ミリ秒 |

| 属性番号 | タイプ  | 特性 | 既定值 | 説明                                                                                                    |
|------|------|----|-----|----------------------------------------------------------------------------------------------------|
| 6036 | WORD | WO | N/A | 属性 6036 の名前は、[最長読み取りバーコ<br>ード画像の取得] です。                                                                 |
|      |      |    |     | 画像の読み出しには、SNAPI 通信プロトコ<br>ルを使用してください。                                                                   |
|      |      |    |     | この属性により、スキャナから最長読み取り<br>データの単ーの画像をシンボロジーとして取<br>得することができます。                                             |
|      |      |    |     | たとえば、UPC シンボロジーの最長読み取<br>りバーコード画像を取得するには、SET コ<br>マンドを使用して 16 進数値の 0x3D、0x3C<br>(10 進数値は 15421) を入力します。 |
|      |      |    |     | シンボロジーの 16 進数値と 10 進数値につ<br>いては、 <mark>N-2 ページの表 N-1</mark> を参照してくだ<br>さい。                              |

#### 表 N-2 読み取り時間が最長となるバーコードの画像の保存/読み出しの RSM 属性 (続き)

# 索引

# 数字

| 123Scan           |              |
|-------------------|--------------|
| - 概要              | 2-1          |
| ビデオ / ツール         |              |
| SDK、ドライバ、アプリ      |              |
| URL               |              |
| 要件                |              |
| 2D バーコード          |              |
| Aztec             | 13-81        |
| Aztec 反転          | 13-81        |
| Code 128 エミュレーション | 13-74        |
| Data Matrix       | 13-75, 13-76 |
| Data Matrix 反転.   | 13-77        |
| Grid Matrix       | 13-83        |
| Grid Matrix 反転    | 13-83        |
| Grid Matrix ミラー   | 13-84        |
| Han Xin           | 13-82        |
| Han Xin 反転        | 13-82        |
| Maxicode          | 13-77        |
| MicroPDF417       | 13-74        |
| MicroQR           | 13-79        |
| PDF417            | 13-74        |
| QR Code           | 13-78        |
| リンクされた QR モード     | 13-80        |

# Α

| AAMVA                    |
|--------------------------|
| フィールド解析バーコード             |
| ADF                      |
| 転送エラー4-7                 |
| プログラミング インジケータ           |
| 無効なルール                   |
| Advanced Data Formatting |
| ASCII 値                  |
| Keyboard Wedge 12-10     |
|                          |

| RS-232      |  |  |      | <br> |      |  |  |  | 10-22    |
|-------------|--|--|------|------|------|--|--|--|----------|
| Aztec バーコード |  |  |      |      |      |  |  |  |          |
| サンプル        |  |  | <br> | <br> | <br> |  |  |  | <br>F-13 |

### В

|                             |     | ~                |
|-----------------------------|-----|------------------|
| Bluetooth                   | 1-2 | 2, 1-15          |
| HID                         | -16 | ô, 5 <b>-</b> 23 |
| PIN コード                     |     | . 5-42           |
| Secure Simple Pairing IO 機能 |     | . 5-44           |
| SPP                         |     | . 5-22           |
| 暗号化                         |     | . 5-44           |
| シリアル ポート プロファイル             |     | 5-9              |
| フレンドリ名の設定                   |     | . 5-10           |
| プロファイル                      |     | 5-4              |

# С

| Chinese 2 of 5 バーコード 1     | 3-61  |
|----------------------------|-------|
| サンプル                       | F-7   |
| СЈК                        | D-1   |
| Code 39 バーコード 1            | 3-33  |
| Code 32 プリフィックス 1:         | 3-34  |
| Code 39 1                  | 3-33  |
| Code 39 から Code 32 への変換 1: | 3-34  |
| Code 39 セキュリティ レベル 1:      | 3-38  |
| Full ASCII 1               | 3-37  |
| Trioptic 1                 | 3-33  |
| サンプルF-1,                   | , F-5 |
| 縮小クワイエット ゾーン 13            | 3-39  |
| チェック ディジットの確認1             | 3-36  |
| チェック ディジットの転送1             | 3-36  |
| 読み取り桁数1                    | 3-35  |
| Code 11 バーコード 1            | 3-41  |
| サンプル                       | F-6   |
| チェック ディジットの確認1             | 3-43  |
| チェック ディジットの転送1             | 3-43  |

# 索引 - 2 DS8178 デジタル スキャナ プロダクト リファレンス ガイド

| 読み取り桁数                  | 13-41        |
|-------------------------|--------------|
| Code 128 エミュレーション バーコード | 13-74        |
| Code 128 バーコード          | 13-25        |
| FNC4 の無視                | 13-32        |
| GS1-128                 | 13-28        |
| ISBT 128                | 13-28        |
| ISBT 連結                 | 13-29, 13-30 |
| ISBT 連結の読み取り繰り返し回数 .    |              |
| サンプル                    | F-4          |
| 縮小クワイエット ゾーン            | 13-32        |
| セキュリティ レベル              | 13-31        |
| 読み取り桁数                  |              |
| Codabar バーコード           |              |
| CLSI 編集                 | 13-54        |
| NOTIS 編集                |              |
| スタート キャラクタおよびストップ       |              |
| キャラクタ                   |              |
| セキュリティ レベル              |              |
| 読み取り桁数                  | 13-52        |
| Code 93 $// \kappa$     | 13-39        |
| サンプル                    | F-5          |
| 読み取り桁数                  | 13-40        |
| Composite バーコード         |              |
| Composite CC-A/B        | 13-70        |
| Composite CC-C          | 13-70        |
| Composite TI C-39       | 13-71        |
| Composite 反転            | 13-71        |
| GS1-128 Tミュレーション モード    | 13-73        |
| UPC Composite Ŧード       | 13-72        |
| ビープ モード                 | 13_73        |
|                         |              |

### D

| Data Matrix バーコード     |                              |
|-----------------------|------------------------------|
| サンプル                  | F-12, F-13, F-14, F-15, F-16 |
| Digimarc 電子透かし /DW .  |                              |
| Discrete 2 of 5 バーコード |                              |
| 読み取り桁数                |                              |

# G

| Grid Matrix バーコード                  |    |
|------------------------------------|----|
| サンプルF-1                            | 14 |
| GS1 DataBar 13-6                   | 36 |
| GS1 DataBar バーコード                  |    |
| GS1 DataBar-14 13-6                | 36 |
| GS1 DataBar Expanded 13-6          | 37 |
| GS1 DataBar Limited 13-6           | 36 |
| GS1 DataBar から UPC/EAN への変換 13-6   | 37 |
| GS1 DataBar のセキュリティ レベル 13-6       | 39 |
| サンプルF·                             | -8 |
| GS1 DataBar Limited マージン チェック 13-6 | 38 |
| GS1 Data Matrix バーコード              |    |
| サンプル F-1                           | 12 |
|                                    |    |

| GS1 QR バーコード |
|--------------|
| サンプルF-13     |

### Η

| Han Xin バーコード |
|---------------|
| サンプルF-14      |
| HID プロファイル5-9 |

### I

| IBM 468X/469X            |        |
|--------------------------|--------|
| 接続                       | . 11-2 |
| デフォルト パラメータ              | . 11-3 |
| パラメータ                    | . 11-4 |
| IDC                      | . 14-1 |
| 画像の後処理                   | . 14-3 |
| クイック スタート 14-16,         | 14-17  |
| クイック スタート フォーム           | 14-19  |
| サポート                     | . 14-3 |
| サンプル セットアップ              | 14-16  |
| データ転送                    | . 14-3 |
| デモンストレーション               | 14-17  |
| 動作モード                    | . 14-5 |
| バーコード受入テスト               | . 14-2 |
| 読み取り領域                   | . 14-2 |
| Interleaved 2 of 5 バーコード | 13-44  |
| EAN-13 への変換              | 13-47  |
| Febraban                 | 13-47  |
| サンプル                     | F-6    |
| 縮小クワイエット ゾーン             | 13-49  |
| セキュリティ レベル 13-48,        | 13-49  |
| チェック ディジットの確認            | 13-46  |
| チェック ディジットの転送            | 13-46  |
| 読み取り桁数                   | 13-44  |

### J

| JPEG 画像オプション  |         | 7-13 |
|---------------|---------|------|
| サイズ/画質        |         | 7-14 |
| JPEG ターゲット ファ | ゚イル サイズ | 7-14 |

## Κ

| Keyboard Wedge      |       |
|---------------------|-------|
|                     |       |
| デフォルト パラメータ         |       |
| パラメータ               | 12-4  |
| Korean 3 of 5 バーコード | 13-64 |
| サンプル                | F-7   |

# L

| LED インジケータ     |    |
|----------------|----|
| ADF プログラミング 3- | -3 |
| クレードル          | -4 |
| クレードル、ホスト制御3   | -5 |
| スキャン中3         | -1 |
| 通常             | -1 |
| バッテリ /PowerCap | -3 |
| パラメータ プログラミング  | -3 |
| 無線             | -2 |
| LED インジケータ     |    |
| ホスト別           | -4 |

# Μ

| Macro PDF 13-99           |
|---------------------------|
| バッファのフラッシュ /PDF エントリの     |
| 中止                        |
| Matrix 2 of 5 バーコード 13-61 |
| サンプル F-7                  |
| チェック ディジット                |
| 転送チェック ディジット              |
| 読み取り桁数13-62               |
| Maxicode バーコード 13-77      |
| サンプル F-12                 |
| MicroPDF417 バーコード 13-74   |
| MicroQR Code バーコード        |
| サンプル F-13                 |
| MSI バーコード 13-56           |
| サンプル F-6                  |
| 縮小クワイエット ゾーン              |
| チェック ディジット                |
| チェック ディジットのアルゴリズム 13-59   |
| チェック ディジットの転送             |
| 読み取り桁数13-57               |
|                           |

## 0

| OCR         |      |
|-------------|------|
| デフォルト パラメータ | 17-2 |
| バーコード       | 17-3 |

# Ρ

| PDF417 バーコード<br>PDF 優先 | 13-74<br>. 6-37 |
|------------------------|-----------------|
| サンプル                   | . F-11          |
| PIN コード                |                 |
| 可変                     | . 5-42          |
| 静的                     | . 5-42          |
| PowerCap               | 1-7             |

# Q

| QR Code バーコード | . 13-78 |
|---------------|---------|
| サンプル          | 5, F-16 |

# R

| RS-23 | 32               |       |      |          |        |
|-------|------------------|-------|------|----------|--------|
| 授     | そ続               |       |      | <br>     | . 10-2 |
| テ     | <sup></sup> フォルト |       |      | <br>     | . 10-3 |
| ア     | ペラメータ            |       |      | <br>10-4 | , 10-8 |
| RSM   |                  |       |      |          |        |
| S     | SI 経由のI          | コマンド。 | と応答. | <br>     | 9-8    |

# S

| Scanner Control アブリ 2-4                                                                                                    |
|----------------------------------------------------------------------------------------------------|
| Scan-To-Connect 2-4, 5-33                                                                                                    |
| Secure Simple Pairing IO 機能 5.14                                                                                                    |
|                                                                                                    |
| Simple Serial Interface                                                                                                    |
| RSM コマンドと応答9-8                                                                                                    |
| · · · · · · · · · · · · · · · · · · ·                                                                                                    |
| デフォルト パラメータ 0.10                                                                                                    |
|                                                                                                    |
| ホーレート                                                                                                    |
| RTS CTS                                                                                                    |
| コマンド9-2                                                                                                    |
| 通信 9-1 9-5                                                                                                    |
|                                                                                                    |
|                                                                                                    |
| ハンドシェイク 9-3, 9-5                                                                                                    |
| SPP                                                                                                    |
| サポート                                                                                                    |
| セントラル 5-22                                                                                                    |
|                                                                                                    |
| × X × –                                                                                                    |
| SSI                                                                                                    |
| RSM コマンドと応答9-8                                                                                                    |
| RTS CTS 9-5                                                                                                    |
|                                                                                                    |
|                                                                                                    |
| 選択                                                                                                    |
| 通信 9-1, 9-5                                                                                                    |
| デフォルト パラメータ                                                                                                    |
| $k = \sum_{i=1}^{n} \frac{1}{2} \sum_{i=1}^{n} \frac{1}{2} $ |
|                                                                                                    |
| ハノトンエイン                                                                                                    |
| ホーレート9-12                                                                                                    |

# U

| Unicode           |     |
|-------------------|-----|
| 出力制御              | D-2 |
| UPC/EAN/JAN バーコード |     |
| サンプル              | F-1 |
| UPC/EAN バーコード     |     |
| Bookland EAN 13   | -11 |
| Bookland ISBN     | -23 |
| EAN-13/JAN-13     | -10 |
|                   |     |

## 索引 - 4 DS8178 デジタル スキャナ プロダクト リファレンス ガイド

| EAN-8/JAN-8 13-10           |
|-----------------------------|
| EAN ゼロ拡張                    |
| ISSN EAN 13-25              |
| UCC クーポン拡張コード 13-24         |
| UPC-A                       |
| UPC-A プリアンブル13-19           |
| UPC-E 13-9                  |
| UPC-E1                      |
| UPC-E1 から UPC-A への変換 13-22  |
| UPC-E1 プリアンブル13-21          |
| UPC-E から UPC-A への変換 13-22   |
| UPC-E プリアンブル13-20           |
| サプリメンタル                     |
| サプリメンタル AIM ID フォーマット 13-16 |
| サプリメンタルの読み取り繰り返し回数 13-15    |
| 縮小クワイエットゾーン                 |
| チェック ディジット                  |
| USB 接続 8-1                  |
| USB のデフォルト 8-3              |
| USB パラメータ 8-4               |

#### W

| Wi-Fi フレンドリ モー | ・ド |      |      |
|----------------|----|------|------|
| チャネルの除外.       |    | <br> | 5-12 |
| メモ             |    | <br> | 5-12 |

# Ζ

| Zebra Technologies Corporation | サポート | xxix |
|--------------------------------|------|------|
|--------------------------------|------|------|

### あ

| アクセサリ                  | 1-15 |
|------------------------|------|
| インタフェース ケーブル ......... | 1-15 |
| 電源                     | 1-15 |
| 暗号化                    | 5-44 |

### い

| イメージング設定 | È |  |  |  |  |  |  |  |  |  |      |  |     |
|----------|---|--|--|--|--|--|--|--|--|--|------|--|-----|
| デフォルト    |   |  |  |  |  |  |  |  |  |  | <br> |  | 7-2 |

## え

| エラー表示          |     |
|----------------|-----|
| ADF            | 4-7 |
| その他のスキャナ オプション | 5-2 |
| 入力             | 4-7 |
| フォーマット         | 4-8 |
| 不明な文字          | 8-8 |

## か

| 外観                   | 1-2           |
|----------------------|---------------|
| 各部の名称                |               |
| スキャナ                 | 1-3, 1-4, 1-5 |
| 画像オプション              |               |
| JPEG 画像オプション         | 7-13          |
| JPEG サイズ / 画質        | 7-14          |
| JPEG ターゲット ファイル サイズ  | 7-14          |
| 画像解像度                | 7-12          |
| 画像強調                 | 7-15          |
| 画像の明るさ(ターゲット ホワイト) … | 7-13          |
| 画像の回転                | 7-17          |
| トリミング                | . 7-10, 7-11  |
| ピクセルあたりのビット数         | 7-18          |
| ファイル形式               | . 7-16, 7-20  |
| 画像解像度                | 7-12          |
| 画像強調                 | 7-15          |
| 仮想テザー                | 5-45          |
| 画像トリミング              | . 7-10, 7-11  |
| 画像の明るさ (ターゲット ホワイト)  | 7-13          |
| カントリー コード            | B-2           |
| カントリー コード ページ        | C-5           |
| カントリー コード ページ デフォルト  | C-1           |

### き

| 技術仕様                       |
|----------------------------|
| 規則                         |
| 表記                         |
| キーボード タイプ ( カントリー コード )    |
| アイスランド語B-8                 |
| アイルランド語B-9                 |
| アゼルバイジャン語(キリル)             |
| アゼルバイジャン語(ラテン)             |
| アラビア語 (101)B-2             |
| アラビア語 (102)                |
| アラビア語 (102) AZERTYB-3      |
| アルバニア語                     |
| イタリア語B-9                   |
| イタリア語 (142)                |
| ウクライナ語                     |
| ウズベク語B-16                  |
| 英語 ( 英国 )                  |
| 英語 (米国)                    |
| エストニア語B-6                  |
| オランダ語(オランダ)                |
| カザフ語B-9                    |
| カナダ フランス語 Win7B-4          |
| カナダ フランス語(レガシー)B-4         |
| カナダ マルチリンガル標準 .........B-4 |
| ガリシア語B-7                   |
| 韓国語 (ASCII)                |
| ギリシャ語B-7                   |

| ギリシャ語 (220)                                      | B-8        |
|--------------------------------------------------|------------|
| ギリシャ語 (220) ( ラテン )                              | B-7        |
| ギリシャ語 (319)                                      | B-8        |
| ギリシャ語 (319) (ラテン)                                | B-7        |
| ギリシャ語 (Polytonic)                                | . B-8      |
| ギリシャ語(ラテン)                                       | B-7        |
| キルギス語                                            | B_10       |
|                                                  | . D-10     |
| ノロノノノ ロ                                          | D-J        |
| 回際ノノノス語 (ハルイー ノノノス語) $\dots$                     | D-0        |
| 人1人 ト1ノ 詰                                        | . B-14     |
|                                                  | . B-14     |
|                                                  | . B-14     |
|                                                  | . B-14     |
| スペイン語 (Variation)                                | . B-14     |
| スロバキア語                                           | . B-13     |
| スロバキア語 (QWERTY)                                  | . B-14     |
| スロベニア語                                           | . B-14     |
| セルビア語(キリル)                                       | . B-13     |
| セルビア語 (ラテン)                                      | . B-13     |
| タイ語 (Kedmanee)                                   | . B-15     |
| タタール語                                            | . B-15     |
| チェコ語                                             | B-5        |
| チェコ語 (OWFRTY)                                    | B-5        |
| チェコ語 (CML((()) ································· | B-5        |
|                                                  | B.U<br>B_1 |
| デビー<br>デンマーク語                                    | D-4<br>B 5 |
| ノノマ ノロ                                           | D-J        |
|                                                  | D-7        |
| トレコロト                                            | D 15       |
|                                                  | . D-13     |
| 山本語 (ASOII)                                      | D-9        |
| ノルノェー品                                           | . D-11     |
|                                                  | D-0        |
| ハノカリー 甜_101KEY                                   | B-8        |
| /1/フノト:::                                        | B-0        |
|                                                  | B-0        |
|                                                  | B-/        |
|                                                  | B-6        |
| フランス語(フランス)                                      | B-6        |
| フルガリア語(キリル)(タイプライタ)                              |            |
| (ブルガリア語 - Windows XP、                            |            |
| タイプライタ - Win 7 以降)                               | B-4        |
| ブルガリア語(ラテン)                                      | B-3        |
| 米国 Dvorak                                        | . B-15     |
| 米国 Dvorak (左)                                    | . B-16     |
| 米国 Dvorak (右)                                    | . B-16     |
| 米国インターナショナル                                      | . B-16     |
| ベトナム語                                            | . B-16     |
| ヘブライ語(イスラエル)                                     | B-8        |
| ベラルーシ語                                           | B-3        |
| ボスニア語(キリル)                                       | B-3        |
| ボスニア語(ラテン)                                       | B-3        |
| ポーランド語 (214)                                     | . B-11     |
| ポーランド語 (プログラマ)                                   | . B-11     |
| ポルトガル語 (ブラジル)                                    | . B-11     |
|                                                  |            |

| ポルトガル語(ブラジル ABNT)B-12        |
|------------------------------|
| ポルトガル語 (ブラジル ABNT2)B-12      |
| ポルトガル語(ポルトガル)B-12            |
| マケドニア語 (FYROM)               |
| マルタ語 _47KEYB-11              |
| モンゴル語B-11                    |
| ラテン アメリカB-10                 |
| ラトビア語B-10                    |
| ラトビア語 (QWERTY)B-10           |
| リトアニア語B-10                   |
| リトアニア語 (IBM)                 |
| ルーマニア語B-12                   |
| ルーマニア語(標準)(Win 7 以降) B-12    |
| ルーマニア語(プログラマ)(Win 7 以降) B-13 |
| ルーマニア語(レガシー )(Win 7 以降) B-12 |
| ロシア語B-13                     |
| ロシア語(タイプライタ)B-13             |
| キャラクタ セット                    |
| Keyboard Wedge 12-10         |
| RS-232 10-22                 |
|                              |

## <

| クイック スタート ガイド 1-15     |
|------------------------|
| クレードル                  |
| スキャナに対する装着             |
| 電源                     |
| 標準                     |
| 機能                     |
| プレゼンテーション              |
| 機能                     |
| クレードル インジケータ(ホスト制御)3-5 |
| クレードル                  |
| 接続                     |
| 取り付け1-5                |
| クレードルのインジケータ3-4        |
| クレードルの構成xxvi           |

## け

| ケーブル   |     | <br> |  |  |  |  |  |  |  |  |  | .xxvi |
|--------|-----|------|--|--|--|--|--|--|--|--|--|-------|
| インタフ   | ェース | <br> |  |  |  |  |  |  |  |  |  | 1-15  |
| 信号の説   | 明   | <br> |  |  |  |  |  |  |  |  |  | 4-16  |
| 接続     |     | <br> |  |  |  |  |  |  |  |  |  | . 1-4 |
| ケーブルの構 | 成   | <br> |  |  |  |  |  |  |  |  |  | .xxvi |

# こ

| 構成    |   |      |            |
|-------|---|------|------------|
| クレードル | L | <br> | xxvi       |
| ケーブル  |   | <br> | xxvi       |
| スキャナ  |   | <br> | <b>xxv</b> |
| 製品ライン | / | <br> | xxvi       |
| 固定ゲイン |   | <br> | 7-6        |

# 索引 - 6 DS8178 デジタル スキャナ プロダクト リファレンス ガイド

| 固定露出          | 7-6  |
|---------------|------|
| コード ID        |      |
| AIM コード ID    | E-3  |
| 修飾キャラクタ       | E-4  |
| シンボル          | E-1  |
| コード ID キャラクタ6 | 3-42 |

### さ

| 再試行回数 5-22         |
|--------------------|
| 再接続試行5-24          |
| 再接続試行間のスリープ 5-26   |
| 再接続試行のビープ音5-24     |
| 再接続、ペアリング5-32      |
| サービスに関する情報xxiz     |
| サポートxxiz           |
| IDC                |
| サンプル バーコード         |
| Aztec F-13         |
| Chinese 2 of 5 F-  |
| Code 39            |
| Code 11            |
| Code 128           |
| Code 93            |
| Data Matrix        |
| Grid Matrix F-14   |
| GS1 DataBar F-8    |
| GS1 Data Matrix    |
| GS1 QR             |
| Han Xin            |
| Interleaved 2 of 5 |
| Korean 3 of 5 F-   |
| Matrix 2 of 5      |
| Maxicode           |
| MicroQR Code       |
| MSI                |
| PDF417             |
| QR Code            |
| UK Postal          |
| UPC/EAN            |
| US Postnet         |

### し

| 自動再接続    | , 5-33<br>. 7-5                    |
|----------|------------------------------------|
| 充電       | . 1-7                              |
| 仕様       | 4-11                               |
| 照準オプション  |                                    |
| 小栗本語のない。 | ~ ~ ~                              |
| 12.直111認 | 8, 3-9                             |
| 1200年記   | 8, 3-9<br>7-9                      |
| 位直確認     | 8, 3-9<br>7-9<br>7-8               |
| 12000年記  | 8, 3-9<br>. 7-9<br>. 7-8<br>. 6-28 |

| 照明                 |
|--------------------|
| 明るさ6-39            |
| 署名読み取り             |
| JPEG 画質            |
| 高さ                 |
| 幅                  |
| ピクセルあたりのビット数       |
| ファイル形式セレクタ7-20     |
| シリアル ポート プロファイル    |
| サポート               |
| セントラル5-22          |
| マスター5-30           |
| 信号の説明              |
| シンボロジーのデフォルト パラメータ |

#### す

| スキャナ各部                    |
|---------------------------|
| スイャナからクレートルへのサホート         |
| スキャナの構成xxv                |
| スキャナの設定1-14               |
| スキャン                      |
| エラー                       |
| シーケンスの例6-2, 7-2, 13-1     |
| 照準                        |
| パラメータの設定5-1               |
| ハンドヘルド モード                |
| プレゼンテーション モード             |
| 無線通信シーケンスの例               |
| スキャン スピード分析N-1            |
| スキャン インジケータ3-1            |
| スキャン待機状態、バッテリ /PowerCap   |
| ステータス中しきい値6-41            |
| スナップショット モードのゲインと露出優先度7-7 |
| スナップショット モードのタイムアウト       |

#### せ

| 製品ラインの構成xxvi                   |
|--------------------------------|
| セキュリティ                         |
| Redundancy Level               |
| キャラクタ間ギャップ サイズ                 |
| クワイエット ゾーン レベル 13-97           |
| セキュリティ レベル                     |
| 接続                             |
| IBM 468X/469X インタフェース          |
| Keyboard Wedge インタフェース         |
| RS-232 インタフェース                 |
| 接続の切断1-14                      |
| セットアップ                         |
| IBM 468X/469X ホストへの接続 11-2     |
| Keyboard Wedge インタフェースの接続 12-2 |
| RS-232 インタフェースの接続              |
| USB インタフェースの接続8-1              |

| クレードルに対するスキャナの装着      | . 1-13 |
|-----------------------|--------|
| 電源                    | 1-5    |
| パッケージの開梱              | 1-1    |
| ホスト接続の切断              | . 1-14 |
| クレードルの取り付け            | 1-5    |
| セントラル                 | 5-9    |
| セントラル シリアル ポート プロファイル | . 5-22 |

# そ

| 属性、非パラメータ                   |
|-----------------------------|
| ScanSpeed Analytics L-5     |
| Scankit のバージョン L-5          |
| 構成ファイル名L-2                  |
| 再起動                         |
| 最初にプログラミングした日L-2            |
| シリアル番号L-1                   |
| 製造日 L-2                     |
| パラメータのデフォルト値.........L-4    |
| ファームウェア バージョン .........L-5  |
| ホスト トリガ セッション ..........L-4 |
| モデル番号L-1                    |
| ソフトウェア ツール                  |
| 123Scan 2-1                 |
| ADF                         |
| Scanner Control アプリ         |
| Scan-To-Connect             |
|                             |

### つ

| 通信エリア インジケータ5- | 28      |
|----------------|---------|
| 通信エリア外インジケータ   | 28      |
| 通信プロトコル        |         |
| ケーノル インダノェース   | -1<br>2 |

# τ

| 低電力モード                |
|-----------------------|
| テンダル スイドリ<br>外観       |
| デバイスのクリーニング           |
| 医療向けデバイス用の認定消毒洗浄剤 4-2 |
| 既知の有害成分 4-2           |
| 標準デバイス用の認定            |
| 方法                    |
| デフォルト設定 6-6           |
| デフォルト設定パラメータ          |
| 無線通信                  |
| デフォルト パラメータ           |
| IBM 468X/469X         |
| IDC                   |
| Keyboard Wedge 12-3   |
| OCR 17-2              |

|    | RS-232 |     |    | <br> | <br> |  |  |  | <br>  |     | 10-3  |
|----|--------|-----|----|------|------|--|--|--|-------|-----|-------|
|    | SSI    |     |    | <br> | <br> |  |  |  | <br>  |     | 9-10  |
|    | USB    |     |    | <br> | <br> |  |  |  | <br>  |     | . 8-3 |
|    | イメージ   | シグ  | 設定 | <br> | <br> |  |  |  | <br>  |     | . 7-2 |
|    | シンボロ   | ジー  |    | <br> | <br> |  |  |  | <br>  |     | 13-2  |
|    | すべて .  |     |    | <br> | <br> |  |  |  | <br>  |     | . A-1 |
|    | 戻す     |     |    | <br> | <br> |  |  |  | <br>  |     | . 6-6 |
|    | ユーザー   | ·設定 |    | <br> | <br> |  |  |  | <br>  |     | . 6-2 |
| 電源 |        |     |    | <br> | <br> |  |  |  | <br>1 | -5, | 1-15  |
|    |        |     |    |      |      |  |  |  |       |     |       |

# と

| ドライバーズ ライセンス                 |
|------------------------------|
| ADF 解析の例18-43                |
| 解析バーコード18-2                  |
| 解析ルールの例18-39                 |
| 性別フォーマット18-17                |
| 日付フォーマット18-18                |
| セパレータなし                      |
| フィールド解析バーコード18-4, 18-5, 18-6 |
| トラブルシューティング                  |
| トリガー モード                     |
| 取り付け                         |
| クレードル1-5                     |
| トリミング                        |

# な

# は

| バーコード                         |
|-------------------------------|
| AAMVA フィールド解析18-7             |
| Australia Post                |
| Australia Post フォーマット         |
| AutoConfig(クレードルを使用したスキャナの    |
| クローン作成)                       |
| Aztec                         |
| Aztec 反転                      |
| Bluetooth キーボード エミュレーション      |
| (HID ペリフェラル ) モードでの           |
| 自動再接続5-23                     |
| Bluetooth テクノロジのサポート          |
| Bluetooth フレンドリ名              |
| Bookland EAN 13-11            |
| Bookland ISBN 13-23           |
| Chinese 2 of 5 13-61          |
| Code 32 プリフィックス 13-34         |
| Code 39                       |
| Code 39 Full ASCII 13-37      |
| Code 39 から Code 32 への変換 13-34 |
| Code 39 縮小クワイエット ゾーン 13-39    |
| Code 39 セキュリティ レベル            |

### 索引 - 8 DS8178 デジタル スキャナ プロダクト リファレンス ガイド

| Code 39 チェック ディジットの確認                              | 13-36  |
|----------------------------------------------------|--------|
| Code 39 チェック ディジットの転送                              | 13-36  |
| Code 39 の読み取り桁数                                    | 13-35  |
| Code 11                                            | 13-41  |
| Code 11 チェック ディジットの確認                              | 13-43  |
| Code 11 チェック ディジットの転送                              | 13-43  |
| Code 11 の読み取り桁数                                    | 13-41  |
| Code 128                                           | 13-25  |
| Code 128 エミュレーション                                  | 13-74  |
| Code 128 縮小クワイエット ゾーン                              | 13-32  |
| Code 128 セキュリティ レベル                                | 13-31  |
| Code 128 の読み取り桁数                                   | 13-26  |
| Codabar                                            | 13-52  |
| Codabar セキュリティ レベル                                 | 13-55  |
| Codabar CI SI 編集                                   | 13-54  |
| Codabar NOTIS 編集                                   | 13-54  |
| Codabar $0.73$ $- h = 1.77$                        | 10 01  |
| ストップ キャラクタ                                         | 13-56  |
| Codabar の詰み取り桁数                                    | 13-52  |
|                                                    | 12 20  |
| Code 93                                            | 12-39  |
|                                                    | 13-40  |
|                                                    | 13-70  |
|                                                    | 13-70  |
|                                                    | 13-71  |
|                                                    | 13-71  |
|                                                    | 13-73  |
| Data Matrix                                        | 13-76  |
|                                                    | 13-77  |
| Digimarc 電子透かし /DW                                 | . 15-2 |
| Discrete 2 of 5                                    | 13-50  |
| Discrete 2 of 5 読み取り桁数                             | 13-50  |
| EAN-13/JAN-13                                      | 13-10  |
| EAN-8/JAN-8                                        | 13-10  |
| EAN ゼロ拡張                                           | 13-23  |
| Enter +                                            | . 6-42 |
| Febraban                                           | 13-47  |
| FN1 置換値                                            | . 6-46 |
| Grid Matrix                                        | 13-83  |
| Grid Matrix 反転                                     | 13-83  |
| Grid Matrix ミラー                                    | 13-84  |
| GS1 DataBar-14                                     | 13-66  |
| GS1-128                                            | 13-28  |
| GS1-128 エミュレーション モード                               | 13-73  |
| GS1 DataBar Expanded                               | 13-67  |
| GS1 DataBar Limited                                | 13-66  |
| GS1 DataBar Limited マージン チェック                      | 13-68  |
| GS1 Databar から UPC/EAN への変換                        | 13-67  |
| GS1 DataBar のセキュリティ レベル                            | 13-69  |
| GS1 DataBar バーコード                                  | 13-66  |
| Han Xin                                            | 13-82  |
| Han Xin 反転                                         | 13-82  |
| I 2 of 5 から EAN-13 への変換                            | 13-47  |
| 12 of 5 縮小クワイエット ゾーン                               | 13-49  |
| 12  of  5 + 2 + 2 + 2 + 2 + 2 + 2 + 2 + 2 + 2 +    | 13-49  |
| $12013 E^{-1} = 9777 D^{-1} D^{-1} D^{-1} = 13-40$ | 10 10  |

| I2 of 5 チェック ディジットの確認                                                                                          |
|----------------------------------------------------------------------------------------------------|
| 2 of 5 ナエック ディンットの転达13-46                                                                                      |
|                                                                                                    |
| IBM 仕核ハーション 11-6                                                                                               |
| ハーコート設定指示11-6                                                                                                  |
|                                                                                                    |
| KS-465 ビーノ 指小                                                                                                  |
| テノッルト ハノスータ                                                                                                    |
| ↑····································                                                                          |
|                                                                                                    |
|                                                                                                    |
| JFEG 回員                                                                                                    |
| へ 判                                                                                                    |
| 「 判                                                                                                    |
| ノ スペント                                                                                                    |
|                                                                                                    |
| 取入凹虹                                                                                                    |
|                                                                                                    |
| 人一ムの上限                                                                                                    |
| 外桦検出                                                                                                    |
| 局さ14-8                                                                                                    |
| 遅延時間14-15                                                                                                    |
| テキストの最小長                                                                                                    |
| テキストの最大長                                                                                                    |
| 動作モード14-5                                                                                                    |
| 幅                                                                                                    |
| ピクセルあたりのビット数 14-10                                                                                             |
| ファイル形式セレクタ                                                                                                    |
| 読み取り画像を明るくする........14-12                                                                                      |
| 読み取り画像をシャープにする14-13                                                                                            |
| Interleaved 2 of 5                                                                                             |
| EAN-13 への変換13-47, 13-48, 13-49                                                                                 |
| Interleaved 2 of 5 読み取り桁数                                                                                      |
| ISBT 128                                                                                                    |
| ISBT 連結                                                                                                    |
| ISBT 連結の読み取り繰り返し回数 13-30                                                                                       |
| ISSN FAN 13-25                                                                                                 |
| Japan Postal 13-90                                                                                             |
| JPFG 画質およびサイズ 7-14                                                                                             |
| JPFG 画像オプション 7-13                                                                                              |
| IPEG ターゲット ファイル サイズ 7-14                                                                                       |
| Keyboard Wedge                                                                                                 |
| Conclock $- K - \overline{-} - \overline{-} \overline{-} \overline{-} \overline{-} \overline{-} \overline{-} $ |
| $Caps Lock \Phi S > 7 \qquad (-5)$                                                                             |
| Caps LOCK のノミュレート                                                                                              |
| イーストローク進延                                                                                                    |
| イーストローク内遅延                                                                                                    |
| クイック イーハット エミュレーション 12-0<br>心林田教向ナーパッド                                                                         |
| 代替用数子キーハット                                                                                                    |
| エミュレーンヨン12-6                                                                                                   |
| テノオルト テーノル                                                                                                    |
| ホスト タイフ 12-4                                                                                                   |
| Korean 3 of 5                                                                                                  |
| Macro バッファのフラッシュ /Macro PDF                                                                                    |
| エントリの中止13-99                                                                                                   |

| Matrix 2 of 5                  | . 13-61 |
|--------------------------------|---------|
| Matrix 2 of 5 チェック ディジット       | . 13-63 |
| Matrix 2 of 5 チェック ディジットの転送    | . 13-63 |
| Matrix 2 of 5 の読み取り桁数          | . 13-62 |
| Maxicode                       | . 13-77 |
| MicroPDF417                    | . 13-74 |
| MicroQR                        | . 13-79 |
| MSI                            | . 13-56 |
| チェック ディジット                     | . 13-58 |
| MSI 縮小クワイエット ゾーン               | . 13-60 |
| MSI チェック ディジットのアルゴリズム          | . 13-59 |
| MSI チェック ディジットの転送              | . 13-59 |
| MSI の読み取り桁数                    | . 13-57 |
| Netherlands KIX Code           | . 13-92 |
| NR(読み取りなし)メッセージの転送             | 6-47    |
| OCR                            |         |
| MICR E13B                      | . 17-10 |
| OCR-A                          | 17-3    |
| OCR-A バリエーション                  | 17-4    |
| OCR-B                          | 17-5    |
| OCR-B バリエーション                  | 17-6    |
| Redundancy                     | . 17-33 |
| US Currency Serial Number      | . 17-11 |
| 行                              | . 17-13 |
| クワイエット ゾーン                     | . 17-15 |
| 最小文字数                          | . 17-13 |
| 最大文字数                          | . 17-14 |
| サブセット                          | . 17-14 |
| チェック ディジット                     | . 17-25 |
| チェック ディジット検証                   | . 17-27 |
| チェック ディジット乗数                   | . 17-26 |
| デフォルト一覧                        | 17-2    |
|                                | . 17-15 |
|                                | 17-3    |
| 反転 OCR                         | . 17-32 |
| 方向                             | . 17-11 |
| PDF417                         | . 13-74 |
| PDF 優先                         | 6-37    |
| PDF 優先のタイムアワト                  | 6-38    |
| QR Code                        | . 13-78 |
| Redundancy Level               | . 13-94 |
| RS-232                         |         |
| キャフクタによるヒーノ音                   | . 10-18 |
| RIS 制御線の状態<br>                 | . 10-18 |
| キャフクダ间遅延                       | . 10-19 |
| 受信エフーのナエック                     | . 10-13 |
| ストッノ ヒット                       | . 10-12 |
| 人 トッノ ビットの選択                   | 10-18   |
| ファトフェア ハノトンエイク10-15<br>ニータ ビット | , 10-16 |
| ナージ ヒット                        | 10-12   |
| ハートウェア ハノトンエイク10-13            | , 10-14 |
| ハリナ1                           | 10-11   |
| ホスト ンリナル レスホノス                 | 10 47   |
| ジイムグワト                         | . 10-17 |

| ホスト タイプ                               | . 10-8 |
|---------------------------------------|--------|
| ボーレート                                 | 10-10  |
| securPharm                            | . 6-49 |
| securPharm の出力フォーマット                  | . 6-50 |
| SSI                                   |        |
| ストップ ビットの選択                           | 9-14   |
| · · · · · · · · · · · · · · · · · · · | 9-11   |
| ソフトウェア ハンドシェイク                        | 0_15   |
| データ パケット フォーマット                       | 0 16   |
| ノースハノット ノッーマット                        | . 9-10 |
| ハワクト间建建                               | . 9-20 |
|                                       | . 9-13 |
|                                       | . 9-14 |
|                                       | . 9-18 |
| ホスト シリアル レスポンス                        |        |
| タイムアウト                                | . 9-17 |
| ホストの RTS 制御線の状態                       | . 9-16 |
| ボーレート                                 | . 9-12 |
| マルチパケット オプション                         | . 9-19 |
| Trioptic Code 39                      | 13-33  |
| UCC クーポン拡張コード                         | 13_24  |
|                                       | 12 20  |
|                                       | 13-09  |
| UK Postal テェック ティンットの転送               | 13-89  |
| Unicode 出力制御                          | D-2    |
| UPC-A                                 | . 13-8 |
| UPC-A チェック ディジット                      | 13-17  |
| UPC-A プリアンブル                          | 13-19  |
| UPC Composite $\pm - 1$               | 13-72  |
| UPC-F                                 | 13-9   |
|                                       | 13_0   |
| UDC E1 から UDC A への亦換                  | 13 22  |
|                                       | 10-22  |
| UPC-EI デエック ディンット                     | 10-10  |
|                                       | 13-21  |
| UPC/EAN                               |        |
|                                       | 13-24  |
| UPC/EAN サプリメンタル                       | 13-12  |
| UPC/EAN サプリメンタル コード付き                 |        |
| AIM ID フォーマット                         | 13-16  |
| UPC/EAN サプリメンタルの読み取り                  |        |
| 繰り返し回数                                | 13-15  |
| UPC-F から UPC-A への変換                   | 13-22  |
|                                       | 12 10  |
|                                       | 10-10  |
|                                       | 13-20  |
| UPC 縮小クワイエット ソーン                      | 13-17  |
| UPU FICS Postal                       | 13-93  |
| USB                                   |        |
| Caps Lock オーバーライド                     | 8-8    |
| Caps Lock のシミュレート                     | . 8-11 |
| IBM 仕様バージョン                           | . 8-17 |
| SNAPI ハンドシェイク                         | 8-7    |
| TGCS USB バーコード設定指示                    | 8_14   |
|                                       | Q.12   |
| 1000 000 ビーノ 泪小                       | 0 10   |
| 八人子 / 小人子の爻探                          | . 0-12 |
| オノンヨンのハフメータ                           | . 8-13 |

# 索引 - 10 DS8178 デジタル スキャナ プロダクト リファレンス ガイド

| カントリー キーボード タイプ                      |              |
|--------------------------------------|--------------|
| (カントリー コード)                          | . B-2        |
| キーストローク遅延                            | . 8-7        |
| キーパッドのエミュレート                         | 8-9          |
| キーボードの FN1 置換                        | 8-10         |
| クイック エミュレーション                        | 8-10         |
| ション エミュレ ション<br>宮徳 HID               | 8_17         |
| 周迩 TIID                              | Q 10         |
| 時的 ODO<br>生行ゼロのキーパッドのエミュレート          | Q 0          |
|                                      | . 0-9        |
|                                      | 0-13         |
|                                      | . 8-4        |
| ファンクション キーのマッヒング                     | 8-11         |
|                                      | . 8-8        |
| ボーリンク間隔8-15,                         | 8-16         |
| US Planet                            | 13-88        |
| US Postal チェック ディジットの転送 1            | 13-88        |
| US Postnet                           | 13-87        |
| USPS 4CB/One Code/Intelligent Mail 1 | 13-92        |
| Wi-Fi フレンドリ チャネルの除外                  | 5-12         |
| Wi-Fi フレンドリ モード                      | 5-12         |
| アドレスにトリミング                           | 7-11         |
| イベント通知                               |              |
| 記動イベント                               | 9-22         |
| パラメータイベント                            | 9-22         |
| 読み取りイベント                             | 0_21         |
| 画像解像度                                | 7 12         |
| 画像件像皮                                | 7 15         |
|                                      | 5 45         |
| 10.8テリー                              | 0-40<br>7 40 |
|                                      | 7-10         |
| 画像の明るさ(ダークット ホワイト)                   | 7-13         |
|                                      | 7-17         |
| 画像ノアイル形式                             | 7-20         |
| 「「ション」」 − ド                          | 5-42         |
| カントリー コード                            | . B-2        |
| カントリー コード ページ                        | . C-5        |
| カントリー コード ページ デフォルト                  | . C-1        |
| キーボード インタフェース                        |              |
| 不明な文字の無視................             | 12-4         |
| キャラクタ間ギャップ サイズ                       | 13-98        |
| キャンセルG-1                             | , H-1        |
| クワイエット ゾーン レベル                       | 13-97        |
| 携帯電話 / ディスプレイ モード                    | 6-36         |
| 固定ゲイン                                | . 7-6        |
| 固定露出                                 | 7-6          |
| コード ID キャラクタの転送                      | 6-42         |
| 異なるバーコードの読み取り間隔                      | 6-33         |
| 再封行回数                                | 5-27         |
| 节码行首数 ·····                          | 5 21         |
|                                      | 5 26         |
| ☆波┉矾1」间のヘソーノ                         | 5 04         |
| 円讯1」 按                               | J-24         |
| リノノル<br>白動電山                         | . ۲-1        |
| 日期路山                                 | . /-5        |
| 照明                                   | 6-39         |
| 照明の明るさ                               | 6-39         |

| 署名読み取り                    |
|---------------------------|
| 署名読み取りの JPEG 画質           |
| 署名読み取りの高さ7-22             |
| 署名読み取りの幅                  |
| シリアル番号                    |
| シンボロジー                    |
| デフォルト一覧13-2               |
| 一致値ハーコード                  |
|                           |
|                           |
| スイャノ テーダ オノショノ            |
| ヘノノノノコノト照牛ハメーノ            |
| (場先度) 7-7                 |
| スナップショット モードのタイムアウト 7-8   |
| すべてのコード タイプを無効にする 13-8    |
| すべてのコード タイプを有効にする 13-8    |
| 製造情報 4-10                 |
| セキュリティ レベル                |
| 装着時のビープ音                  |
| ソフトウェア バージョン              |
| 低電力モード移行時間6-22            |
| デフォルトの設定6-6               |
| 電源投入時ビープ音の抑制6-12          |
| 同一バーコードの読み取り間隔6-33        |
| 動作モードの変更をサイレントにする         |
| ドライバーズ ライセンス解析            |
| キーボード文字の送信                |
| 制御乂子の达信                   |
| ゼットアップ                    |
| / / ッルド設定 10-17           |
| 性別フォーマット 18-17            |
| ドライバーズ ライセンスの             |
| 日付フォーマット                  |
| セパレータなし                   |
| トリガータイムアウト、同一バーコード6-34    |
| トリガー モード 6-24, 6-26       |
| ナイト モードでバッテリ残量低下時のビープ音    |
| 通知をサイレントにする6-18           |
| ナイト モードでパラメータ             |
| プログラミング時のビーブ音             |
| 週知をサイレントにする               |
| ナイト モードで無線ヒーノ音通知を         |
| リイレントに 9 つ                |
| ノイト モート トリカー0-10          |
| パーナレーン                    |
| バージョンの送信 4_10             |
| バージョンの通知 13-08            |
| バッチ モード 5-36 5-38         |
| バッテリ /PowerCap のしきい値 6-41 |
| バッテリ充電フーザー通知の拡張機能 6-53    |
|                           |

| バッテリの遮断                                            | . 1-8         |
|----------------------------------------------------|---------------|
| ハートビート間隔                                           | 6-48          |
| パラメータのスキャン                                         | . 6-7         |
| パラメータ ブロードキャスト                                     | 5-30          |
| ハンズ フリー モード                                        | 6-27          |
| 反転 1D                                              | 13-65         |
| ハンドヘルド読み取り照準パターン                                   | 6-28          |
| ピクセルあたりのビット数7-18,                                  | 7-21          |
| ピックリスト モード                                         | 6-29          |
| ビープ音の音程                                            | 6-11          |
| ビープ音の音量                                            | 6-10          |
| ビープ音を鳴らす時間                                         | 6-12          |
| プリフィックス / サフィックス値                                  | 6-44          |
| プレゼンテーション モードの読み取り範囲                               | 6-38          |
| ペアリング解除                                            | 5-32          |
| ミラー イメージの読み取り                                      | 6-35          |
| 無線                                                 |               |
| 呼び出しモード                                            | 5-41          |
| Apple iOS 対応 HID 機能 ........                       | 5-16          |
| Bluetooth セキュリティ                                   | 5-42          |
| Bluetooth フレンドリ名                                   | 5-10          |
| Bluetooth 無線の状態                                    | 5-16          |
| Classic Bluetooth および Low Energy                   | 5-42          |
| Fast HID キーボード .........                           | 5-19          |
| HID Bluetooth                                      | . 5-6         |
| HID Caps Lock オーバーライド                              | 5-17          |
| HID キーボード キーストローク遅延                                | 5-17          |
| HID キーボードの FN1 置換                                  | 5-20          |
| HID での不明な文字の無視                                     | 5-18          |
| HID ファンクション キーのマッピング                               | 5-20          |
| SSI                                                | . 5-7         |
|                                                    | . 5-9         |
| Wi-Fi ノレンドリ チャネルの除外                                | 5-12          |
|                                                    | 5-12          |
|                                                    | 5-21          |
| キーハッドのエミュレート                                       | 5-18          |
| クイック キーハッド                                         | F 40          |
|                                                    | 5-19          |
| クレートル Bluetootn                                    | . 5-5         |
| 使山り能七一ト                                            | 5-11          |
| ー コイソンコノ維持吁间                                       | 5-33          |
| ※ 宿 時 の ヒーノ 音                                      | 5-28          |
| ハッテ モート                                            | 5-30          |
| レーノョ                                               | . 0-0<br>5 22 |
| ヘアリンク 所际                                           | 0-02          |
| ヽ, ノノノの別り目ん                                        | 5 20          |
| ヽ, ノノノリ 広                                          | 5 10          |
| ▫」◯山◯<br>陘が出し状能々イムアウト                              | 5_/1          |
| うし山し小窓ノイムノフト                                       | 5_15          |
| ランフ 血抗 クイムノフト ・・・・・・・・・・・・・・・・・・・・・・・・・・・・・・・・・・・・ | 5_21          |
| ロッノカーハーノート・・・・・・・・・・・・・・・・・・・・・・・・・・・・・・・・・・       | 5-51          |
| ────────────────────────────────────               | 5-14          |
| 無線電波出力                                             | 5-30          |

| . 1-8         | モーション トレランス6-40                              |
|---------------|----------------------------------------------|
| 6-48          | 郵便                                           |
| . 6-7         | ユニーク バーコードの通知                                |
| 5-30          | 読み取り成功時のビープ音                                 |
| 6-27          | 読み取りセッション タイムアウト 6-31.6-32                   |
| 3-65          | 読み取りバイブレータ 6-13                              |
| 6-28          | 読み取りバイブレータの継続時間 6-13                         |
| 7_21          | ランプ モード                                      |
| 6-20          | ランプモード制御 6-21                                |
| 0-23<br>6 11  | ノノノ し 下町岬                                    |
| 6 10          | リンクさわた OP モード 12 20                          |
| 0-10<br>6 10  | ウノノとれた QR Lート                                |
| 0-12          | 連続ハーコート読み取り                                  |
| 6-44<br>0.00  | ロックオーハーフィト                                   |
| 6-38          | Code 128 FNC4 の無視                            |
| 5-32          | ハーコードのデノオルト                                  |
| 6-35          | IBM 468X/469X 11-3                           |
|               | RS-232 10-3                                  |
| 5-41          | USB                                          |
| 5-16          | イメージング設定7-2                                  |
| 5-42          | キーボード インタフェース                                |
| 5-10          | すべてA-1                                       |
| 5-16          | 無線通信                                         |
| 5-42          | ユーザー設定6-2                                    |
| 5-19          | パーサー バージョン ID                                |
| 5-6           | バージョン                                        |
| 5-17          | $/(-) - \kappa$ 4-10                         |
| 5-17          | パッケージの開概 1-1                                 |
| 5-20          | バッチ モード保存データ 5-37                            |
| 5_18          | バッテリ                                         |
| 5_20          | 消費抑制モード 6-25                                 |
| 5-20          | 席項オフバーコード 1-8                                |
| 5_0           | 電/// コード                                     |
| . J-9<br>5 10 | ハンフライ OwerCap ステ スス<br>由しきい値 / フキャン 法機能能 6/1 |
| 5 10          | 〒UEVie/ハイドノ村徳(小窓0-41                         |
| 0-1Z          |                                              |
| 0-21          |                                              |
| 5-18          | 1 ノンソーダII-XXVI, 3-3<br>左面                    |
|               | 允電                                           |
| 5-19          |                                              |
| . 5-5         | ハッテリの電源オノ1-8                                 |
| 5-11          | バーコード                                        |
| 5-33          | 無線                                           |
| 5-28          | 永続的バッチ ストレージ                                 |
| 5-36          | パラメータ                                        |
| . 6-8         | Bluetooth テクノロジのサポート                         |
| 5-32          | USB                                          |
| 5-33          | 永続的バッチ ストレージ                                 |
| 5-32          | 再試行回数5-27                                    |
| 5-40          | 再接続試行間隔5-24                                  |
| 5-41          | 再接続試行間のスリープ 5-26                             |
| 5-15          | 再接続試行のビープ音 5-24                              |
| 5-31          | スキャナからクレードルへのサポート 5-29                       |
|               | 装着時のビープ音 5-28                                |
| 5-14          | オイト モードでバッテリ残量低下時の                           |
| 5-30          | ビープ音诵知をサイレントにする 6-18                         |
|               |                                              |

索引 - 12 DS8178 デジタル スキャナ プロダクト リファレンス ガイド

| ナイト モードでパラメータ             |
|---------------------------|
| プログラミング時のビープ音             |
| 通知をサイレントにする               |
| ナイト モードで無線ビープ音通知を         |
| サイレントにする                  |
| ナイト モード トリガー              |
| バッチモード                    |
| ペアリング解除 5-32              |
| 無線通信                      |
| AutoConfig(クレードルを使用したス    |
| キャナのクローン作成)5-35           |
| 永続的バッチ ストレージ 5-40         |
| コネクション維持時間                |
| バッチ モード                   |
| パラメータ ブロードキャスト ......5-30 |
| ペアリング5-30                 |
| ホスト タイプ                   |
| パラメータのデフォルト               |
| RS-232 10-3               |
| USB 8-3                   |
| イメージング設定7-2               |
| すべて A-1                   |
| 無線通信                      |
| ユーザー設定                    |
| バラメータ プログラミング インジケータ      |

#### ひ

| 非パラメータ属性L-1, M-1,       | N-1 |
|-------------------------|-----|
| Scankit のバージョン          | L-5 |
| ScanSpeed Analytics     | L-5 |
| 構成ファイル名                 | L-2 |
| 再起動                     | L-4 |
| 最初にプログラミングした日           | L-2 |
| 次回起動時のビープ音              | L-4 |
| シリアル番号                  | L-1 |
| 製造日                     | L-2 |
| パラメータのデフォルト値            | L-4 |
| ファームウェア バージョン ........  | L-5 |
| ホスト トリガ セッション ......... | L-4 |
| モデル番号                   | L-1 |
| 属性、非パラメータ               |     |
| 次回起動時のビープ音              | L-4 |
| ビープ音インジケータ              |     |
| ADF                     |     |
| プログラミング                 | 3-3 |
| スキャン中                   | 3-1 |
| 通常                      | 3-1 |
| バッテリ /PowerCap          | 3-3 |
| パラメータ プログラミング ........  | 3-3 |
| ホスト別                    | 3-4 |
| 無線                      | 3-2 |
| ビープ音の定義                 |     |
| ペアリング                   | 5-4 |

| 無線   |              | -4   |
|------|--------------|------|
| 表記規則 | XXV          | /iii |
| 非ロック | ペアリング モード5-3 | 31   |
| ピン配列 |              |      |
| クレ-  | -ドル信号の説明4-1  | 16   |

#### ふ

プレゼンテーション モードの読み取り範囲 ......6-38

#### く

| ペアリング                     |
|---------------------------|
| PIN コード                   |
| アドレス5-22                  |
| コネクション維持時間5-33            |
| 再接続                       |
| セントラル / ペリフェラルのセットアップ 5-9 |
| 装着による 5-3, A-2            |
| バーコード5-4                  |
| バーコードのフォーマット              |
| ペアリング解除 5-32              |
| ポイントトゥポイント5-29            |
| 方法                        |
| マルチポイントトゥポイント バーコード       |
| 無線                        |
| マルチポイントトゥポイント 5-29        |
| 無線通信1-15                  |
| モード                       |
| ロック オーバーライド               |
| ペアリング解除                   |
| バーコード5-32                 |
| ペアリング ビープ音の定義5-4          |
| ペリフェラル                    |

#### ほ

| ポイントトゥポイント通信           | 5-29  |
|------------------------|-------|
| 放電したバッテリ /PowerCap の回復 | . 1-8 |
| ホスト タイプ                |       |
| Keyboard Wedge         | 12-4  |
| RS-232                 | 10-8  |
| USB                    | . 8-4 |
| ホスト別インジケータ             | . 3-4 |
| 保存データ                  |       |
| バッチ モード                | 5-37  |

#### ま

| マスター シリアル ポート プロファイル | 5-30 |
|----------------------|------|
| マルチポイントトゥポイント通信      | 5-29 |

# む

| 無線インジケータ3-2                               |
|-------------------------------------------|
| 無線通信                                      |
| Bluetooth 1-2                             |
| Bluetooth Technology Profile Support 1-15 |
| 再試行回数 5-27                                |
| 再接続試行5-24                                 |
| 再接続試行間のスリープ                               |
| 再接続試行のビープ音5-24                            |
| デフォルト5-2                                  |
| パラメータ5-4                                  |
| ペアリング1-15                                 |
| ポイントトゥポイント                                |
| マルチポイントトゥポイント                             |
|                                           |

### ୬

| メンテナンス            |       |
|-------------------|-------|
| 医療向けデバイス用の認定消毒洗浄剤 | . 4-2 |
| 既知の有害成分           | . 4-2 |
| デバイスのクリーニング方法     | . 4-3 |
| 標準デバイス用の認定洗浄剤     | . 4-2 |

### ø

| 郵便コード13-87                               |
|------------------------------------------|
| Australia Post 13-90                     |
| Australia Post フォーマット                    |
| Japan Postal 13-90                       |
| Netherlands KIX Code                     |
| UK Postal                                |
| UK Postal チェック ディジットの転送 13-89            |
| UPU FICS Postal 13-93                    |
| US Planet                                |
| US Postal チェック ディジットの転送 13-88            |
| US Postnet 13-87                         |
| USPS 4CB/One Code/Intelligent Mail 13-92 |
| 郵便コードバーコード                               |
| サンプルF-14                                 |
| ユーザー設定                                   |
| デフォルト6-2                                 |
| ユーザー設定バーコード                              |
| ナイト モードでバッテリ残量低下時のビープ音                   |
| 通知をサイレントにする6-18                          |
| 永続的バッチ ストレージ ..........5-40              |
| 装着時のビープ音5-28                             |
| ナイト モードでパラメータ                            |
| プログラミング時のビープ音                            |
| 通知をサイレントにする6-19                          |
| ナイト モードで無線ビープ音通知を                        |
| サイレントにする                                 |
| ナイト モード トリガー                             |
| バッチ モード5-36, 5-38                        |

## よ

| 読み取り範囲    |      |          |
|-----------|------|----------|
| DS8178-HC | <br> | <br>3-10 |
| DS8178-SR | <br> | <br>3-10 |

### ろ

| 露出オプション                     |
|-----------------------------|
| 固定ゲイン7-6                    |
| 固定露出                        |
| 自動露出                        |
| 照明                          |
| スナップショット モードのゲインと露出         |
| 優先度                         |
| プレゼンテーション モードの読み取り範囲 … 6-38 |
| ロック オーバーライド5-31             |
| ロック ペアリング モード               |
| コネクション維持時間5-33              |
| バーコード                       |
| 無線ペアリング モード                 |

索引 - 14 DS8178 デジタル スキャナ プロダクト リファレンス ガイド

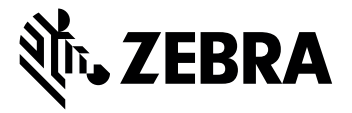

Zebra Technologies Corporation, Inc. 3 Overlook Point Lincolnshire, IL 60069, U.S.A. http://www.zebra.com

ZEBRA および図案化された Zebra ヘッドは、Zebra Technologies Corporation の商標であり、世界各地の多数の法域で登録されています。その他すべての商標は、該当する各所有者が権利を有しています。©2021 Zebra Technologies Corporation および/またはその関連会社。無断複写、転載を禁じます。